Pioneering for You

# wilo

# Wilo-VeroLine-IP-E Wilo-VeroTwin-DP-E

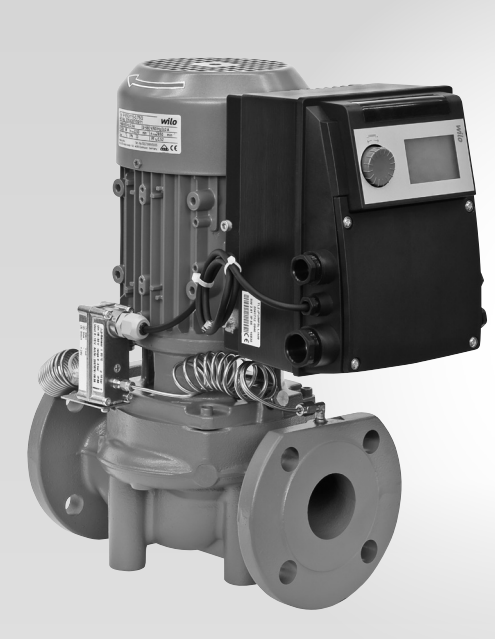

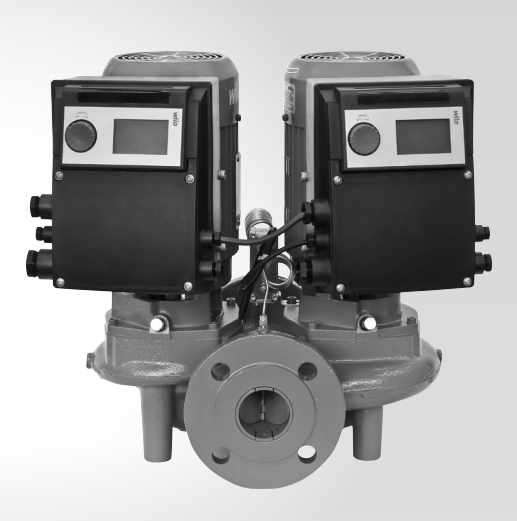

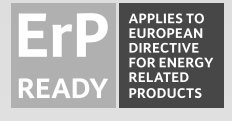

de Einbau- und Betriebsanleitungen Installation and operating instructions

- fr Notice de montage et de mise en service
- nl Inbouw- en bedieningsvoorschriften

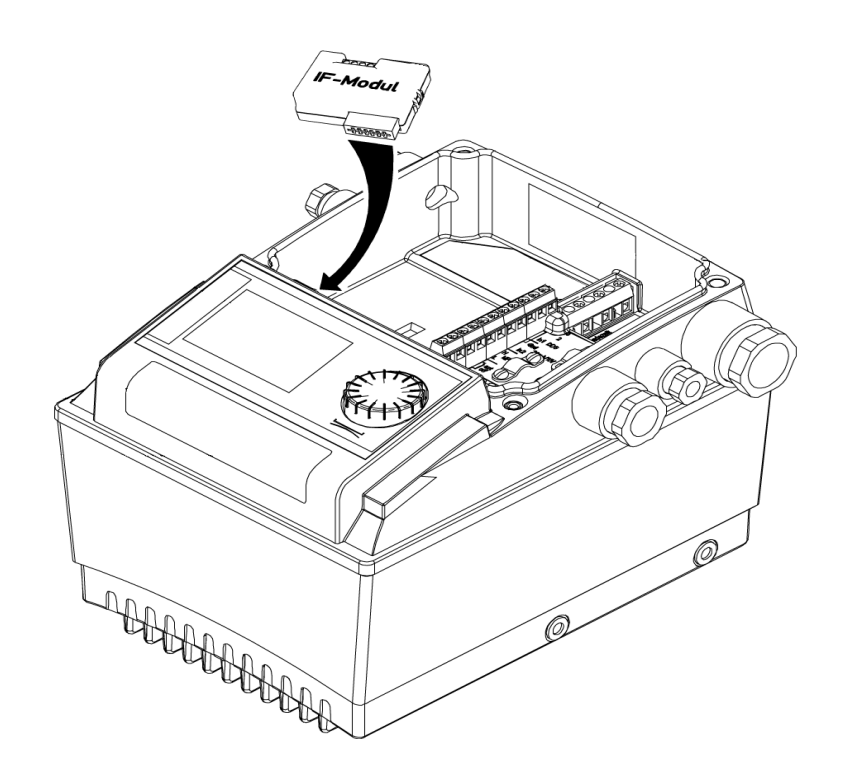

Fig. 3:

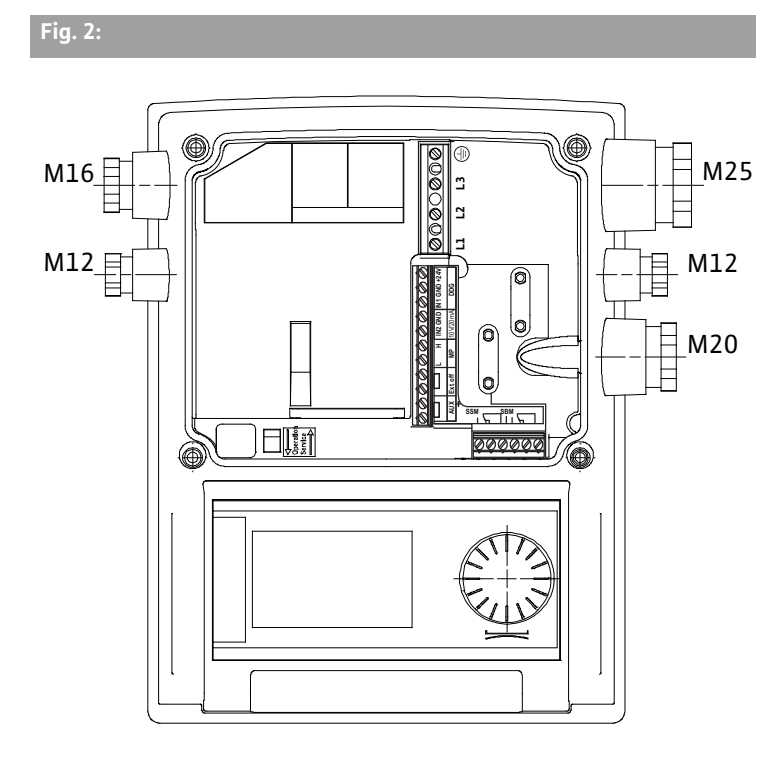

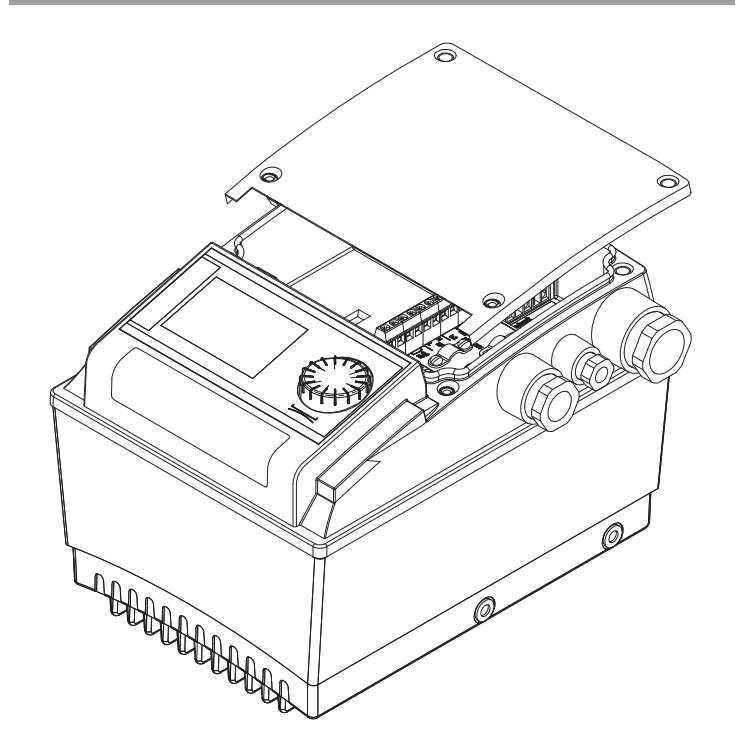

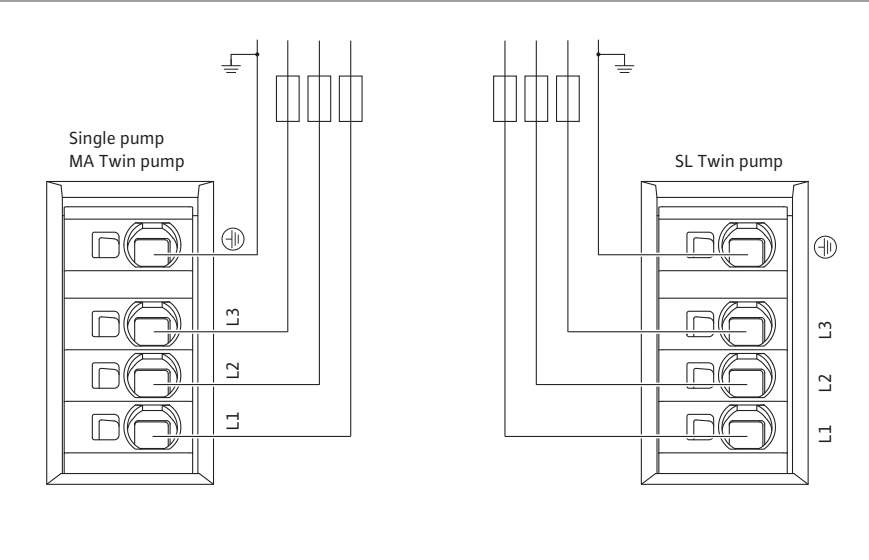

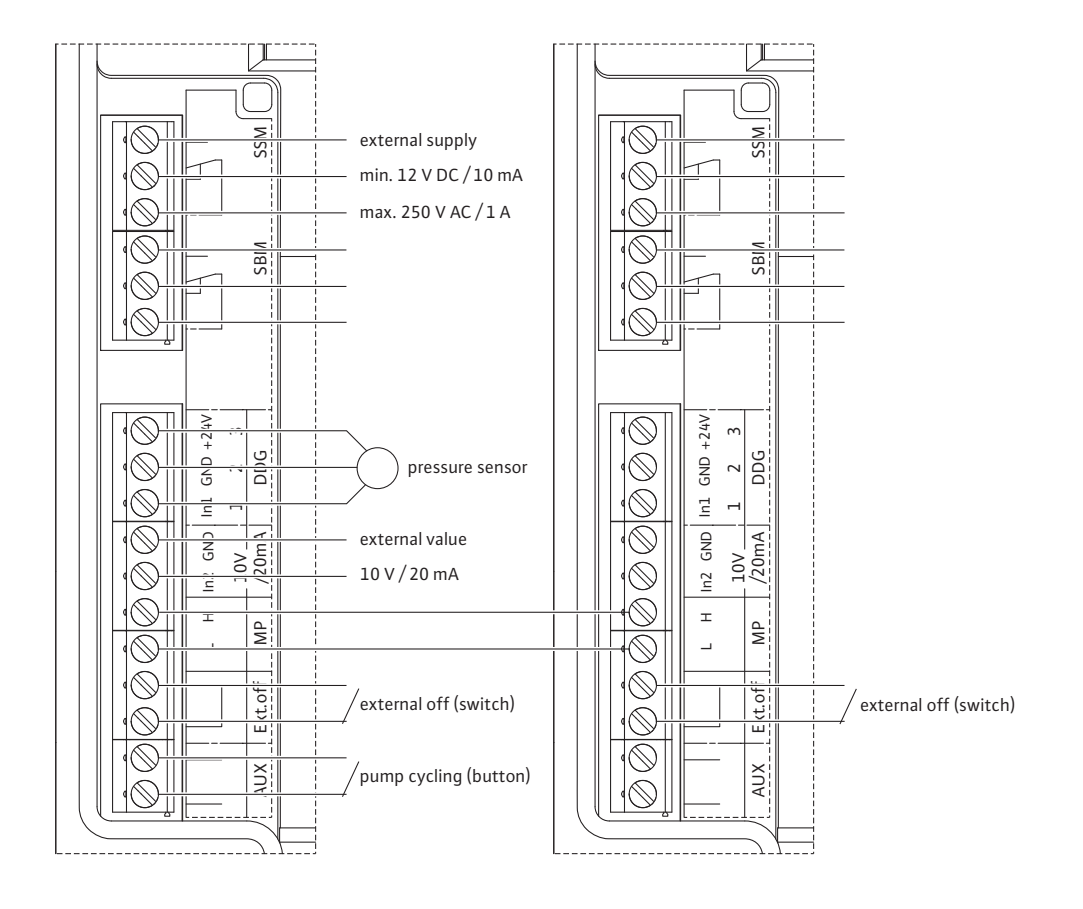

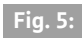

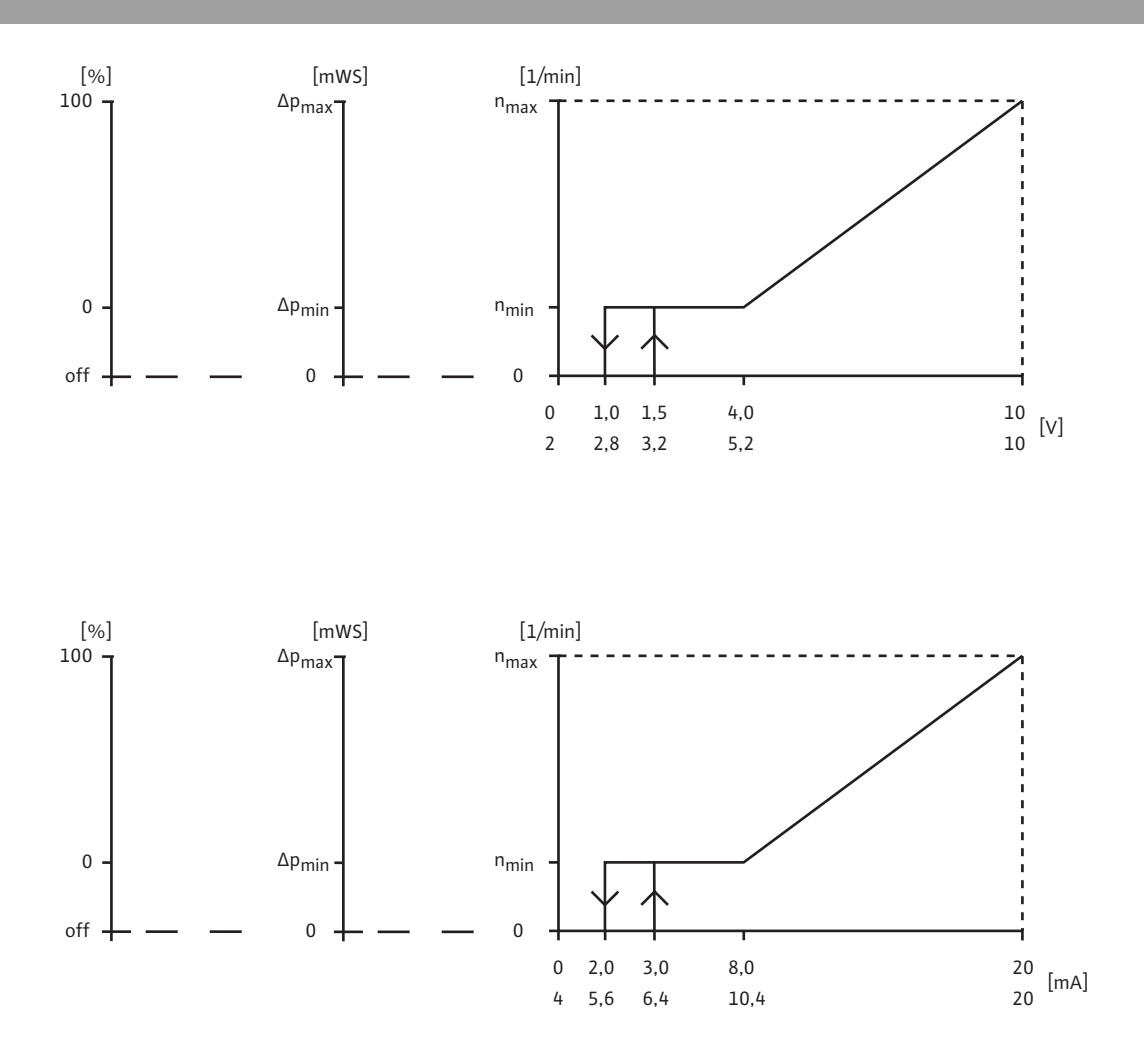

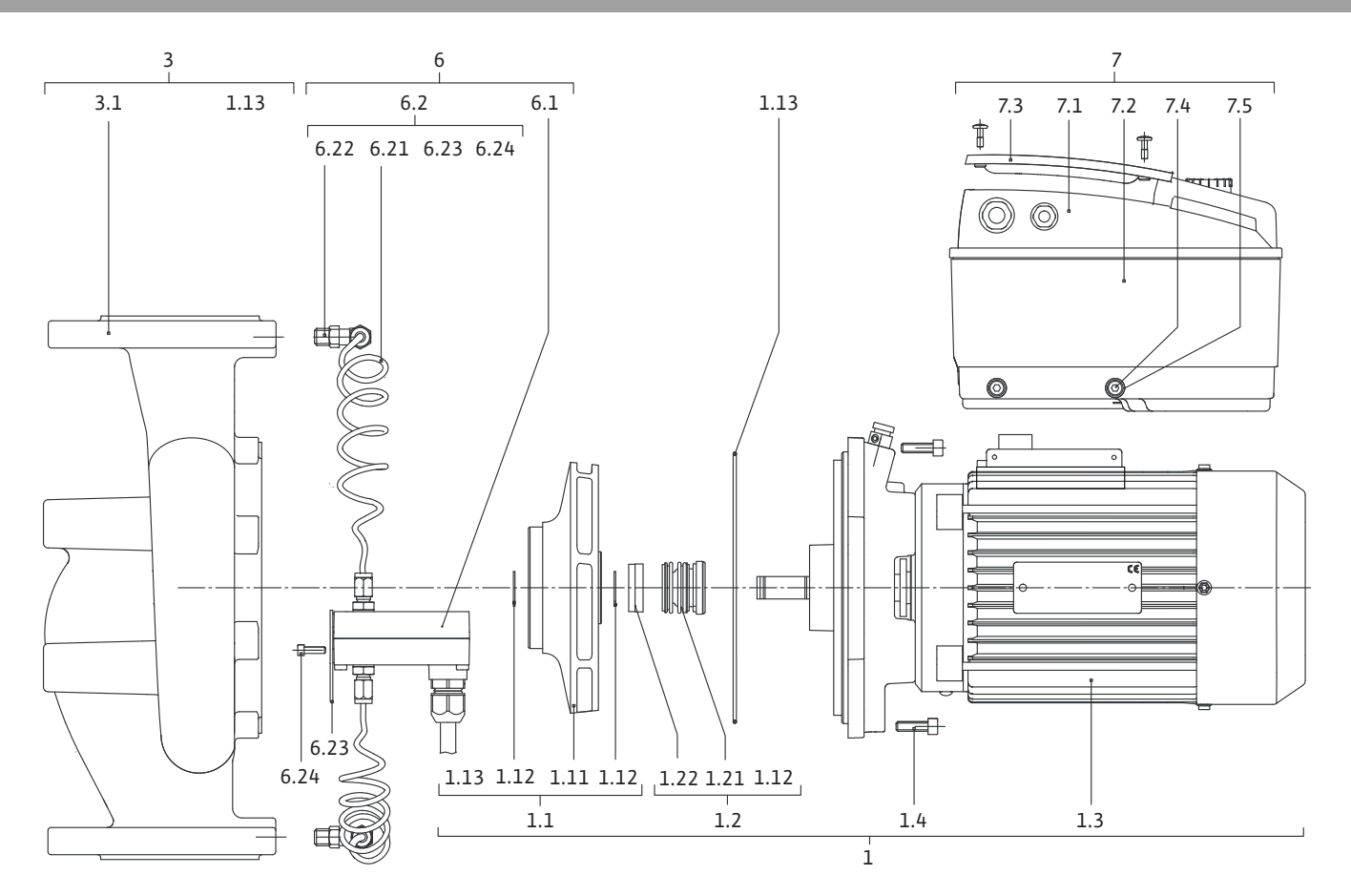

| de | Einbau- und Betriebsanleitung           | 3   |
|----|-----------------------------------------|-----|
|    |                                         |     |
| en | Installation and operating instructions | 59  |
| fr | Notice de montage et de mise en service | 113 |
| nl | Inhouw- en bedieningsvoorschriften      | 171 |
|    | inbouw- en bedieningsvoorschinten       | 1/1 |

| 1                                                                                                    | Allgemeines                                                                                                    | 3                                                                                                    |
|----------------------------------------------------------------------------------------------------|----------------------------------------------------------------------------------------------------|----------------------------------------------------------------------------------------------------|
| 2                                                                                                    | Sicherheit                                                                                                    | 3                                                                                                    |
| 2.1                                                                                                    | Kennzeichnung von Hinweisen in der Betriebsanleitung                                                                                                    | 3                                                                                                    |
| 2.2                                                                                                    | Personalgualifikation                                                                                                    | 4                                                                                                    |
| 2.3                                                                                                    | Gefahren bei Nichtbeachtung der Sicherheitshinweise                                                                                                    | 4                                                                                                    |
| 2.4                                                                                                    | Sicherheitsbewusstes Arbeiten                                                                                                    | 4                                                                                                    |
| 2.5                                                                                                    | Sicherheitshinweise für den Betreiher                                                                                                    | 4                                                                                                    |
| 2.6                                                                                                    | Sicherheitshinweise für Montage- und Wartungsarbeiten                                                                                                    | ς                                                                                                    |
| 2.0                                                                                                    | Figenmächtiger Umhau und Frestzteilherstellung                                                                                                    | 5                                                                                                    |
| 2.7                                                                                                    | Inzulässiga Batriahswaisan                                                                                                    | ر<br>ح                                                                                                    |
| 2.0                                                                                                    |                                                                                                    |                                                                                                    |
| 3                                                                                                    | Transport und Zwischenlagerung                                                                                                    | 5                                                                                                    |
| 3.1                                                                                                    | Versand                                                                                                    | 5                                                                                                    |
| 3.2                                                                                                    | Transport für Montage-/Demontagezwecke                                                                                                    | 5                                                                                                    |
|                                                                                                    |                                                                                                    |                                                                                                    |
| 4                                                                                                    | Bestimmungsgemäße Verwendung                                                                                                    | 6                                                                                                    |
| 5                                                                                                    | Angahen jiher das Erzeugnis                                                                                                    | 6                                                                                                    |
| 5.1                                                                                                    | Typenschlüssel                                                                                                    | 6                                                                                                    |
| 5 2                                                                                                    | Technische Daten                                                                                                    | 7                                                                                                    |
| 53                                                                                                    | lieferumfang                                                                                                    | ,<br>א                                                                                                    |
| 54                                                                                                    | Zubehör                                                                                                    | 0<br>8                                                                                                    |
| J. <del>T</del>                                                                                                    |                                                                                                    | 0                                                                                                    |
| 6                                                                                                    | Beschreibung und Funktion                                                                                                    | 8                                                                                                    |
| 6.1                                                                                                    | Beschreibung des Produkts                                                                                                    | 8                                                                                                    |
| 6.2                                                                                                    | Regelungsarten                                                                                                    | 9                                                                                                    |
| 6.3                                                                                                    | Doppelpumpenfunktion/Hosenrohranwendung                                                                                                    | 10                                                                                                    |
| 6.4                                                                                                    | Weitere Funktionen                                                                                                    | 14                                                                                                    |
| •••                                                                                                    |                                                                                                    |                                                                                                    |
| 7                                                                                                    | Installation und elektrischer Anschluss                                                                                                    | 16                                                                                                    |
| 7.1                                                                                                    | Zulässige Einbaulagen und Änderung der Komponentenanordnung vor der Installation                                                                                                    | 17                                                                                                    |
|                                                                                                    |                                                                                                    |                                                                                                    |
| 7.2                                                                                                    | Installation                                                                                                    | 18                                                                                                    |
| 7.2<br>7.3                                                                                                    | Installation<br>Elektrischer Anschluss                                                                                                    | 18<br>20                                                                                                    |
| 7.2<br>7.3                                                                                                    | Installation<br>Elektrischer Anschluss                                                                                                    | 18<br>20                                                                                                    |
| 7.2<br>7.3<br>8                                                                                                    | Installation<br>Elektrischer Anschluss<br>Bedienung                                                                                                    | 18<br>20<br>24                                                                                                    |
| 7.2<br>7.3<br>8<br>8.1                                                                                                    | Installation<br>Elektrischer Anschluss<br>Bedienung<br>Bedienelemente                                                                                                    | 18<br>20<br>24<br>24                                                                                                    |
| 7.2<br>7.3<br>8<br>8.1<br>8.2                                                                                                    | Installation<br>Elektrischer Anschluss<br>Bedienung<br>Bedienelemente<br>Displayaufbau                                                                                                    | 18<br>20<br>24<br>24<br>25                                                                                                    |
| 7.2<br>7.3<br>8<br>8.1<br>8.2<br>8.3                                                                                                    | Installation<br>Elektrischer Anschluss<br>Bedienung<br>Bedienelemente<br>Displayaufbau<br>Erläuterung Standardsymbole                                                                                                    | 18<br>20<br>24<br>24<br>25<br>25                                                                                                    |
| 7.2<br>7.3<br>8<br>8.1<br>8.2<br>8.3<br>8.4                                                                                                    | Installation<br>Elektrischer Anschluss<br>Bedienung<br>Bedienelemente<br>Displayaufbau<br>Erläuterung Standardsymbole<br>Symbole in Grafiken/Anweisungen                                                                                                    | 18<br>20<br>24<br>25<br>25<br>26                                                                                                    |
| 7.2<br>7.3<br>8<br>8.1<br>8.2<br>8.3<br>8.4<br>8.5                                                                                                    | Installation<br>Elektrischer Anschluss<br>Bedienelemente<br>Displayaufbau<br>Erläuterung Standardsymbole<br>Symbole in Grafiken/Anweisungen                                                                                                    | 18<br>20<br>24<br>24<br>25<br>25<br>26<br>26                                                                                                    |
| 7.2<br>7.3<br>8<br>8.1<br>8.2<br>8.3<br>8.4<br>8.5<br>8.6                                                                                                    | Installation<br>Elektrischer Anschluss<br>Bedienelemente<br>Displayaufbau<br>Erläuterung Standardsymbole<br>Symbole in Grafiken/Anweisungen<br>Anzeigemodi<br>Bedienungsanweisungen                                                                                                    | 18<br>20<br>24<br>24<br>25<br>25<br>26<br>26<br>29                                                                                                    |
| 7.2<br>7.3<br>8<br>8.1<br>8.2<br>8.3<br>8.4<br>8.5<br>8.6<br>8.7                                                                                                    | Installation<br>Elektrischer Anschluss<br>Bedienelemente<br>Displayaufbau<br>Erläuterung Standardsymbole<br>Symbole in Grafiken/Anweisungen<br>Anzeigemodi<br>Bedienungsanweisungen<br>Referenz Menüelemente                                                                                                    | 18<br>20<br>24<br>25<br>25<br>26<br>26<br>29<br>32                                                                                                    |
| 7.2<br>7.3<br>8<br>8.1<br>8.2<br>8.3<br>8.4<br>8.5<br>8.6<br>8.7                                                                                                    | Installation<br>Elektrischer Anschluss<br>Bedienelemente<br>Displayaufbau<br>Erläuterung Standardsymbole<br>Symbole in Grafiken/Anweisungen<br>Anzeigemodi<br>Bedienungsanweisungen<br>Referenz Menüelemente                                                                                                    | 18<br>20<br>24<br>25<br>25<br>26<br>26<br>29<br>32                                                                                                    |
| 7.2<br>7.3<br>8<br>8.1<br>8.2<br>8.3<br>8.4<br>8.5<br>8.6<br>8.7<br>9                                                                                                    | Installation<br>Elektrischer Anschluss<br>Bedienung<br>Bedienelemente<br>Displayaufbau<br>Erläuterung Standardsymbole<br>Symbole in Grafiken/Anweisungen<br>Anzeigemodi<br>Bedienungsanweisungen<br>Referenz Menüelemente                                                                                                    | 18<br>20<br>24<br>25<br>25<br>26<br>26<br>29<br>32                                                                                                    |
| 7.2<br>7.3<br>8<br>8.1<br>8.2<br>8.3<br>8.4<br>8.5<br>8.6<br>8.7<br>9<br>9.1                                                                                                    | Installation<br>Elektrischer Anschluss<br>Bedienung<br>Bedienelemente<br>Displayaufbau<br>Erläuterung Standardsymbole<br>Symbole in Grafiken/Anweisungen<br>Anzeigemodi<br>Bedienungsanweisungen<br>Referenz Menüelemente<br>Inbetriebnahme<br>Füllen und Entlüften                                                                                                    | 18<br>20<br>24<br>25<br>25<br>26<br>26<br>29<br>32<br>32                                                                                                    |
| 7.2<br>7.3<br>8<br>8.1<br>8.2<br>8.3<br>8.4<br>8.5<br>8.6<br>8.7<br>9<br>9.1<br>9.2                                                                                                    | Installation<br>Elektrischer Anschluss<br>Bedienung<br>Bedienelemente<br>Displayaufbau<br>Erläuterung Standardsymbole<br>Symbole in Grafiken/Anweisungen<br>Anzeigemodi<br>Bedienungsanweisungen<br>Referenz Menüelemente<br>Inbetriebnahme<br>Füllen und Entlüften<br>Doppelpumpeninstallation/Hosenrohrinstallation                                                                                                    | 18<br>20<br>24<br>25<br>25<br>26<br>26<br>29<br>32<br>32<br>39<br>39                                                                                                    |
| 7.2<br>7.3<br>8<br>8.1<br>8.2<br>8.3<br>8.4<br>8.5<br>8.6<br>8.7<br>9.1<br>9.2<br>9.3                                                                                                   | Installation<br>Elektrischer Anschluss<br>Bedienelemente<br>Displayaufbau<br>Erläuterung Standardsymbole<br>Symbole in Grafiken/Anweisungen<br>Anzeigemodi<br>Bedienungsanweisungen<br>Referenz Menüelemente<br>Inbetriebnahme<br>Füllen und Entlüften<br>Doppelpumpeninstallation/Hosenrohrinstallation                                                                                                    | 18<br>20<br>24<br>25<br>25<br>26<br>26<br>29<br>32<br>32<br>39<br>39<br>39<br>39                                                                                           |
| 7.2<br>7.3<br>8<br>8.1<br>8.2<br>8.3<br>8.4<br>8.5<br>8.6<br>8.7<br>9<br>9.1<br>9.2<br>9.3<br>9.4                                                                                       | Installation<br>Elektrischer Anschluss<br>Bedienung<br>Bedienelemente<br>Displayaufbau<br>Erläuterung Standardsymbole<br>Symbole in Grafiken/Anweisungen<br>Anzeigemodi<br>Bedienungsanweisungen<br>Referenz Menüelemente<br>Inbetriebnahme<br>Füllen und Entlüften<br>Doppelpumpeninstallation/Hosenrohrinstallation<br>Einstellung der Pumpenleistung<br>Einstellung der Regelungsart                                                                                                    | 18<br>20<br>24<br>25<br>25<br>25<br>26<br>29<br>32<br>39<br>39<br>39<br>40<br>41                                                                                           |
| 7.2<br>7.3<br>8<br>8.1<br>8.2<br>8.3<br>8.4<br>8.5<br>8.6<br>8.7<br>9.1<br>9.1<br>9.2<br>9.3<br>9.4                                                                                     | Installation<br>Elektrischer Anschluss<br>Bedienelemente<br>Displayaufbau<br>Erläuterung Standardsymbole<br>Symbole in Grafiken/Anweisungen<br>Anzeigemodi<br>Bedienungsanweisungen<br>Referenz Menüelemente<br>Inbetriebnahme<br>Füllen und Entlüften<br>Doppelpumpeninstallation/Hosenrohrinstallation<br>Einstellung der Pumpenleistung                                                                                                    | 18<br>20<br>24<br>25<br>25<br>26<br>26<br>26<br>29<br>32<br>39<br>39<br>39<br>40<br>41                                                                                     |
| 7.2<br>7.3<br>8<br>8.1<br>8.2<br>8.3<br>8.4<br>8.5<br>8.6<br>8.7<br>9<br>9.1<br>9.2<br>9.3<br>9.4<br>10                                                                                 | Installation<br>Elektrischer Anschluss<br>Bedienung                                                                                                    | 18<br>20<br>24<br>25<br>25<br>26<br>26<br>26<br>26<br>29<br>32<br>39<br>39<br>40<br>41<br>41                                                                               |
| 7.2<br>7.3<br>8<br>8.1<br>8.2<br>8.3<br>8.4<br>8.5<br>8.6<br>8.7<br>9<br>9.1<br>9.2<br>9.3<br>9.4<br>10<br>10.1<br>10.2                                                                 | InstallationElektrischer Anschluss                                                                                                    | 18<br>20<br>24<br>25<br>25<br>26<br>26<br>26<br>26<br>32<br>39<br>39<br>39<br>40<br>41<br>41<br>42<br>43<br>43                                                             |
| 7.2<br>7.3<br>8<br>8.1<br>8.2<br>8.3<br>8.4<br>8.5<br>8.6<br>8.7<br>9.1<br>9.2<br>9.3<br>9.4<br>10<br>10.1<br>10.2                                                                      | Installation<br>Elektrischer Anschluss<br>Bedienung<br>Bedienelemente<br>Displayaufbau<br>Erläuterung Standardsymbole<br>Symbole in Grafiken/Anweisungen<br>Anzeigemodi<br>Bedienungsanweisungen<br>Referenz Menüelemente<br>Inbetriebnahme<br>Füllen und Entlüften<br>Doppelpumpeninstallation/Hosenrohrinstallation<br>Einstellung der Pumpenleistung<br>Einstellung der Regelungsart                                                                                                    | 18<br>20<br>24<br>25<br>25<br>26<br>26<br>26<br>26<br>32<br>39<br>39<br>39<br>40<br>41<br>41<br>43<br>43                                                                   |
| 7.2<br>7.3<br>8<br>8.1<br>8.2<br>8.3<br>8.4<br>8.5<br>8.6<br>8.7<br>9.1<br>9.2<br>9.3<br>9.4<br>10<br>10.1<br>10.2<br>11                                                                | InstallationElektrischer Anschluss<br>Bedienung                                                                                                    | 18<br>20<br>24<br>25<br>25<br>26<br>26<br>26<br>26<br>26<br>26<br>26<br>29<br>39<br>39<br>40<br>41<br>43<br>43<br>43<br>43                                                 |
| 7.2<br>7.3<br>8<br>8.1<br>8.2<br>8.3<br>8.4<br>8.5<br>8.6<br>8.7<br>9.1<br>9.2<br>9.3<br>9.4<br>10<br>10.1<br>10.2<br>11<br>11.1                                                        | InstallationElektrischer Anschluss<br>Bedienung<br>Bedienelemente<br>Displayaufbau<br>Erläuterung Standardsymbole<br>Symbole in Grafiken/Anweisungen<br>Anzeigemodi<br>Bedienungsanweisungen<br>Referenz Menüelemente<br>Inbetriebnahme<br>Füllen und Entlüften<br>Doppelpumpeninstallation/Hosenrohrinstallation<br>Einstellung der Pumpenleistung<br>Einstellung der Regelungsart<br>Wartung                                                                                                    | 18<br>20<br>24<br>25<br>25<br>26<br>26<br>26<br>26<br>29<br>32<br>39<br>39<br>39<br>40<br>41<br>41<br>43<br>43<br>43<br>46<br>47                                           |
| 7.2<br>7.3<br>8<br>8.1<br>8.2<br>8.3<br>8.4<br>8.5<br>8.6<br>8.7<br>9.1<br>9.1<br>9.2<br>9.3<br>9.4<br>10<br>10.1<br>10.2<br>11<br>11.1<br>11.2                                         | Installation         Elektrischer Anschluss         Bedienelemente         Displayaufbau         Erläuterung Standardsymbole         Symbole in Grafiken/Anweisungen         Anzeigemodi         Bedienungsanweisungen         Referenz Menüelemente         Doppelpumpeninstallation/Hosenrohrinstallation         Doppelpumpeninstallation/Hosenrohrinstallation         Einstellung der Pumpenleistung         Einstellung der Regelungsart         Wartung         Luftzufuhr         Wartungsarbeiten         Störungen, Ursachen und Beseitigung         Mechanische Störungen | 18<br>20<br>24<br>25<br>25<br>25<br>26<br>29<br>32<br>39<br>39<br>39<br>39<br>40<br>41<br>41<br>43<br>43<br>43<br>43<br>46<br>48                                           |
| 7.2<br>7.3<br>8<br>8.1<br>8.2<br>8.3<br>8.4<br>8.5<br>8.6<br>8.7<br>9.1<br>9.2<br>9.3<br>9.4<br>10,1<br>10,2<br>11,11<br>11,2<br>11,3                                                   | Installation                                                                                                    | 18<br>20<br>24<br>25<br>25<br>26<br>26<br>26<br>26<br>26<br>26<br>26<br>26<br>26<br>32<br>32<br>39<br>39<br>40<br>41<br>41<br>42<br>43<br>43<br>43<br>43<br>45<br>45       |
| 7.2<br>7.3<br>8<br>8.1<br>8.2<br>8.3<br>8.4<br>8.5<br>8.6<br>8.7<br>9<br>9.1<br>9.2<br>9.3<br>9.4<br>10<br>10.1<br>10.2<br>11<br>11.1<br>11.2<br>11.3                                   | Installation<br>Elektrischer Anschluss<br>Bedienelemente<br>Displayaufbau<br>Erläuterung Standardsymbole<br>Symbole in Grafiken/Anweisungen<br>Anzeigemodi<br>Bedienungsanweisungen<br>Referenz Menüelemente<br>Inbetriebnahme<br>Füllen und Entlüften<br>Doppelpumpeninstallation/Hosenrohrinstallation<br>Einstellung der Pumpenleistung<br>Einstellung der Regelungsart<br>Wartung<br>Luftzufuhr<br>Wartungsarbeiten<br>Störungen, Ursachen und Beseitigung                                                                                                    | 18<br>20<br>24<br>25<br>25<br>26<br>26<br>26<br>26<br>26<br>26<br>26<br>26<br>26<br>32<br>32<br>39<br>40<br>40<br>41<br>43<br>43<br>43<br>43<br>43<br>48<br>50             |
| 7.2<br>7.3<br>8<br>8.1<br>8.2<br>8.3<br>8.4<br>8.5<br>8.6<br>8.7<br>9<br>9.1<br>9.2<br>9.3<br>9.4<br>10<br>10.1<br>10.2<br>11<br>11.1<br>11.2<br>11.3<br>12                             | Installation<br>Elektrischer Anschluss<br>Bedienelemente<br>Displayaufbau<br>Erläuterung Standardsymbole<br>Symbole in Grafiken/Anweisungen<br>Anzeigemodi<br>Bedienungsanweisungen<br>Referenz Menüelemente<br>Inbetriebnahme<br>Füllen und Entlüften<br>Doppelpumpeninstallation/Hosenrohrinstallation<br>Einstellung der Pumpenleistung<br>Einstellung der Regelungsart<br>Wartung<br>Luftzufuhr<br>Wartungsarbeiten<br>Störungen, Ursachen und Beseitigung<br>Mechanische Störungen<br>Fehlertabelle<br>Fehler quittieren                                                        | 18<br>20<br>24<br>25<br>25<br>26<br>26<br>26<br>26<br>26<br>26<br>26<br>26<br>32<br>39<br>40<br>40<br>41<br>41<br>43<br>43<br>43<br>43<br>46<br>48<br>50<br>55             |
| 7.2<br>7.3<br>8<br>8.1<br>8.2<br>8.3<br>8.4<br>8.5<br>8.6<br>8.7<br>9<br>9.1<br>9.2<br>9.3<br>9.4<br>10<br>10.1<br>10.2<br>11<br>11.1<br>11.2<br>11.3<br>12                             | Installation<br>Elektrischer Anschluss<br>Bedienung<br>Bedienelemente<br>Displayaufbau<br>Erläuterung Standardsymbole<br>Symbole in Grafiken/Anweisungen<br>Anzeigemodi<br>Bedienungsanweisungen<br>Referenz Menüelemente<br>Inbetriebnahme<br>Füllen und Entlüften<br>Doppelpumpeninstallation/Hosenrohrinstallation<br>Einstellung der Pumpenleistung<br>Einstellung der Regelungsart<br>Wartung<br>Luftzufuhr<br>Wartungsarbeiten<br>Störungen, Ursachen und Beseitigung<br>Mechanische Störungen<br>Fehlertabelle<br>Fehler quittieren                                           | 18<br>20<br>24<br>25<br>25<br>26<br>26<br>26<br>26<br>26<br>26<br>26<br>26<br>26<br>39<br>39<br>40<br>40<br>41<br>41<br>43<br>43<br>43<br>43<br>46<br>47<br>48<br>50<br>55 |
| 7.2<br>7.3<br>8<br>8.1<br>8.2<br>8.3<br>8.4<br>8.5<br>8.6<br>8.7<br>9<br>9.1<br>9.2<br>9.3<br>9.1<br>9.2<br>9.3<br>9.4<br>10<br>10.1<br>10.2<br>11<br>11.1<br>11.2<br>11.3<br>12<br>13  | Installation<br>Elektrischer Anschluss<br>Bedienung<br>Bedienelemente<br>Displayaufbau<br>Erläuterung Standardsymbole<br>Symbole in Grafiken/Anweisungen<br>Anzeigemodi<br>Bedienungsanweisungen<br>Referenz Menüelemente<br>Inbetriebnahme<br>Füllen und Entlüften<br>Doppelpumpeninstallation/Hosenrohrinstallation<br>Einstellung der Regelungsart<br>Wartung                                                                                                    | 18<br>20<br>24<br>25<br>25<br>26<br>26<br>29<br>39<br>39<br>39<br>39<br>40<br>40<br>41<br>41<br>43<br>43<br>43<br>43<br>43<br>45<br>55<br>56                               |
| 7.2<br>7.3<br>8<br>8.1<br>8.2<br>8.3<br>8.4<br>8.5<br>8.6<br>8.7<br>9.1<br>9.2<br>9.3<br>9.1<br>9.2<br>9.3<br>9.4<br>10<br>10.1<br>10.2<br>11<br>11.1<br>11.2<br>11.3<br>12<br>13<br>14 | Installation<br>Elektrischer Anschluss<br>Bedienelemente<br>Displayaufbau<br>Erläuterung Standardsymbole<br>Symbole in Grafiken/Anweisungen<br>Anzeigemodi<br>Bedienungsanweisungen<br>Referenz Menüelemente<br>Inbetriebnahme<br>Füllen und Entlüften<br>Doppelpumpeninstallation/Hosenrohrinstallation<br>Einstellung der Pumpenleistung<br>Einstellung der Regelungsart<br>Wartung                                                                                                    | 18<br>20<br>24<br>25<br>25<br>26<br>29<br>39<br>39<br>39<br>39<br>40<br>40<br>41<br>41<br>43<br>43<br>43<br>43<br>43<br>43<br>45<br>50<br>55<br>56<br>56                   |

#### 1 Allgemeines

|     | Über dieses Dokument                                    |         | Die Sprache der Originalbetriebsanleitung ist Deutsch. Alle weiteren<br>Sprachen dieser Anleitung sind eine Übersetzung der Originalbe-<br>triebsanleitung                                                                                                    |
|-----|---------------------------------------------------------|---------|----------------------------------------------------------------------------------------------------|
|     |                                                         |         | Die Einbau- und Betriebsanleitung ist Bestandteil des Produktes. Sie<br>ist jederzeit in Produktnähe bereitzustellen. Das genaue Beachten<br>dieser Anweisung ist Voraussetzung für den bestimmungsgemäßen<br>Gebrauch und die richtige Bedienung des Produktes.         |
|     |                                                         |         | Die Einbau- und Betriebsanleitung entspricht der Ausführung des<br>Produktes und dem Stand der zugrunde gelegten sicherheitstechni-<br>schen Vorschriften und Normen bei Drucklegung.                                                                                    |
|     |                                                         |         | EG-Konformitätserklärung:                                                                                                    |
|     |                                                         |         | Eine Kopie der EG–Konformitätserklärung ist Bestandteil dieser<br>Betriebsanleitung.                                                                                                    |
|     |                                                         |         | Bei einer mit uns nicht abgestimmten technischen Änderung der dort<br>genannten Bauarten oder Missachtung der in der Betriebsanleitung<br>abgegebenen Erklärungen zur Sicherheit des Produktes/Personals<br>verliert diese Erklärung ihre Gültigkeit.                    |
| 2   | Sicherheit                                              |         | Diese Betriebsanleitung enthält grundlegende Hinweise, die bei Mon-<br>tage, Betrieb und Wartung zu beachten sind. Daher ist diese Betriebs-<br>anleitung unbedingt vor Montage und Inbetriebnahme vom Monteur<br>sowie dem zuständigen Fachpersonal/Betreiber zu lesen. |
|     |                                                         |         | Es sind nicht nur die unter diesem Hauptpunkt Sicherheit aufgeführ-<br>ten allgemeinen Sicherheitshinweise zu beachten, sondern auch die<br>unter den folgenden Hauptpunkten mit Gefahrensymbolen einge-<br>fügten, speziellen Sicherheitshinweise.                      |
| 2.1 | Kennzeichnung von Hinweisen in der<br>Betriebsanleitung |         |                                                                                                    |
|     | Symbole                                                 | $\land$ | Allgemeines Gefahrensymbol                                                                                                    |
|     |                                                         |         | Gefahr durch elektrische Spannung                                                                                                    |
|     |                                                         | (i)     | HINWEIS                                                                                                    |
|     | Signalwörter                                            |         | GEFAHR!                                                                                                    |
|     |                                                         |         | Akut gerahrliche Situation.<br>Nichtbeachtung führt zu Tod oder schwersten Verletzungen.                                                                                                    |

#### WARNUNG!

Der Benutzer kann (schwere) Verletzungen erleiden. 'Warnung' beinhaltet, dass (schwere) Personenschäden wahrscheinlich sind, wenn der Hinweis missachtet wird.

#### VORSICHT!

Es besteht die Gefahr, das Produkt/die Anlage zu beschädigen. 'Vorsicht' bezieht sich auf mögliche Produktschäden durch Missachten des Hinweises.

#### HINWEIS:

Ein nützlicher Hinweis zur Handhabung des Produktes. Er macht auch auf mögliche Schwierigkeiten aufmerksam.

2.2

2.3

Direkt am Produkt angebrachte Hinweise wie z. B.

- Drehrichtungspfeil,
- Anschlussmarkierungen
- Typenschild,
- Warnaufkleber,

müssen unbedingt beachtet und in vollständig lesbarem Zustand gehalten werden.

Das Personal für die Montage, Bedienung und Wartung muss die entsprechende Qualifikation für diese Arbeiten aufweisen. Verantwortungsbereich, Zuständigkeit und Überwachung des Personals sind durch den Betreiber sicherzustellen. Liegen dem Personal nicht die notwendigen Kenntnisse vor, so ist dieses zu schulen und zu unterweisen. Falls erforderlich kann dies im Auftrag des Betreibers durch den Hersteller des Produktes erfolgen.

Die Nichtbeachtung der Sicherheitshinweise kann eine Gefährdung für Personen, die Umwelt und Produkt/Anlage zur Folge haben. Die Nichtbeachtung der Sicherheitshinweise führt zum Verlust jeglicher Schadenersatzansprüche.

Im Einzelnen kann Nichtbeachtung beispielsweise folgende Gefährdungen nach sich ziehen:

- Gefährdungen von Personen durch elektrische, mechanische und bakteriologische Einwirkungen,
- Gefährdung der Umwelt durch Leckage von gefährlichen Stoffen,
- Sachschäden,
- Versagen wichtiger Funktionen des Produktes/der Anlage,
- Versagen vorgeschriebener Wartungs- und Reparaturverfahren.
- 2.4 Sicherheitsbewusstes Arbeiten

Personal qualifikation

Sicherheitshinweise

Gefahren bei Nichtbeachtung der

2.5 Sicherheitshinweise für den Betreiber Die in dieser Betriebsanleitung aufgeführten Sicherheitshinweise, die bestehenden nationalen Vorschriften zur Unfallverhütung sowie eventuelle interne Arbeits-, Betriebs- und Sicherheitsvorschriften des Betreibers sind zu beachten.

Dieses Gerät ist nicht dafür bestimmt, durch Personen (einschließlich Kinder) mit eingeschränkten physischen, sensorischen oder geistigen Fähigkeiten oder mangels Erfahrung und/oder mangels Wissen benutzt zu werden, es sei denn, sie werden durch eine für ihre Sicherheit zuständige Person beaufsichtigt oder erhielten von ihr Anweisungen, wie das Gerät zu benutzen ist.

Kinder müssen beaufsichtigt werden, um sicherzustellen, dass sie nicht mit dem Gerät spielen.

- Führen heiße oder kalte Komponenten am Produkt/der Anlage zu Gefahren, müssen diese bauseitig gegen Berührung gesichert sein.
- Berührungsschutz für sich bewegende Komponenten (z. B. Kupplung) darf bei sich im Betrieb befindlichem Produkt nicht entfernt werden.
- Leckagen (z. B. Wellendichtung) gefährlicher Fördermedien (z. B. explosiv, giftig, heiß) müssen so abgeführt werden, dass keine Gefährdung für Personen und die Umwelt entsteht. Nationale gesetzliche Bestimmungen sind einzuhalten.
- Leicht entzündliche Materialien sind grundsätzlich vom Produkt fernzuhalten.
- Gefährdungen durch elektrische Energie sind auszuschließen. Weisungen lokaler oder genereller Vorschriften [z. B. IEC, VDE usw.] und der örtlichen Energieversorgungsunternehmen sind zu beachten.

| 2.6 | Sicherheitshinweise für Montage-<br>und Wartungsarbeiten | Der Betreiber hat dafür zu sorgen, dass alle Montage- und Wartungs-<br>arbeiten von autorisiertem und qualifiziertem Fachpersonal ausge-<br>führt werden, das sich durch eingehendes Studium der Betriebs-<br>anleitung ausreichend informiert hat.<br>Die Arbeiten an dem Produkt/der Anlage dürfen nur im Stillstand<br>durchgeführt werden. Die in der Einbau- und Betriebsanleitung<br>beschriebene Vorgehensweise zum Stillsetzen des Produktes/der<br>Anlage muss unbedingt eingehalten werden.<br>Unmittelbar nach Abschluss der Arbeiten müssen alle Sicherheits-<br>und Schutzeinrichtungen wieder angebracht bzw. in Funktion gesetzt<br>werden. |
|-----|----------------------------------------------------------|----------------------------------------------------------------------------------------------------|
| 2.7 | Eigenmächtiger Umbau und<br>Ersatzteilherstellung        | Eigenmächtiger Umbau und Ersatzteilherstellung gefährden die<br>Sicherheit des Produktes/Personals und setzen die vom Hersteller<br>abgegebenen Erklärungen zur Sicherheit außer Kraft.                                                                                                    |
|     |                                                          | Veränderungen des Produktes sind nur nach Absprache mit dem Her-<br>steller zulässig. Originalersatzteile und vom Hersteller autorisiertes<br>Zubehör dienen der Sicherheit. Die Verwendung anderer Teile hebt<br>die Haftung für die daraus entstehenden Folgen auf.                                                                                                    |
| 2.8 | Unzulässige Betriebsweisen                               | Die Betriebssicherheit des gelieferten Produktes ist nur bei bestim-<br>mungsgemäßer Verwendung entsprechend Kapitel 4 der Betriebsan-<br>leitung gewährleistet. Die im Katalog/Datenblatt angegebenen<br>Grenzwerte dürfen auf keinen Fall unter- bzw. überschritten werden.                                                                                                    |

#### 3 Transport und Zwischenlagerung

3.1 Versand

Transportinspektion

Aufbewahrung

3.2 Transport für Montage-/ Demontagezwecke

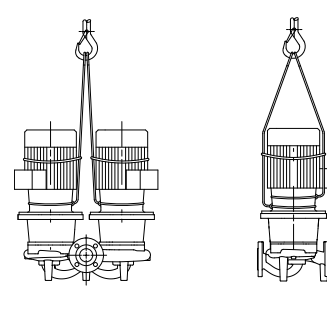

Fig. 7: Transport der Pumpe

,1111111

Die Pumpe wird ab Werk im Karton verpackt oder auf einer Palette verzurrt und gegen Staub und Feuchtigkeit geschützt ausgeliefert.

Bei Erhalt der Pumpe sofort auf Transportschäden überprüfen. Bei Feststellung von Transportschäden sind die notwendigen Schritte innerhalb der entsprechenden Fristen beim Spediteur einzuleiten.

Bis zum Einbau muss die Pumpe trocken, frostfrei und vor mechanischen Beschädigungen geschützt aufbewahrt werden.

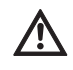

VORSICHT! Beschädigungsgefahr durch falsche Verpackung! Wird die Pumpe zu einem späteren Zeitpunkt erneut transportiert, muss sie transportsicher verpackt werden.

• Dazu die Originalverpackung oder eine äquivalente Verpackung wählen.

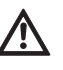

WARNUNG! Gefahr von Personenschäden!

Unsachgemäßer Transport kann zu Personenschäden führen.

- Der Transport der Pumpe ist mittels zugelassener Lastaufnahmemittel (z. B. Flaschenzug, Kran etc.) durchzuführen. Sie sind an den Pumpenflanschen und gegebenenfalls am Motor-Außendurchmesser (Sicherung gegen Abrutschen erforderlich!) zu befestigen.
- Zum Anheben mit dem Kran muss die Pumpe wie dargestellt mit geeigneten Riemen umschlungen werden. Die Riemen um die Pumpe in Schlaufen legen, die sich durch das Eigengewicht der Pumpe festziehen.
- Die Transportösen am Motor dienen dabei nur zur Führung bei Lastaufnahme (Fig. 7).
- Die Transportösen am Motor sind nur zum Transport des Motors, nicht aber der ganzen Pumpe zugelassen (Fig. 8).

,111111,

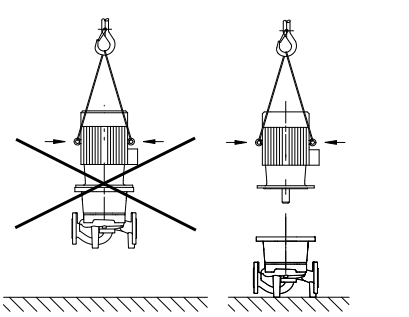

Fig. 8: Transport des Motors

#### 4 Bestimmungsgemäße Verwendung

Bestimmung

Einsatzgebiete

Gegenanzeigen

#### GEFAHR! Lebensgefahr!

Die Pumpe selbst und Teile der Pumpe können ein sehr hohes Eigengewicht aufweisen. Durch herunterfallende Teile besteht die Gefahr von Schnitten, Quetschungen, Prellungen oder Schlägen, die bis zum Tod führen können.

- Immer geeignete Hebemittel verwenden und Teile gegen Herabfallen sichern.
- Niemals unter schwebenden Lasten aufhalten.
- Bei Lagerung und Transport sowie vor allen Installations- und sonstigen Montagearbeiten f
  ür sichere Lage bzw. sicheren Stand der Pumpe sorgen.

Die Trockenläuferpumpen der Baureihe IP-E (Inline-Einzel) und DP-E (Inline-Doppel) sind zum Einsatz als Umwälzpumpen in der Gebäudetechnik bestimmt.

Sie dürfen eingesetzt werden für:

- Warmwasser-Heizungssysteme
- Kühl- und Kaltwasserkreisläufe
- Industrielle Umwälzsysteme
- Wärmeträgerkreisläufe

Die Pumpen sind ausschließlich für Aufstellung und Betrieb in geschlossenen Räumen ausgelegt. Typische Montageorte sind Technikräume innerhalb des Gebäudes mit weiteren haustechnischen Installationen. Eine unmittelbare Installation des Gerätes in anders genutzten Räumen (Wohn- und Arbeitsräume) ist nicht vorgesehen. Nicht zulässig ist:

• Außenaufstellung und der Betrieb im Freien

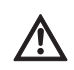

VORSICHT! Gefahr von Sachschäden!

Unzulässige Stoffe im Medium können die Pumpe zerstören. Abrasive Feststoffe (z. B. Sand) erhöhen den Verschleiß der Pumpe. Pumpen ohne Ex-Zulassung sind nicht geeignet für den Einsatz in explosionsgefährdeten Bereichen.

- Zur bestimmungsgemäßen Verwendung gehört auch die Einhaltung dieser Anleitung.
- Jede darüber hinausgehende Verwendung gilt als nicht bestimmungsgemäß.

#### 5 Angaben über das Erzeugnis

5.1 Typenschlüssel

Der Typenschlüssel besteht aus folgenden Elementen:

| Beispiel: | IP-E 40/160-4/2-xx<br>DP-E 40/160-4/2-xx                             |
|-----------|----------------------------------------------------------------------|
| IP        | Flanschpumpe als Inline–Einzelpumpe                                  |
| DP        | Flanschpumpe als Inline– <b>D</b> oppelpumpe                         |
| -Е        | Mit <b>E</b> lektronikmodul zur elektronischen Drehzahl-<br>regelung |
| 40        | Nennweite DN des Flanschanschlusses [mm]                             |
| 160       | Laufraddurchmesser [mm]                                              |
| 4         | Motornennleistung P <sub>2</sub> [kW]                                |
| 2         | Polzahl Motor                                                        |
| хх        | Variante: z. B. <b>R1</b> – ohne Differenzdruckgeber                 |

#### 5.2 Technische Daten

| Eigenschaft IP-E/DP-E                                                                                   | Wert                                                                                                    | Anmerkungen                                                                                                    |
|----------------------------------------------------------------------------------------------------|----------------------------------------------------------------------------------------------------|----------------------------------------------------------------------------------------------------|
| Drehzahlbereich                                                                                         | 750 - 2900 min <sup>-1</sup>                                                                                              |                                                                                                    |
| Nennweiten DN                                                                                           | 32/40/50/65/80 mm                                                                                                    |                                                                                                    |
| Rohranschlüsse                                                                                          | Flansche PN 16                                                                                                    | EN 1092-2                                                                                                    |
| Zulässige Medientemperatur min./max.                                                                    | -20 °C bis +120 °C                                                                                                    | Abhängig vom Medium                                                                                                    |
| Umgebungstemperatur min./max.                                                                           | 0 bis +40 °C                                                                                                    | Niedrigere oder höhere<br>Umgebungstemperaturen<br>auf Anfrage                                                         |
| Lagertemperatur min./max.                                                                               | -20 °C bis +60 °C                                                                                                    |                                                                                                    |
| Max. zulässiger Betriebsdruck                                                                           | 10 bar                                                                                                    |                                                                                                    |
| Isolationsklasse                                                                                        | F                                                                                                    |                                                                                                    |
| Schutzart                                                                                               | IP 55                                                                                                    |                                                                                                    |
| Elektromagnetische Verträglichkeit<br>Störaussendung nach<br>Störfestigkeit nach                        | EN 61800-3<br>EN 61800-3                                                                                                  | Wohnbereich<br>Industriebereich                                                                                        |
| Schalldruckpegel <sup>1)</sup>                                                                          | L <sub>pA, 1m</sub> < 71 dB(A)   ref. 20 µPa                                                                              | Abhängig vom Pumpentyp                                                                                                 |
| Zulässige Fördermedien <sup>2)</sup>                                                                    | Heizungswasser gem. VDI 2035<br>Kühl–/Kaltwasser<br>Wasser–Glykol–Gemisch bis 40 % Vol.<br>Wärmeträgeröl<br>Andere Medien | Standardausführung<br>Standardausführung<br>Standardausführung<br>nur bei Sonderausführung<br>nur bei Sonderausführung |
| Elektrischer Anschluss                                                                                  | 3~380 V -5%/+10 %, 50/60 Hz<br>3~400 V ±10 %, 50/60 Hz<br>3~440 V ±10 %, 50/60 Hz                                         | Unterstützte Netzarten:<br>TN, TT                                                                                      |
| Interner Stromkreis                                                                                     | PELV, galvanisch getrennt                                                                                                 |                                                                                                    |
| Drehzahlregelung                                                                                        | Integrierter Frequenzumrichter                                                                                            |                                                                                                    |
| Relative Luftfeuchtigkeit<br>– bei T <sub>Umgebung</sub> = 30 °C<br>– bei T <sub>Umgebung</sub> = 40 °C | < 90 %, nicht kondensierend<br>< 60 %, nicht kondensierend                                                                |                                                                                                    |

Mittelwert der Schalldruckpegel auf einer räumlichen quaderförmigen Messfläche in 1 m Abstand von der Pumpenoberfläche gemäß DIN EN ISO 3744.
 Weitere Informationen zu zulässigen Fördermedien stehen auf der nächsten Seite unter dem Abschnitt "Fördermedien".

Tab. 1: Technische Daten

| Ergänzende Angaben CH | Zulässige Fördermedien                                                                                                    |
|-----------------------|----------------------------------------------------------------------------------------------------|
| Heizungspumpen        | Heizungswasser<br>(gem. VDI 2035/VdTÜV Tch 1466/ <b>CH: gem. SWKI BT 102-01</b> )<br><br>Keine Sauerstoffbindemittel, keine chemischen Dichtmittel<br>(auf korrosionstechnisch geschlossene Anlage entsprechend VDI 2035<br>( <b>CH: SWKI BT 102-01</b> ) achten; undichte Stellen sind zu überarbeiten).<br> |

Fördermedien

Werden Wasser-Glykol-Gemische (oder Fördermedien mit anderer Viskosität als reines Wasser) eingesetzt, so ist eine erhöhte Leistungsaufnahme der Pumpe zu berücksichtigen. Nur Gemische mit Korrosionsschutz-Inhibitoren verwenden. Die zugehörigen Herstellerangaben sind zu beachten!

- Das Fördermedium muss sedimentfrei sein.
- Bei Verwendung anderer Medien ist die Freigabe durch Wilo erforderlich.

- Gemische mit einem Glykolanteil > 10 % beeinflussen die  $\Delta p$ -v-Kennlinie und die Durchfluss-Berechnung.
- Bei Anlagen, die nach dem Stand der Technik gebaut sind, kann unter normalen Anlagenbedingungen von einer Kompatibilität der Standarddichtung/Standard-Gleitringdichtung mit dem Fördermedium ausgegangen werden. Besondere Umstände (z. B. Feststoffe, Öle oder EPDM-angreifende Stoffe im Fördermedium, Luftanteile im System u. ä.) erfordern ggf. Sonderdichtungen.

## $(\mathbf{i})$

(i)

Der Wert des Durchflusses, der im Display des IR-Monitors/IR-Sticks angezeigt oder an die Gebäudeleittechnik ausgegeben wird, darf nicht zur Regelung der Pumpe verwendet werden. Dieser Wert gibt nur die Tendenz wieder.

Es wird nicht bei allen Pumpentypen ein Durchflusswert ausgegeben. HINWEIS:

Das Sicherheitsdatenblatt des zu fördernden Mediums ist in jedem Fall zu beachten!

• Pumpe IP-E/DP-E

HINWEIS:

• Einbau- und Betriebsanleitung

Zubehör muss gesondert bestellt werden:

- 3 Konsolen mit Befestigungsmaterial für Fundamentaufbau
- Blindflansche für Doppelpumpengehäuse
- IR-Monitor
- IR–Stick
- IF-Modul PLR für Anbindung an PLR/Schnittstellenkonverter
- IF-Modul LON für Anbindung an das LONWORKS-Netzwerk
- IF-Modul BACnet
- IF-Modul Modbus
- IF-Modul CAN

Detaillierte Auflistung siehe Katalog sowie Ersatzteildokumentation.

 $(\mathbf{i})$ 

#### HINWEIS:

IF-Module dürfen nur im spannungsfreien Zustand der Pumpe eingesteckt werden.

#### 6 Beschreibung und Funktion

6.1 Beschreibung des Produktes

Die beschriebenen Pumpen sind einstufige Niederdruck-Kreiselpumpen in Kompaktbauweise mit angekuppeltem Antrieb. Die Pumpen können sowohl als Rohreinbaupumpe direkt in eine ausreichend verankerte Rohrleitung montiert oder auf einen Fundamentsockel gestellt werden.

Das Pumpengehäuse der IP–E und der DP–E ist in Inline–Bauart ausgeführt, d. h. saug– und druckseitige Flansche liegen auf einer Achse. Alle Pumpengehäuse sind mit Pumpenfüßen versehen. Die Montage auf einen Fundamentsockel wird empfohlen.

# (i) HINWEIS:

Für alle Pumpentypen/Gehäusegrößen der Baureihe DP-E sind Blindflansche erhältlich (siehe Kapitel 5.4 "Zubehör" auf Seite 8), die den Austausch eines Einstecksatzes auch bei einem Doppelpumpengehäuse gewährleisten. Somit kann bei Austausch des Einstecksatzes ein Antrieb weiter in Betrieb bleiben.

#### WILO SE 11/2017

#### 5.3 Lieferumfang

5.4 Zubehör

#### Funktionsbaugruppen

#### Elektronikmodul

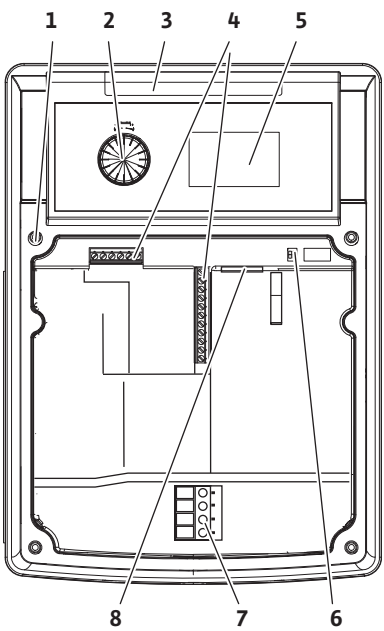

Fig. 9: Elektronikmodul

#### 6.2 Regelungsarten

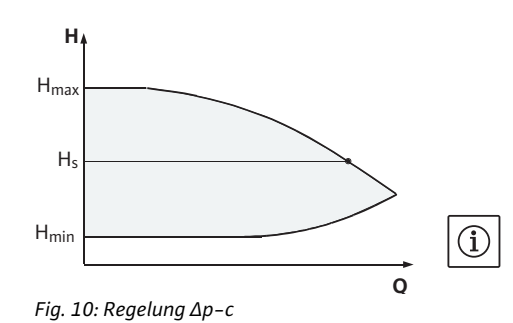

 $H_{max}$   $H_{s}$   $H_{s}$   $H_{min}$  QFig. 11: Regelung  $\Delta p$ -v

Das Elektronikmodul regelt die Drehzahl der Pumpe auf einen innerhalb des Regelbereiches einstellbaren Sollwert.

Mittels Differenzdruck und eingestellter Regelungsart wird die hydraulische Leistung geregelt.

Bei allen Regelungsarten passt sich jedoch die Pumpe einem wechselnden Leistungsbedarf der Anlage, wie er besonders beim Einsatz von Thermostatventilen oder Mischern entsteht, kontinuierlich an.

Die wesentlichen Vorteile der elektronischen Regelung sind:

- Energieeinsparung bei gleichzeitiger Reduzierung der Betriebskosten
- Einsparung von Überströmventilen
- Reduzierung von Fließgeräuschen
- Anpassung der Pumpe an wechselnde Betriebsanforderungen

#### Legende (Fig. 9):

- 1 Befestigungspunkt Abdeckung
- 2 Der Rote Knopf
- 3 Infrarotfenster
- 4 Steuerklemmen
- 5 Display
- 6 DIP-Schalter
- 7 Leistungsklemmen (Netzklemmen)
- 8 Schnittstelle für IF-Modul

Die wählbaren Regelungsarten sind:

#### ∆р-с:

Die Elektronik hält den von der Pumpe erzeugten Differenzdruck über den zulässigen Förderstrombereich konstant auf dem eingestellten Differenzdruck-Sollwert H<sub>s</sub> bis zur Maximal-Kennlinie (Fig. 10).

- Q = Volumenstrom
- H = Differenzdruck (Min/Max)
- $H_{S} = Differenzdruck-Sollwert$

#### HINWEIS:

Weitere Informationen zum Einstellen der Regelungsart und der zugehörigen Parameter siehe Kapitel 8 "Bedienung" auf Seite 24 und Kapitel 9.4 "Einstellung der Regelungsart" auf Seite 41.

#### ∆p-v:

Die Elektronik verändert den von der Pumpe einzuhaltenden Differenzdruck-Sollwert linear zwischen der Förderhöhe H<sub>s</sub> und  $\frac{1}{2}$  H<sub>s</sub>. Der Differenzdruck-Sollwert H<sub>s</sub> nimmt mit der Fördermenge ab bzw. zu (Fig. 11).

- Q = Volumenstrom
- H = Differenzdruck (Min/Max)
- $H_S = Differenzdruck-Sollwert$

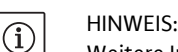

Weitere Informationen zum Einstellen der Regelungsart und der zugehörigen Parameter siehe Kapitel 8 "Bedienung" auf Seite 24 und Kapitel 9.4 "Einstellung der Regelungsart" auf Seite 41.

## HINWEIS:

Für die aufgeführten Regelungsarten  $\Delta p$ -c und  $\Delta p$ -v wird ein Differenzdruckgeber benötigt, der den Istwert an das Elektronikmodul sendet.

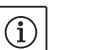

 $(\mathbf{i})$ 

## HINWEIS:

Der Druckbereich des Differenzdruckgebers muss mit dem Druckwert im Elektronikmodul (Menü <4.1.1.0>) übereinstimmen.

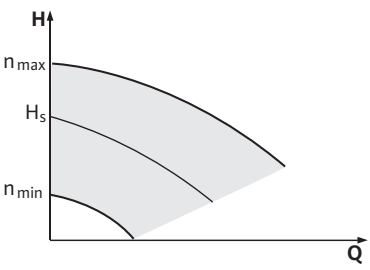

Fig. 12: Stellerbetrieb

6.3 Doppelpumpenfunktion/ Hosenrohranwendung

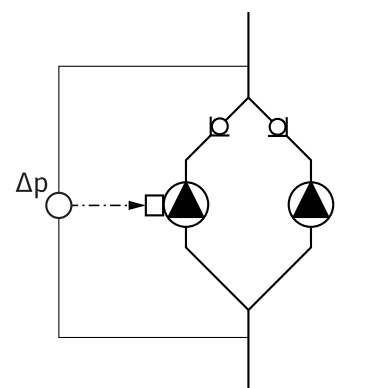

Fig. 13: Beispiel, Anschluss Differenzdruckgeber

#### InterFace-Modul (IF-Modul)

#### Stellerbetrieb:

Die Drehzahl der Pumpe kann auf einer konstanten Drehzahl zwischen  $n_{min}$  und  $n_{max}$  gehalten werden (Fig. 12). Die Betriebsart "Steller" deaktiviert alle übrigen Regelungsarten.

#### PID-Control:

Wenn die oben genannten Standard-Regelarten nicht anwendbar sind – z. B. wenn andere Sensoren verwendet werden sollen oder wenn der Abstand der Sensoren zur Pumpe sehr groß ist – steht die Funktion PID-Control (**P**roportional-Integral-**D**ifferential-Regelung) zur Verfügung.

Durch eine günstig gewählte Kombination der einzelnen Regelungsanteile kann der Betreiber eine schnell reagierende, stetige Regelung ohne bleibende Sollwertabweichung erzielen.

Das Ausgangssignal des gewählten Sensors kann jeden beliebigen Zwischenwert annehmen. Der jeweils erreichte Istwert (Sensorsignal) wird auf der Statusseite des Menüs in Prozent angezeigt (100 % = maximaler Messbereich des Sensors).

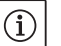

 $(\mathbf{i})$ 

#### HINWEIS:

Der angezeigte Prozentwert entspricht dabei nur indirekt der aktuellen Förderhöhe der Pumpe(n). So kann die maximale Förderhöhe z. B. bereits bei einem Sensorsignal < 100 % erreicht sein. Weitere Informationen zum Einstellen der Regelungsart und der zugehörigen Parameter siehe Kapitel 8 "Bedienung" auf Seite 24 und Kapitel 9.4 "Einstellung der Regelungsart" auf Seite 41.

#### HINWEIS:

Die im Folgenden beschriebenen Eigenschaften stehen nur zur Verfügung, wenn die interne MP-Schnittstelle (MP = Multi Pump) genutzt wird.

• Die Regelung beider Pumpen geht von der Masterpumpe aus.

Bei Störung einer Pumpe läuft die andere Pumpe nach Regelvorgabe des Masters. Bei einem Totalausfall des Masters läuft die Slavepumpe mit der Notbetriebsdrehzahl.

Die Notbetriebsdrehzahl ist im Menü <5.6.2.0> einstellbar (siehe Kapitel 6.3.3 auf Seite 13).

- Im Display des Masters wird der Status der Doppelpumpe angezeigt. Beim Slave hingegen wird im Display 'SL' angezeigt.
- Im Beispiel in Fig. 13 ist die Masterpumpe die in Fließrichtung linke Pumpe. An dieser Pumpe den Differenzdruckgeber anschließen.

Die Messpunkte des Differenzdruckgebers der Masterpumpe müssen im jeweiligen Sammelrohr auf der Saug- und Druckseite der Doppelpumpenanlage liegen (Fig. 13).

Zur Kommunikation zwischen Pumpen und Gebäudeleittechnik ist ein IF-Modul (Zubehör) erforderlich, das im Klemmenraum aufgesteckt wird (Fig. 1).

- Die Kommunikation Master Slave erfolgt über eine interne Schnittstelle (Klemme: MP, Fig. 23).
- Bei Doppelpumpen muss grundsätzlich nur die Masterpumpe mit einem IF-Modul ausgerüstet werden.
- Bei Pumpen in Hosenrohranwendungen, bei denen die Elektronikmodule untereinander über die interne Schnittstelle verbunden sind, benötigen ebenfalls nur die Masterpumpen ein IF-Modul.

| Kommunikation                    | Masterpumpe     | Slavepumpe                    |
|----------------------------------|-----------------|-------------------------------|
| PLR/Schnittstellen-<br>konverter | IF-Modul PLR    | Kein IF-Modul<br>erforderlich |
| LONWORKS-Netzwerk                | IF-Modul LON    | Kein IF-Modul<br>erforderlich |
| BACnet                           | IF-Modul BACnet | Kein IF-Modul<br>erforderlich |
| Modbus                           | IF-Modul Modbus | Kein IF-Modul<br>erforderlich |
| CAN-Bus                          | IF-Modul CAN    | Kein IF-Modul<br>erforderlich |

Tab. 2: IF-Module

#### HINWEIS:

(i)

Vorgehensweise und weitere Erläuterungen zur Inbetriebnahme sowie Konfiguration des IF-Moduls an der Pumpe ist der Einbau- und Betriebsanleitung des verwendeten IF-Moduls zu entnehmen.

Jede der beiden Pumpen erbringt die Auslegungsförderleistung. Die andere Pumpe steht für den Störfall bereit oder läuft nach Pumpentausch. Es läuft immer nur eine Pumpe (siehe Fig. 10, 11 und 12).

Im Teillastbereich wird die hydraulische Leistung zunächst von einer Pumpe erbracht. Die 2. Pumpe wird wirkungsgradoptimiert zugeschaltet, d. h. dann, wenn die Summe der Leistungsaufnahmen P<sub>1</sub> beider Pumpen im Teillastbereich geringer ist als die Leistungsaufnahme P<sub>1</sub> einer Pumpe. Beide Pumpen werden dann synchron bis zur max. Drehzahl hochgeregelt (Fig. 14 und 15).

Im Stellerbetrieb laufen stets beide Pumpen synchron.

Additionsbetrieb zweier Pumpen ist nur mit zwei identischen Pumpentypen möglich.

Vergleiche Kapitel 6.4 "Weitere Funktionen" auf Seite 14.

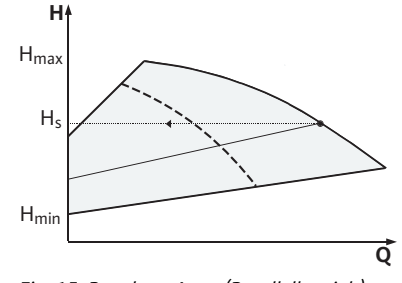

Fig. 15: Regelung  $\Delta p$ -v (Parallelbetrieb)

#### 6.3.2 Verhalten im Doppelpumpenbetrieb

#### Pumpentausch

Im Doppelpumpenbetrieb erfolgt in periodischen Zeitabständen ein Pumpentausch (Zeitabstände einstellbar; Werkseinstellung: 24 h). Der Pumpentausch kann ausgelöst werden:

- intern zeitgesteuert (Menüs <5.1.3.2> + <5.1.3.3>),
- extern (Menü <5.1.3.2>) durch eine positive Flanke am Kontakt "AUX" (siehe Fig. 23),
- oder manuell (Menü <5.1.3.1>).

Haupt-/Reservebetrieb

6.3.1 Betriebsarten

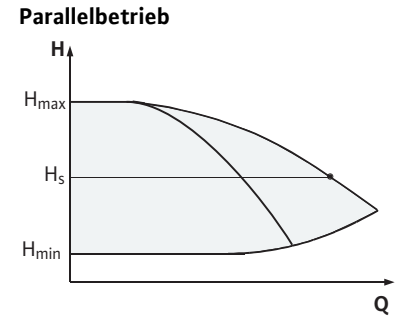

Fig. 14: Regelung  $\Delta p$ -c (Parallelbetrieb)

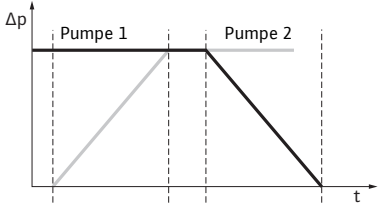

Fig. 16: Pumpentausch

Verhalten der Ein- und Ausgänge

#### Stör-/Betriebsmeldungen

Ein manueller oder externer Pumpentausch ist frühestens 5 s nach dem letzten Pumpentausch möglich.

Das Aktivieren des externen Pumpentauschs deaktiviert gleichzeitig den intern zeitgesteuerten Pumpentausch.

Ein Pumpentausch lässt sich schematisch folgendermaßen beschreiben (siehe auch Fig. 16):

- Pumpe 1 dreht sich (schwarze Linie)
- Pumpe 2 wird mit minimaler Drehzahl eingeschaltet und fährt kurz danach den Sollwert an (graue Linie)
- Pumpe 1 wird ausgeschaltet
- Pumpe 2 läuft weiter bis zum nächsten Pumpentausch

#### HINWEIS:

(i)

Im Stellerbetrieb ist mit einer geringfügigen Durchflusserhöhung zu rechnen. Der Pumpentausch ist abhängig von der Rampenzeit und dauert in der Regel 2 s. Im Regelbetrieb kann es zu geringen Schwankungen in der Förderhöhe kommen. Die Pumpe 1 passt sich aber den geänderten Bedingungen an. Der Pumpentausch ist abhängig von der Rampenzeit und dauert in der Regel 4 s.

Istwert-Eingang In1, Sollwert-Eingang In2:

- am Master: Wirkt auf das gesamte Aggregat "Extern off":
- am Master eingestellt (Menü <5.1.7.0>): Wirkt abhängig von der Einstellung unter Menü <5.1.7.0> nur am Master oder auf Master und Slave.
- am Slave eingestellt: Wirkt nur auf Slave.

#### ESM/SSM:

- Für eine zentrale Leitstelle kann eine Sammelstörmeldung (SSM) an den Master angeschlossen werden.
- Dabei darf der Kontakt nur am Master belegt werden.
- Die Anzeige gilt für das gesamte Aggregat.
- Am Master (oder über IR–Monitor/IR–Stick) kann diese Meldung als Einzel– (ESM) oder Sammelstörmeldung (SSM) im Menü <5.1.5.0> programmiert werden.
- Für die Einzelstörmeldung muss der Kontakt an jeder Pumpe belegt werden.

#### EBM/SBM:

- Für eine zentrale Leitstelle kann eine Sammelbetriebsmeldung (SBM) an den Master angeschlossen werden.
- Dabei darf der Kontakt nur am Master belegt werden.
- Die Anzeige gilt für das gesamte Aggregat.
- Am Master (oder über IR-Monitor/IR-Stick) kann diese Meldung als Einzel- (EBM) oder Sammelbetriebsmeldung (SBM) im Menü
   <5.1.6.0> programmiert werden.
- Die Funktion "Bereitschaft", "Betrieb", "Netz-Ein" von EBM/SBM ist unter <5.7.6.0> am Master einstellbar.

HINWEIS:

 $(\mathbf{i})$ 

"Bereitschaft" bedeutet: Die Pumpe könnte laufen, es liegt kein Fehler vor.

| Betrieb" bedeutet:  | Motor dreht.           |
|---------------------|------------------------|
| Netz-Ein" bedeutet: | Netzspannung liegt an. |

• Für die Einzelbetriebsmeldung muss der Kontakt an jeder Pumpe belegt werden.

#### Bedienmöglichkeiten an der Slavepumpe

6.3.3 Betrieb bei Kommunikationsunterbrechung Am Slave können bis auf "Extern off" und "Pumpe sperren/freigeben" keine weiteren Einstellungen vorgenommen werden.

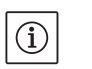

**HINWEIS** 

Wird bei einer Doppelpumpe ein einzelner Motor spannungsfrei geschaltet, ist das integrierte Doppelpumpenmanagement außer Funktion.

Bei einer Kommunikationsunterbrechung zwischen zwei Pumpenköpfen im Doppelpumpenbetrieb zeigen beide Displays den Fehlercode 'E052'. Für die Dauer der Unterbrechung verhalten sich beide Pumpen als Einzelpumpen.

- Beide Elektronikmodule melden über den ESM/SSM-Kontakt die Störung.
- Die Slavepumpe läuft im Notbetrieb (Stellerbetrieb), entsprechend der vorher eingestellten Notbetriebsdrehzahl am Master (siehe Menü Punkte <5.6.2.0>). Die Werkseinstellung der Notbetriebsdrehzahl liegt bei etwa 60 % der maximalen Drehzahl der Pumpe. Bei 2-poligen Pumpen: n = 1850 1/min.
- Nach Quittieren der Fehleranzeige erscheint für die Dauer der Kommunikationsunterbrechung auf beiden Pumpen-Displays die Statusanzeige. Damit wird gleichzeitig der ESM/SSM-Kontakt zurück gesetzt.
- Auf dem Display der Slavepumpe wird das Symbol ( Pumpe läuft im Notbetrieb) blinkend angezeigt.
- Die (ehemalige) Masterpumpe übernimmt weiterhin die Regelung. Die (ehemalige) Slavepumpe folgt den Vorgaben für den Notbetrieb. Der Notbetrieb kann nur durch Auslösen der Werkseinstellung, Beseitigen der Kommunikationsunterbrechung oder durch Netz-Aus/Netz-Ein verlassen werden.

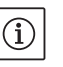

#### HINWEIS:

Während der Kommunikationsunterbrechung kann die (ehemalige) Slavepumpe nicht im Regelbetrieb laufen, da der Differenzdruckgeber auf den Master geschaltet ist. Wenn die Slavepumpe im Notbetrieb läuft, können keine Änderungen am Elektronikmodul vorgenommen werden.

 Nach Beseitigen der Kommunikationsunterbrechung nehmen die Pumpen den regulären Doppelpumpenbetrieb wieder auf, wie vor der Störung.

#### Notbetrieb an der Slavepumpe verlassen:

Werkseinstellung auslösen

Wenn während der Kommunikationsunterbrechung am (ehemaligen) Slave der Notbetrieb durch Auslösen der Werkseinstellung verlassen wird, startet der (ehemalige) Slave mit den Werkseinstellungen einer Einzelpumpe. Er läuft dann in der Betriebsart  $\Delta p$ -c mit etwa der halben maximalen Förderhöhe.

#### HINWEIS:

(i)

Liegt kein Sensorsignal an, läuft der (ehemalige) Slave auf maximaler Drehzahl. Um dies zu vermeiden, kann das Signal des Differenzdruckgebers vom (ehemaligen) Master durchgeschliffen werden. Ein anliegendes Sensorsignal am Slave hat im Normalbetrieb der Doppelpumpe keine Auswirkung.

Netz-Aus/Netz-Ein

Wenn während der Kommunikationsunterbrechung am (ehemaligen) Slave der Notbetrieb durch Netz-Aus/Netz-Ein verlassen wird, startet der (ehemalige) Slave mit den letzten Vorgaben, die er vorher vom Master für den Notbetrieb erhalten hat (beispielsweise Stellerbetrieb mit vorgegebener Drehzahl bzw. off).

Verhalten der Slavepumpe

| eutsch                       |                                                                                                    |
|------------------------------|----------------------------------------------------------------------------------------------------|
| Verhalten der Masterpumpe    | Notbetrieb an der Masterpumpe verlassen:                                                                                                    |
|                              | <ul> <li>Werkseinstellung auslösen<br/>Wenn während der Kommunikationsunterbrechung am (ehemaligen)<br/>Master die Werkseinstellung ausgelöst wird, startet er mit den<br/>Werkseinstellungen einer Einzelpumpe. Er läuft dann in der Betriebs-<br/>art Δp-c mit etwa der halben maximalen Förderhöhe.</li> <li>Netz-Aus/Netz-Ein<br/>Wenn während der Kommunikationsunterbrechung am (ehemaligen)<br/>Master der Betrieb durch Netz-Aus/Netz-Ein unterbrochen wird,<br/>startet der (ehemalige) Master mit den letzten im bekannten Vorga-<br/>ben aus der Doppelpumpenkonfiguration.</li> </ul> |
| • Weitere Funktionen         |                                                                                                    |
| Pumpe sperren oder freigeben | Im Menü <5.1.4.0> kann die jeweilige Pumpe generell für den Betrieb<br>freigegeben oder gesperrt werden. Eine gesperrte Pumpe kann bis<br>zum manuellen Aufheben der Sperrung nicht in Betrieb gesetzt wer-<br>den.                                                                                                    |
|                              | Die Einstellung kann an jeder Pumpe direkt oder über die Infrarot-<br>Schnittstelle vorgenommen werden.                                                                                                    |
|                              | Diese Funktion ist nur bei Doppelpumpenbetrieb verfügbar. Wird ein<br>Pumpenkopf (Master oder Slave) gesperrt, ist der Pumpenkopf nicht<br>mehr betriebsbereit. In diesem Zustand werden Fehler erkannt, ange-                                                                                                    |

zeigt und gemeldet. Wenn ein Fehler in der freigegebenen Pumpe auftritt, springt die gesperrte Pumpe nicht an.

Der Pumpenkick wird dennoch durchgeführt, wenn dieser aktiviert ist. Das Intervall zum Pumpenkick startet mit der Sperrung der Pumpe.

#### HINWEIS: $(\mathbf{i})$

Wenn ein Pumpenkopf gesperrt und die Betriebsart "Parallelbetrieb" aktiviert ist, kann nicht sicher gestellt werden, dass der gewünschte Betriebspunkt mit nur einem Pumpenkopf erreicht wird.

Ein Pumpenkick wird nach Ablauf eines konfigurierbaren Zeitraums durchgeführt, nachdem eine Pumpe oder ein Pumpenkopf still stand. Das Intervall kann über das Menü <5.8.1.2> zwischen 2 h und 72 h in 1 h-Schritten manuell an der Pumpe eingestellt werden. Werkseinstellung: 24 h.

Dabei ist der Grund des Stillstandes nicht von Bedeutung (Manuell aus, Extern off, Fehler, Adjustment, Notbetrieb, BMS-Vorgabe). Dieser Vorgang wiederholt sich, solange die Pumpe nicht gesteuert eingeschaltet wird.

Die Funktion "Pumpenkick" lässt sich über das Menü <5.8.1.1> deaktivieren. Sobald die Pumpe gesteuert eingeschaltet wird, wird der Countdown für den nächsten Pumpenkick abgebrochen.

Die Dauer eines Pumpenkicks beträgt 5 s. In dieser Zeit dreht der Motor mit der eingestellten Drehzahl. Die Drehzahl lässt sich zwischen der minimalen und maximalen zulässigen Drehzahl der Pumpe im Menü <5.8.1.3> konfigurieren.

Werkseinstellung: minimale Drehzahl.

Sind bei einer Doppelpumpe beide Pumpenköpfe ausgeschaltet, z. B. über Extern off, laufen beide für die Zeitdauer von 5 s. Auch in der Betriebsart "Haupt-/Reservebetrieb" läuft der Pumpenkick, sollte der Pumpentausch mehr als 24 h betragen.

## HINWEIS:

(i)

Auch in einem Fehlerfall wird versucht, einen Pumpenkick durchzuführen.

Die Restlaufzeit bis zum nächsten Pumpenkick ist über das Display im Menü <4.2.4.0> abzulesen. Dieses Menü wird nur eingeblendet, wenn der Motor steht. Im Menü <4.2.6.0> kann die Anzahl an Pumpenkicks abgelesen werden.

#### 6.4

Pumpenkick

Alle Fehler, mit Ausnahme von Warnungen, die während des Pumpenkicks erkannt werden, schalten den Motor aus. Der entsprechende Fehlercode wird im Display angezeigt.

# (i) HINWEIS:

Der Pumpenkick reduziert das Risiko eines Festsetzens des Laufrades im Pumpengehäuse. Damit soll ein Betrieb der Pumpe nach längerem Stillstand gewährleistet werden. Wenn die Funktion Pumpenkick deaktiviert ist, kann ein sicherer Start der Pumpe nicht mehr garantiert werden.

Die Pumpen sind mit einem elektronischen Überlastschutz ausgestattet, der im Überlastfall die Pumpe abschaltet.

Zur Datenspeicherung sind die Elektronikmodule mit einem nichtflüchtigen Speicher ausgerüstet. Bei beliebig langer Netzunterbrechung bleiben die Daten erhalten. Nach Rückkehr der Spannung läuft die Pumpe mit den Einstellwerten vor der Netzunterbrechung weiter.

Bei Erstinbetriebnahme arbeitet die Pumpe mit den Werkseinstellungen.

- Zum individuellen Ein- und Umstellen der Pumpe dient das Servicemenü siehe Kapitel 8 "Bedienung" auf Seite 24.
- Zur Störungsbeseitigung siehe auch Kapitel 11 "Störungen, Ursachen und Beseitigung" auf Seite 46.
- Weitere Informationen zur Werkseinstellung siehe Kapitel 13 "Werkseinstellungen" auf Seite 56

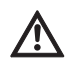

VORSICHT! Gefahr von Sachschäden!

Ändern der Einstellungen für den Differenzdruckgeber kann Fehlfunktionen verursachen! Die Werkseinstellungen sind für den mitgelieferten Wilo-Differenzdruckgeber konfiguriert.

- Einstellwerte: Eingang In1 = 0-10 Volt, Druckwertkorrektur = ON
- Wenn der mitgelieferte Wilo-Differenzdruckgeber benutzt wird, müssen diese Einstellungen erhalten bleiben!

Änderungen werden nur bei Einsatz anderer Differenzdruckgeber erforderlich.

Bei einer hohen Umgebungstemperatur kann die thermische Belastung des Elektronikmoduls durch Herabsetzen der Schaltfrequenz (Menü <4.1.2.0>) verringert werden.

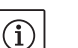

#### HINWEIS:

Die Umschaltung/Änderung nur bei Stillstand der Pumpe (bei nicht drehendem Motor) vornehmen.

Die Schaltfrequenz kann über das Menü, den CAN-Bus oder über den IR-Stick geändert werden.

Eine niedrigere Schaltfrequenz führt zu einer erhöhten Geräuschentwicklung.

Sollte bei einer Pumpe das Menü <5.7.2.0> "Druckwertkorrektur" über das Display nicht zur Verfügung stehen handelt es sich um eine Variante der Pumpe, in der folgende Funktionen nicht zur Verfügung stehen:

- Druckwertkorrektur (Menü <5.7.2.0>)
- Wirkungsgradoptimierte Zu- und Abschaltung bei einer Doppelpumpe
- Durchflusstendenzanzeige

Überlastschutz

Verhalten nach dem Einschalten

Schaltfrequenz

Varianten

7 Installation und elektrischer Anschluss

Sicherheit

# 

GEFAHR! Lebensgefahr!

Unsachgemäße Installation und unsachgemäßer elektrischer Anschluss können lebensgefährlich sein.

- Elektrischen Anschluss nur durch zugelassene Elektrofachkräfte und gemäß den geltenden Vorschriften durchführen lassen!
- Vorschriften zur Unfallverhütung beachten!

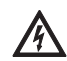

#### GEFAHR! Lebensgefahr!

Aufgrund nicht montierter Schutzvorrichtungen des Elektronikmoduls bzw. im Bereich der Kupplung/des Motors können Stromschlag oder die Berührung von rotierenden Teilen zu lebensgefährlichen Verletzungen führen.

 Vor der Inbetriebnahme müssen zuvor demontierte Schutzvorrichtungen wie z. B. Moduldeckel oder Kupplungsabdeckungen wieder montiert werden!

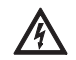

VORSICHT! Gefahr von Sachschäden!

Gefahr von Sachschäden durch nicht montiertes Elektronikmodul!

- Der Normalbetrieb der Pumpe ist nur mit montiertem Elektronikmodul zulässig.
- Ohne montiertes Elektronikmodul darf die Pumpe nicht angeschlossen oder betrieben werden.

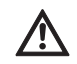

#### GEFAHR! Lebensgefahr!

Die Pumpe selbst und Teile der Pumpe können ein sehr hohes Eigengewicht aufweisen. Durch herunterfallende Teile besteht die Gefahr von Schnitten, Quetschungen, Prellungen oder Schlägen, die bis zum Tod führen können.

- Immer geeignete Hebemittel verwenden und Teile gegen Herabfallen sichern.
- Niemals unter schwebenden Lasten aufhalten.
- Bei Lagerung und Transport sowie vor allen Installations- und sonstigen Montagearbeiten für sichere Lage bzw. sicheren Stand der Pumpe sorgen.

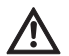

VORSICHT! Gefahr von Sachschäden!

Gefahr der Beschädigung durch unsachgemäße Handhabung.

- Pumpe ausschließlich von Fachpersonal installieren lassen.
- Pumpe darf niemals ohne montiertes Elektronikmodul betrieben werden.

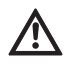

VORSICHT! Beschädigung der Pumpe durch Überhitzung! Die Pumpe darf nicht länger als 1 min ohne Durchfluss laufen. Durch den Energiestau entsteht Hitze, die Welle, Laufrad und Gleitringdichtung beschädigen kann.

- Sicherstellen, dass der Mindestvolumenstrom  $\mathbf{Q}_{\min}$  nicht unterschritten wird.

Berechnung von Q<sub>min</sub>:

#### Ist-Drehzahl

 $Q_{min} = 10 \% x Q_{max Pumpe} x$  Max-Drehzahl 7.1 Zulässige Einbaulagen und Änderung der Komponentenanordnung vor der Installation

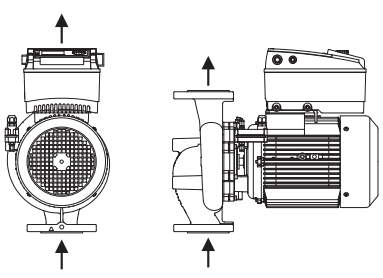

Fig. 17: Anordnung der Komponenten im Lieferzustand

#### Zulässige Einbaulagen mit horizontaler Motorwelle

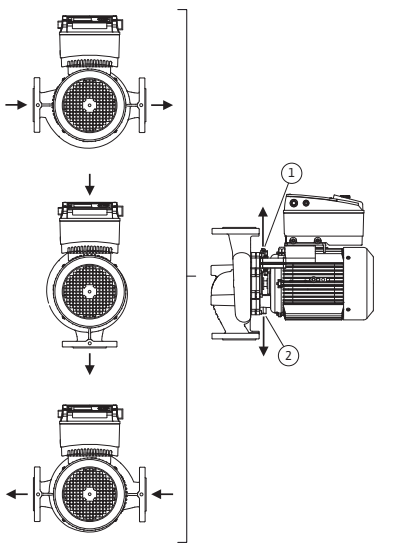

Die werkseitig vormontierte Komponentenanordnung relativ zum Pumpengehäuse (siehe Fig. 17) kann bei Bedarf vor Ort geändert werden. Dies kann z. B. erforderlich sein, um

- die Entlüftung der Pumpe zu gewährleisten,
- eine bessere Bedienung zu ermöglichen,
- unzulässige Einbaulagen zu vermeiden (d. h. Motor und/oder Elektronikmodul nach unten).

In den meisten Fällen ist das Drehen des Einstecksatzes relativ zum Pumpengehäuse ausreichend. Die mögliche Anordnung der Komponenten ergibt sich aus den zulässigen Einbaulagen.

Die zulässigen Einbaulagen mit horizontaler Motorwelle und Elektronikmodul nach oben (0°) sind in Fig. 18 dargestellt. Nicht abgebildet sind die zulässigen Einbaulagen mit seitlich montiertem Elektronikmodul (+/- 90°). Jede Einbaulage außer "Elektronikmodul nach unten" (- 180°) ist zulässig. Die Entlüftung der Pumpe ist nur gewährleistet, wenn das Entlüftungsventil nach oben zeigt (Fig. 18, Pos. 1). Nur in dieser Position (0°) kann anfallendes Kondensat gezielt über eine vorhandene Bohrungen, Pumpenlaterne sowie Motor (Fig. 18, Pos. 2) abgeführt werden.

Die zulässigen Einbaulagen mit vertikaler Motorwelle sind in Fig. 19

dargestellt. Jede Einbaulage außer "Motor nach unten" ist zulässig. Je nach Pumpentyp kann der Einstecksatz – relativ zum Pumpengehäuse – in 4 bzw. 8 verschiedenen Positionen angeordnet werden

(jeweils um 90° bzw. 45° versetzt).

Fig. 18: Zulässige Einbaulagen mit horizontaler Motorwelle

#### Zulässige Einbaulagen mit vertikaler Motorwelle

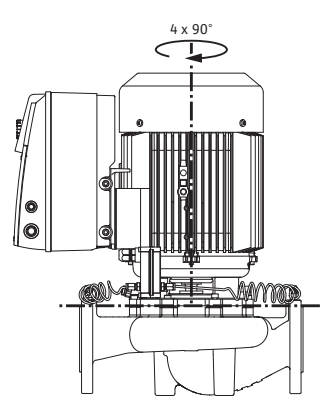

Fig. 19: Zulässige Einbaulagen mit vertikaler Motorwelle

Änderung der Komponentenanordnung

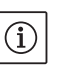

#### HINWEIS:

Zur Erleichterung der Montagearbeiten kann es hilfreich sein, den Einbau der Pumpe in die Rohrleitung vorzunehmen ohne elektrischen Anschluss und ohne Befüllen der Pumpe bzw. der Anlage (Montageschritte siehe Kapitel 10.2.1 "Gleitringdichtung wechseln" auf Seite 44).

- Je nach Pumpentyp den Einstecksatz um 45°, 90° oder 180° bzw. um 90° oder 180° in die gewünschte Richtung drehen. Anschließend die Pumpe in umgekehrter Reihenfolge wieder montieren.
- Das Halteblech des Differenzdruckgebers (Fig. 6, Pos. 6) mit einer der Schrauben (Fig. 6, Pos. 1.4) auf der dem Elektronikmodul gegenüberliegenden Seite befestigen (die Lage des Differenzdruckgebers relativ zum Elektronikmodul ändert sich dabei nicht).
- Den O-Ring (Fig. 6, Pos. 1.13) vor der Montage gut anfeuchten (O-Ring nicht in trockenem Zustand montieren).

## (i) HINWEIS:

Es ist darauf zu achten, das der O-Ring (Fig. 6, Pos. 1.13) nicht verdreht montiert oder bei der Montage gequetscht wird.

- Vor der Inbetriebnahme Pumpe/Anlage befüllen und mit dem Systemdruck beaufschlagen, anschließend auf Dichtheit prüfen. Im Falle einer Undichtigkeit am O-Ring tritt zuerst Luft aus der Pumpe aus. Diese Leckage kann z. B. mit einem Lecksuchspray am Spalt zwischen Pumpengehäuse und Laterne sowie an deren Verschraubungen überprüfen werden.
- Bei anhaltender Undichtigkeit ggf. einen neuen O-Ring verwenden. VORSICHT! Gefahr von Sachschäden!

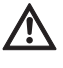

Unsachgemäße Handhabung kann zu Sachschäden führen.

- Beim Drehen der Komponenten ist darauf zu achten, dass die Druckmessleitungen nicht verbogen oder geknickt werden.
- Zum Wiederanbringen des Differenzdruckgebers die Druckmessleitungen minimal und gleichmäßig in die erforderliche bzw. eine geeignete Lage biegen. Dabei die Bereiche an den Klemmverschraubungen nicht verformen.

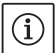

#### HINWEIS:

Beim Verdrehen des Differenzdruckgebers darauf achten, dass Druck- und Saugseite am Differenzdruckgeber nicht vertauscht werden. Weitere Informationen zum Differenzdruckgeber siehe Kapitel 7.3 "Elektrischer Anschluss" auf Seite 20.

#### 7.2 Installation

Vorbereitung

#### Positionierung/Ausrichtung

- Einbau erst nach Abschluss aller Schweiß- und Lötarbeiten und der ggf. erforderlichen Spülung des Rohrsystems vornehmen. Schmutz kann die Pumpe funktionsunfähig machen.
- Die Pumpen müssen witterungsgeschützt in einer frost-/staubfreien, gut belüfteten und nicht explosionsgefährdeten Umgebung installiert werden. Die Pumpe darf nicht im Freien aufgestellt werden.
- Die Pumpe an gut zugänglicher Stelle montieren, so dass eine spätere Überprüfung, eine Wartung (z. B. Gleitringdichtung) oder ein Austausch leicht möglich ist. Der Luftzugang zum Kühlkörper des Elektronikmoduls darf nicht eingeschränkt werden.
- Senkrecht über der Pumpe ist ein Haken oder eine Öse mit entsprechender Tragfähigkeit (Gesamtgewicht der Pumpe: siehe Katalog/ Datenblatt) anzubringen, woran bei Wartung oder Reparatur der Pumpe Hebezeug oder ähnliche Hilfsmittel angeschlagen werden können.

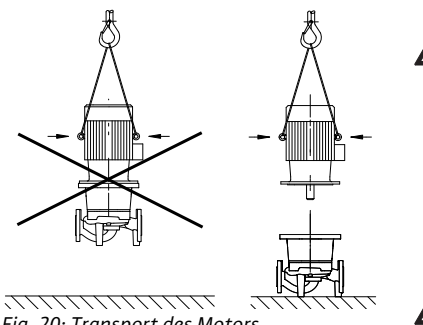

Fig. 20: Transport des Motors

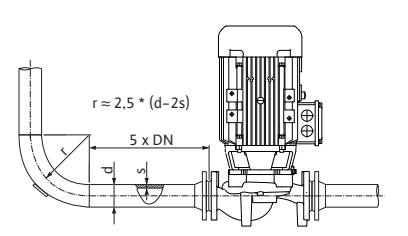

Fig. 21: Beruhigungsstrecke vor und nach der Pumpe

#### **GEFAHR! Lebensgefahr!**

Die Pumpe selbst und Teile der Pumpe können ein sehr hohes Eigengewicht aufweisen. Durch herunterfallende Teile besteht die Gefahr von Schnitten, Quetschungen, Prellungen oder Schlägen, die bis zum Tod führen können.

- Immer geeignete Hebemittel verwenden und Teile gegen Herabfallen sichern.
- Niemals unter schwebenden Lasten aufhalten.

VORSICHT! Gefahr von Sachschäden!

Gefahr der Beschädigung durch unsachgemäße Handhabung.

- Hebeösen am Motor nur zum Tragen der Motorlast verwenden und nicht zum Tragen der gesamten Pumpe (Fig. 20).
- Die Pumpe nur mittels zugelassener Lastaufnahmemittel heben (z. B. Flaschenzug, Kran etc.; siehe Kapitel 3 "Transport und Zwischenlagerung" auf Seite 5).
- Bei der Montage der Pumpe ist ein axialer Mindest-Wandabstand/ Deckenabstand der Lüfterhaube des Motors von min. 200 mm + Durchmesser der Lüfterhaube einzuhalten.

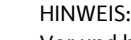

(i)

 $(\mathbf{i})$ 

Vor und hinter der Pumpe sind grundsätzlich Absperreinrichtungen einzubauen, um bei Überprüfung oder Austausch der Pumpe ein Entleeren der gesamten Anlage zu vermeiden. Auf der Druckseite jeder Pumpe ist eine Rückschlagklappe einzubauen.

#### HINWEIS:

Vor und nach der Pumpe ist eine Beruhigungsstrecke in Form einer geraden Rohrleitung vorzusehen. Die Länge der Beruhigungsstrecke soll mindestens 5 x DN des Pumpenflansches betragen (Fig. 21). Diese Maßnahme dient der Vermeidung von Strömungskavitation.

- Rohrleitungen und Pumpe frei von mechanischen Spannungen montieren. Die Rohrleitungen sind so zu befestigen, dass die Pumpe nicht das Gewicht der Rohre trägt.
- Die Fließrichtung muss dem Richtungspfeil auf dem Pumpengehäuseflansch entsprechen.
- Das Entlüftungsventil an der Laterne (Fig. 38, Pos. 1) muss bei horizontaler Motorwelle immer nach oben zeigen (Fig. 6/38). Bei vertikaler Motorwelle ist jede Orientierung zulässig.
- Jede Einbaulage außer "Motor nach unten" ist zulässig.
- Das Elektronikmodul darf nicht nach unten zeigen. Im Bedarfsfall kann der Motor nach Lösen der Sechskantschrauben gedreht werden.

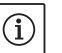

#### HINWEIS:

Nach Lösen der Sechskantschrauben ist der Differenzdruckgeber nur noch an den Druckmessleitungen befestigt. Beim Drehen des Motorgehäuses ist darauf zu achten, dass die Druckmessleitungen nicht verbogen oder geknickt werden. Weiterhin ist darauf zu achten, dass beim Verdrehen die Gehäuse-O-Ring-Dichtung nicht beschädigt wird.

• Zulässige Einbaulagen siehe Kapitel 7.1 "Zulässige Einbaulagen und Änderung der Komponentenanordnung vor der Installation" auf Seite 17.

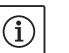

#### HINWEIS:

Beim Fördern aus einem Behälter ist für ein stets ausreichendes Flüssigkeitsniveau über dem Saugstutzen der Pumpe zu sorgen, damit die Pumpe keinesfalls trocken läuft. Der Mindest-Zulaufdruck muss eingehalten werden.

Einbau- und Betriebsanleitung Wilo-VeroLine-IP-E, VeroTwin-DP-E

Fördern aus einem Behälter

#### Kondensatabführung, Isolierung

 Bei Einsatz der Pumpe in Klima- oder Kälteanlagen kann das in der Laterne anfallende Kondensat gezielt über eine vorhandene Bohrung abgeführt werden. An dieser Öffnung kann eine Abflussleitung angeschlossen werden. Ebenso können auch geringe Mengen austretender Flüssigkeit abgeführt werden.

Die Motoren sind mit Schwitzwasserlöchern versehen, die werkseitig (zur Gewährleistung der Schutzart IP 55) mit einem Kunststoffstopfen verschlossen sind.

- Bei Einsatz in der Klima-/Kältetechnik muss dieser Stopfen nach unten entfernt werden, damit Kondenswasser abfließen kann.
- Bei horizontaler Motorwelle ist die Lage der Kondensatbohrung nach unten erforderlich (Fig. 18, Pos.2). Gegebenenfalls muss der Motor entsprechend gedreht werden.

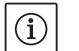

## HINWEIS:

Bei entferntem Kunststoffstopfen ist die Schutzart IP 55 nicht mehr gewährleistet.

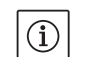

#### HINWEIS:

Bei Anlagen die isoliert werden, darf nur das Pumpengehäuse einisoliert werden, nicht Laterne, Antrieb und Differenzdruckgeber.

Beim Isolieren der Pumpe muss ein Isolationswerkstoff ohne Ammoniakverbindungen verwendet werden, um Spannungsrisskorrosion an den Überwurfmuttern zu verhindern. Ist dies nicht möglich, muss der direkte Kontakt mit den Messingverschraubungen vermieden werden. Hierzu stehen Edelstahl-Verschraubungen als Zubehör zur Verfüggung. Alternativ kann auch ein Korrosionsschutzband (z. B. Isolationsband) verwendet werden.

#### 7.3 Elektrischer Anschluss

Sicherheit

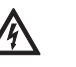

#### GEFAHR! Lebensgefahr!

Bei unsachgemäßem elektrischem Anschluss besteht Lebensgefahr durch Stromschlag.

- Elektrischen Anschluss nur durch vom örtlichen Energieversorger zugelassenen Elektroinstallateur und entsprechend den örtlich geltenden Vorschriften ausführen lassen.
- Einbau- und Betriebsanleitungen von Zubehör beachten!

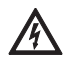

#### GEFAHR! Lebensgefahr!

Personengefährdende Berührspannung.

Arbeiten am Elektronikmodul dürfen erst nach Ablauf von 5 min wegen noch vorhandener personengefährdender Berührspannung (Kondensatoren) begonnen werden.

- Vor dem Arbeiten an der Pumpe Versorgungsspannung unterbrechen und 5 min warten.
- Prüfen, ob alle Anschlüsse (auch potentialfreie Kontakte) spannungsfrei sind.
- Niemals mit Gegenständen in den Öffnungen im Elektronikmodul herumstochern oder etwas hineinstecken!

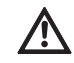

WARNUNG! Gefahr von Netzüberlastung! Unzureichende Netzauslegung kann zu Systemausfällen und zu Kabelbränden durch Netzüberlastung führen.

• Bei Netzauslegung insbesondere im Bezug auf verwendete Kabelquerschnitte und Absicherungen berücksichtigen, dass im Mehrpumpenbetrieb kurzzeitig gleichzeitiger Betrieb aller Pumpen auftreten kann.

#### Vorbereitung/Hinweise

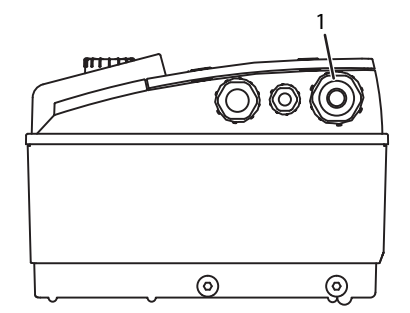

Fig. 22: Kabelverschraubung M25

- Der elektrische Anschluss muss über eine fest verlegte Netzanschlussleitung erfolgen (einzuhaltender Querschnitt siehe folgende Tabelle, die mit einer Steckvorrichtung oder einem allpoligen Schalter mit mindestens 3 mm Kontaktöffnungsweite versehen ist. Bei Verwendung von flexiblen Kabeln müssen Aderendhülsen verwendet werden.
- Die Netzanschlussleitung ist durch die Kabelverschraubung M25 (Fig. 22, Pos. 1) zu führen.

| Leistung P <sub>N</sub> | Kabelquerschnitt   | PE                 |
|-------------------------|--------------------|--------------------|
| [kW]                    | [mm <sup>2</sup> ] | [mm <sup>2</sup> ] |
| 0,55 – 4                | 1,5 - 4,0          | 2,5 - 4,0          |

HINWEIS:

Die richtigen Anzugsdrehmomente für die Klemmenschrauben können der Auflistung "Tab. 9: Schraubenanzugsmomente" auf Seite 45" entnommen werden. Ausschließlich einen kalibrierten Drehmomentschlüssel verwenden.

- Um EMV Standards einzuhalten, müssen folgende Kabel immer abgeschirmt ausgeführt werden:
- Differenzdruckgeber (DDG) (wenn bauseitig installiert)
- In2 (Sollwert)
- Doppelpumpen- (DP-) Kommunikation (bei Kabellängen > 1 m); (Klemme "MP")
  - Polarität beachten:

$$MA = L \implies SL = L$$

- $MA = H \implies SL = H$
- Ext. offAUX
- Kommunikationskabel IF–Modul

Der Schirm muss beidseitig, an den EMV-Kabelschellen im Elektronikmodul und am anderen Ende, aufgelegt werden. Die Leitungen für SBM und SSM müssen nicht abgeschirmt werden.

Im Elektronikmodul wird der Schirm im Klemmenkasten auf den Erdungsschienen angeschlossen.

- Um den Tropfwasserschutz und die Zugentlastung der Kabelverschraubung sicherzustellen, sind Kabel mit einem ausreichenden Außendurchmesser zu verwenden und ausreichend fest zu verschrauben. Außerdem sind die Kabel in der Nähe der Kabelverschraubung zu einer Ablaufschleife, zur Ableitung von anfallendem Tropfwassers, zu biegen. Es ist durch entsprechende Positionierung der Kabelverschraubung oder durch entsprechende Kabelverlegung sicherzustellen, dass kein Tropfwasser in das Elektronikmodul laufen kann. Nicht belegte Kabelverschraubungen müssen mit den vom Hersteller vorgesehenen Stopfen verschlossen bleiben.
- Die Anschlussleitung ist so zu verlegen, dass in keinem Fall die Rohrleitung und/oder das Pumpen- und Motorgehäuse berührt werden.
- Bei Einsatz der Pumpen in Anlagen mit Wassertemperaturen über 90 °C muss eine entsprechend wärmebeständige Netzanschlussleitung verwendet werden.
- Diese Pumpe ist mit einem Frequenzumrichter ausgestattet und darf nicht mit einem Fehlerstrom-Schutzschalter abgesichert werden.
   Frequenzumrichter können die Funktion von Fehlerstrom-Schutzschaltungen beeinträchtigen.

Ausnahme: Fehlerstrom–Schutzschalter in selektiver allstromsensitiver Ausführung vom Typ B sind zulässig.

- Kennzeichnung: FI 🔀 🗔
- Auslösestrom: > 30 mA
- Stromart und Spannung des Netzanschlusses überprüfen.

- Typenschilddaten der Pumpe beachten. Stromart und Spannung des Netzanschlusses müssen den Angaben auf dem Typenschild entsprechen.
- Netzseitige Absicherung: max. 25 A
- Zusätzliche Erdung beachten!
- Der Einbau eines Leitungsschutzschalters wird empfohlen.

#### HINWEIS:

 $(\mathbf{i})$ 

- Auslösecharakteristik des Leitungsschutzschalters: B
- Überlast: 1,13–1,45 x I<sub>nenn</sub>
- Kurzschluss: 3–5 x I<sub>nenn</sub>
- Steuerklemmen (Fig. 23)
   (Belegung siehe nachfolgende Tabelle)

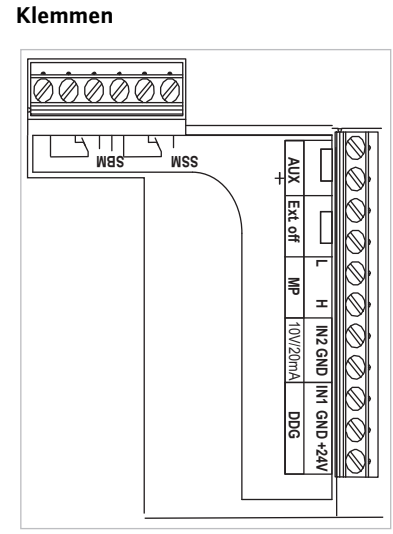

Fig. 23: Steuerklemmen

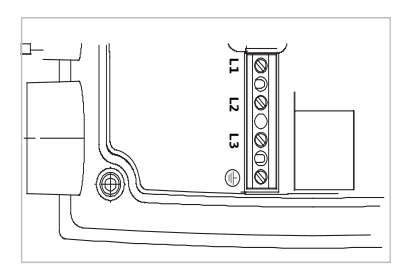

Fig. 24: Leistungsklemmen (Netzanschlussklemmen)

 Leistungsklemmen (Netzanschlussklemmen) (Fig. 24) (Belegung siehe nachfolgende Tabelle)

#### Belegung der Anschlussklemmen

| Bezeichnung               | Belegung                                                                         | Hinweise                                                                                                    |
|---------------------------|----------------------------------------------------------------------------------|----------------------------------------------------------------------------------------------------|
| L1, L2, L3                | Netzanschlussspannung                                                            | 3~380 V AC -3~440 V AC, 50/60 Hz, IEC 38                                                                                                    |
| (PE)                      | Schutzleiteranschluss                                                            |                                                                                                    |
| In1<br>(1) (Eingang)      | Istwert–Eingang                                                                  | Signalart: Spannung (0–10 V, 2–10 V)<br>Eingangswiderstand: $R_i \ge 10 k\Omega$                                                                                                    |
|                           |                                                                                  | Signalart: Strom (0–20 mA, 4–20 mA)<br>Eingangswiderstand: $R_i = 500 \Omega$                                                                                                    |
|                           |                                                                                  | Parametrierbar im Servicemenü <5.3.0.0><br>Werkseitig über die Kabelverschraubung M12 (Fig. 2) ange-<br>schlossen, über (1), (2), (3) entsprechend der Sensorkabelbe-<br>zeichnungen (1,2,3).                                                                                                    |
| In2<br>(Eingang)          | Sollwert-Eingang                                                                 | Bei allen Betriebsarten kann der In2 als Eingang für die Soll-<br>wert-Fernverstellung genutzt werden.                                                                                                    |
|                           |                                                                                  | Signalart: Spannung (0–10 V, 2–10 V)<br>Eingangswiderstand: $R_i \ge 10 k\Omega$                                                                                                    |
|                           |                                                                                  | Signalart: Strom (0–20 mA, 4–20 mA)<br>Eingangswiderstand: R <sub>i</sub> = 500 Ω                                                                                                    |
|                           |                                                                                  | Parametrierbar im Servicemenü <5.4.0.0>                                                                                                    |
| GND (2)                   | Masseanschlüsse                                                                  | Jeweils für Eingang In1 und In2                                                                                                    |
| + 24 V (3) (Ausgang)      | Gleichspannung für einen ext.<br>Verbraucher/Signalgeber                         | Belastung max. 60 mA. Die Spannung ist kurzschlussfest.<br>Kontaktbelastung: 24 V DC/10 mA                                                                                                    |
| AUX                       | Externer Pumpentausch                                                            | Über einen externen, potenzialfreien Kontakt kann ein Pum-<br>pentausch durchgeführt werden. Durch einmaliges Überbrü-<br>cken der beiden Klemmen wird der externe Pumpentausch,<br>soweit aktiviert, durchgeführt. Ein erneutes Überbrücken<br>wiederholt diesen Vorgang unter Einhaltung der Mindestlauf-<br>zeit.<br>Parametrierbar im Servicemenü <5.1.3.2><br>Kontaktbelastung: 24 V DC/10 mA |
| MP                        | Multi Pump                                                                       | Schnittstelle für Doppelpumpenfunktion                                                                                                    |
| Ext. off                  | Steuereingang "Vorrang AUS"<br>für externen, potentialfreien<br>Schalter         | Über den externen potentialfreien Kontakt kann die Pumpe<br>ein-/ausgeschaltet werden.<br>In Anlagen mit hoher Schalthäufigkeit (> 20 Ein-/Ausschal-<br>tungen pro Tag) ist das Ein-/Ausschalten über "Extern off"<br>vorzusehen.<br>Parametrierbar im Servicemenü <5.1.7.0><br>Kontaktbelastung: 24 V DC/10 mA                                                                                    |
| SBM                       | Einzel-/Sammelbetriebsmel-<br>dung, Bereitschaftsmeldung und<br>Netz-Ein-Meldung | Potentialfreie Einzel-/Sammelbetriebsmeldung (Wechsler),<br>Betriebsbereitschaftsmeldung steht an den Klemmen SBM<br>zur Verfügung (Menüs <5.1.6.0>, <5.7.6.0>).                                                                                                    |
|                           | Kontaktbelastung:                                                                | minimal zulässig: 12 V DC, 10 mA,<br>maximal zulässig: 250 V AC/24 V DC, 1 A                                                                                                    |
| SSM                       | Einzel-/Sammelstörmeldung                                                        | Potentialfreie Einzel-/Sammelstörmeldung (Wechsler) steht<br>an den Klemmen SSM zur Verfügung (Menü <5.1.5.0>).                                                                                                    |
|                           | Kontaktbelastung                                                                 | minimal zulässig: 12 V DC, 10 mA,<br>maximal zulässig: 250 V AC/24 V DC, 1 A                                                                                                    |
| Schnittstelle<br>IF-Modul | Anschlussklemmen der seriellen,<br>digitalen GA-Schnittstelle                    | Das optionale IF-Modul wird in einen Multistecker im Klem-<br>menkasten eingeschoben.<br>Der Anschluss ist verdrehsicher.                                                                                                    |

Tab. 3: Belegung der Anschlussklemmen

## HINWEIS:

Die Klemmen In1, In2, AUX, GND, Ext. off und MP erfüllen die Anforderung "sichere Trennung" (nach EN61800-5-1) zu den Netzklemmen, sowie zu den Klemmen SBM und SSM (und umgekehrt).

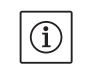

 $(\mathbf{i})$ 

#### HINWEIS:

Die Steuerung ist als PELV (protective extra low voltage)–Kreis ausgeführt, d. h. die (interne) Versorgung erfüllt die Anforderungen an sichere Trennung der Versorgung, der GND ist mit PE verbunden.

#### Anschluss Differenzdruckgeber

| Kabel | Farbe   | Klemme | Funktion |
|-------|---------|--------|----------|
| 1     | schwarz | ln1    | Signal   |
| 2     | blau    | GND    | Masse    |
| 3     | braun   | + 24 V | + 24 V   |

Tab. 4: Anschluss Kabel Differenzdruckgeber

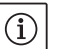

#### HINWEIS:

Der elektrische Anschluss des Differenzdruckgebers ist durch die am Elektronikmodul befindliche kleinste Kabelverschraubung (M12) zu führen.

Bei einer Doppelpumpen- oder Hosenrohrinstallation ist der Differenzdruckgeber an der Masterpumpe zuschließen.

Die Messpunkte des Differenzdruckgebers der Masterpumpe müssen im jeweiligen Sammelrohr auf der Saug- und Druckseite der Doppelpumpenanlage liegen.

- Anschlüsse unter Beachtung der Klemmenbelegung herstellen.
- Pumpe/Anlage vorschriftsmäßig erden.

# 8 Bedienung

8.1 Bedienelemente

Vorgehen

#### Der rote Knopf

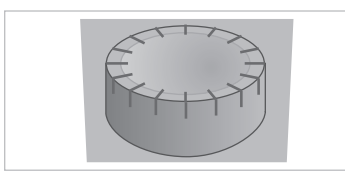

bedient:

Das Elektronikmodul wird mit Hilfe der folgenden Bedienelemente

Der rote Knopf (Fig. 25) kann durch Drehen zur Auswahl von Menüelementen und zur Änderung von Werten verwendet werden. Drücken des roten Knopfs dient zur Aktivierung eines ausgewählten Menüelements sowie zur Bestätigung von Werten.

Fig. 25: Der rote Knopf

#### **DIP-Schalter**

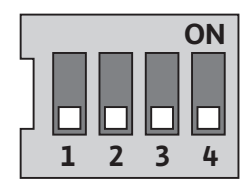

Fig. 26: DIP-Schalter

Die DIP-Schalter (Fig. 9, Pos. 6/Fig. 26) befinden sich unter der Gehäuseabdeckung.

• Schalter 1 dient zum Umschalten zwischen dem Standard- und dem Servicemodus.

Weitere Informationen siehe Kapitel 8.6.6 "Servicemodus aktivieren/ deaktivieren" auf Seite 31.

 Schalter 2 ermöglicht das Aktivieren oder Deaktivieren der Zugriffssperre.

Weitere Informationen siehe Kapitel 8.6.7 "Zugriffsperre aktivieren/ deaktivieren" auf Seite 31.

 Schalter 3 und 4 ermöglichen die Terminierung der Multi Pump Kommunikation.

Weitere Informationen siehe Kapitel 8.6.8 "Terminierung aktivieren/ deaktivieren" auf Seite 32.

#### 8.2 Displayaufbau

Die Darstellung von Informationen erfolgt auf dem Display nach folgendem Muster:

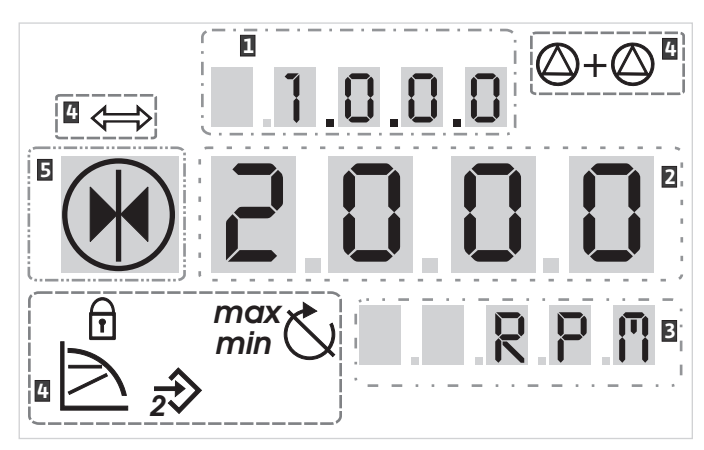

Fig. 27: Displayaufbau

| Pos. | Beschreibung     | Pos. | Beschreibung    |
|------|------------------|------|-----------------|
| 1    | Menünummer       | 4    | Standardsymbole |
| 2    | Wertanzeige      | 5    | Symbolanzeige   |
| 3    | Einheitenanzeige |      |                 |

Tab. 5: Displayaufbau

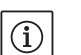

#### HINWEIS:

Die Anzeige des Displays kann um 180° gedreht werden. Änderung siehe Menünummer <5.7.1.0>.

#### 8.3 Erläuterung Standardsymbole

Die folgenden Symbole werden zur Statusanzeige am Display an den oben dargestellten Positionen angezeigt:

| Symbol              | Beschreibung                                                           | Symbol                    | Beschreibung                                  |
|---------------------|------------------------------------------------------------------------|---------------------------|-----------------------------------------------|
| $\square$           | konstante Drehzahlregelung                                             | min                       | Min-Betrieb                                   |
| <u> </u>            | konstante Regelung<br>Δp-c                                             | max                       | Max-Betrieb                                   |
|                     | variable Regelung<br>Δp-v                                              | C                         | Pumpe läuft                                   |
| <u>%</u>            | PID-Control                                                            | Ś                         | Pumpe gestoppt                                |
| 2                   | Eingang In2 (externer Sollwert)<br>aktiviert                           |                           | Pumpe läuft im Notbetrieb<br>(Icon blinkt)    |
| ſ                   | Zugriffssperre                                                         | $\mathbf{x}_{\mathbf{x}}$ | Pumpe gestoppt im Notbetrieb<br>(Icon blinkt) |
| $\Leftrightarrow$   | BMS ( <b>B</b> uilding <b>M</b> anagement <b>S</b> ystem) ist<br>aktiv | $\bigcirc$ I $\bigcirc$   | DP/MP-Betriebsart: Haupt/Reserve              |
| $\square + \square$ | DP/MP-Betriebsart:<br>Parallelbetrieb                                  |                           | -                                             |

Tab. 6: Standardsymbole

#### 8.4 Symbole in Grafiken/Anweisungen

Menüelemente

Das Kapitel 8.6 "Bedienungsanweisungen" auf Seite 29 enthält Grafiken, die das Bedienkonzept und Anweisungen zum Vornehmen von Einstellungen veranschaulichen sollen.

In den Grafiken und Anweisungen werden die folgenden Symbole als vereinfachte Darstellung von Menüelementen oder Aktionen verwendet:

Statusseite des Menüs: Die Standardansicht im Display.

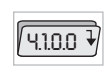

Ē 12.3

 $(\mathbf{i})$ 

- "Ebene tiefer": Ein Menüelement, von dem aus in eine tiefere Menüebene gewechselt werden kann (z. B. von <4.1.0.0> in <4.1.1.0>).
- "Information": Ein Menüelement, das Informationen zum Gerätestatus oder Einstellungen darstellt, die nicht geändert werden können.

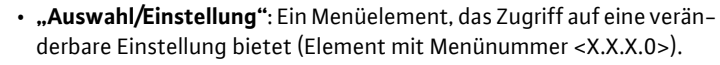

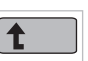

0.0.0.5

"Ebene höher": Ein Menüelement, von dem aus in eine höhere Menüebene gewechselt werden kann (z. B. von <4.1.0.0> in <4.0.0.0>).

Fehlerseite des Menüs: Im Fehlerfall wird an Stelle der Statusseite die aktuelle Fehlernummer angezeigt.

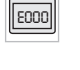

Å•∩

/孙

- Roten Knopf drehen: Durch Drehen des roten Knopfs Einstellungen oder die Menünummer erhöhen oder verringern.
- Roten Knopf drücken: Durch Drücken des roten Knopfs ein Menüelement aktivieren oder eine Änderung bestätigen.
- Navigieren: Die nachfolgend gegebenen Handlungsanweisungen zum Navigieren im Menü bis zur angezeigten Menünummer durchführen
- Zeit abwarten: Die Restzeit (in Sekunden) wird in der Wertanzeige angezeigt bis automatisch der nächste Zustand erreicht wird oder eine manuelle Eingabe erfolgen kann.
- DIP-Schalter in Position 'OFF' stellen: Den DIP-Schalter Nummer "X" unter der Gehäuseabdeckung in die Position 'OFF' stellen.
- DIP-Schalter in Position 'ON' stellen: Den DIP-Schalter Nummer "X" unter der Gehäuseabdeckung in die Position 'ON' stellen.

#### 8.5 Anzeigemodi

Aktionen

#### Displaytest

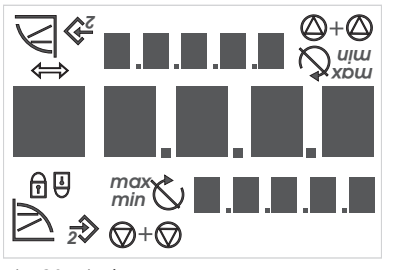

Fig. 28: Displaytest

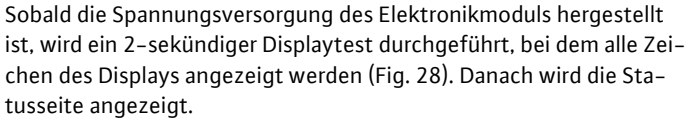

Nach Unterbrechung der Spannungsversorgung führt das Elektronikmodul verschiedene Abschaltfunktionen durch. Für die Dauer dieses Prozesses wird das Display angezeigt.

#### **GEFAHR!** Lebensgefahr!

Auch bei abgeschaltetem Display kann noch Spannung anliegen.

Allgemeine Sicherheitshinweise beachten!

WILO SE 11/2017

| 8.5.1 | Statusseite der Anzeige           | Ē 123 | Die Standardansicht in der Anzeige ist die Statusseite. Der aktuell ein-<br>gestellte Sollwert wird in den Ziffernsegmenten angezeigt. Weitere<br>Einstellungen werden anhand von Symbolen angezeigt.                                                                                                    |
|-------|-----------------------------------|-------|----------------------------------------------------------------------------------------------------|
|       |                                   | ĺ     | HINWEIS:<br>Beim Doppelpumpenbetrieb wird auf der Statusseite zusätzlich die<br>Betriebsart ("Parallelbetrieb" oder "Haupt/Reserve") in Symbolform<br>angezeigt. Das Display der Slavepumpe zeigt 'SL'.                                                                                                    |
| 8.5.2 | Menümodus der Anzeige             |       | Über die Menüstruktur sind die Funktionen des Elektronikmoduls<br>abrufbar. Das Menü enthält Untermenüs in mehreren Ebenen.                                                                                                    |
|       |                                   |       | Die aktuelle Menüebene kann jeweils mit Hilfe der Menüelemente des<br>Typs "Ebene höher" oder "Ebene tiefer" gewechselt werden, z. B. von<br>Menü <4.1.0.0> zu <4.1.1.0>.                                                                                                    |
|       |                                   |       | Die Menüstruktur ist mit der Kapitelstruktur in dieser Anleitung ver-<br>gleichbar – Kapitel 8.5(.0.0) enthält die Unterkapitel 8.5.1(.0) und<br>8.5.2(.0), während im Elektronikmodul das Menü <5.3.0.0> die Unter-<br>menüelemente <5.3.1.0> bis <5.3.3.0> enthält, usw.                                                                                                    |
|       |                                   |       | Das aktuell angewählte Menüelement kann durch die Menünummer<br>und das zugehörige Symbol im Display identifiziert werden.                                                                                                    |
|       |                                   |       | Innerhalb einer Menüebene können Menünummern durch Drehen des<br>roten Knopfs sequentiell angewählt werden.                                                                                                    |
|       |                                   | ĺ     | HINWEIS:<br>Wird im Menümodus an einer beliebigen Position der rote Knopf 30 s<br>lang nicht bedient, kehrt die Anzeige zur Statusseite zurück.                                                                                                    |
|       |                                   |       | Jede Menüebene kann vier unterschiedliche Elementtypen enthalten:                                                                                                    |
|       | Menüelement "Ebene tiefer"        | ₹     | Das Menüelement "Ebene tiefer" ist im Display durch das nebenste-<br>hende Symbol gekennzeichnet (Pfeil in der Einheitenanzeige). Ist ein<br>Menüelement "Ebene tiefer" angewählt, bewirkt Drücken des roten<br>Knopfs einen Wechsel in die zugehörige nächst tiefere Menüebene.<br>Die neue Menüebene ist im Display durch die Menünummer gekenn-<br>zeichnet, die nach dem Wechsel eine weitere Stelle hochzählt, z. B.<br>beim Wechsel von Menü <4.1.0.0> zu Menü <4.1.1.0>. |
|       | Menüelement "Information"         | T     | Das Menüelement "Information" ist im Display durch das nebenste-<br>hende Symbol gekennzeichnet (Standardsymbol "Zugriffssperre"). Ist<br>ein Menüelement "Information" angewählt, bleibt das Drücken des<br>roten Knopfs ohne Wirkung. Bei Auswahl eines Menüelements des<br>Typs "Information" werden aktuelle Einstellungen oder Messwerte<br>angezeigt, die nicht durch den Benutzer geändert werden können.                                                                |
|       | Menüelement "Ebene höher"         | 1     | Das Menüelement "Ebene höher" ist im Display durch das nebenste-<br>hende Symbol (Pfeil in der Symbolanzeige) gekennzeichnet. Ist ein<br>Menüelement "Ebene höher" angewählt, bewirkt kurzes Drücken des<br>roten Knopfs einen Wechsel in die nächst höhere Menüebene. Die<br>neue Menüebene ist im Display durch die Menünummer gekenn-<br>zeichnet. Z. B. springt bei Rückkehr von Menüebene <4.1.5.0> die<br>Menünummer auf <4.1.0.0>.                                       |
|       |                                   | ĺ     | HINWEIS:<br>Wird der rote Knopf 2 s lang gedrückt, während ein Menüelement<br>"Ebene höher" ausgewählt ist, erfolgt der Rücksprung in die Status-<br>anzeige.                                                                                                    |
|       | Menüelement "Auswahl/Einstellung" | ±     | Das Menüelement "Auswahl/Einstellung" besitzt im Display keine<br>besondere Kennzeichnung, wird in den Grafiken dieser Anleitung<br>jedoch durch das nebenstehende Symbol gekennzeichnet.                                                                                                    |
|       |                                   |       | Ist ein Menüelement "Auswahl/Einstellung" angewählt, bewirkt das<br>Drücken des roten Knopfes den Wechsel in den Editiermodus. Im Edi-<br>tiermodus blinkt der Wert, der durch Drehen des roten Knopfs geän-<br>dert werden kann.                                                                                                    |

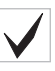

2003

8.5.3 Fehlerseite der Anzeige

| 250.3 |
|-------|
|       |

Fig. 29: Fehlerseite (Status im Fehlerfall)

#### 8.5.4 Menügruppen

Basismenü

Infomenü

Servicemenü

Menü Fehlerquittierung

Menü Zugriffssperre

In einigen Menüs wird die Annahme der Eingabe nach Drücken des roten Knopfes durch kurze Anzeige des 'OK'-Symbols bestätigt

Tritt ein Fehler auf, wird statt der Statusseite die Fehlerseite im Display angezeigt. Die Wertanzeige im Display stellt den Buchstaben 'E' und den dreistelligen Fehlercode dar, getrennt durch einen Dezimalpunkt (Fig. 29).

In den Hauptmenüs <1.0.0.0>, <2.0.0.0> und <3.0.0.0> werden Basiseinstellungen angezeigt, die ggf. auch während des regulären Betriebs der Pumpe geändert werden müssen.

Das Hauptmenü <4.0.0.0> und seine Untermenüelemente zeigen Messdaten, Gerätedaten, Betriebsdaten und aktuelle Zustände.

Das Hauptmenü <5.0.0.0> und seine Untermenüelemente bieten Zugriff auf grundlegende Systemeinstellungen zur Inbetriebnahme. Die Unterelemente befinden sich in einem schreibgeschützten Modus, solange der Servicemodus nicht aktiviert ist.

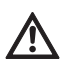

VORSICHT! Gefahr von Sachschäden!

Unsachgemäße Änderungen der Einstellungen kann zu Fehlern im Pumpenbetrieb und in Folge zu Sachschäden an der Pumpe oder der Anlage führen.

• Einstellungen im Servicemodus nur zur Inbetriebnahme und ausschließlich durch Fachkräfte vornehmen lassen.

Im Fehlerfall wird die Fehlerseite an Stelle der Statusseite angezeigt. Wird von dieser Position aus der rote Knopf gedrückt gelangt man in das Menü Fehlerquittierung (Menünummer <6.0.0.0>). Anliegende Störungsmeldungen können nach Ablauf einer Wartezeit quittiert werden.

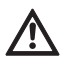

VORSICHT! Gefahr von Sachschäden!

Fehler, die quittiert werden, ohne das ihre Ursache beseitigt wurde, können wiederholte Störungen zur Folge haben und zu Sachschäden an der Pumpe oder der Anlage führen.

- Fehler erst nach Beseitigung ihrer Ursache quittieren.
- Störungsbeseitigung nur durch Fachkräfte durchführen lassen.
- Im Zweifel Hersteller hinzuziehen.

Weitere Informationen siehe Kapitel 11 "Störungen, Ursachen und Beseitigung" auf Seite 46 und dort aufgeführten Fehlertabelle.

Das Hauptmenü <7.0.0.> wird nur angezeigt, wenn der DIP-Schalter 2 in der Position 'ON' steht. Es kann nicht über die normale Navigation erreicht werden.

Im Menü "Zugriffssperre" kann die Zugriffssperre durch Drehen des roten Knopfs aktiviert oder deaktiviert und die Änderung durch Drücken des roten Knopfs bestätigt werden.

#### 8.6 Bedienungsanweisungen

#### 8.6.1 Anpassen des Sollwerts

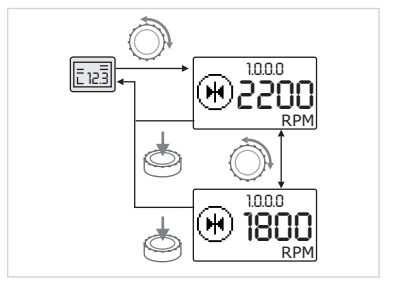

Fig. 30: Sollwert eingeben

#### 8.6.2 In den Menümodus wechseln

Auf der Statusseite der Anzeige kann der Sollwert wie folgt angepasst werden (Fig. 30):

• Roten Knopf drehen.

tusseite zurück.

- Die Anzeige wechselt zu Menünummer <1.0.0.0>. Der Sollwert beginnt zu blinken und wird durch weiteres Drehen erhöht oder verringert.
- Zum Bestätigen der Änderung roten Knopf drücken.
   Der neue Sollwert wird übernommen und die Anzeige kehrt zur Sta-

Zum Wechsel in den Menümodus wie folgt vorgehen:

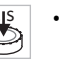

• Während die Anzeige die Statusseite darstellt roten Knopf 2 s lang drücken (außer im Fehlerfall).

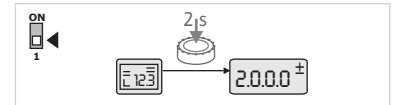

Fig. 31: Menümodus Standard

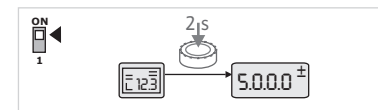

Fig. 32: Menümodus Service

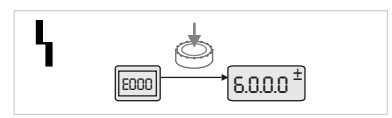

Fig. 33: Menümodus Fehlerfall

## Standardverhalten:

Die Anzeige wechselt in den Menümodus. Es wird Menünummer <2.0.0.> angezeigt (Fig. 31).

#### Servicemodus:

Ist der Servicemodus über DIP–Schalter 1 aktiviert, wird zuerst Menünummer <5.0.0.0> angezeigt. (Fig. 32).

#### Fehlerfall:

Im Fehlerfall wird Menünummer <6.0.0.0> angezeigt (Fig. 33).

#### 8.6.3 Navigieren

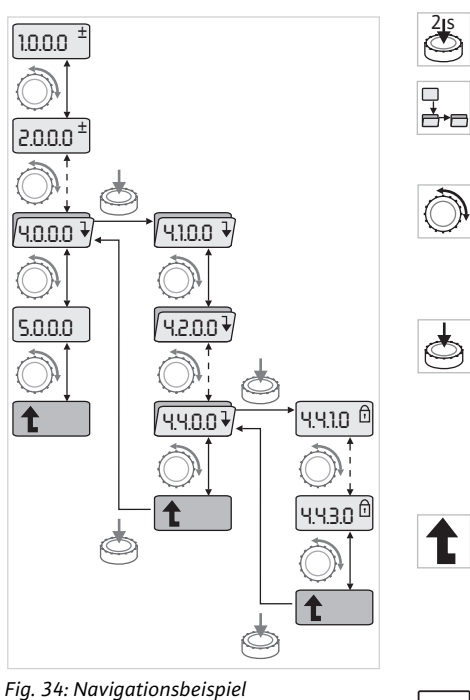

#### 8.6.4 Auswahl/Einstellungen ändern

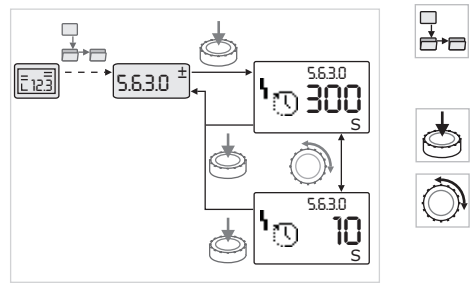

Fig. 35: Einstellung mit Rückkehr zum Menüelement "Auswahl/Einstellungen"

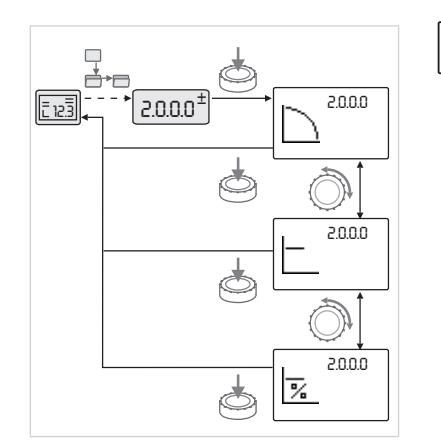

Fig. 36: Einstellung mit Rückkehr zur Statusseite

- In den Menümodus wechseln (siehe Kapitel 8.6.2 "In den Menümodus wechseln" auf Seite 29).
  - Die allgemeine Navigation im Menü wie folgt durchführen (Beispiel siehe Fig. 34):

Während der Navigation blinkt die Menünummer.

- Zum Wählen des Menüelements roten Knopf drehen.
- Die Menünummer wird hoch- oder herunter gezählt. Das zum Menüelement zugehörige Symbol und der Soll- oder Istwert wird ggf. angezeigt.
- Wird der abwärts weisende Pfeil für "Ebene tiefer" angezeigt, roten Knopf drücken um in die nächst tiefere Menüebene zu wechseln. Die neue Menüebene ist im Display durch die Menünummer gekennzeichnet, z. B. beim Wechsel von <4.4.0.0> zu <4.4.1.0>.

Das zum Menüelement zugehörige Symbol und/oder der aktuelle Wert (Soll-, Istwert oder Auswahl) werden angezeigt.

• Zum Rückkehren in die nächst höhere Menüebene Menüelement "Ebene höher" auswählen und roten Knopf Drücken.

Die neue Menüebene ist im Display durch die Menünummer gekennzeichnet, z. B. beim Wechsel von <4.4.1.0> zu <4.4.0.0>.

#### HINWEIS:

(i)

Wird der rote Knopf 2 s lang gedrückt, während ein Menüelement "Ebene höher" ausgewählt ist, springt die Anzeige zurück zur Statusseite.

Zum Ändern eines Sollwerts oder einer Einstellung allgemein wie folgt vorgehen (Beispiel siehe Fig. 35):

- Zum gewünschten Menüelement "Auswahl/Einstellung" navigieren.
- Der aktuelle Wert oder Zustand der Einstellung und das zugehörige Symbol werden angezeigt.
- Roten Knopf drücken. Der Sollwert oder das die Einstellung repräsentierende Symbol blinkt.
- Roten Knopf drehen, bis der gewünschte Sollwert oder die gewünschte Einstellung angezeigt werden. Erläuterung der durch Symbole repräsentierten Einstellungen siehe Tabelle in Kapitel 8.7 "Referenz Menüelemente" auf Seite 32.
- Roten Knopf erneut drücken.

Der gewählte Sollwert oder die gewählte Einstellung wird bestätigt und Wert oder Symbol hören auf zu blinken. Die Anzeige befindet sich wieder im Menümodus bei unveränderter Menünummer. Die Menünummer blinkt.

#### HINWEIS:

(i)

Nach Änderung der Werte unter <1.0.0.0>, <2.0.0.0> und <3.0.0.0>, <5.7.7.0> und <6.0.0.0> springt die Anzeige auf die Statusseite zurück (Fig. 36).
# 8.6.5 Informationen abrufen

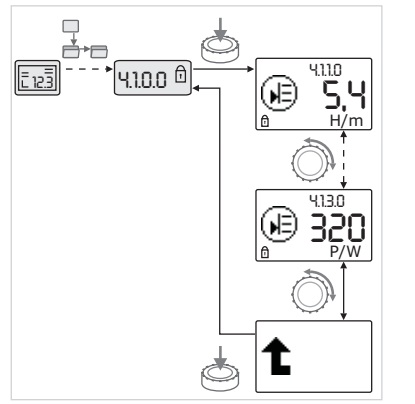

Fig. 37: Informationen abrufen

8.6.6 Servicemodus aktivieren/

deaktivieren

- Bei Menüelementen des Typs "Information" können keine Änderungen vorgenommen werden. Sie sind durch das Standardsymbol "Zugriffssperre" im Display gekennzeichnet. Zum Abrufen von aktuellen Einstellungen wie folgt vorgehen:
- Zum gewünschten Menüelement "Information" navigieren (im Bsp. <4.1.1.0>).

Der aktuelle Wert oder Zustand der Einstellung und das zugehörige Symbol werden angezeigt. Drücken des roten Knopfs hat keine Auswirkung.

- Durch Drehen des roten Knopfs Menüelemente des Typs "Information" des aktuellen Untermenüs ansteuern (siehe Fig. 37). Erläuterung der durch Symbole repräsentierten Einstellungen siehe Tabelle in Kapitel 8.7 "Referenz Menüelemente" auf Seite 32.
- Roten Knopf drehen, bis das Menüelement "Ebene höher" angezeigt wird.

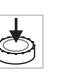

 $\mathbf{\overline{\mathbf{r}}}$ 

• Roten Knopf drücken.

Die Anzeige kehrt zur nächst höheren Menüebene zurück (hier <4.1.0.0>).

Im Servicemodus können zusätzliche Einstellungen vorgenommen werden. Der Modus wird wie folgt aktiviert oder deaktiviert.

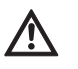

# VORSICHT! Gefahr von Sachschäden!

Unsachgemäße Änderungen der Einstellungen können zu Fehlern im Pumpenbetrieb und in Folge zu Sachschäden an der Pumpe oder der Anlage führen.

• Einstellungen im Servicemodus nur zur Inbetriebnahme und ausschließlich durch Fachkräfte vornehmen lassen.

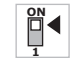

- DIP-Schalter 1 in die Position 'ON' stellen.
- 1

 $\square$ 

Der Servicemodus wird aktiviert. Auf der Statusseite blinkt das nebenstehende Symbol.

Die Unterelemente des Menüs 5.0.0.0 schalten vom Elementtyp "Information" zum Elementtyp "Auswahl/Einstellung" und das Standardsymbol "Zugriffssperre" (siehe Symbol) wird für die jeweiligen Elemente ausgeblendet (Ausnahme <5.3.1.0>).

Die Werte und Einstellungen für diese Elemente können nun editiert werden.

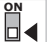

**d** 

• Zum Deaktivieren den Schalter in die Ausgangsposition zurückstellen.

Um unzulässige Änderungen an den Einstellungen der Pumpe zu verhindern, kann eine Sperre aller Funktionen aktiviert werden.

Eine aktive Zugriffssperre wird auf der Statusseite durch das Standardsymbol "Zugriffssperre" angezeigt.

Zum Aktivieren oder Deaktivieren wie folgt vorgehen:

• DIP-Schalter 2 in die Position 'ON' stellen.

Das Menü <7.0.0.0> wird aufgerufen.

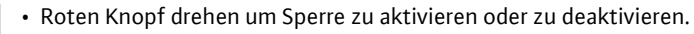

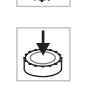

• Zum Bestätigen der Änderung roten Knopf drücken.

Der aktuelle Zustand der Sperre ist in der Symbolanzeige durch die nebenstehenden Symbole repräsentiert.

8.6.7 Zugriffsperre aktivieren/ deaktivieren 8.6.8 Terminierung aktivieren/ deaktivieren

8.7 Referenz Menüelemente

Sperre aktiv

Es können keine Änderungen an Sollwerten oder Einstellungen vorgenommen werden. Der Lesezugriff auf alle Menüelemente bleibt erhalten.

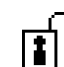

t

# Sperre inaktiv

Die Elemente des Basismenüs können editiert werden (Menüelemente <1.0.0.>, <2.0.0> und <3.0.0>).

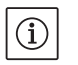

HINWEIS:

Zum Editieren der Unterelemente des Menüs <5.0.0.0> muss zusätzlich der Servicemodus aktiviert sein.

• DIP-Schalter 2 in die Position 'OFF' zurückstellen.

Die Anzeige kehrt zur Statusseite zurück.

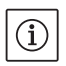

HINWEIS: Fehler können trotz aktiver Zugriffssperre nach Ablauf der Wartezeit

quittiert werden.

Um eine eindeutige Kommunikationsverbindung zwischen den Elektronikmodulen aufbauen zu können, müssen beide Leitungsenden terminiert werden.

Bei einer Doppelpumpe sind die Elektronikmodule bereits werkseitig für die Doppelpumpenkommunikation vorbereitet.

Zum Aktivieren oder Deaktivieren wie folgt vorgehen:

• DIP-Schalter 3 und 4 in die Position 'ON' stellen.

Die Terminierung wird aktiviert.

HINWEIS:

Es müssen immer beide DIP-Schalter in der gleichen Position stehen.

• Zum Deaktivieren die Schalter in die Ausgangsposition zurückstellen.

Die nachfolgende Tabelle gibt eine Übersicht über die zur Verfügung stehenden Elemente aller Menüebenen. Die Menünummer und der Elementtyp sind separat gekennzeichnet und die Funktion des Elements wird erläutert. Ggf. gibt es Hinweise zu den Einstelloptionen einzelner Elemente.

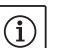

(i)

HINWEIS:

Einige Elemente werden unter bestimmten Bedingungen ausgeblendet und deshalb bei der Navigation im Menü übersprungen.

Ist z. B. die externe Sollwertverstellung unter Menünummer <5.4.1.0> auf 'OFF' gestellt, wird Menünummer <5.4.2.0> ausgeblendet. Nur wenn Menünummer <5.4.1.0> auf 'ON' gestellt wurde, ist Menünummer <5.4.2.0> sichtbar.

| Nr.     | Bezeichnung  | Тур      | Symbol    | Werte/Erläuterungen                                                                                                    | Anzeigebedingungen |
|---------|--------------|----------|-----------|----------------------------------------------------------------------------------------------------|--------------------|
| 1.0.0.0 | Sollwert     | ±        | ۲         | Einstellung/Anzeige des Soll-<br>werts<br>(weitere Informationen siehe<br>Kapitel 8.6.1 "Anpassen des<br>Sollwerts" auf Seite 29)                                                |                    |
| 2.0.0.0 | Regelungsart | <u>±</u> |           | Einstellung/Anzeige der Rege-<br>lungsart<br>(weitere Informationen siehe<br>Kapitel 6.2 "Regelungsarten" auf<br>Seite 9 und 9.4 "Einstellung der<br>Regelungsart" auf Seite 41) |                    |
|         |              |          | $\square$ | Konstante Drehzahlregelung                                                                                                    |                    |

| Nr.     | Bezeichnung                        | Тур | Symbol              | Werte/Erläuterungen                                                                                                    | Anzeigebedingungen                                                                                                    |
|---------|------------------------------------|-----|---------------------|----------------------------------------------------------------------------------------------------|----------------------------------------------------------------------------------------------------|
|         |                                    |     |                     | Konstante Regelung Δp-c                                                                                                    |                                                                                                    |
|         |                                    |     |                     | Variable Regelung ∆p-v                                                                                                    |                                                                                                    |
|         |                                    |     | %                   | PID-Control                                                                                                    |                                                                                                    |
| 2.3.2.0 | Δp-v gradient                      |     | *                   | Einstellung der Steigung von<br>Δp-v (Wert in %)                                                                                                    | Wird nicht bei allen Pumpen-<br>typen angezeigt                                                                                 |
| 3.0.0.0 | Pumpe on/off                       | ±   | ۲                   | ON<br>Pumpe eingeschaltet                                                                                                    |                                                                                                    |
|         |                                    |     | ۲                   | OFF<br>Pumpe ausgeschaltet                                                                                                    |                                                                                                    |
| 4.0.0.0 | Informationen                      | ₽   | (j)                 | Infomenüs                                                                                                    |                                                                                                    |
| 4.1.0.0 | lstwerte                           | ₽   |                     | Anzeige aktueller Istwerte                                                                                                    |                                                                                                    |
| 4.1.1.0 | lstwertsensor (In1)                | Ĩ   | æ                   | Abhängig von aktueller<br>Regelungsart.<br>Δp-c, Δp-v: Wert H in m<br>PID-Control: Wert in %                                                                    | Wird nicht bei Stellerbetrieb<br>angezeigt                                                                                      |
| 4.1.3.0 | Leistung                           | 1   |                     | Aktuell aufgenommene Leistung $P_1$ in W                                                                                                    |                                                                                                    |
| 4.2.0.0 | Betriebsdaten                      | ₽   | <u> _Nn</u>         | Anzeige der Betriebsdaten                                                                                                    | Die Betriebsdaten beziehen<br>sich auf das aktuell bediente<br>Elektronikmodul                                                  |
| 4.2.1.0 | Betriebsstunden                    | I   | <u>م</u>            | Summe der aktiven Betriebs-<br>stunden der Pumpe<br>(Zähler kann über Infrarot-<br>schnittstelle zurückgesetzt wer-<br>den)                                     |                                                                                                    |
| 4.2.2.0 | Verbrauch                          | 1   | <u>"Nn</u>          | Energieverbrauch in kWh/MWh                                                                                                    |                                                                                                    |
| 4.2.3.0 | Countdown Pum-<br>pentausch        | I   | <b>0;20</b><br>()   | Zeit bis zum Pumpentausch in h<br>(bei einer Auflösung von 0,1 h)                                                                                               | Wird nur bei Doppelpumpen-<br>Master und internem Pum-<br>pentausch angezeigt. Einzu-<br>stellen unter Servicemenü<br><5.1.3.0> |
| 4.2.4.0 | Restlaufzeit bis<br>zum Pumpenkick | t   | ⊕л                  | Zeit bis zum nächsten Pumpen-<br>kick (nach 24 h Stillstand einer<br>Pumpe (z. B. über "Extern off")<br>erfolgt ein automatischer<br>Betrieb der Pumpe für 5 s) | Wird nur bei aktiviertem<br>Pumpenkick angezeigt                                                                                |
| 4.2.5.0 | Netz-Ein-Zähler                    | T   | Ц<br>123            | Anzahl der Einschaltvorgänge<br>der Versorgungsspannung<br>(jedes Herstellen der Versor-<br>gungsspannung nach einer<br>Unterbrechung wird gezählt)             |                                                                                                    |
| 4.2.6.0 | Pumpenkick-Zäh-<br>ler             | T   | ⊕л<br>123           | Anzahl erfolgter Pumpenkicks                                                                                                    | Wird nur bei aktiviertem<br>Pumpenkick angezeigt                                                                                |
| 4.3.0.0 | Zustände                           | ₽   | ✓ DN<br>DFF<br>✓ DN |                                                                                                    |                                                                                                    |

| Nr.     | Bezeichnung    | Тур | Symbol                                    | Werte/Erläuterungen                                                                                                    | Anzeigebedingungen                             |
|---------|----------------|-----|-------------------------------------------|----------------------------------------------------------------------------------------------------|------------------------------------------------|
| 4.3.1.0 | Grundlastpumpe | t   |                                           | In der Wertanzeige wird die<br>Identität der regulären Grund–<br>Iastpumpe statisch angezeigt.<br>In der Einheitenanzeige wird die<br>Identität der temporären Grund–<br>Iastpumpe statisch angezeigt. | Wird nur bei Doppelpumpen-<br>Master angezeigt |
| 4.3.2.0 | SSM            |     | ↔,<br>,,,,,,,,,,,,,,,,,,,,,,,,,,,,,,,,,,, | ON<br>Zustand des SSM Relais, wenn<br>eine Störmeldung anliegt                                                                                                    |                                                |
|         |                |     | HR/SL                                     | OFF                                                                                                    |                                                |
|         |                |     | ⊻ւ                                        | Zustand des SSM Relais, wenn<br>keine Störmeldung anliegt                                                                                                    |                                                |
|         |                |     | ⇔ <b>⊾</b>                                |                                                                                                    |                                                |
|         |                |     | ⇔ų<br>HBZSL                               |                                                                                                    |                                                |
| 4.3.3.0 | SBM            | t   |                                           | ON<br>Zustand des SBM Relais, wenn<br>eine Bereitschafts-/Betriebs-<br>oder Netz-Ein-Meldung anliegt                                                                                                   |                                                |
|         |                |     |                                           | OFF<br>Zustand des SBM Relais, wenn<br>keine Bereitschafts-/Betriebs-<br>oder Netz-Ein-Meldung anliegt                                                                                                 |                                                |
|         |                |     | ⇔ъ                                        | SBM<br>Betriebsmeldung                                                                                                    |                                                |
|         |                |     | ⇔.<br>HR                                  |                                                                                                    |                                                |
|         |                |     | ⇔പ<br>HR/SL                               |                                                                                                    |                                                |
|         |                |     | ⇔₀                                        | SBM<br>Bereitschaftsmeldung                                                                                                    |                                                |
|         |                |     | ⇔<br>HR                                   |                                                                                                    |                                                |
|         |                |     | ↔<br>HR/SL                                |                                                                                                    |                                                |
|         |                |     | ⇔կ                                        | SBM<br>Netz-Ein-Meldung                                                                                                    |                                                |
| 4.3.4.0 | Ext. off       | t   | OFF                                       | Anliegendes Signal des Eingangs<br>"Extern off"                                                                                                    |                                                |
|         |                |     | OFF<br>HR                                 |                                                                                                    |                                                |
|         |                |     | DFF<br>HR/SL                              |                                                                                                    |                                                |

| Nr.     | Bezeichnung                                | Тур      | Symbol             | Werte/Erläuterungen                                     | Anzeigebedingungen                                                                                           |
|---------|--------------------------------------------|----------|--------------------|---------------------------------------------------------|----------------------------------------------------------------------------------------------------|
|         |                                            |          | OFF                | OPEN<br>Pumpe ist ausgeschaltet                         |                                                                                                    |
|         |                                            |          | DFF<br>HR          |                                                         |                                                                                                    |
|         |                                            |          | OFF<br>HR/SL       |                                                         |                                                                                                    |
|         |                                            |          | OFF                | SHUT<br>Pumpe ist für den Betrieb frei-<br>gegeben      |                                                                                                    |
|         |                                            |          | DFF<br>HR          | gegeben                                                 |                                                                                                    |
|         |                                            |          |                    |                                                         |                                                                                                    |
| 4.3.5.0 | BMS-Protokolltyp                           | T        | ⇔                  | Bussystem aktiv                                         | Wird nur angezeigt wenn<br>BMS aktiv ist                                                                     |
|         |                                            |          | ⇔                  | LON<br>Feldbussystem                                    | Wird nur angezeigt wenn<br>BMS aktiv ist                                                                     |
|         |                                            |          | ⇔                  | CAN<br>Feldbussystem                                    | Wird nur angezeigt wenn<br>BMS aktiv ist                                                                     |
|         |                                            |          | €                  | Gateway<br>Protokoll                                    | Wird nur angezeigt wenn<br>BMS aktiv ist                                                                     |
| 4.3.6.0 | AUX                                        | T        | RUX                | Zustand der Klemme "AUX"                                |                                                                                                    |
| 4.4.0.0 | Gerätedaten                                | ₽        | <br>12345          | Zeigt Gerätedaten an                                    |                                                                                                    |
| 4.4.1.0 | Pumpenname                                 | Ĩ        | <br>12345          | Bsp: IP–E 40/160–4/2<br>(Anzeige in Laufschrift)        | Es erscheint nur der Basistyp<br>der Pumpe im Display, Vari-<br>antenbezeichnungen werden<br>nicht angezeigt |
| 4.4.2.0 | Softwareversion<br>Anwendercontrol-<br>ler | T        | <br>12345          | Zeigt die Softwareversion des<br>Anwendercontrollers an |                                                                                                    |
| 4.4.3.0 | Softwareversion<br>Motorcontroller         | T        | <br>12345          | Zeigt die Softwareversion des<br>Motorcontrollers an    |                                                                                                    |
| 5.0.0.0 | Service                                    | ₽        | Ŝ                  | Servicemenüs                                            |                                                                                                    |
| 5.1.0.0 | Multipumpe                                 | ₽        | 2                  | Doppelpumpe                                             | Wird nur angezeigt, wenn DP<br>aktiv (inkl. Untermenüs)                                                      |
| 5.1.1.0 | Betriebsart                                | <u>+</u> |                    | Haupt-/Reservebetrieb                                   | Wird nur bei Doppelpumpen-<br>Master angezeigt                                                               |
|         |                                            |          | ***                | Parallelbetrieb                                         | Wird nur bei Doppelpumpen-<br>Master angezeigt                                                               |
| 5.1.2.0 | Einstellung MA/SL                          | ±        | MA<br>SL           | Manuelles Umstellen von Master<br>zu Slave Modus        | Wird nur bei Doppelpumpen-<br>Master angezeigt                                                               |
| 5.1.3.0 | Pumpentausch                               | ₽        | 0 <b>20</b>        |                                                         | Wird nur bei Doppelpumpen-<br>Master angezeigt                                                               |
| 5.1.3.1 | Manueller Pum-<br>pentausch                | ±        | -€C<br>⊜2⊕         | Führt Pumpentausch unabhän-<br>gig vom Countdown aus    | Wird nur bei Doppelpumpen-<br>Master angezeigt                                                               |
| 5.1.3.2 | Intern/extern                              | ±        | ● <b>2</b> ●<br>() | Interner Pumpentausch                                   | Wird nur bei Doppelpumpen-<br>Master angezeigt                                                               |

| Nr.     | Bezeichnung                          | Тур      | Symbol                             | Werte/Erläuterungen                                                                                                    | Anzeigebedingungen                                                                           |
|---------|--------------------------------------|----------|------------------------------------|----------------------------------------------------------------------------------------------------|----------------------------------------------------------------------------------------------|
|         |                                      |          | *<br>***                           | Externer Pumpentausch                                                                                                    | Wird nur bei Doppelpumpen-<br>Master angezeigt, siehe<br>Klemme "AUX"                        |
| 5.1.3.3 | Intern: Zeitintervall                | <u>+</u> | ⊜≠⊜<br>Ŭ                           | Einstellbar zwischen 8 h und<br>36 h in 4 h-Schritten                                                                             | Wird angezeigt, wenn inter-<br>ner Pumpentausch aktiviert<br>ist                             |
| 5.1.4.0 | Pumpe freigege-<br>ben/gesperrt      | <u>+</u> | •                                  | Pumpe freigegeben                                                                                                    |                                                                                              |
|         |                                      |          | <del>ک</del>                       | Pumpe gesperrt                                                                                                    |                                                                                              |
| 5.1.5.0 | SSM                                  | <u>+</u> | ⇔r<br>HR                           | Einzelstörmeldung                                                                                                    | Wird nur bei Doppelpumpen-<br>Master angezeigt                                               |
|         |                                      |          | <b>⇔ц</b><br>HR/SL                 | Sammelstörmeldung                                                                                                    | Wird nur bei Doppelpumpen-<br>Master angezeigt                                               |
| 5.1.6.0 | SBM                                  | <u>+</u> | с <del>р</del> о<br>на             | Einzelbereitschaftsmeldung                                                                                                    | Wird nur bei Doppelpumpen-<br>Master und SBM Funktion<br>Bereitschaft/Betrieb ange-<br>zeigt |
|         |                                      |          | ⇔to<br>HR                          | Einzelbetriebsmeldung                                                                                                    | Wird nur bei Doppelpumpen-<br>Master angezeigt                                               |
|         |                                      |          | ↔<br>HRZSL                         | Sammelbereitschaftsmeldung                                                                                                    | Wird nur bei Doppelpumpen-<br>Master angezeigt                                               |
|         |                                      |          | ⇔.<br>HR/SL                        | Sammelbetriebsmeldung                                                                                                    | Wird nur bei Doppelpumpen-<br>Master angezeigt                                               |
| 5.1.7.0 | Extern off                           | <u>+</u> | DFF<br>HR                          | Einzel-Extern off                                                                                                    | Wird nur bei Doppelpumpen-<br>Master angezeigt                                               |
|         |                                      |          | DFF<br>HR/SL                       | Sammel-Extern off                                                                                                    | Wird nur bei Doppelpumpen-<br>Master angezeigt                                               |
| 5.2.0.0 | BMS                                  | ł        | €                                  | Einstellungen zum Building<br>Management System (BMS) –<br>Gebäudeautomatisierung                                                 | Inkl. aller Untermenüs wird<br>nur angezeigt wenn BMS<br>aktiv ist                           |
| 5.2.1.0 | LON/CAN/IF-<br>Modul<br>Wink/Service | <u>+</u> | ţ,                                 | Die Wink-Funktion erlaubt die<br>Identifizierung eines Geräts im<br>BMS-Netzwerk. Ein "Wink" wird<br>durch Bestätigen ausgeführt. | Wird nur angezeigt, wenn<br>LON, CAN oder IF-Modul<br>aktiv ist                              |
| 5.2.2.0 | Lokal/Remote-<br>Betrieb             | <u>+</u> | R ⇔<br>I ⇔                         | BMS Lokalbetrieb                                                                                                    | Temporärer Zustand, auto-<br>matisches Zurücksetzen auf<br>Remotebetrieb nach 5 min          |
|         |                                      |          | ₽                                  | BMS Remotebetrieb                                                                                                    |                                                                                              |
| 5.2.3.0 | Busadresse                           | <u>+</u> | #                                  | Einstellung der Busadresse                                                                                                    |                                                                                              |
| 5.2.4.0 | IF-Gateway Val A                     | ±        | $\langle \Rightarrow \\ A \rangle$ |                                                                                                    |                                                                                              |
| 5.2.5.0 | IF-Gateway Val C                     | ±        | €                                  | Spezifische Einstellungen der IF-                                                                                                 | Weitere Informationen in den                                                                 |
| 5.2.6.0 | IF-Gateway Val E                     | ±        | €                                  | kolltyp                                                                                                    | tungen der IF–Module                                                                         |
| 5.2.7.0 | IF-Gateway Val F                     | <u>+</u> | €<br>F                             |                                                                                                    |                                                                                              |
| 5.3.0.0 | In1 (Sensorein-<br>gang)             | ł        | €                                  | Einstellungen zum Sensorein-<br>gang 1                                                                                            | Wird nicht im Stellerbetrieb<br>angezeigt (inkl. aller Unter-<br>menüs)                      |

| Nr.     | Bezeichnung                   | Тур      | Symbol      | Werte/Erläuterungen                                                                                                    | Anzeigebedingungen                                                                  |
|---------|-------------------------------|----------|-------------|----------------------------------------------------------------------------------------------------|-------------------------------------------------------------------------------------|
| 5.3.1.0 | In1 (Sensorwerte-<br>bereich) | 1        | €           | Anzeige des Sensorwertebe-<br>reichs 1                                                                                                    | Wird nicht bei PID-Control<br>angezeigt                                             |
| 5.3.2.0 | In1 (Wertebereich)            | <u>±</u> | ið i        | Einstellung des Wertebereichs<br>Mögliche Werte: 010 V/<br>210 V/020 mA/420 mA                                                                                                    |                                                                                     |
| 5.4.0.0 | In2                           | ₽        | æ           | Einstellungen zum externen<br>Sollwerteingang 2                                                                                                    |                                                                                     |
| 5.4.1.0 | In2 aktiv/inaktiv             | ±        | æ           | ON<br>Externer Sollwerteingang 2 aktiv                                                                                                    |                                                                                     |
|         |                               |          | æ           | OFF<br>Externer Sollwerteingang 2<br>inaktiv                                                                                                    |                                                                                     |
| 5.4.2.0 | In2 (Wertebereich)            | <u>±</u> | æ           | Einstellung des Wertebereichs<br>Mögliche Werte: 010 V/<br>210 V/020 mA/420 mA                                                                                                    | Wird nicht angezeigt wenn<br>In2 = inaktiv                                          |
| 5.5.0.0 | PID Parameter                 | ₽        | PID         | Einstellungen zur PID-Control                                                                                                    | Wird nur angezeigt wenn<br>PID-Control aktiv ist (inkl.<br>aller Untermenüs)        |
| 5.5.1.0 | P-Parameter                   | ±        | BID         | Einstellung proportionaler Anteil<br>der Regelung                                                                                                    |                                                                                     |
| 5.5.2.0 | I-Parameter                   | ±        | PDD         | Einstellung integrierender Anteil<br>der Regelung                                                                                                    |                                                                                     |
| 5.5.3.0 | D-Parameter                   | ±        | PID         | Einstellung differenzierender<br>Anteil der Regelung                                                                                                    |                                                                                     |
| 5.6.0.0 | Fehler                        | ₽        | 4           | Einstellungen zum Verhalten im<br>Fehlerfall                                                                                                    |                                                                                     |
| 5.6.1.0 | HV/AC                         | ±        | ١           | HV-Betriebsart 'Heizung'                                                                                                    |                                                                                     |
|         |                               |          | ነ <u></u>   | AC-Betriebsart 'Kälte/Klima'                                                                                                    |                                                                                     |
| 5.6.2.0 | Notbetriebsdreh-<br>zahl      | 1        | RPM         | Anzeige der Notbetriebsdreh-<br>zahl                                                                                                    |                                                                                     |
| 5.6.3.0 | Auto-Resetzeit                | ±        | ৸           | Zeit bis zum automatischen<br>Quittieren eines Fehlers                                                                                                    |                                                                                     |
| 5.7.0.0 | Sonstige Einstel-<br>lungen 1 | ₽        | 0/0/0       |                                                                                                    |                                                                                     |
| 5.7.1.0 | Displayorientie-<br>rung      | ±        | R           | Displayorientierung                                                                                                    |                                                                                     |
|         |                               |          | 6           | Displayorientierung                                                                                                    |                                                                                     |
| 5.7.2.0 | Druckwert-<br>korrektur       | ±        |             | Bei aktiver Druckwertkorrektur<br>wird die Abweichung des vom<br>werkseitig am Pumpenflansch<br>angeschlossenen Differenz-<br>druckgeber gemessenen Diffe-<br>renzdruckes berücksichtigt und<br>korrigiert. | Wird nur bei Δp-c angezeigt.<br>Wird nicht bei allen Pumpen-<br>varianten angezeigt |
|         |                               |          | ۯ<br>İ      |                                                                                                    |                                                                                     |
|         |                               |          | <b>\$</b> 0 | Druckwertkorrektur ein                                                                                                    |                                                                                     |

| Nr.     | Bezeichnung                   | Тур      | Symbol    | Werte/Erläuterungen                                                                                                    | Anzeigebedingungen                                                                                                    |
|---------|-------------------------------|----------|-----------|----------------------------------------------------------------------------------------------------|----------------------------------------------------------------------------------------------------|
| 5.7.5.0 | Schaltfrequenz                | T        | ®∰<br>₽₩M | HIGH<br>Hohe Schaltfrequenz<br>(Werkseinstellung)                                                                                                    | Die Umschaltung /änderung                                                                                                    |
|         |                               |          | ®¥<br>₽₩M | MID<br>Mittlere Schaltfrequenz                                                                                                    | nur bei Stillstand der Pumpe<br>(bei nicht drehendem Motor)<br>vornehmen                                                                                         |
|         |                               |          | ®쓙<br>PWM | LOW<br>Niedrige Schaltfrequenz                                                                                                    |                                                                                                    |
| 5.7.6.0 | SBM-Funktion                  | ±        |           | Einstellung zum Verhalten der<br>Meldungen                                                                                                    |                                                                                                    |
|         |                               |          | ⇔₀        | SBM Betriebsmeldung                                                                                                    |                                                                                                    |
|         |                               |          | ⇔₀        | SBM Bereitschaftsmeldung                                                                                                    |                                                                                                    |
|         |                               |          | ⇔կ        | SBM Netz-Ein-Meldung                                                                                                    |                                                                                                    |
| 5.7.7.0 | Werkseinstellung              | ±        | *4        | OFF (Standardeinstellung)<br>Einstellungen werden beim<br>Bestätigen nicht verändert.                                                                            | Wird bei aktiver Zugriffs-<br>sperre nicht angezeigt.<br>Wird nicht angezeigt, wenn<br>BMS aktiv ist.                                                            |
|         |                               |          | •         | ON<br>Einstellungen werden beim<br>Bestätigen auf Werkseinstellung<br>zurückgesetzt.<br>Vorsicht!                                                                | Wird bei aktiver Zugriffs-<br>sperre nicht angezeigt.<br>Wird nicht angezeigt, wenn<br>BMS aktiv ist.<br>Parameter, die durch eine<br>Werkseinstellung verändert |
|         |                               |          |           | Alle manuell vorgenommenen<br>Einstellungen gehen verloren.                                                                                                    | werden, siehe Kapitel 13<br>"Werkseinstellungen" auf<br>Seite 56.                                                                                                |
| 5.8.0.0 | Sonstige Einstel-<br>lungen 2 | ₽        | 0/0/0     |                                                                                                    |                                                                                                    |
| 5.8.1.0 | Pumpenkick                    | ₽        | ⊕л        |                                                                                                    |                                                                                                    |
| 5.8.1.1 | Pumpenkick<br>aktiv/inaktiv   | ₽        | ⊕л        | ON (Werkseinstellung)<br>Pumpenkick ist eingeschaltet                                                                                                    |                                                                                                    |
|         |                               |          | ⊕л        | OFF<br>Pumpenkick ist ausgeschaltet                                                                                                    |                                                                                                    |
| 5.8.1.2 | Pumpenkick<br>Zeitintervall   | <u>±</u> | ⊕л        | Einstellbar zwischen 2 h und<br>72 h in 1 h-Schritten                                                                                                    | Wird nicht angezeigt wenn<br>Pumpenkick deaktiviert<br>wurde                                                                                                    |
| 5.8.1.3 | Pumpenkick<br>Drehzahl        | <u>±</u> | ⊕л        | Einstellbar zwischen der mini-<br>malen und maximalen Drehzahl<br>der Pumpe                                                                                      | Wird nicht angezeigt wenn<br>Pumpenkick deaktiviert<br>wurde                                                                                                    |
| 6.0.0.0 | Fehlerquittierung             | <u>+</u> | RESET     | Weitere Informationen siehe<br>Kapitel 11.3 "Fehler quittieren"<br>auf Seite 50.                                                                                 | Wird nur angezeigt wenn<br>Fehler vorliegt                                                                                                    |
| 7.0.0.0 | Zugriffssperre                | ±        | I)        | Zugriffssperre inaktiv (Änderun-<br>gen möglich)<br>(weitere Informationen siehe<br>Kapitel 8.6.7 "Zugriffsperre akti-<br>vieren/deaktivieren" auf<br>Seite 31). |                                                                                                    |

| Nr. | Bezeichnung | Тур | Symbol | Werte/Erläuterungen                                                                                                    | Anzeigebedingungen |
|-----|-------------|-----|--------|----------------------------------------------------------------------------------------------------|--------------------|
|     |             |     | 1      | Zugriffssperre aktiv (keine<br>Änderungen möglich)<br>(weitere Informationen siehe<br>Kapitel 8.6.7 "Zugriffsperre akti-<br>vieren/deaktivieren" auf<br>Seite 31). |                    |

Tab. 7: Menüstruktur

# 9 Inbetriebnahme

Sicherheit

Vorbereitung

# 9.1 Füllen und Entlüften

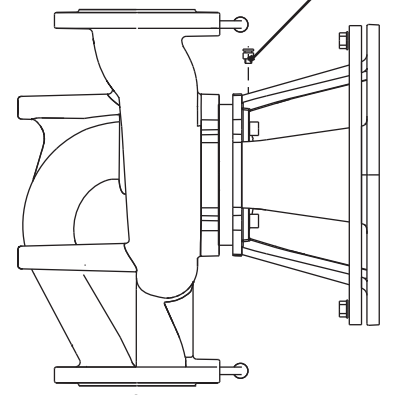

Fig. 38: Entlüftungsventil

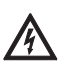

# GEFAHR! Lebensgefahr!

Aufgrund nicht montierter Schutzvorrichtungen des Elektronikmoduls und des Motors kann ein Stromschlag oder die Berührung von rotierenden Teilen zu lebensgefährlichen Verletzungen führen.

- Vor der Inbetriebnahme sowie nach Wartungsarbeiten müssen zuvor demontierte Schutzvorrichtungen wie z. B. Moduldeckel und Lüfterhaube wieder montiert werden.
- Während der Inbetriebnahme Abstand halten.
- Pumpe niemals ohne Elektronikmodul anschließen.

Vor Inbetriebnahme müssen Pumpe und Elektronikmodul Umgebungstemperatur angenommen haben.

• Anlage sachgemäß füllen und entlüften.

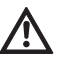

# VORSICHT! Gefahr von Sachschäden!

Trockenlauf zerstört die Gleitringdichtung.

- Sicherstellen, dass die Pumpe nicht trocken läuft.
- Um Kavitationsgeräusche und -schäden zu vermeiden, muss ein Mindest-Zulaufdruck am Saugstutzen der Pumpe gewährleistet werden. Dieser Mindest-Zulaufdruck ist abhängig von der Betriebssituation und dem Betriebspunkt der Pumpe und muss dementsprechend festgelegt werden.
- Wesentliche Parameter zur Festlegung des Mindest-Zulaufdruckes sind der NPSH-Wert der Pumpe in ihrem Betriebspunkt und der Dampfdruck des Fördermediums.
- Pumpen durch Lösen der Entlüftungsventile (Fig. 38, Pos. 1) entlüften. Ein Trockenlauf zerstört die Gleitringdichtung der Pumpe. Der Differenzdruckgeber darf nicht entlüftet werden (Gefahr der Zerstörung).

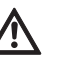

# WARNUNG! Gefahr durch extrem heiße oder extrem kalte Flüssigkeit unter Druck!

Je nach Temperatur des Fördermediums und Systemdruck kann beim vollständigen Öffnen der Entlüftungsschraube extrem heißes oder extrem kaltes Fördermedium in flüssigem oder dampfförmigem Zustand austreten bzw. unter hohem Druck herausschießen.

- Entlüftungsschraube nur vorsichtig öffnen.
- Modulkasten beim Entlüften vor austretendem Wasser schützen.

WARNUNG! Gefahr von Verbrennungen oder des Festfrierens beim Berühren der Pumpe!

Je nach Betriebszustand der Pumpe bzw. der Anlage (Medientemperatur), kann die gesamte Pumpe sehr heiß oder sehr kalt werden.

- Während des Betriebs Abstand halten!
- Vor Arbeiten die Pumpe/Anlage abkühlen lassen.
- Bei allen Arbeiten Schutzkleidung, Schutzhandschuhe und Schutzbrille tragen.

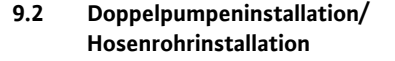

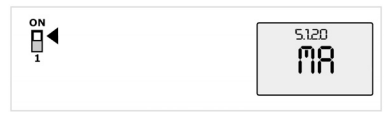

Fig. 39: Masterpumpe setzen

# 9.3 Einstellung der Pumpenleistung

WARNUNG! Verletzungsgefahr!

Bei nicht korrekter Installation der Pumpe/Anlage kann bei der Inbetriebnahme Fördermedium herausschießen. Es können sich aber auch einzelne Bauteile lösen.

- Bei der Inbetriebnahme Abstand halten von der Pumpe.
- Schutzkleidung, Schutzhandschuhe und Schutzbrille tragen.

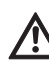

# GEFAHR! Lebensgefahr!

Durch Herabfallen der Pumpe oder einzelner Komponenten kann es zu lebensgefährlichen Verletzungen kommen.

 Pumpenkomponenten bei den Installationsarbeiten gegen Herabfallen sichern.

# HINWEIS:

HINWEIS:

Bei Doppelpumpen ist die in Fließrichtung linke Pumpe bereits werkseitig als Masterpumpe konfiguriert.

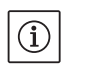

 $(\mathbf{i})$ 

Bei Erstinbetriebnahme einer nicht vorkonfigurierten Hosenrohrinstallation sind beide Pumpen auf ihre Werkseinstellung gesetzt. Nach Anschluss des Doppelpumpen-Kommunikationskabels wird der Fehlercode 'E035' angezeigt. Beide Antriebe laufen mit der Notbetriebsdrehzahl.

Nach Quittieren der Fehlermeldung wird das Menü <5.1.2.0> angezeigt und 'MA' (= Master) blinkt. Um 'MA' zu quittieren, muss die Zugriffssperre deaktiviert und der Servicemodus aktiv sein (Fig. 39).

Beide Pumpen sind auf "Master" gesetzt und auf den Displays beider Elektronikmodule blinkt 'MA'.

 Eine der beiden Pumpen durch Drücken auf den roten Knopf als Masterpumpe bestätigen. Auf dem Display der Masterpumpe erscheint der Status 'MA'. Der Differenzdruckgeber ist am Master anzuschließen.

Die Messpunkte des Differenzdruckgebers der Masterpumpe müssen im jeweiligen Sammelrohr auf der Saug- und Druckseite der Doppelpumpenanlage liegen.

Die andere Pumpe zeigt daraufhin den Status 'SL' (= Slave).

Alle weiteren Einstellungen der Pumpe können ab jetzt nur noch über den Master erfolgen.

HINWEIS:

Die Prozedur kann später manuell durch Anwählen des Menüs <5.1.2.0> gestartet werden (Informationen zur Navigation im Servicemenü siehe Kapitel 8.6.3 "Navigieren" auf Seite 30).

- Die Anlage wurde auf einen bestimmten Betriebspunkt (Volllastpunkt, errechneter maximaler Heizleistungsbedarf) ausgelegt. Bei der Inbetriebnahme ist die Pumpenleistung (Förderhöhe) nach dem Betriebspunkt der Anlage einzustellen.
- Die Werkseinstellung entspricht nicht der f
  ür die Anlage erforderlichen Pumpenleistung. Diese wird mit Hilfe des Kennliniendiagramms des gew
  ählten Pumpentyps (z. B. aus Datenblatt) ermittelt.
   HINWEIS-

(i)

(i)

Der Wert des Durchflusses, der im Display des IR-Monitors/IR-Sticks angezeigt oder an die Gebäudeleittechnik ausgegeben wird, darf nicht zur Regelung der Pumpe verwendet werden. Dieser Wert gibt nur die Tendenz wieder.

Es wird nicht bei allen Pumpentypen ein Durchflusswert ausgegeben.

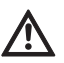

# VORSICHT! Gefahr von Sachschäden!

Ein zu geringer Volumenstrom kann Schäden an der Gleitringdichtung verursachen, wobei der Mindestvolumenstrom von der Drehzahl der Pumpe abhängt.

• Sicherstellen, dass der Mindestvolumenstrom Q<sub>min</sub> nicht unterschritten wird.

Berechnung von Q<sub>min</sub>:

$$Q_{min} = 10 \% x Q_{max Pumpe} x \frac{\text{Ist-Drehzahl}}{\text{Ist-Drehzahl}}$$

Max-Drehzahl

# 9.4 Einstellung der Regelungsart

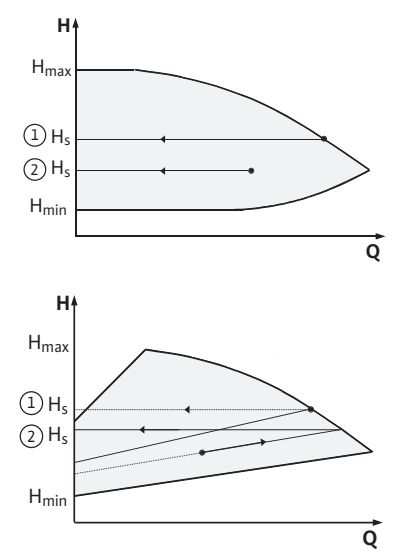

Fig. 40: Regelung  $\Delta p - c/\Delta p - v$ 

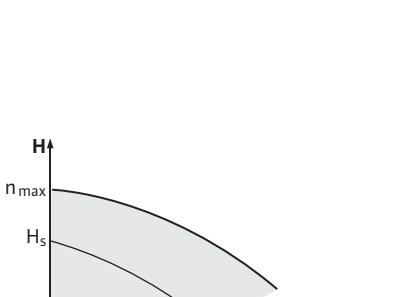

đ

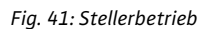

n<sub>min</sub>

# Regelung $\Delta p - c/\Delta p - v$ :

|   | Einstellung<br>(Fig. 40)                | ∆р-с                                                                                                    | Δp-v                                                                                                    |
|---|-----------------------------------------|----------------------------------------------------------------------------------------------------|----------------------------------------------------------------------------------------------------|
| 1 | Betriebspunkt<br>auf Max-Kennli-<br>nie | Vom Betriebspunkt aus<br>nach links zeichnen.<br>Sollwert H <sub>S</sub> ablesen und<br>die Pumpe auf diesen<br>Wert einstellen. | Vom Betriebspunkt aus<br>nach links zeichnen.<br>Sollwert H <sub>S</sub> ablesen und<br>die Pumpe auf diesen<br>Wert einstellen.                                                |
| 2 | Betriebspunkt<br>im Regelbereich        | Vom Betriebspunkt aus<br>nach links zeichnen.<br>Sollwert H <sub>S</sub> ablesen und<br>die Pumpe auf diesen<br>Wert einstellen. | Auf der Regelkennlinie<br>bis zur Max-Kennlinie<br>gehen, dann waage-<br>recht nach links, Soll-<br>wert H <sub>S</sub> ablesen und die<br>Pumpe auf diesen Wert<br>einstellen. |
|   | Einstellbereich                         | H <sub>min</sub> , H <sub>max</sub><br>siehe Kennlinien<br>(z. B. im Datenblatt)                                                 | H <sub>min</sub> , H <sub>max</sub><br>siehe Kennlinien<br>(z. B. im Datenblatt)                                                                                                |

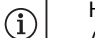

# HINWEIS:

Alternativ kann auch der Stellerbetrieb (Fig. 41) oder der PID-Betriebsmodus eingestellt werden.

# Stellerbetrieb:

Die Betriebsart "Steller" deaktiviert alle übrigen Regelungsarten. Die Drehzahl der Pumpe wird auf einem konstanten Wert gehalten und über den Drehknopf eingestellt.

Der Drehzahlbereich ist vom Motor und Pumpentyp abhängig.

# **PID-Control:**

Der verwendete PID-Regler in der Pumpe ist ein Standard PID-Regler, wie er in der Literatur zur Regelungstechnik beschrieben wird. Der Regler vergleicht den gemessenen Ist-Wert mit dem vorgegebenen Soll-Wert und versucht, den Ist-Wert dem Soll-Wert möglichst genau anzugleichen. Sofern die entsprechenden Sensoren verwendet werden, können verschiedene Regelungen wie z. B. eine Druck-, Differenzdruck-, Temperatur- oder Durchflussregelung realisiert werden. Bei der Auswahl eines Sensors ist auf die elektrischen Werte in der Auflistung "Tab. 3: Belegung der Anschlussklemmen" auf Seite 23 zu achten.

Das Regelverhalten kann durch Veränderung der Parameter P, I und D optimiert werden. Der P-Anteil (oder auch proportionale Anteil) des Reglers gibt eine lineare Verstärkung der Abweichung zwischen dem Ist-Wert und dem Soll-Wert an den Ausgang des Reglers. Das Vorzeichen des P-Anteils bestimmt den Wirksinn des Reglers. Der I-Anteil (oder auch integrale Anteil) des Reglers integriert über die Regelabweichung. Eine konstante Abweichung ergibt eine lineare Steigung am Ausgang des Reglers. So wird eine kontinuierliche Regelabweichung vermieden.

Der D-Anteil (oder auch differenziale Anteil) des Reglers reagiert direkt auf die Änderungsgeschwindigkeit der Regelabweichung. Hierdurch wird die Reaktionsgeschwindigkeit des Systems beeinflusst. Werkseitig ist der D-Anteil auf Null gesetzt, da dies für viele Anwendungen passend ist.

Die Parameter sollten nur in kleinen Schritten verändert werden und die Auswirkungen auf das System sollten kontinuierlich überwacht werden. Die Anpassung der Parameterwerte darf nur von einer im Bereich Regelungstechnik ausgebildeten Fachkraft durchgeführt werden.

| Regelungs- | Werks–          | Einstellbereich                                | Schritt–                   |
|------------|-----------------|------------------------------------------------|----------------------------|
| anteil     | einstellung     |                                                | auflösung                  |
| Ρ          | 0,5             | -30,02,0<br>-1,990,01<br>0,00 1,99<br>2,0 30,0 | 0,1<br>0,01<br>0,01<br>0,1 |
| I          | 0,5 s           | 10 ms 990 ms<br>1 s 300 s                      | 10 ms<br>1 s               |
| D          | 0 s             | 0 ms 990 ms                                    | 10 ms                      |
|            | (= deaktiviert) | 1 s 300 s                                      | 1 s                        |

Tab. 8: PID-Parameter

Der Wirksinn der Regelung wird durch das Vorzeichen des P-Anteils bestimmt.

# Positive-PID-Control (Standard):

Bei positivem Vorzeichen des P-Anteils reagiert die Regelung auf ein Unterschreiten des Sollwertes mit einer Erhöhung der Pumpendrehzahl, bis zum Erreichen des Sollwertes.

# Negativ-PID-Control:

Bei negativem Vorzeichen des P-Anteils reagiert die Regelung auf ein Unterschreiten des Sollwertes mit einer Reduzierung der Pumpendrehzahl, bis zum Erreichen des Sollwertes.

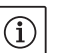

## HINWEIS:

Wenn die Pumpe bei Verwendung der PID-Regelung nur mit minimaler oder maximaler Drehzahl dreht und nicht auf Änderungen der Parameterwerte reagiert, ist der Reglerwirksinn zu überprüfen.

# 10 Wartung

Sicherheit

# Wartungs- und Reparaturarbeiten nur durch qualifiziertes Fachpersonal!

Es wird empfohlen, die Pumpe durch den Wilo-Kundendienst warten und überprüfen zu lassen.

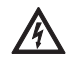

# GEFAHR! Lebensgefahr!

Bei Arbeiten an elektrischen Geräten besteht Lebensgefahr durch Stromschlag.

- Arbeiten an elektrischen Geräten nur durch vom örtlichen Energieversorger zugelassenen Elektroinstallateur ausführen lassen.
- Vor allen Arbeiten an elektrischen Geräten diese spannungsfrei schalten und gegen Wiedereinschalten sichern.

- Schäden am Anschlusskabel der Pumpe nur durch einen zugelassenen, qualifizierten Elektroinstallateur beheben lassen.
- Niemals mit Gegenständen in den Öffnungen im Elektronikmodul oder im Motor herumstochern oder etwas hineinstecken!
- Einbau- und Betriebsanleitungen von Pumpe, Niveauregelung und sonstigem Zubehör beachten!

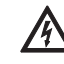

# GEFAHR! Lebensgefahr!

Aufgrund nicht montierter Schutzvorrichtungen am Elektronikmodul bzw. im Bereich der Kupplung können Stromschlag oder die Berührung von rotierenden Teilen zu lebensgefährlichen Verletzungen führen.

 Nach den Wartungsarbeiten müssen zuvor demontierte Schutzvorrichtungen wie z. B. Moduldeckel oder Kupplungsabdeckungen wieder montiert werden!

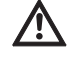

VORSICHT! Gefahr von Sachschäden!

Gefahr der Beschädigung durch unsachgemäße Handhabung.
Die Pumpe darf niemals ohne montiertes Elektronikmodul betrieben werden.

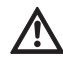

## GEFAHR! Lebensgefahr!

Die Pumpe selbst und Teile der Pumpe können ein sehr hohes Eigengewicht aufweisen. Durch herunterfallende Teile besteht die Gefahr von Schnitten, Quetschungen, Prellungen oder Schlägen, die bis zum Tod führen können.

- Immer geeignete Hebemittel verwenden und Teile gegen Herabfallen sichern.
- Niemals unter schwebenden Lasten aufhalten.
- Bei Lagerung und Transport sowie vor allen Installations- und sonstigen Montagearbeiten für sichere Lage bzw. sicheren Stand der Pumpe sorgen.

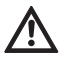

# GEFAHR! Gefahr von Verbrennungen oder des Festfrierens bei Berühren der Pumpe!

Je nach Betriebszustand der Pumpe bzw. der Anlage (Medientemperatur), kann die gesamte Pumpe sehr heiß oder sehr kalt werden.

- Während des Betriebs Abstand halten!
- Bei hohen Wassertemperaturen und Systemdrücken Pumpe vor allen Arbeiten abkühlen lassen.
- Bei allen Arbeiten Schutzkleidung, Schutzhandschuhe und Schutzbrille tragen.

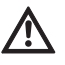

## GEFAHR! Lebensgefahr!

Die bei Wartungsarbeiten verwendeten Werkzeuge an der Motorwelle können bei Berührung mit rotierenden Teilen fortgeschleudert werden und Verletzungen hervorrufen, die bis zum Tod führen können.

• Die bei Wartungsarbeiten verwendeten Werkzeuge müssen vor der Inbetriebnahme der Pumpe vollständig entfernt werden.

In regelmäßigen Abständen ist die Luftzufuhr am Motorgehäuse zu überprüfen. Bei Verschmutzung ist die Luftzufuhr wieder zu gewährleisten, so dass der Motor sowie das Elektronikmodul ausreichend gekühlt werden.

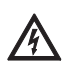

# GEFAHR! Lebensgefahr!

Bei Arbeiten an elektrischen Geräten besteht Lebensgefahr durch Stromschlag.

• Spannungsfreiheit überprüfen und benachbarte, unter Spannung stehende Teile abdecken oder abschranken.

# 10.2 Wartungsarbeiten

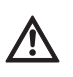

# **10.2.1** Gleitringdichtung wechseln

# Demontage

# GEFAHR! Lebensgefahr!

Durch Herabfallen der Pumpe oder einzelner Komponenten kann es zu lebensgefährlichen Verletzungen kommen.

• Pumpenkomponenten bei den Installationsarbeiten gegen Herabfallen sichern.

Während der Einlaufzeit ist mit geringfügigen Tropfen zu rechnen. Auch während des Normalbetriebs der Pumpe ist eine leichte Leckage von vereinzelten Tropfen üblich. Es ist jedoch von Zeit zu Zeit eine Sichtkontrolle erforderlich. Bei deutlich erkennbarer Leckage ist ein Dichtungswechsel vorzunehmen.

Wilo bietet ein Reparatur-Set an, das die für einen Wechsel erforderlichen Teile enthält.

- 1. Anlage spannungsfrei schalten und gegen unbefugtes Wiedereinschalten sichern.
- 2. Absperreinrichtungen vor und hinter der Pumpe schließen.
- 3. Spannungsfreiheit feststellen.
- 4. Arbeitsbereich erden und kurzschließen.
- 5. Netzanschlussleitung abklemmen. Falls vorhanden, das Kabel des Differenzdruckgebers entfernen.
- 6. Pumpe durch Öffnen des Entlüftungsventils (Fig. 38, Pos. 1) drucklos machen.

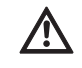

# GEFAHR! Verbrühungsgefahr!

Aufgrund von hohen Temperaturen des Fördermediums besteht Verbrühungsgefahr.

- Bei hohen Temperaturen des Fördermediums Pumpe vor allen Arbeiten abkühlen lassen.
  - Motor/Antrieb mit Laufrad und Wellendichtung durch Lösen der Flanschschrauben (Fig. 6, Pos. 1.4) vom Pumpengehäuse abnehmen.

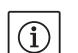

# HINWEIS:

Sollte ein Differenzdruckgeber an der Pumpe montiert sein, wird dieser dann nur noch über die Wendeln der Druckmessleitungen fixiert. Damit der Differenzdruckgeber nicht beschädigt wird, kann dieser leicht zur Seite gebogen werden.

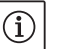

## HINWEIS:

Zur einfacheren Demontage des Motors, sowie zum Schutz des Elektronikmoduls, sollte dieses durch Lösen der Schrauben (Fig. 6, Pos. 7.4) und den Zahnscheiben (Fig. 6, Pos. 7.5) entfernt werden.

- 8. O-Ring (Fig. 6, Pos. 1.13) abnehmen.
- 9. Vorderen Sicherungsring (Fig. 6, Pos. 1.12) von der Welle abnehmen.
- 10. Laufrad (Fig. 6, Pos. 1.11) von der Welle abziehen.
- 11. Hinteren Sicherungsring (Fig. 6, Pos. 1.12) von der Welle abnehmen.
- 12. Distanzring (Pos. 1.22, siehe "Tab. 11: Ersatzteilkomponenten" auf Seite 55) von der Welle abziehen.
- 13. Gleitringdichtung (Fig. 6, Pos. 1.21) von der Welle abziehen.
- 14. Gegenring der Gleitringdichtung aus dem Sitz im Motorflansch herausdrücken und die Sitzflächen reinigen.
- 15. Sitzfläche der Welle sorgfältig säubern.

# Montage

# HINWEIS:

(i)

Bei den nachfolgenden Handlungsschritten das für den jeweiligen Gewindetyp vorgeschriebene Schraubenanzugsmoment beachten (siehe nachfolgende Tabelle 9 "Schraubenanzugsmomente").

- 16. Neuen Gegenring einsetzen.
- 17. Neue Gleitringdichtung (Fig. 6, Pos. 1.21) auf die Welle schieben. Beschädigung der Gleitringdichtung durch Verkanten vermeiden.
- 18. Neuen Distanzring (Pos. 1.22, siehe "Tab. 11: Ersatzteilkomponenten" auf Seite 55) auf die Welle schieben.
- 19. Hinteren Sicherungsring (Fig. 6, Pos. 1.12) auf die Pumpenwelle aufstecken.
- 20. Laufrad (Fig. 6, Pos. 1.11) auf die Welle montieren.
- 21. Vorderen Sicherungsring (Fig. 6, Pos. 1.12) auf die Pumpenwelle aufstecken.
- 22. Neuen O-Ring (Fig. 6, Pos. 1.13) einlegen.
- Motor/Antrieb mit Laufrad und Wellendichtung in das Pumpengehäuse einsetzen und mit den Flanschschrauben (Fig. 6, Pos. 1.4) befestigen.

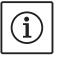

# HINWEIS:

Sollte ein Differenzdruckgeber an der Pumpe montiert sein, diesen beim Befestigen der Flanschschrauben wieder mit fixieren.

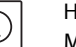

# HINWEIS:

Maßnahmen der Inbetriebnahme beachten (Kapitel 9 "Inbetriebnahme" auf Seite 39).

- 24. Anschlusskabel des Differenzdruckgebers/Netzanschlussleitung wieder anklemmen, falls sie abgeklemmt wurden.
- 25. Absperreinrichtungen vor und hinter der Pumpe öffnen.
- 26. Sicherung wieder einschalten.

| Teil                        | Fig./Pos.<br>Schraube (Mutter) | Gewinde   | Anzugsmoment<br>Nm ± 10 %<br>(wenn nicht anders<br>angegeben) | Montagehinweise                    |
|-----------------------------|--------------------------------|-----------|---------------------------------------------------------------|------------------------------------|
| Pumpengehäuse<br>—<br>Motor | Fig. 6/Pos. 1.4                | M6<br>M10 | 20<br>35                                                      | Gleichmäßig über<br>Kreuz anziehen |
| Steuerklemmen               | Fig. 23/Pos. 4                 | -         | 0,5                                                           |                                    |
| Leistungsklemmen            | Fig. 24/Pos. 7                 | -         | 0,5                                                           |                                    |
| Kabelschellen               | Fig. 2                         | -         | 0,5                                                           |                                    |
| Elektronikmodul             | Fig. 6/Pos. 7                  | M5        | 4,0                                                           |                                    |
| Moduldeckel                 | Fig. 3                         | M4        | 0,8                                                           |                                    |

Tab. 9: Schraubenanzugsmomente

# 10.2.2 Motor/Antrieb wechseln

- Zur Demontage des Motors/des Antriebs Handlungsschritte 1 bis 7 durchführen, entsprechend Kapitel 10.2 "Wartungsarbeiten" auf Seite 43.
- Schrauben (Fig. 6, Pos. 7.4) und Zahnscheiben (Fig. 6, Pos. 7.5) entfernen und das Elektronikmodul senkrecht nach oben (Fig. 6) ziehen.
- Bei der Montage des Motors Handlungsschritte 22 und 23 beachten, entsprechend Kapitel 10.2 "Wartungsarbeiten" auf Seite 43.
- Vor der erneuten Montage des Elektronikmoduls den neuen O-Ring zwischen Elektronikmodul und Motor (Fig. 6, Pos. 1) auf den Kontaktierungsdom aufziehen.

# Schraubenanzugsmomente

• Das Elektronikmodul in die Kontaktierung des neuen Motors drücken und mit Schrauben (Fig. 6, Pos. 7.4) und den Zahnscheiben (Fig. 6, Pos. 7.5) befestigen.

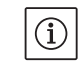

HINWEIS:

Das Elektronikmodul muss bei der Montage bis zum Anschlag aufgedrückt werden.

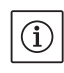

# HINWEIS:

Für Gewindetyp vorgeschriebenes Schraubenanzugsmoment beachten (siehe Auflistung "Tab. 9: Schraubenanzugsmomente" auf Seite 45).

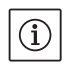

# HINWEIS:

Erhöhte Lagergeräusche und ungewöhnliche Vibrationen zeigen einen Lagerverschleiß an. Das Lager muss dann durch den Wilo-Kundendienst gewechselt werden.

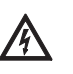

# GEFAHR! Lebensgefahr!

Bei Arbeiten an elektrischen Geräten besteht Lebensgefahr durch Stromschlag.

- Spannungsfreiheit überprüfen und benachbarte, unter Spannung stehende Teile abdecken oder abschranken.
- Zur Demontage des Elektronikmoduls Handlungsschritte 1 bis 5 durchführen, entsprechend Kapitel 10.2 "Wartungsarbeiten" auf Seite 43.
- Schrauben (Fig. 6, Pos. 7.4) und Zahnscheiben Fig. 6, Pos. 7.5) entfernen und das Elektronikmodul vom Motor abziehen.
- Vor der erneuten Montage des Elektronikmoduls den neuen O-Ring zwischen Elektronikmodul und Motor (Fig. 6, Pos. 1) auf den Kontaktierungsdom aufziehen.
- Das Elektronikmodul in die Kontaktierung des neuen Motors drücken und mit Schrauben (Fig. 6, Pos. 7.4) und den Zahnscheiben (Fig. 6, Pos. 7.5) befestigen.
- Weiteres Vorgehen (Betriebsbereitschaft der Pumpe wiederherstellen) wie beschrieben in Kapitel 10.2 "Wartungsarbeiten" auf Seite 43 in umgekehrter Reihenfolge (Handlungsschritte 5 bis 1).

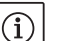

# HINWEIS:

Das Elektronikmodul muss bei der Montage bis zum Anschlag aufgedrückt werden.

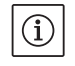

HINWEIS:

Maßnahmen der Inbetriebnahme beachten (Kapitel 9 "Inbetriebnahme" auf Seite 39).

11 Störungen, Ursachen und Beseitigung

10.2.3 Elektronikmodul wechseln

Störungsanzeigen

Störungsbeseitigung nur durch qualifiziertes Fachpersonal durchführen lassen! Sicherheitshinweise unter Kapitel 10 "Wartung" auf Seite 42 beachten.

• Lässt sich die Betriebsstörung nicht beheben, wenden Sie sich an das Fachhandwerk oder an die nächstgelegene Kundendienststelle oder Vertretung.

Störungen, Ursachen und Beseitigung siehe Ablaufdarstellung "Stör-/Warnmeldung" in Kapitel 11.3 "Fehler quittieren" auf Seite 50 und nachfolgende Tabellen. Die erste Spalte der Tabelle listet die Code-Nummern auf, die das Display im Falle einer Störung anzeigt.

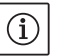

# HINWEIS:

Wenn die Störungsursache nicht mehr besteht, heben sich einige Störungen von selbst auf. Legende

Es können die nachfolgenden Fehlertypen unterschiedlicher Prioritäten auftreten (1 = niedrige Priorität; 6 = höchste Priorität):

| Fehlertyp | Erläuterung                                                                                                    | Priorität |
|-----------|----------------------------------------------------------------------------------------------------|-----------|
| A         | Ein Fehler liegt vor; die Pumpe steht sofort.<br>Der Fehler muss an der Pumpe quittiert wer-<br>den.                                                                                                    | 6         |
| В         | Ein Fehler liegt vor; die Pumpe steht sofort.<br>Der Zähler wird erhöht und eine Zeituhr läuft<br>herunter. Nach dem 6. Fehlerfall wird dies zu<br>einem endgültigen Fehler und muss an der<br>Pumpe quittiert werden.                                                   | 5         |
| C         | Ein Fehler liegt vor; die Pumpe steht sofort.<br>Liegt der Fehler > 5 min vor, wird der Zähler<br>erhöht. Nach dem 6. Fehlerfall wird dies zu<br>einem endgültigen Fehler und muss an der<br>Pumpe quittiert werden. Ansonsten läuft die<br>Pumpe automatisch wieder an. | 4         |
| D         | Wie Fehlertyp A, allerdings hat Fehlertyp A<br>höhere Priorität gegenüber Fehlertyp D.                                                                                                    | 3         |
| E         | Notbetrieb: Warnung mit Notbetriebsdrehzahl und aktiviertem SSM                                                                                                    | 2         |
| F         | Warnung – Pumpe dreht sich weiter                                                                                                    | 1         |

# 11.1 Mechanische Störungen

| Störung                                    | Ursache                                     | Abhilfe                                                                                                    |
|--------------------------------------------|---------------------------------------------|----------------------------------------------------------------------------------------------------|
| Pumpe läuft nicht an oder setzt aus        | Kabelklemme lose                            | Alle Kabelverbindungen überprüfen                                                                                              |
|                                            | Sicherungen defekt                          | Sicherungen prüfen, defekte Sicherungen auswechseln                                                                            |
| Pumpe läuft mit verringerter Leis-<br>tung | Druckseitiges Absperrventil gedros-<br>selt | Absperrventil langsam öffnen                                                                                                   |
|                                            | Luft in Saugleitung                         | Undichtheiten an Flanschen beheben,<br>Pumpe entlüften, bei sichtbarer Leckage<br>die Gleitringdichtung wechseln               |
| Pumpe macht Geräusche                      | Kavitation durch unzureichenden<br>Vordruck | Vordruck erhöhen, Mindestdruck am<br>Saugstutzen beachten, saugseitigen<br>Schieber und Filter überprüfen und ggf.<br>reinigen |
|                                            | Motor hat Lagerschaden                      | Pumpe durch Wilo-Kundendienst oder<br>Fachbetrieb überprüfen und ggf. instand-<br>setzen lassen                                |

# 11.2 Fehlertabelle

| Gruppierung                    | Nr.  | Fehler                                                                              | Ursache Abhilfe                                                              |                                                                                                    | Fehlertyp |    |
|--------------------------------|------|-------------------------------------------------------------------------------------|------------------------------------------------------------------------------|----------------------------------------------------------------------------------------------------|-----------|----|
|                                |      |                                                                                     |                                                                              |                                                                                                    | ΗV        | AC |
| -                              | 0    | kein Fehler                                                                         |                                                                              |                                                                                                    |           |    |
| Anlagen-/<br>Systemfeh-<br>ler | E004 | Unterspannung                                                                       | Netz überlastet                                                              | Elektroinstallation überprüfen                                                                                                    | С         | A  |
|                                | E005 | Überspannung                                                                        | Netzspannung zu hoch                                                         | Elektroinstallation überprüfen                                                                                                    | С         | А  |
|                                | E006 | 2-Phasenlauf                                                                        | Fehlende Phase                                                               | Elektroinstallation überprüfen                                                                                                    | С         | А  |
|                                | E007 | <b>Warnung!</b> Generatori-<br>scher Betrieb<br>(Durchströmung in<br>Flussrichtung) | Strömung treibt das<br>Pumpenrad an, elektri-<br>scher Strom wird erzeugt    | Einstellung überprüfen, Funk-<br>tion der Anlage überprüfen<br><b>Vorsicht!</b> Ein längerer Betrieb<br>kann zu Schäden im Elektro-<br>nikmodul führen | F         | F  |
| Pumpen–<br>fehler              | E010 | Blockierung                                                                         | Welle ist mechanisch<br>blockiert                                            | Falls Blockierung nach 10 s<br>nicht beseitigt ist, schaltet<br>Pumpe ab.<br>Leichtgängigkeit der Welle<br>überprüfen,<br>Kundendienst anfordern       | A         | A  |
| Motorfehler                    | E020 | Übertemperatur<br>Wicklung                                                          | Motor überlastet                                                             | Motor abkühlen lassen,<br>Einstellungen überprüfen,<br>Betriebspunkt überprüfen/<br>korrigieren                                                        | В         | A  |
|                                |      |                                                                                     | Motorlüftung einge-<br>schränkt                                              | Freien Luftzugang schaffen                                                                                                    |           |    |
|                                |      |                                                                                     | Wassertemperatur zu<br>hoch                                                  | Wassertemperatur absenken                                                                                                    |           |    |
|                                | E021 | Überlast Motor                                                                      | Betriebspunkt außerhalb<br>des Kennfeldes                                    | Betriebspunkt überprüfen/<br>korrigieren                                                                                                    | В         | A  |
|                                |      |                                                                                     | Ablagerungen in der<br>Pumpe                                                 | Kundendienst anfordern                                                                                                    | _         |    |
|                                | E023 | Kurz-/Erdschluss                                                                    | Motor oder Elektronik-<br>modul defekt                                       | Kundendienst anfordern                                                                                                    | A         | A  |
|                                | E025 | Kontaktfehler                                                                       | Elektronikmodul hat kei-<br>nen Kontakt zum Motor                            | Kundendienst anfordern                                                                                                    | A         | A  |
|                                |      | Wicklung unterbro-<br>chen                                                          | Motor defekt                                                                 | Kundendienst anfordern                                                                                                    | _         |    |
|                                | E026 | WSK bzw. PTC unter-<br>brochen                                                      | Motor defekt                                                                 | Kundendienst anfordern                                                                                                    | В         | A  |
| Elektronik-<br>modulfehler     | E030 | Übertemperatur<br>Elektronikmodul                                                   | Luftzufuhr zum Kühlkör-<br>per des Elektronikmoduls<br>eingeschränkt         | Freien Luftzugang schaffen                                                                                                    | В         | A  |
|                                | E031 | Übertemperatur<br>Hybrid/Leistungsteil                                              | Umgebungstemperatur<br>zu hoch                                               | Raumlüftung verbessern                                                                                                    | В         | A  |
|                                | E032 | Unterspannung<br>Zwischenkreis                                                      | Spannungsschwankun-<br>gen im Stromnetz                                      | Elektroinstallation überprüfen                                                                                                    | F         | D  |
|                                | E033 | Überspannung<br>Zwischenkreis                                                       | Spannungsschwankun-<br>gen im Stromnetz                                      | Elektroinstallation überprüfen                                                                                                    | F         | D  |
|                                | E035 | DP/MP: gleiche Identi-<br>tät mehrfach vorhan-<br>den                               | Gleiche Identität mehr-<br>fach vorhanden                                    | Master und/oder Slave neu<br>zuordnen (siehe Kap. 9.2 auf<br>Seite 40)                                                                                 | E         | E  |
| Kommunika-<br>tionsfehler      | E050 | BMS-Kommunika-<br>tions-Timeout                                                     | Buskommunikation<br>unterbrochen oder Zeit-<br>überschreitung,<br>Kabelbruch | Kabelverbindung zur Gebäu-<br>deautomation überprüfen                                                                                                  | F         | F  |

| Gruppierung                      | Nr.  | Fehler                                                         | Ursache                                                             | Abhilfe                                            | Fehle | rtyp |
|----------------------------------|------|----------------------------------------------------------------|---------------------------------------------------------------------|----------------------------------------------------|-------|------|
|                                  |      |                                                                |                                                                     |                                                    | ΗV    | AC   |
|                                  | E051 | Unzulässige Kombina-<br>tion DP/MP                             | Unterschiedliche Pumpen                                             | Kundendienst anfordern                             | F     | F    |
|                                  | E052 | DP/MP-Kommunika-<br>tions-Timeout                              | Kabel MP-Kommunika-<br>tion defekt                                  | Kabel und Kabelverbindungen<br>überprüfen          | E     | E    |
| Elektronik–<br>fehler            | E070 | Interner Kommunika-<br>tionsfehler (SPI)                       | Interner Elektronikfehler                                           | terner Elektronikfehler Kundendienst anfordern     |       | A    |
|                                  | E071 | EEPROM-Fehler                                                  | Interner Elektronikfehler                                           | Kundendienst anfordern                             | А     | А    |
|                                  | E072 | Leistungsteil/Umrich-<br>ter                                   | Interner Elektronikfehler                                           | Kundendienst anfordern                             | A     | A    |
|                                  | E073 | Unzulässige Elektro-<br>nikmodul-Nummer                        | Interner Elektronikfehler                                           | Kundendienst anfordern                             | A     | A    |
|                                  | E075 | Laderelais defekt                                              | Interner Elektronikfehler                                           | Kundendienst anfordern                             | А     | А    |
|                                  | E076 | Interner Stromwand-<br>ler defekt                              | Interner Elektronikfehler                                           | Kundendienst anfordern                             | A     | A    |
|                                  | E077 | 24 V Betriebsspan–<br>nung für Differenz–<br>druckgeber defekt | Differenzdruckgeber<br>defekt oder falsch ange-<br>schlossen        | Anschluss des Differenzdruck-<br>gebers überprüfen | A     | A    |
|                                  | E078 | Unzulässige Motor-<br>Nummer                                   | Interner Elektronikfehler                                           | Kundendienst anfordern                             | A     | A    |
|                                  | E096 | Infobyte nicht gesetzt                                         | Interner Elektronikfehler                                           | Kundendienst anfordern                             | А     | А    |
|                                  | E097 | Flexpump-Datensatz<br>fehlt                                    | Interner Elektronikfehler                                           | Kundendienst anfordern                             | A     | A    |
|                                  | E098 | Flexpump-Datensatz<br>ist ungültig                             | Interner Elektronikfehler                                           | Kundendienst anfordern                             | A     | A    |
|                                  | E121 | Kurzschluss Motor-<br>PTC                                      | Interner Elektronikfehler                                           | Kundendienst anfordern                             | A     | A    |
|                                  | E122 | Unterbrechung Leis-<br>tungsteil NTC                           | Interner Elektronikfehler                                           | Kundendienst anfordern                             | A     | A    |
|                                  | E124 | Unterbrechung Elekt-<br>ronikmodul NTC                         | Interner Elektronikfehler                                           | Kundendienst anfordern                             | A     | A    |
| Unzulässige<br>Kombinato–<br>rik | E099 | Pumpentyp                                                      | Unterschiedliche Pum-<br>pentypen wurden mitei-<br>nander verbunden | Kundendienst anfordern                             | A     | A    |

Tab. 10: Fehlertabelle

# Weitere Erläuterungen zu Fehlercodes

# Fehler E021:

Der Fehler 'E021' zeigt an, dass mehr Leistung von der Pumpe benötigt wird als zulässig ist. Damit der Motor oder das Elektronikmodul keinen irreparablen Schaden bekommen, schützt sich der Antrieb und schaltet die Pumpe sicherheitshalber ab, wenn eine Überlast > 1 min vorliegt.

Ein zu klein dimensionierter Pumpentyp, vor allem bei einem viskosen Medium, oder auch ein zu großer Volumenstrom in der Anlage sind Hauptursachen für diesen Fehler.

Bei einer Anzeige dieses Fehlercodes liegt kein Fehler im Elektronikmodul vor.

# Fehler E070; gegebenenfalls in Verbindung mit Fehler E073:

Bei zusätzlich angeschlossenen Signal- oder Steuerleitungen im Elektronikmodul kann aufgrund von EMV-Einwirkungen (Immission/Störfestigkeit) die interne Kommunikation gestört werden. Dies führt zur Anzeige des Fehlercodes 'E070'.

Dies kann überprüft werden, indem alle vom Kunden installierten Kommunikationsleitungen im Elektronikmodul abgeklemmt werden. Wenn der Fehler nicht mehr auftritt, könnte ein externes Störsignal auf den Kommunikationsleitung(en) vorhanden sein, welches außerhalb der gültigen Normwerte liegt. Erst nach Beseitigung der Störquelle kann die Pumpe ihren Normalbetrieb wieder aufnehmen.

### 11.3 Fehler quittieren

# Allgemein

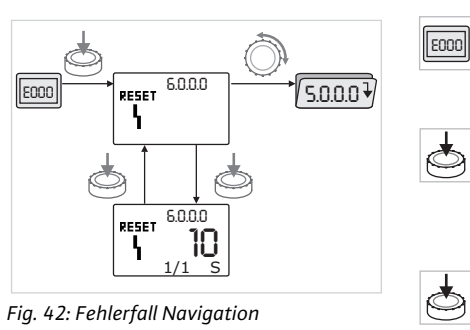

Im Fehlerfall wird statt der Statusseite die Fehlerseite angezeigt.

Allgemein kann in diesem Fall wie folgt navigiert werden (Fig. 42):

• Zum Wechsel in den Menümodus roten Knopf drücken. Die Menünummer <6.0.0.0> wird blinkend angezeigt.

Durch Drehen des roten Knopfs kann wie gewohnt im Menü navigiert werden.

Roten Knopf drücken.

HINWEIS:

HINWEIS:

Die Menünummer <6.0.0.0> wird statisch angezeigt.

In der Einheitenanzeige wird das aktuelle Vorkommen (x), sowie das Maximalvorkommen des Fehlers (y) in der Form 'x/y' angezeigt.

Solange der Fehler nicht quittiert werden kann, bewirkt erneutes Drücken des roten Knopfs eine Rückkehr in den Menümodus.

Ein Timeout von 30 s führt zurück zur Statusseite bzw. zur Fehlerseite.

Jede Fehlernummer hat ihren eigenen Fehlerzähler, welcher die Vorkommen des Fehlers innerhalb der letzten 24 h zählt. Nach manueller Quittierung, 24h nach "Netz-Ein" oder bei einem erneuten "Netz-Ein"

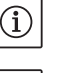

11.3.1 Fehlertyp A oder D

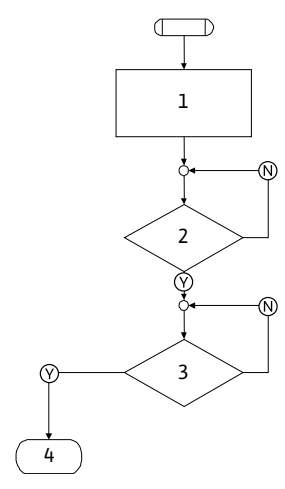

Fig. 43: Fehlertyp A, Schema

# Fehlertyp A (Fig. 43):

wird der Fehlerzähler zurück gesetzt.

| Programm-<br>schritt/-<br>abfrage | Inhalt                                                                                                    |
|-----------------------------------|----------------------------------------------------------------------------------------------------|
| 1                                 | <ul> <li>Fehlercode wird angezeigt</li> <li>Motor aus</li> <li>Rote LED an</li> <li>SSM wird aktiviert</li> </ul> |
|                                   | Fehlerzähler wird erhöht                                                                                          |
| 2                                 | > 1 Minute?                                                                                                    |
| 3                                 | Fehler quittiert?                                                                                                 |
| 4                                 | Ende; Regelbetrieb wird fortgesetzt                                                                               |
| $\bigotimes$                      | Ja                                                                                                    |
| N                                 | Nein                                                                                                    |

| WILO SE 11/2017 |  | WILO | SE | 11, | /20 | 17 |
|-----------------|--|------|----|-----|-----|----|
|-----------------|--|------|----|-----|-----|----|

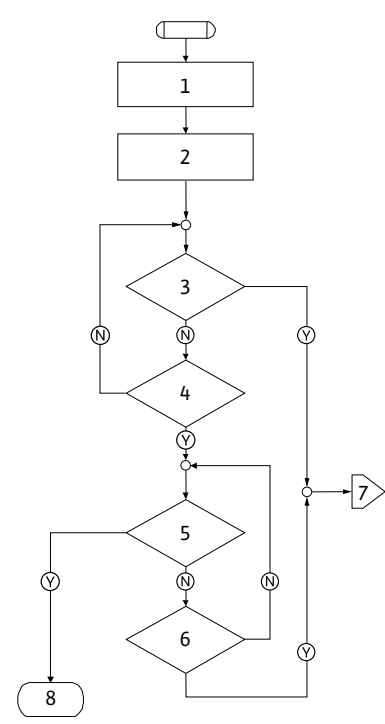

Fig. 44: Fehlertyp D, Schema

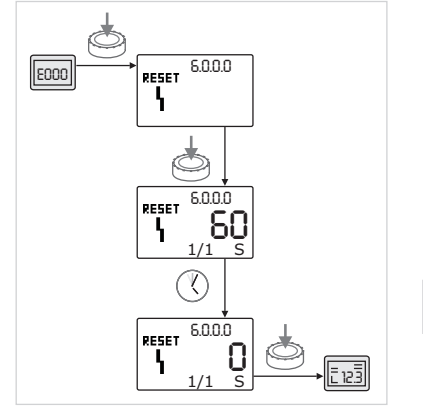

Fig. 45: Fehlertyp A oder D quittieren

| Fehlertyp D (F                    | Fehlertyp D (Fig. 44):                                        |  |  |  |
|-----------------------------------|---------------------------------------------------------------|--|--|--|
| Programm–<br>schritt/–<br>abfrage | Inhalt                                                        |  |  |  |
| 1                                 | <ul><li>Fehlercode wird angezeigt</li><li>Motor aus</li></ul> |  |  |  |
|                                   | Rote LED an                                                   |  |  |  |
|                                   | SSM wird aktiviert                                            |  |  |  |
| 2                                 | Fehlerzähler wird erhöht                                      |  |  |  |
| 3                                 | Liegt neue Störung des Typs "A" vor?                          |  |  |  |
| 4                                 | > 1 Minute?                                                   |  |  |  |
| 5                                 | Fehler quittiert?                                             |  |  |  |
| 6                                 | Liegt neue Störung des Typs "A" vor?                          |  |  |  |
| 7                                 | Verzweigung zu Fehlertyp "A"                                  |  |  |  |
| 8                                 | Ende; Regelbetrieb wird fortgesetzt                           |  |  |  |
| $\bigotimes$                      | Ja                                                            |  |  |  |
| N                                 | Nein                                                          |  |  |  |

Treten Fehler des Typs A oder D auf, zum Quittieren wie folgt vorgehen (Fig. 45):

- Zum Wechsel in den Menümodus den roten Knopf drücken. Die Menünummer <6.0.0.0> wird blinkend angezeigt.
- Roten Knopf erneut drücken.

Die Menünummer <6.0.0.0> wird statisch angezeigt. Die verbleibende Zeit, bis der Fehler quittiert werden kann, wird angezeigt.

• Restzeit abwarten.

Y.

Die Zeit bis zum manuellen Quittieren beträgt bei Fehlertyp A und D immer 60 s.

Roten Knopf erneut drücken.

Der Fehler ist quittiert und die Statusseite wird angezeigt.

# 11.3.2 Fehlertyp B

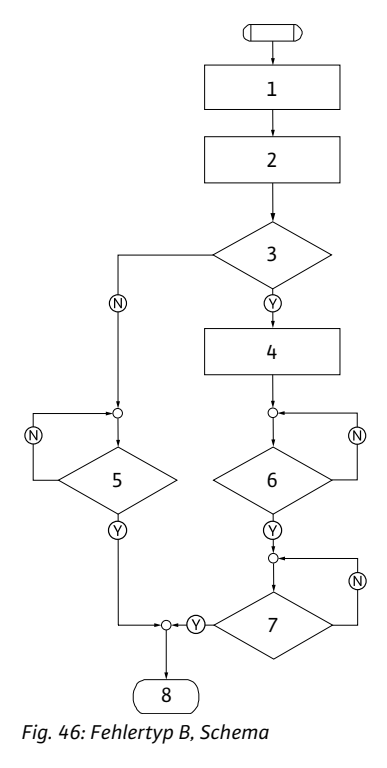

# Vorkommen X < Y

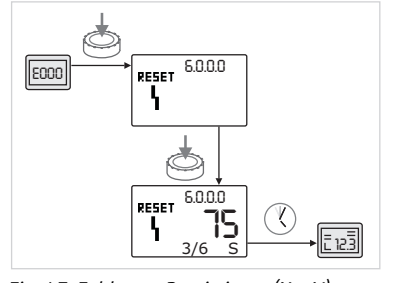

Fig. 47: Fehlertyp B quittieren (X < Y)

# Vorkommen X = Y

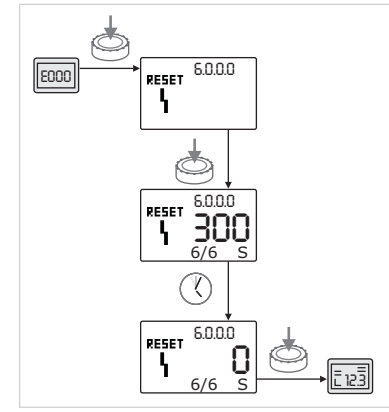

Fig. 48: Fehlertyp B quittieren (X=Y)

| Fehlertyp B (F | ig. 46): |
|----------------|----------|
| Programm-      | Inhalt   |

| schritt/-<br>abfrage |                                     |
|----------------------|-------------------------------------|
| 1                    | Fehlercode wird angezeigt           |
|                      | Motor aus                           |
|                      | Rote LED an                         |
| 2                    | Fehlerzähler wird erhöht            |
| 3                    | Fehlerzähler > 5?                   |
| 4                    | SSM wird aktiviert                  |
| 5                    | > 5 Minuten?                        |
| 6                    | > 5 Minuten?                        |
| 7                    | Fehler quittiert?                   |
| 8                    | Ende; Regelbetrieb wird fortgesetzt |
| $\bigotimes$         | Ja                                  |
| $\mathbb{N}$         | Nein                                |

Treten Fehler des Typs B auf, zum Quittieren wie folgt vorgehen:

- Zum Wechsel in den Menümodus den roten Knopf drücken.
- Die Menünummer <6.0.0.0> wird blinkend angezeigt.
- Roten Knopf erneut drücken.

Die Menünummer <6.0.0.0> wird statisch angezeigt.

In der Einheitenanzeige wird das aktuelle Vorkommen (x), sowie das Maximalvorkommen des Fehlers (y) in der Form 'x/y' angezeigt.

Ist das aktuelle Vorkommen des Fehlers kleiner als das Maximalvorkommen (Fig. 47):

Auto-Resetzeit abwarten.

In der Wertanzeige wird die Restzeit bis zum Autoreset des Fehlers in Sekunden angezeigt.

Nach Ablauf der Auto-Resetzeit quittiert der Fehler automatisch und die Statusseite wird angezeigt.

# HINWEIS:

Y.

(i)

Die Auto-Resetzeit kann unter Menünummer <5.6.3.0> eingestellt werden (Zeitvorgabe 10 s bis 300 s).

Ist das aktuelle Vorkommen des Fehlers gleich dem Maximalvorkommen (Fig. 48):

Restzeit abwarten.

Die Zeit bis zum manuellen Quittieren beträgt immer 300 s. In der Wertanzeige wird die Restzeit bis zum manuellen Quittieren in Sekunden angezeigt.

• Roten Knopf erneut drücken.

Der Fehler ist quittiert und die Statusseite wird angezeigt.

# 11.3.3 Fehlertyp C

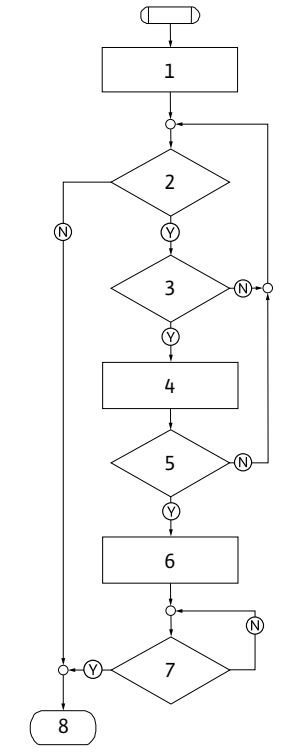

Fig. 49: Fehlertyp C, Schema

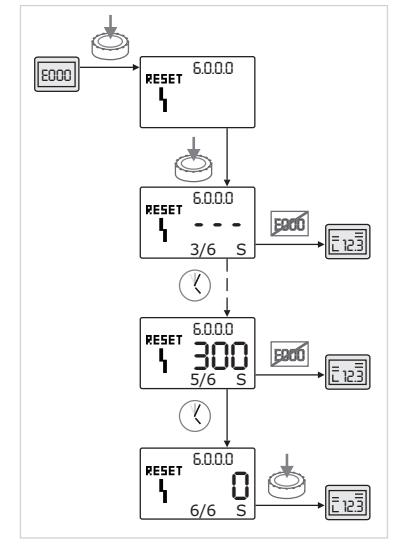

Fig. 50: Fehlertyp C quittieren

| Fehlertyp C (Fig. 49):            |                                                                                   |  |  |  |
|-----------------------------------|-----------------------------------------------------------------------------------|--|--|--|
| Programm-<br>schritt/-<br>abfrage | Inhalt                                                                            |  |  |  |
| 1                                 | <ul><li>Fehlercode wird angezeigt</li><li>Motor aus</li><li>Rote LED an</li></ul> |  |  |  |
| 2                                 | Fehlerkriterium erfüllt?                                                          |  |  |  |
| 3                                 | > 5 Minuten?                                                                      |  |  |  |
| 4                                 | Fehlerzähler wird erhöht                                                          |  |  |  |
| 5                                 | Fehlerzähler > 5?                                                                 |  |  |  |
| 6                                 | SSM wird aktiviert                                                                |  |  |  |
| 7                                 | Fehler quittiert?                                                                 |  |  |  |
| 8                                 | Ende; Regelbetrieb wird fortgesetzt                                               |  |  |  |
| $\bigotimes$                      | Ja                                                                                |  |  |  |
| N                                 | Nein                                                                              |  |  |  |

Treten Fehler des Typs C auf, zum Quittieren wie folgt vorgehen (Fig. 50):

- Zum Wechsel in den Menümodus den roten Knopf drücken.
- Die Menünummer <6.0.0.0> wird blinkend angezeigt.
- Roten Knopf erneut drücken.
  - Die Menünummer <6.0.0.0> wird statisch angezeigt.
  - In der Wertanzeige wird '- -' angezeigt.

In der Einheitenanzeige wird das aktuelle Vorkommen (x), sowie das Maximalvorkommen des Fehlers (y) in der Form 'x/y' angezeigt.

Nach jeweils 300 s wird das aktuelle Vorkommen um Eins hochgezählt.

# HINWEIS:

 $(\mathbf{i})$ 

٩

Durch Beheben der Fehlerursache wird der Fehler automatisch quittiert.

Restzeit abwarten.

Ist das aktuelle Vorkommen (x) gleich dem Maximalvorkommen des Fehlers (y) kann dieser manuell quittiert werden.

• Roten Knopf erneut drücken.

Der Fehler ist quittiert und die Statusseite wird angezeigt.

# 11.3.4 Fehlertyp E oder F

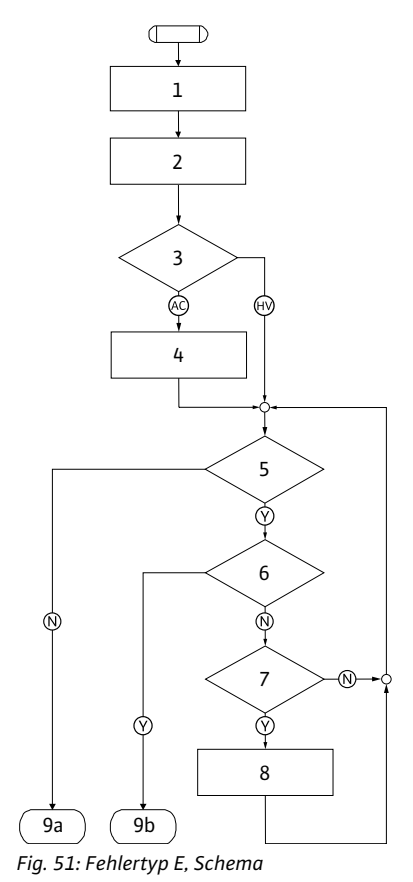

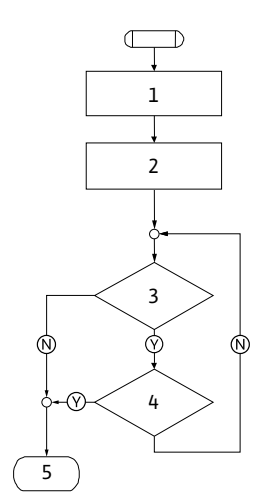

Fig. 52: Fehlertyp F, Schema

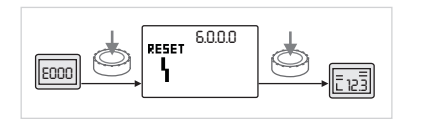

Fig. 53: Fehlertyp E oder F quittieren

| Fehlertyp E (F                    | Fehlertyp E (Fig. 51):                            |  |  |  |
|-----------------------------------|---------------------------------------------------|--|--|--|
| Programm-<br>schritt/-<br>abfrage | Inhalt                                            |  |  |  |
| 1                                 | Fehlercode wird angezeigt                         |  |  |  |
|                                   | Pumpe geht in den Notbetrieb                      |  |  |  |
| 2                                 | <ul> <li>Fehlerzähler wird erhöht</li> </ul>      |  |  |  |
| 3                                 | Fehlermatrix AC oder HV?                          |  |  |  |
| 4                                 | SSM wird aktiviert                                |  |  |  |
| 5                                 | Fehlerkriterium erfüllt?                          |  |  |  |
| 6                                 | Fehler quittiert?                                 |  |  |  |
| 7                                 | Fehlermatrix HV und > 30 Minuten?                 |  |  |  |
| 8                                 | SSM wird aktiviert                                |  |  |  |
| 9a                                | Ende; Regelbetrieb (Doppelpumpe) wird fortgesetzt |  |  |  |
| 9b                                | Ende; Regelbetrieb (Einzelpumpe) wird fortgesetzt |  |  |  |
| $\bigotimes$                      | Ja                                                |  |  |  |
| $\mathbb{N}$                      | Nein                                              |  |  |  |

# Fehlertyp F (Fig. 52):

| Programm-<br>schritt/-<br>abfrage | Inhalt                                        |
|-----------------------------------|-----------------------------------------------|
| 1                                 | <ul> <li>Fehlercode wird angezeigt</li> </ul> |
| 2                                 | Fehlerzähler wird erhöht                      |
| 3                                 | Fehlerkriterium erfüllt?                      |
| 4                                 | Fehler quittiert?                             |
| 5                                 | Ende; Regelbetrieb wird fortgesetzt           |
| $\bigotimes$                      | Ja                                            |
| $\mathbb{N}$                      | Nein                                          |

Treten Fehler des Typs E oder F auf, zum Quittieren wie folgt vorgehen (Fig. 53):

- Zum Wechsel in den Menümodus roten Knopf drücken.
  - Die Menünummer <6.0.0.0> wird blinkend angezeigt.
- Roten Knopf erneut drücken.

Der Fehler ist quittiert und die Statusseite wird angezeigt.

# HINWEIS:

(i)

Durch Beheben der Fehlerursache wird der Fehler automatisch quittiert.

# 12 Ersatzteile

 $\mathbb{V}$ 

# VORSICHT! Gefahr von Sachschäden!

oder den Wilo-Kundendienst.

Fehlbestellungen vermieden.

Eine einwandfreie Funktion der Pumpe kann nur gewährleistet werden, wenn Originalersatzteile verwendet werden.

Die Ersatzteilbestellung erfolgt über örtliche Fachhandwerker und/

Bei Ersatzteilbestellungen sind sämtliche Daten des Pumpen- und Antriebstypenschildes anzugeben. Dadurch werden Rückfragen und

- Ausschließlich Wilo-Originalersatzteile verwenden.
- Die nachfolgende Tabelle dient der Identifizierung der einzelnen Bauteile.
- Notwendige Angaben bei Ersatzteilbestellungen:
  - Ersatzteilnummern
  - Ersatzteilbezeichnungen
  - Sämtliche Daten des Pumpen- und Antriebstypenschildes

# (i) HINWEIS:

Liste der Originalersatzteile: siehe Wilo-Ersatzteildokumentation (www.wilo.com). Die Positionsnummern der Explosionszeichnung (Fig. 6) dienen der Orientierung und der Auflistung von Pumpenkomponenten (siehe Auflistung "Tab. 11: Ersatzteilkomponenten" auf Seite 55). Diese Positionsnummern sind nicht für Ersatzteilbestellungen zu verwenden.

Zuordnung der Baugruppen siehe Fig. 6.

| Nr.  | Teil                                         | Details                               |
|------|----------------------------------------------|---------------------------------------|
| 1.1  | Laufrad (Set)                                |                                       |
| 1.11 | -                                            | Laufrad                               |
| 1.12 | -                                            | Sicherungsring                        |
| 1.13 |                                              | O-Ring                                |
| 1.2  | Gleitringdichtung (Set)                      |                                       |
| 1.12 |                                              | Sicherungsring                        |
| 1.13 |                                              | O-Ring                                |
| 1.21 |                                              | Gleitringdichtung                     |
| 1.22 |                                              | Distanzring                           |
| 1.3  | Motor                                        |                                       |
| 1.4  | Befestigungsschrauben<br>Motor/Pumpengehäuse |                                       |
| 3    | Pumpengehäuse (Set)                          |                                       |
| 1.13 |                                              | O-Ring                                |
| 3.1  |                                              | Pumpengehäuse                         |
| 3.2  |                                              | Verschlussschraube<br>(bei VersionR1) |
| 3.3  | -                                            | Klappe (bei Doppelpumpe)              |
| 6    | Differenzdruckgeber (Set)                    |                                       |
| 7    | Elektronikmodul (Set)                        |                                       |
| 7.1  |                                              | Elektronikmodul                       |
| 7.3  |                                              | Moduldeckel                           |
| 7.4  |                                              | Schrauben                             |
| 7.5  |                                              | Zahnscheiben                          |
| 8.2  | Entlüftungsventil                            |                                       |

Tab. 11: Ersatzteilkomponenten

# Ersatzteiltabelle

# 13 Werkseinstellungen

Werkseinstellungen siehe nachfolgende Tab. 12.

| Menü-<br>Nr. | Bezeichnung                | Werkseitig eingestellte Werte                                                                                                    |
|--------------|----------------------------|----------------------------------------------------------------------------------------------------|
| 1.0.0.0      | Sollwerte                  | <ul> <li>Steller:<br/>ca. 60 % von n<sub>max</sub> Pumpe</li> <li>Δp-c:<br/>ca. 50 % von H<sub>max</sub> Pumpe</li> <li>Δp-v:<br/>ca. 50 % von H<sub>max</sub> Pumpe</li> </ul> |
| 2.0.0.0      | Regelungsart               | Δp-c aktiviert                                                                                                    |
| 3.0.0.0      | ∆p-v Gradient              | niedrigster Wert                                                                                                    |
| 2.3.3.0      | Pumpe                      | ON                                                                                                    |
| 4.3.1.0      | Grundlastpumpe             | MA                                                                                                    |
| 5.1.1.0      | Betriebsart                | Haupt-/Reservebetrieb                                                                                                    |
| 5.1.3.2      | Pumpentausch intern/extern | intern                                                                                                    |
| 5.1.3.3      | Pumpentausch Zeitintervall | 24 h                                                                                                    |
| 5.1.4.0      | Pumpe freigegeben/gesperrt | freigegeben                                                                                                    |
| 5.1.5.0      | SSM                        | Sammelstörmeldung                                                                                                    |
| 5.1.6.0      | SBM                        | Sammelbetriebsmeldung                                                                                                    |
| 5.1.7.0      | Extern off                 | Sammel-Extern off                                                                                                    |
| 5.3.2.0      | In1 (Wertebereich)         | 0-10 V aktiv                                                                                                    |
| 5.4.1.0      | In2 aktiv/inaktiv          | OFF                                                                                                    |
| 5.4.2.0      | In2 (Wertebereich)         | 0-10 V                                                                                                    |
| 5.5.0.0      | PID-Parameter              | siehe Kapitel 9.4 "Einstellung der<br>Regelungsart" auf Seite 41                                                                                                    |
| 5.6.1.0      | HV/AC                      | HV                                                                                                    |
| 5.6.2.0      | Notbetriebsdrehzahl        | ca. 60 % von n <sub>max</sub> Pumpe                                                                                                    |
| 5.6.3.0      | Auto-Resetzeit             | 300 s                                                                                                    |
| 5.7.1.0      | Displayorientierung        | Display auf Ursprungsorientie-<br>rung                                                                                                    |
| 5.7.2.0      | Druckwertkorrektur         | aktiv                                                                                                    |
| 5.7.6.0      | SBM-Funktion               | SBM: Betriebsmeldung                                                                                                    |
| 5.8.1.1      | Pumpenkick aktiv/inaktiv   | ON                                                                                                    |
| 5.8.1.2      | Pumpenkick Invervall       | 24 h                                                                                                    |
| 5.8.1.3      | Pumpenkick Drehzahl        | n <sub>min</sub>                                                                                                    |

Tab. 12: Werkseinstellungen

# 14 Entsorgung

Mit der ordnungsgemäßen Entsorgung und durch sachgerechtes Recycling dieses Produktes werden Umweltschäden und eine Gefährdung der persönlichen Gesundheit vermieden.

Die vorschriftsmässige Entsorgung erfordert die Entleerung und Reinigung.

Schmiermittel sind zu sammeln. Die Pumpenbauteile sind nach Werkstoffen (Metall, Kunststoff, Elektronik) zu trennen. 1. Zur Entsorgung des Produktes, sowie Teilen davon, die öffentlichen oder privaten Entsorgungsgesellschaften in Anspruch nehmen.

2. Weitere Informationen zur sachgerechten Entsorgung werden bei der Stadtverwaltung, dem Entsorgungsamt oder dort, wo das Produkt erworben wurde, erteilt.

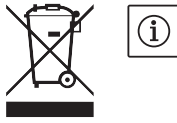

# HINWEIS:

Das Produkt oder Teile davon gehören nicht in den Hausmüll! Weitere Informationen zum Thema Recycling siehe unter www.wilo-recycling.com

# Technische Änderungen vorbehalten!

| 1                                                                                                    | General information                                                                                                    | 59                                                                   |
|----------------------------------------------------------------------------------------------------|----------------------------------------------------------------------------------------------------|----------------------------------------------------------------------|
| 2                                                                                                    | Safety                                                                                                    | 59                                                                   |
| 2.1                                                                                                    | Symbols and signal words in the operating instructions                                                                                                    |                                                                      |
| 2.2                                                                                                    | Personnel gualifications                                                                                                    | 60                                                                   |
| 2.3                                                                                                    | Danger in the event of non-observance of the safety instructions                                                                                                    | 60                                                                   |
| 2.4                                                                                                    | Safety consciousness on the job                                                                                                    | 60                                                                   |
| 2.5                                                                                                    | Safety instructions for the operator                                                                                                    | 60                                                                   |
| 2.6                                                                                                    | Safety instructions for installation and maintenance work                                                                                                    | 60                                                                   |
| 2.7                                                                                                    | Unauthorised modification and manufacture of spare parts                                                                                                    | 61                                                                   |
| 2.8                                                                                                    | Improper use                                                                                                    | 61                                                                   |
| 3                                                                                                    | Transport and interim storage                                                                                                    | 61                                                                   |
| 3.1                                                                                                    | Shipping                                                                                                    | 61                                                                   |
| 3.2                                                                                                    | Transport for installation/dismantling purposes                                                                                                    | 61                                                                   |
| 4                                                                                                    | Intended use                                                                                                    | 62                                                                   |
| 5                                                                                                    | Product information                                                                                                    | 62                                                                   |
| 5.1                                                                                                    | Type key                                                                                                    |                                                                      |
| 5.2                                                                                                    | Technical data                                                                                                    | 62                                                                   |
| 5.3                                                                                                    | Scope of delivery                                                                                                    | 63                                                                   |
| 5.4                                                                                                    | Accessories                                                                                                    |                                                                      |
|                                                                                                    |                                                                                                    |                                                                      |
| 6                                                                                                    | Description and function                                                                                                    | 64                                                                   |
| 6.1                                                                                                    | Description of the product                                                                                                    | 64                                                                   |
| 6.2                                                                                                    | Control modes                                                                                                    | 65                                                                   |
| 6.3                                                                                                    | Dual pump function/Y-pipe application                                                                                                    | 66                                                                   |
| 6.4                                                                                                    | Other functions                                                                                                    | 69                                                                   |
| 7                                                                                                    | Installation and electrical connection                                                                                                    | 71                                                                   |
| 7.1                                                                                                    | Permitted installations position and change of the arrangement of components before                                                                                                    |                                                                      |
|                                                                                                    | the installation                                                                                                    | 72                                                                   |
|                                                                                                    |                                                                                                    |                                                                      |
| 7.2                                                                                                    | Installation                                                                                                    | 73                                                                   |
| 7.2<br>7.3                                                                                                    | Installation<br>Electrical connection                                                                                                    | 73<br>75                                                             |
| 7.2<br>7.3<br>8                                                                                                    | Installation<br>Electrical connection<br>Operation                                                                                                    | 73<br>75<br>79                                                       |
| 7.2<br>7.3<br>8<br>8.1                                                                                                    | Installation<br>Electrical connection<br>Operation<br>Operating elements                                                                                                    | 73<br>75<br>79<br>79                                                 |
| 7.2<br>7.3<br>8<br>8.1<br>8.2                                                                                                    | Installation<br>Electrical connection<br>Operation<br>Operating elements<br>Display structure                                                                                                    | 73<br>75<br>79<br>                                                   |
| 7.2<br>7.3<br>8<br>8.1<br>8.2<br>8.3                                                                                                    | Installation<br>Electrical connection<br>Operation<br>Operating elements<br>Display structure<br>Explanation of standard symbols                                                                                                    | 73<br>75<br>79<br>79<br>                                             |
| 7.2<br>7.3<br>8<br>8.1<br>8.2<br>8.3<br>8.4                                                                                                    | Installation<br>Electrical connection<br>Operation<br>Operating elements<br>Display structure<br>Explanation of standard symbols<br>Symbols in graphics/instructions                                                                                                    | 73<br>75<br>79<br>79<br>                                             |
| 7.2<br>7.3<br>8<br>8.1<br>8.2<br>8.3<br>8.4<br>8.5                                                                                                    | Installation<br>Electrical connection<br>Operation<br>Operating elements<br>Display structure<br>Explanation of standard symbols<br>Symbols in graphics/instructions<br>Display modes                                                                                                    |                                                                      |
| 7.2<br>7.3<br>8<br>8.1<br>8.2<br>8.3<br>8.4<br>8.5<br>8.6                                                                                                    | Installation<br>Electrical connection<br>Operating elements<br>Display structure<br>Explanation of standard symbols<br>Symbols in graphics/instructions<br>Display modes<br>Operating instructions                                                                                                    |                                                                      |
| 7.2<br>7.3<br>8<br>8.1<br>8.2<br>8.3<br>8.4<br>8.5<br>8.6<br>8.7                                                                                                    | Installation<br>Electrical connection<br>Operating elements<br>Display structure<br>Explanation of standard symbols<br>Symbols in graphics/instructions<br>Display modes<br>Operating instructions<br>Menu elements reference                                                                                                    |                                                                      |
| 7.2<br>7.3<br>8<br>8.1<br>8.2<br>8.3<br>8.4<br>8.5<br>8.6<br>8.7                                                                                                    | Installation<br>Electrical connection<br>Operating elements<br>Display structure<br>Explanation of standard symbols<br>Symbols in graphics/instructions<br>Display modes<br>Operating instructions<br>Menu elements reference                                                                                                    | 73<br>75<br>79<br>79<br>80<br>80<br>80<br>81<br>81<br>81<br>83<br>83 |
| 7.2<br>7.3<br>8<br>8.1<br>8.2<br>8.3<br>8.4<br>8.5<br>8.6<br>8.7<br>9                                                                                                    | Installation<br>Electrical connection<br>Operation<br>Operating elements<br>Display structure<br>Explanation of standard symbols<br>Symbols in graphics/instructions<br>Display modes<br>Operating instructions<br>Menu elements reference                                                                                                    |                                                                      |
| 7.2<br>7.3<br>8<br>8.1<br>8.2<br>8.3<br>8.4<br>8.5<br>8.6<br>8.7<br>9<br>9.1                                                                                                    | Installation<br>Electrical connection<br>Operation<br>Operating elements<br>Display structure<br>Explanation of standard symbols<br>Symbols in graphics/instructions<br>Display modes<br>Operating instructions<br>Menu elements reference<br>Commissioning<br>Filling and venting                                                                                                    |                                                                      |
| 7.2<br>7.3<br>8<br>8.1<br>8.2<br>8.3<br>8.4<br>8.5<br>8.6<br>8.7<br>9.1<br>9.1                                                                                                    | Installation<br>Electrical connection<br>Operation<br>Operating elements<br>Display structure<br>Explanation of standard symbols<br>Symbols in graphics/instructions<br>Display modes<br>Operating instructions<br>Menu elements reference<br>Commissioning<br>Filling and venting<br>Double pump installation/Y-pipe installation                                                                                                    |                                                                      |
| 7.2<br>7.3<br>8<br>8.1<br>8.2<br>8.3<br>8.4<br>8.5<br>8.6<br>8.7<br>9.1<br>9.2<br>9.2<br>9.3                                                                                      | Installation<br>Electrical connection<br>Operation<br>Operating elements<br>Display structure<br>Explanation of standard symbols<br>Symbols in graphics/instructions<br>Display modes<br>Operating instructions<br>Menu elements reference<br>Commissioning<br>Filling and venting<br>Double pump installation/Y-pipe installation                                                                                                    |                                                                      |
| 7.2<br>7.3<br>8<br>8.1<br>8.2<br>8.3<br>8.4<br>8.5<br>8.6<br>8.7<br>9.1<br>9.2<br>9.3<br>9.4                                                                                      | Installation<br>Electrical connection<br>Operating elements<br>Display structure<br>Explanation of standard symbols<br>Symbols in graphics/instructions<br>Display modes<br>Operating instructions<br>Menu elements reference<br>Commissioning<br>Filling and venting<br>Double pump installation/Y-pipe installation<br>Adjusting the pump output<br>Setting the control mode                                                                                                    |                                                                      |
| 7.2<br>7.3<br>8<br>8.1<br>8.2<br>8.3<br>8.4<br>8.5<br>8.6<br>8.7<br>9.1<br>9.2<br>9.3<br>9.4<br>10                                                                                | Installation<br>Electrical connection<br>Operating elements<br>Display structure<br>Explanation of standard symbols<br>Symbols in graphics/instructions<br>Display modes<br>Operating instructions<br>Menu elements reference<br>Commissioning<br>Filling and venting<br>Double pump installation/Y-pipe installation<br>Adjusting the pump output<br>Setting the control mode                                                                                                    |                                                                      |
| 7.2<br>7.3<br>8<br>8.1<br>8.2<br>8.3<br>8.4<br>8.5<br>8.6<br>8.7<br>9.1<br>9.2<br>9.3<br>9.4<br>10<br>10.1                                                                        | Installation<br>Electrical connection<br>Operating elements<br>Display structure<br>Explanation of standard symbols<br>Symbols in graphics/instructions<br>Display modes<br>Operating instructions<br>Menu elements reference<br>Commissioning<br>Filling and venting<br>Double pump installation/Y-pipe installation<br>Adjusting the pump output<br>Setting the control mode<br>Maintenance                                                                                                    |                                                                      |
| 7.2<br>7.3<br>8<br>8.1<br>8.2<br>8.3<br>8.4<br>8.5<br>8.6<br>8.7<br>9<br>9.1<br>9.2<br>9.3<br>9.4<br>10<br>10.1<br>10.2                                                           | Installation<br>Electrical connection<br>Operating elements<br>Display structure                                                                                                    |                                                                      |
| 7.2<br>7.3<br>8<br>8.1<br>8.2<br>8.3<br>8.4<br>8.5<br>8.6<br>8.7<br>9.1<br>9.2<br>9.3<br>9.4<br>10<br>10.1<br>10.2<br>11                                                          | Installation<br>Electrical connection<br>Operating elements<br>Display structure<br>Explanation of standard symbols<br>Symbols in graphics/instructions<br>Display modes<br>Operating instructions<br>Menu elements reference<br>Commissioning<br>Filling and venting<br>Double pump installation/Y-pipe installation<br>Adjusting the pump output<br>Setting the control mode<br>Maintenance<br>Air supply<br>Maintenance work<br>Faults, causes and remedies                                   |                                                                      |
| 7.2<br>7.3<br>8<br>8.1<br>8.2<br>8.3<br>8.4<br>8.5<br>8.6<br>8.7<br>9.1<br>9.2<br>9.3<br>9.4<br>10<br>10.1<br>10.2<br>11<br>11.1                                                  | Installation<br>Electrical connection                                                                                                    |                                                                      |
| 7.2<br>7.3<br>8<br>8.1<br>8.2<br>8.3<br>8.4<br>8.5<br>8.6<br>8.7<br>9.1<br>9.2<br>9.3<br>9.4<br>10<br>10.1<br>10.2<br>11<br>11.1<br>11.2                                          | Installation<br>Electrical connection<br>Operation<br>Operating elements<br>Display structure<br>Explanation of standard symbols<br>Symbols in graphics/instructions<br>Display modes<br>Operating instructions<br>Menu elements reference<br>Commissioning<br>Filling and venting<br>Double pump installation/Y-pipe installation<br>Adjusting the pump output<br>Setting the control mode<br>Maintenance<br>Air supply<br>Maintenance work<br>Faults, causes and remedies<br>Mechanical faults |                                                                      |
| 7.2<br>7.3<br>8<br>8.1<br>8.2<br>8.3<br>8.4<br>8.5<br>8.6<br>8.7<br>9.1<br>9.2<br>9.3<br>9.4<br>10<br>10.1<br>10.2<br>11<br>11.1<br>11.2<br>11.3                                  | Installation                                                                                                    |                                                                      |
| 7.2<br>7.3<br>8<br>8.1<br>8.2<br>8.3<br>8.4<br>8.5<br>8.6<br>8.7<br>9<br>9.1<br>9.2<br>9.3<br>9.1<br>9.2<br>9.3<br>9.4<br>10<br>10.1<br>10.2<br>11<br>11.1<br>11.2<br>11.3<br>12  | Installation                                                                                                    |                                                                      |
| 7.2<br>7.3<br>8<br>8.1<br>8.2<br>8.3<br>8.4<br>8.5<br>8.6<br>8.7<br>9.1<br>9.2<br>9.3<br>9.4<br>10<br>10.1<br>10.2<br>11<br>11.1<br>11.2<br>11.3<br>12<br>13                      | Installation                                                                                                    |                                                                      |
| 7.2<br>7.3<br>8<br>8.1<br>8.2<br>8.3<br>8.4<br>8.5<br>8.6<br>8.7<br>9.1<br>9.2<br>9.3<br>9.1<br>9.2<br>9.3<br>9.4<br>10<br>10.1<br>10.2<br>11<br>11.1<br>11.2<br>11.3<br>12<br>13 | Installation                                                                                                    |                                                                      |

# **1** General information

About this document

2 Safety

# 2.1 Symbols and signal words in the operating instructions

Symbols

Signal words

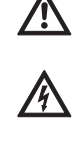

General danger symbol

operating instructions.

Danger due to electrical voltage

) NOTE

Acutely dangerous situation.

Non-observance results in death or the most serious of injuries.

The language of the original operating instructions is German. All other languages of these instructions are translations of the original

These installation and operating instructions are an integral part of the product. They must be kept readily available at the place where the product is installed. Strict adherence to these instructions is a precondition for the proper use and correct operation of the product. These installation and operating instructions correspond to the relevant version of the product and the underlying safety regulations and

A copy of the EC declaration of conformity is a component of these

If a technical modification is made on the designs named there without our agreement or the declarations made in the installation and operating instructions on product/personnel safety are not observed,

These operating instructions contain basic information which must be adhered to during installation, operation and maintenance. For this reason, these operating instructions must, without fail, be read by the service technician and the responsible specialist/operator before

It is not only the general safety instructions listed under the main point "safety" that must be adhered to but also the special safety instructions with danger symbols included under the following main points.

standards valid at the time of going to print.

EC declaration of conformity:

this declaration loses its validity.

installation and commissioning.

operating instructions.

# WARNING!

DANGER!

The user can suffer (serious) injuries. 'Warning' implies that (serious) injury to persons is probable if this information is disregarded.

# CAUTION!

There is a risk of damaging the product/unit. 'Caution' implies that damage to the product is likely if this information is disregarded.

# NOTE:

Useful information on handling the product. It draws attention to possible problems.

Information that appears directly on the product, such as

- Direction of rotation arrow
- Connection marks
- Rating plate

2.4

- 2.2 Personnel qualifications
- 2.3 Danger in the event of nonobservance of the safety instructions

Safety consciousness on the job

2.5 Safety instructions for the operator

2.6 Safety instructions for installation and maintenance work Warning stickers

must be strictly complied with and kept in legible condition.

The installation, operating and maintenance personnel must have the appropriate qualifications for this work. Area of responsibility, terms of reference and monitoring of the personnel are to be ensured by the operator. If the personnel are not in possession of the necessary knowledge, they are to be trained and instructed. This can be accomplished if necessary by the manufacturer of the product at the request of the operator.

Non-observance of the safety instructions can result in risk of injury to persons and damage to the environment and the product/unit. Non-observance of the safety instructions results in the loss of any claims to damages.

In detail, non-observance can, for example, result in the following risks:

- Danger to persons due to electrical, mechanical and bacteriological factors
- Damage to the environment due to leakage of hazardous materials
- Property damage
- Failure of important product/unit functions
- Failure of required maintenance and repair procedures

The safety instructions included in these installation and operating instructions, the existing national regulations for accident prevention together with any internal working, operating and safety regulations of the operator are to be complied with.

This appliance is not intended for use by persons (including children) with reduced physical, sensory or mental capabilities, or lack of experience and knowledge, unless they have been given supervision or instruction concerning use of the appliance by a person responsible for their safety.

Children should be supervised to ensure that they do not play with the appliance.

- If hot or cold components on the product/the unit lead to hazards, local measures must be taken to guard them against touching.
- Guards protecting against touching moving components (such as the coupling) must not be removed whilst the product is in operation.
- Leakages (e.g. from a shaft seal) of hazardous fluids (e.g. explosive, toxic or hot) must be conveyed away so that no danger to persons or to the environment arises. National statutory provisions are to be complied with.
- Highly flammable materials are always to be kept at a safe distance from the product.
- Danger from electrical current must be eliminated. Local directives or general directives [e.g. IEC, VDE etc.] and instructions from local energy supply companies must be adhered to.

The operator must ensure that all installation and maintenance work is carried out by authorised and qualified personnel who are sufficiently informed from their own detailed study of the operating instructions.

Work on the product/unit may only be carried out when the system is at a standstill. It is mandatory that the procedure described in the installation and operating instructions for shutting down the product/ unit be complied with.

Immediately on conclusion of the work, all safety and protective devices must be put back in position and/or recommissioned.

2.7 Unauthorised modification and Unauthorised modification and manufacture of spare parts will impair manufacture of spare parts the safety of the product/personnel and will make void the manufacturer's declarations regarding safety. Modifications to the product are only permissible after consultation with the manufacturer. Original spare parts and accessories authorised by the manufacturer ensure safety. The use of other parts will absolve us of liability for consequential events. 2.8 Improper use The operating safety of the supplied product is only guaranteed for conventional use in accordance with chapter 4 of the operating

### 3 **Transport and interim storage**

3.1 Shipping

Transport inspection

Storage

### 3.2 Transport for installation/ dismantling purposes

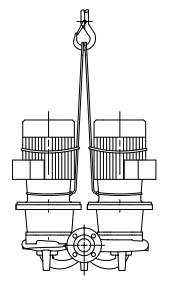

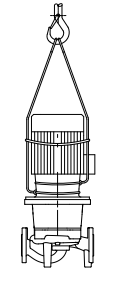

,1111111, 777, Fig. 7: Transporting the pump

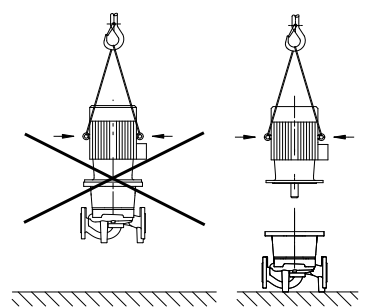

Fig. 8: Transporting the motor

instructions. The limit values must on no account fall under or exceed those specified in the catalogue/data sheet.

The pump is delivered from the factory packaged in a cardboard box or secured to a pallet and protected against dust and moisture.

On arrival, inspect the pump immediately for any transport damage. If damage is detected, the necessary steps involving the forwarding agent must be taken within the specified period.

Before installation, the pump must be kept dry, frost-free and protected from mechanical damage.

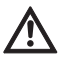

CAUTION! Risk of damage due to incorrect packaging! If the pump is transported again at a later time, it must be packaged so that it cannot be damaged during transport.

• Use the original packaging for this, or choose equivalent packaging.

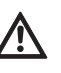

WARNING! Risk of injury! Improper transport can lead to personal injury.

- The pump must be transported using approved lifting gear (e.g. block and tackle, crane, etc.). This must be secured to the pump flanges and, if necessary, to the external diameter of the motor (protection against slipping is required!).
- To lift with a crane, the pump must be supported by suitable belts, as shown. Place the belt around the pump in loops which tighten from the pump's own weight.
- The transport eyes on the motor are only for guiding while bearing the load (Fig. 7).
- The transport eyes on the motor are only for transporting the motor, and are not approved for transporting the complete pump (Fig. 8).

DANGER! Risk of fatal injury!

The pump itself and pump parts can be extremely heavy. Falling parts pose a risk of cuts, crush injuries, bruises or impacts, which may lead to death.

- · Always use suitable lifting equipment and secure parts against falling.
- Never stand underneath a suspended load.
- Make sure the pump is securely positioned and is stable during storage and transport as well as prior to all installation and other assembly work.

# English

4 Intended use

| Purpose               | Glanded pumps in the IP–E series (in–line single) and DP–E series (in–line double) are intended for use as circulation pumps in building services.                                                                                                    |
|-----------------------|----------------------------------------------------------------------------------------------------|
| Fields of application | They may be used for:<br>• Hot water heating systems                                                                                                    |
|                       | Cooling and cold water circulation systems                                                                                                    |
|                       | Heat carrier circuits                                                                                                    |
| Contraindications     | The pumps are exclusively intended for installation and operation in<br>enclosed rooms. Typical installation locations are technical rooms<br>within the building with other domestic installations. No provision has<br>been made for direct installation of the device in rooms used for other<br>purposes (residential and work rooms). The following is not permitted: |
|                       | <ul> <li>Outdoor installation and operation outdoors</li> </ul>                                                                                                    |
|                       | CAUTION! Risk of property damage!<br>Non-permitted substances in the fluid can destroy the pump.                                                                                                    |

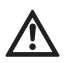

Abrasive solids (e.g. sand) increase pump wear. Pumps without an Ex rating are not suitable for use in potentially explosive areas.

- The intended use includes complying with these instructions.
- Any other use is considered to be outside the intended use.

### 5 **Product information**

5.1 Type key The type key consists of the following elements:

| Example: | IP-E 40/160-4/2-xx<br>DP-E 40/160-4/2-xx                       |
|----------|----------------------------------------------------------------|
| IP       | Flange-end pump as In-line single pump                         |
| DP       | Flange–end pump as in–line <b>D</b> ouble pump                 |
| -E       | with <b>E</b> lectronic module for electronic speed control    |
| 40       | Nominal diameter DN of the flange connection [mm]              |
| 160      | Impeller diameter [mm]                                         |
| 4        | Rated power P <sub>2</sub> [kW]                                |
| 2        | Number of poles, motor                                         |
| хх       | Variant: e.g. <b>R1</b> – without differential pressure sensor |

### 5.2 Technical data

| IP–E/DP–E property                      | Value             | Remarks                                            |
|-----------------------------------------|-------------------|----------------------------------------------------|
| Speed range                             | 750 – 2900 rpm    |                                                    |
| Nominal diameters DN                    | 32/40/50/65/80 mm |                                                    |
| Pipe connections                        | Flanges PN 16     | EN 1092-2                                          |
| Permissible min./max. fluid temperature | -20 °C to +120 °C | Depending on fluid                                 |
| Ambient temperature min./max.           | 0 to +40 °C       | Lower or higher ambient<br>temperatures on request |
| Storage temperature min./max.           | -20 °C to +60 °C  |                                                    |
| Maximum permissible operating pressure  | 10 bar            |                                                    |
| Insulation class                        | F                 |                                                    |

| IP–E/DP–E property                                                                                         | Value                                                                                                    | Remarks                                                                                                    |
|----------------------------------------------------------------------------------------------------|----------------------------------------------------------------------------------------------------|----------------------------------------------------------------------------------------------------|
| Protection class                                                                                           | IP 55                                                                                                    |                                                                                                    |
| Electromagnetic compatibility<br>Emitted interference in acc. with<br>Interference resistance in acc. with | EN 61800-3<br>EN 61800-3                                                                                                    | Residential<br>Industrial                                                                                        |
| Sound-pressure level <sup>1)</sup>                                                                         | L <sub>pA, 1m</sub> < 71 dB(A)   ref. 20 µPa                                                                                          | Depending on pump type                                                                                           |
| Permissible fluids <sup>2)</sup>                                                                           | Heating water according to VDI 2035<br>Cooling/cold water<br>Water/glycol mixture up to 40% vol.<br>Heat transfer oil<br>Other fluids | Standard version<br>Standard version<br>Standard version<br>Only for special version<br>Only for special version |
| Electrical connection                                                                                      | 3~380 V -5%/+10%, 50/60 Hz<br>3~400 V ±10%, 50/60 Hz<br>3~440 V ±10%, 50/60 Hz                                                        | Supported mains types:<br>TN, TT                                                                                 |
| Internal electric circuit                                                                                  | PELV, galvanically isolated                                                                                                    |                                                                                                    |
| Speed control                                                                                              | Built-in frequency converter                                                                                                    |                                                                                                    |
| Relative humidity<br>- at $T_{ambient} = 30 \degree C$<br>- at $T_{ambient} = 40 \degree C$                | < 90%, non-condensing<br>< 60%, non-condensing                                                                                        |                                                                                                    |

 Average value of the sound-pressure level at a spatially rectangular measuring surface at a distance of 1 m from the pump surface in accordance with DIN EN ISO 3744.

<sup>2)</sup> For more information about permissible fluids, see the "Fluids" section on the next page.

Tab. 1: Technical data

# Fluids

5.3

5.4

Scope of delivery

Accessories

If water/glycol mixtures are used (or fluids with a viscosity other than that of pure water), an increase in power consumption of the pump is to be taken into account. Only use mixtures with corrosion inhibitors. The respective manufacturer's instructions are to be observed!

- The fluid must be sediment-free.
- Wilo's approval must be obtained for the use of other fluids.
- Mixtures with a proportion of glycol of > 10% influence the  $\Delta p$ -v pump curve and the flow calculation.
- In systems built according to the state of the art, it can be assumed under normal system conditions that the standard seal/standard mechanical seal is compatible with the fluid. Special circumstances (e.g. solid material, oils or EPDM-corrosive substances in the fluid, air in the system etc.) may require special seals.

# NOTE:

 $(\mathbf{i})$ 

The flow value shown on the IR-Monitor/IR-Stick display or output to the building management system must not be used to control the pump. This value is merely an indicator of general trends.

A flow value is not output on every type of pump.

# (i) NOTE:

Always read and follow the material safety data sheet for the fluid being pumped!

- IP-E/DP-E pump
- · Installation and operating instructions

Accessories must be ordered separately:

- 3 mounting brackets with fixation material for installation on a base
- Blind flanges for double pump housing
- IR-Monitor
- IR–Stick
- IF–Module PLR for connecting to PLR/interface converter

- IF-Module LON for connection to the LONWORKS network
- IF-Module BACnet
- IF-Module Modbus
- CAN IF-Module

For a detailed list, consult the catalogue and spare parts documentation.

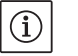

# NOTE:

IF-Module may only be plugged in when the pump is de-energised (voltage-free).

The pumps described here are single-stage low-pressure centrifugal pumps with a compact construction and a coupled drive. The pumps can be installed both directly as a pipe installation pump in a suffi-

The pump housing of the IP-E and the DP-E is configured in an in-line design, i.e. the flanges on the suction and pressure sides are located in the same axis. All pump housings are provided with pump support

ciently anchored pipe or placed on a foundation base.

feet. Installation on a foundation base is recommended.

6 Description and function

6.1 Description of the product

(i)

# NOTE:

Blind flanges, which allow the motor impeller unit to be replaced even in double pump housing, are available for all pump types/frame sizes in the DP–E series (see chapter 5.4 "Accessories" on page 63). A drive can therefore remain in operation while replacing the motor impeller unit.

# **Functional assemblies**

# Electronic module

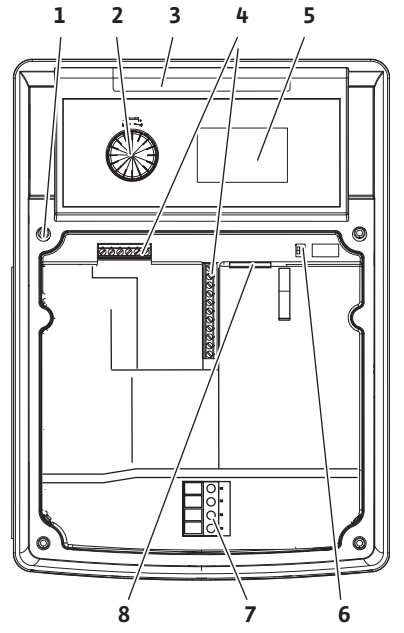

Fig. 9: Electronic module

The electronic module controls the speed of the pump within the control range that can be adjusted by the setpoint.

The hydraulic output is controlled by differential pressure and the set control mode.

In all control modes, however, the pump adapts itself continuously to the changing power requirements of the system, which is the case especially when thermostatic valves or mixers are used.

The basic advantages of the electronic control are:

- Energy saving at the same time as reduced operating costs
- Reduced number of differential pressure valves required
- · Reduction of flow noise
- · Adaptation of the pump to changing operating requirements

Legend (Fig. 9):

- 1 Attachment point, cover
- 2 The red button
- 3 Infrared window
- 4 Control terminals
- 5 Display
- 6 DIP switch
- 7 Power terminals (mains terminals)
- 8 Interface for IF-Module

# 6.2 Control modes

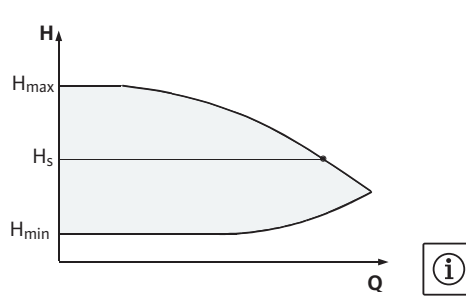

Fig. 10: ∆p-c control

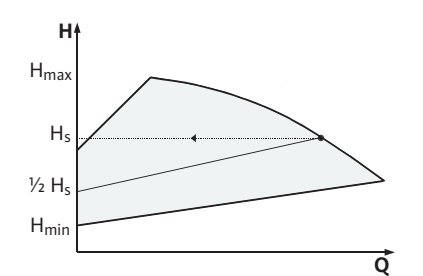

Fig. 11: Δp-v control

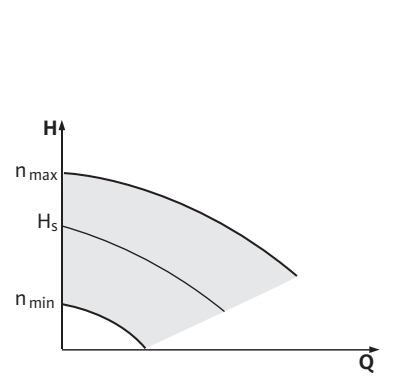

Fig. 12: Manual control mode

# The selectable control modes are: **Δp–c**:

The electronics keep the differential pressure created by the pump above the permitted feed flow range constantly at the pre-selected differential pressure setpoint  $H_s$  up to the maximum pump curve (Fig. 10).

- Q = Volume flow
- H = Differential pressure (min./max.)
- H<sub>S</sub> = Differential pressure setpoint

# NOTE:

For further information about setting the control mode and the associated parameters, see chapter 8 "Operation" on page 79 and chapter 9.4 "Setting the control mode" on page 95.

# ∆p-v:

The electronics linearly change the differential pressure setpoint to be kept by the pump between the delivery heads  $H_s$  and  $\frac{1}{2}$   $H_s$ . The differential pressure setpoint  $H_s$  decreases or increases with the volume flow (Fig. 11).

Q = Volume flow

- H = Differential pressure (min./max.)
- $H_{S}$  = Differential pressure setpoint

# NOTE:

For further information about setting the control mode and the associated parameters, see chapter 8 "Operation" on page 79 and chapter 9.4 "Setting the control mode" on page 95.

# NOTE:

A differential pressure sensor is needed for the control modes that are being performed ( $\Delta p$ -c and  $\Delta p$ -v) which sends the actual value to the electronic module.

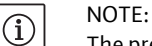

 $(\mathbf{i})$ 

 $(\mathbf{i})$ 

The pressure range of the differential pressure sensor must match the pressure value in the electronic module (menu <4.1.1.0>).

# Manual control mode:

The speed of the pump can be kept to a constant speed between  $n_{min}$  and  $n_{max}$  (Fig. 12). "Manual control" mode deactivates all other control modes.

# **PID control:**

If the aforementioned standard control modes cannot be used – e.g. if other sensors are to be used or the distance between the sensors and the pump is very large – then the PID control (**P**roportional Integral **D**ifferential control) is available.

By selecting a good combination of individual control portions, the operator can ensure fast reacting, constant control without lasting setpoint deviations.

The output signal of the selected sensor can take any intermediate value. The respective actual value reached (sensor signal) will be shown as a percent (100% = maximum measurement range of the sensor) on the status page of the menu.

# NOTE:

(i)

The displayed percent value only corresponds indirectly to the current delivery head of the pump(s). It is possible, for example, that the maximum delivery head has already been reached at a sensor signal < 100%.

For further information about setting the control mode and the associated parameters, see chapter 8 "Operation" on page 79 and chapter 9.4 "Setting the control mode" on page 95. 6.3 Dual pump function/Y-pipe application

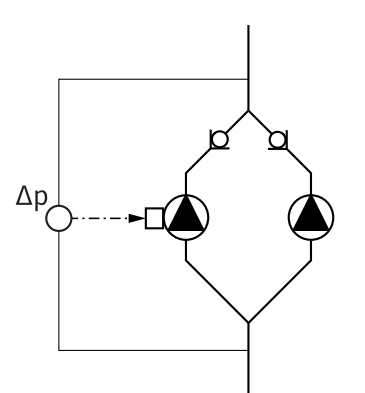

Fig. 13: Example, differential pressure sensor connection

InterFace-Module (IF-Module)

# NOTE:

 $(\mathbf{i})$ 

The properties described below are only available if the internal MP interface (MP = Multi Pump) is used.

• Both pumps are controlled by the master pump.

If one of the pumps malfunctions, the other will run according to the master's control settings. In case of a total failure of the master, the slave pump operates at emergency operation speed. The emergency operation speed can be set in menu <5.6.2.0> (see chapter 6.3.3 on page 68).

- The master's display will show the status of the double pump. On the slave display, 'SL' will appear.
- In the example in Fig. 13, the master pump is the left-hand pump in the direction of flow. Connect the differential pressure sensor to this pump.

The measuring points of the differential pressure sensor of the master pump must be on the suction and pressure side of the double-pump system in the corresponding collector pipe (Fig. 13).

For communication between pumps and the building management system, one IF-Module (accessories) is required. This is plugged into the terminal space (Fig. 1).

- The master-slave communication uses an internal interface (terminal: MP, Fig. 23).
- Normally for double pumps, only the master pump must be equipped with an IF–Module.
- For pumps in Y-pipe applications in which the electronic modules are connected to each other through the internal interface, only the master pumps require an IF-Module.

| Communication           | Master pump      | Slave pump        |
|-------------------------|------------------|-------------------|
| PLR/Interface converter | IF-Module PLR    | No IF-Module nec- |
|                         |                  | essary            |
| LONWORKS network        | IF-Module LON    | No IF-Module nec- |
|                         |                  | essary            |
| BACnet                  | IF-Module BACnet | No IF-Module nec- |
|                         |                  | essary            |
| Modbus                  | IF-Module Modbus | No IF-Module nec- |
|                         |                  | essary            |
| CAN bus                 | CAN IF-Module    | No IF-Module nec- |
|                         |                  | essary            |

Tab. 2: IF-Modules

# (i) NOTE:

The procedure and further information for commissioning and configuring the IF-Module on the pump can be found in the installation and operating instructions of the IF-Module used.

# 6.3.1 Operating modes

Main/standby mode

Each of the two pumps provides the configuration flow rate. The other pump is available in case of malfunction or runs after pump cycling. Only one pump runs at a time (see Fig. 10, 11 and 12).
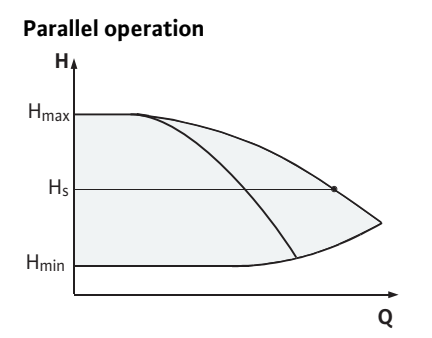

Fig. 14:  $\Delta p$ -c control (parallel operation)

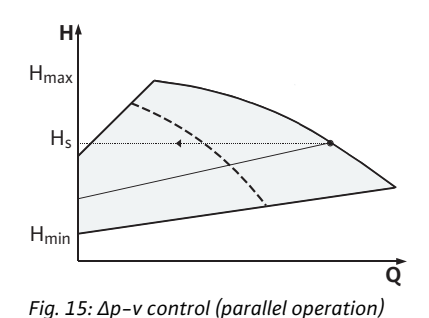

#### 6.3.2 Behaviour in dual pump operation

#### Pump cycling

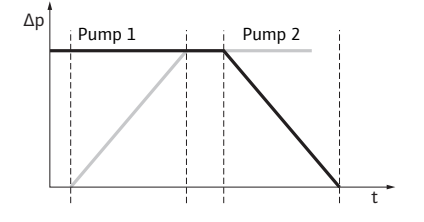

Fig. 16: Pump cycling

Behaviour of the inputs and outputs

In the partial load range, the hydraulic output is provided at the beginning by one pump. The second pump will be switched on when it is most effective to do this, i.e. when the total power consumptions  $P_1$  of both pumps in the partial load range is less than the power consumption  $P_1$  of one pump. Both pumps will then be simultaneously adjusted upwards to the maximum speed. (Fig. 14 and 15).

In manual control mode, both pumps always run synchronously.

Parallel operation of two pumps is only possible with two identical pump types.

See chapter 6.4 "Other functions" on page 69.

In dual pump operation, a pump cycling occurs periodically (the period can be set; factory setting: 24 h).

Pump cycling can be triggered:

- Internally, time-controlled (menu <5.1.3.2> + <5.1.3.3>)
- Externally (menu <5.1.3.2>) by a positive edge at the "AUX" contact (See Fig. 23)
- Manually, (menu <5.1.3.1>)

Manual or external pump cycling is possible five seconds after the last pump cycling, at the earliest.

Activation of external pump cycling simultaneously deactivates internal time-controlled pump cycling.

Pump cycling can be described schematically as follows (see also Fig. 16):

- Pump 1 turns (black line)
- Pump 2 is switched on at minimum speed and soon afterwards reaches the setpoint (grey line)
- Pump 1 is switched off
- Pump 2 continues to run until the next pump cycling

In manual control mode, a slight increase in flow can be expected. Pump cycling is depending on the ramp time and generally lasts 2 s. In auto control, there may be minor fluctuations in the delivery head. However, pump 1 adjusts itself to the changed conditions. Pump cycling is dependent on the ramp time and generally lasts 4 s.

Actual value input In1 setpoint input In2

- At the master: acts on the whole unit "External off":
- Set at the master (menu <5.1.7.0>): depending on the setting in menu <5.1.7.0>, acts only on the master or on the master and the slave
- · Set at the slave: acts only on the slave

<sup>(</sup>i) NOTE:

### Fault and run signals

#### ESM/SSM:

- A collective fault signal (SSM) can be connected to the master for a central control centre.
- In this case, the contact may only be made to the master.
- The display is for the whole unit.
- This signal can be programmed on the master (or using the IR-Monitor/IR-Stick) as an individual fault signal (ESM) or a collective fault signal (SSM) in menu <5.1.5.0>.
- The contact must be made to each pump for individual fault signals.

#### EBM/SBM:

- A collective run signal (SBM) can be connected to the master for a central control centre.
- In this case, the contact may only be made to the master.
- The display is for the whole unit.
- This signal can be programmed on the master (or using the IR-Monitor/IR-Stick) as an individual fault signal (ESM) or collective fault signal (SSM) (menu <5.1.6.0>).
- The functions "Readiness", "Operation", "Mains-On" from EBM/ SBM can be set at <5.7.6.0> on the master.

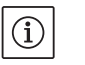

 $(\mathbf{i})$ 

#### NOTE: "Readiness" means:

"Operation" means:

"Mains on" means:

The pump could run, there is no fault. Motor turning. Mains voltage is present.

• The contact must be made to each pump for individual run signals.

Operating possibilities at the slave pump

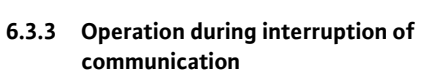

The only settings that are possible at the slave are "External Off" and "Disable/enable pump".

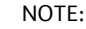

If an individual motor is switched voltage-free in a double pump, the integrated dual pump management is deactivated.

When communication is interrupted between two pump heads in dual pump operation, both displays show the error code "E052". Both pumps behave as single pumps for as long as the interruption lasts.

- Both electronic modules report the malfunction via the ESM/SSM contact.
- The slave pump runs in emergency operation (manual control) mode according to the emergency operation speed previously set on the master (see menu items <5.6.2.0>). The factory setting for the emergency operation speed is about 60% of the pump's maximum speed. For 2-pole pumps: n = 1850 rpm.
- After acknowledging the fault display, the status display will be shown on both pump displays for the duration of the communication interruption. This resets the ESM/SSM contact at the same time.
- The slave pump display will show the symbol ( ) pump running in emergency operation).
- The (former) master pump continues to have control. The (former) slave pump follows the emergency operation settings. Emergency mode can only be exited by triggering the factory setting, eliminating the interruption in communication or by switching the mains off/on.

# (i) NOTE:

During communication interruptions, the (former) slave pump cannot run in auto control, since the differential pressure sensor has switched to the master. When the slave pump is running in emergency operation mode, changes cannot be made to the electronic module.

• After the end of the communication interruption, the pumps will resume regular dual pump operation as before the malfunction.

#### Slave pump behaviour

### Leaving emergency operation at the slave pump:

· Factory settings restored

During a communication interruption on the (former) slave, if emergency operation is discontinued because the factory settings have been restored, the (former) slave will start up with the factory settings of a single pump. It will then run in  $\Delta p$ -c mode at about half the maximum delivery head.

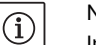

# NOTE:

In the absence of a sensor signal, the (former) slave will run at maximum speed. To prevent this, the (former) master's differential pressure sensor signal can be looped through. When the double pump is operating normally, it is not affected by sensor signals pending on the slave.

 Mains off/mains on During a communication interruption on the (former) slave, if emergency operation is discontinued due to mains off, mains on, the (former) slave will start up with the latest emergency operation settings received from the master (for example, control mode with preset speed or off).

#### Leaving emergency operation at the master pump:

• Factory settings restored

During a communication interruption on the (former) master, if the factory settings are restored, it will start up with the factory settings of a single pump. It will then run in  $\Delta p$ -c mode at about half the maximum delivery head.

 Mains off/mains on During a communication interruption on the (former) master, if emergency operation is discontinued due to mains off, mains on, the (former) master will start up with the latest settings it has from the double pump configuration.

#### 6.4 Other functions

#### Disabling or enabling a pump

Master pump behaviour

**Pump kick** 

A particular pump can generally be enabled or disabled in terms of operation in menu <5.1.4.0>. A disabled pump cannot be used in operation until the disabling has been manually lifted.

The setting can be made at each pump directly or over the infrared interface.

This function is only available with dual pump operation. If a pump head (master or slave) is disabled, the pump head is no longer ready for operation. In this state, errors are identified, displayed and reported. If an error occurs in the enabled pump, the disabled pump does not start up.

However, the pump kick is still performed if it is activated. The interval to the pump kick starts with the disabling of the pump.

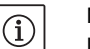

#### NOTE:

If a pump head is disabled and operating mode "Parallel operation" is activated, it cannot be ensured that the desired duty point will be achieved with just one pump head.

A pump kick takes place after a configurable time has elapsed since a pump or pump head stopped operating. The interval can be set manually in menu <5.8.1.2> on the pump for a period of between 2 h and 72 h, in 1 h steps.

Factory setting: 24 h.

The reason for the standstill is not important (Manual off, External off, Fault, Adjustment, Emergency operation, BMS setting). This procedure is repeated until the pump is switched back on via a control mechanism. The "pump kick" function can be disabled via menu <5.8.1.1>. As soon as the pump is switched on via the control system, the count-down to the next pump kick is interrupted.

A pump kick lasts 5 seconds, during which the motor turns at the set speed. The speed can be set between the minimum and maximum permissible pump speeds in menu <5.8.1.3>.

Factory setting: minimum speed

If both pump heads on a double pump are switched off, for example, via External off, both will run for 5 seconds. Pump kick takes place even in "main/standby operation" mode if pump cycling takes longer than 24 hours.

#### NOTE:

A pump kick is also attempted even in case of a fault.

The remaining operating time until the next pump kick can be read off in menu <4.2.4.0>. This menu is only available when the motor is stopped. The number of pump kicks can be read off in menu <4.2.6.0>.

All faults, with the exception of warnings, that occur during the pump kick switch the motor off. The corresponding error code is shown on the display.

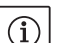

(i)

#### NOTE:

The pump kick reduces the risk of the impeller jamming in the pump housing. This is intended to ensure pump operation after a long standstill. If the pump kick function is deactivated, secure starting of the pump can no longer be guaranteed.

The pumps are equipped with an electronic overload protection function which switches off the pump in the event of an overload.

For data storage, the electronic modules are equipped with a nonfading memory. The data is retained no matter how longer the module is disconnected from the power supply. When the power supply is reestablished, the pump continues to run with the values set prior to disconnection from the power supply.

During commissioning, the pump will work with the factory settings.

- The service menu deals with the setting and converting of individual pumps; see chapter 8 "Operation" on page 79.
- To correct faults, also see chapter 11 "Faults, causes and remedies" on page 100.
- For additional information about the factory settings, see chapter 13 "Factory settings" on page 110.

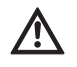

CAUTION! Risk of property damage!

Modifying the settings for the differential pressure sensor can lead to malfunctions. The factory settings are configured for the supplied WILO differential pressure sensor.

- Default value: input In1 = 0–10 volts, pressure value correction = ON
- When using the supplied Wilo differential pressure sensor, these settings must not be changed!

Modifications are only needed if another differential pressure sensor is used.

At high ambient temperatures, the thermal load on the electronic module can be reduced by lowering the switching frequency (menu <4.1.2.0>).

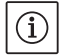

#### NOTE:

Carry out the switch over/change only when the pump is at a standstill (not when the motor is running).

The switching frequency can be changed via the menu, the CAN bus or the IR-Stick.

Lower switching frequencies result in increased noise levels.

#### **Overload protection**

Behaviour after being switched on

#### Switching frequency

#### Variants

If the menu <5.7.2.0> "Pressure value correction" is not available on the display of a given pump, that pump is a variant in which the following functions are not available:

- Pressure value correction (menu <5.7.2.0>)
- Efficiency-optimised activation and deactivation in double pumps
- Flow rate trend display

#### 7 Installation and electrical connection

Safety

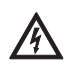

#### DANGER! Risk of fatal injury!

Incorrect installation and improper electrical connections can be life-threatening.

- Have the electrical connections established by licensed electricians only, in compliance with the applicable regulations!
- Adhere to regulations for accident prevention!

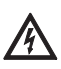

#### DANGER! Risk of fatal injury!

Failure to install safety devices on the electronic module or near the coupling/motor can cause electrical shock or contact with rotating parts, potentially resulting in life-threatening injuries.

 Before commissioning, all safety devices such as module covers or coupling covers that were removed must be reinstalled!

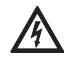

#### CAUTION! Risk of property damage!

Risk of property damage if the electronic module is not installed.

- Normal operation of the pump is only permitted with the electronic module installed.
- The pump is not allowed to be connected or operated without the electronic module being installed.

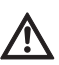

#### DANGER! Risk of fatal injury!

The pump itself and pump parts can be extremely heavy. Falling parts pose a risk of cuts, crush injuries, bruises or impacts, which may lead to death.

- Always use suitable lifting equipment and secure parts against falling.
- Never stand underneath a suspended load.
- Make sure the pump is securely positioned and is stable during storage and transport as well as prior to all installation and other assembly work.

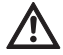

#### CAUTION! Risk of property damage!

Danger of damage due to incorrect handling.

- Have the pump installed by qualified personnel only.
- The pump may never be operated without the electronic module being installed.

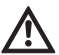

CAUTION! Damage to the pump due to overheating!

- The pump must not be allowed to operate dry for more than 1 minute. Dry running causes a build-up of energy in the pump, which can damage the shaft, impeller, and mechanical seal.
- Make sure that the volume flow does not fall below the minimum value  $\ensuremath{\mathsf{Q}_{\text{min}}}\xspace$

Calculation of Q<sub>min</sub>:

 $Q_{min} = 10\% \times Q_{max pump} \times \frac{Actual speed}{max. speed}$ 

7.1 Permitted installations position and change of the arrangement of components before the installation

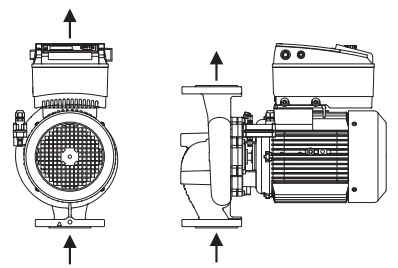

*Fig. 17: Arrangement of the components upon delivery* 

# Permitted installation positions with horizontal motor shaft

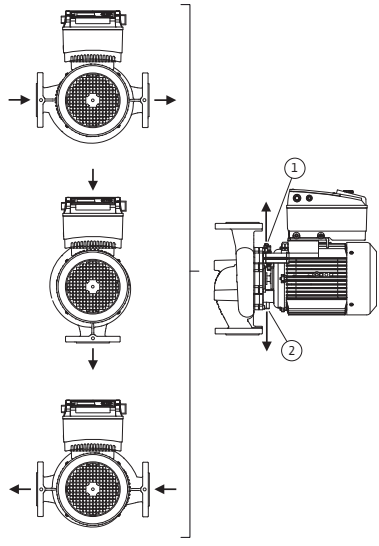

*Fig. 18: Permitted installation positions with horizontal motor shaft* 

Permitted installation positions with vertical motor shaft

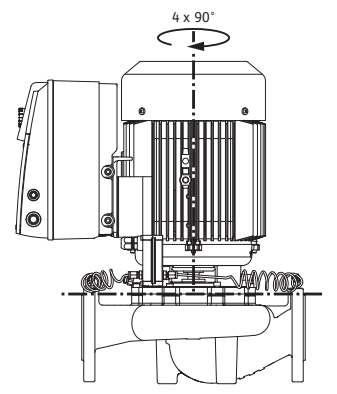

Fig. 19: Permitted installation positions with vertical motor shaft

Changing the component arrangement The component arrangement concerning the pump housing is preinstalled as a factory setting (see Fig. 17) at can be changed if need be at the operating location. This can be necessary, for example, to:

- Ensure the venting of the pumps
- Make operation easier
- Prevent impermissible installation positions (i.e. motor and/or electronic module downwards)

In most cases, it is enough to rotate the motor impeller unit relative to the pump housing. The possible arrangement of components is the result of the permitted installation positions.

The permitted installation positions with horizontal motor shaft and electronic module facing up (0°) are shown in Fig. 18. The permissible installation positions with electronic module mounted on the side  $(+/-90^{\circ})$  are not shown. Any installation position is allowed except for "electronic module facing down"  $(-180^{\circ})$ . The venting of the pump is only ensured when the air vent valve is pointing upwards (Fig. 18, Item 1).

Only in this position  $(0^{\circ})$  can condensate be directed away via an existing drilled hole, pump lantern and motor (Fig. 18, Item 2).

The permitted installation positions with horizontal motor shaft are shown in Fig. 19. All installation positions except for "motor facing down" are allowed.

Depending on the pump type, the motor impeller unit can be arranged in four or eight different positions, relative to the pump housing (each shifted by  $90^{\circ}$  or  $45^{\circ}$ ).

#### NOTE:

(i)

To make the installation work easier, it can be helpful to install the pump in the piping without electrical connection and without filling of the pump or system (see chapter 10.2.1 "Replacing the mechanical seal" on page 98 for installation steps).

- Depending on the pump type, rotate the motor impeller unit by 45°, 90° or 180° (or 90° or 180°) in the desired direction. Then reinstall the pump in reverse order.
- Fasten the holder of the differential pressure sensor (Fig. 6, Item 6) with one of the screws (Fig. 6, Item 1.4) on the side opposite the electronic module (the position of the differential pressure sensor relative to the electronic module does not change when doing this).
- Wet the O-ring (Fig. 6, Item 1.13) well before installation (do not install the O-ring in a dry condition).

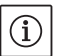

#### NOTE:

Be sure that the O-ring (Fig. 6, Item 1.13) is not installed in a twisted position or squeezed during installation.

- Before commissioning, fill the pump/system and apply system pressure; check for leaks afterwards. If there is a leak at the O-ring, first air will come out of the pump. This leakage can, for example, be checked with a leakage spray at the gap between the pump housing and the lantern as well as their screwed connections.
- In the event of continual leakage, use a new O-ring, if need be. CAUTION! Risk of property damage!

 $\underline{\mathbb{N}}$ 

- Incorrect handling can result in property damage.When turning the components, make sure that the pressure meas-
- uring lines are not bent or kinked.
  When reinstalling the differential pressure sensor, bend the pressure measuring lines evenly and as little as possible to put them into the required position or into a suitable position. When doing this, do not deform the areas at the clamp boltings.
- For optimal positioning of the pressure measuring lines, the differential pressure sensor can be separated from the holder (Fig. 6, Item 6), rotated by 180° around the longitudinal axis and reinstalled.

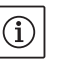

# NOTE:

When turning the differential pressure sensor, make sure not to mix up the pressure and suction sides on the differential pressure sensor. For additional information about the differential pressure sensor, see chapter 7.3 "Electrical connection" on page 75.

- The pump should only be installed after completion of all welding and soldering work and, if necessary, flushing of the pipe system. Dirt can cause the pump to fail.
- The pumps must be protected from the weather and installed in a frost/dust-free, well-ventilated environment which is not potentially explosive. The pump must not be installed outdoors.
- Install the pump in a place that is easy to access so that subsequent inspections, maintenance (e.g. mechanical seal) or replacement is easily possible. The air access to the heat sink of the electronic module must not be restricted.
- A hook or eyelet with the corresponding bearing capacity is to be installed vertically above the pump (for the total weight of the pump: see catalogue/data sheet), to which hoisting gear or similar aids can be attached when conducting maintenance or repair work on the pump.

7.2 Installation

Preparation

#### Positioning/alignment

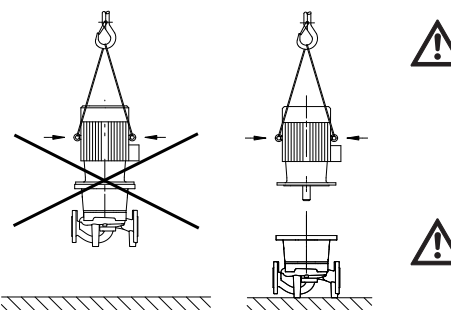

Fig. 20: Transporting the motor

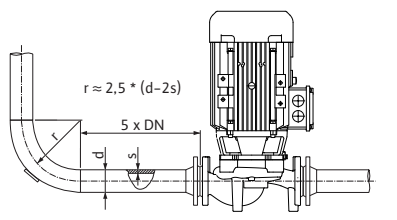

*Fig. 21: Settling section before and after the pump* 

Pumping out of a tank

Condensate draining, insulation

#### DANGER! Risk of fatal injury!

The pump itself and pump parts can be extremely heavy. Falling parts pose a risk of cuts, crush injuries, bruises or impacts, which may lead to death.

- Always use suitable lifting equipment and secure parts against falling.
- Never stand underneath a suspended load.

CAUTION! Risk of property damage!

- Danger of damage due to incorrect handling.
- Only use lifting eyes on the motor for carrying the weight of the motor and not for carrying the entire pump (Fig. 20).
- Only lift the pump with approved lifting gear (e.g. block and tackle, crane, etc.; see chapter 3 "Transport and interim storage" on page 61).
- When installing the pump, an axial minimum wall/roof clearance of the motor's fan cover of 200 mm + diameter of the fan cover is to be maintained.

#### NOTE:

(i)

(i)

Shut-off devices shall be installed upstream and downstream from the pump in all cases, in order to avoid having to drain the entire system when checking or renewing the pump. A non-return valve shall be installed on the pressure side of each pump.

#### NOTE:

A settling section must be provided before and after the pump, in the form of a straight pipe. The length of this settling section should be at least 5 x DN of the pump flange (Fig. 21). This measure serves to avoid flow cavitation.

- The pipes and pump must be free of mechanical stress when installed. The pipes must be fixed in such a way that the pump is not supporting the weight of the pipes.
- The direction of flow must correspond with the direction arrow on the pump housing flange.
- The air vent valve at the lantern (Fig. 38, Item 1) always has to be pointed upwards if the motor shaft is horizontal (Fig. 6/38). If the motor shaft is vertical, any orientation is permitted.
- All installation positions except for "motor facing down" are allowed.
- The electronic module must not face downwards. If required, the motor can be turned after loosening the hexagon head screws.

#### NOTE:

(i)

After loosening the hexagon head screws, the differential pressure sensor is attached to the pressure measuring lines only. When turning the motor housing, make sure that the pressure measuring lines are not bent or kinked. Furthermore, while rotating the motor housing, it must be ensured that the housing O-ring seal does not become damaged.

• For the permitted installation positions, see chapter 7.1 "Permitted installations position and change of the arrangement of components before the installation" on page 72.

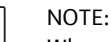

(i)

When pumping out of a tank, ensure that the liquid level is always high enough above the suction port of the pump so that the pump never runs dry. The minimum inlet pressure must be observed.

• When the pump is used in air-conditioning or cooling systems, the condensation that forms in the lantern can be drained specifically via an existing hole. A drain pipe can be connected at this opening. Small amounts of fluid leakage can be also drained off.

The motors are equipped with holes for condensation which are sealed with plastic plugs at the factory (in order to guarantee that protection class IP 55 is achieved).

- If used in air-conditioning/cooling systems, this plug must be removed downwards so that condensation water can drain.
- With a horizontal motor shaft, the condensate hole must be positioned towards the bottom (Fig 18, Item 2). If necessary, the motor must be turned accordingly.

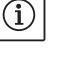

# NOTE:

NOTE:

If the plastic plug is removed, protection class IP 55 is no longer ensured.

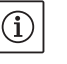

# In the case of insulated systems, only the pump housing may be insulated, not the lantern, drive and differential pressure sensor.

An insulating material which does not contain ammonia compounds must be used when insulating the pump, in order to prevent stress corrosion cracking of the union nuts. If this is not possible, direct contact with the brass screw connections must be avoided. Stainless steel screwed connections are available for this as an accessory. As an alternative, corrosion protection tape (e.g. insulating tape) can also be used.

#### 7.3 Electrical connection

Safety

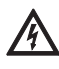

#### DANGER! Risk of fatal injury!

- An improper electrical connection can result in a fatal electrical shock.
- Have the electrical connection established by an electrician approved by the local electricity supplier only and in accordance with local regulations.
- Observe the installation and operating instructions for the accessories!

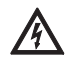

#### DANGER! Risk of fatal injury!

Contact voltage hazardous to human life. Work on the electronic module may only be started once 5 minutes have passed, due to the dangerous residual contact voltage (capacitors).

- Before working on the pump, disconnect the power supply and wait for 5 minutes.
- Check whether all connections (including potential-free contacts) are voltage-free.
- Never use an object to poke around the openings on the electronic module and never insert anything into the terminal box!

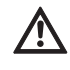

#### WARNING! Risk of mains overload!

An inadequate mains design can lead to system failures and cable fires due to mains overload.

- When designing the mains, with regard to the cable cross-sections and fuses, give special consideration to the fact that short-term simultaneous operation of all pumps is possible in multi-pump operation.
- The electrical connection must be made using a permanently installed mains connection line (see following table for cross-section) with a plug-and-socket connection or an all-pole switch with a contact opening width of at least 3 mm. If flexible cables are used, ferrules must be used.

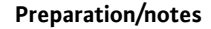

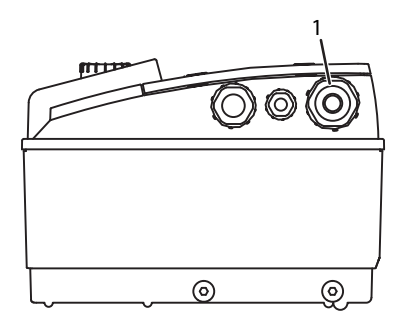

Fig. 22: M25 threaded cable connection

• The power cable is to be fed through the M25 threaded cable connection (Fig. 22, Item 1).

| Power P <sub>N</sub> | Cable cross–section | PE                 |
|----------------------|---------------------|--------------------|
| [kW]                 | [mm <sup>2</sup> ]  | [mm <sup>2</sup> ] |
| 0.55 – 4             | 1.5 – 4.0           | 2.5 – 4.0          |

# NOTE:

(i)

See the list "Tab. 9: Screw tightening torques" on page 99 for the correct tightening torques for the terminal screws. Use only a calibrated torque wrench.

- The following cables must always be shielded, in order to comply with EMC standards:
  - Differential pressure sensor (DDG) (if installed onsite)

In2 (setpoint)

 Dual-pump (DP) communication (for cable lengths > 1 m); ("MP" terminal)

Note the polarity:

 $MA = L \implies SL = L$ 

$$MA = H \implies SL = H$$

- Ext. offAUX
- Communication cable IF-Module

The shield must be applied to both sides: on the EMC cable clips in the electronic module and on the other end. The lines for SBM and SSM do not have to be shielded.

In the electronic module, the shield is connected in the terminal box to the earth rails.

- In order to ensure drip protection and strain relief on the threaded cable connection, cables are to be used which have a sufficient outer diameter and are to be screwed sufficiently tightly. Also, the cables near the threaded cable connection are to be bent to form a drainage loop, to drain any accumulated drips. Position the threaded cable connection or lay the cables accordingly to ensure that no drips can run into the electronic module. Non-assigned threaded cable connections must remain sealed with the plugs provided by the manufacturer.
- The connection line is to be installed in such a way that it cannot under any circumstances come into contact with the pipe and/or the pump and motor housing.
- When pumps are used in systems with water temperatures above 90 °C, a suitably heat-resistant power cable must be used.
- This pump is equipped with a frequency converter and may not be protected by a residual-current device. Frequency converters can impair the function of residual-current-operated protection circuits.

Exception: residual-current devices which have a selective type B universal-current-sensitive design are allowed.

- Labelling: RCD 🔀 🗔
- Trigger current: > 30 mA
- Check the current type and voltage of the mains connection.
- Observe the rating plate information for the pump. The current type and voltage of the mains connection must correspond to the details on the rating plate.
- Fuse on mains side: max. 25 A
- Take additional earthing into account!
- The use of a miniature circuit breaker is recommended.

### NOTE:

(i)

- Miniature circuit breaker tripping characteristic: B
- Overload: 1.13–1.45 x I<sub>nominal</sub>
- Short-circuit: 3–5 x I<sub>nominal</sub>

# Terminals

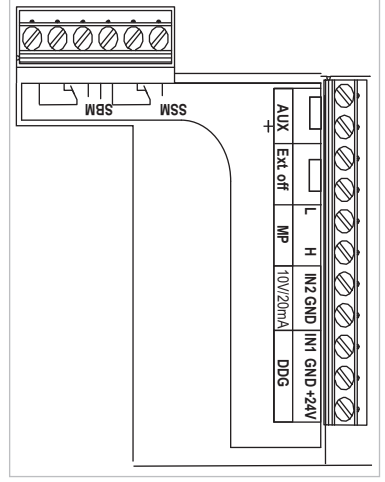

Fig. 23: Control terminals

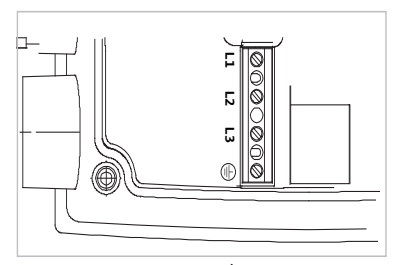

Fig. 24: Power terminals (mains connection terminals)

Control terminal (Fig. 23)
 (See following table for assignment)

 Power terminals (mains connection terminals) (Fig. 24) (See following table for assignment)

| Designation            | Assignment                                                                              | Notes                                                                                                    |
|------------------------|-----------------------------------------------------------------------------------------|----------------------------------------------------------------------------------------------------|
| L1, L2, L3             | Mains connection voltage                                                                | 3~380 V AC -3~440 V AC, 50/60 Hz, IEC 38                                                                                                    |
| (PE)                   | Protective conductor connec-<br>tion                                                    |                                                                                                    |
| In1<br>(1) (input)     | Actual value input                                                                      | Type of signal: Voltage $(0-10 \text{ V}, 2-10 \text{ V})$<br>Input resistance: $R_i \ge 10 \text{ k}\Omega$                                                                                                    |
|                        |                                                                                         | Type of signal: Current (0–20 mA, 4–20 mA)<br>Input resistance: $R_i = 500 \Omega$                                                                                                    |
|                        |                                                                                         | Can be configured in the service menu <5.3.0.0><br>Connected at the factory via the M12 threaded cable connec-<br>tion (Fig. 2), via (1), (2), (3) according to the sensor cable des-<br>ignations (1,2,3).                                                                                                    |
| In2<br>(Input)         | Setpoint input                                                                          | In2 can be used as the input for remote setpoint adjustment in all operating modes.                                                                                                    |
|                        |                                                                                         | Type of signal: Voltage (0–10 V, 2–10 V)<br>Input resistance: $R_i \ge 10 k\Omega$                                                                                                    |
|                        |                                                                                         | Type of signal: Current (0–20 mA, 4–20 mA)<br>Input resistance: $R_i = 500 \Omega$                                                                                                    |
|                        |                                                                                         | Can be configured in the service menu <5.4.0.0>                                                                                                    |
| GND (2)                | Earth connections                                                                       | For both input In1 and In2                                                                                                    |
| + 24 V (3) (output)    | DC voltage for an ext. consumer/<br>sensor                                              | Max. load 60 mA The voltage is short-circuit proof.<br>Contact load: 24 V DC/10 mA                                                                                                    |
| AUX                    | External pump cycling                                                                   | Pump cycling can be performed using an external, potential-<br>free contact. One-time bridging of the two terminals will<br>cause external pumping to take place, if it is enabled. Bridging<br>a second time will cause the procedure to repeat, provided<br>the minimum run time is adhered to.<br>Can be configured in the service menu <5.1.3.2><br>Contact load: 24 V DC/10 mA |
| MP                     | Multi Pump                                                                              | Interface for dual pump function                                                                                                    |
| Ext. off               | Control input "Overriding off"<br>for external, potential-free<br>switch                | The pump can be switched on/off via the external potential-<br>free contact.<br>In systems with a high switching frequency (> 20 on/off<br>operations per day); switching on/off must take place via<br>"External off".<br>Can be configured in the service menu <5.1.7.0><br>Contact load: 24 V DC/10 mA                                                                           |
| SBM                    | Individual run signal/collective<br>run signal, readiness signal and<br>mains On signal | Potential-free individual run signal/collective run signal (changeover contact), operation readiness signal is available at the SBM terminals (menus <5.1.6.0>, <5.7.6.0>).                                                                                                    |
|                        | Contact load:                                                                           | minimum permitted: 12 V DC, 10 mA,<br>maximum permitted: 250 V AC/24 V DC, 1 A                                                                                                    |
| SSM                    | Individual/collective fault signal                                                      | Potential-free single/collective fault signal (changeover con-<br>tact) is available at the SSM terminals (menu <5.1.5.0>).                                                                                                    |
|                        | Contact load                                                                            | minimum permitted: 12 V DC, 10 mA,<br>maximum permitted: 250 V AC/24 V DC, 1 A                                                                                                    |
| Interface<br>IF-Module | Connection terminals of the serial digital BA interface                                 | The optional IF-Module is pushed into a multi-plug in the ter-<br>minal box.<br>The connection is twist proof.                                                                                                    |

# **Connection terminal assignment**

Tab. 3: Connection terminal assignment

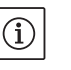

# NOTE:

(i)

The terminals In1, In2, AUX, GND, Ext. Off and MP meet the requirement for "safe isolation" (in acc. with EN61800-5-1) to the mains terminals, as well as to the SBM and SSM terminals (and vice versa).

# NOTE:

The control is designed as a PELV (protective extra low voltage) circuit, meaning that the (internal) supply meets the requirements for safe supply isolation; the GND is connected to PE.

| Cable | Colour | Terminal | Function |
|-------|--------|----------|----------|
| 1     | Black  | ln1      | Signal   |
| 2     | Blue   | GND      | Mass     |
| 3     | Brown  | + 24 V   | + 24 V   |

Tab. 4: Differential pressure sensor cable connection

# (i)

# NOTE:

The electrical connection of the differential pressure sensor is to be fed through the smallest threaded cable connection (M12) on the electronic module.

For a double pump or Y-pipe installation, the differential pressure sensor is to be connected to the master pump.

The measuring points of the differential pressure sensor of the master pump must be on the suction and pressure side of the double-pump system in the respective collector pipe.

- Establish connections observing the terminal allocation.
- Earth the pump/installation in accordance with the regulations.

8

Procedure

tion

#### 8.1 **Operating elements**

Operation

The red button

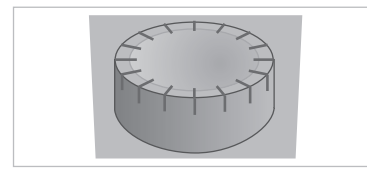

Differential pressure sensor connec-

Fig. 25: The red button

#### DIP switch

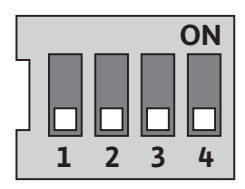

Fig. 26: DIP switch

The electronics module is operated using the following operating elements:

The red button (Fig. 25) can be turned to select menu elements and used to change values. Pressing the red button activates a selected menu element and confirms values.

The DIP switches (Fig. 9, Item 6/Fig. 26) are located under the housing cover.

- Switch 1 is for switching between the standard and service mode. For additional information, see chapter 8.6.6 "Activating/deactivating service mode" on page 85.
- · Switch 2 allows activations or deactivation of the access disable feature.

For additional information, see chapter 8.6.7 "Activating/deactivating access disable" on page 86.

· Switches 3 and 4 permit termination of the multi-pump communication.

For additional information, see chapter 8.6.8 "Activating/deactivating termination" on page 86.

#### Installation and operating instructions Wilo-VeroLine-IP-E, VeroTwin-DP-E

# 8.2 Display structure

Information appears on the display as shown in the sample illustration below:

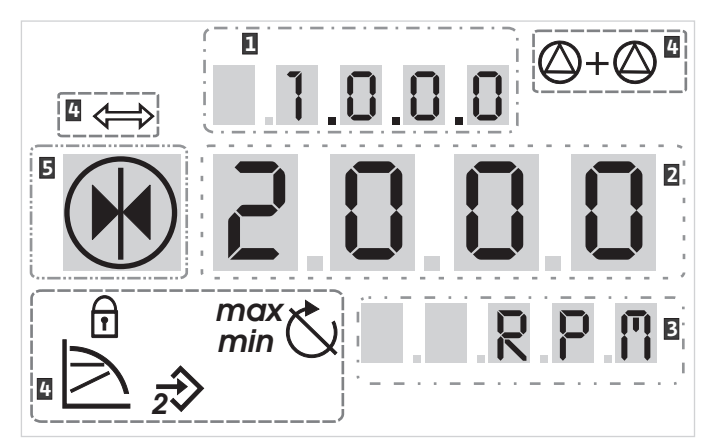

Fig. 27: Display structure

| ltem | Description   | ltem | Description      |
|------|---------------|------|------------------|
| 1    | Menu number   | 4    | Standard symbols |
| 2    | Value display | 5    | Symbol display   |
| 3    | Units display |      |                  |

Tab. 5: Display structure

# í

NOTE:

The display can be rotated by 180°. To change, see menu number  $<\!5.7.1.0>$ .

#### 8.3 Explanation of standard symbols

The following symbols are shown on the display at the positions shown above:

| Symbol                | Description                                                            | Symbol                  | Description                                           |
|-----------------------|------------------------------------------------------------------------|-------------------------|-------------------------------------------------------|
| $\square$             | Constant speed control                                                 | min                     | Min operation                                         |
|                       | Constant control<br>Δp–c                                               | max                     | Max. operation                                        |
|                       | Variable control<br>Δp–v                                               | Ċ                       | Pump is running                                       |
| <u>%</u>              | PID control                                                            | Ś                       | Pump stopped                                          |
| 2                     | Input In2 (external setpoint)<br>activated                             |                         | Pump running in emergency operation<br>(icon flashes) |
| ſ                     | Access disable                                                         | X                       | Pump stopped in emergency operation (icon flashes)    |
| $\Leftrightarrow$     | BMS ( <b>B</b> uilding <b>M</b> anagement <b>S</b> ystem) is<br>active | $\bigcirc$ I $\bigcirc$ | DP/MP operating mode: Main/reserve                    |
| $\bigcirc + \bigcirc$ | DP/MP operating mode:<br>Parallel operation                            |                         | -                                                     |

Tab. 6: Standard symbols

| Symbols in graphics/instructions |                   | Chapter 8.6 "Operating instructions" on page 83 contains graphics<br>that illustrate the operating concept and provide instructions for con-<br>figuring settings.<br>In the graphics and instructions, the following symbols are used as<br>simple representations of menu elements or actions: |
|----------------------------------|-------------------|----------------------------------------------------------------------------------------------------|
| Menu elements                    | <u>Ē 12</u> 3     | • Menu status page: Standard view on the display                                                                                                    |
|                                  | 4.1.0.0 ₹         | <ul> <li>"One level down": A menu element that can be used to jump to a<br/>lower menu level (e.g. &lt;4.1.0.0&gt; to &lt;4.1.1.0&gt;).</li> </ul>                                                                                                    |
|                                  | í                 | <ul> <li>"Information": A menu element that shows information about the<br/>device status or settings that cannot be changed.</li> </ul>                                                                                                    |
|                                  | ± 0.0.0 ±         | <ul> <li>"Selection/setting": A menu element that provides access to a<br/>changeable setting (element with menu number <x.x.x.0>).</x.x.x.0></li> </ul>                                                                                                    |
|                                  | 1                 | <b>"One level up"</b> : A menu element that can be used to jump to a higher menu level (e.g. <4.1.0.0> to <4.0.0.0>).                                                                                                    |
|                                  | E000              | <b>Menu error page</b> : In the event of an error, the current error number is displayed instead of the status page.                                                                                                    |
| Actions                          | $\bigcirc$        | • <b>Turn red button</b> : Turn the red button or increase or decrease settings or menu numbers.                                                                                                    |
|                                  |                   | • <b>Press red button</b> : Press the red button to activate a menu element or confirm a change.                                                                                                    |
|                                  | ₽                 | • <b>Navigate</b> : Perform the steps that follow to navigate in the menu to the displayed menu number.                                                                                                    |
|                                  | $\langle \rangle$ | • Wait time: The remaining time (in seconds) is displayed on the value display until the next state is reached automatically or manual input can be made.                                                                                                    |
|                                  |                   | • Set DIP switch to the 'OFF' position: Set the DIP switch number "X" under the housing cover to the 'OFF' position.                                                                                                    |
|                                  |                   | • Set DIP switch to the 'ON' position: Set the DIP switch number "X" under the housing cover to the 'ON' position.                                                                                                    |

#### 8.5 Display modes

8.4

# Display test

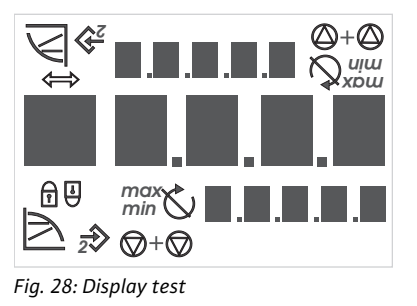

# 8.5.1 Display status page

As soon as the power supply of the electronic module has been established, a 2-second display test is carried out, during which all characters on the display are shown (Fig. 28). Afterwards the status page is displayed.

After interruption of the power supply, the electronic module carries out various shut-off functions. The display will be shown for the duration of this process.

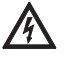

Ē 12.3

#### DANGER! Risk of fatal injury!

There can be electrical charges present in the display even if is switched off.

Observe general safety instructions!

The standard view on the display is the status page. The current setpoint is displayed in the number segments. Other settings are displayed using symbols.

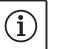

NOTE:

For dual pump operation, the operating mode is also shown in symbol format on the status page ("Parallel operation" or "Main/reserve"). The display of the slave pump shows "SL".

#### 8.5.2 Display menu mode

The electronic module functions can be called via the menu structure. The menu contains sub-menus on several levels.

The current menu level can be changed using "One level up" or "One level down" menu items, for example, to change from menu <4.1.0.0.> to <4.1.1.0>.

The menu structure is similar to structure of the chapters and sections in these operating instructions: Section 8.5(.0.0) contains subsections 8.5.1(.0) and 8.5.2(.0); in the electronics module, menu <5.3.0.0> contains menu sub-items <5.3.1.0> to <5.3.3.0>, etc.

The currently selected menu element can be identified by the menu number on the display and the associated symbol.

Within a menu level, menu numbers can be selected sequentially by turning the red button.

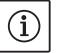

2003

NOTE:

If the red button is not operated for 30 seconds at any position in menu mode, the display returns to the status page.

The "One level down" menu element is indicated on the display by the

Every menu level can contain four different element types:

l symbol shown here (arrow on the units display). If a "One level down" menu element is selected, pressing the red button causes a change to the next menu level down. On the display, the new menu level is indi-"Information" menu element **T** "One level up" menu element NOTE: (i) "Selection/setting" menu element ±

"One level down" menu element

cated by a menu number that has increased by one digit as a result of the change; for example, menu <4.1.0.0> changes to menu <4.1.1.0>. The "Information" menu element is marked on the display by the symbol shown here (standard symbol for "access disable"). If an "Informa-

tion" menu element is selected, pressing the red button has no effect. When an "Information" menu element is selected, current settings or measurements that cannot be changed by the user are displayed.

The "One level up" menu element is indicated on the display by the symbol shown here (arrow on the symbol display). If a "One level up" menu element is selected, briefly pressing the red button causes a change to the next higher menu level. On the display, the new menu level is indicated by the menu number. For example, when one returns from menu level <4.1.5.0>, the menu number jumps to <4.1.0.0>.

If the red button is pressed for two seconds while a "One level up" menu element is selected, the display jumps back to the status page.

The "Selection/setting" menu element does not have a special label on the display, but is identified graphically in these instructions by the adjacent symbol.

If a "Selection/setting" menu element is selected, pressing the red button will change to edit mode. In edit mode, flashing values can be changed by turning the red button.

In some menus, acceptance of the input by pressing the red button will be confirmed by the brief display of the "OK" symbol.

8.5.3 Display error page

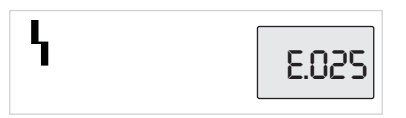

Fig. 29: Error page (status in the event of an error)

If an error occurs, the error page will be shown on the display rather than the status page. The value display shows the letter "E" and the three-digit error code separated by a decimal point (Fig. 29).

#### 8.5.4 Menu groups

#### Basic menu

Info menu

Service menu

Error acknowledgement menu

 $\wedge$ 

# CAUTION! Risk of property damage!

changed during regular pump operation.

Improper setting changes can lead to pump operation errors, which can lead to material damage to the pump or system.

Basic settings are shown in the main menus <1.0.0.0, <2.0.0.0 and <3.0.0.0, which provide access to set values that may have to be

The main menu <4.0.0.0> and its sub-menu elements show measur-

The main menu <5.0.0.> and its sub-menu elements provide access to basic system settings for commissioning. The sub-elements are in a write-protected mode as long as service mode is not activated.

ing data, device data, operating data and current states.

 Settings in service mode should only be made during commissioning and only by qualified personnel.

In the event of an error, the error page is displayed instead of the status page. Pressing the red button from this position opens the error acknowledgement menu (menu number <6.0.0.0>). Any fault signals present can be acknowledged after a waiting period.

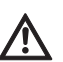

#### CAUTION! Risk of property damage!

Errors which are acknowledged without their cause having been remedied can result in repeated faults, which could lead to property damage to the pump or system.

- Only acknowledge errors after they have been remedied.
- Only have faults remedied by qualified personnel.
- If in doubt, consult the manufacturer.

For additional information, see Chapter 11 "Faults, causes and remedies" on page 100 and the error table shown there.

The main menu <7.0.0.0> is only displayed when DIP switch 2 is in the ON position. It cannot be reached via normal navigation.

In the "Access disable" menu, the access disable can be activated or deactivated by turning the red button. The change is confirmed by pressing the red button.

#### 8.6 Operating instructions

Access disable menu

#### 8.6.1 Adjusting the setpoint

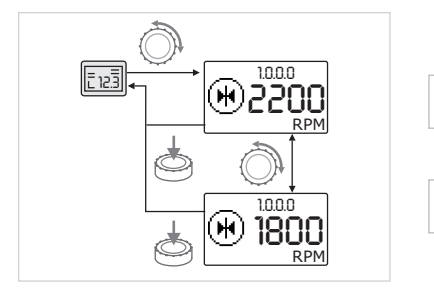

On the status page of the display, the setpoint can be adjusted as follows (Fig. 30):

• Turn the red button.

The display changes to menu number <1.0.0.0>. The setpoint begins to flash and is increased or decreased by continuing to turn.

To confirm the change, press the red button.

The new setpoint will be accepted and the display will return to the status page.

Fig. 30: Entering the setpoint

#### 8.6.2 Changing to menu mode

To change to menu mode, proceed as follows:

• While the display is showing the status page, press the red button for two seconds (except in case of an error).

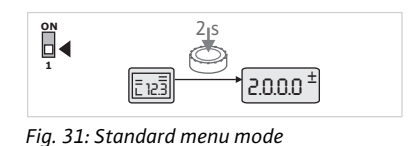

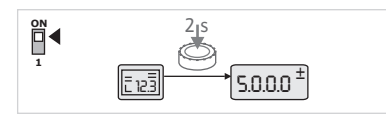

Fig. 32: Service menu mode

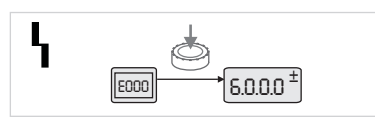

Fig. 33: Error case menu mode

#### 8.6.3 Navigation

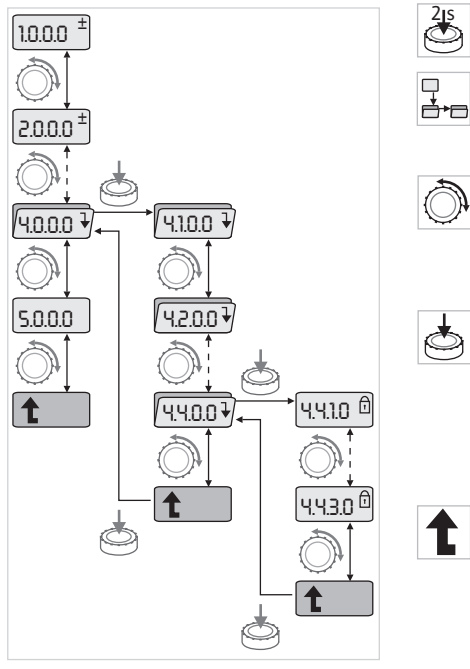

Fig. 34: Navigation example

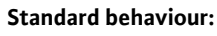

The display changes to menu mode. Menu number <2.0.0.0> is displayed (Fig. 31).

#### Service mode:

If service mode is activated via DIP switch 1 menu number <5.0.0.> is displayed first (Fig. 32).

#### Error case:

In case of error, menu number <6.0.0.0> is displayed (Fig. 33).

 Change to menu mode (see chapter 8.6.2 "Changing to menu mode" on page 83).

Carry out general menu navigation as follows (for an example, see Fig. 34):

During navigation, the menu number flashes.

• To select the menu element, turn the red button.

The menu number is incremented up or down. The symbol associated with the menu element and the setpoint or actual value are shown, if applicable.

 If the downward pointing arrow for "One level down" is shown, press the red button to change to the next level down. The new menu level is labelled on the display by the menu number, e.g., when changing from <4.4.0.0> to <4.4.1.0>.

The symbol for the menu element and/or the current value (setpoint, actual value or selection) is shown.

 To return to the next higher menu level, select the "One level up" menu element and press the red button.

The new menu level is labelled on the display by the menu number, e.g., when changing from <4.4.1.0> to <4.4.0.0>.

#### NOTE:

 $(\mathbf{i})$ 

If the red button is pressed for two seconds while a "One level up" menu element is selected, the display jumps back to the status page.

### 8.6.4 Changing selection/settings

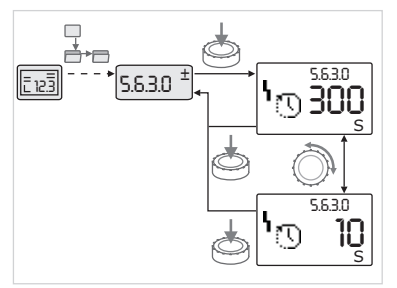

Fig. 35: Setting with return to the "Selection/settings" menu element To change a setpoint or a setting, generally proceed as follows (for an example, see Fig. 35):

- Navigate to the desired "Selection/settings" menu element.
- The current value or state of the setting and the associated symbol are displayed.
- Press the red button. The symbol representing the setpoint or the setting flashes.
- Turn the red button until the desired setpoint or setting is displayed. For an explanation of the settings represented by the symbols, see the table in chapter 8.7 "Menu elements reference" on page 87.
- Press the red button again.

 $(\mathbf{i})$ 

The selected setpoint or setting is confirmed, and the value or symbol stops flashing. The display is back in menu mode with the menu number unchanged. The menu number flashes.

# NOTE:

When values are changed under <1.0.0.0>, <2.0.0.0> and <3.0.0.0>, <5.7.7.0> and <6.0.0.0>, the display jumps back to the status page (Fig. 36).

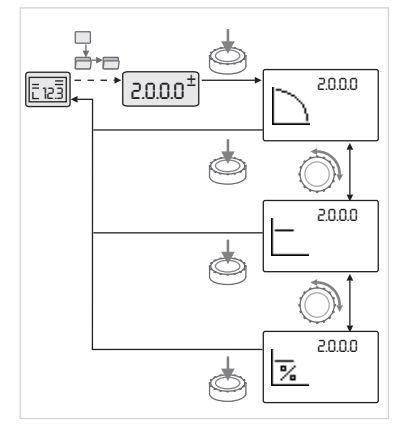

*Fig. 36: Setting with return to the status page* 

#### 8.6.5 Calling up information

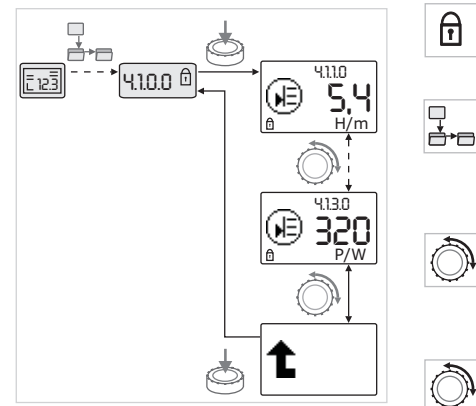

Fig. 37: Calling up information

# 8.6.6 Activating/deactivating service mode

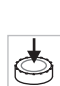

Changes cannot be made in "Information" menu elements. These are identified on the display by the default "access disable" symbol. To call up current settings, proceed as follows:

 Navigate to the desired "Information" menu element (<4.1.1.0> in the example).

The current value or state of the setting and the associated symbol are displayed. Pressing the red button has no effect.

- Turn the red button to access the "Information" menu elements in the current sub-menu (see Fig. 37). For an explanation of the settings represented by the symbols, see the table in chapter 8.7 "Menu elements reference" on page 87.
- Turn the red button until the "One level up" menu element is displayed.
- Press the red button.

The display returns to the next higher menu level (<4.1.0.0> here).

Additional settings can be made in service mode. The mode is activated or deactivated as follows.

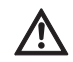

#### CAUTION! Risk of property damage!

Improper setting changes can lead to pump operation errors, which can lead to material damage to the pump or system.

• Settings in service mode should only be made during commissioning and only by qualified personnel.

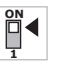

• Set DIP switch 1 to the ON position.

8.6.7 Activating/deactivating access disable

8.6.8 Activating/deactivating termination

Service mode is activated. The symbol shown here flashes on the status page.

The sub-elements of menu 5.0.0.0 switch from the "Information" element type to the "Selection/setting" element type, and the standard "access disable" symbol (see symbol) is hidden for the respective elements (except for <5.3.1.0>).

 $\square$ 

In order to prevent impermissible changes to the pump settings, all functions can be disabled.

When access is disabled, this is shown on the status page by the

The values and settings for these elements can now be edited. To deactivate, return the switch to its starting position.

*,* 

To activate or deactivate this, proceed as follows: • Set DIP switch 2 to the ON position.

Menu <7.0.0.0> is displayed.

default "access disable" symbol.

• Turn the red button to activate or deactivate the disable.

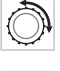

t

• To confirm the change, press the red button.

The current state of the disable is represented on the symbol display by the symbols shown here.

#### Disable active

No changes can be made to setpoints or settings. The read access to all menu elements remains as it was.

#### **Disable inactive**

The elements of the basic menu can be edited (menu elements <1.0.0.0 >, <2.0.0.> and <3.0.0.>).

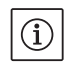

NOTE: To edit the sub-elements of menu <5.0.0.0>, service mode must also be activated.

• Reset DIP switch 2 to the OFF position.

The display returns to the status page.

NOTE:

Errors can be acknowledged after a waiting period despite the "access disable" being active.

In order to establish a definite communication connection between the electronic modules, it is necessary to terminate both ends of the cable.

In a double pump, the electronic modules are already prepared for double pump communication at the factory.

To activate or deactivate this, proceed as follows:

• Set DIP switches 3 and 4 to the "ON" position.

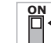

Termination is activated.

NOTE:

Both DIP switches must always be in the same position.

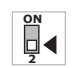

• To deactivate, return the switches to the starting position.

### 8.7 Menu elements reference

The following table gives an overview of the available elements of all menu levels. The menu number and the element type are designated separately, and the function of the element is explained. If applicable, there is information about the setting options of the individual elements.

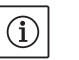

NOTE:

A few elements are hidden under certain conditions and are therefore skipped in the menu navigation.

If, for example, the external setpoint adjustment under menu number <5.4.1.0> is set to "OFF", the number <5.4.2.0> will be hidden. Menu number <5.4.2.0> will only be visible if menu number <5.4.1.0> has been set to "ON".

| No.     | Designation                     | Туре | Symbol      | Values/explanations                                                                                                    | Display conditions                                                              |
|---------|---------------------------------|------|-------------|----------------------------------------------------------------------------------------------------|---------------------------------------------------------------------------------|
| 1.0.0.0 | Setpoint                        | ±    | ۲           | Setting/display of the setpoint<br>(for further information, see<br>chapter 8.6.1 "Adjusting the<br>setpoint" on page 83)                                               |                                                                                 |
| 2.0.0.0 | Control mode                    | ±    |             | Setting/display of the control<br>mode<br>(for further information, see<br>chapters 6.2 "Control modes" on<br>page 65 and 9.4 "Setting the<br>control mode" on page 95) |                                                                                 |
|         |                                 |      |             | Constant speed control                                                                                                    |                                                                                 |
|         |                                 |      |             | Constant control Δp-c                                                                                                    |                                                                                 |
|         |                                 |      |             | Variable Δp-v control                                                                                                    |                                                                                 |
|         |                                 |      | %           | PID control                                                                                                    |                                                                                 |
| 2.3.2.0 | Δp-v gradient                   |      | *           | Setting the gradient of $\Delta p - v$ (value in %)                                                                                                    | Not displayed for all pump types.                                               |
| 3.0.0.0 | Pump on/off                     | ±    | ۲           | ON<br>Pump switched on                                                                                                    |                                                                                 |
|         |                                 |      | ۲           | OFF<br>Pump switched off                                                                                                    |                                                                                 |
| 4.0.0.0 | Information                     | ₽    | 1           | Information menus                                                                                                    |                                                                                 |
| 4.1.0.0 | Actual values                   | ₽    |             | Display of current actual values                                                                                                    |                                                                                 |
| 4.1.1.0 | Actual values sen-<br>sor (In1) | Ĩ    | ۲           | Depending on current control mode $\Delta p$ -c, $\Delta p$ -v: Value H in m PID control: Value in %                                                                    | Not displayed for manual control mode                                           |
| 4.1.3.0 | Power                           | t    |             | Current power input P <sub>1</sub> in W                                                                                                    |                                                                                 |
| 4.2.0.0 | Operating data                  | ₽    | <u> _Nn</u> | Display of operating data                                                                                                    | The operating data refer to the electronic module cur-<br>rently being operated |
| 4.2.1.0 | Operating hours                 | T    | 90<br>0     | Sum of the pump's active hours<br>of operation<br>(meter can be reset by infrared<br>interface)                                                                         |                                                                                 |
| 4.2.2.0 | Consumption                     | Ì    | <u>_Nn</u>  | Energy consumption in kWh/MWh                                                                                                    |                                                                                 |

# English

| No      | Designation                       | Туре | Symbol              | Values/explanations                                                                                                    | Display conditions                                                                                            |
|---------|-----------------------------------|------|---------------------|----------------------------------------------------------------------------------------------------|----------------------------------------------------------------------------------------------------|
| 4.2.3.0 | Countdown, pump<br>cycling        | Ŧ    | <b>*≓*</b><br>()    | Time to pump cycling in h (at a resolution of 0.1 h)                                                                                                    | Shown only for double pump<br>master and internal pump<br>cycling Can be set in the<br>service menu <5.1.3.0> |
| 4.2.4.0 | Remaining time<br>until pump kick | Ŧ    | ⊕л                  | Time until the next pump kick<br>(after the pump has had a 24 h<br>standstill (e.g. via External off), it<br>will be automatically operated<br>for 5 seconds)                         | Only displayed if pump kick is activated                                                                      |
| 4.2.5.0 | Mains On counter                  | I    | Ц<br>123            | Number of switching-on proce-<br>dures of the supply voltage<br>(each occasion the supply volt-<br>age is established after an inter-<br>ruption is counted)                          |                                                                                                    |
| 4.2.6.0 | Pump kick counter                 | 1    | ⊕л<br>123           | Number of pump kicks carried out                                                                                                    | Only displayed if pump kick is activated                                                                      |
| 4.3.0.0 | States                            | ₽    | ✓ 0N<br>0FF<br>✓ 0N |                                                                                                    |                                                                                                    |
| 4.3.1.0 | Base-load pump                    | I    |                     | The value display statically<br>shows the identity of the regular<br>base-load pump.<br>The unit display statically shows<br>the identity of the temporary<br>regular base-load pump. | Only displayed for double<br>pump master                                                                      |
| 4.3.2.0 | SSM                               | T    | ()                  | ON<br>State of the SSM relay if there is<br>no fault signal                                                                                                    |                                                                                                    |
|         |                                   |      | ↔<br>HR<br>HR/SL    | OFF<br>State of the SSM relay if no fault<br>signal is present                                                                                                    |                                                                                                    |
| 4.3.3.0 | SBM                               | I    |                     | ON<br>State of the SBM relay if a readi-<br>ness/operation or mains On sig-<br>nal is present                                                                                         |                                                                                                    |
|         |                                   |      |                     | OFF<br>State of the SBM relay if no read-<br>iness/operation or mains On sig-<br>nal is present                                                                                       |                                                                                                    |
|         |                                   |      | ⇔ം                  | SBM<br>Run signal                                                                                                    |                                                                                                    |
|         |                                   |      | G<br>Set            |                                                                                                    |                                                                                                    |
|         |                                   |      | ⇔ം<br>#8/5L         |                                                                                                    |                                                                                                    |

| No.     | Designation                          | Туре | Symbol       | Values/explanations                                    | Display conditions                                                                     |
|---------|--------------------------------------|------|--------------|--------------------------------------------------------|----------------------------------------------------------------------------------------|
|         |                                      |      | ⇔₀           | SBM<br>Readiness signal                                |                                                                                        |
|         |                                      |      | ⇔o<br>HB     |                                                        |                                                                                        |
|         |                                      |      | ⇔_<br>HR/SL  |                                                        |                                                                                        |
|         |                                      |      | ⇔կ           | SBM<br>Mains On signal                                 |                                                                                        |
| 4.3.4.0 | Ext. off                             | T    | OFF          | Signal present at the input<br>"External off"          |                                                                                        |
|         |                                      |      | OFF<br>HR    |                                                        |                                                                                        |
|         |                                      |      | OFF<br>HR/SL |                                                        |                                                                                        |
|         |                                      |      | OFF          | OPEN<br>Pump is switched off                           |                                                                                        |
|         |                                      |      | OFF<br>HR    |                                                        |                                                                                        |
|         |                                      |      | DFF<br>HR/SL |                                                        |                                                                                        |
|         |                                      |      | OFF          | SHUT<br>Pump is enabled for operation                  |                                                                                        |
|         |                                      |      | OFF<br>HR    |                                                        |                                                                                        |
|         |                                      |      |              |                                                        |                                                                                        |
| 4.3.5.0 | BMS protocol type                    | 1    | ⇔            | Bus system active                                      | Only displayed when BMS is active                                                      |
|         |                                      |      | ⇔            | LON<br>Field bus system                                | Only displayed when BMS is active                                                      |
|         |                                      |      | ⇔            | CAN<br>Field bus system                                | Only displayed when BMS is active                                                      |
|         |                                      |      | ⇔            | Gateway<br>Protocol                                    | Only displayed when BMS is active                                                      |
| 4.3.6.0 | AUX                                  | 1    | RUX          | State of "AUX" terminal                                |                                                                                        |
| 4.4.0.0 | Device data                          | ł    | <br>12345    | Displays device data                                   |                                                                                        |
| 4.4.1.0 | Pump name                            | 1    | <br>12345    | Example: IP-E 40/160-4/2<br>(display in ticker format) | Only the basic pump model<br>appears on the display; ver-<br>sion names are not shown. |
| 4.4.2.0 | Software version of user controller  | t    | 12345        | Displays the software version of the user controller   |                                                                                        |
| 4.4.3.0 | Software version of motor controller | 1    | <br>12345    | Display the software version of the motor controller   |                                                                                        |
| 5.0.0.0 | Service                              | ₽    | Ŝ            | Service menus                                          |                                                                                        |

# English

| No.     | Designation                            | Туре     | Symbol                  | Values/explanations                                                                                                    | Display conditions                                                                       |
|---------|----------------------------------------|----------|-------------------------|----------------------------------------------------------------------------------------------------|------------------------------------------------------------------------------------------|
| 5.1.0.0 | Multi pump                             | ₽        | 2                       | Double pump                                                                                                    | Only displayed when DP is active (incl. sub-menus)                                       |
| 5.1.1.0 | Operating mode                         | <u>±</u> | <b>e</b> ie             | Main/standby mode                                                                                                    | Only displayed for double pump master                                                    |
|         |                                        |          | <del></del>             | Parallel operation                                                                                                    | Only displayed for double pump master                                                    |
| 5.1.2.0 | Setting, MA/SL                         | <u>+</u> | MA<br>SL                | Manual converting from master to slave mode                                                                             | Only displayed for double<br>pump master                                                 |
| 5.1.3.0 | Pump cycling                           | ₽        | ⊕≓⊕                     |                                                                                                    | Only displayed for double pump master                                                    |
| 5.1.3.1 | Manual pump<br>cycling                 | ±        | €C<br>⊜≓⊜               | Carries out pump cycling inde-<br>pendent of the countdown                                                              | Only displayed for double pump master                                                    |
| 5.1.3.2 | Internal/external                      | ±        | ● <b>≠</b> ●<br>()      | Internal pump cycling                                                                                                   | Only displayed for double pump master                                                    |
|         |                                        |          | -∻<br>●2®               | External pump cycling                                                                                                   | Only displayed for double<br>pump master, see "AUX" ter-<br>minal                        |
| 5.1.3.3 | Internal: Time<br>interval             | <u>+</u> | € <b>2</b> €<br>()      | Can be set between 8 h and 36 h in 4 h steps                                                                            | Displayed when internal pump cycling is activated                                        |
| 5.1.4.0 | Pump enabled/dis-<br>abled             | ±        | •<br>•                  | Pump enabled                                                                                                    |                                                                                          |
|         |                                        |          | <b>●</b> 8              | Pump disabled                                                                                                    |                                                                                          |
| 5.1.5.0 | SSM                                    | <u>+</u> | ⇔r<br>HR                | Individual fault signal                                                                                                 | Only displayed for double pump master                                                    |
|         |                                        |          | (→n<br>HR/SL            | Collective fault signal                                                                                                 | Only displayed for double<br>pump master                                                 |
| 5.1.6.0 | SBM                                    | <u>+</u> | с <del>р</del> о<br>ня  | Individual readiness signal                                                                                             | Is only displayed for double<br>pump master and SBM func-<br>tion at readiness/operation |
|         |                                        |          | ⇔e<br>HR                | Individual run signal                                                                                                   | Only displayed for double pump master                                                    |
|         |                                        |          | (→<br>HR/SL             | Collective readiness signal                                                                                             | Only displayed for double<br>pump master                                                 |
|         |                                        |          | ⊖ <del>.</del><br>HR∕SL | Collective run signal                                                                                                   | Only displayed for double<br>pump master                                                 |
| 5.1.7.0 | External off                           | ±        | DFF<br>HR               | Individual external off                                                                                                 | Only displayed for double<br>pump master                                                 |
|         |                                        |          | DFF<br>HR/SL            | Collective external off                                                                                                 | Only displayed for double<br>pump master                                                 |
| 5.2.0.0 | BMS                                    | ₽        | €                       | Settings for Building Manage-<br>ment System (BMS) – building<br>automation                                             | Incl. all sub-menus, only dis-<br>played when BMS is active                              |
| 5.2.1.0 | LON/CAN/IF-Mod-<br>ule<br>Wink/service | <u>+</u> | \$<br>•                 | The wink function permits the identification of a device in the BMS network. A "wink" is exe-<br>cuted by confirmation. | Only displayed when LON,<br>CAN or IF–Module is active                                   |
| 5.2.2.0 | Local/remote<br>operation              | <u>±</u> | R ⊘<br>T ⊖+             | BMS local operation                                                                                                    | Temporary state, automatic<br>reset to remote operation<br>after 5 min                   |
|         |                                        |          | R                       | BMS remote operation                                                                                                    |                                                                                          |

| No.     | Designation                    | Туре     | Symbol          | Values/explanations                                                          | Display conditions                                                     |
|---------|--------------------------------|----------|-----------------|------------------------------------------------------------------------------|------------------------------------------------------------------------|
| 5.2.3.0 | Bus address                    | ±        | #               | Setting of bus address                                                       |                                                                        |
| 5.2.4.0 | IF gateway val A               | <u>±</u> | $\Rightarrow_A$ |                                                                              |                                                                        |
| 5.2.5.0 | IF gateway val C               | ±        | €<br>C          | Specific settings of the IF-Mod-                                             | Further information can be found in the installation and               |
| 5.2.6.0 | IF gateway val E               | <u>+</u> | €<br>L          | ule, depends on protocol type                                                | operating instructions of the IF–Modules.                              |
| 5.2.7.0 | IF gateway val F               | ±        | Э́рн            |                                                                              |                                                                        |
| 5.3.0.0 | In1 (sensor input)             | ₽        | €               | Settings for sensor input 1                                                  | Not displayed in the manual<br>control mode (incl. all sub-<br>menus)  |
| 5.3.1.0 | In1 (sensor value<br>range)    | 1        | €               | Display of sensor value range 1                                              | Not displayed with PID control                                         |
| 5.3.2.0 | In1 (value range)              | ±        | €               | Setting of the value range<br>Possible values: 010 V/210 V/<br>020 mA/420 mA |                                                                        |
| 5.4.0.0 | In2                            | ₽        | æ               | Setting for external setpoint input 2                                        |                                                                        |
| 5.4.1.0 | In2 active/inactive            | <u>±</u> | æ               | ON<br>External setpoint input 2 active                                       |                                                                        |
|         |                                |          | æ               | OFF<br>External setpoint input 2 inac-<br>tive                               |                                                                        |
| 5.4.2.0 | In2 (value range)              | ±        | æ               | Setting of the value range<br>Possible values: 010 V/<br>210 V/020 mA/420 mA | Not displayed when In2 =<br>inactive                                   |
| 5.5.0.0 | PID parameters                 | ₽        | PID             | Settings for PID control                                                     | Only displayed when PID<br>control is active (incl. all sub-<br>menus) |
| 5.5.1.0 | P parameter                    | ±        | ∎ID             | Setting of the proportional term of the control                              |                                                                        |
| 5.5.2.0 | l parameter                    | ±        | P <b>D</b> D    | Setting of the integral term of the control                                  |                                                                        |
| 5.5.3.0 | D parameter                    | ±        | PID             | Setting of the derivative term of the control                                |                                                                        |
| 5.6.0.0 | Fault                          | ₽        | 4               | Settings for behaviour in case of error                                      |                                                                        |
| 5.6.1.0 | HV/AC                          | <u>±</u> | ١               | HV "heating" mode                                                            |                                                                        |
|         |                                |          | ۱*              | AC "cooling/air-conditioning"<br>mode                                        |                                                                        |
| 5.6.2.0 | Emergency opera-<br>tion speed | t        | 다.<br>RPM       | Display of emergency operation speed                                         |                                                                        |
| 5.6.3.0 | Auto reset time                | ±        | $\mathbf{b}$    | Time until automatic acknowl-<br>edgement of an error                        |                                                                        |
| 5.7.0.0 | Other settings 1               | ↓        | 0/0/0           |                                                                              |                                                                        |
| 5.7.1.0 | Display orientation            | <u>+</u> | $\mathbb{R}$    | Display orientation                                                          |                                                                        |

# English

| No.     | Designation                    | Туре     | Symbol      | Values/explanations                                                                                                    | Display conditions                                                                                                    |
|---------|--------------------------------|----------|-------------|----------------------------------------------------------------------------------------------------|----------------------------------------------------------------------------------------------------|
|         |                                |          | 8           | Display orientation                                                                                                    |                                                                                                    |
| 5.7.2.0 | Pressure value cor-<br>rection | ±        |             | When pressure value correction<br>is enabled, the differential pres-<br>sure deviation measured by the<br>differential pressure sensor that<br>is factory-fitted on the pump<br>flange is taken into account and<br>corrected. | Only displayed in ⊿p–c mode.<br>Is not displayed for all pump<br>variants.                                                                                                    |
|         |                                |          | ₽Ø          | Pressure value correction off                                                                                                    |                                                                                                    |
|         |                                |          | <b>\$</b> 0 | Pressure value correction on                                                                                                    |                                                                                                    |
| 5.7.5.0 | Switching fre-<br>quency       | 1        | ()<br>PWM   | HIGH<br>High switching frequency<br>(factory setting)                                                                                                    | Correction the quitch quer                                                                                                    |
|         |                                |          | ()<br>PWM   | MID<br>Medium switch frequency                                                                                                    | change only when the pump<br>is at a standstill (not when<br>the motor is running)                                                                                                    |
|         |                                |          | ®∰<br>₽₩M   | LOW<br>Low switching frequency                                                                                                    | - the motor is remining,                                                                                                    |
| 5.7.6.0 | SBM function                   | <u>+</u> |             | Setting for behaviour of signals                                                                                                    |                                                                                                    |
|         |                                |          | ⇔₀          | SBM run signal                                                                                                    |                                                                                                    |
|         |                                |          | ⇔₀          | SBM readiness signal                                                                                                    |                                                                                                    |
|         |                                |          | ⇔կ          | SBM mains on signal                                                                                                    |                                                                                                    |
| 5.7.7.0 | Factory setting                | <u>+</u> | *5          | OFF (default setting)<br>Settings are not changed by<br>confirming.                                                                                                    | Is not displayed when access<br>disable active.<br>Is not displayed when build-<br>ing management system<br>active                                                                                                    |
|         |                                |          | *           | ON<br>Confirming will reset the set-<br>tings to factory settings.<br><b>Caution!</b><br>All manual settings will be lost.                                                                                                    | Is not displayed when access<br>disable active.<br>Is not displayed when build-<br>ing management system<br>active<br>For parameters that are<br>changed by a factory setting,<br>see chapter 13 "Factory set-<br>tings" on page 110. |
| 5.8.0.0 | Other settings 2               | ₽        | 0/0/0       |                                                                                                    |                                                                                                    |
| 5.8.1.0 | Pump kick                      | ₽        | ⊕л          |                                                                                                    |                                                                                                    |
| 5.8.1.1 | Pump kick active/<br>inactive  | ₽        | ⊕л          | ON (factory setting)<br>Pump kick is activated.                                                                                                    |                                                                                                    |
|         |                                |          | ⊕л          | OFF<br>Pump kick is deactivated.                                                                                                    |                                                                                                    |
| 5.8.1.2 | Pump kick time<br>interval     | ±        | ⊕л          | Can be set between 2 h and 72 h in 1 h steps                                                                                                    | Is not displayed if pump kick is deactivated                                                                                                    |

| No.     | Designation                | Туре | Symbol | Values/explanations                                                                                                    | Display conditions                           |
|---------|----------------------------|------|--------|----------------------------------------------------------------------------------------------------|----------------------------------------------|
| 5.8.1.3 | Pump kick speed            | ±    | ⊕л     | Can be set between the pump's minimum and maximum speeds                                                                                                    | Is not displayed if pump kick is deactivated |
| 6.0.0.0 | Error acknowl-<br>edgement | ±    | RESET  | For additional information, see<br>chapter 11.3 "Acknowledge<br>fault" on page 104.                                                                              | Only displayed if an error is present        |
| 7.0.0.0 | Access disable             | ±    | I)     | "Access disable" inactive<br>(changes possible)<br>(for further information, see<br>chapter 8.6.7 "Activating/deac-<br>tivating access disable" on<br>page 86).  |                                              |
|         |                            |      | Î      | "Access disable" active (no<br>changes possible)<br>(for further information, see<br>chapter 8.6.7 "Activating/deac-<br>tivating access disable" on<br>page 86). |                                              |

Tab. 7: Menu structure

#### 9 Commissioning

Safety

Preparation

9.1 Filling and venting

 $\wedge$ 

/!\

### DANGER! Risk of fatal injury!

Failure to install safety devices of the electronic module and the motor can cause electrical shock or contact with rotating parts, potentially resulting in life-threatening injuries.

- Before commissioning as well as after maintenance work, all safety devices such as module covers and fan cover that were removed must be reinstalled.
- Keep a safe distance during commissioning.
- Never connect the pump without the electronic module.

Before commissioning, the pump and electronic module must be at the ambient temperature.

• Prime and vent the unit correctly.

# CAUTION! Risk of property damage!

Running dry will destroy the mechanical seal.

- Make sure that the pump does not run dry.
- To avoid cavitation noises and damage, a minimum inlet pressure must be guaranteed at the suction port of the pump. This minimum inlet pressure depends on the operation situation and the duty point of the pump, and must be defined accordingly.
- The main parameters for defining the minimum inlet pressure are the NPSH of the pump at its duty point and the vapour pressure of the fluid.

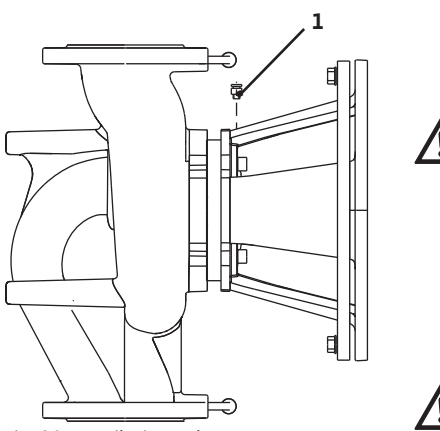

Fig. 38: Ventilation valve

9.2 Double pump installation/Y-pipe installation

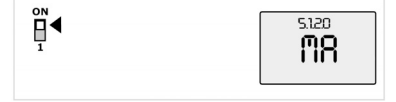

Fig. 39: Setting the master pump

• Vent the pumps by loosening the air vent valves (Fig. 38, Item 1). Any dry running would destroy the mechanical seal of the pump. The differential pressure sensor must not be vented (risk of destruction).

WARNING! Danger due to extremely hot or extremely cold pressurised fluid!

Depending on the temperature of the fluid and the system pressure, when the venting screw is opened completely, extremely hot or extremely cold fluid in liquid or vapour form may escape or shoot out at high pressure.

- Always exercise caution when opening the venting screw.
- Protect the module box from any water escaping when venting.

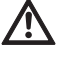

WARNING! Danger of burns or freezing to the pump when body parts come into contact with the pump! Depending on the pump or system operating conditions (fluid tem-

- perature), the entire pump can become very hot or very cold.
- Keep a safe distance during operation!
- Allow the pump/system to cool off/warm up before performing any work.
- Always wear protective clothing, protective gloves and protective goggles when working.

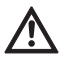

WARNING! Danger of injury!

If the pump/system is installed improperly, liquid may be ejected during commissioning. Individual components may also become loose.

- Keep a safe distance from the pump during commissioning.
- · Wear protective clothing, protective gloves and protective goggles.

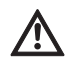

DANGER! Risk of fatal injury!

Falling pumps or pump parts may result in life-threatening injuries.

· When performing installation work, protect the pump components against falling.

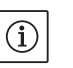

#### NOTE:

For double pumps, the left-hand pump in the direction of flow is already factory-configured as the master pump.

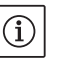

(i)

NOTE:

For the initial commissioning of a Y-pipe installation that has not been preconfigured, both pumps are set to their factory setting. After connecting the double pump communication cable, the error code "E035" is displayed. Both drives run at the emergency operation speed.

On acknowledgement of the error message, menu <5.1.2.0> is displayed and "MA" (= master) flashes. In order to acknowledge "MA", "access disable" must be deactivated and service mode must be active (Fig. 39).

Both pumps are set to "master" and "MA" flashes on the displays of both electronic modules.

 Acknowledge one of the two pumps as master pump by pressing the red button. The status "MA" appears on the display of the master pump. The differential pressure sensor must be connected on the master. The measuring points of the differential pressure sensor of the master pump must be on the suction and pressure side of the double-pump system in the respective collector pipe.

The other pump will then display the status "SL" (= slave).

All further pump settings must now be made via the master only. NOTE:

The procedure can be manually started later by selecting the menu <5.1.2.0> (for information about navigation in the service menu, see 8.6.3 "Navigation" on page 84).

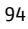

#### 9.3 Adjusting the pump output

9.4

- The system was designed for a certain duty point (full load point, calculated maximum heating capacity load). During commissioning, the pump output (delivery head) is to be set according to the duty point of the system.
- The factory setting does not correspond to the output required for the system. It is determined with the help of the pump curve diagram for the selected pump type (e.g. from data sheet).

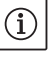

# NOTE:

The flow value shown on the IR-Monitor/IR-Stick display or output to the building management system must not be used to control the pump. This value is merely an indicator of general trends. A flow value is not output on every type of pump.

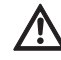

# CAUTION! Risk of property damage!

An inadequate volume flow can lead to damage on the mechanical shaft seal; the minimum volume flow depends on the rotation speed of the pump.

- Make sure that the volume flow does not fall below the minimum value  $\mathbf{Q}_{\text{min}}.$ 

Calculation of Q<sub>min</sub>:

$$Q_{min} = 10\% \times Q_{max pump} \times \frac{Actual speed}{actual speed}$$

max. speed

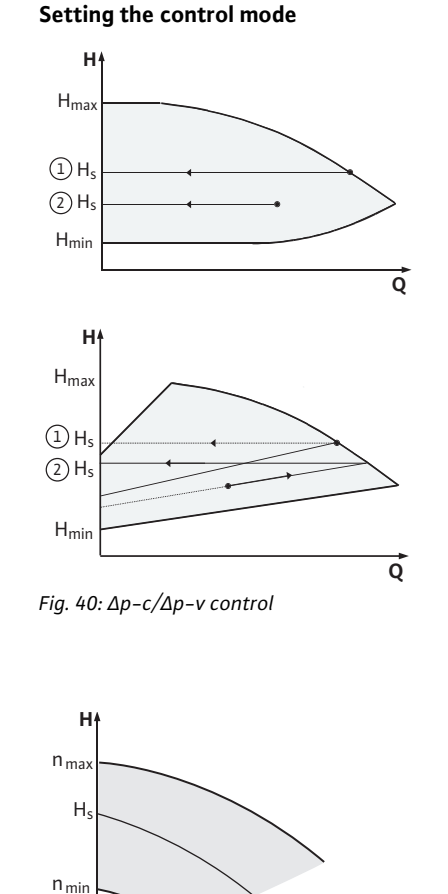

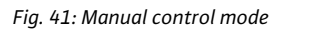

#### $\Delta p - c/\Delta p - v$ control:

|   | Setting (Fig. 40)                           | ∆р-с                                                                                                    | Δp-v                                                                                                    |
|---|---------------------------------------------|----------------------------------------------------------------------------------------------------|----------------------------------------------------------------------------------------------------|
| 1 | Duty point on<br>maximum pump<br>curve      | Starting at the duty<br>point, draw towards the<br>left. Read off setpoint<br>H <sub>S</sub> and set the pump to<br>this value. | Starting at the duty<br>point, draw towards the<br>left. Read off setpoint<br>H <sub>S</sub> and set the pump to<br>this value.                               |
| 2 | Duty point<br>within the con-<br>trol range | Starting at the duty<br>point, draw towards the<br>left. Read off setpoint<br>H <sub>S</sub> and set the pump to<br>this value. | Move to max. pump<br>curve along control<br>curve, then horizontally<br>to the left, read off set-<br>point H <sub>S</sub> and set the<br>pump to this value. |
|   | Setting range                               | H <sub>min</sub> , H <sub>max</sub><br>See pump curves<br>(e.g. on data sheet)                                                  | H <sub>min</sub> , H <sub>max</sub><br>See pump curves<br>(e.g. on data sheet)                                                                                |

# NOTE:

 $(\mathbf{i})$ 

Alternatively, manual control mode (Fig. 41) or PID operating mode can also be set.

#### Manual control mode:

"Manual control" mode deactivates all other control modes. The speed of the pump is kept to a constant value and set using the rotary knob.

The speed range is dependent on the motor and pump type.

#### **PID control:**

The PID controller in the pump is a standard PID controller, as described in control technology literature. The controller compares a measured process value to a predefined setpoint and attempts to adjust the process value to match the setpoint as closely as possible.

đ

Provided appropriate sensors are used, a variety of control systems (including pressure, differential pressure, temperature and flow control) can be realised. When selecting a sensor, keep in mind the electrical values presented in the table titled "Tab. 3: Connection terminal assignment" on page 78.

The control behaviour can be optimised by adjusting the P, I and D parameters. The P (or proportional) term of the controller contributes a linear gain of the deviation between the process (actual) value and the setpoint to the controller output. The sign of the P term determines the controller's direction of action.

The I (or integral) term of the controller provides integral control based on the system deviation. A constant deviation results in a linear increase at the controller output. Hence a continuous system deviation is avoided.

The D (or derivative) term responds directly to the rate of change of the system deviation. This affects the rate at which the system responds. In the factory settings, the D term is set to zero, since this is an appropriate setting for a number of applications.

These parameters should only be changed in small increments, and the effects on the system should be monitored continuously. Parameter values should only be tuned by someone with training in control technology.

| Controller<br>term | Factory setting        | Setting range                                  | Increment                  |
|--------------------|------------------------|------------------------------------------------|----------------------------|
| Ρ                  | 0.5                    | -30.02.0<br>-1.990.01<br>0.00 1.99<br>2.0 30.0 | 0.1<br>0.01<br>0.01<br>0.1 |
| I                  | 0.5 s                  | 10 ms 990 ms<br>1 s 300 s                      | 10 ms<br>1 s               |
| D                  | 0 s<br>(= deactivated) | 0 ms 990 ms<br>1 s 300 s                       | 10 ms<br>1 s               |

Tab. 8: PID parameter

The direction of action of the controller is determined by the sign of the P term.

#### Positive PID control (default):

If the sign of the P term is positive and the process value drops below the setpoint, the control will increase the pump speed until the setpoint has been reached.

#### Negative PID control:

If the sign of the P term is negative and the process value drops below the setpoint, the control will decrease the pump speed until the setpoint has been reached.

# $(\mathbf{i})$

NOTE:

Check the controller's direction of action if PID control is being used, but the pump is only running at minimum or maximum speed without responding to changes in the parameter values.

#### 10 Maintenance

Safety

# <u>\_</u>

#### DANGER! Risk of fatal injury!

personnel only!

customer service.

There is a risk of fatal injury from electric shock when working on electrical equipment.

Have maintenance and repair work carried out by qualified skilled

It is recommended to have the pump serviced and checked by Wilo

- Work on electrical equipment may only be done by electricians approved by the local electricity supplier.
- Before working on electrical equipment, switch it off and secure it against being switched on again.
- Any damage to the connection cable of the pump should always be rectified by a qualified electrician only.
- Never use an object to poke around the openings on the electronic module or motor and never insert anything into the module or motor.
- Follow the installation and operating instructions for the pump, level control device and other accessories.

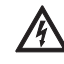

#### DANGER! Risk of fatal injury!

Failure to install safety devices on the electronic module or near the coupling can cause electrical shock or contact with rotating parts, potentially resulting in life-threatening injuries.

• After maintenance, all safety devices such as module covers or coupling covers that were removed must be reinstalled!

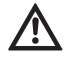

#### CAUTION! Risk of property damage!

Danger of damage due to incorrect handling.

• The pump may never be operated without the electronic module being installed.

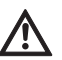

#### DANGER! Risk of fatal injury!

The pump itself and pump parts can be extremely heavy. Falling parts pose a risk of cuts, crush injuries, bruises or impacts, which may lead to death.

- Always use suitable lifting equipment and secure parts against falling.
- Never stand underneath a suspended load.
- Make sure the pump is securely positioned and is stable during storage and transport as well as prior to all installation and other assembly work.

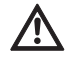

DANGER! Risk of burns or freezing to the pump when body parts come into contact with the pump!

Depending on the pump or system operating conditions (fluid temperature), the entire pump can become very hot or very cold.

- Keep a safe distance during operation!
- In the case of high water temperatures and system pressures, allow the pump to cool down before all work.
- Always wear protective clothing, protective gloves and protective goggles when working.

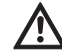

DANGER! Risk of fatal injury!

The tools used during maintenance work on the motor shaft can be flung out if they come into contact with rotating parts, and cause serious or even fatal injuries.

 The tools used during maintenance work must be removed completely before the pump is started up. 10.1 Air supply

10.2 Maintenance work

 $\wedge$ 

DANGER! Risk of fatal injury!

sufficiently.

There is a risk of fatal injury from electric shock when working on electrical equipment.

The air supply to the motor housing must be checked at regular intervals. In case of contamination, ensure that an air supply is re-established in order to allow the motor and electronic module to cool

 Check for absence of voltage and cover or cordon off adjacent live parts.

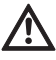

DANGER! Risk of fatal injury!

Falling pumps or pump parts may result in life-threatening injuries.
When performing installation work, protect the pump components against falling.

During the running-in period, a minor amount of dripping is to be expected. Even during normal operation of the pump, slight leakage involving occasional drops is common. Once in a while, however, a visual inspection is required. If there is clearly detectable leakage, the seal is to be changed.

Wilo offers a repair kit which contains the necessary parts for replacement.

- 1. Disconnect the system from the power and secure it against being switched on.
- 2. Close the shut-off device upstream and downstream of the pump.
- 3. Ensure system is voltage-free
- 4. Earth the work area and short-circuit.
- 5. Disconnect the power cable. If present, remove the cable for the differential pressure sensor.
- 6. Depressurise the pump by opening the air vent valve (Fig. 38 Item 1).

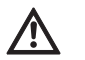

DANGER! Risk of scalding!

Due to high fluid temperatures there is a danger of scalding.

- If the pump fluid is hot, allow it to cool down before performing any work.
  - 7. Remove the motor/drive with impeller and shaft seal from the pump housing by undoing the flange screws, (Fig. 6, Item 1.4).

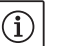

NOTE:

If a differential pressure sensor is installed on the pump, it will now be held in place by the coils of the pressure measurement lines only. To prevent damage to the differential pressure sensor, you can bend it slightly to the side.

# (i) NOTE:

To make it easier to dismantle the motor and to protect the electronic module, you should remove the electronic module by loosening the screws (Fig. 6, Item 7.4) and the tooth lock washers (Fig. 6, Item 7.5).

- 8. Remove the O-ring (Fig. 6, Item 1.13).
- 9. Remove the front retaining ring (Fig. 6, Item 1.12) from the shaft.
- 10. Pull the impeller (Fig. 6, Item 1.11) off the shaft.
- 11. Remove the rear retaining ring (Fig. 6, Item 1.12) from the shaft.
- 12. Remove the spacer (Item 1.22, see "Tab. 11: Spare part components" on page 109) from the shaft.
- 13. Pull the mechanical seal (Fig. 6, Item 1.21) off the shaft.

10.2.1 Replacing the mechanical seal

#### Dismantling

- 14. Push the counter ring of the mechanical seal out of seating in the motor flange and then clean the seating surfaces.
- 15. Clean the seating surfaces of the shaft carefully.

Installation

### NOTE:

(i)

For the following steps, observe the screw tightening torque specified for the respective thread type (see Tab. 9 "Screw tightening torques" below).

- 16. Insert the new stationary ring.
- 17. Push the new mechanical seal (Fig. 6, Item 1.21) onto the shaft. Avoid damage to the mechanical seal due to jamming.
- 18. Push the new spacer (Item 1.22, see "Tab. 11: Spare part components" on page 109) onto the shaft.
- 19. Push the rear retaining ring (Fig. 6, Item 1.12) onto the pump shaft.
- 20. Mount the impeller (Fig. 6, Item 1.11) onto the shaft.
- 21. Push the front retaining ring (Fig. 6, Item 1.12) onto the pump shaft.
- 22. Insert a new O-ring (Fig. 6, Item 1.13).
- 23. Insert the motor/drive with impeller and shaft seal into the pump housing and fasten using the flange screws (Fig. 6, Item 1.4).

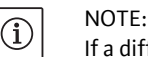

If a differential pressure sensor is installed on the pump, fix it in place again when you fasten the flange screws.

#### NOTE:

Observe the measures for commissioning (chapter 9 "Commissioning" on page 93).

- 24. Reclamp the connection cable of the differential pressure sensor/ power cable if it was disconnected.
- 25. Open the shut-off devices in front of and behind the pump.
- 26. Reset the fuse.

| Part | Fig./Item<br>Screw (nut) |
|------|--------------------------|
|      |                          |

| Part              | Fig./ltem<br>Screw (nut) | Thread | Tightening torque<br>Nm ± 10%<br>(if not otherwise speci-<br>fied) | Installation infor-<br>mation |
|-------------------|--------------------------|--------|--------------------------------------------------------------------|-------------------------------|
| Pump housing      |                          | M6     | 20                                                                 | Tighten evenly and            |
| _                 | Fig. 6/Item 1.4          | MIO    | 20                                                                 | diagonally                    |
| Motor             |                          | MID    | 22                                                                 | ulayonaliy                    |
| Control terminals | Fig. 23/ltem 4           | -      | 0.5                                                                |                               |
| Power terminals   | Fig. 24/ltem 7           | -      | 0.5                                                                |                               |
| Cable clips       | Fig. 2                   | -      | 0.5                                                                |                               |
| Electronic module | Fig. 6/Item 7            | M5     | 4.0                                                                |                               |
| Module cover      | Fig. 3                   | M4     | 0.8                                                                |                               |

Tab. 9: Screw tightening torques

Screw tightening torques

#### 10.2.2 Replacing the motor/drive

- Carry out steps 1 to 7 to dismantle the motor/drive in accordance with chapter 10.2 "Maintenance work" on page 98.
- Remove the screws (Fig. 6, Item 7.4) and tooth lock washers (Fig, 6, Item 7.5) and pull the electronic module vertically upwards (Fig. 6).
- When installing the motor, follow steps 22 and 23 in chapter 10.2 "Maintenance work" on page 98.

- · Before reinstalling the electronic module, pull the new O-ring between the electronic module and the motor (Fig. 6, Item 1) onto the contacting chamber.
- · Press the electronic module into the contacting of the new motor and fasten with screws (Fig. 6, Item 7.4) and the tooth lock washers (Fig. 6, Item 7.5).

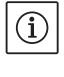

# NOTE:

The electronic module has to be pressed on as far as possible when it is installed.

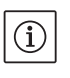

# NOTE:

For the thread type, observe the specified screw tightening torque (see list "Tab. 9: Screw tightening torques" on page 99).

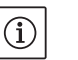

### NOTE:

Increased bearing noises and unusual vibrations indicate bearing wear. Then the bearing has to be changed by Wilo customer service.

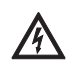

#### DANGER! Risk of fatal injury!

There is a risk of fatal injury from electric shock when working on electrical equipment.

- Check for absence of voltage and cover or cordon off adjacent live parts.
- · Carry out steps 1 to 5 to dismantle the electronic module in accordance with chapter 10.2 "Maintenance work" on page 98.
- Remove the screws (Fig. 6, Item 7.4) and tooth lock washers (Fig. 6, Item 7.5) and pull the electronic module off the motor.
- · Before reinstalling the electronic module, pull the new O-ring between the electronic module and the motor (Fig. 6, Item 1) onto the contacting chamber.
- · Press the electronic module into the contacting of the new motor and fasten with screws (Fig. 6, Item 7.4) and the tooth lock washers (Fig. 6, Item 7.5).
- Proceed further (restore pump to operational standby) as described in chapter 10.2 "Maintenance work" on page 98 in reverse order (steps 5 to 1).

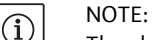

The electronic module has to be pressed on as far as possible when it is installed.

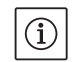

NOTE:

Observe the measures for commissioning (chapter 9 "Commissioning" on page 93).

Faults, causes and remedies

10.2.3 Replacing the electronic module

Have faults remedied by qualified personnel only! Observe the safety instructions in chapter 10 "Maintenance" on page 97.

· If the malfunction cannot be rectified, consult a specialist technician or the nearest customer service centre or representative office.

For faults, their causes and remedies, see the "Fault/warning message" flow diagram in chapter 11.3 "Acknowledge fault" on page 104 and the following tables. The first column of the table lists the code numbers displayed in the event of a fault.

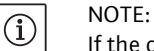

If the cause of the fault no longer exists, some faults resolve themselves automatically.

#### 11

**Fault displays** 

The following types of errors can occur with differing priorities (1 = lowest priority; 6 = highest priority):

| Error type | Description                                                                                                    | Priority |
|------------|----------------------------------------------------------------------------------------------------|----------|
| A          | A fault exists; the pump stops immediately.<br>The fault must be acknowledged at the pump.                                                                                                    | 6        |
| В          | A fault exists; the pump stops immediately. The<br>counter is increased and a timer counts down.<br>After the 6th fault, this becomes a definite fault<br>and has to be acknowledged at the pump.                                                                   | 5        |
| C          | A fault exists; the pump stops immediately.<br>If the error exists for more than 5 min, the<br>counter is increased. After the 6th fault, this<br>becomes a definite fault and has to be<br>acknowledged at the pump. Otherwise the<br>pump restarts automatically. | 4        |
| D          | Like error type A, but error type A has a higher priority than error type D.                                                                                                    | 3        |
| E          | Emergency operation: warning with emer-<br>gency operation speed and activated SSM                                                                                                    | 2        |
| F          | Warning – pump continues to turn                                                                                                    | 1        |

# 11.1 Mechanical faults

| Fault                                | Cause                                          | Remedy                                                                                                    |
|--------------------------------------|------------------------------------------------|----------------------------------------------------------------------------------------------------|
| Pump does not start or stops working | Cable terminal loose                           | Check all cable connections                                                                                                    |
|                                      | Fuses defective                                | Check fuses; replace faulty fuses                                                                                                    |
| Pump runs at reduced output          | Stop valve on the pressure side throt-tled     | Slowly open the stop valve                                                                                                    |
|                                      | Air in the suction line                        | Repair leaks on flanges, vent the pump,<br>change the mechanical shaft seal in case<br>of visible leakage                                                |
| Pump making noises                   | Cavitation due to insufficient supply pressure | Increase supply pressure, observe mini-<br>mum pressure at the suction port, check<br>slide valve and filter on the suction side<br>and clean if need be |
|                                      | Motor has bearing damage                       | Have the pump checked by Wilo cus-<br>tomer service or a specialised service<br>centre and repaired if necessary                                         |

# 11.2 Error table

| Classification                  | No.  | Fault                                                              | Cause                                                                                             | Remedy                                                                                                    | Error type |    |
|---------------------------------|------|--------------------------------------------------------------------|---------------------------------------------------------------------------------------------------|----------------------------------------------------------------------------------------------------|------------|----|
|                                 |      |                                                                    |                                                                                                   |                                                                                                    | ΗV         | AC |
| -                               | 0    | No fault                                                           |                                                                                                   |                                                                                                    |            |    |
| System<br>errors                | E004 | Undervoltage                                                       | Mains overloaded                                                                                  | Check electrical installation                                                                                                    | С          | A  |
|                                 | E005 | Overvoltage                                                        | Mains voltage too high                                                                            | Check electrical installation                                                                                                    | С          | А  |
|                                 | E006 | 2-phase operation                                                  | Missing phase                                                                                     | Check electrical installation                                                                                                    | С          | А  |
|                                 | E007 | <b>Warning!</b> Generator<br>operation<br>(flow in flow direction) | The flow is driving the<br>pump impeller; electrical<br>current is being fed back<br>to the mains | Check the setting, check sys-<br>tem for proper operation<br><b>Caution!</b> Prolonged operation<br>can cause damage to the elec-<br>tronic module       | F          | F  |
| Pump errors                     | E010 | Blocking                                                           | Shaft is mechanically<br>blocked                                                                  | If the blocking has not been<br>removed after 10 seconds, the<br>pump switches off.<br>Check shaft for ease of move-<br>ment<br>Request customer service | A          | A  |
| Motor errors                    | E020 | Excess winding tem-<br>perature                                    | Motor overloaded                                                                                  | Allow motor to cool down<br>Check settings<br>Check/correct the duty point                                                                               | В          | A  |
|                                 |      |                                                                    | Motor ventilation limited                                                                         | Provide unobstructed air access                                                                                                    |            |    |
|                                 |      |                                                                    | Water temperature too<br>high                                                                     | Lower water temperature                                                                                                    |            |    |
|                                 | E021 | Motor overload                                                     | Duty point outside of<br>duty chart                                                               | Check/correct the duty point                                                                                                    | В          | A  |
|                                 |      |                                                                    | Deposits in the pump                                                                              | Request customer service                                                                                                    |            |    |
|                                 | E023 | Short circuit/earth<br>leakage                                     | Motor or electronic mod-<br>ule defective                                                         | Request customer service                                                                                                    | A          | A  |
|                                 | E025 | Faulty contact                                                     | Electronic module has no contact to motor                                                         | Request customer service                                                                                                    | A          | A  |
|                                 |      | Winding interrupted                                                | Motor faulty                                                                                      | Request customer service                                                                                                    |            |    |
|                                 | E026 | WSK or PTC inter-<br>rupted                                        | Motor faulty                                                                                      | Request customer service                                                                                                    | В          | A  |
| Electronic<br>modules<br>errors | E030 | Excess electronic<br>module temperature                            | Limited air supply to the<br>heat sink of the elec-<br>tronic module                              | Provide unobstructed air access                                                                                                    | В          | A  |
|                                 | E031 | Excess hybrid/power section temperature                            | Ambient temperature too<br>high                                                                   | Improve room ventilation                                                                                                    | В          | A  |
|                                 | E032 | Intermediate circuit<br>undervoltage                               | Voltage fluctuations in the mains                                                                 | Check electrical installation                                                                                                    | F          | D  |
|                                 | E033 | Intermediate circuit<br>overvoltage                                | Voltage fluctuations in the mains                                                                 | Check electrical installation                                                                                                    | F          | D  |
|                                 | E035 | DP/MP: multiple<br>instances of same<br>identity                   | Multiple instances of same identity                                                               | Reallocate master and/or slave<br>(see Chapter 9.2 on page 94)                                                                                           | E          | E  |
| Communica-<br>tion errors       | E050 | BMS communication time-out                                         | Bus communication<br>interrupted or timed out<br>Broken cable                                     | Check cable connection to building automation                                                                                                    | F          | F  |
|                                 | E051 | Impermissible DP/MP combination                                    | Different pumps                                                                                   | Request customer service                                                                                                    | F          | F  |
|                                 | E052 | DP/MP communica-<br>tions time-out                                 | Cable MP communication defective                                                                  | Check cable and cable connec-<br>tions                                                                                                    | E          | E  |
| Classification                        | No.  | Fault                                                                     | Cause                                                                     | Remedy                                        | Error | type |
|---------------------------------------|------|---------------------------------------------------------------------------|---------------------------------------------------------------------------|-----------------------------------------------|-------|------|
|                                       |      |                                                                           |                                                                           |                                               | ΗV    | AC   |
| Electronics<br>errors                 | E070 | Internal communica-<br>tion error (SPI)                                   | Internal electronics error                                                | Request customer service                      | A     | A    |
|                                       | E071 | EEPROM error                                                              | Internal electronics error                                                | Request customer service                      | А     | А    |
|                                       | E072 | Power section/fre-<br>quency converter                                    | Internal electronics error                                                | Request customer service                      | A     | A    |
|                                       | E073 | Impermissible elec-<br>tronic module number                               | Internal electronics error                                                | Request customer service                      | A     | A    |
|                                       | E075 | Charging relay defec-<br>tive                                             | Internal electronics error                                                | Request customer service                      | A     | A    |
|                                       | E076 | Internal transformer defective                                            | Internal electronics error                                                | Request customer service                      | A     | A    |
|                                       | E077 | 24 V operating voltage<br>for differential pres-<br>sure sensor defective | Differential pressure sen-<br>sor defective or con-<br>nected incorrectly | Check differential pressure sensor connection | A     | A    |
|                                       | E078 | Impermissible motor<br>number                                             | Internal electronics error                                                | Request customer service                      | A     | A    |
|                                       | E096 | Infobyte not set                                                          | Internal electronics error                                                | Request customer service                      | А     | А    |
|                                       | E097 | FlexPump data record missing                                              | Internal electronics error                                                | Request customer service                      | A     | A    |
|                                       | E098 | FlexPump data record invalid                                              | Internal electronics error                                                | Request customer service                      | A     | A    |
|                                       | E121 | Motor PTC short-cir-<br>cuit                                              | Internal electronics error                                                | Request customer service                      | A     | A    |
|                                       | E122 | Interruption to NTC power element                                         | Internal electronics error                                                | Request customer service                      | A     | A    |
|                                       | E124 | Interruption to NTC electronic module                                     | Internal electronics error                                                | Request customer service                      | A     | A    |
| Impermissi-<br>ble combina-<br>torics | E099 | Pump type                                                                 | Different pump types<br>have been intercon-<br>nected                     | Request customer service                      | A     | A    |

Tab. 10: Error table

Additional explanations of error codes

#### Error E021:

Error 'E021' indicates that the pump requires more power than is permitted. To ensure that the motor and electronic module do not suffer irreparable damage, the drive protects itself by switching the pump off if an overload lasts more than 1 minute.

The most common causes of this error are a pump that is configured too small, especially when pumping viscous fluids, or an excessive volume flow in the system.

When this error code is displayed, there is not an error in the electronic module.

#### Error E070; possibly combined with error E073:

If additional signal lines or control lines are connected to the electronic module, the effects of EMC (immission/interference resistance) may interrupt communication. This results in error code E070 being displayed.

You can check this by disconnecting all the communication lines installed by the customer from the electronic module. If the error no longer occurs, there could be an external interfering signal on the communication line(s) that exceeds the applicable standard values. The pump can only return to normal operation once the source of interference is remedied.

#### 11.3 Acknowledge fault

#### General

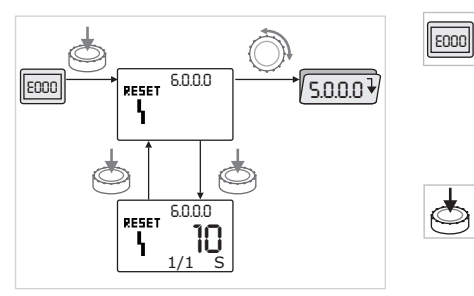

Fig. 42: Navigation in the event of an error

In the event of an error, the error page is displayed instead of the status page.

In this case, the following procedure can generally be used for navigation (Fig. 42):

• To change to the menu mode, press the red button.

Menu number <6.0.0.0> flashes on the display.

By turning the red button, it is possible to navigate in the menu as usual.

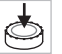

• Press the red button.

Menu number <6.0.0.0> appears steady on the display.

On the units display, the current incidence (x) as well as the maximum incidence of the error (y) are displayed in the format "x/y".

Until the error can be acknowledged, pressing the red button again will cause a return to menu mode.

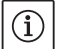

## NOTE:

A 30-second time-out causes the display to revert to the status page or error page.

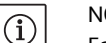

NOTE:

Each error number has a separate error counter that counts incidences of the error within the last 24 hours. The error counter is reset after manual acknowledgement, 24 hours after "Mains on" or after a repeated "Mains on".

#### 11.3.1 Error type A or D

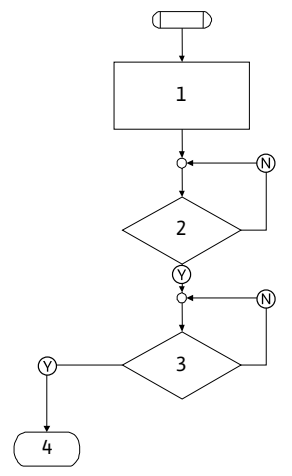

Fig. 43: Error type A, flowchart

#### Error type A (Fig. 43):

| Program<br>step/query | Contents                                                                           |  |
|-----------------------|------------------------------------------------------------------------------------|--|
| 1                     | <ul> <li>Error code is displayed</li> <li>Motor Off</li> <li>Red LED On</li> </ul> |  |
|                       | SSM is activated     Error counter is incremented                                  |  |
| 2                     | > 1 minute?                                                                        |  |
| 3                     | Error acknowledged?                                                                |  |
| 4                     | End; auto control resumes                                                          |  |
| $\bigotimes$          | Yes                                                                                |  |
| $\mathbb{N}$          | No                                                                                 |  |

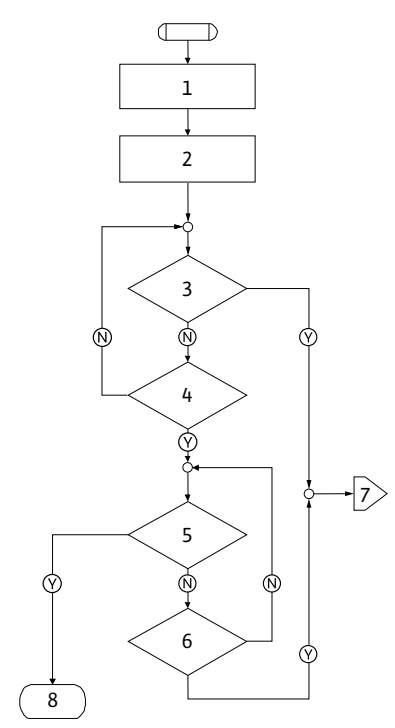

| Error type D (Fig. 44): |                                                                                                    |  |
|-------------------------|----------------------------------------------------------------------------------------------------|--|
| Program<br>step/query   | Contents                                                                                                    |  |
| 1                       | <ul> <li>Error code is displayed</li> <li>Motor Off</li> <li>Red LED On</li> <li>SSM is activated</li> </ul> |  |
| 2                       | Error counter is incremented                                                                                 |  |
| 3                       | Is there a new type "A" error?                                                                               |  |
| 4                       | > 1 minute?                                                                                                  |  |
| 5                       | Error acknowledged?                                                                                          |  |
| 6                       | Is there a new type "A" error?                                                                               |  |
| 7                       | Branching to error type "A"                                                                                  |  |
| 8                       | End; auto control resumes                                                                                    |  |
| $\bigotimes$            | Yes                                                                                                    |  |
| N                       | No                                                                                                    |  |

Fig. 44: Error type D, flowchart

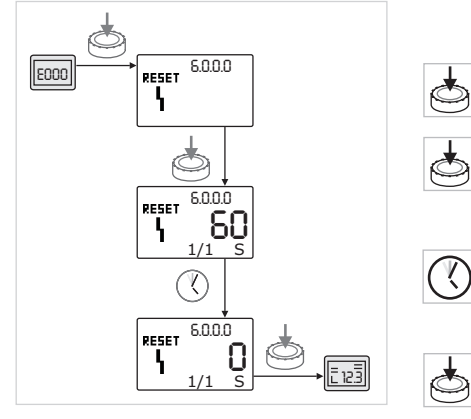

Fig. 45: Acknowledging error type A or D

| If type A or D errors occur, proceed as follows to acknowledge |
|----------------------------------------------------------------|
| (Fig. 45):                                                     |

- To change to the menu mode, press the red button.
- Menu number <6.0.0.0> flashes on the display.
- Press the red button again.

Ń.

Menu number <6.0.0.> appears steady on the display. The time remaining until the error can be acknowledged is displayed.

• Wait until the remaining time is up.

The time until manual acknowledgement is always 60 seconds for error types A and D.

• Press the red button again.

The error is acknowledged, and the status page is displayed.

### 11.3.2 Error type B

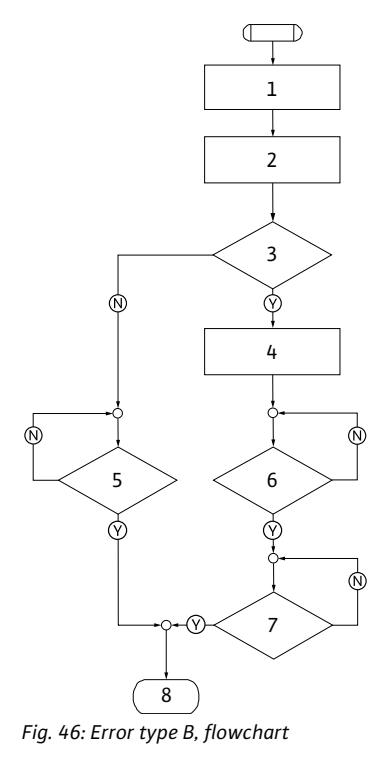

#### Incidence X < Y

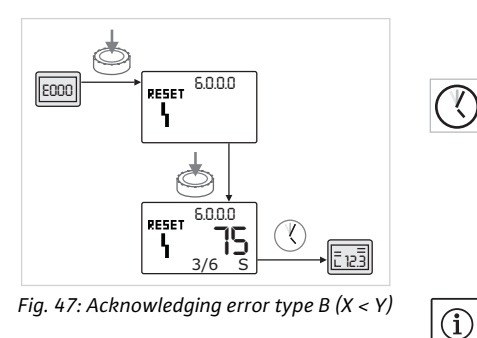

#### Incidence X = Y

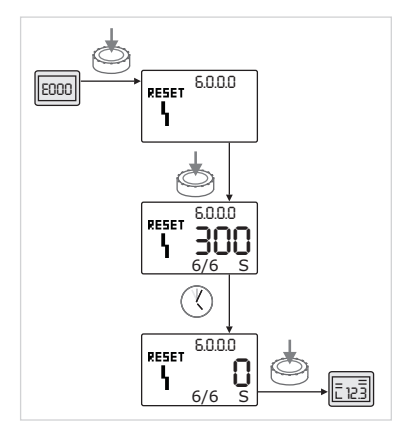

Fig. 48: Acknowledging error type B(X = Y)

#### Error type B (Fig. 46):

| Program<br>step/query | Contents                                                                       |
|-----------------------|--------------------------------------------------------------------------------|
| 1                     | <ul><li>Error code is displayed</li><li>Motor Off</li><li>Red LED On</li></ul> |
| 2                     | Error counter is incremented                                                   |
| 3                     | Error counter > 5?                                                             |
| 4                     | SSM is activated                                                               |
| 5                     | > 5 minutes?                                                                   |
| 6                     | > 5 minutes?                                                                   |
| 7                     | Error acknowledged?                                                            |
| 8                     | End; auto control resumes                                                      |
| $\bigotimes$          | Yes                                                                            |
| N                     | No                                                                             |

If type B errors occur, proceed as follows to acknowledge:

• To change to the menu mode, press the red button.

Menu number <6.0.0.0> flashes on the display.

• Press the red button again.

Menu number <6.0.0.> appears steady on the display. On the units display, the current incidence (x) as well as the maximum incidence of the error (y) are displayed in the format "x/y".

If the current incidence of the error is less than the maximum incidence (Fig. 47):

• Wait for auto reset time.

On the value display, the remaining time until auto reset of the error is displayed in seconds.

After the auto reset time has run out, the error will be automatically acknowledged and the status page will be displayed.

#### NOTE:

Y.

The auto reset time can be set on menu number <5.6.3.0> (time input 10 to 300 s)

If the current incidence of the error is equal to the maximum incidence (Fig. 48):

• Wait until the remaining time is up.

The time until manual acknowledgement is always 300 seconds. On the value display, the remaining time until manual acknowledgement of the error is displayed in seconds.

• Press the red button again.

The error is acknowledged, and the status page is displayed.

#### 11.3.3 Error type C

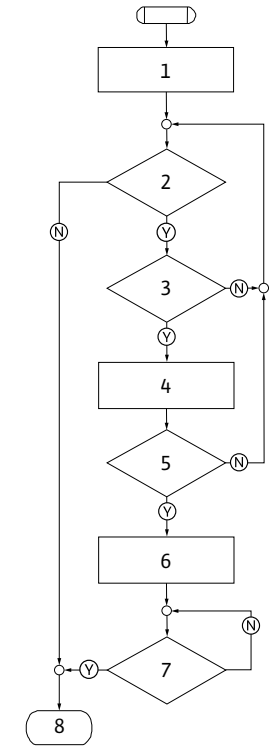

#### Error type C (Fig. 49):

| Program<br>step/query | Contents                                                                       |
|-----------------------|--------------------------------------------------------------------------------|
| 1                     | <ul><li>Error code is displayed</li><li>Motor Off</li><li>Red LED On</li></ul> |
| 2                     | Error criterion fulfilled?                                                     |
| 3                     | > 5 minutes?                                                                   |
| 4                     | Error counter is incremented                                                   |
| 5                     | Error counter > 5?                                                             |
| 6                     | SSM is activated                                                               |
| 7                     | Error acknowledged?                                                            |
| 8                     | End; auto control resumes                                                      |
| $\bigotimes$          | Yes                                                                            |
| N                     | No                                                                             |

Fig. 49: Error type C, flowchart

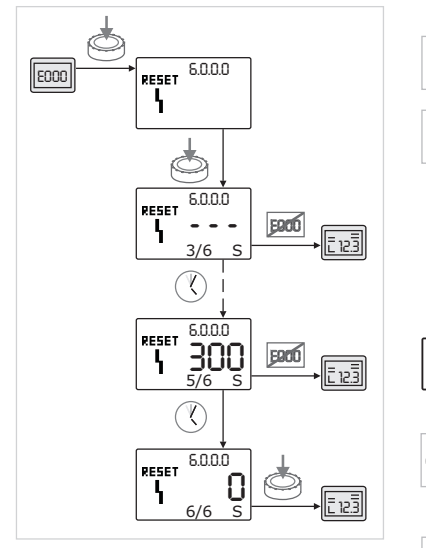

Fig. 50: Acknowledging error type C

If type C errors occur, proceed as follows to acknowledge (Fig. 50):

- To change to the menu mode, press the red button.
- Menu number <6.0.0.0> flashes on the display.

Press the red button again.

Menu number <6.0.0.0> appears steady on the display. On the value display, "- - -" appears.

On the units display, the current incidence (x) as well as the maximum incidence of the error (y) are displayed in the format "x/y".

After 300 seconds, the current incidence will be counted up by one. NOTE:

The error will be acknowledged automatically if the cause of the error is eliminated.

• Wait until the remaining time is up.

If the current incidence (x) is the same as the maximum incidence of the error (y), this error can be acknowledged manually.

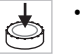

 $(\mathbf{i})$ 

Press the red button again.

The error is acknowledged, and the status page is displayed.

#### English

#### 11.3.4 Error type E or F

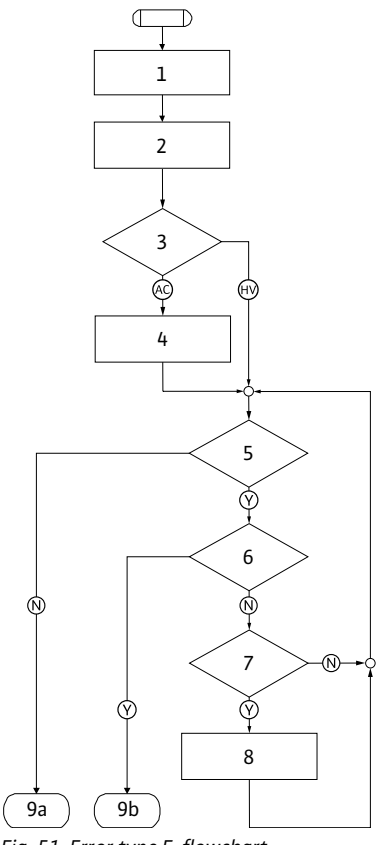

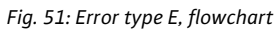

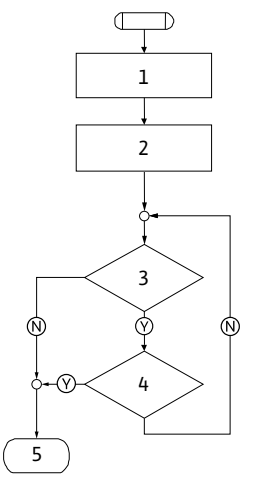

Fig. 52: Error type F, flowchart

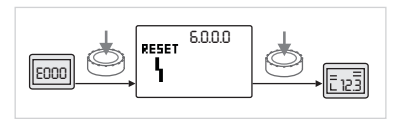

Fig. 53: Acknowledging error type E or F

#### Error type E (Fig. 51):

| Program<br>step/query | Contents                                               |
|-----------------------|--------------------------------------------------------|
| 1                     | Error code is displayed                                |
|                       | <ul> <li>Pump goes into emergency operation</li> </ul> |
| 2                     | <ul> <li>Error counter is incremented</li> </ul>       |
| 3                     | Error matrix AC or HV?                                 |
| 4                     | SSM is activated                                       |
| 5                     | Error criterion fulfilled?                             |
| 6                     | Error acknowledged?                                    |
| 7                     | Error matrix HV and > 30 minutes?                      |
| 8                     | SSM is activated                                       |
| 9a                    | End; auto control (double pump) resumes                |
| 9b                    | End; auto control (single pump) resumes                |
| $\bigotimes$          | Yes                                                    |
| $\mathbb{N}$          | No                                                     |

#### Error type F (Fig. 52):

| Program<br>step/query | Contents                     |
|-----------------------|------------------------------|
| 1                     | Error code is displayed      |
| 2                     | Error counter is incremented |
| 3                     | Error criterion fulfilled?   |
| 4                     | Error acknowledged?          |
| 5                     | End; auto control resumes    |
| $\bigotimes$          | Yes                          |
| N                     | No                           |

If type E or F errors occur, proceed as follows to acknowledge (Fig 53):

• To change to the menu mode, press the red button.

Menu number <6.0.0.0> flashes on the display.

• Press the red button again.

The error is acknowledged, and the status page is displayed. NOTE:

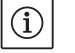

The error will be acknowledged automatically if the cause of the error is eliminated.

#### 12 Spare parts

Spare parts may be ordered via a local specialist and/or Wilo customer service.

Please provide all the information on the rating plate when ordering spare parts. This helps prevent return queries and incorrect orders.

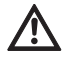

### CAUTION! Risk of property damage!

Trouble-free pump operation can only be guaranteed when original spare parts are used.

- Only use original Wilo spare parts.
- Each component is identified in the table below.
- Information to be provided when ordering spare parts:
  - Spare part number
  - Name/description of the spare part
  - All data on the pump and drive rating plates

## (i) NOTE:

For a list of original spare parts, see the Wilo spare parts documentation (www.wilo.com). The item numbers on the exploded view drawing (Fig. 6) are intended as orientation and to provide a list of the pump components (see list "Tab. 11: Spare part components" on page 109). These item numbers are not to be used to order spare parts.

For the allocation of assemblies, see Fig. 6.

| No.  | Part                                     | Details                 |
|------|------------------------------------------|-------------------------|
| 1.1  | Impeller (set)                           |                         |
| 1.11 | -                                        | Impeller                |
| 1.12 | -                                        | Retaining ring          |
| 1.13 |                                          | O-ring                  |
| 1.2  | Mechanical seal (set)                    |                         |
| 1.12 |                                          | Retaining ring          |
| 1.13 |                                          | O-ring                  |
| 1.21 |                                          | Mechanical seal         |
| 1.22 | -                                        | Spacer                  |
| 1.3  | Motor                                    |                         |
| 1.4  | Motor/pump housing fasten-<br>ing screws |                         |
| 3    | Pump housing (set)                       |                         |
| 1.13 |                                          | O-ring                  |
| 3.1  |                                          | Pump housing            |
| 3.2  |                                          | Screw plug              |
|      | _                                        | (in versionR1)          |
| 3.3  |                                          | Valve (for double pump) |
| 6    | Differential pressure sensor<br>(set)    |                         |
| 7    | Electronic module (set)                  |                         |
| 7.1  | -                                        | Electronic module       |
| 7.3  | -                                        | Module cover            |
| 7.4  |                                          | Screws                  |
| 7.5  |                                          | Tooth lock washers      |
| 8.2  | Ventilation valve                        |                         |

Tab. 11: Spare part components

Spare parts table

### 13 Factory settings

For the factory settings, see Tab. 12 below.

| Menu<br>no. | Designation                       | Factory-configured values                                                                                                    |
|-------------|-----------------------------------|----------------------------------------------------------------------------------------------------|
| 1.0.0.0     | Setpoints                         | <ul> <li>Controller:<br/>approx. 60% of n<sub>max</sub> pump     </li> <li>Δp-c:<br/>approx. 50% of H<sub>max</sub> pump     </li> <li>Δp-v:<br/>approx. 50% of H<sub>max</sub> pump     </li> </ul> |
| 2.0.0.0     | Control mode                      | Δp-c activated                                                                                                    |
| 3.0.0.0     | ∆p-v gradient                     | Lowest value                                                                                                    |
| 2.3.3.0     | Pump                              | ON                                                                                                    |
| 4.3.1.0     | Base-load pump                    | МА                                                                                                    |
| 5.1.1.0     | Operating mode                    | Main/standby mode                                                                                                    |
| 5.1.3.2     | Internal/external pump<br>cycling | Internal                                                                                                    |
| 5.1.3.3     | Pump cycling time interval        | 24 h                                                                                                    |
| 5.1.4.0     | Pump enabled/disabled             | Enabled                                                                                                    |
| 5.1.5.0     | SSM                               | Collective fault signal                                                                                                    |
| 5.1.6.0     | SBM                               | Collective run signal                                                                                                    |
| 5.1.7.0     | External off                      | Collective external off                                                                                                    |
| 5.3.2.0     | In1 (value range)                 | 0–10 V active                                                                                                    |
| 5.4.1.0     | In2 active/inactive               | OFF                                                                                                    |
| 5.4.2.0     | In2 (value range)                 | 0-10 V                                                                                                    |
| 5.5.0.0     | PID parameter                     | See chapter 9.4 "Setting the con-<br>trol mode" on page 95                                                                                                    |
| 5.6.1.0     | HV/AC                             | HV                                                                                                    |
| 5.6.2.0     | Emergency operation speed         | approx. 60% of n <sub>max</sub> pump                                                                                                    |
| 5.6.3.0     | Auto reset time                   | 300 s                                                                                                    |
| 5.7.1.0     | Display orientation               | Display on original orientation                                                                                                    |
| 5.7.2.0     | Pressure value correction         | Active                                                                                                    |
| 5.7.6.0     | SBM function                      | SBM: Run signal                                                                                                    |
| 5.8.1.1     | Pump kick active/inactive         | ON                                                                                                    |
| 5.8.1.2     | Pump kick interval                | 24 h                                                                                                    |
| 5.8.1.3     | Pump kick speed                   | n <sub>min</sub>                                                                                                    |

Tab. 12: Factory settings

#### 14 Disposal

Proper disposal and recycling of this product prevents damage to the environment and risks to personal health.

Disposal in accordance with the regulations requires the product to be drained and cleaned.

Lubricants must be collected. The pump components are to be separated according to material (metal, plastic, electronics).

1. Use public or private disposal organisations when disposing of all or part of the product.

2. For more information on proper disposal, please contact your local council or waste disposal office or the supplier from whom you obtained the product.

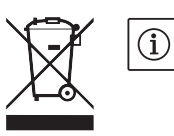

#### NOTE:

The product or any of its parts must not be disposed of with household waste! For further information on recycling, go to www.wilo-recycling.com

Subject to change without prior notice!

| 1                   | Généralités                                                                                         |                          |
|---------------------|----------------------------------------------------------------------------------------------------|--------------------------|
| 2                   | Sécurité                                                                                            | 113                      |
| 21                  | Signalisation des consignes dans la notice                                                          | 113                      |
| 2.2                 | Qualification du personnel                                                                          | 114                      |
| 2.2                 | Dangers encourus en cas de non-observation des consignes                                            |                          |
| 2.5                 | Travaux dans la respect de la sécurité                                                              | דבב<br>11/               |
| 2.4<br>2 E          |                                                                                                    | 14<br>11/                |
| 2.5                 | Consignes de securite pour l'operateur                                                              |                          |
| 2.6                 | Consignes de securite pour les travaux de montage et d'entretien                                    |                          |
| 2./                 | Modification du materiel et utilisation de pieces detachees non agreees                             |                          |
| 2.8                 | Modes d'utilisation non autorises                                                                   |                          |
| 3                   | Transport et entreposage intermédiaire                                                              |                          |
| 3.1                 | Expédition                                                                                          |                          |
| 3.2                 | Transport pour montage/démontage                                                                    | 115                      |
| <i>I</i> .          | Hallingation conforms                                                                               | 116                      |
| 4                   | Ourisation conforme                                                                                 |                          |
| 5                   | Informations produit                                                                                |                          |
| 5.1                 | Dénomination                                                                                        | 117                      |
| 5.2                 | Caractéristiques techniques                                                                         | 117                      |
| 5.3                 | Etendue de la fourniture                                                                            | 118                      |
| 5.4                 | Accessoires                                                                                         | 118                      |
|                     |                                                                                                    |                          |
| 6                   | Description et fonctionnement                                                                       | 118                      |
| 6.1                 | Description du produit                                                                              | 118                      |
| 6.2                 | Types de régulation                                                                                 | 119                      |
| 6.3                 | Fonction pompe double/utilisation de tuyau en Y                                                     | 121                      |
| 6.4                 | Autres fonctions                                                                                    | 124                      |
| 7                   | Montago et raccordement électrique                                                                  | 126                      |
| <b>7</b> .1         | Positions de montage autorisées et modification de la disposition des composants                    |                          |
| <i>·</i> · <b>-</b> | avant l'installation                                                                                | 127                      |
| 77                  | Installation                                                                                        | 120                      |
| 7.2                 | Descordement électrique                                                                             |                          |
| 1.5                 |                                                                                                    |                          |
| 8                   | Commande                                                                                            |                          |
| 8.1                 | Eléments de commande                                                                                | 135                      |
| 8.2                 | Structure de l'écran                                                                                | 136                      |
| 8.3                 | Explication des symboles standard                                                                   | 136                      |
| 8.4                 | Symboles sur les graphiques/instructions                                                            |                          |
| 8.5                 | Modes d'affichage                                                                                   |                          |
| 8.6                 | Instructions de commande                                                                            |                          |
| 8.7                 | Référence des éléments de menu                                                                      |                          |
| •••                 |                                                                                                    |                          |
| 9                   | Mise en service                                                                                     | 150                      |
| 9.1                 | Remplissage et purge                                                                                | 151                      |
| 9.2                 | Installation pompe double/tuyau en Y                                                                | 151                      |
| 9.3                 | Réglage de la puissance de la pompe                                                                 | 152                      |
| 9.4                 | Réglage du type de régulation                                                                       | 153                      |
|                     |                                                                                                    |                          |
| 10                  | Entretien                                                                                           |                          |
| 10.1                | Arrivee d'air                                                                                       | 155                      |
| 10.2                | Travaux d'entretien                                                                                 | 155                      |
| 11                  | Défauts, causes et remèdes                                                                          | 158                      |
| 11.1                | Défauts mécaniques                                                                                  |                          |
| 11.2                |                                                                                                    |                          |
|                     | Tableau des défauts                                                                                 |                          |
| 11.3                | Tableau des défauts<br>Acquitter un défaut                                                          | 159<br>162               |
| 11.3                | Tableau des défauts         Acquitter un défaut                                                     | 159<br>162               |
| 11.3<br>12          | Tableau des défauts         Acquitter un défaut         Pièces de rechange                          | 159<br>                  |
| 11.3<br>12<br>13    | Tableau des défauts         Acquitter un défaut         Pièces de rechange         Réglages d'usine |                          |
| 11.3<br>12<br>13    | Tableau des défauts         Acquitter un défaut         Pièces de rechange         Réglages d'usine | 159<br>162<br>167<br>168 |

#### 1 Généralités

| A propos de ce document | La langue de la notice de montage et de mise en service d'origine est |
|-------------------------|-----------------------------------------------------------------------|
|                         | l'allemand. Toutes les autres langues de la présente notice sont une  |
|                         | traduction de la notice de montage et de mise en service d'origine.   |

La notice de montage et de mise en service fait partie intégrante du produit. et doit être disponible en permanence à proximité. Le strict respect de ces instructions est une condition nécessaire à l'installation et à l'utilisation conformes du produit.

La rédaction de la notice de montage et de mise en service correspond à la version du produit et aux normes de sécurité en vigueur à la date de son impression.

Déclaration de conformité CE

Cette notice comprend une copie de la déclaration de conformité CE.

Toute modification technique des modèles cités sans notre autorisation préalable ou le non respect des consignes de cette notice de montage et de mise en service relatives à la sécurité du produit/du personnel rend cette déclaration caduque.

La présente notice de montage et de mise en service renferme des consignes essentielles qui doivent être respectées lors du montage, du fonctionnement et de l'entretien. Ainsi, il est indispensable que l'installateur et le personnel qualifié/l'opérateur du produit en prennent connaissance avant de procéder au montage et à la mise en service.

Les consignes à respecter ne sont pas uniquement celles de sécurité générale de ce chapitre, mais aussi celles de sécurité particulière qui figurent dans les chapitres suivants, accompagnées d'un symbole de danger.

#### 2.1 Signalisation des consignes dans la notice

Symboles

Sécurité

2

Symbole général de danger

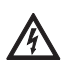

Danger dû à la tension électrique

Signaux

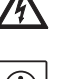

REMARQUE

#### DANGER !

Situation extrêmement dangereuse. Le non-respect entraîne la mort ou des blessures graves.

#### **AVERTISSEMENT !**

L'utilisateur peut souffrir de blessures (graves). « Avertissement » implique que des dommages corporels (graves) sont vraisemblables si la consigne n'est pas respectée.

#### **ATTENTION !**

Il existe un risque d'endommager le produit/l'installation. « Attention » signale une consigne dont la non-observation peut engendrer un dommage pour le matériel et son fonctionnement.

#### **REMARQUE** :

Remarque utile sur le maniement du produit. Elle fait remarquer les difficultés éventuelles.

Les indications directement appliquées sur le produit comme p. ex.

- · les flèches indiquant le sens de rotation,
- · les raccordements,

- 2.2 Qualification du personnel
- 2.3 Dangers encourus en cas de nonobservation des consignes

- 2.4 Travaux dans le respect de la sécurité
- 2.5 Consignes de sécurité pour l'opérateur

2.6 Consignes de sécurité pour les travaux de montage et d'entretien

- la plaque signalétique,
- les autocollants d'avertissement,

doivent être impérativement respectées et maintenues dans un état bien lisible.

Il convient de veiller à la qualification du personnel amené à réaliser le montage, l'utilisation et l'entretien. L'opérateur doit garantir le domaine de responsabilité, la compétence et la surveillance du personnel. Si le personnel ne dispose pas des connaissances requises, il doit alors être formé et instruit en conséquence. Cette formation peut être dispensée, si nécessaire, par le fabricant du produit pour le compte de l'opérateur.

La non-observation des consignes de sécurité peut constituer un danger pour les personnes, l'environnement et le produit/l'installation. Elle entraîne également la suspension de tout recours en garantie.

Plus précisément, les dangers peuvent être les suivants :

- dangers pour les personnes par influences électriques, mécaniques ou bactériologiques,
- dangers pour l'environnement par fuite de matières dangereuses,
- dommages matériels,
- défaillance de fonctions importantes du produit ou de l'installation,
- défaillance du processus d'entretien et de réparation prescrit.

Les consignes de sécurité énoncées dans cette notice de montage et de mise en service, les règlements nationaux existants de prévention des accidents et les éventuelles consignes de travail, de fonctionnement et de sécurité internes de l'opérateur doivent être respectés.

Cet appareil n'est pas prévu pour être utilisé par des personnes (y compris des enfants) dont les capacités physiques, sensorielles ou mentales sont réduites, ou des personnes dénuées d'expérience et/ou de connaissances, sauf si elles ont pu bénéficier, par l'intermédiaire d'une personne responsable de leur sécurité, d'une surveillance ou d'instructions préalables concernant l'utilisation de l'appareil.

Il convient de surveiller les enfants pour s'assurer qu'ils ne jouent pas avec l'appareil.

- Si des composants chauds ou froids induisent des dangers sur le produit ou l'installation, il incombe alors au client de protéger ces composants afin d'éviter tout contact.
- Une protection de contact pour des composants en mouvement (p. ex. accouplement) ne doit pas être retirée du produit en fonctionnement.
- Des fuites (p. ex. garniture d'étanchéité d'arbre) de fluides dangereux (p. ex. explosifs, toxiques, chauds) doivent être éliminées de telle façon qu'il n'y ait aucun risque pour les personnes et l'environnement. Les dispositions légales nationales doivent être respectées.
- Les matériaux facilement inflammables doivent en principe être tenus à distance du produit.
- Tout danger dû à l'énergie électrique doit être écarté. On se conformera aux dispositions de la réglementation locale ou générale [IEC, VDE, etc.], ainsi qu'aux prescriptions de l'entreprise qui fournit l'énergie électrique.

L'opérateur est tenu de veiller à ce que tous les travaux d'entretien et de montage soient effectués par du personnel agréé et qualifié qui s'est bien familiarisé avec le produit après une lecture attentive de la notice de montage et de mise en service.

Les travaux réalisés sur le produit ou l'installation ne doivent avoir lieu que si les appareillages correspondants sont à l'arrêt. Les procédures

décrites dans la notice de montage et de mise en service pour l'arrêt du produit/de l'installation doivent être impérativement respectées. Tous les dispositifs de sécurité et de protection doivent être remis en

place et en service immédiatement après l'achèvement des travaux.

2.7 Modification du matériel et utilisation de pièces détachées non agréées

Modes d'utilisation non autorisés

La modification du matériel et l'utilisation de pièces détachées non agréées compromettent la sécurité du produit/du personnel et rendent caduques les explications données par le fabricant concernant la sécurité.

Toute modification du produit ne peut être effectuée que moyennant l'autorisation préalable du fabricant. L'utilisation de pièces détachées d'origine et d'accessoires autorisés par le fabricant garantit la sécurité. L'utilisation d'autres pièces dégage la société de toute responsabilité.

La sécurité de fonctionnement du produit livré n'est garantie que si les prescriptions précisées au chapitre 4 de la notice de montage et de mise en service sont respectées. Les valeurs indiquées dans le catalogue ou la fiche technique ne doivent en aucun cas être dépassées, tant en maximum qu'en minimum.

La pompe est livrée départ usine dans un carton ou sanglée sur une

Dès réception de la pompe, l'inspecter immédiatement et rechercher d'éventuels dommages dus au transport. En cas de détection de dommages dus au transport, il faut faire les démarches nécessaires auprès

palette et protégée contre la poussière et l'humidité.

du transporteur en respectant les délais correspondants.

hors gel et à l'abri de tout dommage mécanique.

#### 3 Transport et entreposage intermédiaire

3.1 Expédition

2.8

Inspection liée au transport

Stockage

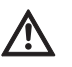

ATTENTION ! Risque de détérioration dû à un conditionnement incorrect !

Jusqu'à son montage, la pompe doit être conservée dans un local sec,

Si la pompe est à nouveau transportée ultérieurement, elle doit être conditionnée de manière à éviter tout dommage dû au transport.

 Pour ce faire, utiliser l'emballage d'origine ou un emballage de qualité équivalente.

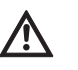

AVERTISSEMENT ! Risque de blessures corporelles ! Un transport non conforme peut entraîner des blessures corporelles.

- La pompe doit être transportée à l'aide d'accessoires de levage homologués (p. ex. palan, grue, etc.). Ils doivent être fixés au niveau des brides de la pompe et, le cas échéant, sur le diamètre extérieur du moteur (blocage impératif pour empêcher tout glissement !).
- Pour la soulever à l'aide de la grue, la pompe doit être entourée de courroies appropriées, comme illustré. Placer les courroies autour de la pompe en boucles se resserrant sous l'effet du poids propre de la pompe.
- Les œillets de transport du moteur servent ici de guidage lors de la suspension de la charge (fig. 7).
- Les œillets de transport du moteur sont exclusivement dédiés au transport du moteur et non de la pompe complète (fig. 8).

## 3.2 Transport pour montage/démontage

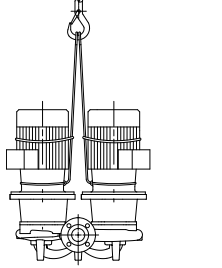

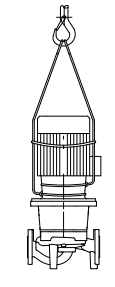

Fig. 7: Transport de la pompe

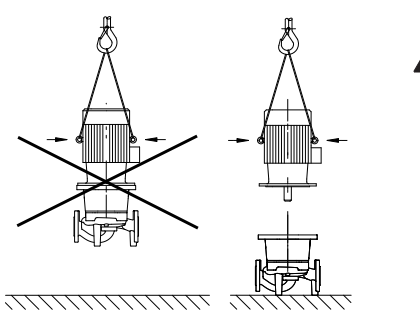

Fig. 8: Transport du moteur

#### 4 Utilisation conforme

Application

**Domaines d'application** 

**Contre-indications** 

#### DANGER ! Danger de mort !

La pompe elle-même et ses pièces peuvent présenter un poids net très élevé. La chute de pièces entraîne un risque de coupures, d'écrasements, de contusions ou de chocs pouvant entraîner la mort.

- Utiliser systématiquement des moyens de levage adéquats et sécuriser les pièces pour éviter leur chute.
- Ne jamais se tenir sous des charges en suspension.
- Pour le stockage, le transport et en particulier les travaux d'installation et de montage, choisir un emplacement sécurisé et s'assurer que la pompe est stable.

Les pompes à moteur ventilé des gammes IP–E (Inline individuelles) et DP–E (Inline doubles) sont prévues pour être utilisées en tant que circulateurs dans le bâtiment.

Elles peuvent être utilisées pour :

- Systèmes de chauffage d'eau chaude
- Circuits d'eau froide et de refroidissement
- Systèmes industriels de circulation
- Circuits caloporteurs

Les pompes ne sont prévues que pour une installation et un fonctionnement dans des locaux fermés. Les emplacements de montage typiques sont les locaux techniques à l'intérieur de bâtiments équipés d'autres installations domestiques. Une installation directe de l'appareil dans des locaux destinés à d'autres usages (pièces à vivre et locaux de travail) n'est pas prévue. Utilisation non autorisée :

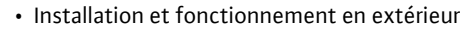

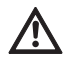

ATTENTION ! Risque de dommages matériels ! La présence de substances non autorisées dans le fluide risque de détruire la pompe. Les matières solides abrasives (p. ex. le sable) accentuent l'usure de la pompe.

Les pompes sans agrément Ex ne sont pas adaptées à l'utilisation dans des secteurs à risque d'explosion.

- L'observation des consignes de la présente notice fait également partie de l'usage conforme.
- Toute utilisation sortant de ce cadre est considérée comme étant non conforme.

#### 5 Informations produit

#### 5.1 Dénomination

#### La dénomination est constituée des éléments suivants :

| Exemple : | IP-E 40/160-4/2-xx<br>DP-E 40/160-4/2-xx                                                                         |
|-----------|----------------------------------------------------------------------------------------------------|
| IP<br>DP  | Pompe à brides en tant que pompe simple <b>i</b> nline<br>Pompe à brides en tant que pompe <b>d</b> ouble inline |
| -Е        | avec module <b>é</b> lectronique de régulation électro-<br>nique de la vitesse                                   |
| 40        | Diamètre nominal DN du raccord à brides [mm]                                                                     |
| 160       | Diamètre de la roue [mm]                                                                                         |
| 4         | Puissance nominale du moteur P <sub>2</sub> [kW]                                                                 |
| 2         | Nombre de pôles du moteur                                                                                        |
| XX        | Variante : p. ex. <b>R1</b> – sans capteur de pression dif-<br>férentielle                                       |

#### 5.2 Caractéristiques techniques

| Propriété IP-E/DP-E                                                                                            | Valeur                                                                                                    | Remarques                                                                                                    |
|----------------------------------------------------------------------------------------------------|----------------------------------------------------------------------------------------------------|----------------------------------------------------------------------------------------------------|
| Plage de vitesse                                                                                               | 750 – 2 900 min <sup>-1)</sup>                                                                                                    |                                                                                                    |
| Diamètres nominaux DN                                                                                          | 32/40/50/65/80 mm                                                                                                    |                                                                                                    |
| Raccords de tuyau                                                                                              | Brides PN 16                                                                                                    | EN 1092-2                                                                                                    |
| Température du fluide min./max. admissible                                                                     | -20 °C à +120 °C                                                                                                    | En fonction du fluide                                                                                                    |
| Température ambiante min./max.                                                                                 | 0 à +40 °C                                                                                                    | Températures ambiantes<br>plus basses ou plus élevées<br>sur demande                                                                         |
| Température de stockage min./max.                                                                              | –20 °C à +60 °C                                                                                                    |                                                                                                    |
| Pression de service max. autorisée                                                                             | 10 bars                                                                                                    |                                                                                                    |
| Classe d'isolation                                                                                             | F                                                                                                    |                                                                                                    |
| Classe de protection                                                                                           | IP 55                                                                                                    |                                                                                                    |
| Compatibilité électromagnétique<br>Interférence émise selon<br>Résistance aux interférences selon              | EN 61800-3<br>EN 61800-3                                                                                                    | Habitation<br>Secteur industriel                                                                                                    |
| Niveau de pression acoustique <sup>1)</sup>                                                                    | L <sub>pA, 1m</sub> < 71 dB(A)   réf. 20 μPa                                                                                                    | En fonction du type de<br>pompe                                                                                                    |
| Fluides autorisés <sup>2)</sup>                                                                                | Eau de chauffage selon VDI 2035<br>Eau de refroidissement/eau froide<br>Mélange eau/glycol jusqu'à 40 %<br>Huile caloporteuse<br>Autres fluides | Exécution standard<br>Exécution standard<br>Exécution standard<br>Uniquement en exécution<br>spéciale<br>Uniquement en exécution<br>spéciale |
| Raccordement électrique                                                                                        | 3~380 V -5% +10 %, 50/60 Hz<br>3~400 V ±10 %, 50/60 Hz<br>3~440 V ±10 %, 50/60 Hz                                                               | Types de réseaux pris en<br>charge :<br>TN, TT                                                                                               |
| Circuit électrique interne                                                                                     | PELV, séparé galvaniquement                                                                                                    |                                                                                                    |
| Régulation de vitesse                                                                                          | Convertisseur de fréquence intégré                                                                                                    |                                                                                                    |
| Humidité de l'air relative<br>– à T <sub>environnement</sub> = 30 °C<br>– à T <sub>environnement</sub> = 40 °C | < 90 %, sans condensation<br>< 60 %, sans condensation                                                                                          |                                                                                                    |

 <sup>1)</sup> Valeur moyenne du niveau de pression acoustique sur une surface de mesure carrée située à une distance de 1 m de la surface de la pompe conformément à la norme DIN EN ISO 3744.

2) Des informations supplémentaires sur les fluides admissibles figurent sur la page suivante, dans la section « Fluides ».

Tabl. 1 : Caractéristiques techniques

| Informations supplémentaires CH | Fluides véhiculés admissibles                                                                                                    |
|---------------------------------|----------------------------------------------------------------------------------------------------|
| Pompes de chauffage             | Eau de chauffage<br>(selon VDI 2035/VdTÜV Tch 1466/ <b>CH: selon SWKI BT 102-01</b> )                                                                                                    |
|                                 | <br>Sans liants d'oxygène, sans matériau d'étanchéité (sur le plan de la<br>technique de corrosion, tenir compte de la norme VDI 2035<br>( <b>CH: SWKI BT 102–01</b> ) pour les installations scellées ; traiter les endroits<br>non étanches).<br>                                                                                                    |
|                                 |                                                                                                    |
| Fluides                         | En cas d'utilisation de mélanges eau/glycol (ou de fluides véhiculés de<br>viscosité autre que l'eau pure), il faut tenir compte d'une puissance<br>absorbée plus importante de la pompe. N'utiliser que des mélanges<br>contenant des inhibiteurs de protection anticorrosion. Observer les<br>indications correspondantes des fabricants !                                                                                                    |
|                                 | Le fluide ne doit contenir aucun sédiment.                                                                                                    |
|                                 | <ul> <li>En cas d'utilisation d'autres fluides, l'accord préalable de Wilo est<br/>nécessaire.</li> </ul>                                                                                                    |
|                                 | <ul> <li>Les mélanges présentant une teneur en glycol &gt; 10 % affectent la<br/>performance hydraulique Δp-v et le calcul du passage.</li> </ul>                                                                                                    |
|                                 | <ul> <li>Sur les installations construites ultérieurement à l'état de la tech-<br/>nique, une compatibilité du joint standard/de la garniture mécanique<br/>standard avec le fluide peut être considérée comme assurée si l'ins-<br/>tallation fonctionne dans des conditions normales. Des conditions<br/>particulières (p. ex la présence de matières solides, d'huiles ou de<br/>matériaux attaquant l'EPDM dans le fluide, de l'air dans l'installation e<br/>autres) exigent le cas échéant des joints spéciaux.</li> </ul> |
|                                 | REMARQUE :<br>La valeur de passage affichée à l'écran du moniteur IR/clé IR ou trans<br>mise à la Gestion Technique Bâtiment, ne doit pas être utilisée pour<br>réguler la pompe. Cette valeur n'indique qu'une tendance.                                                                                                    |
|                                 | Une valeur de passage n'est pas donnée pour tous les types de pompe                                                                                                    |
|                                 | (i) REMARQUE :<br>Observer toujours la fiche de données de sécurité du fluide à pomper                                                                                                    |
| Etendue de la fourniture        | • Pompe IP–E/DP–E                                                                                                    |
|                                 | Notice de montage et de mise en service                                                                                                    |
| Accessoires                     | Les accessoires doivent être commandés séparément :                                                                                                    |
|                                 | 3 consoles avec matériel de fixation pour montage sur socle                                                                                                    |
|                                 | Bride pleine pour corps de pompe double                                                                                                    |
|                                 | • Moniteur IR                                                                                                    |
|                                 | Clé IR                                                                                                    |
|                                 | Module IF PLR pour connexion au convertisseur d'interface/PLR                                                                                                    |
|                                 | <ul> <li>Module IF LON pour connexion au réseau LONWORKS</li> </ul>                                                                                                    |
|                                 | Module IF BACnet                                                                                                    |
|                                 | Module IF Modbus                                                                                                    |
|                                 | <ul> <li>Module IF CAN</li> <li>Une liste détaillée figure dans le catalogue et la liste de pièces détachée</li> </ul>                                                                                                    |
|                                 | one inste detainee rigure dans le catalogue et la liste de pièces détactiée                                                                                                    |
|                                 | <ul> <li>REMARQUE :<br/>Les modules IF doivent être branchés uniquement hors tension de<br/>la pompe.</li> </ul>                                                                                                    |

5.3

5.4

#### 6 Description et fonctionnement

#### 6.1 Description du produit

Les pompes décrites sont des pompes monocellulaires basse pression de construction compacte avec entraînement accouplé. Les pompes peuvent être aussi bien montées en tant que pompe installée en ligne directement dans une tuyauterie suffisamment ancrée que fixées sur un socle de fondation.

Le corps de pompe IP-E et DP-E est de conception Inline, ce qui signifie que les brides côté aspiration et côté refoulement se situent dans un axe. Tous les corps de pompe sont dotés de piètements rapportés. Le montage sur un socle de fondation est recommandé.

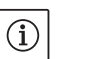

#### REMARQUE :

Des brides pleines sont disponibles pour tous les types de pompe/ tailles de corps de la gamme DP-E (cf. Chapitre 5.4 «Accessoires» à la page 118). Leur rôle est d'assurer le remplacement d'un kit embrochable, même sur un corps de pompe double. Un entraînement peut ainsi continuer d'être en service lors du remplacement du kit embrochable.

#### Modules fonctionnels

#### Module électronique

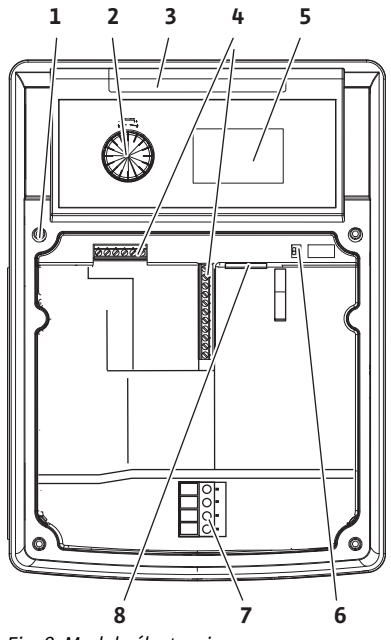

Fig. 9: Module électronique

#### 6.2 Types de régulation

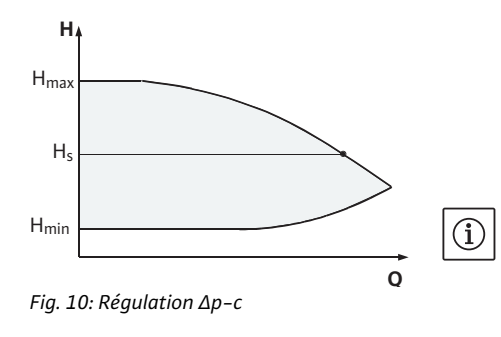

Le module électronique régule la vitesse de rotation de la pompe sur une valeur de consigne qui se règle à l'intérieur de la plage de réglage.

La puissance hydraulique est régulée à l'aide de la pression différentielle et du type de régulation sélectionné.

Pour tous les types de régulation, la pompe s'adapte néanmoins à un changement éventuel des besoins en puissance de l'installation, comme p. ex. en cas d'utilisation de robinets thermostatiques ou de mélangeurs.

Voici les principaux avantages de la régulation électronique :

- Economie d'énergie et réduction des coûts d'exploitation
- Economie de vannes de débordement
- Réduction des bruits d'écoulement
- · Adaptation de la pompe aux exigences de service variables

#### Légende (fig. 9) :

- 1 Point de fixation du couvercle
- 2 Le bouton rouge
- 3 Fenêtre infrarouge
- 4 Bornes de commande
- 5 Afficheur
- 6 Interrupteur DIP
- 7 Bornes de puissance (bornes réseau)
- 8 Interface du module IF

Les différents types de régulation sont les suivants : **Δp-c :** 

L'électronique maintient, par l'intermédiaire de la plage de débit admissible, la pression différentielle constante à sa valeur de consigne réglée H<sub>s</sub> et ce, jusqu'à la performance hydraulique maximale (fig. 10).

- Q = Débit
- H = Pression différentielle (min./max.)

H<sub>S</sub> = Valeur de consigne de pression différentielle

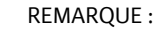

Des informations supplémentaires sur le réglage du type de régulation et des paramètres correspondants figurent dans les chapitres 8 «Commande» à la page 135 et 9.4 «Réglage du type de régulation» à la page 153.

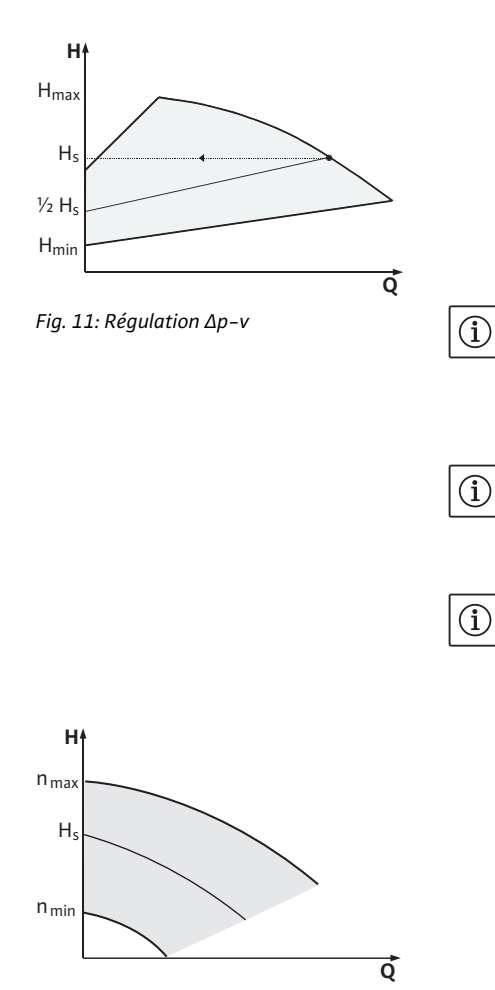

Fig. 12: Mode régulation de vitesse

#### ∆p-v :

L'électronique modifie la pression différentielle de consigne que la pompe doit maintenir de manière linéaire entre la hauteur manomé-trique H<sub>s</sub> et ½ H<sub>s</sub>. La pression différentielle de consigne H<sub>s</sub> diminue ou augmente en fonction de la hauteur manométrique (fig. 11).

Q = Débit

H = Pression différentielle (min./max.)

H<sub>S</sub> = Valeur de consigne de pression différentielle

REMARQUE :

Des informations supplémentaires sur le réglage du type de régulation et des paramètres correspondants figurent dans les chapitres 8 «Commande» à la page 135 et 9.4 «Réglage du type de régulation» à la page 153.

#### **REMARQUE :**

Pour les types de régulation  $\Delta p$ -c et  $\Delta p$ -v présentés, un capteur de pression différentielle qui envoie la valeur réelle au module électronique doit être utilisé.

REMARQUE :

La plage de pression du capteur de pression différentielle doit correspondre à la valeur de pression présente dans le module électronique (menu <4.1.1.0>).

#### Mode régulation de vitesse :

La vitesse de rotation de la pompe peut être maintenue à une vitesse constante entre n<sub>min.</sub> et n<sub>max.</sub> (fig. 12). Le mode « Régulation de vitesse » désactive tous les autres types de régulation.

#### **PID-Control**:

**REMARQUE:** 

Quand les autres types de régulation standards cités plus haut ne peuvent pas être employés, p. ex. en cas d'utilisation d'autres capteurs ou quand l'écart des capteurs par rapport à la pompe est très important, la fonction PID-Control (régulation **P**roportionelle Intégrale **D**ifférentielle) peut être utilisée.

Une combinaison judicieusement sélectionnée des différents composants de régulation permet à l'opérateur d'obtenir une régulation constante à réaction rapide sans écart permanent par rapport à la valeur de consigne.

Le signal de sortie du capteur sélectionné peut prendre n'importe quelle valeur intermédiaire quelconque. La valeur réelle alors atteinte (signal du capteur) s'affiche en pourcentage sur le côté état du menu (100 % = champ de mesure maximal du capteur).

## $(\mathbf{i})$

La valeur en pourcentage affichée ne corresponde alors qu'indirectement à la hauteur manométrique actuelle de la/des pompe(s). Ainsi, la hauteur manométrique maximale peut p. ex. déjà être atteinte à un signal de capteur < 100 %.

Des informations supplémentaires sur le réglage du type de régulation et des paramètres correspondants figurent dans les chapitres 8 «Commande» à la page 135 et 9.4 «Réglage du type de régulation» à la page 153.

## 6.3 Fonction pompe double/utilisation de tuyau en Y

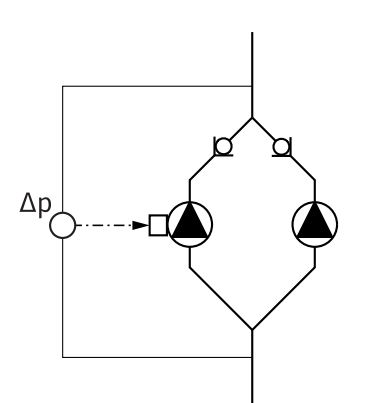

Fig. 13: Exemple, raccord du capteur de pression différentielle

#### Module InterFace (module IF)

#### **REMARQUE:**

(i)

Les propriétés décrites ci-après ne sont disponibles qu'en cas d'utilisation de l'interface MP interne (MP = Multipump).

• La régulation de deux pompes est réalisée par la pompe maître.

En cas de panne d'une pompe, l'autre pompe fonctionne selon les consignes de régulation du maître. En cas de défaillance totale du maître, la pompe esclave fonctionne au régime de secours. Le régime de secours peut être configuré dans le menu <5.6.2.0> (voir chapitre 6.3.3 à la page 123).

- L'écran du maître affiche l'état de la pompe double. Par contre, pour l'esclave, l'écran affiche « SL ».
- Dans l'exemple présenté sur la fig. 13, la pompe maître est la pompe gauche dans le sens d'écoulement. Raccorder le capteur de pression différentielle sur cette pompe.

Les points de mesure du capteur de pression différentielle de la pompe maître doivent se trouver dans le tuyau collecteur concerné côté aspiration et refoulement de la station à double pompe (fig. 13).

Afin de pouvoir établir une communication entre les pompes et la Gestion Technique Bâtiment, il est nécessaire d'enficher un module IF (accessoire) dans le compartiment des bornes prévu à cet effet (fig. 1).

- La communication Maître-Esclave s'effectue par l'intermédiaire d'une interface interne (borne : MP, fig. 23).
- Avec les pompes doubles, en principe seule la pompe maître doit être équipée d'un module IF.
- Dans le cas des pompes utilisées avec des tuyaux en Y sur lesquelles les modules électroniques sont raccordés entre eux par l'interface interne, seules les pompes maîtres exigent aussi un module IF.

| Communication                    | Pompe maître     | Pompe esclave                 |
|----------------------------------|------------------|-------------------------------|
| PLR/Convertisseur<br>d'interface | Module IF PLR    | Aucun module IF<br>nécessaire |
| Réseau LONWORKS                  | Module IF LON    | Aucun module IF<br>nécessaire |
| BACnet                           | Module IF BACnet | Aucun module IF<br>nécessaire |
| Modbus                           | Module IF Modbus | Aucun module IF<br>nécessaire |
| Bus CAN                          | Module IF CAN    | Aucun module IF<br>nécessaire |

Tabl. 2 : Modules IF

#### REMARQUE :

(i)

Vous trouverez la procédure et d'autres explications concernant la mise en service ainsi que la configuration du module IF sur la pompe dans la notice de montage et de mise en service du module IF utilisé.

#### 6.3.1 Modes de fonctionnement

#### Marche Principale/Réserve

Chacune des deux pompes produit le débit théorique. L'autre pompe est disponible en cas de panne ou fonctionne après la permutation des pompes. Il n'y a toujours qu'une seule pompe (voir fig. 10, 11 et 12) qui fonctionne.

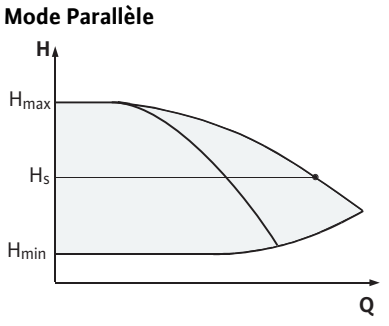

Fig. 14: Régulation  $\Delta p$ -c (marche parallèle)

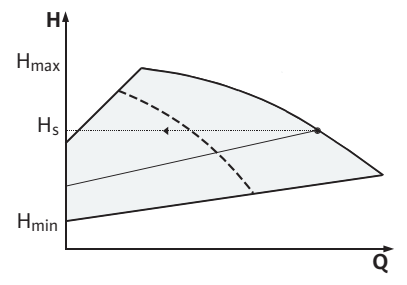

Fig. 15: Régulation  $\Delta p$ -v (marche parallèle)

# 6.3.2 Comportement en mode Pompe double

Permutation des pompes

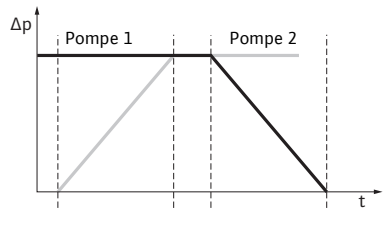

Fig. 16: Permutation des pompes

Dans la plage de charge partielle, la puissance hydraulique est d'abord assurée par une pompe. La 2e pompe est enclenchée pour un rendement optimisé, c'est-à-dire lorsque la somme des puissances absorbées  $P_1$  des deux pompes dans la plage de charge partielle est inférieure aux puissances absorbées  $P_1$  d'une seule pompe. Le fonctionnement des deux pompes est alors régulé de manière synchrone vers le haut jusqu'à la vitesse de rotation max. (fig. 14 et 15).

En mode régulation de vitesse, le fonctionnement des deux pompes est toujours synchrone.

La marche parallèle de deux pompes n'est possible qu'avec deux pompes de même type.

Comparer au chapitre 6.4 «Autres fonctions» à la page 124.

En mode Pompe double, les pompes sont permutées à intervalles réguliers (fréquence réglable ; réglage d'usine : 24 h).

La permutation des pompes peut être déclenchée :

- En interne de manière synchronisée (menus <5.1.3.2> + <5.1.3.3>),
- En externe (menu <5.1.3.2>) par un front positif sur le contact « AUX » (voir fig. 23),
- ou de manière manuelle (menu <5.1.3.1>).

Une permutation manuelle ou externe des pompes est au plus tôt possible 5 s après la dernière permutation.

L'activation de la permutation des pompes externe désactive simultanément la permutation des pompes synchronisée en interne.

Une permutation des pompes peut être décrite schématiquement de la manière suivante (vois aussi fig. 16) :

- La pompe 1 tourne (courbe noire)
- La pompe 2 est activée à vitesse de rotation minimale, puis accélère peu après à la valeur de consigne (courbe grise)
- La pompe 1 est désactivée
- La pompe 2 continue de tourner jusqu'à la permutation des pompes suivante

#### **REMARQUE**:

 $(\mathbf{i})$ 

En mode régulation de vitesse, il faut compter avec une légère augmentation du débit. La permutation des pompes dépend du temps de réaction et dure généralement 2 s. En mode Régulation, de légères variations de hauteur manométrique peuvent se produire. La pompe 1 s'adapte cependant aux conditions modifiées. La permutation des pompes dépend du temps de réaction et dure généralement 4 s.

#### Comportement des entrées et des sorties

#### Messages de défaut et reports de marche

Entrée de la valeur réelle In1, entrée de la valeur de consigne In2 :

- Sur le maître : agit sur le groupe complet
- « Externe off » :
- réglé sur le maître (menu <5.1.7.0>) : agit en fonction du réglage au menu <5.1.7.0> uniquement sur le maître ou sur le maître et l'esclave.
- Réglé sur l'esclave : n'agit que sur l'esclave.

#### ESM/SSM:

- · Pour une centrale de commande, un report de défauts centralisé (SSM) peut être raccordé au maître.
- Le contact ne doit alors être affecté que sur le maître.
- L'affichage s'applique au groupe complet.
- Sur le maître (ou le moniteur IR/clé IR), ce message peut être programmé comme report de défauts individuel (ESM) ou centralisé (SSM) dans le menu <5.1.5.0>.
- Pour le report de défauts individuel, le contact doit être affecté sur chacune des pompes.

#### EBM/SBM :

- Pour une centrale de commande, un report de marche centralisé (SBM) peut être raccordé au maître.
- Le contact ne doit alors être affecté que sur le maître.
- L'affichage s'applique au groupe complet.
- Sur le maître (ou via moniteur IR/clé IR), ce message peut être programmé comme report de marche individuel (EBM) ou centralisé (SBM) dans le menu <5.1.6.0>.
- La fonction « En attente », « Fonctionnement », « Sous tension » de EBM/SBM se paramètre sous <5.7.6.0> sur le maître.

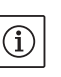

**REMARQUE:** 

**REMARQUE**:

« En attente » signifie :

la pompe peut fonctionner, aucun défaut n'est signalé. « Fonctionnement » signifie : le moteur tourne. « Réseau Marche » signifie : la pompe est sous tension.

• Pour le report de marche individuel, le contact doit être affecté sur chacune des pompes.

Sur l'esclave, mis à part « Externe off » et « Bloquer/libérer pompe », aucun autre réglage ne peut être effectué.

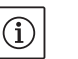

Si, dans le cas d'une pompe double, un seul moteur est mis hors tension, le pilotage pompes doubles intégré ne fonctionne pas.

En cas d'interruption de la communication entre deux têtes de pompe en mode Pompe double, les deux afficheurs affichent le code de défaut « E052 ». Pendant la durée de l'interruption, les deux pompes se comportent comme des pompes simples.

- · Les deux modules électroniques signalent le défaut via le contact ESM/SSM.
- La pompe esclave fonctionne en régime de secours (mode régulation de vitesse), conformément au régime de secours réglé auparavant sur le maître (voir menu points <5.6.2.0>). Le réglage d'usine du régime de secours est d'environ 60 % de la vitesse de rotation maximale de la pompe. Sur les pompes à 2 broches : n = 1850 1/min.
- Après acquittement du message d'erreur, l'indication d'état s'affiche pendant la durée de l'interruption de communication sur les afficheurs des deux pompes. Et, simultanément le contact ESM/SSM est réinitialisé.

Possibilités de commande sur la pompe esclave

6.3.3 Fonctionnement en cas d'interruption de la communication

- Sur l'écran de la pompe esclave, le symbole ( ) pompe en régime de secours) clignote.
- L'(ancienne) pompe maître continue d'assurer la régulation.
   L'(ancienne) pompe esclave obéit aux consignes du régime de secours. Le régime de secours ne peut être quitté qu'en déclenchant le réglage d'usine ou, après avoir rétabli la communication, en mettant le système hors tension, puis de nouveau sous tension.
- (i)

**REMAROUE:** 

Pendant l'interruption de communication, l'(ancienne) pompe esclave ne peut pas fonctionner en mode Régulation car le capteur de pression différentielle est basculé sur le maître. Quand l'esclave fonctionne en régime de secours, il est impossible de procéder à des modifications sur le module électronique.

• Après avoir rétabli la communication, les pompes reprennent le fonctionnement en pompe double normal, comme avant le défaut.

#### Quitter le régime de secours sur la pompe esclave :

• Déclencher le réglage d'usine

Si pendant l'interruption de communication sur l'(ancien) esclave le régime de secours est quitté par le déclenchement du réglage d'usine, l'(ancien) esclave commence avec les réglages d'usine d'une pompe simple. Il fonctionne alors dans le mode de fonctionnement  $\Delta p$ -c à environ la moitié de la hauteur manométrique maximum.

**REMARQUE :** 

 $(\mathbf{i})$ 

En cas d'absence de signal de capteur, l'(ancien) esclave tourne à la vitesse de rotation maximum. Pour éviter ceci, le signal du capteur de pression différentielle peut être lissé par l'(ancien) maître. La présence d'un signal du capteur au niveau de l'esclave n'a aucun effet en fonc-tionnement normal de la pompe double.

· Mise hors tension, sous tension

Si durant l'interruption de communication au niveau de l'(ancien) esclave, le régime de secours est quitté par mise hors tension puis de nouveau sous tension, l'(ancien) esclave se lance avec les dernières consignes qu'il a reçues auparavant du maître pour le régime de secours (p. ex. mode régulation de vitesse avec vitesse de rotation prescrite ou arrêt).

#### Quitter le régime de secours sur la pompe maître :

- Déclencher le réglage d'usine
  - Si, pendant l'interruption de communication au niveau de l'(ancien) maître, le réglage d'usine est déclenché, il commence avec les réglages d'usine d'une pompe simple. Il fonctionne alors dans le mode de fonctionnement  $\Delta p$ -c à environ la moitié de la hauteur manométrique maximum.
- Mise hors tension, sous tension

Si durant l'interruption de communication au niveau de l'(ancien) maître, le fonctionnement est interrompu par mise hors tension puis de nouveau sous tension, l'(ancien) maître se lance avec les dernières consignes connues provenant de la configuration en pompe double.

#### 6.4 Autres fonctions

Libération ou blocage de la pompe

Comportement de la pompe maître

Comportement de la pompe esclave

Le menu <5.1.4.0> permet de libérer ou de bloquer de manière générale la pompe concernée pour le fonctionnement. Une pompe bloquée ne pas être mise en service jusqu'à l'annulation manuelle du blocage.

Le réglage peut être effectué sur chaque pompe de manière directe ou par l'intermédiaire de l'interface infrarouge.

Cette fonction n'est disponible que pour le mode Double pompe. Si une tête de pompe (maître ou esclave) est bloquée, elle n'est plus opérationnelle. Dans cet état, des erreurs sont identifiées, affichées et annoncées. Si un défaut surgit sur la pompe libérée, la pompe bloquée ne démarre pas.

Le « kick » de la pompe a cependant lieu s'il est activé. L'intervalle jusqu'au « kick » de la pompe démarre avec le blocage de la pompe.

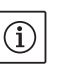

#### REMARQUE :

Si une tête de pompe est bloquée et le mode de fonctionnement « marche parallèle » activé, il ne peut pas être garanti que le point de fonctionnement souhaité soit obtenu avec une seule pompe.

Un « kick » de la pompe est effectué après écoulement d'un délai configurable, une fois qu'une pompe ou une tête de pompe est à l'arrêt. L'intervalle peut être réglé manuellement sur la pompe entre 2 h et 72 h par tranches d'1 h via le menu <5.8.1.2>. Réglage d'usine : 24 h.

Ce faisant, la raison de l'arrêt (arrêt manuel, Externe off, défaut, ajustement, régime de secours, consigne de gestion technique bâtiment) est sans importance. Cette opération se répète tant que la pompe n'est pas activée par commande.

La fonction « kick de pompe » peut être désactivée via le menu <5.8.1.1>. Dès que la pompe est activée par commande, le compte à rebours du prochain « kick » de la pompe est interrompu.

La durée d'un « kick » de la pompe est de 5 s. Pendant ce temps, le moteur tourne à la vitesse de rotation réglée. La vitesse de rotation peut être configurée entre la vitesse de rotation maximale et minimale autorisée pour la pompe dans le menu <5.8.1.3>.

Réglage d'usine : vitesse de rotation minimale

Si, sur une pompe double, les deux têtes de pompe sont arrêtées, p. ex. via Externe off, les deux pompes fonctionnent pendant 5 s. Même en « mode de fonctionnement principal/de réserve » le « kick » de la pompe fonctionne, si la permutation des pompes doit durer plus de 24 h.

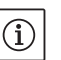

#### REMARQUE :

Même en cas de défaut, le système tente d'exécuter un « kick » de la pompe.

La durée restante jusqu'au prochain « kick » de la pompe est indiquée à l'écran dans le menu <4.2.4.0>. Ce menu apparaît uniquement lorsque le moteur est à l'arrêt. Dans le menu <4.2.6.0> il est possible de lire le nombre de « kicks » de la pompe.

Tous les défauts, à l'exception des avertissements détectés pendant le « kick » de la pompe, coupent le moteur. Le code de défaut correspondant est affiché à l'écran.

#### REMARQUE :

Le « kick » de la pompe réduit le risque de grippage de la roue dans le corps de pompe. Le fonctionnement de la pompe doit être ainsi garanti à l'issue d'arrêts prolongés. Lorsque la fonction « kick » de la pompe est désactivée, un démarrage sécurisé de la pompe ne peut plus être garanti.

Les pompes sont équipées d'un module électronique de protection contre les surcharges qui coupe la pompe en cas de surcharge.

Pour l'enregistrement des données, les modules électroniques sont équipés d'une mémoire non volatile. Quelle que soit la durée de la coupure de courant, les données restent préservées. Une fois la tension revenue, le fonctionnement de la pompe reprend avec les valeurs de réglages configurées avant la coupure du réseau.

#### Comportement après l'activation

Protection contre les surcharges

En cas de première mise en service, la pompe fonctionne avec les réglages d'usine.

• Le réglage et la correction individuels de la pompe s'effectuent au menu de service, voir chapitre 8 «Commande» à la page 135.

« Kick » de la pompe

- Pour éliminer les défauts, voir aussi le chapitre 11 «Défauts, causes et remèdes» à la page 158.
- Pour de plus amples informations sur le réglage d'usine, voir chapitre 13 «Réglages d'usine» à la page 168

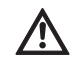

**ATTENTION ! Risque de dommages matériels !** 

Toute modification des réglages du capteur de pression différentielle peut occasionner des dysfonctionnements ! Les réglages d'usine sont configurés pour le capteur de pression différentielle Wilo fourni.

- Valeurs de réglage : entrée In1 = 0-10 volts, correction de valeur de pression = ON
- Ces réglages doivent être conservés si le capteur de pression différentielle Wilo est utilisé !

Des modifications sont uniquement nécessaires en cas d'utilisation d'autres capteurs de pression différentielle.

En cas de température ambiante élevée, la charge thermique du module électronique peut être réduite en abaissant la fréquence de commande (menu <4.1.2.0>).

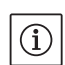

## REMARQUE :

N'effectuer une commutation/modification que lorsque la pompe est à l'arrêt, autrement dit lorsque le moteur ne tourne pas.

La fréquence de commande peut être modifiée via le bus CAN ou la clé IR.

Une fréquence de commande plus basse entraîne une augmentation des bruits.

Si le menu <5.7.2.0> « Correction de valeur de pression » n'apparaît pas à l'écran pour une pompe, il s'agit d'une variante de pompe pour laquelle les fonctions suivantes ne sont pas disponibles :

- Correction de valeur de pression (menu <5.7.2.0>)
- Optimisation du rendement lors de l'arrêt et du démarrage d'une pompe double
- Affichage des tendances de passage

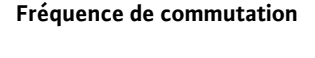

Variantes

#### 7 Montage et raccordement électrique

Sécurité

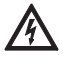

#### DANGER ! Danger de mort !

Un montage et un raccordement électrique non conformes peuvent avoir des conséquences mortelles.

- Ne faire effectuer l'installation et le raccordement électrique que par des électriciens spécialisés agréés et conformément aux prescriptions en vigueur !
- Observer les consignes de prévention des accidents !

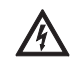

DANGER ! Danger de mort !

En raison de dispositifs de sécurité non montés du module électronique ou dans la zone de l'accouplement/du moteur, des décharges électriques ou le contact avec des pièces en rotation peuvent entraîner des blessures mortelles.

• Avant la mise en service, remonter les dispositifs de protection démontés auparavant comme p. ex. le couvercle du module ou les recouvrements d'accouplement !

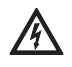

ATTENTION ! Risque de dommages matériels ! Risque de dommages matériels lorsque le module électronique n'est pas monté.

- Le fonctionnement normal de la pompe n'est autorisé que lorsque le module électronique est monté.
- Sans module électronique monté, la pompe ne doit être ni raccordée, ni mise en service.

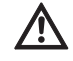

DANGER ! Danger de mort !

La pompe elle-même et ses pièces peuvent présenter un poids net très élevé. La chute de pièces entraîne un risque de coupures, d'écrasements, de contusions ou de chocs pouvant entraîner la mort.

- Utiliser systématiquement des moyens de levage adéquats et sécuriser les pièces pour éviter leur chute.
- Ne jamais se tenir sous des charges en suspension.
- Pour le stockage, le transport et en particulier les travaux d'installation et de montage, choisir un emplacement sécurisé et s'assurer que la pompe est stable.

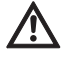

ATTENTION ! Risque de dommages matériels !

Risque de détérioration en cas de manipulation incorrecte.

- Seul du personnel spécialisé est habilité à installer la pompe.
- La pompe ne doit jamais fonctionner sans module électronique monté.

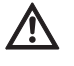

ATTENTION ! Endommagement de la pompe par surchauffe ! La pompe ne doit pas tourner plus d'une minute à sec. L'accumulation d'énergie génère de la chaleur pouvant endommager l'arbre, la roue et la garniture mécanique.

 S'assurer que le débit ne descend pas en dessous du débit volumique minimal Q<sub>min</sub>.

Calcul de Q<sub>min</sub> :

 $Q_{min} = 10 \% x Q_{max Pompe} x \frac{Vitesse de rotation réelle}{Vitesse de rotation max.}$ 

La disposition des composants par rapport au corps de pompe prémontée en usine (voir fig. 17) peut être au besoin modifiée sur place. Ceci peut p. ex. être nécessaire pour

- assurer le dégazage de la pompe.
- faciliter l'utilisation.
- éviter les positions de montage non autorisées (c.-à-d. moteur et/ou module électronique vers le bas).

Dans la plupart des cas, il suffit de tourner le kit embrochable par rapport au corps de pompe. La disposition possible des composants se base sur les emplacements de montage autorisés.

7.1 Positions de montage autorisées et modification de la disposition des composants avant l'installation

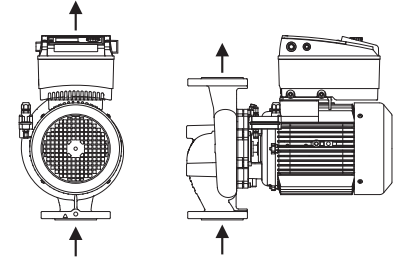

Fig. 17: Disposition des composants à la livraison

### Positions de montage autorisées avec arbre moteur horizontal

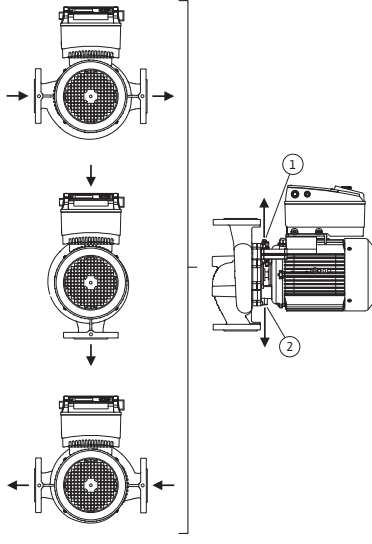

Les positions de montage autorisées avec arbre moteur horizontal et module électronique vers le haut  $(0^{\circ})$  sont représentées sur la fig. 18. Les positions de montage autorisées avec module électronique monté latéralement  $(+/-90^{\circ})$  ne sont pas représentées. Toute position de montage sauf « Module électronique vers le bas »  $(-180^{\circ})$  est autorisée. Le dégazage de la pompe n'est assuré que si la soupape d'échappement pointe vers le haut (fig. 18, pos. 1).

Seule cette position  $(0^{\circ})$  permet d'éliminer de façon ciblée le condensat présent via un perçage présent, lanterne de pompe et moteur (fig. 18, pos. 2).

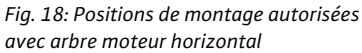

# Positions de montage autorisées avec arbre moteur vertical

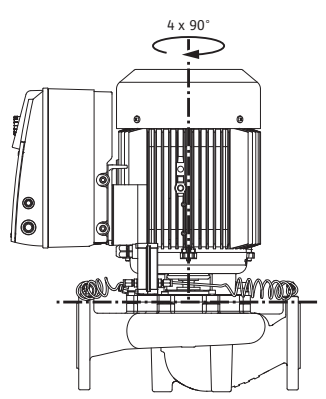

Fig. 19: Positions de montage autorisées avec arbre moteur vertical

Modification de la disposition des composants

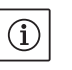

(i)

#### REMARQUE :

- Afin de faciliter les travaux de montage, il peut être utile de poser la pompe « à sec » dans le tuyauterie, c'est à dire sans raccordements électriques et sans remplissage de la pompe/de l'installation (étapes de montage, voir chapitre 10.2.1 «Remplacer la garniture mécanique» à la page 155).
- Selon le type de pompe, tourner le kit embrochable de 45°, 90° ou 180° ou de 90° ou 180° dans la direction souhaitée. Remonter ensuite la pompe dans l'ordre inverse.
- Fixer la tôle de support du capteur de pression différentielle (fig. 6, pos. 6) avec une des vis (fig. 6, pos. 1.4) sur le côté opposé au module électronique (ceci ne change pas la position relative du capteur de pression différentielle par rapport au module électronique).
- Bien humidifier le joint torique (fig. 6, pos. 1.13) avant le montage (ne pas monter le joint torique à sec).

#### REMARQUE :

Ne pas tordre ou coincer le joint torique (fig. 6, pos. 1.13) au montage.

 Avant la mise en service, remplir la pompe/l'installation et appliquer la pression système. Pour finir, contrôler l'étanchéité. En cas de fuite

Les positions de montage autorisées avec arbre moteur vertical sont représentées sur la fig. 19. Toute position de montage est autorisée, position « Moteur vers le bas » exceptée.

Selon le type de pompe, le kit embrochable peut – par rapport au corps de pompe – être monté dans 4 ou 8 positions différentes (décalées à chaque fois de 90° ou de 45°). au niveau du joint torique, de l'air s'échappe tout d'abord de la pompe. Cette fuite peut p. ex. être détectée en appliquant un spray de détection de fuites sur l'interstice entre le corps de pompe et la lanterne ainsi que sur ses raccords filetés.

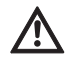

• Si les fuites persistent, utiliser le cas échéant un joint torique neuf. ATTENTION ! Risque de dommages matériels !

- Un montage non conforme peut causer des dommages matériels.
- Lors de la rotation des composants, faire attention de ne pas tordre ni plier les conduites de mesure de pression.
- Pour remettre en place le capteur de pression différentielle, plier un peu et de façon homogène les conduites de mesure de pression dans la position nécessaire/adéquate. Ne pas déformer les manchons doubles à compression.
- Afin de guider de manière optimale les conduites de mesure de pression, le capteur de pression différentielle peut être détaché de la tôle de maintien (fig. 6, pos. 6), tourné de 180° sur l'axe longitudinal puis remonté.

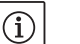

**REMARQUE**:

Lors de la rotation du capteur de pression différentielle, veiller à ne pas intervertir le côté refoulement et le côté aspiration sur le capteur de pression différentielle. Pour de plus amples informations sur le capteur de pression différentielle, voir chapitre 7.3 «Raccordement électrique» à la page 131.

- Ne procéder à l'installation qu'une fois tous les travaux de soudage et de brasage terminés et après le rinçage éventuellement nécessaire du système de circulation. L'encrassement peut nuire au fonctionnement de la pompe.
- Les pompes doivent être protégées contre les intempéries et installées dans un environnement protégé de la poussière et du gel, bien ventilé et en atmosphère non explosive. La pompe ne doit pas être installée à l'extérieur.
- Monter la pompe à un emplacement facilement accessible pour faciliter tout contrôle ultérieur, tout entretien (p. ex. garniture mécanique) ou tout remplacement. L'arrivée d'air vers le dissipateur du module électronique ne doit pas être obstruée.
- Placer à la verticale au-dessus de la pompe un crochet ou un œillet de charge admissible appropriée (poids total de la pompe : voir catalogue/fiche technique) permettant l'accrochage d'un appareil de levage ou de dispositifs similaires en cas d'entretien ou de réparation de la pompe.

#### DANGER ! Danger de mort !

La pompe elle-même et ses pièces peuvent présenter un poids net très élevé. La chute de pièces entraîne un risque de coupures, d'écrasements, de contusions ou de chocs pouvant entraîner la mort.

- Utiliser systématiquement des moyens de levage adéquats et sécuriser les pièces pour éviter leur chute.
- Ne jamais se tenir sous des charges en suspension.

ATTENTION ! Risque de dommages matériels ! Risque de détérioration en cas de manipulation incorrecte.

- N'utiliser les œillets de levage que pour le transport du moteur et non de la pompe complète (fig. 20).
- Ne soulever la pompe qu'avec des moyens de levage autorisés (p. ex. palan, grue, etc. ; voir chapitre 3 «Transport et entreposage intermédiaire» à la page 115).
- Au montage de la pompe, laisser un écart minimum axial de 200 mm entre le mur/plafond et le capot de ventilateur du moteur, en tenant compte du diamètre du capot de ventilateur.

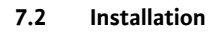

#### Préparation

#### Positionnement/orientation

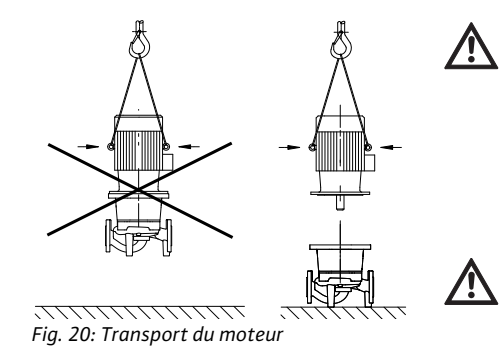

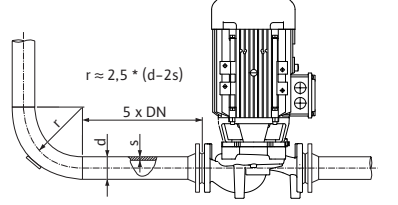

Fig. 21: Section de stabilisation en amont et en aval de la pompe

Refoulement à partir d'une cuve

Evacuation des condensats, isolation

#### **REMARQUE :**

(i)

(i)

Toujours monter des dispositifs d'arrêt en amont et en aval de la pompe afin d'éviter d'avoir à vider l'installation complète en cas de vérification ou de remplacement de la pompe. Monter un clapet antiretour sur chaque pompe, côté refoulement.

#### **REMARQUE** :

Il convient de prévoir une section de stabilisation sous la forme d'une tuyauterie droite en amont et en aval de la pompe. La longueur de la section de stabilisation doit être d'au minimum 5 x DN de la bride de la pompe (fig. 21). Cette mesure permet d'éviter le phénomène de cavitation.

- Monter la tuyauterie et la pompe sans appliquer de tension mécanique. Les conduites sont à fixer de manière à ce que la pompe ne supporte pas le poids des tuyaux.
- Le sens d'écoulement doit coïncider avec la flèche de direction repérée sur la bride du corps de la pompe.
- La soupape d'échappement sur la lanterne (fig. 38, pos. 1) doit toujours pointer vers le haut pour un arbre moteur horizontal (fig. 6/38). Si l'arbre moteur est vertical, toutes les orientations sont autorisées.
- Toute position de montage est autorisée, position « Moteur vers le bas » exceptée.
- Le module électronique ne doit pas être orienté vers le bas. Si nécessaire, il est possible de tourner le moteur après avoir desserré les vis à tête hexagonale.

#### **REMARQUE :**

(i)

 $(\mathbf{i})$ 

Après avoir desserré les vis à tête hexagonale, le capteur de pression différentielle n'est plus fixé aux conduites de mesure de la pression. Lors de la rotation du carter du moteur, il faut veiller à ne pas tordre ni plier les conduites de mesure de la pression. De plus, veiller lors de la rotation à ce que le joint torique du corps ne soit pas endommagé.

 Positions de montage autorisées, voir chapitre 7.1 «Positions de montage autorisées et modification de la disposition des composants avant l'installation» à la page 127.

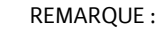

En cas de refoulement à partir d'une cuve, il faut veiller à assurer un niveau de liquide toujours suffisant au-dessus de la tubulure d'aspiration de la pompe afin que la pompe ne tourne jamais à sec. Il faut respecter la pression d'alimentation minimale.

 En cas d'utilisation de la pompe dans des installations de climatisation ou de réfrigération, le condensat accumulé dans la lanterne peut être évacué de manière ciblée par des trous prévus à cet effet. Une conduite d'écoulement peut être raccordée à cette ouverture. Il est de même possible d'évacuer de faibles quantités de liquide s'échappant.

Les moteurs sont dotés d'orifices d'eau de condensation qui (afin de garantir la classe de protection IP 55) sont obturés à l'aide d'un bouchon en plastique.

- En cas d'utilisation en technique de climatisation ou du froid, il faut retirer ce bouchon par le bas afin que l'eau de condensation puisse s'évacuer.
- En cas d'arbre moteur à l'horizontale, la position vers le bas de l'orifice de condensation est obligatoire (Fig. 18, Pos.2). Le cas échéant, il faut tourner le moteur en conséquence.

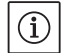

#### **REMARQUE:**

Une fois le bouchon en plastique retiré, la classe de protection IP 55 n'est plus assurée.

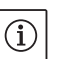

#### REMARQUE :

Sur les installations nécessitant une isolation, seul le corps de pompe doit être isolé, et non la lanterne, l'entraînement et le capteur de pression différentielle.

Pour isoler la pompe, il faut utiliser un matériau isolant sans composé ammoniaqué, pour éviter toute corrosion sur fissure de contrainte au niveau des manchons. Si ce n'est pas possible, le contact direct avec des raccords filetés en laiton doit être évité. Des raccords filetés en acier inoxydable sont aussi disponibles en tant qu'accessoires. Une alternative consiste à utiliser une protection anticorrosion (p. ex. ruban isolant).

#### 7.3 Raccordement électrique

Sécurité

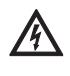

#### DANGER ! Danger de mort !

En cas de raccordement électrique non conforme, il existe un danger de mort par choc électrique.

- Ne faire effectuer le raccordement électrique que par des installateurs électriques agréés par le fournisseur d'énergie électrique local et conformément aux prescriptions locales en vigueur.
- Observer les notices de montage et de mise en service des accessoires !

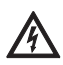

#### DANGER ! Danger de mort !

Tension de contact dangereuse.

Les travaux sur le module électronique ne doivent commencer qu'après expiration d'un délai de 5 minutes en raison de la présence d'une tension de contact dangereuse (condensateurs).

- Avant d'intervenir sur la pompe, couper l'alimentation électrique et attendre 5 minutes.
- S'assurer que tous les raccordements (même les contacts secs) sont bien exempts de toute tension électrique.
- Ne jamais fouiller ni introduire d'objets dans les ouvertures du module électronique !

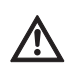

AVERTISSEMENT ! Risque de surcharge du réseau ! Une configuration insuffisante du réseau peut entraîner des défaillances du système, voire des incendies sur les câbles en raison d'une surcharge.

- Il faut savoir qu'en mode Multipompes, un fonctionnement bref et simultané de toutes les pompes peut survenir au moment de la configuration du réseau. Cela dépend en particulier des sections des câbles et des protections utilisées.
- Le raccordement électrique doit s'effectuer via un câble d'alimentation électrique fixe (section à respecter, voir tableau suivant) doté d'un connecteur ou d'un interrupteur multipolaire avec au moins 3 mm d'ouverture du contact. Lorsque des câbles flexibles sont utilisés, employer des douilles d'extrémité de câble.
  - Le câble d'alimentation électrique doit être inséré dans le passecâbles à vis M25 (fig. 22, pos. 1).

| Puissance P <sub>N</sub> | Section du câble   | PE                 |
|--------------------------|--------------------|--------------------|
| [kW]                     | [mm <sup>2</sup> ] | [mm <sup>2</sup> ] |
| 0,55 - 4                 | 1,5 - 4,0          | 2,5 - 4,0          |

#### **REMARQUE**:

(i)

Les couples de serrage corrects des vis de serrage figurent sur la liste «Tabl. 9 : Couples de serrage des vis» à la page 157 ». Utiliser exclusivement une clé dynamométrique calibrée.

#### Préparation/remarques

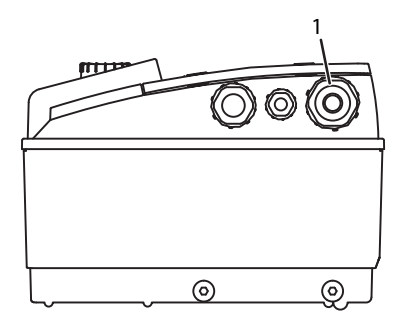

Fig. 22: Passe-câbles à vis M25

- Afin de respecter les normes de CEM, les câbles suivants doivent toujours être blindés :
  - Capteur de pression différentielle (DDG) (s'il est installé par le client)
  - In2 (valeur de consigne)
  - Pompes doubles Communication (DP) (pour longueurs de câbles > 1 m); (borne « MP »)

Tenir compte de la polarité :

$$MA = L \implies SL = L$$

 $\mathsf{MA}=\mathsf{H} \ => \ \mathsf{SL}=\mathsf{H}$ 

- Ext. off
- AUX
- Câble de communication du module IF

Le blindage doit être appliqué des deux côtés, au niveau des colliers de câbles CEM dans le module électronique et à l'autre extrémité. Les câbles pour SBM et SSM n'ont pas besoin d'être blindés.

Dans le module électronique, le blindage dans la boîte à bornes est raccordé aux barres de terre.

- Afin de garantir la protection contre les gouttelettes et la décharge de traction du passe-câbles à vis, il faut utiliser des câbles de diamètre extérieur suffisant et les visser assez fermement. En outre, à proximité du passe-câbles à vis, il faut plier les câbles pour former une boucle permettant l'écoulement des gouttes d'eau. Il faut s'assurer qu'aucune goutte d'eau ne s'infiltre dans le module électronique en positionnant correctement les passe-câbles à vis et en mettant en place les câbles correctement. Les passe-câbles à vis non utilisés doivent rester obturés à l'aide des bouchons prévus par le fabricant.
- Le tube de refoulement doit être placé de manière à ne jamais entrer en contact avec la tuyauterie ou le carter de moteur et le corps de pompe.
- Lors de l'utilisation de pompes dans des installations avec des températures d'eau supérieures à 90 °C, il est nécessaire d'utiliser une ligne de raccordement réseau résistante à la chaleur.
- Cette pompe est équipée d'un convertisseur de fréquence et ne doit pas être protégée à l'aide d'un disjoncteur différentiel. Les convertisseurs de fréquence peuvent nuire au fonctionnement des disjoncteurs différentiels.

Exception : les disjoncteurs différentiels en version sélective à détection tous-courants du type B sont autorisés.

- Dénomination : FI 🚞 🚃
- Courant de déclenchement : > 30 mA
- Vérifier la nature du courant et la tension de l'alimentation réseau.
- Observer les données de la plaque signalétique de la pompe. La nature du courant et la tension de l'alimentation réseau doivent coïncider avec les indications de la plaque signalétique.
- Fusible de protection côté réseau : max. 25 A
- Tenir compte de la mise à la terre supplémentaire !
- Il est recommandé de monter un disjoncteur.

## (i) REMARQUE :

Caractéristique de déclenchement du disjoncteur : B

- Surcharge : 1,13–1,45 x I<sub>nominal</sub>
- Court-circuit : 3–5 x I<sub>nominal</sub>

#### Bornes

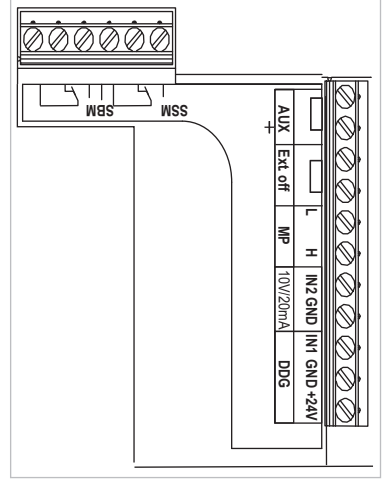

Fig. 23: Bornes de commande

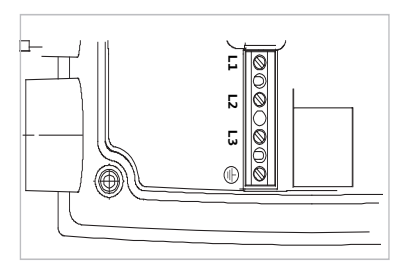

Fig. 24: Bornes de puissance (bornes de raccordement réseau)

 Bornes de commande (fig. 23) (pour l'affectation, voir le tableau ci-après)

 Bornes de puissance (bornes de raccordement réseau) (fig. 24) (pour l'affectation, voir le tableau ci-après)

## Affectation des bornes

| Désignation            | Affectation                                                                               | Remarques                                                                                                    |
|------------------------|-------------------------------------------------------------------------------------------|----------------------------------------------------------------------------------------------------|
| L1, L2, L3             | Tension d'alimentation réseau                                                             | 3~380 V CA -3~440 V CA, 50/60 Hz, CEI 38                                                                                                    |
| (PE)                   | Borne du conducteur de protec-<br>tion                                                    |                                                                                                    |
| In1<br>(1) (entrée)    | Entrée de la valeur réelle                                                                | Nature du signal : Tension (0–10 V, 2–10 V)<br>Résistance d'entrée : $R_i \ge 10 k\Omega$                                                                                                    |
|                        |                                                                                           | Nature du signal : courant (0–20 mA, 4–20 mA)<br>Résistance d'entrée : $R_i = 500 \Omega$                                                                                                    |
|                        |                                                                                           | Paramétrable dans le menu service <5.3.0.0><br>Raccordé en usine via le passe-câbles à vis M12 (Fig. 2), via<br>(1), (2), (3) conformément aux désignations des câbles du<br>capteur (1,2,3).                                                                                                    |
| ln2<br>(Entrée)        | Valeur de consigne d'entrée                                                               | Pour tous les modes de fonctionnement, l'In2 peut être utilisé comme entrée pour la modification à distance de la valeur de consigne.                                                                                                    |
|                        |                                                                                           | Nature du signal : Tension (0–10 V, 2–10 V)<br>Résistance d'entrée : $R_i \ge 10 k\Omega$                                                                                                    |
|                        |                                                                                           | Nature du signal : courant (0–20 mA, 4–20 mA)<br>Résistance d'entrée : $R_i = 500 \Omega$                                                                                                    |
|                        |                                                                                           | Paramétrable dans le menu service <5.4.0.0>                                                                                                    |
| GND (2)                | Raccords de masse                                                                         | Pour chaque entrée In1 et In2                                                                                                    |
| + 24 V (3) (sortie)    | Tension continue pour un consommateur/capteur externe                                     | Charge max. 60 mA. La tension est protégée contre les<br>courts-circuits.<br>Charge de contact : 24 V CC, 10 mA                                                                                                    |
| AUX                    | Permutation externe des pompes                                                            | Une permutation des pompes peut être effectuée via un contact<br>sec externe. Le pontage unique des deux bornes permet d'effec-<br>tuer la permutation externe des pompes, dans la mesure où elles<br>sont activées. Un nouveau pontage répète cette opération en<br>respectant une durée de fonctionnement minimum.<br>Paramétrable dans le menu service <5.1.3.2><br>Charge de contact : 24 V CC/10 mA |
| MP                     | Multi-pompe                                                                               | Interface pour la fonction pompe double                                                                                                    |
| Ext. off               | Entrée de commande « Priorité<br>ARRÊT » pour un interrupteur<br>externe à contact sec    | Le contact externe à contact sec permet d'activer et de<br>désactiver la pompe.<br>Sur les installations avec des nombres élevés de démarrages<br>(> 20 activations/désactivations par jour), il faut prévoir<br>l'activation/la désactivation via « externe off ».<br>Paramétrable dans le menu service <5.1.7.0><br>Charge de contact : 24 V CC/10 mA                                                  |
| SBM                    | Report de marche individuel/<br>centralisé, message d'attente et<br>message Réseau activé | Report de marche individuel/centralisé à contact sec (inver-<br>seur) Le message d'attente est disponible au niveau des<br>bornes SBM (menus <5.1.6.0>, <5.7.6.0>).                                                                                                    |
|                        | Charge de contact :                                                                       | minimale admissible : 12 V DC, 10 mA,<br>maximale admissible : 250 V CA/24 V CC, 1 A                                                                                                    |
| SSM                    | Report de défauts individuel/<br>centralisé                                               | Un report de défaut individuel/centralisé (inverseur) à contact sec est disponible au niveau des bornes SSM (menu <5.1.5.0>).                                                                                                    |
|                        | Charge de contact                                                                         | minimale admissible : 12 V DC, 10 mA,<br>maximale admissible : 250 V CA/24 V CC, 1 A                                                                                                    |
| Interface<br>Module IF | Bornes de l'interface GA série,<br>numérique                                              | Le module IF en option est enfoncé dans une fiche multiple<br>de la boîte à bornes.<br>La fiche possède un détrompeur.                                                                                                    |

Tabl. 3 : Affectation des bornes

Fonction

Signal

Poids

+ 24 V

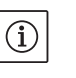

#### REMARQUE :

Les bornes In1, In2, AUX, GND, Ext. Off et MP sont conformes à l'exigence « isolement sûr » (selon EN61800-5-1) par rapport aux bornes réseau ainsi qu'aux bornes SBM et SSM (et inversement).

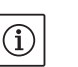

#### REMARQUE :

Couleur

noir

bleu

marron

La commande est effectuée sous forme de circuit PELV (protective extra low voltage), c.-à-d. que l'alimentation (interne) est conforme à l'exigence d'isolement sûr, le GND est raccordé à PE.

Borne

In1

Tabl. 4 : Raccordement du câble du capteur de pression différentielle

GND

+ 24 V

#### Raccordement du capteur de pression différentielle

| $(\mathbf{i})$ |  |
|----------------|--|
|                |  |

#### **REMARQUE** :

Câble

1

2

3

Le raccordement électrique du capteur de pression différentielle doit être effectué via le plus petit passe-câbles à vis (M12) se trouvant sur le module électronique.

Dans le cas d'une installation de pompe double ou tuyau en Y, raccorder le capteur de pression différentielle sur la pompe maître. Les points de mesure du capteur de pression différentielle de la pompe maître doivent se trouver dans le tuyau collecteur concerné côté aspiration et refoulement de la station à double pompe.

- Etablir les connexions en respectant l'affectation des bornes.
- Mettre la pompe/l'installation à la terre conformément aux prescriptions.

8.1 Eléments de commande

Commande

Procédure

8

#### Le bouton rouge

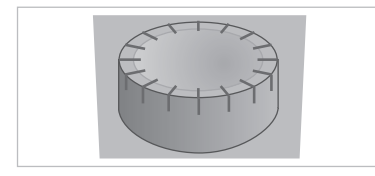

Fig. 25: Le bouton rouge

#### Interrupteur DIP

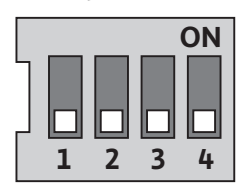

Fig. 26: Interrupteur DIP

Le module électronique s'utilise à l'aide des éléments de commande suivants :

La rotation du bouton rouge (fig. 25) permet de sélectionner des points de menu et de modifier des valeurs. La pression sur le bouton rouge permet d'activer un élément de menu sélectionné et de confirmer des valeurs.

L'interrupteur DIP (fig. 9, pos. 6/fig. 26) se trouve sous le capot de l'appareil.

- L'interrupteur 1 permet de basculer du mode Standard au mode Service. Pour de plus amples informations, voir chapitre 8.6.6 «Activer/désactiver le mode Service» à la page 142.
- L'interrupteur 2 permet l'activation ou la désactivation du verrouillage d'accès.

Pour de plus amples informations, voir chapitre 8.6.7 «Activer/Désactiver le verrouillage d'accès» à la page 143.

• Les interrupteurs 3 et 4 permettent de charger la communication multi-pompe.

Pour de plus amples informations, voir chapitre 8.6.8 «Activer/désactiver la charge» à la page 143.

### 8.2 Structure de l'écran

L'affichage des informations s'effectue sur l'écran selon le modèle suivant :

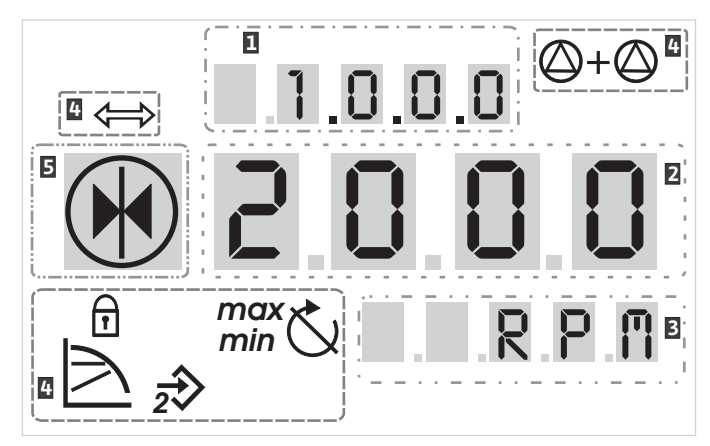

Fig. 27: Structure de l'écran

| Pos. | Description         | Pos. | Description            |
|------|---------------------|------|------------------------|
| 1    | Numéro de menu      | 4    | Symboles standard      |
| 2    | Affichage de valeur | 5    | Affichage d'un symbole |
| 3    | Affichage d'unité   |      |                        |

Tabl. 5 : Structure de l'écran

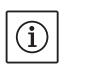

#### REMARQUE :

L'écran de l'afficheur peut être tourné de 180°. Pour la modification, voir numéro de menu <5.7.1.0>.

#### 8.3 Explication des symboles standard

Les symboles d'état suivants apparaissent sur l'afficheur au niveau des positions indiquées plus haut :

| Symbole               | Description                                                                                               | Symbole           | Description                                                 |
|-----------------------|----------------------------------------------------------------------------------------------------|-------------------|-------------------------------------------------------------|
|                       | Régulation de vitesse constante                                                                           | min               | Fonctionnement min.                                         |
|                       | Régulation constante<br>Δp-c                                                                              | max               | Fonctionnement max.                                         |
|                       | Régulation variable<br>Δp-v                                                                               | Ċ                 | La pompe marche                                             |
| <u>%</u>              | PID-Control                                                                                               | $\checkmark$      | Pompe arrêtée                                               |
| 2                     | Entrée In2 (valeur de consigne externe)<br>activée                                                        | <pre>/▶ \_/</pre> | La pompe marche en régime de secours<br>(l'icône clignote)  |
| ſ                     | Verrouillage d'accès                                                                                      | X                 | La pompe arrêtée en régime de secours<br>(l'icône clignote) |
| $\Leftrightarrow$     | BMS ( <b>B</b> uilding <b>M</b> anagement <b>S</b> ystem) [sys-<br>tème de gestion de bâtiment] est actif |                   | Mode de fonctionnement DP/MP : Princi-<br>pale/Réserve      |
| $\bigcirc + \bigcirc$ | Mode de fonctionnement DP/MP :<br>Mode Parallèle                                                          |                   | -                                                           |

Tabl. 6 : Symboles standard

8.4 Symboles sur les graphiques/ instructions

Eléments de menu

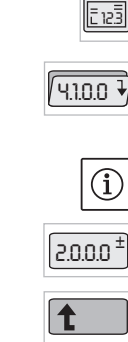

• Page d'état du menu : l'écran standard sur l'afficheur.

tructions liés aux procédures de réglage.

ou des actions :

 « Niveau inférieur » : un élément de menu à partir duquel il est possible de descendre d'un niveau dans le menu (p. ex. de <4.1.0.0> en <4.1.1.0>).

Le chapitre 8.6 «Instructions de commande» à la page 140 comporte

Sur les graphiques et dans les instructions, les symboles suivants sont utilisés pour représenter de manière simplifiée des éléments de menu

des graphiques censés illustrer le concept de commande et les ins-

- « Information » : un élément de menu présentant des informations sur l'état ou des réglages de l'appareil non modifiables.
- « Sélection/Réglage » : un élément de menu permettant d'accéder à un réglage modifiable (élément au numéro de menu <X.X.X.0>).
- **« un niveau plus haut »** : un élément de menu à partir duquel il est possible de monter d'un niveau dans le menu (p. ex. de <4.1.0.0> en <4.0.0.0>).
- Page de défaut du menu : en cas de défaut, le numéro du défaut actuel s'affiche à la place de la page d'état.
- Õ

E000

- **Tourner le bouton rouge** : tourner le bouton rouge pour augmenter ou diminuer des réglages ou le numéro de menu.
- **Appuyer sur le bouton rouge** : appuyer sur le bouton rouge pour activer un élément de menu ou confirmer une modification.
- **Naviguer** : procéder aux instructions d'action indiquées ci-après pour naviguer au sein du menu jusqu'au numéro de menu affiché.
- **Patienter :** le temps restant (en secondes) s'affiche sur l'écran des valeurs jusqu'à ce que l'état suivant soit automatiquement atteint ou qu'une saisie manuelle s'avère possible.
- Placer l'interrupteur DIP en position 'OFF' : placer l'interrupteur DIP numéro « X » sous le capot de l'appareil sur la position OFF.
- Placer l'interrupteur DIP en position 'ON' : placer l'interrupteur DIP numéro « X » sous le capot de l'appareil sur la position ON.

8.5 Modes d'affichage

Actions

#### Essai de l'afficheur

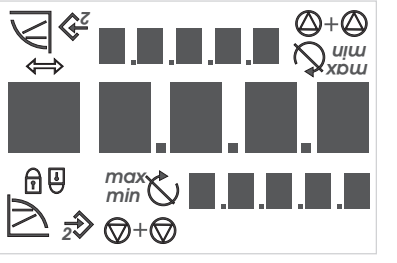

Fig. 28: Essai de l'afficheur

#### 8.5.1 Page d'état de l'afficheur

Après une interruption de l'alimentation électrique, le module électronique procède à diverses fonctions de désactivation. L'afficheur reste affiché pendant la durée de cette procédure.

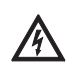

DANGER ! Danger de mort !

Même en cas d'afficheur désactivé, ce dernier peut encore se trouver sous tension.

La page d'état est la page affichée par défaut sur l'afficheur. La valeur de consigne actuellement définie s'affiche dans les segments numériques. Les autres réglages sont indiqués à l'aide de symboles.

Dès que le module électronique est sous tension, l'afficheur effectue pendant 2 s un autotest durant lequel tous les symboles/caractères possibles s'affichent (fig. 28). Ensuite, la page d'état s'affiche.

Observer les consignes générales de sécurité !

Ē 123

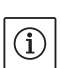

#### REMARQUE :

En mode Pompe double, la page d'état affiche également le mode de fonctionnement (« marche parallèle » ou « Principale/Réserve ») sous forme de symboles. L'afficheur de la pompe esclave affiche « SL ».

#### 8.5.2 Mode Menu de l'afficheur

La structure de menu permet d'appeler les fonctions du module électronique. Le menu contient des sous-menus divisés en plusieurs niveaux.

Le niveau de menu actuel peut être modifié à l'aide des éléments de menu de type « un niveau plus haut » ou « un niveau plus bas », p. ex. du menu <4.1.0.0> au <4.1.1.0>.

La structure de menu est comparable à la structure de chapitre dans cette notice – le chapitre 8.5(.0.0) contient les sous-chapitres 8.5.1(.0) et 8.5.2(.0) tandis que dans le module électronique, le menu <5.3.0.> contient les éléments de sous-menu <5.3.1.0> à <5.3.3.0>, etc.

L'élément de menu actuellement sélectionné peut être identifié sur l'afficheur par le numéro de menu et le symbole correspondant.

Au sein d'un niveau de menu, les numéros de menu peuvent être sélectionnés de manière séquentielle par rotation du bouton rouge.

#### **REMARQUE** :

au menu <4.1.1.0>.

Si en mode Menu, le bouton rouge n'est pas actionné pendant 30 s (dans n'importe quelle position), l'affichage revient à la page d'état. Chaque niveau de menu peut comporter quatre types d'éléments :

L'élément de menu « un niveau plus bas » est identifié sur l'afficheur

par le symbole ci-contre (flèche dans l'affichage des unités). Si un élément de menu « un niveau plus bas » est sélectionné, une pression sur le bouton rouge déclenche un passage au niveau de menu correspondant immédiatement inférieur. Le nouveau niveau de menu est identifié sur l'afficheur par le numéro de menu qui augmente d'un chiffre après le changement, p. ex. pour le passage du menu <4.1.0.0>

Elément de menu « un niveau plus bas »

Elément de menu « Information »

Elément de menu « un niveau plus haut »

Elément de menu « Sélection/ Réglage »

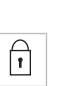

(i)

l

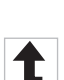

menu de type « Information », les réglages ou les valeurs de mesure actuelles affichées ne peuvent pas être modifiées par l'utilisateur. L'élément de menu « un niveau plus haut » est identifié sur l'afficheur par le symbole ci-contre (flèche dans l'affichage des symboles). Si un élément de menu « un niveau plus haut » est sélectionné, une brève pression sur le bouton rouge déclenche un passage au niveau de menu correspondant immédiatement supérieur. Le nouveau niveau de menu est identifié sur l'afficheur par le numéro de menu. P. ex., en cas

L'élément de menu « Information » est identifié sur l'afficheur par le

symbole ci-contre (symbole standard « Verrouillage d'accès »). Si un élément de menu « Information » est sélectionné, toute pression sur le bouton rouge reste sans effet. En cas de sélection d'un élément de

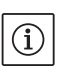

±

REMARQUE :

passe à <4.1.0.0>.

En cas de pression pendant 2 s sur le bouton rouge alors qu'un élément de menu « Niveau supérieur » est sélectionné, l'affichage retourne à la page d'état.

de retour depuis le niveau de menu <4.1.5.0>, le numéro de menu

Sur l'afficheur, l'élément de menu « Sélection/réglage » n'est pas signalé de manière spécifique mais, sur les graphiques de cette notice, est représenté par le symbole ci-contre.

Si un élément de menu « Sélection/Réglage » est sélectionné, une pression sur le bouton rouge déclenche le passage dans le mode Edition. En mode Edition, la valeur pouvant être modifiée par une rotation du bouton rouge clignote.

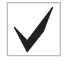

Dans certains menus, la validation de l'entrée après avoir appuyé sur le bouton rouge est confirmée par une brève apparition du symbole « OK »
#### 8.5.3 Page de défauts de l'afficheur

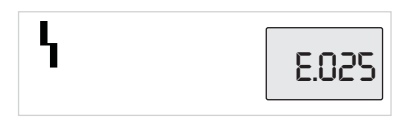

Fig. 29: Page de défauts (état en cas de défaut)

#### 8.5.4 Groupes de menus

Menu de base

Menu d'information

Menu Service

Menu Acquittement des défauts

2003

Si un défaut survient, la page de défauts s'affiche sur l'afficheur à la place de la page d'état. L'affichage des valeurs de l'afficheur contient la lettre « E » ainsi que le code de défaut à trois chiffres, séparé par un point décimal (fig. 29).

Les menus principaux <1.0.0.0>, <2.0.0.0> et <3.0.0.0> affichent les réglages de base censés, le cas échéant, être modifiés également pendant le fonctionnement normal de la pompe.

Le menu principal <4.0.0.0> ainsi que ses éléments de sous-menu affichent des données de mesure, des données d'appareil, des données d'exploitation et des états actuels.

Le menu principal <5.0.0.0> ainsi que ses éléments de sous-menu permettent d'accéder à des réglages système fondamentaux pour la mise en service. Les sous-éléments se trouvent dans un mode protégé en écriture tant que le mode Service n'est pas activé.

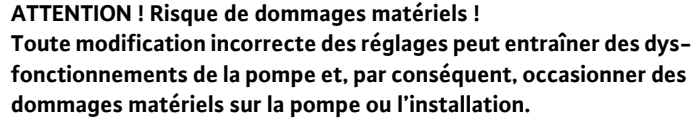

• N'effectuer les réglages en mode Service que pour la mise en service et ne laisser que des techniciens spécialisés y procéder.

En cas de défaut, la page des défauts s'affiche à la place de la page d'état. Une pression sur le bouton rouge à partir de cette position permet d'accéder au menu Acquittement des défauts (numéro de menu <6.0.0.0>). Les messages de défaut existants peuvent être acquittés après expiration d'un délai d'attente.

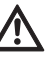

**ATTENTION ! Risque de dommages matériels !** Les défauts acquittés sans que leur cause ait été éliminée peuvent occasionner des défauts répétés et des dommages matériels sur la pompe ou l'installation.

- N'acquitter les défauts qu'une fois leur cause éliminée.
- Seuls les techniciens spécialisés sont habilités à éliminer les défauts.
- En cas de doute, consulter le fabricant.

Pour de plus amples informations, voir chapitre 11 «Défauts, causes et remèdes» à la page 158 et les tableaux de défauts qui s'y trouvent.

Le menu principal <7.0.0.> ne s'affiche que si l'interrupteur DIP 2 se trouve en position ON. La navigation normale ne permet pas d'y accéder. Dans le menu « Verrouillage d'accès », une rotation du bouton rouge permet d'activer ou de désactiver le verrouillage d'accès et une pression sur le bouton rouge de valider la modification.

Menu Verrouillage d'accès

#### 8.6 Instructions de commande

#### 8.6.1 Adaptation de la valeur de consigne

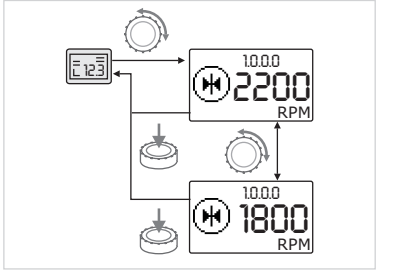

Fig. 30: Saisie de la valeur de consigne

#### 8.6.2 Passer au mode Menu

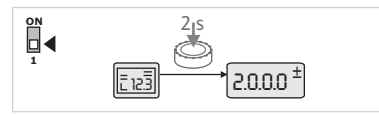

Fig. 31: Mode Menu Standard

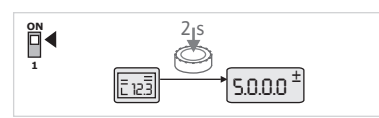

Fig. 32: Mode Menu Service

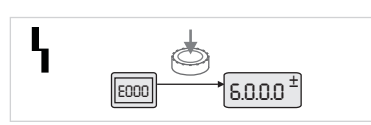

Fig. 33: Mode Menu Cas de défaut

Sur la page d'état de l'afficheur, la valeur de consigne peut être adaptée comme suit (fig. 30) :

• Tourner le bouton rouge.

L'afficheur passe au numéro de menu <1.0.0.0>. La valeur de consigne commence à clignoter et une nouvelle rotation permet de l'augmenter ou de la réduire.

 Pour confirmer la modification, appuyer brièvement sur le bouton rouge.

La nouvelle valeur de consigne est prise en compte et l'afficheur affiche de nouveau la page d'état.

Pour passer au mode Menu, procéder comme suit :

 Pendant que l'afficheur affiche la page d'état, appuyer pendant 2 s sur le bouton rouge (sauf en cas de défaut).

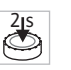

#### **Comportement standard :**

L'afficheur bascule en mode Menu. Le numéro de menu <2.0.0.> s'affiche (fig. 31).

#### Mode Service :

Si le mode Service est activé par l'intermédiaire de l'interrupteur DIP 1 c'est le numéro de menu <5.0.0.9 qui s'affiche en premier. (fig. 32).

#### En cas de défaut :

En cas de défaut, le numéro de menu <6.0.0.0> s'affiche (fig. 33).

#### 8.6.3 Naviguer

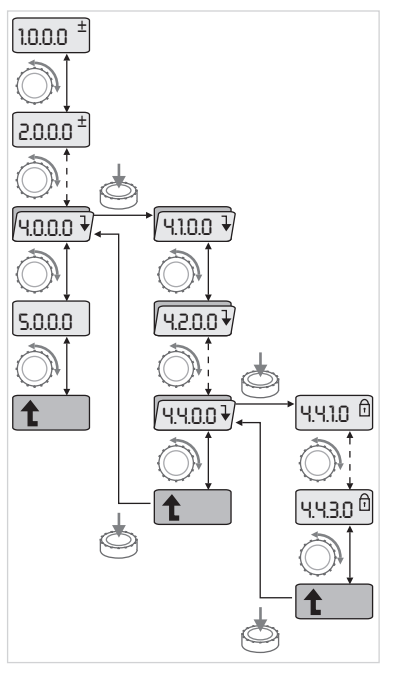

Fig. 34: Exemple de navigation

#### 8.6.4 Modifier sélection/réglages

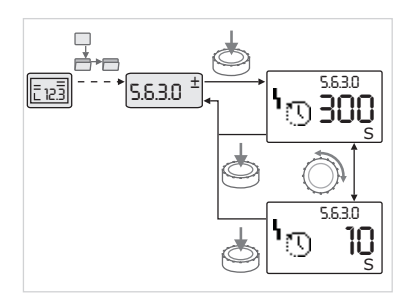

Fig. 35: Réglage avec retour à l'élément de menu « Sélection/Réglages »

- Passer dans le mode Menu (voir chapitre 8.6.2 «Passer au mode Menu» à la page 140).
- Procéder à la navigation normale dans le menu comme suit (exemple, **₫+**⊡ voir fig. 34) :

En cours de navigation, le numéro de menu clignote.

- Pour sélectionner l'élément de menu, tourner le bouton rouge.
- Le numéro de menu est décompté vers le haut ou vers le bas. Le symbole correspondant à l'élément de menu et, le cas échéant, la valeur de consigne ou la valeur réelle s'affiche.
- Si la flèche vers le bas pour « un niveau plus bas » s'affiche, appuyer sur le bouton rouge pour passer au niveau de menu immédiatement inférieur. Le nouveau niveau de menu est représenté sur l'afficheur par le numéro de menu, p. ex., en cas de passage de <4.4.0.0> à <4.4.1.0>.

Le symbole correspondant à l'élément de menu et/ou la valeur actuelle (valeur de consigne, valeur réelle ou Sélection) s'affichent.

Pour retourner au niveau de menu immédiatement supérieur, sélectionner l'élément de menu « un niveau plus haut » et appuyer sur le bouton rouge.

Le nouveau niveau de menu est représenté sur l'afficheur par le numéro de menu, p. ex., en cas de passage de <4.4.1.0> à <4.4.0.0>.

#### **REMARQUE:**

(i)

Si le bouton rouge est maintenu enfoncé pendant 2 s alors qu'un élément de menu « Niveau supérieur » est sélectionné, l'afficheur retourne à la page d'état.

Pour modifier une valeur de consigne ou un réglage général, procéder comme suit (exemple, voir fig. 35) :

- Naviguer jusqu'à l'élément de menu « Sélection/Réglage » voulu. La valeur actuelle ou l'état du réglage et le symbole correspondant s'affichent.
- Appuyer sur le bouton rouge. La valeur de consigne ou le symbole représentant le réglage clignote.
- Tourner le bouton rouge jusqu'à ce que la valeur de consigne souhaitée ou le réglage souhaité s'affiche. Pour des explications sur les réglages représentés par des symboles, voir le tableau au chapitre 8.7 «Référence des éléments de menu» à la page 143.
- Appuyer de nouveau sur le bouton rouge.

La valeur de consigne sélectionnée ou le réglage sélectionné sont confirmés et la valeur et le symbole cessent de clignoter. L'afficheur se trouve de nouveau en mode Menu avec un numéro de menu inchangé. Le numéro de menu clignote.

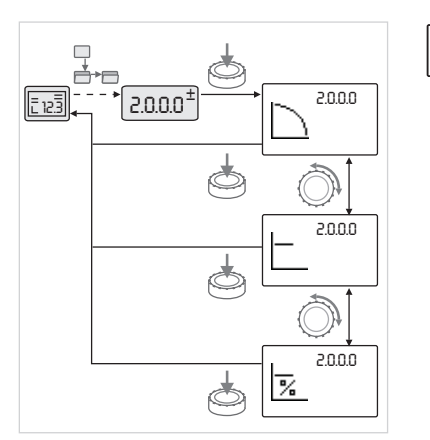

Fig. 36: Réglage avec retour à la page d'état

#### 8.6.5 Appeler des informations

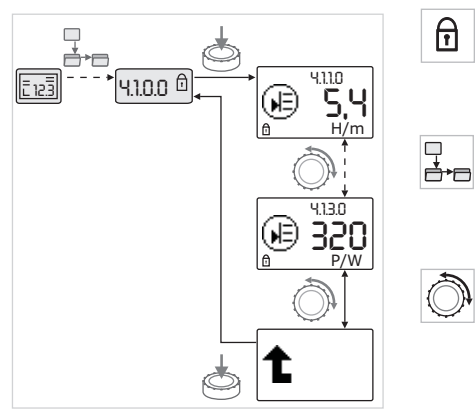

Fig. 37: Appeler des informations

#### 8.6.6 Activer/désactiver le mode Service

#### **REMARQUE :**

 $(\mathbf{i})$ 

Après modification des valeurs sous <1.0.0.0>, <2.0.0.0> et <3.0.0>, <5.7.7.0> et <6.0.0.0>, l'affichage revient à la page d'état (fig. 36).

- Les éléments de menu de type « Information » n'autorisent aucune modification. Ils sont représentés sur l'afficheur par le symbole standard « Verrouillage d'accès ». Pour appeler les réglages actuels, procéder comme suit :
- Naviguer jusqu'à l'élément de menu « Information » souhaité (dans l'ex. <4.1.1.0>).

La valeur actuelle ou l'état du réglage et le symbole correspondant s'affichent. Toute pression sur le bouton rouge s'avère sans effet.

- Une rotation du bouton rouge permet de faire défiler les éléments de menu de type « Information » du sous-menu actuel (voir fig. 37). Pour des explications sur les réglages représentés par des symboles, voir le tableau au chapitre 8.7 «Référence des éléments de menu» à la page 143.
- Tourner le bouton rouge jusqu'à ce que l'élément de menu « un niveau plus haut » s'affiche.

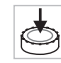

Appuyer sur le bouton rouge.

L'afficheur retourne au niveau de menu immédiatement supérieur (ici <4.1.0.0>).

En mode Service, il est possible de procéder à des réglages supplémentaires. Le mode s'active ou se désactive comme suit.

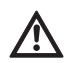

**ATTENTION ! Risque de dommages matériels !** 

Toute modification incorrecte des réglages peut entraîner des dysfonctionnements de la pompe et, par conséquent, occasionner des dommages matériels sur la pompe ou l'installation.

- N'effectuer les réglages en mode Service que pour la mise en service et ne laisser que des techniciens spécialisés y procéder.
- Placer l'interrupteur DIP 1 en position ON.

Le mode Service est activé. Sur la page d'état, le symbole ci-contre clignote.

ſ

Ĩ₹

Les sous-éléments du menu 5.0.0.0 passent du type d'élément de menu « Information » au type d'élément de menu « Sélection/Réglage » et le symbole standard « Verrouillage d'accès » (voir symbole) est masqué pour les éléments correspondants (exception <5.3.1.0>).

Les valeurs et les réglages de ces éléments peuvent désormais être modifiés.

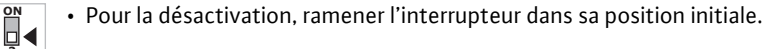

#### 8.6.7 Activer/Désactiver le verrouillage d'accès

**f** 

Afin d'empêcher toute modification non autorisée des réglages de la pompe, il est possible d'activer un verrouillage de toutes les fonctions.

Un verrouillage d'accès actif s'affiche sur la page d'état sous la forme du symbole standard « Verrouillage d'accès ».

Procéder comme suit pour l'activer ou le désactiver :

- Placer l'interrupteur DIP 2 en position ON.
- Le menu <7.0.0.0> est appelé.
  - Tourner le bouton rouge pour activer ou désactiver le verrouillage.
- Pour confirmer la modification, appuyer brièvement sur le bouton rouge.
   L'état actuel du verrouillage est représenté sur l'afficheur des symboles par les symboles ci-contre.

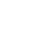

1

1

#### Verrouillage activé

Aucune modification ne peut être apportée aux valeurs de consigne ou aux réglages. L'accès en lecture à tous les éléments de menu reste préservé.

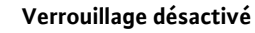

Les éléments du menu de base peuvent être modifiés (éléments de menu <1.0.0.0>, <2.0.0.0> et <3.0.0.0>).

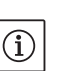

(i)

REMAROUE :

Pour modifier les sous-éléments du menu <5.0.0.0>, il faut également activer le mode Service.

- Remettre l'interrupteur DIP 2 en position OFF.
- La page d'état s'affiche de nouveau.

# REMARQUE :

Malgré le verrouillage d'accès activé, les défauts existants peuvent être acquittés après expiration d'un délai d'attente.

Afin de pouvoir établir une liaison de communication univoque entre les modules électroniques, les deux extrémités des câbles doivent être chargées.

Dans le cas d'une pompe double, les modules électroniques sont préparés en usine pour la communication.

Procéder comme suit pour l'activer ou le désactiver :

- Placer les interrupteurs DIP 3 et 4 en position ON.
- La charge est activée.

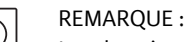

Les deux interrupteurs DIP doivent toujours se trouver dans la même position.

• Pour la désactivation, ramener les interrupteurs en position initiale.

#### 8.7 Référence des éléments de menu

Le tableau suivant donne un aperçu des éléments accessibles de tous les niveaux de menu. Le numéro de menu et le type d'élément sont identifiés séparément et la fonction de l'élément est expliquée. Le cas échéant, il existe des remarques relatives aux options de réglage des différents éléments.

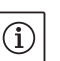

#### **REMARQUE** :

Certains éléments sont masqués dans certaines conditions et sont donc sautés lors de la navigation dans le menu.

Si p. ex. le réglage externe de la valeur de consigne est réglé sur « OFF » sous le numéro de menu <5.4.1.0>, le numéro de menu <5.4.2.0> est masqué. C'est seulement une fois que le numéro de menu <5.4.1.0> a été réglé sur « ON » que le numéro de menu <5.4.2.0> est visible.

# 8.6.8 Activer/désactiver la charge

| N°      | Désignation                                   | Туре | Sym–<br>bole | Valeurs/Explications                                                                                                    | Conditions d'affichage                                                                                                    |
|---------|-----------------------------------------------|------|--------------|----------------------------------------------------------------------------------------------------|----------------------------------------------------------------------------------------------------|
| 1.0.0.0 | Valeur de consigne                            | ±    | ۲            | Réglage/affichage de la valeur<br>de consigne<br>(pour de plus amples informa-<br>tions, voir chapitre 8.6.1 «Adap-<br>tation de la valeur de consigne»<br>à la page 140)                                    |                                                                                                    |
| 2.0.0.0 | Type de régulation                            | ±    |              | Réglage/affichage du type de<br>régulation<br>(pour de plus amples informa-<br>tions, voir chapitre 6.2 «Types<br>de régulation» à la page 119 et<br>9.4 «Réglage du type de régula-<br>tion» à la page 153) |                                                                                                    |
|         |                                               |      | $\square$    | Régulation de vitesse constante                                                                                                    |                                                                                                    |
|         |                                               |      |              | Régulation constante Δp-c                                                                                                    |                                                                                                    |
|         |                                               |      |              | Régulation variable Δp-v                                                                                                    |                                                                                                    |
|         |                                               |      | %            | PID-Control                                                                                                    |                                                                                                    |
| 2.3.2.0 | Gradient ∆p-v                                 |      |              | Réglage du pas de Δp−v (valeur<br>en %)                                                                                                    | Ne s'affiche pas sur tous les<br>types de pompes                                                                                         |
| 3.0.0.0 | Pompe on/off                                  | ±    | ۲            | ON<br>Pompe activée                                                                                                    |                                                                                                    |
|         |                                               |      | ۲            | OFF<br>Pompe désactivée                                                                                                    |                                                                                                    |
| 4.0.0.0 | Informations                                  | ₽    | 1            | Menus d'information                                                                                                    |                                                                                                    |
| 4.1.0.0 | Valeurs réelles                               | ₽    |              | Affichage des valeurs réelles actuelles                                                                                                    |                                                                                                    |
| 4.1.1.0 | Capteur de valeur<br>réelle (In1)             | Î    |              | En fonction du type de régula-<br>tion actuel.<br>$\Delta p$ -c, $\Delta p$ -v : Valeur H en m<br>PID-Control :valeur en %                                                                                   | Ne s'affiche pas en mode<br>régulation de vitesse                                                                                        |
| 4.1.3.0 | Puissance                                     | T    |              | Puissance actuellement absor-<br>bée P <sub>1</sub> en W                                                                                                    |                                                                                                    |
| 4.2.0.0 | Données d'exploi-<br>tation                   | ₽    | <u> _Nn</u>  | Affichage des données d'exploi-<br>tation                                                                                                    | Les données d'exploitation se<br>rapportent au module élec-<br>tronique actuellement utilisé                                             |
| 4.2.1.0 | Heures de service                             | T    | У <u>с</u>   | Somme des heures de service<br>actives de la pompe<br>(possibilité de remise à zéro du<br>compteur à l'aide de l'interface<br>infrarouge)                                                                    |                                                                                                    |
| 4.2.2.0 | Consommation                                  | T    | <u>–Uu</u>   | Consommation électrique en<br>kWh/MWh                                                                                                    |                                                                                                    |
| 4.2.3.0 | Compte à rebours<br>permutation des<br>pompes | I    | •≠•<br>Ŭ     | Temps restant en h jusqu'à la<br>permutation des pompes (pour<br>une résolution de 0,1 h)                                                                                                    | Ne s'affiche que pour des<br>pompes doubles maîtres et<br>une permutation des pompes<br>interne. A régler sous menu<br>Service <5.1.3.0> |

| N°      | Désignation                                | Туре | Sym–<br>bole                                                                                                    | Valeurs/Explications                                                                                                    | Conditions d'affichage                                  |
|---------|--------------------------------------------|------|----------------------------------------------------------------------------------------------------|----------------------------------------------------------------------------------------------------|---------------------------------------------------------|
| 4.2.4.0 | Temps restant<br>jusqu'au kick de<br>pompe | ī    | ⊕л                                                                                                    | Temps restant jusqu'au prochain<br>kick de pompe (après 24 h<br>d'arrêt d'une pompe (p. ex. via<br>« Externe Off »), la pompe se<br>met automatiquement en<br>marche pendant 5 s)                                                      | Ne s'affiche que pour un<br>« kick » de la pompe activé |
| 4.2.5.0 | Compteur de mises<br>sous tension          | T    | 4<br>123                                                                                                    | Nombre de procédures<br>d'enclenchement de la tension<br>d'alimentation (chaque établis-<br>sement de la tension d'alimen-<br>tation après une interruption est<br>compté)                                                             |                                                         |
| 4.2.6.0 | Compteur de<br>« kicks » de la<br>pompe    | Ĩ    | ⊕л<br>123                                                                                                    | Nombre de « kicks » de pompe<br>réalisés                                                                                                    | Ne s'affiche que pour un<br>« kick » de la pompe activé |
| 4.3.0.0 | Etats                                      | ₽    | VON<br>Off<br>Von                                                                                                    |                                                                                                    |                                                         |
| 4.3.1.0 | Pompe principale                           |      |                                                                                                    | Sur l'affichage des valeurs,<br>l'identité de la pompe principale<br>normale s'affiche de manière<br>statique.<br>Sur l'affichage des unités, l'iden-<br>tité de la pompe principale tem-<br>poraire s'affiche de manière<br>statique. | Ne s'affiche que pour les<br>pompes doubles maîtres     |
| 4.3.2.0 | SSM                                        | T    | <ul> <li>.     <li>.     <li>.     <li>.     <li>.     <li>.     <li>.     <li>.     <li>.     <li>.     <li>.     <li>.     <li>.     <li>.     <li>.     <li>.     <li>.     <li>.     <li>.     <li>.     <li>.     </li> <li>.     </li> <li>.      </li> <li>.      </li> <li>.     </li> <li>.     </li> <li>.      </li> <li>.     </li> <li>.     </li> <li>.      </li> <li>.     </li> <li>.      </li> <li>.      </li> </li> </li>     &lt;</li></li></li></li></li></li></li></li></li></li></li></li></li></li></li></li></li></li></ul> | ON<br>Etat du relais SSM en présence<br>d'un report de défauts                                                                                                    |                                                         |
|         |                                            |      | <ul> <li>→ ,</li> <li>ня</li> <li>→ ,</li> <li>ня/sL</li> </ul>                                                                                                    | OFF<br>Etat du relais SSM en l'absence<br>de tout report de défauts                                                                                                    |                                                         |
| 4.3.3.0 | SBM                                        | I    |                                                                                                    | ON<br>Etat du relais SBM en présence<br>d'un message d'attente, de<br>fonctionnement et de réseau<br>activé                                                                                                    |                                                         |
|         |                                            |      |                                                                                                    | OFF<br>Etat du relais SBM en l'absence<br>d'un message d'attente, de<br>fonctionnement ou de réseau<br>activé                                                                                                    |                                                         |

| N°      | Désignation                                             | Туре | Sym–<br>bole | Valeurs/Explications                                   | Conditions d'affichage                |
|---------|---------------------------------------------------------|------|--------------|--------------------------------------------------------|---------------------------------------|
|         |                                                         |      | ⇔ъ           | SBM<br>Report de marche                                |                                       |
|         |                                                         |      | ⇔<br>na      |                                                        |                                       |
|         |                                                         |      | ⇔.<br>HR/SL  |                                                        |                                       |
|         |                                                         |      | ⇔₀           | SBM<br>Message d'attente                               |                                       |
|         |                                                         |      | ⇔⊕<br>HR     |                                                        |                                       |
|         |                                                         |      | ↔<br>HR/SL   |                                                        |                                       |
|         |                                                         |      | ⇔կ           | SBM<br>Message de mise sous tension                    |                                       |
| 4.3.4.0 | Ext. off                                                | T    | OFF          | Signal activé de l'entrée<br>« Externe off »           |                                       |
|         |                                                         |      | DFF<br>HR    |                                                        |                                       |
|         |                                                         |      | DFF<br>HR/SL |                                                        |                                       |
|         |                                                         |      | OFF          | OPEN<br>La pompe est désactivée                        |                                       |
|         |                                                         |      | OFF®<br>HA   |                                                        |                                       |
|         |                                                         |      | OFF<br>HR/SL |                                                        |                                       |
|         |                                                         |      | OFF          | SHUT<br>La pompe est libérée pour le<br>fonctionnement |                                       |
|         |                                                         |      | DFF<br>HR    |                                                        |                                       |
|         |                                                         |      |              |                                                        |                                       |
| 4.3.5.0 | Type de protocole<br>de Gestion Tech-<br>nique Bâtiment | T    | ⇔            | Réseau de bus actif                                    | Ne s'affiche que si BMS est<br>activé |
|         |                                                         |      | ⇔            | LON<br>Système de bus de terrain                       | Ne s'affiche que si BMS est<br>activé |
|         |                                                         |      | ⇔            | CAN<br>Système de bus de terrain                       | Ne s'affiche que si BMS est<br>activé |
|         |                                                         |      | ⇔            | Passerelle<br>Protocole                                | Ne s'affiche que si BMS est<br>activé |
| 4.3.6.0 | AUX                                                     | T    | RUX          | Etat de la borne « AUX »                               |                                       |
| 4.4.0.0 | Données d'appareil                                      | l    | 12345        | Affiche les données de l'appareil                      |                                       |

| N°      | Désignation                                       | Туре     | Sym–<br>bole       | Valeurs/Explications                                                            | Conditions d'affichage                                                                                          |
|---------|---------------------------------------------------|----------|--------------------|---------------------------------------------------------------------------------|----------------------------------------------------------------------------------------------------|
| 4.4.1.0 | Nom de la pompe                                   | T        | 12345              | Exemple : IP-E 40/160-4/2<br>(affichage défilant)                               | Seul le type de base de la<br>pompe s'affiche à l'écran, les<br>désignations de variantes ne<br>s'affichent pas |
| 4.4.2.0 | Version logiciel<br>contrôleur d'appli-<br>cation | T        | 12345              | Affiche la version du logiciel du contrôleur d'application.                     |                                                                                                    |
| 4.4.3.0 | Version logiciel<br>contrôleur moteur             | t        | <br>12345          | Affiche la version du logiciel du contrôleur moteur                             |                                                                                                    |
| 5.0.0.0 | Service                                           | ₽        | Ŝ                  | Menus Service                                                                   |                                                                                                    |
| 5.1.0.0 | Multi-pompe                                       | ₽        | ۳                  | Pompe double                                                                    | Ne s'affiche que si DP est<br>activé (sous-menus compris)                                                       |
| 5.1.1.0 | Mode de fonction-<br>nement                       | ±        | <b>e</b> ie        | Marche Principale/Réserve                                                       | Ne s'affiche que pour les<br>pompes doubles maîtres                                                             |
|         |                                                   |          | ***                | Mode Parallèle                                                                  | Ne s'affiche que pour les<br>pompes doubles maîtres                                                             |
| 5.1.2.0 | Réglage MA/SL                                     | <u>±</u> | MA<br>SL           | Passage manuel du mode Maître<br>au mode Esclave                                | Ne s'affiche que pour les<br>pompes doubles maîtres                                                             |
| 5.1.3.0 | Permutation des pompes                            | ₽        | 0 <b>20</b>        |                                                                                 | Ne s'affiche que pour les<br>pompes doubles maîtres                                                             |
| 5.1.3.1 | Permutation<br>manuelle des<br>pompes             | ±        | ₩<br>828           | Procède à la permutation des<br>pompes sans tenir compte du<br>compte à rebours | Ne s'affiche que pour les<br>pompes doubles maîtres                                                             |
| 5.1.3.2 | Interne/externe                                   | <u>±</u> | <b>⊕:≓⊕</b><br>()  | Permutation interne des pompes                                                  | Ne s'affiche que pour les<br>pompes doubles maîtres                                                             |
|         |                                                   |          | *)<br>828          | Permutation externe des<br>pompes                                               | Ne s'affiche qu'en mode<br>Pompe double maître, voir<br>borne « AUX »                                           |
| 5.1.3.3 | Interne : intervalle<br>de temps                  | <u>±</u> | • <b>;</b> •<br>() | Réglable entre 8 h et 36 h par<br>tranches de 4 h                               | Ne s'affiche que si la permu-<br>tation interne des pompes<br>est activée                                       |
| 5.1.4.0 | Pompe libérée/blo-<br>quée                        | <u>±</u> | •                  | Pompe libérée                                                                   |                                                                                                    |
|         |                                                   |          | •                  | Pompe désactivée                                                                |                                                                                                    |
| 5.1.5.0 | SSM                                               | ±        | <b>⇔</b> ,<br>#8   | Report de défauts individuel                                                    | Ne s'affiche que pour les<br>pompes doubles maîtres                                                             |
|         |                                                   |          | (→r<br>HR/SL       | Report de défauts centralisé                                                    | Ne s'affiche que pour les<br>pompes doubles maîtres                                                             |
| 5.1.6.0 | SBM                                               | <u>+</u> | ⇔<br>na            | Message d'attente individuel                                                    | Ne s'affiche qu'en mode<br>Pompe double maître et avec<br>la fonction SBM en attente/<br>fonctionnement         |
|         |                                                   |          | ⇔e<br>HR           | Report de marche individuel                                                     | Ne s'affiche que pour les<br>pompes doubles maîtres                                                             |
|         |                                                   |          | ⇔<br>HR/SL         | Message d'attente collectif                                                     | Ne s'affiche que pour les<br>pompes doubles maîtres                                                             |
|         |                                                   |          | ⇔<br>HR/SL         | Report de marche centralisé                                                     | Ne s'affiche que pour les<br>pompes doubles maîtres                                                             |

| N°      | Désignation                          | Туре     | Sym–<br>bole | Valeurs/Explications                                                                                                    | Conditions d'affichage                                                                     |
|---------|--------------------------------------|----------|--------------|----------------------------------------------------------------------------------------------------|--------------------------------------------------------------------------------------------|
| 5.1.7.0 | Externe off                          | ±        | OFF<br>HR    | Externe off individuel                                                                                                   | Ne s'affiche que pour les<br>pompes doubles maîtres                                        |
|         |                                      |          | OFF<br>HR/SL | Externe off collectif                                                                                                    | Ne s'affiche que pour les<br>pompes doubles maîtres                                        |
| 5.2.0.0 | Gestion Technique<br>Bâtiment        | ₽        | Û            | Réglages relatifs au système de<br>gestion du bâtiment (BMS) –<br>Gestion technique du bâtiment                          | Tous les sous-menus com-<br>pris, ne s'affiche que si BMS<br>est activé                    |
| 5.2.1.0 | LON/CAN/Module<br>IF<br>wink/service | ±        | ))<br>(      | La fonction wink permet d'iden-<br>tifier un appareil sur le réseau<br>BMS. Un « Wink » s'exécute<br>après confirmation. | Ne s'affiche que lorsque le<br>module LON, CAN ou IF est<br>actif                          |
| 5.2.2.0 | Mode Local/<br>Remote                | <u>±</u> | R ↔<br>T ↔   | Mode Local BMS                                                                                                    | Etat temporaire, réinitialisa-<br>tion automatique en mode<br>Remote (distant) après 5 min |
|         |                                      |          | R            | Mode distant BMS                                                                                                    |                                                                                            |
| 5.2.3.0 | Adresse de bus                       | <u>+</u> | #            | Réglage de l'adresse de bus                                                                                              |                                                                                            |
| 5.2.4.0 | Passerelle IF Val A                  | <u>+</u> | $_{A}$       |                                                                                                    |                                                                                            |
| 5.2.5.0 | Passerelle IF Val C                  | ±        | Ċ            | Réglages spécifiques des                                                                                                 | Autres informations dans les<br>notices de montage et de                                   |
| 5.2.6.0 | Passerelle IF Val E                  | ±        | ₽            | tocole                                                                                                    | mise en service des<br>modules IF                                                          |
| 5.2.7.0 | Passerelle IF Val F                  | <u>+</u> | ⇒<br>F       |                                                                                                    |                                                                                            |
| 5.3.0.0 | In1 (entrée du cap-<br>teur)         | ₽        | €            | Réglages relatifs à l'entrée du<br>capteur 1                                                                             | Ne s'affiche pas en mode<br>régulation de vitesse (y com-<br>pris tous les sous-menus)     |
| 5.3.1.0 | In1 (plage de<br>valeurs de capteur) | Ì        | €            | Affichage de la plage de valeurs<br>du capteur 1                                                                         | Ne s'affiche pas en cas de<br>PID-Control                                                  |
| 5.3.2.0 | In1 (plage de<br>valeurs)            | <u>±</u> | €            | Réglage de la plage des valeurs<br>Valeurs possibles : 010 V/<br>210 V/020 mA/420 mA                                     |                                                                                            |
| 5.4.0.0 | In2                                  | ₽        | æ            | Réglages relatifs à l'entrée<br>externe des valeurs de consigne<br>2                                                     |                                                                                            |
| 5.4.1.0 | In2 actif/inactif                    | ±        | æ            | ON<br>Entrée externe des valeurs de<br>consigne 2 active                                                                 |                                                                                            |
|         |                                      |          | €            | OFF<br>Entrée externe des valeurs de<br>consigne 2 non active                                                            |                                                                                            |
| 5.4.2.0 | In2 (plage de<br>valeurs)            | <u>±</u> | æ            | Réglage de la plage des valeurs<br>Valeurs possibles : 010 V/<br>210 V/020 mA/420 mA                                     | Ne s'affiche pas si In2 = inac-<br>tif                                                     |
| 5.5.0.0 | Paramètre PID                        | ₽        | PID          | Réglages relatifs à PID-Control                                                                                          | Ne s'affiche que si PID-<br>Control est activé (y compris<br>tous les sous-menus)          |
| 5.5.1.0 | Paramètre P                          | <u>±</u> | BID          | Réglage de la fraction propor-<br>tionnelle de la régulation                                                             |                                                                                            |
| 5.5.2.0 | Paramètre I                          | <u>+</u> | P <b>D</b>   | Réglage de la fraction intégrale de la régulation                                                                        |                                                                                            |

| N°      | Désignation                                     | Туре     | Sym–<br>bole | Valeurs/Explications                                                                                                    | Conditions d'affichage                                                                              |
|---------|-------------------------------------------------|----------|--------------|----------------------------------------------------------------------------------------------------|----------------------------------------------------------------------------------------------------|
| 5.5.3.0 | Paramètre D                                     | ±        | PID          | Réglage de la fraction différen-<br>tielle de la régulation                                                                                                    |                                                                                                    |
| 5.6.0.0 | Défaut                                          | ₽        | 4            | Réglages relatifs au comporte-<br>ment en cas d'erreur                                                                                                    |                                                                                                    |
| 5.6.1.0 | HV/AC                                           | <u>+</u> | ١            | Mode de fonctionnement HV<br>« Chauffage » :                                                                                                    |                                                                                                    |
|         |                                                 |          | ١\$          | Mode de fonctionnement AC<br>« Froid/Climatisation »                                                                                                    |                                                                                                    |
| 5.6.2.0 | Vitesse de rotation<br>en régime de<br>secours  | 1        | 다.<br>RPM    | Affichage de la vitesse de rota-<br>tion en régime de secours                                                                                                    |                                                                                                    |
| 5.6.3.0 | Délai de réinitiali-<br>sation automa-<br>tique | ±        | b            | Temps avant l'acquittement<br>automatique d'un défaut                                                                                                    |                                                                                                    |
| 5.7.0.0 | Autres réglages 1                               | ₽        | 0/0/0        |                                                                                                    |                                                                                                    |
| 5.7.1.0 | Orientation de<br>l'afficheur                   | ±        | R            | Orientation de l'afficheur                                                                                                    |                                                                                                    |
|         |                                                 |          | B            | Orientation de l'afficheur                                                                                                    |                                                                                                    |
| 5.7.2.0 | Correction de la<br>valeur de pression          | ±        |              | En cas de correction de valeur de<br>pression active, le système<br>prend en compte et corrige<br>l'écart du capteur de pression<br>différentielle raccordé en usine à<br>la bride de pompe. | Ne s'affiche qu'avec Δp–c.<br>Ne s'affiche pas pour toutes<br>les variantes de pompes               |
|         |                                                 |          | ₽Ø           | Correction de la valeur de pres-<br>sion désactivée                                                                                                    |                                                                                                    |
|         |                                                 |          | ¢⊘           | Correction de la valeur de pres-<br>sion activée                                                                                                    |                                                                                                    |
| 5.7.5.0 | Fréquence de com-<br>mutation                   | T        | ®╬<br>₽₩M    | HIGH<br>Fréquence de commutation<br>élevée<br>(réglage d'usine).                                                                                                    | N'effectuer une commuta-                                                                            |
|         |                                                 |          | Mଫୁ<br>PWM   | MID<br>Fréquence de commutation<br>moyenne                                                                                                    | lorsque la pompe est à l'arrêt,<br>autrement dit lorsque le<br>moteur ne tourne pas.                |
|         |                                                 |          | ®╬<br>₽₩M    | LOW<br>Fréquence de commutation<br>basse                                                                                                    |                                                                                                    |
| 5.7.6.0 | Fonction SBM                                    | <u>+</u> |              | Réglage relatif au comporte-<br>ment des messages                                                                                                    |                                                                                                    |
|         |                                                 |          | ⇔⊎           | Report de marche SBM                                                                                                    |                                                                                                    |
|         |                                                 |          | ⇔₀           | Message d'attente SBM                                                                                                    |                                                                                                    |
|         |                                                 |          | ⇔ų           | Signal de marche SBM                                                                                                    |                                                                                                    |
| 5.7.7.0 | Réglage d'usine                                 | ±        | *            | OFF (réglage standard)<br>Les réglages ne sont pas modi–<br>fiés à la confirmation.                                                                                                    | Ne s'affiche pas en cas de<br>verrouillage d'accès activé<br>Ne s'affiche pas si BMS est<br>activé. |

| N°      | Désignation                                       | Туре     | Sym–<br>bole | Valeurs/Explications                                                                                                    | Conditions d'affichage                                                                                  |
|---------|---------------------------------------------------|----------|--------------|----------------------------------------------------------------------------------------------------|----------------------------------------------------------------------------------------------------|
|         |                                                   |          | *            | ON<br>Les réglages d'usine sont res-<br>taurés lors de la confirmation.                                                                                                    | Ne s'affiche pas en cas de<br>verrouillage d'accès activé<br>Ne s'affiche pas si BMS est<br>activé.     |
|         |                                                   |          |              | Attention !<br>Tous les réglages effectués<br>manuellement sont perdus.                                                                                                    | Paramètres modifiés par un<br>réglage d'usine, voir chapitre<br>13 «Réglages d'usine» à la<br>page 168. |
| 5.8.0.0 | Autres réglages 2                                 | ₽        | 0/0/0        |                                                                                                    |                                                                                                    |
| 5.8.1.0 | « Kick » de la<br>pompe                           | ₽        | ⊕л           |                                                                                                    |                                                                                                    |
| 5.8.1.1 | « Kick » de la<br>pompe activé/<br>désactivé      | ₽        | ⊕л           | ON (réglage d'usine)<br>« Kick » de la pompe activé                                                                                                    |                                                                                                    |
|         |                                                   |          | Θı           | OFF<br>« Kick » de la pompe désactivé                                                                                                    |                                                                                                    |
| 5.8.1.2 | Intervalle de temps<br>du « kick » de la<br>pompe | ±        | ⊕л           | Réglable entre 2 h et 72 h par<br>tranches de 1 h                                                                                                    | Ne s'affiche pas si le « kick »<br>de la pompe est désactivé                                            |
| 5.8.1.3 | Vitesse de rotation<br>du « kick » de la<br>pompe | ±        | ⊕л           | Réglable entre la vitesse de rota-<br>tion minimale et maximale de la<br>pompe.                                                                                                    | Ne s'affiche pas si le « kick »<br>de la pompe est désactivé                                            |
| 6.0.0.0 | Acquittement des<br>défauts                       | ±        | RESET        | Pour de plus amples informa-<br>tions, voir chapitre 11.3<br>«Acquitter un défaut» à la<br>page 162.                                                                                           | Ne s'affiche qu'en cas d'acti-<br>vation d'un défaut                                                    |
| 7.0.0.0 | Verrouillage<br>d'accès                           | <u>+</u> | 1            | Verrouillage d'accès inactif<br>(modifications possibles)<br>(pour de plus amples informa-<br>tions, voir chapitre 8.6.7 «Acti-<br>ver/Désactiver le verrouillage<br>d'accès» à la page 143)   |                                                                                                    |
|         |                                                   |          | Î            | Verrouillage d'accès actif (modi-<br>fications impossibles)<br>(pour de plus amples informa-<br>tions, voir chapitre 8.6.7 «Acti-<br>ver/Désactiver le verrouillage<br>d'accès» à la page 143) |                                                                                                    |

Tabl. 7 : Structure de menu

#### 9 Mise en service

Sécurité

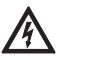

#### DANGER ! Danger de mort !

Si les dispositifs de protection du module électronique et du moteur ne sont pas montés, il existe un risque de blessures mortelles par électrocution ou en cas de contact avec les pièces en rotation.

- Avant la mise en service et après des travaux d'entretien, remonter les dispositifs de protection démontés auparavant comme p. ex. le couvercle du module ou le capot de ventilateur.
- Garder ses distances pendant la mise en service.
- Ne jamais brancher la pompe sans module électronique.

Avant la mise en service, la pompe et le module électronique doivent avoir atteint la température ambiante.

#### Préparation

#### 9.1 Remplissage et purge

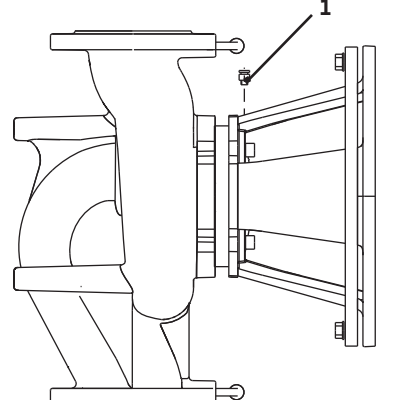

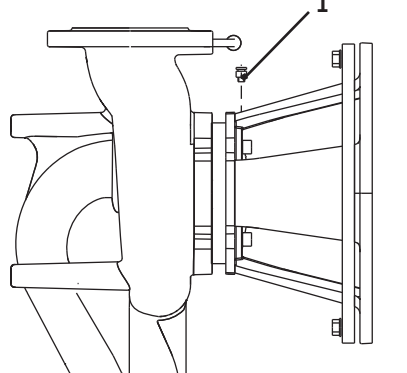

Fig. 38: Soupape d'échappement

#### 9.2 Installation pompe double/ tuyau en Y

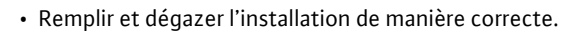

#### ATTENTION ! Risque de dommages matériels !

Le fonctionnement à sec détruit la garniture mécanique.

- S'assurer que la pompe ne fonctionne pas à sec.
- Afin d'éviter les bruits et les dommages dus à la cavitation, garantir une pression d'alimentation minimale au niveau de la tubulure d'aspiration de la pompe. Cette pression d'alimentation minimale dépend de la situation de fonctionnement et du point de fonctionnement de la pompe et doit être déterminée en conséquence.
- · Des paramètres essentiels de détermination de la pression d'alimentation minimale sont la valeur NPSH de la pompe au niveau de son point de fonctionnement et la tension de vapeur du fluide véhiculé.
- Purger la pompe en ouvrant les soupapes d'échappement (fig. 38, pos. 1). La marche à sec détruit la garniture mécanique de la pompe. Le capteur de pression différentielle ne doit pas être purgé (risque de destruction).

#### AVERTISSEMENT ! Danger, présence de liquide très chaud ou très froid sous pression !

En fonction de la température du fluide et de la pression système, en cas d'ouverture intégrale du bouchon de purge d'air, du fluide très chaud ou très froid peut s'échapper sous forme liquide ou gazeuse ou être projeté sous l'effet de la forte pression.

- N'ouvrir le bouchon de purge d'air qu'avec précaution.
- Lors de la purge, protéger la boîte module des projections d'eau.

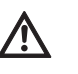

AVERTISSEMENT ! Risque de brûlures ou de gel en cas de contact avec la pompe !

Selon l'état de fonctionnement de la pompe ou de l'installation (température du fluide), toute la pompe peut devenir très chaude ou très froide.

- Se tenir à l'écart pendant le fonctionnement !
- Avant les travaux, laisser refroidir la pompe/l'installation.
- · Porter des vêtements, des gants et des lunettes de protection pour tous les travaux.

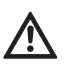

#### **AVERTISSEMENT ! Risque de blessure !**

- En cas d'installation incorrecte de la pompe/de l'installation, risque de projections de fluide à la mise en service. Des composants séparés peuvent également se détacher.
- Respecter un écart par rapport à la pompe lors de la mise en service.
- Porter des vêtements de protection et des gants et des lunettes de protection.

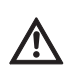

#### DANGER ! Danger de mort !

- La chute de la pompe ou de composants individuels peut entraîner des blessures mortelles.
- Bloquer les composants de pompe pour éviter leur chute lors des travaux d'installation.

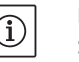

#### **REMARQUE:**

Sur les pompes doubles, la pompe de gauche dans le sens d'écoulement est déjà configurée départ usine en tant que pompe maître.

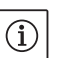

#### **REMARQUE** :

A la première mise en service d'une installation non préconfigurée à double pompe ou à tuyau en Y, les deux pompes fonctionnent avec leurs réglages d'usine. Après le raccordement du câble de communication des doubles pompes, le code de défaut « E035 » s'affiche. Les deux entraînements fonctionnent en régime de secours.

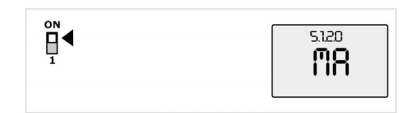

Fig. 39: Sélectionner la pompe maître

Après acquittement du message d'erreur, le menu <5.1.2.0> s'affiche et « MA » (= Maître) clignote. Pour acquitter « MA », le verrouillage d'accès doit être désactivé et le mode Service doit être activé (fig. 39).

Les deux pompes sont toutes deux réglées sur « Maître » et « MA » clignote sur les afficheurs des deux modules électroniques.

• Valider l'une des deux pompes comme pompe maître en appuyant sur le bouton rouge. L'état « MA » apparaît sur l'afficheur de la pompe maître. Raccorder le capteur de pression différentielle au maître. Les points de mesure du capteur de pression différentielle de la pompe maître doivent se trouver dans le tuyau collecteur concerné côté aspiration et refoulement de la station à double pompe.

L'autre pompe affiche automatiquement l'état « SL » (esclave).

A partir de maintenant, tous les autres réglages de la pompe ne peuvent s'effectuer que via le maître.

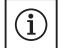

#### 9.3 Réglage de la puissance de la pompe

La procédure peut être lancée ultérieurement manuellement en sélectionnant le menu <5.1.2.0> (informations relatives à la navigation dans le menu Service, voir chapitre 8.6.3 «Naviguer» à la page 141).

- · L'installation a été conçue pour un point de fonctionnement donné (point de pleine charge, besoin calorifique maximal calculé). Lors de la mise en service, il faut régler la puissance de la pompe (hauteur manométrique) en fonction du point de fonctionnement de l'installation.
- · Le réglage usine ne correspond pas à la puissance de la pompe nécessaire à l'installation. Elle est calculée à partir du diagramme des performances hydrauliques du type de pompe sélectionné (qui figurent p. ex. dans la fiche technique).

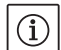

**REMARQUE**:

**REMARQUE:** 

La valeur de passage affichée à l'écran du moniteur IR/clé IR ou transmise à la Gestion Technique Bâtiment, ne doit pas être utilisée pour réguler la pompe. Cette valeur n'indique qu'une tendance. Une valeur de passage n'est pas donnée pour tous les types de pompes.

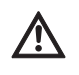

#### **ATTENTION ! Risque de dommages matériels !**

Un débit insuffisant peut endommager la garniture mécanique. Le débit minimum est fonction de la vitesse de rotation de la pompe.

 S'assurer que le débit ne descend pas en dessous du débit volumique minimal Q<sub>min</sub>. Calcul de Q<sub>min</sub> :

 $Q_{min} = 10 \% x Q_{max Pompe} x \frac{Vitesse de rotation réelle}{Vitesse de rotation max.}$ 

#### 9.4 Réglage du type de régulation

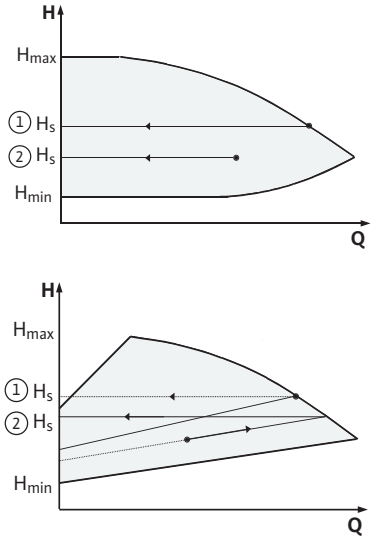

Fig. 40: Régulation  $\Delta p - c/\Delta p - v$ 

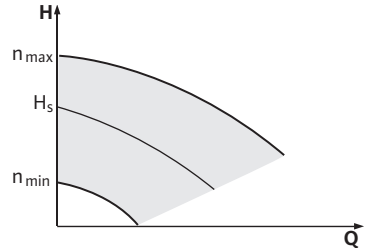

Fig. 41: Mode régulation de vitesse

#### Régulation $\Delta p - c/\Delta p - v$ :

|   | Réglage<br>(fig. 40) | Δр-с                                 | Δp-v                                 |
|---|----------------------|--------------------------------------|--------------------------------------|
| 1 | Point de fonc-       | Tracer du point de                   | Tracer du point de                   |
|   | tionnement sur       | fonctionnement vers la               | fonctionnement vers la               |
|   | performance          | gauche. Lire la valeur de            | gauche. Lire la valeur de            |
|   | hydraulique          | consigne H <sub>S</sub> et régler la | consigne H <sub>S</sub> et régler la |
|   | max.                 | pompe sur cette valeur.              | pompe sur cette valeur.              |
| 2 | Point de fonc-       | Tracer du point de                   | Sur la courbe caracté-               |
|   | tionnement           | fonctionnement vers la               | ristique de réglage, aller           |
|   | dans la plage de     | gauche. Lire la valeur de            | jusqu'à la performance               |
|   | réglage              | consigne H <sub>S</sub> et régler la | hydraulique max., puis               |
|   |                      | pompe sur cette valeur.              | horizontalement vers la              |
|   |                      |                                      | gauche, lire la valeur de            |
|   |                      |                                      | consigne H <sub>S</sub> et régler la |
|   |                      |                                      | pompe sur cette valeur.              |
|   | Plage de réglage     | H <sub>min</sub> , H <sub>max</sub>  | H <sub>min</sub> , H <sub>max</sub>  |
|   |                      | voir les performances                | voir les performances                |
|   |                      | hydrauliques                         | hydrauliques                         |
|   |                      | (p. ex. dans la fiche                | (p. ex. dans la fiche                |
|   |                      | technique)                           | technique)                           |

#### REMARQUE :

(i)

Une alternative consiste à régler le mode régulation de vitesse (fig. 41) ou le mode de fonctionnement PID.

#### Mode régulation de vitesse :

Le mode « Régulation de vitesse » désactive tous les autres types de régulation. La vitesse de rotation de la pompe est maintenue à une valeur constante et se règle à l'aide du bouton rotatif.

La plage de vitesse de rotation dépend du moteur et du type de pompe.

#### **PID-Control**:

Le régulateur PID utilisé dans la pompe est un régulateur PID standard comme il est décrit dans la documentation relative à la technique de régulation. Le régulateur compare la valeur réelle mesurée avec la valeur de consigne prescrite et essaie d'amener la valeur réelle au niveau de la valeur de consigne de manière aussi précise que possible. Dans la mesure où les capteurs correspondants sont utilisés, il est possible d'effectuer différentes régulations comme p. ex. des régulations de pression, de pression différentielle, de température ou de débit. Lors de la sélection d'un capteur, respecter les valeurs électriques indiquées dans la liste «Tabl. 3 : Affectation des bornes» à la page 134.

Le comportement de régulation peut être optimisé par la modification des paramètres P, I et D. La fraction P (ou également la fraction proportionnelle) du régulateur donne un renforcement linéaire de l'écart entre la valeur réelle et la valeur de consigne à la sortie du régulateur. Le signe précédant la fraction P détermine le sens d'action du régulateur.

La part l (ou également la fraction intégrale) du régulateur forme une intégrale via l'écart de régulation. Un écart constant donne une augmentation linéaire à la sortie du régulateur. Cela permet d'éviter un écart de régulation constante.

La fraction D (ou également fraction différentielle) du régulateur réagit directement à la vitesse de modification de l'écart de régulation. Ce faisant, ceci influe sur la vitesse de réaction du système. En usine la fraction D est mise sur zéro car c'est une valeur adaptée à de nombreuses applications. Ces paramètres doivent être modifiés uniquement peu à peu, et les effets sur le système doivent être surveillés en continu. L'adaptation des valeurs de paramétrage ne doit être effectuée que par un spécialiste formé à la technique de régulation.

| Fraction de régulation | Réglage d'usine      | Plage de réglage                               | Définition<br>du pas       |
|------------------------|----------------------|------------------------------------------------|----------------------------|
| Ρ                      | 0,5                  | -30,02,0<br>-1,990,01<br>0,00 1,99<br>2,0 30,0 | 0,1<br>0,01<br>0,01<br>0,1 |
| I                      | 0,5 s                | 10 ms 990 ms<br>1 s 300 s                      | 10 ms<br>1 s               |
| D                      | 0 s<br>(= désactivé) | 0 ms 990 ms<br>1 s 300 s                       | 10 ms<br>1 s               |

Tabl. 8 : Paramètres PID

Le sens d'action de la régulation est déterminé par le signe placé avant la fraction P.

#### **PID-Control positif (standard) :**

Lorsque la fraction P est précédée du signe plus, la régulation réagit au fait que la valeur de consigne ne soit pas atteinte par une augmentation de la vitesse de rotation de la pompe jusqu'à ce que la valeur de consigne soit atteinte.

#### PID-Control négatif :

Lorsque la fraction P est précédée du signe moins, la régulation réagit au fait que la valeur de consigne ne soit pas atteinte par une réduction de la vitesse de rotation de la pompe jusqu'à ce que la valeur de consigne soit atteinte.

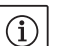

#### **REMARQUE** :

Si, lors de l'utilisation de la régulation PID, la pompe tourne uniquement à une vitesse de rotation minimale ou maximale et ne réagit pas aux modifications des valeurs de paramètres, le sens d'action de régulation doit être vérifié.

#### 10 Entretien

Sécurité

#### Seul le personnel qualifié est habilité à effectuer les travaux d'entretien et de réparation !

Il est recommandé de faire entretenir et contrôler la pompe par le S.A.V. Wilo.

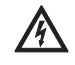

DANGER ! Danger de mort !

Lors des travaux sur les appareils électriques, il existe un danger de mort par électrocution.

- Ne faire effectuer les travaux sur les appareils électriques que par des installateurs électriques agréés par le fournisseur d'énergie local.
- Avant d'intervenir sur les appareils électriques, mettre ces derniers hors tension et les protéger contre toute remise sous tension.
- Ne faire réparer les dommages sur le câble de raccordement de la pompe que par un installateur électrique qualifié et agréé.
- Ne jamais fouiller avec des objets ni introduire un objet dans les ouvertures du module électronique ou du moteur !
- Observer les notices de montage et de mise en service de la pompe, du réglage du niveau et des autres accessoires !

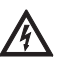

#### DANGER ! Danger de mort !

Des chocs électriques ou des contacts avec des pièces en rotation peuvent entraîner des blessures mortelles dues à des dispositifs de sécurité non montés du module électronique ou dans la zone de l'accouplement.

 Après les travaux d'entretien, remonter les dispositifs de protection démontés auparavant comme p. ex. le couvercle du module ou les recouvrements d'accouplement !

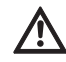

**ATTENTION ! Risque de dommages matériels !** 

Risque de détérioration en cas de manipulation incorrecte.

 La pompe ne doit jamais fonctionner sans module électronique monté.

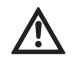

DANGER ! Danger de mort !

- La pompe elle-même et ses pièces peuvent présenter un poids net très élevé. La chute de pièces entraîne un risque de coupures, d'écrasements, de contusions ou de chocs pouvant entraîner la mort.
- Utiliser systématiquement des moyens de levage adéquats et sécuriser les pièces pour éviter leur chute.
- Ne jamais se tenir sous des charges en suspension.
- Pour le stockage, le transport et en particulier les travaux d'installation et de montage, choisir un emplacement sécurisé et s'assurer que la pompe est stable.

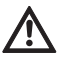

DANGER ! Risque de brûlures ou de gel en cas de contact avec la pompe !

Selon l'état de fonctionnement de la pompe ou de l'installation (température du fluide), toute la pompe peut devenir très chaude ou très froide.

- Se tenir à l'écart pendant le fonctionnement !
- En cas de températures d'eau et de pressions système élevées, laisser la pompe refroidir avant d'intervenir sur cette dernière.
- Porter des vêtements, des gants et des lunettes de protection pour tous les travaux.

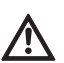

#### DANGER ! Danger de mort !

Les outils utilisés durant les travaux d'entretien sur l'arbre moteur peuvent être projetés en cas de contact avec les pièces en rotation et provoquer des blessures graves, voire mortelles.

• Les outils utilisés durant les travaux d'entretien doivent être tous retirés avant la mise en service de la pompe.

L'arrivée d'air au niveau du carter de moteur doit être contrôlée à intervalles réguliers. En cas d'encrassement, l'arrivée d'air doit de nouveau être assurée afin que le moteur et le module électronique soient suffisamment refroidis.

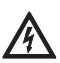

#### DANGER ! Danger de mort !

Lors des travaux sur les appareils électriques, il existe un danger de mort par électrocution.

 Contrôler l'absence de tension et recouvrir/enfermer les pièces sous tension à proximité.

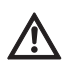

#### DANGER ! Danger de mort !

La chute de la pompe ou de composants individuels peut entraîner des blessures mortelles.

 Bloquer les composants de pompe pour éviter leur chute lors des travaux d'installation.

Pendant le temps de démarrage, s'attendre à de légères gouttes. Une légère fuite de quelques gouttes est également habituelle, même lorsque la pompe fonctionne normalement. Néanmoins, procéder

10.1 Arrivée d'air

#### 10.2 Travaux d'entretien

10.2.1 Remplacer la garniture mécanique

Démontage

de temps à autre à un contrôle visuel. En cas de détection d'une fuite, procéder au remplacement de la garniture.

Wilo propose un kit de réparation contenant les pièces nécessaires au remplacement.

- 1. Mettre l'installation hors tension et la protéger contre toute remise en service intempestive.
- 2. Fermer les dispositifs d'arrêt en amont et en aval de la pompe.
- 3. S'assurer que l'installation est hors tension.
- 4. Mettre à la terre et court-circuiter la zone de travail.
- 5. Débrancher le câble de raccordement réseau. Retirer le câble du capteur de pression différentielle, si disponible.
- 6. Mettre la pompe hors pression en ouvrant la soupape d'échappement (fig. 38, pos. 1).

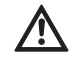

#### DANGER ! Risque de brûlures !

En raison des températures élevées du fluide véhiculé, il existe un risque de s'ébouillanter.

- En cas de températures élevées du fluide, laisser la pompe refroidir avant d'intervenir sur cette dernière.
  - 7. Retirer le moteur/l'entraînement avec la roue et la garniture étanche du corps de pompe en desserrant les écrous à bride (fig. 6, pos. 1.4).

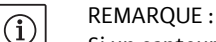

Si un capteur de pression différentielle doit être monté sur la pompe, celui-ci doit être uniquement fixé via les volutes des conduites de mesure de la pression. Afin de ne pas endommager le capteur de pression différentielle, celui-ci doit être légèrement courbé vers le côté.

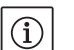

#### REMARQUE :

Pour un démontage plus facile du moteur et pour la protection du module électronique, celui-ci doit être retiré en desserrant les vis (fig. 6, pos. 7.4) et les rondelles crantées (fig. 6, pos. 7.5).

- 8. Retirer un joint torique (fig. 6, pos. 1.13).
- 9. Retirer la bague de sécurité avant (fig. 6, pos. 1.12) de l'arbre.
- 10. Sortir la roue (fig. 6, pos. 1.11) de l'arbre.
- 11. Retirer la bague de sécurité arrière (fig. 6, pos. 1.12) de l'arbre.
- 12. Retirer la bague entretoise (pos. 1.22, voir «Tabl. 11 : Composants de pièces de rechange» à la page 168) de l'arbre.
- 13. Retirer la garniture mécanique (fig. 6, pos. 1.21) de l'arbre.
- 14. Appuyer sur le grain fixe de la garniture mécanique pour la faire sortir du logement de la bride du moteur et nettoyer les surfaces de fixation.
- 15. Nettoyer soigneusement la surface de fixation de l'arbre.

#### **REMARQUE :**

(i)

Lors des étapes suivantes, respecter le couple de serrage prescrit pour le type de filetage considéré (voir Tab. 9 suivant « Couples de serrage des vis »).

16. Insérer un nouveau grain fixe.

- 17. Glisser une nouvelle garniture mécanique (fig. 6, pos. 1.21) sur l'arbre. Eviter toute détérioration de la garniture mécanique en l'inclinant.
- 18. Glisser une nouvelle garniture mécanique (pos. 1.22, voir «Tabl. 11 : Composants de pièces de rechange» à la page 168) sur l'arbre.
- 19. Mettre une bague de sécurité arrière (fig. 6, pos. 1.12) sur l'arbre de la pompe.

Montage

- 20. Monter la roue (fig. 6, pos. 1.11) sur l'arbre.
- 21. Mettre une bague de sécurité avant (fig. 6, pos. 1.12) sur l'arbre de la pompe.
- 22. Insérer un nouveau joint torique (fig. 6, pos. 1.13).
- 23. Introduire le moteur/l'entraînement avec la roue et la garniture étanche dans le corps de pompe et les fixer avec les écrous à bride (fig. 6, pos. 1.4).

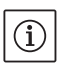

#### REMARQUE :

Si un capteur de pression différentielle doit être monté sur la pompe, fixer à nouveau celui-ci lors de la fixation des écrous à bride.

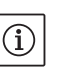

#### **REMARQUE** :

Observer les mesures de la mise en service (chapitre 9 «Mise en service» à la page 150).

- Rebrancher le câble de raccordement du capteur de pression différentielle/le câble de raccordement de réseau s'ils avaient été débranchés.
- 25. Ouvrir les dispositifs d'arrêt en amont et en aval de la pompe.
- 26. Réactiver le fusible de protection.

#### Couples de serrage des vis

| Pièce               | Fig./pos.<br>Vis (écrou) | Filetage | Couple de serrage<br>Nm ± 10 %<br>(sauf indication contraire) | Indications<br>de montage |
|---------------------|--------------------------|----------|---------------------------------------------------------------|---------------------------|
| Corps de pompe      | ,                        | M6       | 20                                                            | Serrer en croix de        |
| -                   | Fig. 6/pos. 1.4          | M10      | 25                                                            | maniàra uniforma          |
| Moteur              |                          | MITO     | 55                                                            | maniere uniforme          |
| Bornes de commande  | Fig. 23/pos. 4           | -        | 0,5                                                           |                           |
| Bornes de puissance | Fig. 24/pos. 7           | -        | 0,5                                                           |                           |
| Colliers de câbles  | Fig. 2                   | -        | 0,5                                                           |                           |
| Module électronique | Fig. 6/pos. 7            | M5       | 4,0                                                           |                           |
| Couvercle de module | Fig. 3                   | m4       | 0,8                                                           |                           |

Tabl. 9 : Couples de serrage des vis

# 10.2.2 Remplacement du moteur/de l'entraînement

- Pour démonter le moteur/l'entraînement, effectuer les étapes 1 à 7, comme indiqué au chapitre 10.2 «Travaux d'entretien» à la page 155.
- Dévisser les vis (fig. 6, pos. 7.4) et les rondelles crantées (fig. 6, pos. 7.5) et tirer le module électronique verticalement vers le haut (fig. 6).
- Pour monter le moteur, effectuer les étapes 22 à 23, comme indiqué au chapitre 10.2 «Travaux d'entretien» à la page 155.
- Avant la repose du module électronique, placer le joint torique neuf entre le module électronique et le moteur (fig. 6, pos. 1) sur le dôme de contact.
- Enfoncer le module électronique dans les contacts du moteur neuf puis fixer avec les vis (fig. 6, pos. 7.4) et les rondelles crantées (fig. 6, pos. 7.5).

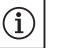

REMARQUE :

Au montage, le module électronique doit être enfoncé jusqu'en butée.

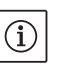

## REMARQUE :

Observer le couple de serrage des vis préconisé pour le type de filetage (voir liste «Tabl. 9 : Couples de serrage des vis» à la page 157).

# í

#### REMARQUE :

Des bruits de palier accrus et des vibrations inhabituelles indiquent une usure du palier. Le palier doit alors être remplacé par le service après-vente Wilo. 10.2.3 Remplacement du module électronique

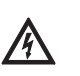

#### DANGER ! Danger de mort !

Lors des travaux sur les appareils électriques, il existe un danger de mort par électrocution.

- Contrôler l'absence de tension et recouvrir/enfermer les pièces sous tension à proximité.
- Pour démonter le module électronique, effectuer les étapes 1 à 5, comme indiqué au chapitre 10.2 «Travaux d'entretien» à la page 155.
- Dévisser les vis (fig. 6, pos. 7.4) et les rondelles crantées (fig. 6, pos. 7.5) et tirer le module électronique du moteur.
- Avant la repose du module électronique, placer le joint torique neuf entre le module électronique et le moteur (fig. 6, pos. 1) sur le dôme de contact.
- Enfoncer le module électronique dans les contacts du moteur neuf puis fixer avec les vis (fig. 6, pos. 7.4) et les rondelles crantées (fig. 6, pos. 7.5).
- Procédure ultérieure (rétablissement de la disponibilité de la pompe) comme indiqué dans le chapitre 10.2 «Travaux d'entretien» à la page 155, dans l'ordre inverse (étapes 5 à 1).

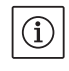

#### **REMARQUE** :

Au montage, le module électronique doit être enfoncé jusqu'en butée.

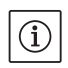

#### **REMARQUE** :

page 154.

Observer les mesures de la mise en service (chapitre 9 «Mise en service» à la page 150).

Ne faire effectuer le dépannage que par du personnel qualifié ! Observer les consignes de sécurité du chapitre 10 «Entretien» à la

 Si le défaut ne peut pas être éliminé, s'adresser à un spécialiste, au service après-vente ou au représentant le plus proche

Pour les pannes, les causes et les remèdes, voir la représentation du déroulement « Message de défaut/d'avertissement », au chapitre 11.3 «Acquitter un défaut» à la page 162 et dans les tableaux suivants. La première colonne du tableau contient le numéro du code

11 Défauts, causes et remèdes

Indications de défaut

affiché par l'afficheur en cas de défaut. (i) REMARQUE : Containe défaute disconsistent d'aux m

Certains défauts disparaissent d'eux-mêmes quand la cause du défaut a été éliminée.

Apparition possible des types de défauts suivants de priorités différentes (1 = faible priorité ; 6 = priorité maximale) :

| Type de<br>défaut | Explication                                                                                                    | Priorité |
|-------------------|----------------------------------------------------------------------------------------------------|----------|
| A                 | Apparition d'un défaut ; la pompe s'arrête<br>aussitôt. La fonction doit être acquittée sur la<br>pompe.                                                                                                    | 6        |
| В                 | Apparition d'un défaut ; la pompe s'arrête<br>aussitôt. Le compteur est incrémenté, une<br>minuterie s'écoule. Après le 6e cas de défaut,<br>il en résulte un défaut définitif qui doit être<br>acquitté sur la pompe. | 5        |

Légende

| Type de<br>défaut | Explication                                                                                                    | Priorité |
|-------------------|----------------------------------------------------------------------------------------------------|----------|
| C                 | Apparition d'un défaut ; la pompe s'arrête<br>aussitôt. Si le défaut est présent plus de 5<br>min., le compteur est incrémenté. Après le 6e<br>cas de défaut, il en résulte un défaut définitif<br>qui doit être acquitté sur la pompe. La pompe<br>redémarre sinon automatiquement. | 4        |
| D                 | Comme type de défaut A, le type de défaut A<br>étant de priorité plus importante que le type<br>de défaut D.                                                                                                    | 3        |
| E                 | Régime de secours : avertissement avec régime de secours et SSM activé                                                                                                    | 2        |
| F                 | Attention – la pompe continue de tourner                                                                                                    | 1        |

### 11.1 Défauts mécaniques

| Panne                                      | Cause                                                          | Remède                                                                                                    |
|--------------------------------------------|----------------------------------------------------------------|----------------------------------------------------------------------------------------------------|
| La pompe ne démarre pas ou se désactive    | Borne de câble desserrée                                       | Vérifier toutes les liaisons de câbles                                                                                                    |
|                                            | Fusibles défectueux                                            | Vérifier les fusibles, remplacer les fusibles<br>défectueux                                                                                                    |
| La pompe fonctionne à puissance<br>réduite | Vanne d'arrêt étranglée côté refoule-<br>ment                  | Ouvrir lentement la vanne d'arrêt                                                                                                    |
|                                            | Air dans la conduite d'aspiration                              | Eliminer les défauts d'étanchéité des<br>brides, purger la pompe, remplacer la gar-<br>niture mécanique en cas de fuite visible                                                                       |
| La pompe émet des bruits.                  | Cavitation due à une pression d'ali-<br>mentation insuffisante | Augmenter la pression d'alimentation,<br>observer la pression minimale au niveau<br>de la tubulure d'aspiration, vérifier le<br>robinet et le filtre côté aspiration et les<br>nettoyer si nécessaire |
|                                            | Les paliers du moteur sont endom-<br>magés.                    | Faire vérifier et, si nécessaire, réparer la<br>pompe par le S.A.V. Wilo ou une entre-<br>prise spécialisée.                                                                                          |

#### 11.2 Tableau des défauts

| Regroupe–<br>ment                          | N°   | Défaut              | Cause                                 | Remède                             | Type<br>de dé | faut |
|--------------------------------------------|------|---------------------|---------------------------------------|------------------------------------|---------------|------|
|                                            |      |                     |                                       |                                    | ΗV            | AC   |
| -                                          | 0    | Pas de défaut       |                                       |                                    |               |      |
| Défaut de<br>l'installation/<br>du système | E004 | Sous-tension        | Réseau surchargé                      | Vérifier l'installation électrique | С             | A    |
|                                            | E005 | Surtension          | Tension d'alimentation<br>trop élevée | Vérifier l'installation électrique | С             | A    |
|                                            | E006 | Marche sur 2 phases | Phase manquante                       | Vérifier l'installation électrique | С             | А    |

| Regroupe–<br>ment                     | N°   | Défaut                                                                              | Cause Remède                                                                    |                                                                                                    | Type<br>de dé | faut |
|---------------------------------------|------|-------------------------------------------------------------------------------------|---------------------------------------------------------------------------------|----------------------------------------------------------------------------------------------------|---------------|------|
|                                       |      |                                                                                     |                                                                                 |                                                                                                    | ΗV            | AC   |
|                                       | E007 | <b>Avertissement !</b> Mode<br>Générateur<br>(passage dans le sens<br>d'écoulement) | Le passage entraîne la<br>roue de pompe, du cou-<br>rant électrique est généré  | Vérifier le réglage ainsi que le<br>fonctionnement de l'installa-<br>tion<br><b>Attention !</b> Un fonctionne-<br>ment de longue durée peut<br>endommager le module élec-<br>tronique | F             | F    |
| Défaut de la<br>pompe                 | E010 | Blocage                                                                             | L'arbre est bloqué méca-<br>niquement                                           | Si le blocage n'est pas éliminé<br>au bout de 10 s, la pompe<br>s'arrête.<br>Vérifier la mobilité de l'arbre,<br>Appeler le service après-vente                                       | A             | A    |
| Défauts du<br>moteur                  | E020 | Surchauffe du bobi-<br>nage                                                         | Moteur surchargé                                                                | Laisser refroidir le moteur,<br>Vérifier les réglages,<br>Vérifier/corriger le point de<br>fonctionnement                                                                             | В             | A    |
|                                       |      |                                                                                     | limitée                                                                         | Degager l'arrivée d'air                                                                                                    |               |      |
|                                       |      |                                                                                     | Température de l'eau<br>trop élevée                                             | Réduire la température de l'eau                                                                                                    | -             |      |
|                                       | E021 | Surcharge du moteur                                                                 | Point de fonctionnement<br>en dehors de la courbe<br>caractéristique            | Vérifier/corriger le point de<br>fonctionnement                                                                                                    | В             | A    |
|                                       |      |                                                                                     | Dépôts dans la pompe                                                            | Appeler le service après-vente                                                                                                    |               |      |
|                                       | E023 | Court-circuit/mise à la terre                                                       | Moteur ou module élec-<br>tronique défectueux                                   | Appeler le service après-vente                                                                                                    | A             | A    |
|                                       | E025 | Défaut de contact                                                                   | Le module électronique<br>n'est pas en contact avec<br>le moteur                | Appeler le service après-vente                                                                                                    | A             | A    |
|                                       |      | Bobinage coupé                                                                      | Moteur défectueux                                                               | Appeler le service après-vente                                                                                                    |               |      |
|                                       | E026 | WSK ou PTC coupée                                                                   | Moteur défectueux                                                               | Appeler le service après-vente                                                                                                    | В             | А    |
| Défaut du<br>module élec-<br>tronique | E030 | Température exces-<br>sive du module élec-<br>tronique                              | Arrivée d'air limitée vers<br>le dissipateur du module<br>électronique          | Dégager l'arrivée d'air                                                                                                    | В             | A    |
|                                       | E031 | Surchauffe étage<br>hybride/de puissance                                            | Température ambiante<br>trop élevée                                             | Améliorer la ventilation du<br>local                                                                                                    | В             | A    |
|                                       | E032 | Sous-tension circuit<br>intermédiaire                                               | Fluctuations de tension<br>sur le réseau électrique                             | Vérifier l'installation électrique                                                                                                    | F             | D    |
|                                       | E033 | Surtension circuit intermédiaire                                                    | Fluctuations de tension<br>sur le réseau électrique                             | Vérifier l'installation électrique                                                                                                    | F             | D    |
|                                       | E035 | DP/MP : même identité<br>présente plusieurs fois                                    | même identité présente<br>plusieurs fois                                        | Réaffecter le maître et/ou<br>l'esclave (voir Chap. 9.2 à la<br>page 151)                                                                                                    | E             | E    |
| Défauts de<br>communica-<br>tion      | E050 | Déconnexion commu-<br>nication de la Gestion<br>Technique Bâtiment                  | Communication bus<br>interrompue ou dépasse-<br>ment de temps,<br>bris de câble | Vérifier la liaison de câbles vers<br>la gestion technique centralisée                                                                                                    | F             | F    |
|                                       | E051 | Combinaison DP/MP<br>inadmissible                                                   | Pompes de types diffé-<br>rents                                                 | Appeler le service après-vente                                                                                                    | F             | F    |
|                                       | E052 | Déconnexion commu-<br>nication DP/MP                                                | Câble de communication<br>MP défectueux                                         | Vérifier les câbles et les liaisons<br>de câbles                                                                                                    | E             | E    |
| Défauts de<br>l'électro-<br>nique     | E070 | Défaut de communi-<br>cation interne (SPI)                                          | Défaut électronique<br>interne                                                  | Appeler le service après-vente                                                                                                    | A             | A    |

| Regroupe–<br>ment                  | N° Défaut Cause Remè |                                                                                    | Remède                                                                | Type<br>de défaut                                                      |    |    |
|------------------------------------|----------------------|------------------------------------------------------------------------------------|-----------------------------------------------------------------------|------------------------------------------------------------------------|----|----|
|                                    |                      |                                                                                    |                                                                       |                                                                        | ΗV | AC |
|                                    | E071                 | Défaut EEPROM                                                                      | Défaut électronique<br>interne                                        | Appeler le service après-vente                                         | A  | A  |
|                                    | E072                 | Etage de puissance/<br>Convertisseur                                               | Défaut électronique<br>interne                                        | Appeler le service après-vente                                         | A  | A  |
|                                    | E073                 | Numéro de module<br>électronique non<br>autorisé                                   | Défaut électronique<br>interne                                        | Appeler le service après-vente                                         | A  | A  |
|                                    | E075                 | Relais de charge<br>défectueux                                                     | Défaut électronique<br>interne                                        | Appeler le service après-vente                                         | A  | A  |
|                                    | E076                 | Transformateur de<br>courant interne défec-<br>tueux                               | Défaut électronique<br>interne                                        | Appeler le service après-vente                                         | A  | A  |
|                                    | E077                 | Tension de service<br>24 V du capteur de<br>pression différentielle<br>défectueuse | Capteur de pression dif-<br>férentielle défectueux ou<br>mal raccordé | Vérifier le raccordement du<br>capteur de pression différen-<br>tielle | A  | A  |
|                                    | E078                 | Numéro de moteur<br>non autorisé                                                   | Défaut électronique<br>interne                                        | Appeler le service après-vente                                         | A  | A  |
|                                    | E096                 | Octet info pas réglé                                                               | Défaut électronique<br>interne                                        | Appeler le service après-vente                                         | A  | A  |
|                                    | E097                 | Jeu de données Flex-<br>pump absent                                                | Défaut électronique<br>interne                                        | Appeler le service après-vente                                         | A  | A  |
|                                    | E098                 | L'article de données<br>Flexpump n'est pas<br>valable                              | Défaut électronique<br>interne                                        | Appeler le service après-vente                                         | A  | A  |
|                                    | E121                 | Court-circuit PTC moteur                                                           | Défaut électronique<br>interne                                        | Appeler le service après-vente                                         | A  | A  |
|                                    | E122                 | Interruption de l'étage<br>de puissance NTC                                        | Défaut électronique<br>interne                                        | Appeler le service après-vente                                         | A  | A  |
|                                    | E124                 | Interruption du<br>module électronique<br>NTC                                      | Défaut électronique<br>interne                                        | Appeler le service après-vente                                         | A  | A  |
| Combina-<br>teurs non<br>autorisés | E099                 | Type de pompe                                                                      | Différents types de<br>pompes sont reliés                             | Appeler le service après-vente                                         | A  | A  |

Tabl. 10 : Tableau des défauts

#### Autres significations de codes de défauts

#### Défaut E021 :

Le défaut « E021 » indique que la pompe nécessite plus de puissance qu'il est autorisé. Pour que le moteur ou le module électronique ne subissent pas de dommages irréparables, l'entraînement se protège et désactive la pompe lorsqu'une surcharge de plus d'une minute se produit.

Un type de pompe insuffisamment dimensionné, surtout dans le cas de fluides visqueux, ou un débit trop important dans l'installation sont les principales causes de ce défaut.

Lorsque ce code de défaut est affiché, aucun défaut n'est présent dans le module électronique.

#### Défaut E070 ; le cas échéant en relation avec le défaut E073 :

Si un câble de signal ou de contrôle est également raccordé dans le module électronique, la communication interne peut être perturbée suite à des d'effets de CEM (émission/résistance aux parasites). L'affichage du code de défaut « E070 » en résulte. Il est possible de le vérifier en débranchant tous les câbles de communication installés par le client dans le module électronique. Lorsque le défaut ne reparaît plus, un signal de défaut externe situé hors des valeurs normalisées valides pourrait être présent sur le(s) câble(s) de communication. Ce n'est que lorsque la source du défaut est éliminée que la pompe peut à nouveau fonctionner normalement.

#### 11.3 Acquitter un défaut

#### Généralités

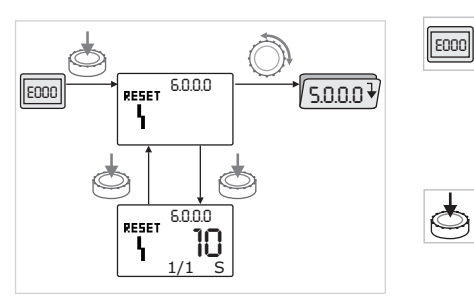

Fig. 42: Cas de défaut de navigation

En cas de défaut, la page des défauts s'affiche à la place de la page d'état.

Généralement, dans ce cas la navigation peut s'effectuer comme suit (fig. 42) :

- Appuyer sur le bouton rouge pour passer dans le mode Menu.
- Le numéro de menu <6.0.0.> s'affiche et clignote.

Pour naviguer dans le menu, comme d'habitude, il faut tourner le bouton rouge.

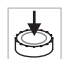

Appuyer sur le bouton rouge.

Le numéro de menu <6.0.0.> s'affiche et reste fixe.

Sur l'afficheur des unités, l'occurrence actuelle (x) ainsi que l'occurrence maximale de l'erreur (y) s'affiche sous la forme « x/y ». Tant que le défaut n'est pas acquitté, une nouvelle pression sur le

l'ant que le défaut n'est pas acquitte, une nouvelle pression sur le bouton rouge permet de retourner au mode Menu.

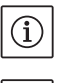

**REMARQUE** :

Au bout de 30 s, la page d'état/des défauts s'affiche de nouveau.

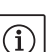

**REMARQUE**:

Chaque numéro de défaut possède son propre compteur de défauts qui compte l'apparition du défaut au cours des dernières 24 h. Après acquittement manuel, le compteur de défaut est réinitialisé 24 h après « Mise sous tension » ou après une nouvelle « Mise sous tension ».

#### Type de défaut A (fig. //3)

| Etape/<br>interroga-<br>tion de<br>programme | Contenu                                                                                                    |
|----------------------------------------------|----------------------------------------------------------------------------------------------------|
| 1                                            | <ul> <li>Le code de défaut s'affiche</li> <li>Moteur coupé</li> <li>Diode rouge allumée</li> <li>SSM est activé</li> <li>Le compteur de défauts augmente</li> </ul> |
| 2                                            | > 1 minute ?                                                                                                    |
| 3                                            | Défaut acquitté ?                                                                                                    |
| 4                                            | Fin ; le mode de régulation reprend                                                                                                    |
| $\bigotimes$                                 | oui<br>non                                                                                                    |

11.3.1 Type de défaut A ou D

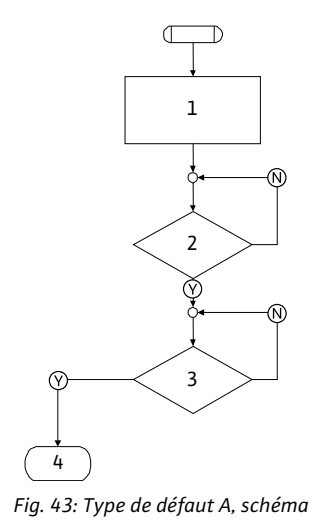

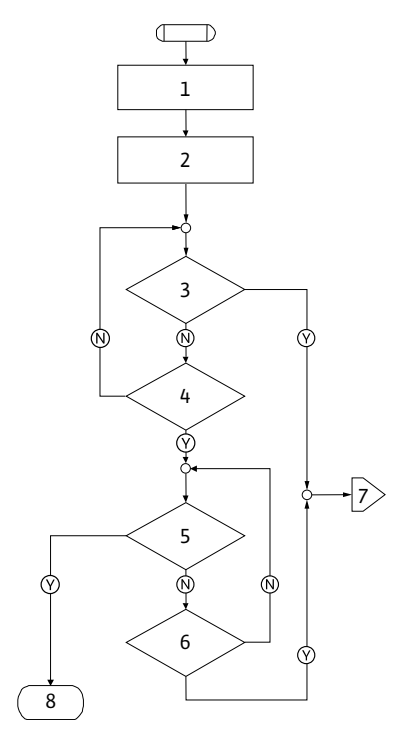

Fig. 44: Type de défaut D, schéma

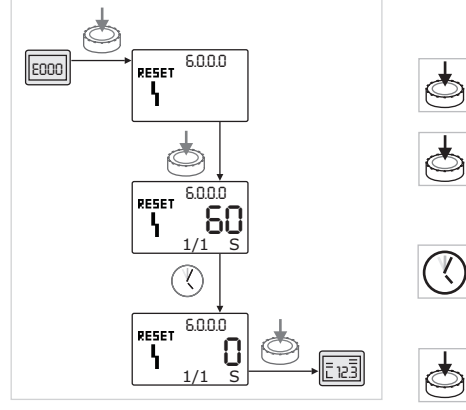

Fig. 45: Acquittement du type de défaut A ou D

| Type de défau                                | Type de défaut D (fig. 44) :                                                                                               |  |  |
|----------------------------------------------|----------------------------------------------------------------------------------------------------|--|--|
| Etape/<br>interroga-<br>tion de<br>programme | Contenu                                                                                                    |  |  |
| 1                                            | <ul> <li>Le code de défaut s'affiche</li> <li>Moteur coupé</li> <li>Diode rouge allumée</li> <li>SSM est activé</li> </ul> |  |  |
| 2                                            | Le compteur de défauts augmente                                                                                            |  |  |
| 3                                            | Existe-t-il un autre défaut de type « A » ?                                                                                |  |  |
| 4                                            | > 1 minute ?                                                                                                    |  |  |
| 5                                            | Défaut acquitté ?                                                                                                    |  |  |
| 6                                            | Existe-t-il un autre défaut de type « A » ?                                                                                |  |  |
| 7                                            | Basculement vers défaut de type « A »                                                                                      |  |  |
| 8                                            | Fin ; le mode de régulation reprend                                                                                        |  |  |
| $\bigotimes$                                 | oui                                                                                                    |  |  |
| $\mathbb{N}$                                 | non                                                                                                    |  |  |

Si des défauts de type A ou D surviennent, procéder comme suit pour les acquitter (fig. 45) :

- Appuyer sur le bouton rouge pour passer dans le mode Menu. Le numéro de menu <6.0.0.0> s'affiche et clignote.
- Appuyer de nouveau sur le bouton rouge.

Le numéro de menu <6.0.0.0> s'affiche et reste fixe.

Le temps restant avant acquittement possible du défaut s'affiche.

• Patienter le temps restant.

Ń.

Pour le défaut de type A ou D, le temps avant acquittement manuel est toujours de 60 s.

• Appuyer de nouveau sur le bouton rouge.

Le défaut est acquitté et la page d'état s'affiche.

### 11.3.2 Type de défaut B

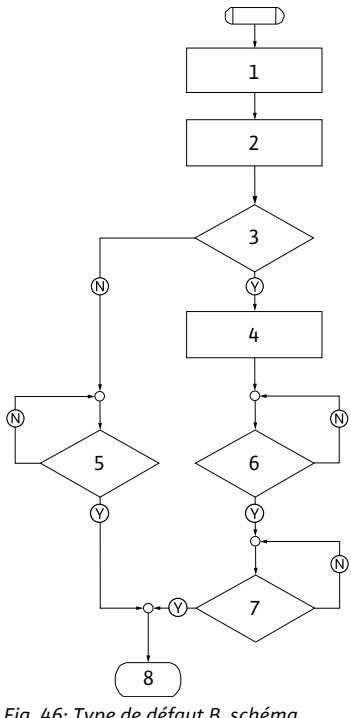

Fig. 46: Type de défaut B, schéma

| Туре | de ( | défaut B | (fig. | 46) : |  |
|------|------|----------|-------|-------|--|
|      |      |          |       |       |  |

| Etape/<br>interroga-<br>tion de<br>programme | Contenu                                                                                            |
|----------------------------------------------|----------------------------------------------------------------------------------------------------|
| 1                                            | <ul> <li>Le code de défaut s'affiche</li> <li>Moteur coupé</li> <li>Diode rouge allumée</li> </ul> |
| 2                                            | <ul> <li>Le compteur de défauts augmente</li> </ul>                                                |
| 3                                            | Compteur de défauts > 5 ?                                                                          |
| 4                                            | SSM est activé                                                                                     |
| 5                                            | > 5 minutes ?                                                                                      |
| 6                                            | > 5 minutes ?                                                                                      |
| 7                                            | Défaut acquitté ?                                                                                  |
| 8                                            | Fin ; le mode de régulation reprend                                                                |
| $\bigotimes$                                 | oui                                                                                                |
| $\mathbb{N}$                                 | non                                                                                                |

Si des défauts de type B surviennent, procéder comme suit pour les acquitter :

- Appuyer sur le bouton rouge pour passer dans le mode Menu. Le numéro de menu <6.0.0.0> s'affiche et clignote.
- Appuyer de nouveau sur le bouton rouge.

Le numéro de menu <6.0.0.0> s'affiche et reste fixe. Sur l'afficheur des unités, l'occurrence actuelle (x) ainsi que l'occurrence maximale de l'erreur (y) s'affiche sous la forme « x/y ».

Si l'occurrence actuelle du défaut est inférieure à l'occurrence maxi-

6.0.0.0 2000 RESET ł 6.0.0.0 RESET C

Sur l'afficheur des valeurs s'affiche le temps restant en secondes jusqu'à la réinitialisation automatique du défaut.

Patienter le délai de réinitialisation automatique restant.

Après expiration du délai de réinitialisation automatique, le défaut est automatiquement acquitté et la page d'état s'affiche.

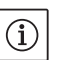

V

#### **REMARQUE** :

male (fig. 47) :

Le délai de réinitialisation automatique peut être réglé dans le menu numéro <5.6.3.0> (consigne de 10 à 300 s).

### Occurrence X < Y

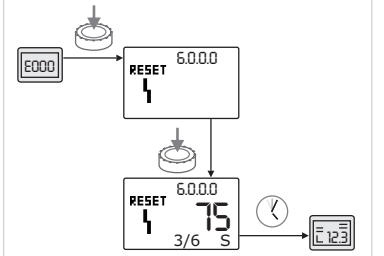

Fig. 47: Acquittement du type de défaut B (X < Y)

#### Occurrence X = Y

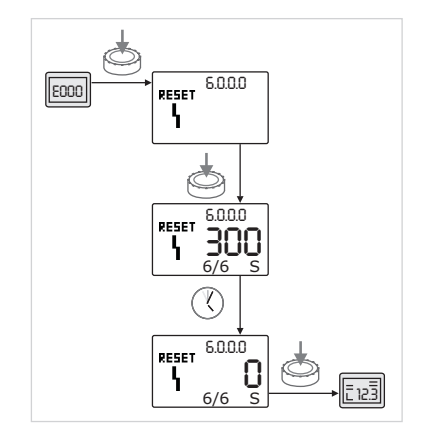

Fig. 48: Acquittement du type de défaut B(X = Y)

#### 11.3.3 Type de défaut C

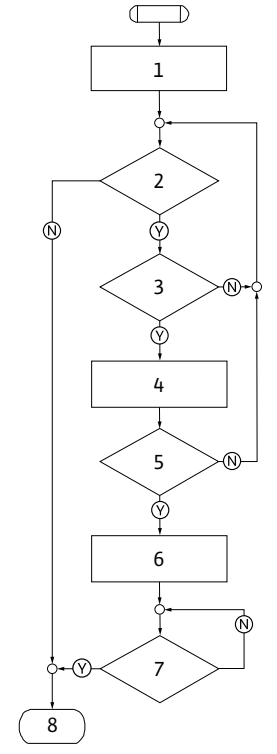

Fig. 49: Type de défaut C, schéma

Si l'occurrence actuelle du défaut est égale à l'occurrence maximale (fig. 48) :

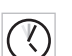

5

Patienter le temps restant.

Le délai avant l'acquittement manuel est toujours de 300 s. Sur l'afficheur des valeurs s'affiche le temps restant en secondes jusqu'à l'acquittement manuel.

- Appuyer de nouveau sur le bouton rouge.
- Le défaut est acquitté et la page d'état s'affiche.

## Type de défaut C (fig. 49) :

| Etape/<br>interroga-<br>tion de<br>programme | Contenu                                                                                            |
|----------------------------------------------|----------------------------------------------------------------------------------------------------|
| 1                                            | <ul> <li>Le code de défaut s'affiche</li> <li>Moteur coupé</li> <li>Diode rouge allumée</li> </ul> |
| 2                                            | Critère de défaut satisfait ?                                                                      |
| 3                                            | > 5 minutes ?                                                                                      |
| 4                                            | Le compteur de défauts augmente                                                                    |
| 5                                            | Compteur de défauts > 5 ?                                                                          |
| 6                                            | SSM est activé                                                                                     |
| 7                                            | Défaut acquitté ?                                                                                  |
| 8                                            | Fin ; le mode de régulation reprend                                                                |
| $\bigotimes$                                 | oui                                                                                                |
| N                                            | non                                                                                                |

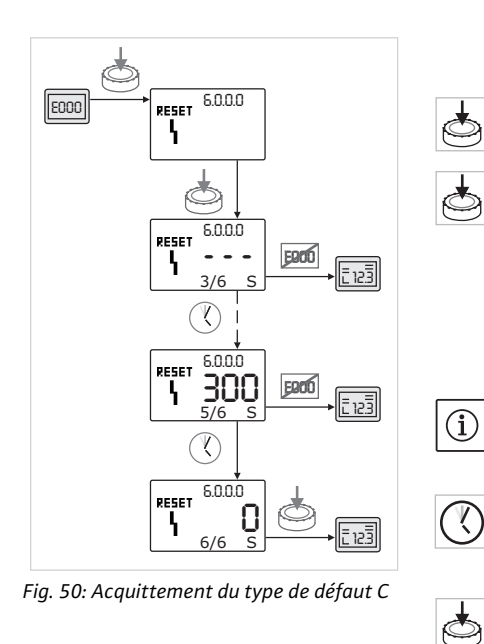

#### 11.3.4 Type de défaut E ou F

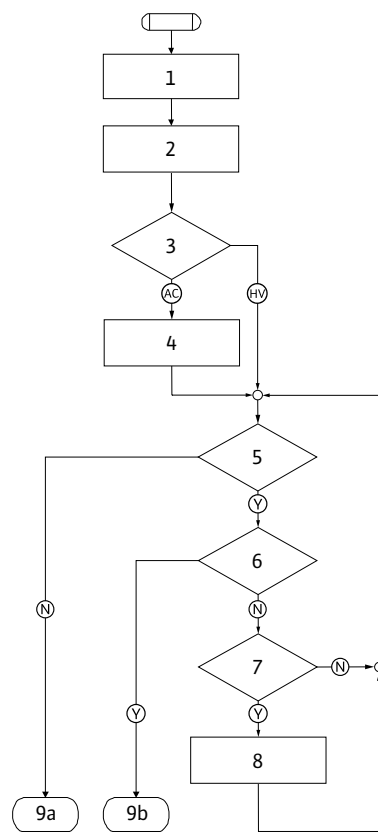

Fig. 51: Type de défaut E, schéma

Si des défauts de type C surviennent, procéder comme suit pour les acquitter (fig. 50) :

- Appuyer sur le bouton rouge pour passer dans le mode Menu. Le numéro de menu <6.0.0.0> s'affiche et clignote.
- Appuyer de nouveau sur le bouton rouge. Le numéro de menu <6.0.0.0> s'affiche et reste fixe.

Sur l'affichage des valeurs « - - - » s'affiche.

Sur l'afficheur des unités, l'occurrence actuelle (x) ainsi que l'occurrence maximale de l'erreur (y) s'affiche sous la forme « x/y ».

Au bout de 300 s, incrémentation de 1 de l'occurrence actuelle.

#### **REMARQUE** :

L'élimination de la cause du défaut acquitte automatiquement le défaut.

• Patienter le temps restant.

Si l'occurrence actuelle (x) est égale à l'occurrence maximale du défaut (y), ce dernier peut être acquitté manuellement.

- Appuyer de nouveau sur le bouton rouge.
- Le défaut est acquitté et la page d'état s'affiche.

| Type de défau                                | ıt E (fig. 51) :                                        |
|----------------------------------------------|---------------------------------------------------------|
| Etape/<br>interroga-<br>tion de<br>programme | Contenu                                                 |
| 1                                            | <ul> <li>Le code de défaut s'affiche</li> </ul>         |
|                                              | <ul> <li>La pompe passe en régime de secours</li> </ul> |
| 2                                            | <ul> <li>Le compteur de défauts augmente</li> </ul>     |
| 3                                            | Matrice de défaut AC ou HV ?                            |
| 4                                            | SSM est activé                                          |
| 5                                            | Critère de défaut satisfait ?                           |
| 6                                            | Défaut acquitté ?                                       |
| 7                                            | Matrice de défaut HV et > 30 minutes ?                  |
| 8                                            | SSM est activé                                          |
| 9a                                           | Fin ; le mode de régulation (pompe double) reprend      |
| 9b                                           | Fin ; le mode de régulation (pompe simple) reprend      |
| $\bigotimes$                                 | oui                                                     |
| $\mathbb{N}$                                 | non                                                     |

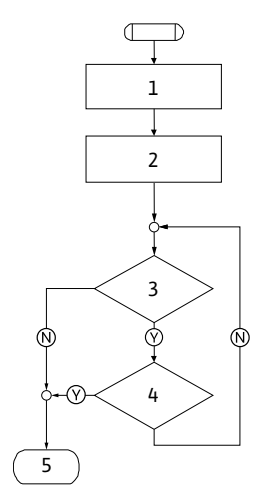

Fig. 52: Type de défaut F, schéma

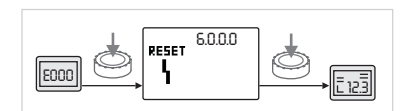

Fig. 53: Acquittement du type de défaut E ou F

#### 12 Pièces de rechange

| Type de défau                                | ıt F (fig. 52) :                    |
|----------------------------------------------|-------------------------------------|
| Etape/<br>interroga-<br>tion de<br>programme | Contenu                             |
| 1                                            | Le code de défaut s'affiche         |
| 2                                            | Le compteur de défauts augmente     |
| 3                                            | Critère de défaut satisfait ?       |
| 4                                            | Défaut acquitté ?                   |
| 5                                            | Fin ; le mode de régulation reprend |
| $\bigotimes$                                 | oui                                 |
| $\mathbb{N}$                                 | non                                 |

Si des défauts de type E ou F surviennent, procéder comme suit pour les acquitter (fig. 53) :

- Appuyer sur le bouton rouge pour passer dans le mode Menu.
- Le numéro de menu <6.0.0.0> s'affiche et clignote.
- Appuyer de nouveau sur le bouton rouge.

Le défaut est acquitté et la page d'état s'affiche.

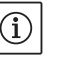

REMARQUE :

L'élimination de la cause du défaut acquitte automatiquement le défaut.

La commande de pièces de rechange s'effectue par l'intermédiaire de professionnels locaux et/ou du service après-vente Wilo.

Pour toute commande de pièces de rechange, indiquer toutes les données figurant sur la plaque signalétique de la pompe et de l'entraînement. Les demandes de précisions et les erreurs de commande sont ainsi évitées.

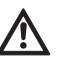

ATTENTION ! Risque de dommages matériels ! Un fonctionnement impeccable de la pompe ne peut être garanti que par l'utilisation de pièces de rechange d'origine.

- N'utiliser que des pièces de rechange Wilo d'origine.
- Le tableau ci-après sert à identifier les différents composants.
- Indications indispensables pour les commandes de pièces de rechange :
  - Numéros de pièces de rechange
  - Désignations de pièces de rechange
  - Ensemble des données de la plaque signalétique de la pompe et du type d'entraînement

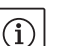

REMARQUE :

Liste des pièces de rechange d'origine : voir la documentation des pièces de rechange Wilo (www.wilo.com). Les numéros de position de la vue éclatée (Fig. 6) servent au repérage et au listage des composants de la pompe (voir liste «Tabl. 11 : Composants de pièces de rechange» à la page 168). Ces numéros de position ne doivent pas être utilisés sur les commandes de pièces de rechange.

## Tableau des pièces de rechange

#### Affectation des composants, voir fig. 6.

| N°   | Pièce                                         | Détails                          |
|------|-----------------------------------------------|----------------------------------|
| 1.1  | Roue (jeu)                                    |                                  |
| 1.11 |                                               | Roue                             |
| 1.12 | -                                             | Bague de sécurité                |
| 1.13 | -                                             | Joint torique                    |
| 1.2  | Garniture mécanique (kit)                     |                                  |
| 1.12 |                                               | Bague de sécurité                |
| 1.13 |                                               | Joint torique                    |
| 1.21 |                                               | Garniture mécanique              |
| 1.22 |                                               | Bague d'écartement               |
| 1.3  | Moteur                                        |                                  |
| 1.4  | Vis de fixation moteur corps<br>de pompe      |                                  |
| 3    | Corps de pompe (jeu)                          |                                  |
| 1.13 | -                                             | Joint torique                    |
| 3.1  | -                                             | Corps de pompe                   |
| 3.2  | -                                             | Bouchon fileté                   |
|      | _                                             | (sur la versionR1)               |
| 3.3  |                                               | Clapet (en cas de pompe jumelée) |
| 6    | Capteur de pression différen-<br>tielle (jeu) |                                  |
| 7    | Module électronique (jeu)                     |                                  |
| 7.1  |                                               | Module électronique              |
| 7.3  |                                               | Couvercle de module              |
| 7.4  |                                               | Vis                              |
| 7.5  |                                               | Rondelles crantées               |
| 8.2  | Soupape d'échappement                         |                                  |

Tabl. 11 : Composants de pièces de rechange

#### 13 Réglages d'usine

Les réglages d'usine figurent dans le tableau ci-après. 12.

| Nº de<br>menu | Désignation                                             | Paramètres réglés en usine                                                                                                    |
|---------------|---------------------------------------------------------|----------------------------------------------------------------------------------------------------|
| 1.0.0.0       | Valeurs de consigne                                     | <ul> <li>Actionneur :<br/>60 % env. du n<sub>max</sub> de la pompe</li> <li>Δp-c :<br/>50 % env. de la H<sub>max</sub> de la<br/>pompe</li> <li>Δp-v :<br/>50 % env. de la H<sub>max</sub> de la<br/>pompe</li> </ul> |
| 2.0.0.0       | Type de régulation                                      | Δp-c activé                                                                                                    |
| 3.0.0.0       | Gradient ∆p-v                                           | Valeur inférieure                                                                                                    |
| 2.3.3.0       | Pompe                                                   | ON                                                                                                    |
| 4.3.1.0       | Pompe principale                                        | MA                                                                                                    |
| 5.1.1.0       | Mode de fonctionnement                                  | Marche Principale/Réserve                                                                                                    |
| 5.1.3.2       | Permutation des pompes<br>interne/externe               | Interne                                                                                                    |
| 5.1.3.3       | Intervalle de temps entre une<br>permutation des pompes | 24 h                                                                                                    |
| 5.1.4.0       | Pompe libérée/bloquée                                   | Débloqué                                                                                                    |
| 5.1.5.0       | SSM                                                     | Report de défauts centralisé                                                                                                    |

| Nº de<br>menu | Désignation                                    | Paramètres réglés en usine                                             |
|---------------|------------------------------------------------|------------------------------------------------------------------------|
| 5.1.6.0       | SBM                                            | Report de marche centralisé                                            |
| 5.1.7.0       | Externe off                                    | Externe off collectif                                                  |
| 5.3.2.0       | In1 (plage de valeurs)                         | 0-10 V actif                                                           |
| 5.4.1.0       | In2 actif/inactif                              | OFF                                                                    |
| 5.4.2.0       | In2 (plage de valeurs)                         | 0-10 V                                                                 |
| 5.5.0.0       | Paramètres PID                                 | voir chapitre 9.4 «Réglage du<br>type de régulation» à la<br>page 153. |
| 5.6.1.0       | HV/AC                                          | HV                                                                     |
| 5.6.2.0       | Vitesse de rotation en régime de secours       | 60 % env. du n <sub>max</sub> de la pompe                              |
| 5.6.3.0       | Délai de réinitialisation auto-<br>matique     | 300 s                                                                  |
| 5.7.1.0       | Orientation de l'afficheur                     | Ecran sur orientation d'origine                                        |
| 5.7.2.0       | Correction de la valeur de pression            | Actif                                                                  |
| 5.7.6.0       | Fonction SBM                                   | SBM : Report de marche                                                 |
| 5.8.1.1       | « kick » de la pompe activé/<br>désactivé      | ON                                                                     |
| 5.8.1.2       | Intervalle du « kick » de<br>la pompe          | 24 h                                                                   |
| 5.8.1.3       | Vitesse de rotation du<br>« kick » de la pompe | n <sub>min</sub>                                                       |

Tabl. 12 : Réglages d'usine

#### 14 Elimination

Une élimination réglementaire et un recyclage approprié de ce produit permettent de prévenir les dommages causés à l'environnement et les risques pour la santé.

L'élimination conformément aux prescriptions nécessite une vidange et un nettoyage.

Les lubrifiants doivent être collectés. Les composants de la pompe doivent être triés selon les matériaux (métal, plastique, électronique).

1. Pour éliminer le produit ainsi que ses pièces, faire appel aux sociétés d'élimination de déchets privées ou publiques.

2. Pour davantage d'informations sur l'élimination appropriée du produit, s'adresser à la municipalité, au service de collecte et de traitement des déchets ou au point de vente où le produit a été acheté.

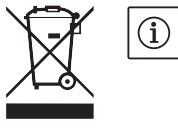

#### REMARQUE :

Ne pas jeter ce produit, ou des éléments de ce produit avec les ordures ménagères! Pour davantage d'informations sur le thème du recyclage, se rendre sur

www.wilo-recycling.com

Sous réserve de modifications techniques !

| 1          | Algemeen                                                                                | 171        |
|------------|-----------------------------------------------------------------------------------------|------------|
| 2          | Veiligheid                                                                              | 171        |
| 21         | Aanduiding van aanwiizingen in de bedieningsvoorschriften                               | 171        |
| 2.2        | Personeelskwalificatie                                                                  | 172        |
| 23         | Gevaren hij de niet-naleving van de veiligheidsaanwijzigingen                           | 172        |
| 2.5        | Veilig werken                                                                           | 172        |
| 2.7        | Veiligheidsvoorschriften voor de gebruiker                                              | 172        |
| 2.5        | Veiligheidsvoorschriften voor mentage, en enderheudswerkzaamheden                       | ۲/۲۲۰      |
| 2.0        | Venigneidsvoorschritten voor montage- en ondernoudswerkzaamneden                        | C / L      |
| 2./        | Eigenmachtige ombouw en vervaardiging van reserveonderdelen                             | C / L      |
| 2.8        | Ongeoorlootde gebruikswijzen                                                            | 1/3        |
| 2          | Transport en onslag                                                                     | 173        |
| 3.1        | Verzending                                                                              |            |
| 3.2        | Transport voor montage-/demontagedoeleinden                                             | 173        |
| 5.2        |                                                                                         |            |
| 4          | Reglementair gebruik                                                                    |            |
| -          |                                                                                         |            |
| 5          | Productgegevens                                                                         | 175        |
| 5.1        | Type-aanduiding                                                                         | 175        |
| 5.2        | Technische gegevens                                                                     | 175        |
| 5.3        | Leveringsomvang                                                                         | 176        |
| 5.4        | Toebehoren                                                                              | 176        |
|            |                                                                                         |            |
| 6          | Beschrijving en werking                                                                 | 176        |
| 6.1        | Productomschrijving                                                                     | 176        |
| 6.2        | Regelingstypes                                                                          | 177        |
| 6.3        | Dubbelpompfunctie/gebruik Y-leiding                                                     | 178        |
| 6.4        | Overige functies                                                                        | 182        |
|            |                                                                                         |            |
| 7          | Installatie en elektrische aansluiting                                                  |            |
| 7.1        | Toegestane inbouwposities en wijziging van de componentenopstelling voor de installatie | 185        |
| 7.2        | Installatie                                                                             | 186        |
| 7.3        | Elektrische aansluiting                                                                 | 188        |
| •          |                                                                                         | 100        |
| 8          | Bediening                                                                               |            |
| 8.1<br>0.2 | Bedieningselementen                                                                     |            |
| 8.2        | Opbouw van het display                                                                  |            |
| 8.3        | loelichting standaardsymbolen                                                           |            |
| 8.4        | Symbolen in grafieken/aanwijzingen                                                      |            |
| 8.5        | Weergavemodi                                                                            | 194        |
| 8.6        | Bedieningsinstructies                                                                   | 197        |
| 8.7        | Referentie menu-elementen                                                               | 200        |
| •          |                                                                                         | 200        |
| 9          | Inbedrijfname                                                                           |            |
| 9.1        |                                                                                         | 207        |
| 9.2        |                                                                                         |            |
| 9.3        | Instelling van het pompvermogen                                                         |            |
| 9.4        | Instelling van het regelingstype                                                        | 209        |
| 10         | Onderhoud                                                                               | 210        |
| 10 1       |                                                                                         | ZIU<br>211 |
| 10.1       | Onderheudewerkzaamheden                                                                 | ·····211   |
| 10.2       |                                                                                         |            |
| 11         | Storingen oorzaken en onlossingen                                                       | 214        |
| 11.1       | Mechanische storingen                                                                   |            |
| 11.2       | Fouttabel                                                                               |            |
| 11.3       | Fout bevestigen                                                                         |            |
|            |                                                                                         |            |
| 12         | Reserveonderdelen                                                                       |            |
|            |                                                                                         |            |
| 13         | Fabrieksinstellingen                                                                    | 224        |
| 1/-        | A <del>f</del>                                                                          |            |
| 14         | Атуоегеп                                                                                |            |

#### 1 Algemeen

| Betreffende dit document | De taal van de originele inbouw- en bedieningsvoorschriften is Duits.<br>Alle andere talen in deze inbouw- en bedieningsvoorschriften zijn een<br>vertaling van de originele inbouw- en bedieningsvoorschriften.                                                         |
|--------------------------|----------------------------------------------------------------------------------------------------|
|                          | De inbouw– en bedieningsvoorschriften maken deel uit van het pro–<br>duct. Zij dienen altijd in de buurt van het product aanwezig te zijn. Het<br>naleven van deze instructies is dan ook een vereiste voor een juist<br>gebruik en de juiste bediening van het product. |

De inbouw- en bedieningsvoorschriften zijn in overeenstemming met de uitvoering van het apparaat en alle van kracht zijnde veiligheidstechnische voorschriften en normen op het ogenblik van het ter perse gaan.

EG-verklaring van overeenstemming:

Een kopie van de EG-verklaring van overeenstemming maakt deel uit van deze inbouw- en bedieningsvoorschriften.

Deze verklaring wordt ongeldig in geval van een technische wijziging van de daarin genoemde bouwtypes die niet met ons is overlegd, alsook in geval van veronachtzaming van de verklaringen in de inbouw- en bedieningsvoorschriften over veiligheid van het product/personeel.

Deze inbouw- en bedieningsvoorschriften bevatten belangrijke aanwijzingen die bij de montage, het bedrijf en het onderhoud in acht genomen dienen te worden. Daarom dienen deze inbouw- en bedieningsvoorschriften altijd vóór de montage en inbedrijfname door de monteur en het verantwoordelijke vakpersoneel/de verantwoordelijke gebruiker te worden gelezen.

Niet alleen de algemene veiligheidsaanwijzingen in deze paragraaf "Veiligheid" moeten in acht worden genomen, maar ook de specifieke veiligheidsaanwijzingen onder de volgende punten die met een gevarensymbool aangeduid worden.

#### 2.1 Aanduiding van aanwijzingen in de bedieningsvoorschriften

Symbolen

Signaalwoorden

Veiligheid

2

 $\land$ 

Algemeen gevarensymbool

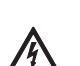

Gevaar door elektrische spanning

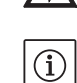

AANWIJZING

GEVAAR!

Acuut gevaarlijke situatie. Het niet naleven leidt tot de dood of tot zeer zware verwondingen.

#### WAARSCHUWING!

De gebruiker kan (zware) verwondingen oplopen. "Waarschuwing" betekent dat (ernstig) persoonlijk letsel waarschijnlijk is wanneer de aanwijzing niet wordt opgevolgd.

#### VOORZICHTIG!

Er bestaat gevaar voor beschadiging van het product/de installatie. "Voorzichtig" verwijst naar mogelijke productschade door het niet naleven van de aanwijzing.

#### AANWIJZING:

Een nuttige aanwijzing voor het in goede toestand houden van het product. De aanwijzing vestigt de aandacht op mogelijke problemen.

Aanwijzingen die direct op het product zijn aangebracht zoals bijv.

- pijl voor de draairichting,
- aansluitmarkeringen,
- typeplaatje,
- waarschuwingssticker,

moeten absoluut in acht worden genomen en in perfect leesbare toestand worden gehouden.

Het personeel voor de montage, bediening en het onderhoud moet over de juiste kwalificatie voor deze werkzaamheden beschikken. De verantwoordelijkheidsgebieden, bevoegdheden en supervisie van het personeel moeten door de gebruiker gewaarborgd worden. Als het personeel niet over de vereiste kennis beschikt, dient het geschoold en geïnstrueerd te worden. Indien nodig, kan dit in opdracht van de gebruiker door de fabrikant van het product worden uitgevoerd.

De niet-naleving van de veiligheidsaanwijzingen kan een risico voor personen, milieu en product/installatie tot gevolg hebben. Bij nietnaleving van de veiligheidsaanwijzingen vervalt de aanspraak op schadevergoeding.

Meer specifiek kan het niet opvolgen van de veiligheidsaanwijzingen bijvoorbeeld de volgende gevaren inhouden:

- gevaar voor personen door elektrische, mechanische en bacteriologische werking,
- gevaar voor het milieu door lekkage van gevaarlijke stoffen,
- materiële schade,
- verlies van belangrijke functies van het product/de installatie,
- voorgeschreven onderhouds- en reparatieprocedés die niet uitgevoerd worden.

De veiligheidsvoorschriften in deze inbouw- en bedieningsvoorschriften, de bestaande nationale voorschriften ter voorkoming van ongevallen en eventuele interne werk-, bedrijfs- en veiligheidsvoorschriften van de gebruiker moeten in acht worden genomen.

Dit apparaat is niet bedoeld om gebruikt te worden door personen (kinderen inbegrepen) met verminderde fysieke, sensorische of geestelijke vermogens of een gebrek aan ervaring en/of kennis, behalve als zij onder toezicht staan van een voor de veiligheid verantwoordelijke persoon of van deze persoon instructies hebben gekregen over het gebruik van het apparaat.

Zie erop toe dat er geen kinderen met het apparaat spelen.

- Als hete of koude componenten van het product/de installatie tot gevaren leiden, moeten deze door de klant tegen aanraking worden beveiligd.
- Aanrakingsbeveiliging voor bewegende componenten (bijv. koppeling) mag niet worden verwijderd van een product dat zich in bedrijf bevindt.
- Lekkages (bijv. asafdichting) van gevaarlijke vloeistoffen (bijv. explosief, giftig, heet) moeten zo afgevoerd worden dat er geen gevaar voor personen en milieu ontstaat. Nationale wettelijke bepalingen dienen in acht te worden genomen.
- Licht ontvlambare materialen moeten altijd uit de buurt van het product worden gehouden.
- Gevaren verbonden aan het gebruik van elektrische energie dienen te worden vermeden. Instructies van plaatselijke of algemene voorschriften [bijv. IEC en dergelijke], alsook van de plaatselijke energiebedrijven, dienen te worden nageleefd.

#### 2.2 Personeelskwalificatie

2.3 Gevaren bij de niet-naleving van de veiligheidsaanwijzigingen

- 2.4 Veilig werken
- 2.5 Veiligheidsvoorschriften voor de gebruiker

| 2.6 | Veiligheidsvoorschriften voor<br>montage- en<br>onderhoudswerkzaamheden |                          | De gebruiker dient ervoor te zorgen dat alle montage- en onder-<br>houdswerkzaamheden worden uitgevoerd door bevoegd en<br>bekwaam vakpersoneel, dat door het bestuderen van de gebruiks-<br>handleiding voldoende geïnformeerd is.                                                                                    |
|-----|-------------------------------------------------------------------------|--------------------------|----------------------------------------------------------------------------------------------------|
|     |                                                                         |                          | De werkzaamheden aan het product/de installatie mogen uitsluitend<br>bij stilstand worden uitgevoerd. De in de inbouw– en bedieningsvoor–<br>schriften beschreven procedure voor het stilzetten van het product/<br>de installatie moet absoluut in acht worden genomen.                                               |
|     |                                                                         |                          | Onmiddellijk na beëindiging van de werkzaamheden moeten alle vei-<br>ligheidsvoorzieningen en -inrichtingen weer aangebracht resp. in<br>werking gesteld worden.                                                                                                    |
| 2.7 | Eigenmachtige ombouw en<br>vervaardiging van<br>reserveonderdelen       |                          | Eigenmachtige ombouw en vervaardiging van reserveonderdelen<br>vormen een gevaar voor de veiligheid van het product/personeel en<br>maken de door de fabrikant afgegeven verklaringen over veiligheid<br>ongeldig.                                                                                                    |
|     |                                                                         |                          | Wijzigingen in het product zijn alleen toegestaan na overleg met de<br>fabrikant. Originele onderdelen en door de fabrikant toegestaan toe-<br>behoren komen de veiligheid ten goede. Gebruik van andere onder-<br>delen doet de aansprakelijkheid van de fabrikant voor daaruit<br>voortvloeiende gevolgen vervallen. |
| 2.8 | Ongeoorloofde gebruikswijzen                                            |                          | De bedrijfsveiligheid van het geleverde product kan alleen bij gebruik<br>volgens de voorschriften conform hoofdstuk 4 van de inbouw- en<br>bedieningsvoorschriften worden gegarandeerd. De in de catalogus/<br>het gegevensblad aangegeven boven- en ondergrenswaarden mogen<br>in geen geval worden overschreden.    |
| 3   | Transport en opslag                                                     |                          |                                                                                                    |
| 3.1 | Verzending                                                              |                          | De pomp wordt af fabriek in een doos verpakt of op een pallet vast-<br>gemaakt en beschermd tegen stof en vocht geleverd.                                                                                                    |
|     | Transportinspectie                                                      |                          | De pomp direct bij ontvangst op transportschade controleren. Bij het<br>vaststellen van transportschade dient u binnen de geldende termijnen<br>de vereiste stappen bij het vervoersbedrijf te nemen.                                                                                                    |
|     | Opslag                                                                  |                          | Tot aan de installatie dient de pomp op een droge, vorstvrije plaats en<br>beschermd tegen mechanische beschadigingen opgeslagen te wor-<br>den.                                                                                                    |
|     |                                                                         |                          | VOORZICHTIG! Gevaar voor beschadiging door verkeerde verpakking!<br>Indien de pomp op een later tijdstip opnieuw wordt getranspor-<br>teerd, moet deze op een voor het transport geschikte manier wor-<br>den verpakt.                                                                                                 |
|     |                                                                         |                          | <ul> <li>Neem hiervoor de originele of een gelijkwaardige verpakking.</li> </ul>                                                                                                    |
| 3.2 | Transport voor montage-/<br>demontagedoeleinden                         | $\underline{\mathbb{N}}$ | WAARSCHUWING! Gevaar voor persoonlijk letsel!<br>Ondeskundig transport kan persoonlijk letsel veroorzaken.                                                                                                    |
|     |                                                                         |                          | <ul> <li>De pomp moet met behulp van toegestane hijswerktuigen (bijv.<br/>takel, kraan etc.) worden getransporteerd. Deze moeten aan de<br/>pompflenzen en, indien nodig, aan de buitenkant van de motor<br/>(beveiliging tegen wegglijden vereist!) worden bevestigd.</li> </ul>                                      |
|     |                                                                         |                          | • Voor het optillen met de kraan dient de pomp, zoals weergegeven,<br>te worden omspannen met geschikte riemen. De riemen rond de<br>pomp in lussen plaatsen die door het eigen gewicht van de pomp<br>vanzelf worden dichtgetrokken.                                                                                  |
|     | TAN TEACT                                                               |                          | <ul> <li>De transportogen aan de motor zijn hierbij alleen bestemd voor de<br/>geleiding bij het optillen van de last (afb. 7).</li> </ul>                                                                                                    |

777777777

Afb. 7: Transport van de pomp

7///////

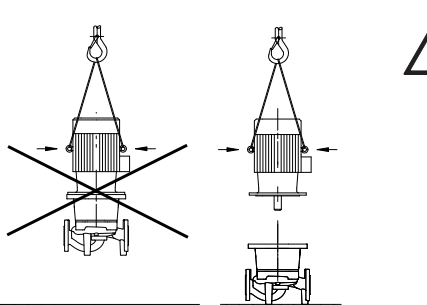

Afb. 8: Transport van de motor

#### 4 Reglementair gebruik

Beoogd gebruik

Toepassingsgebieden

**Contra-indicaties** 

• De transportogen aan de motor zijn alleen bestemd voor het transport van de motor, niet van de gehele pomp (afb. 8).

#### GEVAAR! Levensgevaar!

De pomp zelf en onderdelen van de pomp kunnen een zeer hoog eigen gewicht hebben. Door vallende onderdelen bestaat het gevaar van snijden, beknellen, stoten of slaan, hetgeen kan leiden tot de dood.

- Altijd geschikte hijsmiddelen gebruiken en de onderdelen borgen tegen vallen.
- Nooit onder zwevende lasten staan.
- Bij opslag en transport, alsook voor alle installatie- en andere montagewerkzaamheden voor een veilige positie resp. stand van de pomp zorgen.

De droogloperpompen van de serie IP-E (inline-enkel) en DL-E (inline-dubbel) zijn bestemd voor gebruik als circulatiepompen in de gebouwentechniek.

Deze mogen worden gebruikt voor:

- warmwater-verwarmingsystemen
- koel- en koudwatercircuits
- industriële circulatiesystemen
- warmtedragercircuits

De pompen mogen uitsluitend in gesloten ruimten worden opgesteld en gebruikt. Typische montageplaatsen zijn technische ruimten in het gebouw waar zich ook andere technische installaties bevinden. Het apparaat is niet geschikt voor de directe installatie in ruimten die voor andere doeleinden worden gebruikt (woon- en werkruimten). Niet toegestaan is:

• buitenopstelling en het gebruik in de open lucht

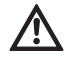

VOORZICHTIG! Gevaar voor materiële schade!

Niet-toegestane stoffen in de vloeistof kunnen de pomp vernielen. Door abrasieve vaste stoffen (bijv. zand) neemt de slijtage van de pomp toe.

Pompen zonder Ex-toelating zijn niet geschikt voor gebruik in explosieve zones.

- Reglementair gebruik betekent ook dat u zich aan deze instructies houdt.
- Elk ander gebruik geldt als niet correct.
## 5 Productgegevens

#### 5.1 Type-aanduiding

## De type-aanduiding bestaat uit de volgende elementen:

| Voorbeeld: | IP-E 40/160-4/2-xx<br>DP-E 40/160-4/2-xx                           |
|------------|--------------------------------------------------------------------|
| IP         | Flenspomp als inline-enkelpomp                                     |
| DP         | Flenspomp als inline- <b>d</b> ubbelpomp                           |
| -Е         | Met elektronicamodule voor de elektronische toe-<br>rentalregeling |
| 40         | Nominale doorlaat DN van de flensaansluiting [mm]                  |
| 160        | Waaierdiameter [mm]                                                |
| 4          | Nominaal motorvermogen P <sub>2</sub> [kW]                         |
| 2          | Poolaantal motor                                                   |
| хх         | Variant: bijv. <b>R1</b> – zonder verschildruksensor               |

## 5.2 Technische gegevens

| Eigenschap IP-E/DP-E                                                                                     | Waarde                                                                                                    | Opmerkingen                                                                                                    |
|----------------------------------------------------------------------------------------------------|----------------------------------------------------------------------------------------------------|----------------------------------------------------------------------------------------------------|
| Toerentalbereik                                                                                          | 750 – 2900 min <sup>-1</sup>                                                                                                    |                                                                                                    |
| Nominale doorlaten DN                                                                                    | 32/40/50/65/80 mm                                                                                                    |                                                                                                    |
| Leidingaansluitingen                                                                                     | Flenzen PN 16                                                                                                    | EN 1092/-2                                                                                                    |
| Toegestane mediumtemperatuur min./max.                                                                   | -20 °C tot +120 °C                                                                                                    | Afhankelijk van de vloeistof                                                                                                    |
| Omgevingstemperatuur min./max.                                                                           | 0 tot +40 °C                                                                                                    | Lagere of hogere omgevings-<br>temperaturen op aanvraag                                                                               |
| Opslagtemperatuur min./max.                                                                              | -20 °C tot +60 °C                                                                                                    |                                                                                                    |
| Max. toegestane werkdruk                                                                                 | 10 bar                                                                                                    |                                                                                                    |
| Isolatieklasse                                                                                           | F                                                                                                    |                                                                                                    |
| Beschermingsklasse                                                                                       | IP 55                                                                                                    |                                                                                                    |
| Elektromagnetische compatibiliteit<br>Storingsuitzending conform<br>Stoorvastheid conform                | EN 61800/-3<br>EN 61800/-3                                                                                                    | Woonruimte<br>Industriële ruimte                                                                                                    |
| Geluidsniveau <sup>1)</sup>                                                                              | L <sub>pA, 1m</sub> < 71 dB(A)   ref. 20 μPa                                                                                       | Afhankelijk van het pomp-<br>type                                                                                                    |
| Toegestane vloeistoffen <sup>2)</sup>                                                                    | Verwarmingswater conf. VDI 2035<br>Koel-/koudwater<br>Water-glycol-mengsel tot 40 % vol.<br>Thermische olie<br>Andere vloeistoffen | Standaarduitvoering<br>Standaarduitvoering<br>Standaarduitvoering<br>Alleen bij speciale uitvoering<br>Alleen bij speciale uitvoering |
| Elektrische aansluiting                                                                                  | 3~380 V -5%/+10 %, 50/60 Hz<br>3~400 V ±10 %, 50/60 Hz<br>3~440 V ±10 %, 50/60 Hz                                                  | Ondersteunde netvormen:<br>TN, TT                                                                                                    |
| Intern stroomcircuit                                                                                     | PELV, galvanisch gescheiden                                                                                                    |                                                                                                    |
| Toerentalregeling                                                                                        | Geïntegreerde frequentieomvormer                                                                                                   |                                                                                                    |
| Relatieve luchtvochtigheid<br>- bij T <sub>Omgeving</sub> = 30 °C<br>- bij T <sub>Omgeving</sub> = 40 °C | < 90 %, niet condenserend<br>< 60 %, niet condenserend                                                                             |                                                                                                    |

<sup>1)</sup> Gemiddeld geluidsniveau op een ruimtelijk, balkvormig meetvlak op 1 m afstand van het pompoppervlak conform DIN EN ISO 3744.
 <sup>2)</sup> Meer informatie over toegestane vloeistoffen vindt u op de volgende pagina in de paragraaf "Vloeistoffen".

Tab. 1: Technische gegevens

5.3

5.4

Leveringsomvang

Toebehoren

## Vloeistoffen

Indien er water-glycol-mengsels (of vloeistoffen met een andere viscositeit dan zuiver water) worden gebruikt, dient met een groter opgenomen vermogen van de pomp rekening te worden gehouden. Alleen mengsels met corrosiebeschermingsinhibitoren gebruiken. De bijbehorende gegevens van de fabrikant in acht nemen!

- De vloeistof dient vrij te zijn van sedimenten.
- Bij gebruik van andere vloeistoffen is toestemming van Wilo vereist.
- Mengsels met een glycolaandeel van > 10 % beïnvloeden de Δp-vkarakteristiek en de berekening van de doorstroming.
- Bij installaties die volgens de stand van de techniek zijn gebouwd, is, als de installatie onder normale omstandigheden wordt gebruikt, de standaard afdichting/mechanische afdichting met de vloeistof compatibel. Voor bijzondere omstandigheden (bijv. vaste stoffen, olie of EPDM-beschadigende stoffen in de vloeistof, lucht in het systeem e.d.) zijn evt. speciale afdichtingen vereist.

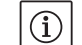

OPMERKING:

De waarde van de doorstroming, die wordt weergegeven op het display van de IR-monitor/IR-stick of aan het gebouwbeheersysteem wordt doorgegeven, mag niet worden gebruikt voor de regeling van de pomp. Deze waarde geeft enkel de tendens aan.

Niet bij alle pomptypen wordt een doorstroomwaarde uitgegeven.

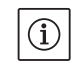

OPMERKING:

Het veiligheidsinformatieblad van de te pompen vloeistof moet in ieder geval in acht worden genomen!

- Pomp IP-E/DP-E
- Inbouw- en bedieningsvoorschriften

Toebehoren moet afzonderlijk worden besteld:

- 3 consoles met bevestigingsmateriaal voor de fundatieplaat
- · Blindflens voor huis van dubbelpomp
- IR-monitor
- IR-stick
- IF-module PLR voor koppeling aan PLR/interfaceconverter
- IF-module LON voor koppeling aan het LONWORKS-netwerk
- IF-module BACnet
- IF-module Modbus
- IF-module CAN

Voor een gedetailleerde lijst zie catalogus en documentatie voor reserveonderdelen.

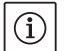

#### **OPMERKING:**

IF-modules mogen enkel in spanningsvrije toestand van de pomp worden aangesloten.

#### 6 Beschrijving en werking

6.1 Productomschrijving

De beschreven pompen zijn ééntraps lagedrukcentrifugaalpompen in een compacte bouwwijze met een aangesloten aandrijving. De pompen kunnen als inbouwpomp voor leidingen direct in een voldoende verankerde leiding worden gemonteerd of op een funderingssokkel worden geplaatst.

Het pomphuis van de IP-E en de DP-E is van het inline-bouwtype, d.w.z. dat zuig- en perszijdige flenzen op één as liggen. Alle pomphuizen zijn voorzien van pompvoeten. Het wordt aanbevolen om de pomp op een funderingssokkel te monteren.

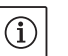

#### OPMERKING:

Voor alle pomptypen/pomphuismaten van de serie DP-E zijn blindflenzen verkrijgbaar (zie hoofdstuk 5.4 "Toebehoren" op pagina 176), die garanderen dat een insteekset ook bij het huis van een dubbelpomp kan worden vervangen. Daardoor kan bij de vervanging van de insteekset de aandrijving verder in bedrijf blijven.

#### Functiebouwgroepen

#### Elektronicamodule

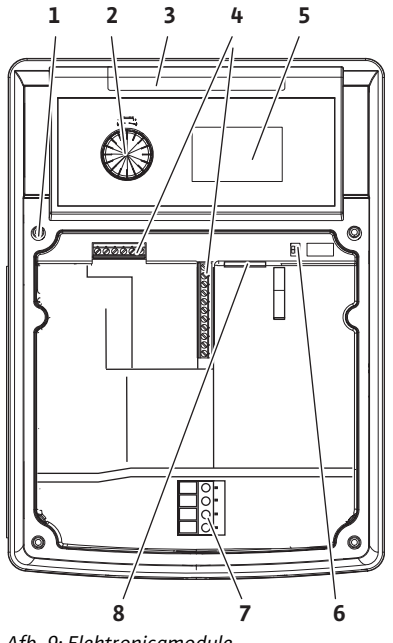

Afb. 9: Elektronicamodule

### 6.2 Regelingstypes

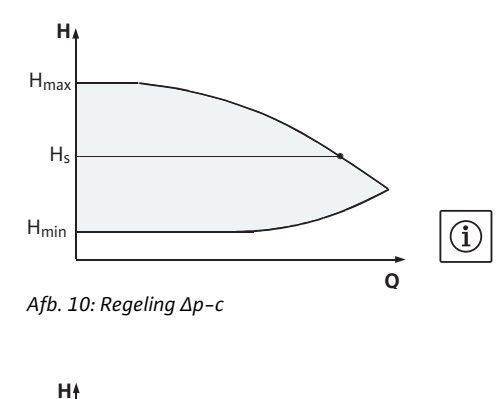

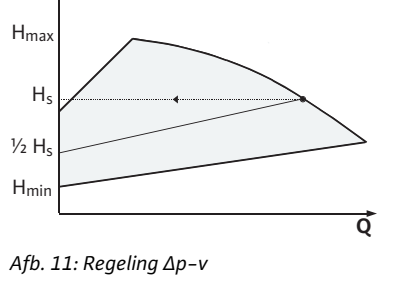

De elektronicamodule regelt het toerental van de pomp tot op een gewenste waarde dat binnen het regelbereik kan worden ingesteld.

Met behulp van de verschildruk en het ingestelde regelingstype wordt het hydraulisch vermogen geregeld.

Bij alle regelingstypen past de pomp zich echter continu aan de wisselende vermogensbehoefte van de installatie aan, wat met name bij het gebruik van thermostaatventielen of mengers het geval is.

De belangrijkste voordelen van de elektronische regeling zijn:

- energiebesparing samen met een reductie van de bedrijfskosten
- minder overstroomventielen
- · vermindering van stromingsgeluiden
- · aanpassing van de pomp aan wisselende bedrijfseisen

#### Legenda (afb. 9):

- 1 Bevestigingspunt afdekking
- 2 De rode knop
- 3 Infraroodvenster
- 4 Stuurklemmen
- 5 Display
- 6 DIP-schakelaar
- 7 Vermogensklemmen (netklemmen)
- 8 Interface voor IF-module

De volgende regelingstypen kunnen worden geselecteerd:  $\ensuremath{\Delta p\text{-c:}}$ 

De elektronica houdt de door de pomp opgewekte verschildruk binnen het toegestane debietbereik constant op de gewenste verschildrukwaarde  $H_s$  tot aan de maximale karakteristiek (afb. 10).

- Q = debiet
- H = verschildruk (min/max)
- H<sub>S</sub> = gewenste verschildrukwaarde

## OPMERKING:

Voor meer informatie over het instellen van het regelingstype en de bijbehorende parameters, zie hoofdstuk 8 "Bediening" op pagina 192 en hoofdstuk 9.4 "Instelling van het regelingstype" op pagina 209.

#### ∆p-v:

De elektronica verandert de door de pomp aan te houden gewenste verschildrukwaarde lineair tussen de opvoerhoogte H<sub>s</sub> en  $\frac{1}{2}$  Hs. De gewenste verschildrukwaarde H<sub>s</sub> neemt overeenkomstig het debiet af of toe (afb. 11).

- Q = debiet
- H = verschildruk (min/max)
- $H_{S}$  = gewenste verschildrukwaarde
- **OPMERKING:**

(i)

Voor meer informatie over het instellen van het regelingstype en de bijbehorende parameters, zie hoofdstuk 8 "Bediening" op pagina 192 en hoofdstuk 9.4 "Instelling van het regelingstype" op pagina 209.

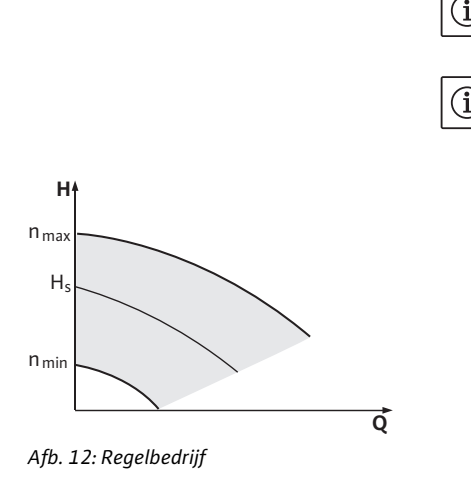

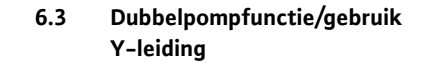

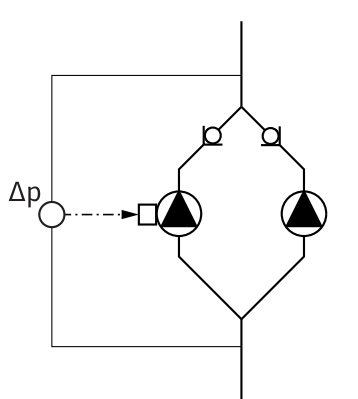

Afb. 13: Voorbeeld, aansluiting verschildruksensor

#### InterFace-module (IF-module)

#### OPMERKING:

Voor de vermelde regelingstypen  $\Delta p$ -c en  $\Delta p$ -v is er een verschildruksensor nodig die de werkelijke waarde naar de elektronicamodule stuurt. OPMERKING:

Het drukbereik van de verschildruksensor moet overeenkomen met de drukwaarde in de elektronicamodule (menu <4.1.1.0>).

#### Regelbedrijf:

Het toerental van de pomp kan op een constant toerental tussen n<sub>min</sub> en n<sub>max</sub> worden gehouden (afb. 12). De bedrijfssituatie "Regelbedrijf" deactiveert alle overige regelingstypen.

#### PID-controle:

Indien de hierboven genoemde standaard regelingstypen niet toegepast kunnen worden – bijv. als andere sensoren moeten worden gebruikt of als de afstand van de sensoren tot de pomp zeer groot is – staat de functie PID-controle (**P**roportional Integral **D**ifferentialregeling) ter beschikking.

Door de afzonderlijke regelingsaandelen gunstig te combineren, kan voor de gebruiker een snel reagerende, continue regeling zonder blijvende afwijking in gewenste waarden worden gerealiseerd.

Het uitgangssignaal van de geselecteerde sensor kan elke willekeurige tussenwaarde hebben. De actuele waarde die steeds wordt bereikt (sensorsignaal), wordt op de statuspagina van het menu in procenten weergegeven (100 % = maximaal meetbereik van de sensor).

# (i)

 $(\mathbf{i})$ 

De weergegeven procentuele waarde komt hierbij slechts indirect overeen met de actuele opvoerhoogte van de pomp(en). Zo kan de maximale opvoerhoogte bijvoorbeeld al bij een sensorsignaal < 100 % worden bereikt.

Voor meer informatie over het instellen van het regelingstype en de bijbehorende parameters, zie hoofdstuk 8 "Bediening" op pagina 192 en hoofdstuk 9.4 "Instelling van het regelingstype" op pagina 209.

## OPMERKING:

**OPMERKING:** 

De hierna beschreven eigenschappen zijn alleen beschikbaar als de interne MP-interface (MP = Multi Pump) wordt gebruikt.

Beide pompen worden door de master-pomp geregeld.

In geval van een storing in de ene pomp draait de andere pomp volgens de door de master voorgeschreven regeling. Indien de master totaal uitvalt, draait de slave-pomp met noodtoerental. Het noodtoerental is in het menu <5.6.2.0> instelbaar (zie hoofdstuk 6.3.3 op pagina 181).

- Op het display van de master wordt de status van de dubbelpomp weergegeven. Bij de slave wordt daarentegen "SL" weergegeven.
- In het voorbeeld in afb. 13 is de master-pomp, gezien in stroomrichting, de linkerpomp. Op deze pomp moet de verschildruksensor worden aangesloten.

De meetpunten van de verschildruksensor van de master-pomp moeten in de desbetreffende verzamelbuis op de zuig- en drukzijde van de dubbelpompinstallatie liggen (afb. 13).

Voor de communicatie tussen de pompen en het gebouwbeheersysteem (BMS, building management system) is een IF-module (toebehoren) vereist, die in de klemmenruimte wordt aangesloten (afb. 1).

• De communicatie tussen master en slave vindt plaats via een interne interface (klem: MP, afb. 23).

- Bij dubbelpompen moet in principe alleen de master-pomp met een IF-module uitgerust worden.
- Bij pompen met gebruik van Y-leiding waarbij de elektronicamodules met elkaar zijn verbonden via de interne interface, hebben de masterpompen ook alleen een IF-module nodig.

| Communicatie           | master-pomp      | slave-pomp                |
|------------------------|------------------|---------------------------|
| PLR/interfaceconverter | IF-module PLR    | Geen IF-module<br>vereist |
| LONWORKS-netwerk       | IF-module LON    | Geen IF-module<br>vereist |
| BACnet                 | IF-module BACnet | Geen IF-module<br>vereist |
| Modbus                 | IF-module Modbus | Geen IF-module<br>vereist |
| CAN-bus                | IF-module CAN    | Geen IF-module<br>vereist |

Tab. 2: IF-modules

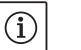

## AANWIJZING:

De procedure en verdere toelichtingen bij de inbedrijfname alsmede configuratie van de IF-module van de pomp vindt u in de Inbouw- en bedieningsvoorschriften van de toegepaste IF-module.

#### 6.3.1 Bedrijfssituaties

Hoofd-/reservebedrijf

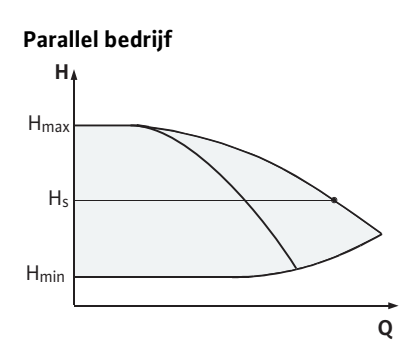

Afb. 14: Regeling  $\Delta p$ -c (parallel bedrijf)

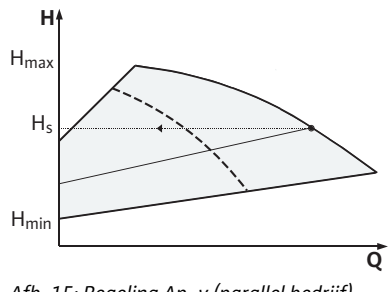

Afb. 15: Regeling  $\Delta p$ -v (parallel bedrijf)

Allebei de pompen leveren de nominale capaciteit. De andere pomp staat gereed voor een eventuele storing of draait na een pompwisseling. Er draait altijd slechts één pomp (zie afb. 10, 11 en 12).

In het deellastbereik wordt het hydraulische vermogen eerst door één pomp geleverd. De tweede pomp wordt met een optimaal rendement bijgeschakeld, d.w.z. zodra de som van de opgenomen vermogens  $P_1$ van beide pompen in het deellastbereik lager is dan het opgenomen vermogen  $P_1$  van één pomp. Beide pompen worden dan synchroon omhoog geregeld tot aan het max. toerental (afb. 14 en 15).

In het regelbedrijf draaien beide pompen altijd synchroon.

Parallel bedrijf met twee pompen is alleen met twee identieke pompen mogelijk.

Vergelijk hoofdstuk 6.4 "Overige functies" op pagina 182.

## 6.3.2 Gedrag in dubbelpompbedrijf

#### Pompwisseling

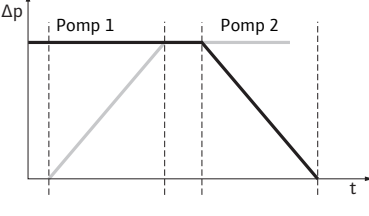

Afb. 16: Pompwisseling

Gedrag van de in- en uitgangen

Storings-/bedrijfsmeldingen

Tijdens het dubbelpompbedrijf gebeurt na periodische tijdsintervallen een pompwisseling (intervallen instelbaar; fabrieksinstelling: 24 h).

De pompwisseling kan worden geactiveerd:

- intern tijdgestuurd (menu's <5.1.3.2> + <5.1.3.3>),
- extern (menu <5.1.3.2>) door een positieve flank op het contact "AUX" (Zie afb. 23),
- of handmatig (menu <5.1.3.1>).

Een handmatige of externe pompwisseling is ten vroegste 5 seconden na de laatste pompwisseling mogelijk.

Het activeren van de externe pompwisseling deactiveert gelijktijdig de interne tijdgestuurde pompwisseling.

Een pompwisseling kan schematisch als volgt worden beschreven (zie ook afb. 16):

- Pomp 1 draait (zwarte lijn)
- Pomp 2 wordt met een minimaal toerental ingeschakeld en loopt kort daarna tot aan de gewenste waarde (grijze lijn)
- Pomp 1 wordt uitgeschakeld
- Pomp 2 draait verder tot de volgende pompwisseling

#### OPMERKING:

(i)

Bij het regelbedrijf moet rekening worden gehouden met een ietwat hogere doorstroming. De pompwisseling hangt af van de acceleratietijd en duurt over het algemeen 2 s. In het regelbedrijf kan de opvoerhoogte lichtjes schommelen. De pomp 1 past zich hoe dan ook aan de gewijzigde voorwaarden aan. De pompwisseling hangt af van de acceleratietijd en duurt over het algemeen 4 s.

Ingang actuele waarde In1, ingang gewenste waarde In2:

- op de master: geldt voor het gehele aggregaat "Extern off":
- op de master ingesteld (menu <5.1.7.0>): geldt afhankelijk van de instelling in het menu <5.1.7.0> alleen voor de master of voor de master en de slave.
- op de slave ingesteld: geldt alleen voor de slave.

#### ESM/SSM:

- Voor een centrale besturingsplaats kan er een verzamelstoringsmelding (SSM) op de master worden aangesloten.
- Hierbij mag het contact alleen aan de master worden toegewezen.
- De weergave geldt voor het gehele aggregaat.
- Op de master (of via de IR-monitor/IR-stick) kan deze melding als enkel- (ESM) of verzamelstoringsmelding (SSM) in het menu <5.1.5.0> geprogrammeerd worden.
- Voor de enkelstoringsmelding moet het contact aan iedere pomp worden toegewezen.

#### EBM/SBM:

- Voor een centrale besturingsplaats kan er een verzamelbedrijfsmelding (SBM) op de master worden aangesloten.
- Hierbij mag het contact alleen aan de master worden toegewezen.
- De weergave geldt voor het gehele aggregaat.
- Op de master (of via de IR-monitor/IR-stick) kan deze melding als enkel- (EBM) of verzamelstoringsmelding (SBM) in het menu
   <5.1.6.0> geprogrammeerd worden.
- De functie "Stand-by", "Bedrijf" en "Net-Aan" van EBM/SBM kunnen onder <5.7.6.0> op de master worden ingesteld.

# $(\mathbf{i})$

OPMERKING:

"Stand-by" betekent: de pomp kan draaien, er is geen fout opgetreden. "Bedrijf" betekent: motor draait. "Net-aan" betekent: netspanning is aanwezig.

• Voor de enkelbedrijfsmelding moet het contact aan elke pomp worden toegewezen.

Op de slave kunnen behalve "Extern Off" en "Pomp blokkeren/vrijgeven" geen andere instellingen worden ingesteld.

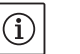

OPMERKING:

Als bij een dubbelpomp een enkele motor spanningsvrij wordt geschakeld, dan is het geïntegreerde dubbelpompmanagement zonder functie.

Bij een onderbreking van de communicatie tussen twee pompkoppen in dubbelpompbedrijf geven beide displays de foutcode "E052" weer. Gedurende de onderbreking gedragen beide pompen zich als afzonderlijke pompen.

- Beide elektronicamodules melden de storing via het ESM/SSM-contact.
- De slave-pomp draait in noodbedrijf (regelbedrijf) volgens het eerder ingestelde noodtoerental op de master (zie menu punten <5.6.2.0>). De fabrieksinstelling van het noodtoerental is ongeveer 60% van het maximale toerental van de pomp. Bij 2-polige pompen: n = 1850 1/min.
- Nadat de foutweergave is bevestigd, verschijnt de statusweergave gedurende de onderbreking in de communicatie op beide pompdisplays. Hierdoor wordt tevens het ESM/SSM-contact gereset.
- Op het display van de slave-pomp wordt het symbool ( C pomp draait in noodbedrijf) knipperend weergegeven.
- De (voormalige) master-pomp blijft verantwoordelijk voor de regeling. De (voormalige) slave-pomp houdt zich aan de instellingen voor het noodbedrijf. Het noodbedrijf kan alleen verlaten worden door het activeren van de fabrieksinstelling, het verhelpen van de onderbreking in de communicatie of door de netvoeding uit en weer in te schakelen.

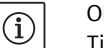

#### **OPMERKING:**

Tijdens de onderbreking in de communicatie kan de (voormalige) slavepomp niet in het regelbedrijf draaien, omdat de verschildruksensor op de master is aangesloten. Wanneer de slave-pomp in het noodbedrijf draait kunnen er geen wijzigingen worden aangebracht aan de module.

• Nadat de onderbreking in de communicatie is verholpen, hervatten de pompen het normale dubbelpompbedrijf zoals voor de storing.

#### Noodbedrijf op de slave-pomp verlaten:

· Fabrieksinstelling activeren

Wanneer tijdens de onderbreking in communicatie op de (voormalige) slave het noodbedrijf door activeren van de fabrieksinstelling wordt verlaten, start de (voormalige) slave met de fabrieksinstellingen van een enkelpomp. Deze draait dan in de bedrijfssituatie  $\Delta p$ -c met ongeveer de helft van de maximale opvoerhoogte.

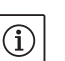

#### OPMERKING:

Als er geen sensorsignaal is, draait de (voormalige) slave met maximaal toerental. Om dit te voorkomen, kan het signaal van de verschildruksensor van de (voormalige) master worden doorgestuurd. Het bestaande sensorsignaal op de slave heeft in het normale bedrijf van de dubbelpomp geen effect.

 Netvoeding uit– en inschakelen Wanneer tijdens de onderbreking in de communicatie op de (voormalige) slave het noodbedrijf door het uit– en inschakelen van de net– voeding wordt verlaten, start de (voormalige) slave met de laatste instellingen die deze eerder van de master voor het noodbedrijf heeft ontvangen (bijvoorbeeld regelbedrijf met ingesteld toerental of off).

Bedieningsmogelijkheden op de slave-pomp

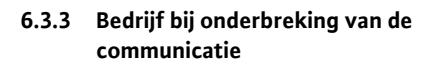

Gedrag van de slave-pomp

| Gedrag | van de | e master-pomp |  |
|--------|--------|---------------|--|
|--------|--------|---------------|--|

#### Noodbedrijf op de master-pomp verlaten:

• Fabrieksinstelling activeren

Wanneer tijdens de onderbreking in de communicatie op de (voormalige) master de fabrieksinstelling wordt geactiveerd, start deze met de fabrieksinstellingen van een enkelpomp. Deze draait dan in de bedrijfssituatie  $\Delta p$ -c met ongeveer de helft van de maximale opvoerhoogte.

Netvoeding uit- en inschakelen

Wanneer tijdens de onderbreking in de communicatie op de (voormalige) master het bedrijf door het in- en uitschakelen van de netvoeding wordt verlaten, start de (voormalige) master met de laatste bekende instellingen van de dubbelpompconfiguratie.

#### 6.4 Overige functies

Pomp blokkeren of vrijgeven

In het menu <5.1.4.0> kan de betreffende pomp in het algemeen voor het bedrijf worden vrijgegeven of geblokkeerd. Een geblokkeerde pomp kan niet in bedrijf worden gesteld totdat de blokkering handmatig wordt opgeheven.

Deze instelling kan op elke pomp direct of via de infrarood-interface worden ingesteld.

Deze functie is alleen beschikbaar in dubbelpompbedrijf. Als een pompkop (master of slave) geblokkeerd is, dan is de pompkop niet meer bedrijfsklaar. In deze toestand worden fouten herkend, weergegeven en gemeld. Als een fout in de vrijgegeven pomp optreedt, springt de geblokkeerde pomp niet aan.

De pomp-kick wordt toch uitgevoerd als deze geactiveerd is. Het interval voor de pomp-kick start met de blokkering van de pomp.

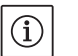

#### OPMERKING:

Als een pompkop geblokkeerd is en de bedrijfssituatie "parallel bedrijf" geactiveerd is, kan niet worden gegarandeerd dat het gewenste bedrijfspunt met slechts één pompkop wordt bereikt.

Na een ingestelde periode wordt er een pomp-kick uitgevoerd, nadat een pomp of een pompkop stil heeft gestaan. Het interval kan via het menu <5.8.1.2> tussen 2 h en 72 h in stappen van 1 h manueel aan de pomp worden ingesteld.

Fabrieksinstelling: 24 h.

Daarbij is de reden van de stilstand niet van belang (handmatig uitschakelen, Extern off, fout, adjustment, noodbedrijf, BMS-instelling). Deze procedure wordt herhaald zolang de pomp niet geregeld wordt ingeschakeld.

De functie "pomp-kick" kan in het menu <5.8.1.1> worden gedeactiveerd. Zodra de pomp geregeld wordt ingeschakeld, wordt de countdown voor de volgende pomp-kick afgebroken.

De duur van een pomp-kick bedraagt 5 sec. In deze tijd draait de motor met het ingestelde toerental. Het toerental kan worden ingesteld tussen het minimaal en maximaal toegelaten toerental van de pomp in het menu <5.8.1.3>.

Fabrieksinstellingen: minimaal toerental.

Wanneer bij een dubbelpomp beide pompkoppen uitgeschakeld zijn, bijvoorbeeld via een Extern off, draaien beide voor de duur van 5 s. Ook in de bedrijfssituatie "Hoofd-/reservebedrijf" draait de pompkick, wanneer de pompwisseling meer dan 24 uur bedraagt.

## (i)

**OPMERKING:** 

Ook bij een storing wordt geprobeerd een pomp-kick uit te voeren.

De resterende looptijd tot de volgende pomp-kick kan op het display in het menu <4.2.4.0> worden afgelezen. Dit menu verschijnt alleen, wanneer de motor stilstaat. In het menu <4.2.6.0> kan het aantal pomp-kicks worden afgelezen.

Pomp-kick

Alle fouten, m.u.v. waarschuwingen, die tijdens de pomp-kick worden herkend, schakelen de motor uit. De desbetreffende foutcode wordt weergegeven op het display.

# (i) OPMERKING:

De pomp-kick reduceert het risico dat de waaier in het pomphuis vast komt te zitten. Hierdoor wordt gegarandeerd dat de pomp na lange stilstand nog functioneert. Als de functie pomp-kick gedeactiveerd is, kan niet meer worden gegarandeerd dat de pomp veilig start.

De pompen zijn met een elektronische overbelastingsbeveiliging uitgerust die bij overbelasting de pomp uitschakelt.

Voor de gegevensopslag zijn de elektronicamodules met een nietvluchtig geheugen uitgerust. Ook bij een lange netonderbreking blijven de gegevens behouden. Na het terugkeren van de spanning loopt de pomp met de instelwaarden van voor de netonderbreking verder.

Bij de eerste inbedrijfstelling werkt de pomp met de fabrieksinstelling.

- Het servicemenu dient voor de individuele in- en omstelling van de pomp, zie hoofdstuk 8 "Bediening" op pagina 192.
- Voor het verhelpen van storingen zie ook hoofdstuk 11 "Storingen, oorzaken en oplossingen" op pagina 214.
- Voor meer informatie over de fabrieksinstelling, zie hoofdstuk 13 "Fabrieksinstellingen" op pagina 224.

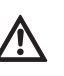

VOORZICHTIG! Gevaar voor materiële schade!

Wijzigingen in de instellingen voor de verschildruksensor kunnen storingen veroorzaken! De fabrieksinstellingen zijn geconfigureerd voor de meegeleverde WILO-verschildruksensor.

- Instelwaarden: ingang In1 = 0-10 volt, drukwaardecorrectie = ON
- Indien de meegeleverde Wilo-verschildruksensor wordt gebruikt, dienen deze instellingen ongewijzigd te blijven!

Wijzigingen zijn alleen bij gebruik van andere verschildruksensoren vereist.

Bij een hoge omgevingstemperatuur kan de thermische belasting van de elektronicamodule door het verlagen van de schakelfrequentie (menu <4.1.2.0>) worden verminderd.

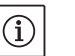

#### OPMERKING:

De omschakeling/wijziging alleen bij stilstand van de pomp (bij nietdraaiende motor) uitvoeren.

De schakelfrequentie kan via het menu, de CAN-bus of de IR-stick worden gewijzigd.

Een lagere schakelfrequentie leidt tot een hogere geluidsontwikkeling.

Wanneer bij een pomp het menu <5.7.2.0> "Drukwaardecorrectie" niet beschikbaar is op het display, gaat het om een pompvariant waarbij de volgende functies niet beschikbaar zijn:

- drukwaardecorrectie (menu <5.7.2.0>)
- rendementsgeoptimaliseerde bij- en uitschakeling bij een dubbelpomp
- weergave van de doorstromingstendens

#### Overbelastingsbeveiliging

Gedrag na het inschakelen

## Schakelfrequentie

Varianten

## 7 Installatie en elektrische aansluiting

Veiligheid

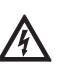

GEVAAR! Levensgevaar!

Een ondeskundige installatie en elektrische aansluiting kunnen levensgevaarlijk zijn.

- Elektrische aansluiting alleen door erkende elektromonteurs en volgens de geldende voorschriften laten uitvoeren!
- De voorschriften ter voorkoming van ongevallen in acht nemen!

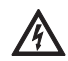

## GEVAAR! Levensgevaar!

Vanwege de niet gemonteerde veiligheidsvoorzieningen van de elektronicamodule of in het bereik van de koppeling/motor kan door een elektrische schok of door aanraking van draaiende onderdelen levensgevaarlijk letsel worden veroorzaakt.

 Voor de inbedrijfname moeten eerder gedemonteerde veiligheidsvoorzieningen, zoals de moduleafdekking of koppelingsafdekkingen, weer worden gemonteerd!

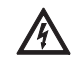

#### VOORZICHTIG! Gevaar voor materiële schade!

Gevaar voor materiële schade door niet-gemonteerde elektronicamodule.

- Het normale bedrijf van de pomp is enkel met gemonteerde elektronicamodule toegestaan.
- Zonder gemonteerde elektronicamodule mag de pomp niet worden aangesloten of gebruikt.

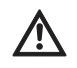

#### GEVAAR! Levensgevaar!

De pomp zelf en onderdelen van de pomp kunnen een zeer hoog eigen gewicht hebben. Door vallende onderdelen bestaat het gevaar van snijden, beknellen, stoten of slaan, hetgeen kan leiden tot de dood.

- Altijd geschikte hijsmiddelen gebruiken en de onderdelen borgen tegen vallen.
- Nooit onder zwevende lasten staan.
- Bij opslag en transport, alsook voor alle installatie- en andere montagewerkzaamheden voor een veilige positie resp. stand van de pomp zorgen.

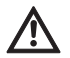

VOORZICHTIG! Gevaar voor materiële schade!

Gevaar voor beschadiging door ondeskundige hantering.

- Pomp uitsluitend door vakpersoneel laten installeren.
- Pomp mag nooit zonder gemonteerde elektronicamodule worden gebruikt.

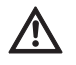

VOORZICHTIG! Beschadiging van de pomp door oververhitting! De pomp mag niet langer dan 1 min zonder doorstroming draaien. Door de opgehoopte energie ontstaat hitte, die de as, waaier en mechanische afdichting kan beschadigen.

 Zorg ervoor dat de minimale volumestroom Q<sub>min</sub> niet wordt onderschreden.

Berekening van Q<sub>min</sub>:

 $Q_{min} = 10 \% x Q_{max pomp} x \frac{Werkelijk toerental}{Max. toerental}$ 

7.1 Toegestane inbouwposities en wijziging van de componentenopstelling vóór de installatie

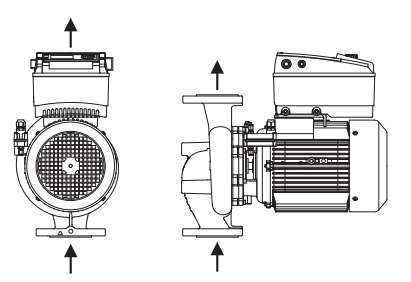

Afb. 17: Opstelling van de componenten bij levering

#### Toegestane inbouwposities met horizontale motoras

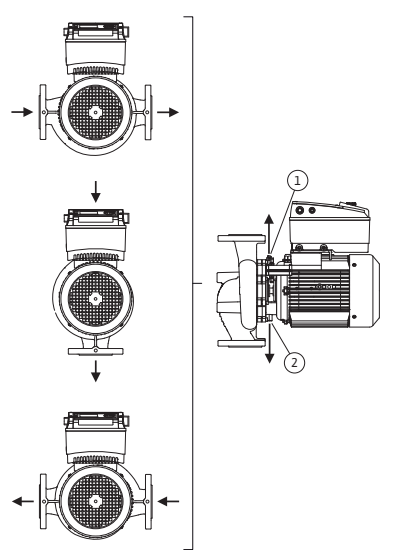

*Afb. 18: Toegestane inbouwposities met horizontale motoras* 

Toegestane inbouwposities met verticale motoras

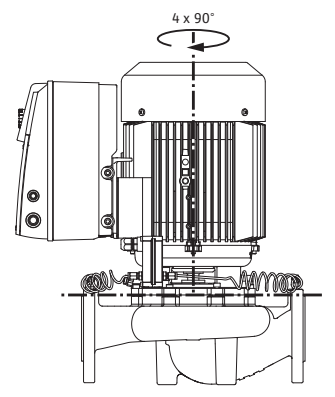

Afb. 19: Toegestane inbouwposities met verticale motoras

Wijziging van de componentenpositie

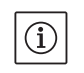

#### OPMERKING:

Voor het vergemakkelijken van de montagewerken, kan het handig zijn om de pomp in de leiding in te bouwen zonder elektrische aansluiting en zonder de pomp resp. de installatie te vullen (montagestappen zie hoofdstuk 10.2.1 "Mechanische afdichting vervangen" op pagina 212).

De af fabriek voorgemonteerde componentenopstelling relatief aan het pomphuis (zie afb. 17) kan indien nodig ter plaatse worden gewijzigd. Dit kan bijvoorbeeld vereist zijn om

- de ontluchting van de pomp te verzekeren,
- een betere bediening mogelijk te maken,
- ontoelaatbare inbouwposities te vermijden (d. w. z. motor en/of elektronicamodule naar onder).

In de meeste gevallen volstaat het draaien van de insteekset relatief aan het pomphuis. De mogelijke opstelling van de componenten is afhankelijk van de toegestane inbouwposities.

De toegestane inbouwposities met horizontale motoras en elektronicamodule naar boven (0°) zijn in afb. 18 weergegeven. De toegestane inbouwposities met zijwaarts gemonteerde elektronicamodule (+/-90°) zijn niet afgebeeld. Elke inbouwpositie behalve "Elektronicamodule naar beneden" (-180°) is toegestaan. De ontluchting van de pomp wordt alleen gegarandeerd als het ontluchtingsventiel naar boven gericht is (afb. 18, pos. 1).

Alleen in deze positie (0°) kan het condensaat gericht worden afgevoerd via een aanwezig boorgat, pomplantaarn en motor (afb. 18, pos. 2).

De toegestane inbouwposities met verticale motoras zijn in afb. 19 weergegeven. Elke inbouwpositie behalve "Motor naar beneden" is toegestaan.

Afhankelijk van het pomptype kan de insteekset – relatief aan het pomphuis – in 4 verschillende posities worden opgesteld (telkens  $90^{\circ}$  of  $45^{\circ}$  verplaatst).

- Afhankelijk van het pomptype de insteekset 45°, 90° of 180° resp. 90° of 180° in de gewenste richting draaien. Vervolgens de pomp in omgekeerde volgorde weer monteren.
- Het fixatieplaatje van de verschildruksensor (afb. 6, pos. 6) met een van de schroeven (afb. 6, pos. 1.4) bevestigen tegenover de elektronicamodule (de positie van de verschildruksensor relatief aan de elektronicamodule verandert hierbij niet).
- De O-ring (afb. 6, pos. 1.13) voor de montage goed vochtig maken (O-ring niet in droge toestand monteren).

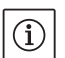

## OPMERKING:

De O-ring (afb. 6, pos. 1.13) mag niet verdraaid worden gemonteerd of bij de montage worden gekneld.

- Voor de inbedrijfname pomp/installatie vullen en met de systeemdruk toelaten, daarna op dichtheid controleren. In geval van lekkage aan de O-ring komt er eerst lucht uit de pomp. Deze lekkage kan worden gecontroleerd met bijv. een lekzoekspray aan de spleet tussen pomphuis en lantaarnstuk en aan hun draadaansluitingen.
- Bij aanhoudende lekkage een nieuwe O-ring in gebruik nemen.
   VOORZICHTIG! Gevaar voor materiële schade!

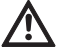

(i)

- Ondeskundig gebruik kan leiden tot materiële schade.
- Bij het draaien van de componenten erop letten dat de drukmeetleidingen niet worden gebogen of geknikt.
- Om de verschildruksensor weer aan te brengen de drukmeetleidingen minimaal en gelijkmatig in de vereiste of een geschikte positie buigen. Daarbij de bereiken aan de klemverbindingen niet vervormen.
- Voor een optimale geleiding van de drukmeetleidingen kan de verschildruksensor van het fixatieplaatje (afb. 6, pos. 6) worden gescheiden, 180° rond de lengteas gedraaid en weer gemonteerd worden..

## OPMERKING:

Bij het verdraaien van de verschildruksensor erop letten dat de druken zuigzijde aan de verschildruksensor niet worden verwisseld. Voor meer informatie over de verschildruksensor, zie hoofdstuk 7.3 "Elektrische aansluiting" op pagina 188.

7.2 Installatie

Voorbereiding

#### Positionering/uitrichting

- Installatie pas uitvoeren, nadat alle las- en soldeerwerkzaamheden en het evt. vereiste doorspoelen van het leidingsysteem zijn beëindigd. Vuil kan de werking van de pomp beperken.
- De pompen moeten beschermd tegen weersinvloeden en in een vorst-/stofvrije, goed geventileerde en niet-explosieve omgeving geïnstalleerd worden. De pomp mag niet buiten worden opgesteld.
- De pomp op een goed toegankelijke plaats monteren, zodat deze op een later tijdstip eenvoudig kan worden gecontroleerd, onderhouden (bijv. mechanische afdichting) of vervangen. De luchttoevoer naar het koellichaam van de elektronicamodule mag niet worden beperkt.
- Verticaal boven de pomp moet een haak of een oog met betreffend draagvermogen (totale gewicht van de pomp: zie catalogus/gegevensblad) worden aangebracht, waaraan bij onderhoud of reparatie het pomphijswerktuig of gelijkaardige hulpmiddelen kunnen worden bevestigd.

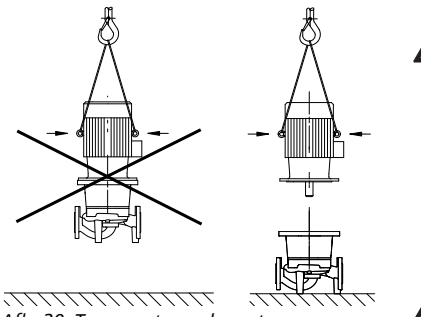

Afb. 20: Transport van de motor

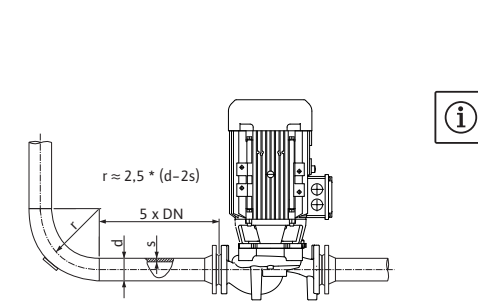

Afb. 21: Stabiliseringszone voor en achter de pomp

Opvoeren uit een reservoir

#### Condensaatafvoer, isolatie

#### GEVAAR! Levensgevaar!

De pomp zelf en onderdelen van de pomp kunnen een zeer hoog eigen gewicht hebben. Door vallende onderdelen bestaat het gevaar van snijden, beknellen, stoten of slaan, hetgeen kan leiden tot de dood.

- Altijd geschikte hijsmiddelen gebruiken en de onderdelen borgen tegen vallen.
- Nooit onder zwevende lasten staan.

VOORZICHTIG! Gevaar voor materiële schade! Gevaar voor beschadiging door ondeskundige hantering.

- De hefogen aan de motor alleen gebruiken voor het dragen van de motorlast en niet voor het dragen van de totale pomp (afb. 20).
- De pomp alleen optillen met toegelaten hijswerktuigen (bijv. takel, kraan, enz.; zie hoofdstuk 3 "Transport en opslag" op pagina 173).
- Bij de montage van de pomp moet gezorgd worden voor een axiale minimale muurafstand/plafondafstand van de ventilatorkap van de motor van min. 200 mm + diameter van de ventilatorkap.

## OPMERKING:

 $(\mathbf{i})$ 

Voor en achter de pomp dienen altijd afsluitinrichtingen te worden ingebouwd om te voorkomen dat de gehele installatie bij het controleren of vervangen van de pomp wordt geleegd. Aan de perszijde van elke pomp moet een terugslagklep worden ingebouwd.

#### AANWIJZING:

- Voor en achter de pomp moet een stabiliseringszone in de vorm van een rechte leiding worden voorzien. De lengte van deze stabiliseringszone moet minimaal 5 x DN van de pompflens bedragen (afb. 21). Deze maatregel dient om stromingscavitatie te voorkomen.
- Leidingen en pomp vrij van mechanische spanningen monteren. De leidingen moeten zo bevestigd worden dat het gewicht van de leidingen niet door de pomp wordt gedragen.
- De stroomrichting moet overeenkomen met de pijl op de flens van het pomphuis.
- Het ontluchtingsventiel aan het lantaarnstuk (afb. 38, pos. 1) moet bij horizontale motoras steeds naar boven gericht zijn (afb. 6/38). Bij verticale motoras is elke oriëntering toegestaan.
- Elke inbouwpositie behalve "Motor naar beneden" is toegestaan.
- De elektronicamodule mag niet naar beneden wijzen. Indien nodig kan de motor na het losdraaien van de zeskantschroeven worden gedraaid.

## OPMERKING:

Nadat de zeskantschroeven zijn losgedraaid, is de verschildruksensor alleen nog aan drukmeetleidingen bevestigd. Bij het draaien van het motorhuis erop letten dat de drukmeetleidingen niet worden gebogen of geknikt. Bovendien moet erop gelet worden dat de O-ringafdichting van het huis tijdens het verdraaien niet beschadigd raakt.

 Toegestane inbouwposities, zie hoofdstuk 7.1 "Toegestane inbouwposities en wijziging van de componentenopstelling vóór de installatie" op pagina 185.

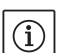

(i)

#### OPMERKING:

Bij het opvoeren uit een reservoir moet altijd voor voldoende vloeistof boven de zuigaansluiting van de pomp gezorgd worden, zodat de pomp in geen geval kan drooglopen. De minimale toevoerdruk moet worden aangehouden.

 Bij gebruik van de pomp in klimaat- of koelinstallaties kan het condensaat dat in het lantaarnstuk ontstaat, gericht worden afgevoerd via een aanwezig boorgat. Op deze opening kan een afvoerleiding worden aangesloten. Ook kunnen kleine hoeveelheden vloeistof worden afgevoerd. De motoren zijn met zweetwatergaten uitgerust die af fabriek (voor het garanderen van de beschermingsklasse IP 55) met een kunststof stop afgesloten zijn.

- Bij het gebruik in de klimaat-/koeltechniek moet deze stop naar onderen verwijderd worden, zodat het condenswater kan wegstromen.
- Bij een horizontale motoras is de positie van de condensaatboring naar onderen vereist (afb. 18, pos.2). Indien nodig moet de motor gedraaid worden.

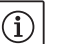

OPMERKING: Bij een verwijderde kunststof stop is de beschermingsklasse IP 55 niet meer gegarandeerd.

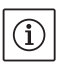

## OPMERKING:

Bij installaties die geïsoleerd worden, mag alleen het pomphuis worden geïsoleerd, niet het lantaarnstuk, aandrijving en de verschildruksensor.

Bij het isoleren van de pomp moet isolatiemateriaal zonder ammoniakverbindingen worden gebruikt, om spanningsscheurcorrosie aan de wartelmoeren te verhinderen. Als dit niet mogelijk is, dient direct contact met de messing schroefverbindingen te worden vermeden. Hiervoor zijn schroefverbindingen van roestvrij staal beschikbaar. Als alternatief kan ook een corrosiebescherming (bijv. isolatietape) worden gebruikt.

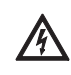

### GEVAAR! Levensgevaar!

Bij een ondeskundige elektrische aansluiting bestaat levensgevaar door elektrische schok.

- Elektrische aansluiting uitsluitend door een elektricien met toelating door het plaatselijke energiebedrijf en overeenkomstig de plaatselijk geldende voorschriften laten uitvoeren.
- Inbouw- en bedieningsvoorschriften van het toebehoren in acht nemen!

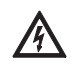

#### GEVAAR! Levensgevaar!

Gevaar voor persoonlijk letsel door aanraakspanning. Werkzaamheden aan de elektronicamodule mogen pas na 5 min worden uitgevoerd omdat de nog aanwezige aanraakspanning een gevaar vormt voor personen (condensatoren).

- Voor de werkzaamheden aan de pomp dient de voedingsspanning onderbroken en 5 min gewacht te worden.
- Controleren of alle aansluitingen (ook potentiaalvrije contacten) spanningsvrij zijn.
- Nooit met voorwerpen in de opening in de elektronicamodule peuteren of er iets insteken!

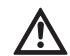

WAARSCHUWING! Gevaar voor overbelasting van het net! Een ontoereikende netwerkuitvoering kan wegens overbelasting van het net tot uitval van het systeem en zelfs tot brand in kabels leiden.

 Bij de netwerkuitvoering vooral m.b.t. de gebruikte kabeldoorsneden en zekeringen ermee rekening houden dat het tijdens het meerpompenbedrijf mogelijk is dat alle pompen kortstondig gelijktijdig in bedrijf zijn.

## 7.3 Elektrische aansluiting

Veiligheid

#### Voorbereiding/aanwijzingen

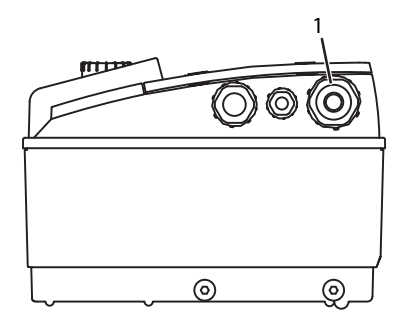

Afb. 22: Kabelschroefverbinding M25

- De elektrische aansluiting moet via een vast geplaatste netaansluitleiding plaatsvinden (aan te houden doorsnede zie onderstaande tabel) die met een stekker of met een meerpolige schakelaar van minimaal 3 mm contactopening is voorzien. Als flexibele kabels worden gebruikt, moeten deze voorzien zijn van adereindhulzen.
- De netaansluitleiding moet door de kabelschroefverbinding M25 (afb. 22, pos. 1) geleid worden.

| Vermogen P <sub>N</sub> | Kabeldoorsnede     | PE                 |
|-------------------------|--------------------|--------------------|
| [kW]                    | [mm <sup>2</sup> ] | [mm <sup>2</sup> ] |
| 0,55 - 4                | 1,5 - 4,0          | 2,5 - 4,0          |

OPMERKING:

 $(\mathbf{i})$ 

De juiste aandraaimomenten voor de klemschroeven vindt u in de lijst "Tab. 9: Aanhaalmomenten schroeven" op pagina 213. Uitsluitend een gekalibreerde draaimomentsleutel gebruiken.

- Om de EMC-normen na te leven, moeten de volgende kabels worden afgeschermd:
  - Verschildruksensor (DDG) (indien lokaal geïnstalleerd)
  - In2 (gewenste waarde)
  - Dubbelpomp- (DP-)communicatie (bij kabellengten > 1 m); (klem "MP")

Polariteit in acht nemen:

$$MA = L \implies SL = L$$

$$MA = H \implies SL = H$$

- Ext. off
- AUX
- Communicatiekabel IF-module

De afscherming moet aan beide kanten, aan de EMC-kabelklemmen in de elektronicamodule en aan het andere einde, worden aangebracht. De leidingen voor SBM en SSM hoeven niet afgeschermd te worden.

In de elektronicamodule wordt de afscherming in de klemmenkast aangesloten op de aardrails.

- Voor een goede druipwaterbescherming en trekontlasting van de kabelschroefverbinding, kabels gebruiken met voldoende buitendiameter en deze stevig vastschroeven. Bovendien moeten de kabels die zich in de buurt van de kabelschroefverbinding bevinden in een afvoerlus worden gebogen om het druipwater te laten afvloeien. Door correct positioneren van de kabelschroefverbinding en door correct leggen van de kabel moet worden gewaarborgd dat er geen druipwater in de elektronicamodule kan lopen. Kabelschroefverbindingen die niet bezet zijn, moeten met de door de fabrikant geleverde stop worden afgesloten.
- De aansluitleiding dient zodanig gelegd te worden dat in geen geval contact gemaakt wordt met de leiding en/of het pomp- en motorhuis.
- Bij toepassing van de pompen in installaties met watertemperaturen boven 90 °C moet een voldoende warmtebestendige netaansluitleiding worden gebruikt.
- Deze pomp heeft een frequentieomvormer en mag niet met een lekstroom-veiligheidsschakelaar worden beveiligd. Frequentieomvormers kunnen de werking van lekstroom-veiligheidsschakelingen beperken.

Uitzondering: lekstroom-veiligheidsschakelaars in selectieve alstroomgevoelige uitvoering van het type B zijn toegestaan.

- Aanduiding: FI 🔀 🚃
- Uitschakelstroom: > 30 mA
- Stroomtype en spanning van de netaansluiting controleren.

- Gegevens op het typeplaatje van de pomp in acht nemen. Het stroomtype en de spanning van de netaansluiting dienen overeen te komen met de gegevens op het typeplaatje.
- Netzijdige zekering: max. 25 A
- Extra aarding in acht nemen!
- De montage van een vermogensbeschermingsschakelaar wordt aanbevolen.

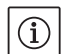

### **OPMERKING:**

Activeringskarakteristiek van de vermogensbeschermingsschakelaar: B

- Overbelasting: 1,13–1,45 x I<sub>nenn</sub>
- Kortsluiting: 3–5 x I<sub>nenn</sub>
- Stuurklemmen (afb. 23) (toewijzing, zie onderstaande tabel)

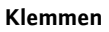

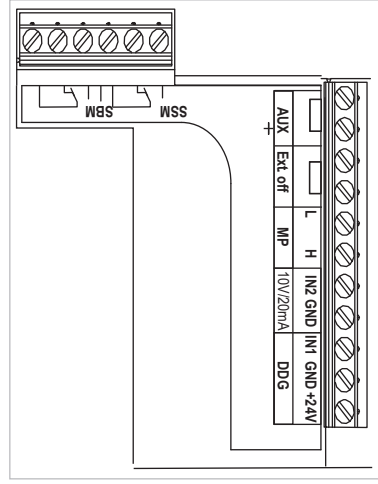

Afb. 23: Stuurklemmen

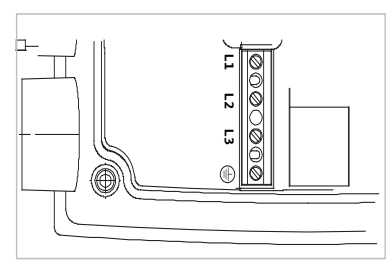

Afb. 24: Vermogensklemmen (netaansluitklemmen)

• Vermogensklemmen (netaansluitklemmen) (afb. 24) (toewijzing, zie onderstaande tabel)

## Indeling van de aansluitklemmen

| Omschrijving           | Toewijzing                                                                           | Aanwijzingen                                                                                                    |
|------------------------|--------------------------------------------------------------------------------------|----------------------------------------------------------------------------------------------------|
| L1, L2, L3             | Netaansluitspanning                                                                  | 3~380 V AC -3~440 V AC, 50/60 Hz, IEC 38                                                                                                    |
| (PE)                   | Aansluiting aardleiding                                                              |                                                                                                    |
| IN1<br>(1) (ingang)    | Ingang actuele waarde                                                                | Signaaltype: spanning (0–10 V, 2–10 V)<br>Ingangsweerstand: $R_i \ge 10 k\Omega$                                                                                                    |
|                        |                                                                                      | Signaaltype: stroom (0–20 mA, 4–20 mA)<br>Ingangsweerstand: $R_i = 500 \Omega$                                                                                                    |
|                        |                                                                                      | Parametreerbaar in servicemenu <5.3.0.0><br>Af fabriek via de kabelschroefverbinding M12 (afb. 2) aange-<br>sloten, via (1), (2), (3) in overeenstemming met de sensorka-<br>belmarkeringen (1,2,3).                                                                                                    |
| In2<br>(ingang)        | Ingang gewenste waarde                                                               | Bij alle bedrijfsmodi kan de In2 als ingang worden gebruikt om de gewenste waarde op afstand te verstellen.                                                                                                    |
|                        |                                                                                      | Signaaltype: spanning (0–10 V, 2–10 V) Ingangsweerstand: $R_i \ge 10 \; k\Omega$                                                                                                    |
|                        |                                                                                      | Signaaltype: stroom (0–20 mA, 4–20 mA)<br>Ingangsweerstand: $R_i = 500 \Omega$                                                                                                    |
|                        |                                                                                      | Parametreerbaar in servicemenu <5.4.0.0>                                                                                                    |
| GND (2)                | Massa-aansluitingen                                                                  | Steeds voor ingang In1 en In2                                                                                                    |
| + 24 V (3) (uitgang)   | Gelijkspanning voor ext. verbrui-<br>ker/sensor                                      | Belasting max. 60 mA. De spanning is kortsluitvast.<br>Contactbelasting: 24 V DC/10 mA                                                                                                    |
| AUX                    | Externe pompwisseling                                                                | Via een extern, potentiaalvrij contact kan een pompwisseling<br>worden uitgevoerd. Door eenmalig overbruggen van de beide<br>klemmen wordt een externe pompwisseling uitgevoerd,<br>indien geactiveerd. Door een opnieuw overbruggen wordt<br>deze procedure herhaald met aanhouding van een minimale<br>looptijd.<br>Parametreerbaar in servicemenu <5.1.3.2><br>Contactbelasting: 24 V DC/10 mA |
| MP                     | Multi Pump                                                                           | Interface voor dubbelpompfunctie                                                                                                    |
| Ext. off               | Besturingsingang "Voorrang<br>UIT" voor een externe, potenti-<br>aalvrije schakelaar | Via het externe, potentiaalvrije contact kan de pomp worden<br>in-/uitgeschakeld.<br>In installaties met een hoge schakelfrequentie (> 20 in-/uit-<br>schakelingen per dag) dient het in-/uitschakelen via "Extern<br>off" plaats te vinden.<br>Parametreerbaar in servicemenu <5.1.7.0><br>Contactbelasting: 24 V DC/10 mA                                                                       |
| SBM                    | Enkel-/verzamelbedrijfsmel-<br>ding, stand-bymelding en net-<br>aan-melding          | Potentiaalvrije enkel/verzamelbedrijfsmelding (wisselaar)<br>stand-bymelding is beschikbaar op de klemmen SBM (menu's<br><5.1.6.0>, <5.7.6.0>).                                                                                                    |
|                        | Contactbelasting:                                                                    | minimaal toegestaan: 12 V DC, 10 mA,<br>maximaal toegestaan: 250 V AC/24 V DC, 1 A                                                                                                    |
| SSM                    | Enkel-/verzamelstoringsmel-<br>ding                                                  | Potentiaalvrije enkel-/verzamelstoringsmelding (wisselaar) is<br>beschikbaar op de klemmen SSM (menu <5.1.5.0>).                                                                                                    |
|                        | Contactbelasting                                                                     | minimaal toegestaan: 12 V DC, 10 mA,<br>maximaal toegestaan: 250 V AC/24 V DC, 1 A                                                                                                    |
| Interface<br>IF-module | Aansluitklemmen van de seriële,<br>digitale BMS-interface                            | De optionele IF-module wordt in een multistekker in de<br>klemmenkast gestoken.<br>De aansluiting is beveiligd tegen draaiing.                                                                                                    |

Tab. 3: Indeling van de aansluitklemmen

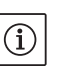

## **OPMERKING:**

De klemmen In1 In2 aux, Gnd, Ext. off en MP voldoen aan de vereisten voor "veilige scheiding" (conform EN61800-5-1) van de netklemmen, alsmede van de klemmen SBM en SSM (en omgekeerd).

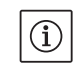

## AANWIJZING:

De besturing is uitgevoerd als PELV (protective extra low voltage)circuit, d.w.z. dat de (interne) voeding aan de eisen voor veilige scheiding van de voeding voldoet, de GND is verbonden met PE.

## Aansluiting verschildruksensor

| Kabel | Kleur | Klem   | Functie |
|-------|-------|--------|---------|
| 1     | Zwart | IN1    | Signaal |
| 2     | blauw | GND    | Massa   |
| 3     | Bruin | + 24 V | + 24 V  |

Tab. 4: Aansluiting kabel verschildruksensor

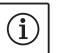

#### OPMERKING:

De elektrische aansluiting van de verschildruksensor moet door de kleinste kabelschroefverbinding (M12) van de elektronicamodule worden geleid.

Bij een dubbelpomp- of Y-leidinginstallatie moet de verschildruksensor aan de master-pomp worden aangesloten.

De meetpunten van de verschildruksensor van de master-pomp moeten in de desbetreffende verzamelbuis op de zuig- en drukzijde van de dubbelpompinstallatie liggen.

- De aansluitingen verbinden met inachtneming van de klemtoewijzing.
- Pomp/installatie op de voorgeschreven wijze aarden.

## 8 Bediening

Procedure

8.1 Bedieningselementen

#### De rode knop

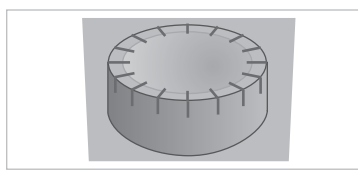

De elektronicamodule wordt met behulp van de volgende bedieningselementen bediend:

Door de rode knop (afb. 25) te draaien, kunt u menu-elementen selecteren en waarden wijzigen. Door de rode knop in te drukken kunt u een geselecteerd menu-element activeren of waarden bevestigen.

#### Afb. 25: De rode knop

#### **DIP-schakelaars**

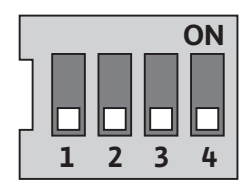

Afb. 26: DIP-schakelaars

De DIP-schakelaars (afb. 9, pos. 6/afb. 26) bevinden zich onder de afdekking van de behuizing.

• Schakelaar 1 dient voor het omschakelen tussen de standaardmodus en servicemodus.

Voor meer informatie zie hoofdstuk 8.6.6 "Servicemodus activeren/ deactiveren" op pagina 199.

• Met schakelaar 2 kan de toegangsblokkering worden geactiveerd of gedeactiveerd.

Voor meer informatie zie hoofdstuk 8.6.7 "Toegangsblokkering activeren/deactiveren" op pagina 199.

 Met schakelaars 3 en 4 kan de Multi Pump-communicatie worden getermineerd.

Voor meer informatie zie hoofdstuk 8.6.8 "Terminering activeren/ deactiveren" op pagina 200.

## 8.2 Opbouw van het display

De informatie wordt volgens onderstaand schema weergegeven op het display:

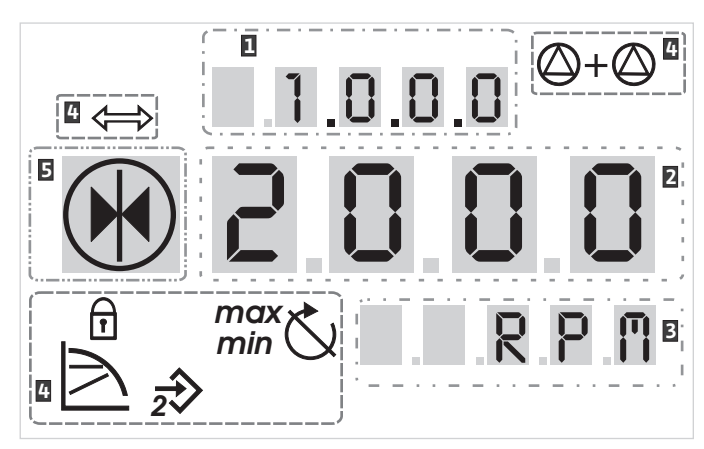

Afb. 27: Opbouw van het display

| Pos. | Beschrijving      | Pos. | Beschrijving      |
|------|-------------------|------|-------------------|
| 1    | Menunummer        | 4    | Standaardsymbolen |
| 2    | Waarde-indicatie  | 5    | Symboolindicatie  |
| 3    | Eenhedenindicatie |      |                   |

Tab. 5: Opbouw van het display

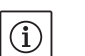

## OPMERKING:

Het display kan 180° worden gedraaid. Voor wijziging zie menunummer <5.7.1.0>.

## 8.3 Toelichting standaardsymbolen

De volgende symbolen worden gebruikt voor de statusweergave op het display op de hierboven vermelde posities:

| Symbool              | Beschrijving                                                           | Symbool                                | Beschrijving                                    |
|----------------------|------------------------------------------------------------------------|----------------------------------------|-------------------------------------------------|
| $\square$            | Constante toerentalregeling                                            | min                                    | Min. bedrijf                                    |
| <u> </u>             | Constante regeling<br>Δp–c                                             | max                                    | Max. bedrijf                                    |
|                      | Variabele regeling<br>Δp-v                                             | Ċ                                      | Pomp draait                                     |
| <u>%</u>             | PID-controle                                                           | Ś                                      | Pomp gestopt                                    |
| $\overline{2}$       | Ingang In2 (externe gewenste waarde)<br>geactiveerd                    | <pre>/▶ \_/</pre>                      | Pomp draait in noodbedrijf<br>(icoon knippert)  |
| ſ                    | Toegangsblokkering                                                     | $\mathbf{X}_{\mathbf{X}}^{\mathbf{b}}$ | Pomp gestopt in noodbedrijf<br>(icoon knippert) |
| $\Leftrightarrow$    | BMS ( <b>B</b> uilding <b>M</b> anagement <b>S</b> ystem) is<br>actief |                                        | DP/MP-bedrijfssituatie: hoofd/reserve           |
| $\bigcirc + \oslash$ | DP/MP-bedrijfssituatie:<br>Parallel bedrijf                            |                                        | -                                               |

Tab. 6: Standaardsymbolen

#### 8.4 Symbolen in grafieken/aanwijzingen

Het hoofdstuk 8.6 "Bedieningsinstructies" op pagina 197 bevat grafieken die het bedieningsconcept en de aanwijzingen voor het uitvoeren van instellingen verduidelijken.

In de grafieken en instructies worden de volgende symbolen gebruikt als vereenvoudigde weergave van menu-elementen of acties:

Menu-elementen Ē 123 4.1.0.0 7 ± 0.0.05

 $(\mathbf{i})$ 

Statuspagina van het menu: De standaardweergave op het display.

- · "Niveau lager": Een menu-element waarmee naar een lager menuniveau kan worden gewisseld (bijv. van <4.1.0.0> naar <4.1.1.0>).
- "Informatie": Een menu-element dat informatie weergeeft over de apparaatstatus of instellingen, die niet kunnen worden gewijzigd.
- "Selectie/instelling": Een menu-element dat toegang biedt tot een variabele instelling (element met menunummer <X.X.X.0>).

"Niveau hoger": Een menu-element waarmee naar een hoger menuniveau kan worden gewisseld (bijv. van <4.1.0.0> naar <4.0.0.0>).

Foutpagina van menu: In geval van een fout wordt in plaats van de statuspagina het actuele foutnummer weergegeven.

- Rode knop draaien: Door de rode knop te draaien, kunnen instellingen of het menunummer worden verhoogd of verlaagd.
- Rode knop indrukken: Door de rode knop in te drukken kan een menu-element geactiveerd of een wijziging bevestigd worden.
- Navigeren: De hierna beschreven handelingen uitvoeren voor het navigeren in het menu tot aan het weergegeven menunummer.
- **Tijd afwachten:** De resterende tijd (in seconden) wordt weergegeven in de waarde-indicatie totdat de volgende toestand automatisch wordt bereikt of tot er handmatig gegevens kunnen worden ingevoerd.
- DIP-schakelaar in de positie 'OFF' zetten: DIP-schakelaar met nummer "X" onder de afdekking van de behuizing in de positie OFF zetten.
- DIP-schakelaar in de positie 'ON' zetten: DIP-schakelaar met nummer "X" onder de afdekking van de behuizing in de positie ON zetten.

#### 8.5 Weergavemodi

Acties

Displaytest

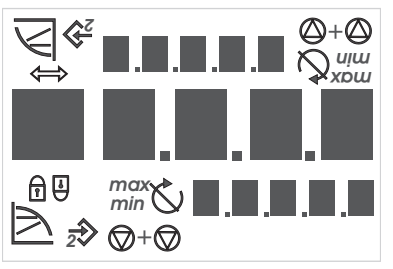

Afb. 28: Displaytest

#### 8.5.1 Statuspagina van weergave

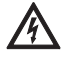

Zodra de voedingsspanning van de elektronicamodule is ingeschakeld, wordt gedurende 2 seconden een displaytest uitgevoerd, waarbij alle tekens van het display worden weergegeven (afb. 28). Daarna wordt de statuspagina weergegeven.

Na een onderbreking van de voedingsspanning voert de elektronicamodule verschillende uitschakelfuncties uit. Gedurende dit proces wordt het display weergegeven.

#### **GEVAAR!** Levensgevaar!

Ook als het display is uitgeschakeld, kan er nog spanning aanwezig zijn.

#### Algemene veiligheidsvoorschriften in acht nemen!

Ē 12.3

 $(\mathbf{i})$ 

De standaardweergave op het display is de statuspagina. De actueel ingestelde gewenste waarde wordt met de cijfersegmenten weergegeven. De overige instellingen worden met symbolen weergegeven.

## **OPMERKING:**

Bij het dubbelepompbedrijf wordt op de statuspagina bovendien de bedrijfssituatie ("Parallel bedrijf" of "Hoofd/reserve") als symbool weergegeven. Op het display van de slave-pomp staat "SL".

| 857   | Menumodus van het displav          |              | De functies van de elektronicamodule kunnen via de menustructuur                                                                                                    |
|-------|------------------------------------|--------------|----------------------------------------------------------------------------------------------------|
| 0.J.2 | Menuniouus van net uispiay         |              | worden opgeroepen. Het menu bevat submenu's op verschillende<br>niveaus.                                                                                                    |
|       |                                    |              | Het actuele menu-niveau kan steeds met behulp van de menu-<br>elementen van het type "Niveau hoger" of "Niveau lager" worden<br>gewisseld, bijv. van menu <4.1.0.0> naar <4.1.1.0>.                                                                                                    |
|       |                                    |              | De menustructuur is vergelijkbaar met de hoofdstukstructuur in deze<br>handleiding – hoofdstuk 8.5(.0.0) bevat de subhoofdstukken<br>8.5.1(.0) en 8.5.2(.0), terwijl in de elektronicamodule het menu<br><5.3.0.0> de submenu-elementen <5.3.1.0> tot <5.3.3.0> bevat etc.                                                                                                    |
|       |                                    |              | Het actueel geselecteerde menu-element kan via het menunummer<br>en bijbehorend symbool op het display worden geïdentificeerd.                                                                                                    |
|       |                                    |              | Binnen een menu-niveau kunnen menunummers sequentieel worden geselecteerd door de rode knop te draaien.                                                                                                    |
|       |                                    | i            | OPMERKING:<br>Indien de rode knop op een willekeurige positie in de menumodus<br>gedurende 30 s niet wordt bediend, keert het display terug naar de<br>statuspagina.                                                                                                    |
|       |                                    |              | Elk menu-niveau kan vier verschillende elementtypen bevatten:                                                                                                    |
|       | Menu–element "Niveau lager"        | ₹            | Het menu-element "Niveau lager" wordt op het display aangegeven<br>met het symbool hiernaast (pijl in de eenhedenindicatie). Indien een<br>menu-element "Niveau lager" is geselecteerd, leidt het indrukken van<br>de rode knop tot een wisseling naar het bijbehorende menu-niveau<br>direct eronder. Het nieuwe menu-niveau wordt op het display geken-<br>merkt door het menunummer dat na de wisseling een cijfer omhoog<br>telt, bijv. bij de wisseling van menu <4.1.0.0> naar menu <4.1.1.0>. |
|       | Menu-element "Informatie"          | Ţ            | Het menu-element "Informatie" wordt op het display gekenmerkt<br>door het symbool hiernaast (standaardsymbool "Toegangsblokke-<br>ring"). Indien een menu-element "Informatie" is geselecteerd, heeft<br>het indrukken van de rode knop geen effect. Bij de selectie van een<br>menu-element van het type "Informatie" worden actuele instellingen<br>of meetwaarden weergegeven die niet gewijzigd kunnen worden<br>door de gebruiker.                                                              |
|       | Menu-element "Niveau hoger"        | 1            | Het menu-element "Niveau hoger" wordt op het display aangegeven<br>met het symbool hiernaast (pijl in de symboolindicatie). Indien een<br>menu-element "Niveau hoger" is geselecteerd, leidt het kort indruk-<br>ken van de rode knop tot een wisseling naar het eerstvolgende hogere<br>menu-niveau. Het nieuwe menu-niveau wordt op het display aange-<br>geven met het menunummer. Bijvoorbeeld, het menunummer springt<br>bij het terugkeren van menu-niveau <4.1.5.0> naar <4.1.0.0>.           |
|       |                                    | ĺ            | OPMERKING:<br>Als de rode knop twee seconden wordt ingedrukt, terwijl er een<br>menu-element "Niveau hoger" is geselecteerd, keert het display<br>terug naar de statusweergave.                                                                                                    |
|       | Menu–element "Selectie/instelling" | ±            | Het menu-element "Selectie/instelling" heeft op het display geen bij-<br>zondere aanduiding, maar wordt in de grafieken van deze handleiding<br>door het symbool hiernaast gekenmerkt.                                                                                                    |
|       |                                    |              | Indien een menu-element "Selectie/instelling" geselecteerd is, leidt<br>het indrukken van de rode knop tot een wisseling naar de bewer-<br>kingsmodus. In de bewerkingsmodus knippert de waarde die door het<br>draaien van de rode knop kan worden gewijzigd.                                                                                                    |
|       |                                    | $\checkmark$ | In enkele menu's wordt na het indrukken van de rode knop met een<br>korte weergave van het 'OK'-symbool bevestigd dat de invoer is<br>geaccepteerd.                                                                                                    |

#### 8.5.3 Foutpagina van weergave

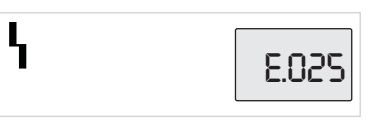

*Afb. 29: Foutpagina (status in geval van een fout)* 

#### 8.5.4 Menugroepen

Basismenu

Informatiemenu

#### Servicemenu

Menu foutbevestiging

Menu Toegangsblokkering

Indien er een fout optreedt, wordt in plaats van de statuspagina de foutpagina op het display weergegeven. De waarde-indicatie op het display geeft de letter "E" en de uit drie tekens bestaande foutcode gescheiden door een decimale punt weer (afb. 29).

In de hoofdmenu's <1.0.0.0>, <2.0.0.0> en <3.0.0.0> worden de basisinstellingen weergegeven, die evt. ook tijdens het normale bedrijf van de pomp moeten worden gewijzigd.

Het hoofdmenu <4.0.0.0> en de submenu-elementen ervan geven meetgegevens, apparaatgegevens, bedrijfsgegevens en actuele toe-standen weer.

Het hoofdmenu <5.0.0.> en de submenu-elementen ervan bieden toegang tot fundamentele systeeminstellingen voor de inbedrijfname. Zolang de servicemodus niet geactiveerd is, bevinden de subelementen zich in een schrijfbeveiligde modus.

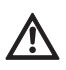

E000

VOORZICHTIG! Gevaar voor materiële schade! Ondeskundige wijzigingen van de instellingen kunnen tot fouten in het pompbedrijf en daardoor tot materiële schade aan de pomp of installatie leiden.

• Instellingen in de servicemodus alleen voor de inbedrijfname en uitsluitend door vakpersoneel laten uitvoeren.

In geval van een fout wordt in plaats van de statuspagina de foutpagina weergegeven. Als de rode knop vanuit deze positie wordt ingedrukt, gaat u naar het menu foutbevestiging (menunummer <6.0.0.0>). Aanwezige storingsmeldingen kunnen na afloop van een bepaalde wachttijd worden bevestigd.

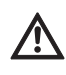

VOORZICHTIG! Gevaar voor materiële schade! Fouten die worden bevestigd zonder dat de oorzaak kon worden verholpen, kunnen herhaaldelijk tot storingen en materiële schade aan de pomp of installatie leiden.

- Fouten pas bevestigen nadat de oorzaak is verholpen.
- Storingen alleen door vakpersoneel laten verhelpen.
- Bij twijfel contact opnemen met de fabrikant.

Voor meer informatie zie hoofdstuk 11 "Storingen, oorzaken en oplossingen" op pagina 214 en de daar weergegeven foutentabel.

Het hoofdmenu <7.0.0.0> wordt alleen weergegeven als DIPschakelaar 2 in de positie ON staat. Het kan niet via de normale navigatie worden bereikt.

In het menu "Toegangsblokkering" kan de toegangsblokkering worden geactiveerd of gedeactiveerd door de rode knop te draaien. De wijziging kan worden bevestigd door de rode knop in te drukken.

#### 8.6 Bedieningsinstructies

#### 8.6.1 Aanpassen van de gewenste waarde

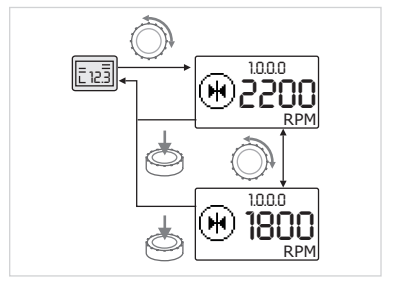

Afb. 30: Gewenste waarde invoeren

## 8.6.2 Naar de menumodus wisselen

De gewenste waarde kan op de statuspagina van het display als volgt worden aangepast (afb. 30):

Rode knop draaien.

De weergave wisselt naar het menunummer <1.0.0.0>. De gewenste waarde begint te knipperen en wordt lager of hoger naarmate de knop verder gedraaid wordt.

- Om de wijziging te bevestigen de rode knop indrukken.
- De nieuwe gewenste waarde wordt overgenomen en het display keert terug naar de statuspagina.

Voor het schakelen naar de menumodus als volgt te werk gaan:

• Twee seconden op de rode knop drukken, terwijl de statuspagina wordt weergegeven (behalve bij een fout).

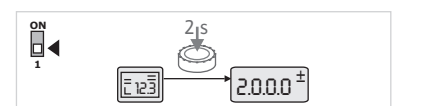

Afb. 31: Menumodus Standaard

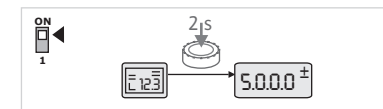

Afb. 32: Menumodus Service

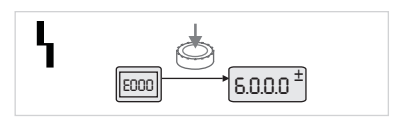

Afb. 33: Menumodus Fout

## Standaardgedrag:

de weergave wisselt naar de menumodus. Het menunummer <2.0.0.> wordt weergegeven (afb. 31).

#### Servicemodus:

Als de servicemodus via DIP-schakelaar 1 is geactiveerd, wordt eerst het menunummer <5.0.0.0> weergegeven. (afb. 32).

#### Fout:

Bij fouten wordt het menunummer <6.0.0.0> weergegeven (afb. 33).

## 8.6.3 Navigeren

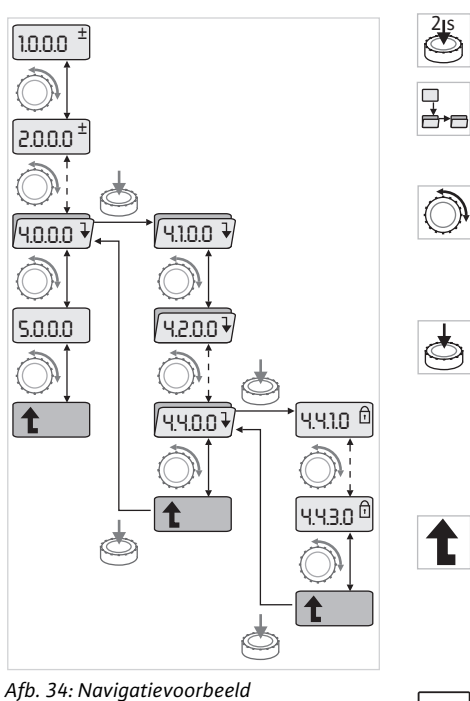

## 8.6.4 Selectie/instellingen wijzigen

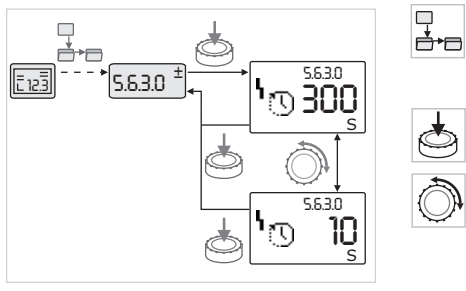

Afb. 35: Instelling met terugkeren naar het menu-element "Selectie/instellingen"

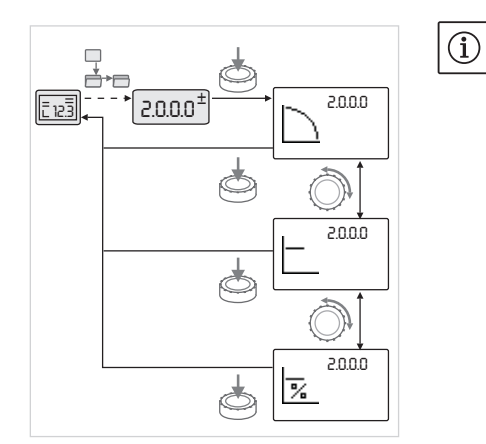

Afb. 36: Instelling met terugkeer naar de statuspagina

- Naar de menumodus wisselen (zie hoofdstuk 8.6.2 "Naar de menumodus wisselen" op pagina 197).
- De algemene navigatie in het menu als volgt uitvoeren (voorbeeld, zie afb. 34):

Tijdens de navigatie knippert het menunummer.

- Voor het selecteren van het menu-element de rode knop draaien.
- Het menunummer wordt verhoogd of verlaagd. Het symbool dat bij het menu-element hoort, en de gewenste of de actuele waarde worden evt. weergegeven.
- Als de naar beneden wijzende pijl "Niveau lager" wordt weergegeven, de rode knop indrukken om naar het volgende lagere niveau te gaan. Het nieuwe menu-niveau wordt op het display gekenmerkt door het menunummer, bijv. bij het wisselen van <4.4.0.0> naar <4.4.1.0>.
  - Het symbool dat bij het menu-element hoort en/of de actuele waarde (gewenste waarde, actuele waarde of selectie) worden weergegeven.
- Om terug te keren naar het eerstvolgende hogere menu-niveau, menu-element "Niveau hoger" selecteren en de rode knop indrukken.
   Het nieuwe menu-niveau wordt op het display gekenmerkt door het menu-nummer, bijv. bij het wisselen van <4.4.1.0> naar <4.4.0.0>.

## OPMERKING:

(i)

ð

Als de rode knop twee seconden wordt ingedrukt, terwijl er een menu-element "Niveau hoger" is geselecteerd, keert het display terug naar de statuspagina.

Voor het wijzigen van een gewenste waarde of een instelling in het algemeen als volgt te werk gaan (voorbeeld, zie afb. 35):

- Naar het gewenste menu-element "Selectie/instelling" navigeren.
- De actuele waarde of toestand van de instelling en het bijbehorende symbool worden weergegeven.
- Rode knop indrukken. De gewenste waarde of het symbool dat voor de instelling staat knippert.
- Rode knop draaien totdat de vereiste gewenste waarde of instelling wordt weergegeven. Voor toelichting bij de symbolen van de instellingen zie tabel in hoofdstuk 8.7 "Referentie menu-elementen" op pagina 200.
- Rode knop opnieuw indrukken.

De geselecteerde gewenste waarde of de geselecteerde instelling wordt bevestigd; de waarde of het symbool stopt met knipperen. De weergave bevindt zich weer in de menumodus met het ongewijzigde menunummer. Het menunummer knippert.

## OPMERKING:

Na wijziging van de waarden onder <1.0.0.0>, <2.0.0.0> en <3.0.0.0>, <5.7.7.0> en <6.0.0.0> springt het display terug naar de statuspagina (afb. 36).

#### 8.6.5 Informatie oproepen

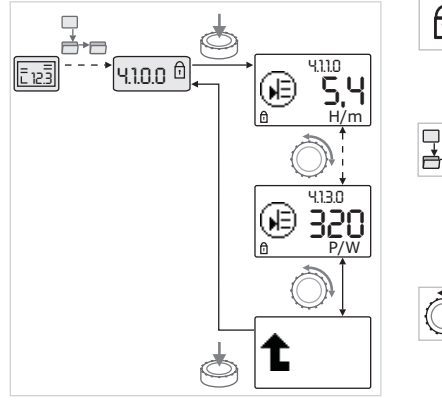

Afb. 37: Informatie oproepen

8.6.6 Servicemodus activeren/deactiveren

Bij menu-elementen van het type "Informatie" kunnen geen wijzigingen worden aangebracht. Deze worden gekenmerkt door het standaardsymbool "Toegangsblokkering" op het display. Voor het oproepen van de actuele instellingen als volgt te werk gaan:

 □ • Naar het gewenste menu-element "Informatie" navigeren (in dit voorbeeld <4.1.1.0>).

> De actuele waarde of toestand van de instelling en het bijbehorende symbool worden weergegeven. Het indrukken van de rode knop heeft geen effect.

- De menu-elementen van het type "Informatie" van het actuele submenu aansturen door de rode knop te draaien (zie afb. 37). Voor toelichting bij de symbolen van de instellingen zie tabel in hoofdstuk 8.7 "Referentie menu-elementen" op pagina 200.
- Rode knop draaien totdat het menu-element "Niveau hoger" wordt weergegeven.
- •

A

Rode knop indrukken.

Het display keert terug naar het eerstvolgende hogere menu-niveau (hier <4.1.0.0>).

In de servicemodus kunnen extra instellingen worden ingesteld. De modus wordt als volgt geactiveerd of gedeactiveerd.

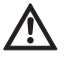

VOORZICHTIG! Gevaar voor materiële schade!

Ondeskundige wijzigingen van de instellingen kunnen tot fouten in het pompbedrijf en daardoor tot materiële schade aan de pomp of installatie leiden.

• Instellingen in de servicemodus alleen voor de inbedrijfname en uitsluitend door vakpersoneel laten uitvoeren.

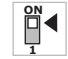

- DIP-schakelaar 1 in de positie "ON" zetten.
- 1

 $\square$ 

De servicemodus wordt geactiveerd. Op de statuspagina knippert het symbool hiernaast.

De subelementen van het menu 5.0.0.0 schakelen van het elementtype "Informatie" om naar het elementtype "Selectie/instelling" en het standaardsymbool "Toegangsblokkering" (zie symbool) voor de desbetreffende elementen verdwijnt (uitzondering <5.3.1.0>).

De waarden en instellingen voor deze elementen kunnen nu worden bewerkt. Om te deactiveren, de schakelaar terug in de uitgangspositie zetten.

**d** 

8.6.7 Toegangsblokkering activeren/ deactiveren Om niet-toegestane wijzigingen in de instellingen van de pomp te voorkomen, kan voor alle functies een blokkering worden geactiveerd.

Een actieve toegangsblokkering wordt op de statuspagina weergegeven door het standaardsymbool "Toegangsblokkering".

Om te activeren of te deactiveren, als volgt te werk gaan:

• DIP-schakelaar 2 in de positie "ON" zetten.

Het menu <7.0.0.0> wordt opgeroepen.

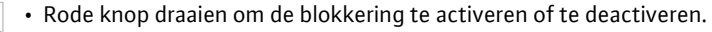

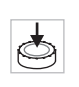

• Om de wijziging te bevestigen de rode knop indrukken.

De actuele toestand van de blokkering wordt in de symboolindicatie gekenmerkt door de symbolen hiernaast.

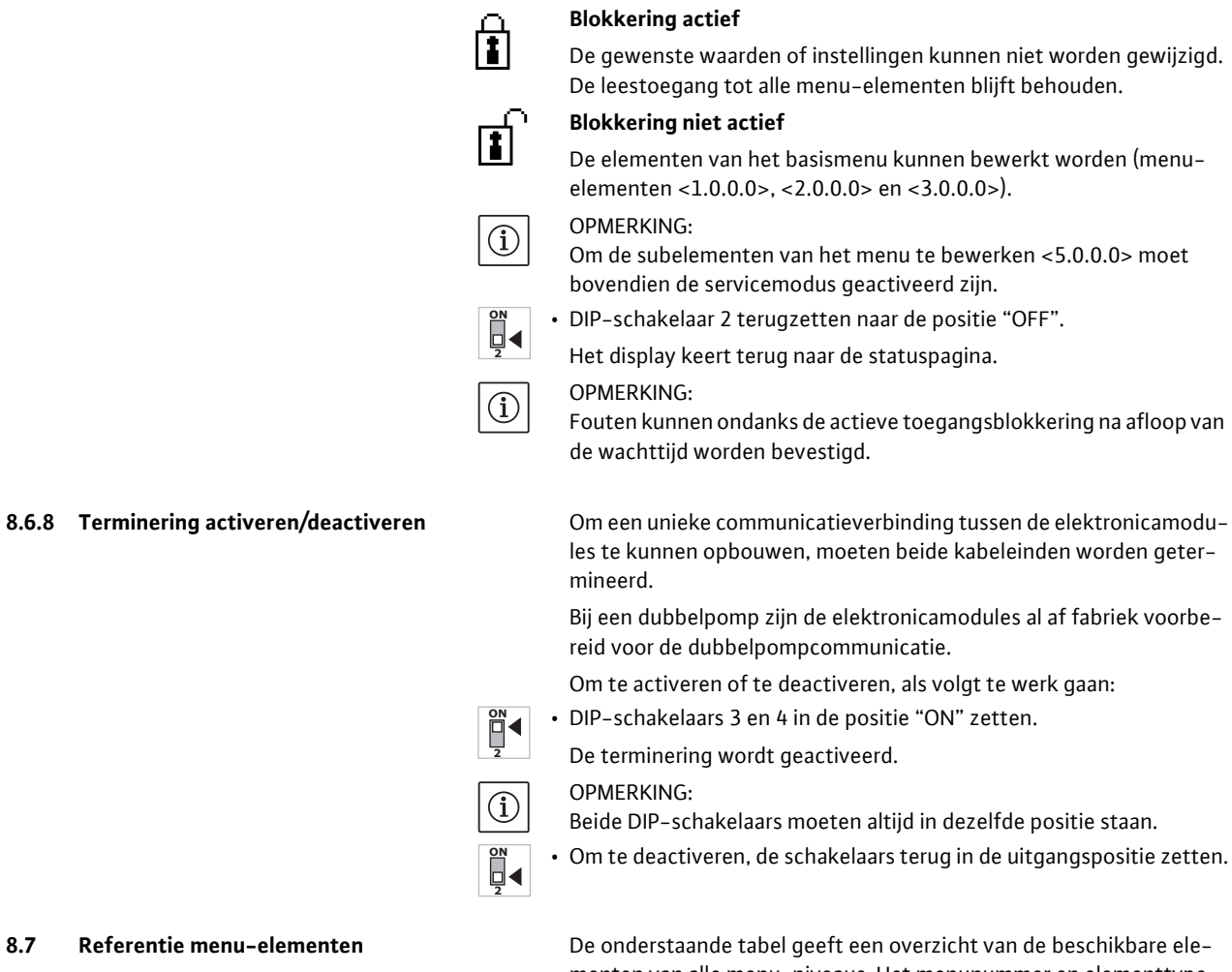

menten van alle menu-niveaus. Het menunummer en elementtype zijn apart gekenmerkt en de functie van het element wordt toegelicht. In enkele gevallen zijn er aanwijzingen voor de instelopties van bepaalde elementen.

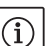

**OPMERKING:** 

Enkele elementen zijn onder bepaalde omstandigheden verborgen en worden daarom bij de navigatie in het menu overgeslagen.

Bijvoorbeeld als de externe wijziging van de gewenste waarde onder het menunummer <5.4.1.0> op "OFF" is gezet, wordt het menunummer <5.4.2.0> verborgen. Alleen als het menunummer <5.4.1.0> op "ON" staat, is het menunummer <5.4.2.0> zichtbaar.

| Nr.     | Omschrijving    | Туре     | Symbool   | Waarden/toelichtingen                                                                                                    | Weergavevoorwaarden |
|---------|-----------------|----------|-----------|----------------------------------------------------------------------------------------------------|---------------------|
| 1.0.0.0 | Gewenste waarde | <u>±</u> | ۲         | Instelling/weergave van de<br>gewenste waarde<br>(voor meer informatie, zie<br>hoofdstuk 8.6.1 "Aanpassen van<br>de gewenste waarde" op<br>pagina 197)                                       |                     |
| 2.0.0.0 | Regelingstype   | ±        |           | Instelling/weergave van het<br>regelingstype<br>(voor meer informatie, zie<br>hoofdstuk 6.2 "Regelingstypes"<br>op pagina 177 en 9.4 "Instelling<br>van het regelingstype" op<br>pagina 209) |                     |
|         |                 |          | $\square$ | Constante toerentalregeling                                                                                                    |                     |

#### 8.7 Referentie menu-elementen

| Nr.     | Omschrijving                                     | Туре | Symbool             | Waarden/toelichtingen                                                                                                    | Weergavevoorwaarden                                                                                                    |
|---------|--------------------------------------------------|------|---------------------|----------------------------------------------------------------------------------------------------|----------------------------------------------------------------------------------------------------|
|         |                                                  |      | E                   | Constante regeling $\Delta p$ -c                                                                                                    |                                                                                                    |
|         |                                                  |      |                     | Variabele regeling ∆p-v                                                                                                    |                                                                                                    |
|         |                                                  |      | %                   | PID-controle                                                                                                    |                                                                                                    |
| 2.3.2.0 | Δp-v gradiënt                                    |      | *                   | Instelling van de stijging van<br>Δp-v (waarde in %)                                                                                                    | Wordt niet bij alle pomptypen<br>weergegeven                                                                                   |
| 3.0.0.0 | Pomp on/off                                      | ±    |                     | ON<br>Pomp ingeschakeld                                                                                                    |                                                                                                    |
|         |                                                  |      | ۲                   | OFF<br>Pomp uitgeschakeld                                                                                                    |                                                                                                    |
| 4.0.0.0 | Informatie                                       | ł    | <b>()</b>           | Informatiemenu's                                                                                                    |                                                                                                    |
| 4.1.0.0 | Actuele waarden                                  | l    |                     | Weergave actuele waarden                                                                                                    |                                                                                                    |
| 4.1.1.0 | Sensor actuele<br>waarde (In1)                   | ſ    | Ð                   | Afhankelijk van actueel rege-<br>lingstype.<br>Δp-c, Δp-v: waarde H in m<br>PID-controle:waarde in %                                                                                                    | Wordt niet in regelbedrijf<br>weergegeven                                                                                      |
| 4.1.3.0 | Vermogen                                         | T    |                     | Actueel opgenomen vermogen $P_1$ in W                                                                                                    |                                                                                                    |
| 4.2.0.0 | Bedrijfsgegevens                                 | ł    | <u> _Nn</u>         | Weergave bedrijfsgegevens                                                                                                    | De bedrijfsgegevens hebben<br>betrekking op de elektronica-<br>module die actueel wordt<br>bediend                             |
| 4.2.1.0 | Bedrijfsuren                                     | Ĩ    | 00                  | Som van de actieve bedrijfsuren<br>van de pomp<br>(de teller kan met de infrarood-<br>interface worden gereset)                                                                                                    |                                                                                                    |
| 4.2.2.0 | Verbruik                                         | 1    | <u></u>             | Energieverbruik in kWh/MWh                                                                                                    |                                                                                                    |
| 4.2.3.0 | Countdown<br>pompwisseling                       | T    | <b>0;≠0</b><br>()   | Tijdsduur tot de pompwisseling<br>in h (in stappen van 0,1 h)                                                                                                    | Wordt alleen weergegeven<br>bij dubbelpomp-master en<br>interne pompwisseling. In te<br>stellen onder servicemenu<br><5.1.3.0> |
| 4.2.4.0 | Resterende loop-<br>tijd tot aan de<br>pomp-kick | Ì    | ⊕л                  | Tijdsduur tot de volgende<br>pomp-kick (na een pompstil-<br>stand van 24 uur (bijv. via Extern<br>Off) draait de pomp gedurende<br>5 s automatisch)                                                                  | Wordt alleen bij geactiveerde<br>pomp-kick weergegeven                                                                         |
| 4.2.5.0 | Net-aan-teller                                   | I    | 4<br>123            | Aantal inschakelingen van de<br>voedingsspanning (elke herin-<br>schakeling van de voedings-<br>spanning na een onderbreking<br>wordt geteld)                                                                        |                                                                                                    |
| 4.2.6.0 | Pomp-kick-teller                                 | T    | ⊕л<br>123           | Aantal plaatsgevonden pomp-<br>kicks                                                                                                    | Wordt alleen bij geactiveerde<br>pomp-kick weergegeven                                                                         |
| 4.3.0.0 | Toestanden                                       | ł    | ✓ 0N<br>0FF<br>✓ 0N |                                                                                                    |                                                                                                    |
| 4.3.1.0 | Basislastpomp                                    | T    |                     | In de waarde-indicatie wordt de<br>identiteit van de regulaire basis-<br>lastpomp statisch weergegeven.<br>In de eenhedenindicatie wordt de<br>identiteit van de tijdelijke basis-<br>lastpomp statisch weergegeven. | Wordt alleen bij dubbel-<br>pomp-master weergegeven                                                                            |

| Nr.     | Omschrijving | Туре | Symbool                                     | Waarden/toelichtingen                                                                      | Weergavevoorwaarden |
|---------|--------------|------|---------------------------------------------|--------------------------------------------------------------------------------------------|---------------------|
| 4.3.2.0 | SSM          | T    | ↔,<br>,<br>,,<br>,,<br>,,<br>,,<br>,,<br>,, | ON<br>Toestand van het SSM-relais,<br>indien er een storingsmelding is                     |                     |
|         |              |      | ↔,<br>HR<br>HR/SL                           | OFF<br>Toestand SSM-relais, indien er<br>geen storingsmelding is                           |                     |
| 4.3.3.0 | SBM          | Ĩ    |                                             | ON<br>Toestand SBM-relais, indien er<br>een stand-by-/bedrijfs- of net-<br>aan-melding is  |                     |
|         |              |      |                                             | OFF<br>Toestand SBM-relais, indien er<br>geen stand-by-/bedrijfs- of<br>net-aan-melding is |                     |
|         |              |      | ↔<br>NB<br>NB/SL                            | SBM<br>Bedrijfsmelding                                                                     |                     |
|         |              |      | ↔<br>ня<br>ня/sl                            | SBM<br>Stand-bymelding                                                                     |                     |
|         |              |      | ⇔կ                                          | SBM<br>Net-aan-melding                                                                     |                     |
| 4.3.4.0 | Ext. off     | T    |                                             | Aanwezig signaal van de ingang<br>"Extern off"                                             |                     |
|         |              |      |                                             | OPEN<br>Pomp is uitgeschakeld                                                              |                     |

| Nr.     | Omschrijving                                | Туре     | Symbool             | Waarden/toelichtingen                                    | Weergavevoorwaarden                                                                                             |
|---------|---------------------------------------------|----------|---------------------|----------------------------------------------------------|----------------------------------------------------------------------------------------------------|
|         |                                             |          | OFF                 | SHUT<br>Pomp is vrijgegeven voor bedrijf                 |                                                                                                    |
|         |                                             |          | DFF<br>HR           |                                                          |                                                                                                    |
|         |                                             |          | OFF<br>UR/SI        |                                                          |                                                                                                    |
| 4.3.5.0 | BMS-protocol-<br>type                       | 1        | $\Leftrightarrow$   | Bussysteem actief                                        | Wordt alleen weergegeven<br>als BMS actief is                                                                   |
|         |                                             |          | ⇔                   | LON<br>Veldbussysteem                                    | Wordt alleen weergegeven<br>als BMS actief is                                                                   |
|         |                                             |          | ⇔                   | CAN<br>Veldbussysteem                                    | Wordt alleen weergegeven<br>als BMS actief is                                                                   |
|         |                                             |          | €                   | Gateway<br>Protocol                                      | Wordt alleen weergegeven<br>als BMS actief is                                                                   |
| 4.3.6.0 | AUX                                         | T        | RUX                 | Toestand van de klem "AUX"                               |                                                                                                    |
| 4.4.0.0 | Apparaat-<br>gegevens                       | ₽        | 12345               | Geeft apparaatgegevens weer                              |                                                                                                    |
| 4.4.1.0 | Pompnaam                                    | Ĩ        | <br>12345           | Bijv: IP–E 40/160–4/2<br>(weergave in lopende tekst)     | Op het display verschijnt<br>enkel het basistype van de<br>pomp, variantaanduidingen<br>worden niet weergegeven |
| 4.4.2.0 | Softwareversie<br>gebruikers-<br>controller | 1        | <br>12345           | Geeft de softwareversie van de gebruikerscontroller weer |                                                                                                    |
| 4.4.3.0 | Softwareversie<br>motorcontroller           | T        | 12345               | Geeft de softwareversie van de motorcontroller weer      |                                                                                                    |
| 5.0.0.0 | Service                                     | ₽        | ٦.                  | Servicemenu's                                            |                                                                                                    |
| 5.1.0.0 | Multipomp                                   | ₽        | 2                   | Dubbelpomp                                               | Wordt alleen weergegeven als<br>DP actief is (incl. submenu's)                                                  |
| 5.1.1.0 | Bedrijfssituatie                            | ±        | <b>e</b> ie         | Hoofd-/reservebedrijf                                    | Wordt alleen bij dubbel-<br>pomp-master weergegeven                                                             |
|         |                                             |          | <del>@1@</del>      | Parallel bedrijf                                         | Wordt alleen bij dubbel-<br>pomp-master weergegeven                                                             |
| 5.1.2.0 | Instelling MA/SL                            | ±        | MA<br>SL            | Handmatige omschakeling van<br>master- naar slave-modus  | Wordt alleen bij dubbel-<br>pomp-master weergegeven                                                             |
| 5.1.3.0 | Pompwisseling                               | ₽        | ⊜≓⊕                 |                                                          | Wordt alleen bij dubbel-<br>pomp-master weergegeven                                                             |
| 5.1.3.1 | Handmatige<br>pompwisseling                 | <b>±</b> | -€C<br>⊜2@          | Voert pompwisseling onafhan-<br>kelijk van countdown uit | Wordt alleen bij dubbel-<br>pomp-master weergegeven                                                             |
| 5.1.3.2 | Intern/extern                               | ±        | ⊕ <b>≓⊕</b><br>()   | Interne pompwisseling                                    | Wordt alleen bij dubbel-<br>pomp-master weergegeven                                                             |
|         |                                             |          | ÷<br>•:*•           | Externe pompwisseling                                    | Wordt alleen bij dubbel-<br>pomp-master weergegeven,<br>zie klem "AUX"                                          |
| 5.1.3.3 | Intern: tijds–<br>interval                  | ±        | ⊕ <b>:</b> :⊕<br>() | Instelbaar tussen 8 en 36 uur in<br>stappen van 4 uur    | Wordt weergegeven als<br>interne pompwisseling geac-<br>tiveerd is                                              |
| 5.1.4.0 | Pomp vrijgege-<br>ven/geblokkeerd           | <u>±</u> | •                   | Pomp vrijgegeven                                         |                                                                                                    |
|         |                                             |          | <del>ک</del>        | Pomp geblokkeerd                                         |                                                                                                    |

| Nr.     | Omschrijving                          | Туре     | Symbool                 | Waarden/toelichtingen                                                                                                    | Weergavevoorwaarden                                                                    |
|---------|---------------------------------------|----------|-------------------------|----------------------------------------------------------------------------------------------------|----------------------------------------------------------------------------------------|
| 5.1.5.0 | SSM                                   | ±        | ⇔r<br>HR                | Enkelstoringsmelding                                                                                                    | Wordt alleen bij dubbel-<br>pomp-master weergegeven                                    |
|         |                                       |          | (→<br>HR/SL             | Verzamelstoringsmelding                                                                                                    | Wordt alleen bij dubbel–<br>pomp–master weergegeven                                    |
| 5.1.6.0 | SBM                                   | ±        | ⇔<br>HR                 | Enkele stand-bymelding                                                                                                    | Wordt alleen bij dubbelpomp-<br>master en SBM functie Stand-<br>by/Bedrijf weergegeven |
|         |                                       |          | ⇔.<br>#8                | Enkelbedrijfsmelding                                                                                                    | Wordt alleen bij dubbel-<br>pomp-master weergegeven                                    |
|         |                                       |          | (→<br>H8/51             | Verzamelde stand-bymelding                                                                                                    | Wordt alleen bij dubbel-<br>pomp-master weergegeven                                    |
|         |                                       |          | ⇔.<br>HR/SL             | Verzamelbedrijfsmelding                                                                                                    | Wordt alleen bij dubbel-<br>pomp-master weergegeven                                    |
| 5.1.7.0 | Extern off                            | ±        |                         | Enkel-extern off                                                                                                    | Wordt alleen bij dubbel-<br>pomp-master weergegeven                                    |
|         |                                       |          |                         | Verzamel-extern off                                                                                                    | Wordt alleen bij dubbel-<br>pomp-master weergegeven                                    |
| 5.2.0.0 | BMS                                   | ₽        | Û                       | Instellingen voor Building<br>Management System (BMS) –<br>gebouwbeheersysteem                                                           | Incl. alle submenu's, wordt<br>alleen weergegeven als BMS<br>actief is                 |
| 5.2.1.0 | LON/CAN/IF-<br>module<br>Wink/service | ±        | )<br>(                  | Met de wink-functie kan een<br>apparaat in het BMS-netwerk<br>worden geïdentificeerd. Een<br>"wink" wordt door bevestigen<br>uitgevoerd. | Wordt alleen weergegeven<br>als LON, CAN of IF-module<br>geactiveerd is                |
| 5.2.2.0 | Lokaal/remote-<br>bedrijf             | ±        | R ↔<br>T ↔              | Lokaal BMS-bedrijf                                                                                                    | Tijdelijke toestand, automa-<br>tisch terugzetten naar remo-<br>tebedrijf na 5 min.    |
|         |                                       |          | R_∰<br>T⊖+              | BMS-remotebedrijf                                                                                                    |                                                                                        |
| 5.2.3.0 | Busadres                              | <u>+</u> | #                       | Instelling van het busadres                                                                                                    |                                                                                        |
| 5.2.4.0 | IF-gateway val A                      | <u>+</u> | $\langle \Rightarrow A$ |                                                                                                    |                                                                                        |
| 5.2.5.0 | IF-gateway val C                      | <u>+</u> | ¢,                      | Specifieke instellingen van de                                                                                                    | Meer informatie in de                                                                  |
| 5.2.6.0 | IF-gateway val E                      | ±        | Ъ'n                     | protocoltype                                                                                                    | schriften van de IF-modules                                                            |
| 5.2.7.0 | IF-gateway val F                      | ±        | €<br>F<br>F             |                                                                                                    |                                                                                        |
| 5.3.0.0 | In1 (sensorin–<br>gang)               | ₽        | €                       | Instellingen voor sensoringang 1                                                                                                    | Wordt niet in regelbedrijf<br>weergegeven (incl. alle sub-<br>menu's)                  |
| 5.3.1.0 | In1 (sensor–<br>instelbereik)         | T        | €                       | Weergave van het sensorwaar-<br>debereik 1                                                                                               | Wordt niet bij PID-controle<br>weergegeven                                             |
| 5.3.2.0 | In1 (waarde-<br>bereik)               | <u>±</u> | €                       | Instelling waardebereik<br>Mogelijke waarden: 010 V/<br>210 V/020 mA/420 mA                                                              |                                                                                        |
| 5.4.0.0 | In2                                   | ₽        | æ                       | Instellingen voor externe<br>gewenste waarde-ingang 2                                                                                    |                                                                                        |
| 5.4.1.0 | In2 actief/inactief                   | ±        | æ                       | ON<br>Externe gewenste waarde-<br>ingang 2 actief                                                                                        |                                                                                        |
|         |                                       |          | ∌                       | OFF<br>Externe gewenste waarde-<br>ingang 2 inactief                                                                                     |                                                                                        |

| Nr.     | Omschrijving                | Туре     | Symbool     | Waarden/toelichtingen                                                                                                    | Weergavevoorwaarden                                                                           |
|---------|-----------------------------|----------|-------------|----------------------------------------------------------------------------------------------------|-----------------------------------------------------------------------------------------------|
| 5.4.2.0 | In2 (waarde–<br>bereik)     | ±        | æ           | Instelling waardebereik<br>Mogelijke waarden: 010 V/<br>210 V/020 mA/420 mA                                                                                                    | Wordt niet weergegeven als<br>In2 = inactief                                                  |
| 5.5.0.0 | PID-parameters              | ₽        | PID         | Instellingen voor PID-controle                                                                                                    | Wordt alleen weergegeven<br>indien PID-controle actief is<br>(incl. alle submenu's)           |
| 5.5.1.0 | P-parameter                 | <u>+</u> | BID         | Instelling van het proportionele<br>aandeel van de regeling                                                                                                    |                                                                                               |
| 5.5.2.0 | l-parameter                 | ±        | P <b>D</b>  | Instelling van het integrerende<br>aandeel van de regeling                                                                                                    |                                                                                               |
| 5.5.3.0 | D-parameter                 | ±        | PID         | Instelling van het differentië-<br>rende aandeel van de regeling                                                                                                    |                                                                                               |
| 5.6.0.0 | Storing                     | ₽        | 4           | Instellingen voor gedrag bij fou-<br>ten                                                                                                    |                                                                                               |
| 5.6.1.0 | HV/AC                       | ±        | ١           | HV-bedrijfssituatie "Verwar-<br>ming"                                                                                                    |                                                                                               |
|         |                             |          | ነ <u></u>   | AC-bedrijfssituatie "koeling/<br>klimatisatie"                                                                                                    |                                                                                               |
| 5.6.2.0 | Noodtoerental               | T        | RPM         | Weergave van noodtoerental                                                                                                    |                                                                                               |
| 5.6.3.0 | Autoresettijd               | ±        | ৸ৣ          | Tijdsduur tot een fout automa-<br>tisch wordt bevestigd                                                                                                    |                                                                                               |
| 5.7.0.0 | Overige instellin-<br>gen 1 | ₽        | 0/0/0       |                                                                                                    |                                                                                               |
| 5.7.1.0 | Displayrichting             | ±        | R           | Displayrichting                                                                                                    |                                                                                               |
|         |                             |          | B           | Displayrichting                                                                                                    |                                                                                               |
| 5.7.2.0 | Drukwaardecor-<br>rectie    | ±        |             | Als de drukwaardecorrectie actief<br>is, wordt er rekening gehouden<br>met de afwijking van de verschil-<br>druk, die gemeten is door de ver-<br>schildruksensor die af fabriek op<br>de pompflens is aangesloten, en<br>wordt deze gecorrigeerd. | Wordt alleen bij Δp-c weer-<br>gegeven.<br>Wordt niet bij alle pompvari-<br>anten weergegeven |
|         |                             |          | <b>⊢</b> ⊘  | Drukwaardecorrectie uit                                                                                                    |                                                                                               |
|         |                             |          | <b>\$</b> 0 | Drukwaardecorrectie aan                                                                                                    |                                                                                               |
| 5.7.5.0 | Schakelfrequen-<br>tie      | Ĩ        | ®∰<br>₽₩M   | HIGH<br>Hoge schakelfrequentie<br>(fabrieksinstelling)                                                                                                    | De omschakeling /wiiziging                                                                    |
|         |                             |          | ®X<br>₽₩M   | MID<br>Gemiddelde schakelfrequentie                                                                                                    | alleen bij stilstand van de<br>pomp (bij niet-draaiende<br>motor) uitvoeren.                  |
|         |                             |          | ®∰<br>₽₩M   | LOW<br>Lage schakelfrequentie                                                                                                    |                                                                                               |
| 5.7.6.0 | SBM-functie                 | ±        |             | Instelling voor gedrag van mel-<br>dingen                                                                                                    |                                                                                               |
|         |                             |          | ⇔₀          | SBM bedrijfsmelding                                                                                                    |                                                                                               |
|         |                             |          | ⇔₀          | SBM stand-bymelding                                                                                                    |                                                                                               |

| Nr.     | Omschrijving                 | Туре     | Symbool  | Waarden/toelichtingen                                                                                                    | Weergavevoorwaarden                                                                                                    |
|---------|------------------------------|----------|----------|----------------------------------------------------------------------------------------------------|----------------------------------------------------------------------------------------------------|
|         |                              |          | ⇔կ       | SBM net-aan-melding                                                                                                    |                                                                                                    |
| 5.7.7.0 | Fabrieksinstelling           | <u>+</u> | *<       | OFF (standaardinstelling)<br>Instellingen worden bij het<br>bevestigen niet gewijzigd.                                                                                         | Wordt bij actieve toegangs-<br>blokkering niet weergegeven.<br>Wordt niet weergegeven als<br>BMS actief is.                                                                                                    |
|         |                              |          | <u>•</u> | ON<br>Instellingen worden bij het<br>bevestigen naar de fabrieksin-<br>stelling gereset.<br><b>Voorzichtig!</b><br>Alle handmatig ingestelde<br>instellingen gaan verloren.    | Wordt bij actieve toegangs-<br>blokkering niet weergegeven.<br>Wordt niet weergegeven als<br>BMS actief is.<br>Voor parameters die door een<br>fabrieksinstelling worden<br>gewijzigd, zie hoofdstuk 13<br>"Fabrieksinstellingen" op<br>pagina 224. |
| 5.8.0.0 | Overige instellin-<br>gen 2  | ₽        | 0/0/0    |                                                                                                    |                                                                                                    |
| 5.8.1.0 | Pomp-kick                    | ₽        | ⊕л       |                                                                                                    |                                                                                                    |
| 5.8.1.1 | Pomp-kick<br>actief/inactief | ₽        | ⊕л       | ON (fabrieksinstelling)<br>Pomp-kick is ingeschakeld                                                                                                    |                                                                                                    |
|         |                              |          | ⊕л       | OFF<br>Pomp-kick is uitgeschakeld                                                                                                    |                                                                                                    |
| 5.8.1.2 | Pomp-kick tijds-<br>interval | <u>±</u> | ⊕л       | Instelbaar tussen 2 en 72 uur in<br>stappen van 1 uur                                                                                                    | Wordt niet weergegeven<br>wanneer de pomp-kick<br>gedeactiveerd is                                                                                                    |
| 5.8.1.3 | Pomp-kick toe-<br>rental     | <u>±</u> | ⊕л       | Instelbaar tussen het minimale<br>en maximale toerental van de<br>pomp                                                                                                    | Wordt niet weergegeven<br>wanneer de pomp-kick<br>gedeactiveerd is                                                                                                    |
| 6.0.0.0 | Foutbevestiging              | <u>±</u> | RESET    | Voor meer informatie zie hoofd-<br>stuk 11.3 "Fout bevestigen" op<br>pagina 218.                                                                                               | Wordt alleen weergegeven<br>als er een fout is                                                                                                    |
| 7.0.0.0 | Toegangsblokke-<br>ring      | ±        | ī        | Toegangsblokkering inactief<br>(wijzigingen mogelijk)<br>(voor meer informatie, zie<br>hoofdstuk 8.6.7 "Toegangs-<br>blokkering activeren/deactive-<br>ren" op pagina 199).    |                                                                                                    |
|         |                              |          | Î        | Toegangsblokkering actief<br>(geen wijzigingen mogelijk)<br>(voor meer informatie, zie<br>hoofdstuk 8.6.7 "Toegangs-<br>blokkering activeren/deactive-<br>ren" op pagina 199). |                                                                                                    |

Tab. 7: Menustructuur

## 9 Inbedrijfname

Veiligheid

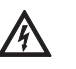

## GEVAAR! Levensgevaar!

Indien de veiligheidsvoorzieningen van de elektronicamodule en de motor niet gemonteerd zijn, kan door een elektrische schok of door aanraking van draaiende onderdelen levensgevaarlijk letsel worden veroorzaakt.

- Voor inbedrijfname en na onderhoudswerkzaamheden moeten de eerder gedemonteerde veiligheidsvoorzieningen, zoals de modu-leafdekking en de ventilatorkap, weer worden gemonteerd.
- Tijdens de inbedrijfname afstand houden.
- Pomp nooit zonder elektronciamodule aansluiten.

#### Voorbereiding

#### 9.1 Vullen en ontluchten

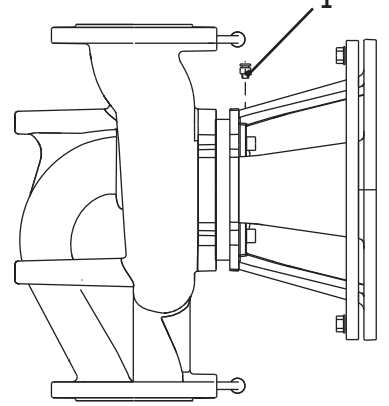

Afb. 38: Ontluchtingsventiel

Voor de inbedrijfname moeten de pomp en elektronicamodule de omgevingstemperatuur aangenomen hebben.

· Installatie deskundig vullen en ontluchten.

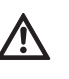

- VOORZICHTIG! Gevaar voor materiële schade! Door droogloop raakt de mechanische afdichting defect.
- Erop letten dat de pomp niet droogloopt.
- Om cavitatiegeluiden en -schade te voorkomen, moet voor een minimale toevoerdruk op de zuigaansluiting van de pomp worden gezorgd. Deze minimale toevoerdruk hangt af van de bedrijfssituatie en het bedrijfspunt van de pomp en moet dienovereenkomstig worden vastgelegd.
- Belangrijke parameters om de minimale toevoerdruk vast te leggen zijn de NPSH-waarde van de pomp op het bedrijfspunt en de dampdruk van de vloeistof.
- · Pompen ontluchten door de ontluchtingsventielen los te maken (afb. 38, pos. 1). Droogloop beschadigt de mechanische afdichting van de pomp. De verschildruksensor mag niet worden ontlucht (gevaar voor beschadiging).

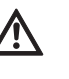

## WAARSCHUWING! Gevaar door extreem hete of koude vloeistof onder druk!

Afhankelijk van de temperatuur van het te pompen materiaal en de systeemdruk kan bij het volledig openen van de ontluchtingsschroef extreem heet of extreem koud materiaal in vloeibare of gasvormige toestand vrijkomen of onder hoge druk naar buiten worden gespoten.

- Ontluchtingsschroef altijd voorzichtig openen.
- Modulekast bij het ontluchten tegen lekkend water beschermen.

WAARSCHUWING! Gevaar van verbranding of vastvriezen bij het aanraken van de pomp!

Afhankelijk van de bedrijfstoestand van de pomp resp. de installatie (mediumtemperatuur) kan de gehele pomp zeer heet of zeer koud worden.

- Tijdens het bedrijf afstand houden!
- Voor werkzaamheden de pomp/installatie eerst laten afkoelen.
- · Bij werkzaamheden altijd veiligheidskleding, veiligheidshandschoenen en veiligheidsbril dragen.

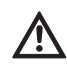

#### WAARSCHUWING! Gevaar voor letsel!

Bij een niet-correcte installatie van de pomp/installatie kan er bij de inbedrijfname vloeistof uit schieten. Ook kunnen er afzonderlijke onderdelen losraken.

- Bij de inbedrijfname afstand houden van de pomp.
- · Veiligheidskleding, veiligheidshandschoenen en veiligheidsbril dragen.

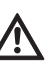

**GEVAAR!** Levensgevaar!

Door het naar beneden vallen van de pomp of afzonderlijke onderdelen kunnen levensgevaarlijke letsels ontstaan.

• Zorgen dat onderdelen van de pomp bij installatiewerkzaamheden niet naar beneden kunnen vallen.

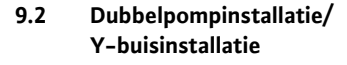

# **OPMERKING:**

Bij dubbelpompen is de linker pomp in stroomrichting reeds af fabriek als master-pomp geconfigureerd.

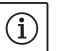

**OPMERKING:** 

Bij eerste inbedrijfname van een Y-buisinstallatie die niet vooraf is geconfigureerd, zijn beide pompen in hun fabrieksinstelling gezet. Na aansluiting van de dubbelpomp-communicatiekabels wordt de foutcode "E035" weergegeven. Beide aandrijvingen draaien met noodtoerental.

9.3

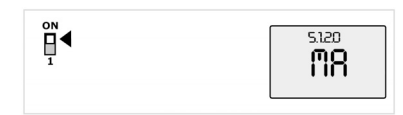

Instelling van het pompvermogen

Afb. 39: Master-pomp instellen

Na het bevestigen van de foutmelding wordt het menu <5.1.2.0> weergegeven en "MA" (= master) knippert. Om "MA" te bevestigen moet de toegangsblokkering gedeactiveerd en de servicemodus actief zijn (afb. 39).

Beide pompen staan op "Master" en op de displays van beide elektronicamodules knippert "MA".

 Een van de beide pompen door het indrukken van de rode knop als master-pomp bevestigen. Op het display van de master-pomp verschijnt de status "MA". De verschildruksensor moet aan de master worden aangesloten.

De meetpunten van de verschildruksensor van de master-pomp moeten in de desbetreffende verzamelbuis op de zuig- en drukzijde van de dubbelpompinstallatie liggen.

De andere pomp geeft vervolgens de status "SL" (= slave) weer.

Alle overige instellingen van de pomp kunnen vanaf nu enkel nog via de master worden ingesteld.

OPMERKING:

De procedure kan later handmatig gestart worden door het menu <5.1.2.0> te selecteren (voor informatie over de navigatie in het servicemenu zie hoofdstuk 8.6.3 "Navigeren" op pagina 198).

- De installatie is voor een bepaald bedrijfspunt (vollastpunt, berekend maximaal benodigd verwarmingsvermogen) ontworpen. Bij de inbedrijfname moet het pompvermogen (opvoerhoogte) volgens het bedrijfspunt van de installatie worden ingesteld.
- De fabrieksinstelling komt niet overeen met het voor de installatie vereiste pompvermogen. Dit wordt met behulp van het karakteristieke diagram van het geselecteerde pomptype (bijv. uit specificatieblad) bepaald.

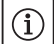

(i)

**OPMERKING:** 

De waarde van de doorstroming, die wordt weergegeven op het display van de IR-monitor/IR-stick of aan het gebouwbeheersysteem wordt doorgegeven, mag niet worden gebruikt voor de regeling van de pomp. Deze waarde geeft enkel de tendens aan.

Niet bij alle pomptypen wordt een doorstroomwaarde uitgegeven.

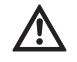

## VOORZICHTIG! Gevaar voor materiële schade!

Een te laag debiet kan de mechanische afdichting beschadigen. Hierbij is het minimale debiet afhankelijk van het toerental van de pomp.

 Zorg ervoor dat de minimale volumestroom Q<sub>min</sub> niet wordt onderschreden.

Berekening van Q<sub>min</sub>:

$$Q_{min} = 10 \% x Q_{max pomp} x \frac{Werkelijk toerental}{Max. toerental}$$

## 9.4 Instelling van het regelingstype

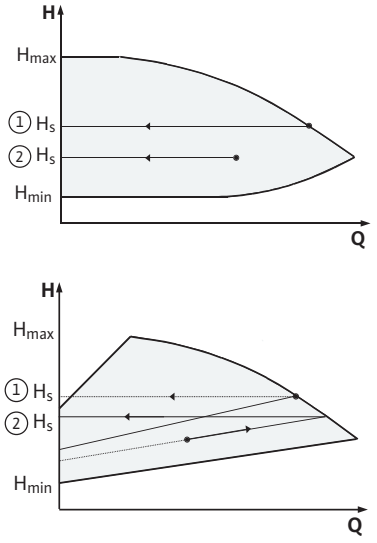

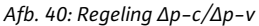

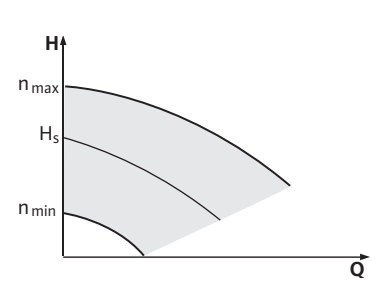

Afb. 41: Regelbedrijf

#### Regeling $\Delta p - c/\Delta p - v$ :

|   | Instelling<br>(afb. 40)                    | Δр-с                                                                                                    | Δp-v                                                                                                    |
|---|--------------------------------------------|----------------------------------------------------------------------------------------------------|----------------------------------------------------------------------------------------------------|
| 1 | Bedrijfspunt op<br>max-karakteris-<br>tiek | Van het bedrijfspunt uit<br>een lijn naar links teke-<br>nen. Gewenste waarde<br>H <sub>S</sub> aflezen en de pomp<br>op deze waarde instellen. | Van het bedrijfspunt uit<br>een lijn naar links teke-<br>nen. Gewenste waarde<br>H <sub>S</sub> aflezen en de pomp<br>op deze waarde instellen.                                                          |
| 2 | Bedrijfspunt in<br>het regelbereik         | Van het bedrijfspunt uit<br>een lijn naar links teke-<br>nen. Gewenste waarde<br>H <sub>S</sub> aflezen en de pomp<br>op deze waarde instellen. | Op de regelkarakteris-<br>tiek tot aan de max-<br>karakteristiek en ver-<br>volgens horizontaal<br>naar links gaan,<br>gewenste waarde H <sub>S</sub><br>aflezen en de pomp op<br>deze waarde instellen. |
|   | Instelbereik                               | H <sub>min</sub> , H <sub>max</sub><br>zie karakterisieken<br>(bijv. in het specifica-<br>tieblad)                                              | H <sub>min</sub> , H <sub>max</sub><br>zie karakterisieken<br>(bijv. in het specifica-<br>tieblad)                                                                                                    |

 $(\mathbf{i})$ 

## OPMERKING:

Als alternatief kan het regelbedrijf (afb. 41) of de PID-bedrijfsmodus ingesteld worden.

#### Regelbedrijf:

De bedrijfssituatie "Regelbedrijf" deactiveert alle overige regelingstypen. Het toerental van de pomp wordt op een constante waarde gehouden en via de draaiknop ingesteld.

Het toerentalbereik is afhankelijk van de motor en het pomptype.

#### PID-controle:

De gebruikte PID-regeling in de pomp is een standaard PID-regeling zoals deze in de literatuur over regelingstechniek is beschreven. De regelaar vergelijkt de gemeten actuele waarde met de ingestelde gewenste waarde en probeert de actuele waarde zo dicht mogelijk bij de gewenste waarde te regelen. Voor zover de betreffende sensoren worden gebruikt, kunnen verschillende regelingen, zoals een druk-, verschildruk-, temperatuur- of doorstroomregeling worden gerealiseerd. Bij de keuze voor een sensor moeten de elektrische waarden in de lijst "Tab. 3: Indeling van de aansluitklemmen" op pagina 191 in acht worden genomen.

Het regelgedrag kan door de wijziging van de parameters P, I en D worden geoptimaliseerd. Het P-aandeel (ofwel het proportionele aandeel) van de regelaar resulteert in een lineaire versterking van de afwijking tussen de actuele en de gewenste waarde op de uitgang van de regelaar. Het teken vóór het P-aandeel bepaalt de werking van de regelaar.

Het I-aandeel (ofwel het integrale aandeel) van de regelaar integreert via de regelafwijking. Een constante afwijking resulteert in een lineaire stijging op de uitgang van de regelaar. Zo wordt een continue regelafwijking vermeden.

Het D-aandeel (ofwel het differentiële aandeel) van de regelaar reageert direct op de wijzigingssnelheid van de regelafwijking. Hierdoor wordt de reactiesnelheid van het systeem beïnvloed. Af fabriek is het D-aandeel op nul gezet, aangezien dit voor veel toepassingen juist is.

Die parameters mogen enkel in kleine stappen worden gewijzigd en de effecten op het systeem moeten continu worden gecontroleerd.

De parameterwaarden mogen enkel door een vakmonteur worden aangepast die is opgeleid in regeltechniek.

| Regelings-<br>aandeel | Fabrieks-in-<br>stelling      | Instelbereik                                   | Selectie-stap              |
|-----------------------|-------------------------------|------------------------------------------------|----------------------------|
| Ρ                     | 0,5                           | -30,02,0<br>-1,990,01<br>0,00 1,99<br>2,0 30,0 | 0,1<br>0,01<br>0,01<br>0,1 |
| I                     | 0,5 s                         | 10 ms 990 ms<br>1 s 300 s                      | 10 ms<br>1 s               |
| D                     | 0 s<br>(= gedeacti-<br>veerd) | 0 ms 990 ms<br>1 s 300 s                       | 10 ms<br>1 s               |

Tab. 8: PID-parameters

De manier waarop de regeling werkt, wordt bepaald door het teken vóór het P-aandeel.

#### Positieve PID-controle (standaard):

Als de gewenste waarde onderschreden wordt, reageert de regeling bij een positief voorteken van het P-aandeel door het toerental van de pomp te verhogen, totdat de gewenste waarde bereikt is.

### **Negatieve PID-controle:**

Als de gewenste waarde onderschreden wordt, reageert de regeling bij een negatief voorteken van het P-aandeel door het toerental van de pomp te verlagen, totdat de gewenste waarde bereikt is.

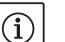

#### **OPMERKING:**

Als de pomp bij gebruik van een PID-regeling enkel met minimaal of maximaal toerental draait en niet op veranderingen van de parameterwaarden reageert, moet de werking van de regelaar worden gecontroleerd.

#### 10 Onderhoud

Veiligheid

#### Onderhouds- en reparatiewerkzaamheden alleen door gekwalificeerd vakpersoneel!

Het wordt aanbevolen om de pomp door de Wilo-servicedienst te laten onderhouden en controleren.

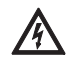

#### **GEVAAR!** Levensgevaar!

Bij werkzaamheden aan elektrische apparaten bestaat levensgevaar door elektrische schok.

- Werkzaamheden aan elektrische apparaten alleen door een door het plaatselijke energiebedrijf erkende elektromonteur laten uitvoeren.
- Voor werkzaamheden aan elektrische apparaten, deze eerst spanningsvrij schakelen en beveiligen tegen herinschakelen.
- Beschadigingen aan de aansluitkabel van de pomp enkel door een geautoriseerde, gekwalificeerde elektricien laten verhelpen.
- Nooit met voorwerpen in de openingen in de elektronicamodule of de motor peuteren of er iets insteken!
- De inbouw- en bedieningsvoorschriften van pomp, niveauregeling en ander toebehoren in acht nemen!
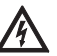

#### GEVAAR! Levensgevaar!

Indien de veiligheidsvoorzieningen aan de elektronicamodule of in het bereik van de koppeling niet gemonteerd zijn, kan door een elektrische schok of door aanraking van draaiende onderdelen levensgevaarlijk letsel worden veroorzaakt.

 Na de onderhoudswerkzaamheden moeten de eerder gedemonteerde veiligheidsvoorzieningen, zoals het moduledeksel of de koppelingsafdekkingen, weer worden gemonteerd!

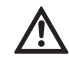

VOORZICHTIG! Gevaar voor materiële schade!

- Gevaar voor beschadiging door ondeskundige hantering.
- De pomp mag nooit zonder gemonteerde elektronicamodule worden gebruikt.

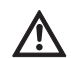

GEVAAR! Levensgevaar!

- De pomp zelf en onderdelen van de pomp kunnen een zeer hoog eigen gewicht hebben. Door vallende onderdelen bestaat het gevaar van snijden, beknellen, stoten of slaan, hetgeen kan leiden tot de dood.
- Altijd geschikte hijsmiddelen gebruiken en de onderdelen borgen tegen vallen.
- Nooit onder zwevende lasten staan.
- Bij opslag en transport, alsook voor alle installatie- en andere montagewerkzaamheden voor een veilige positie resp. stand van de pomp zorgen.

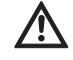

GEVAAR! Gevaar voor verbranding of vastvriezen bij het aanraken van de pomp!

Afhankelijk van de bedrijfstoestand van de pomp resp. de installatie (mediumtemperatuur) kan de gehele pomp zeer heet of zeer koud worden.

- Tijdens het bedrijf afstand houden!
- De pomp bij een hoge watertemperatuur en systeemdruk vóór werkzaamheden altijd eerst laten afkoelen.
- Bij werkzaamheden altijd veiligheidskleding, veiligheidshandschoenen en veiligheidsbril dragen.

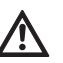

#### GEVAAR! Levensgevaar!

De werktuigen die bij onderhoudswerkzaamheden aan de motoras worden gebruikt, kunnen bij aanraking met roterende onderdelen weggeslingerd worden en verwondingen veroorzaken die tot de dood kunnen leiden.

 Het gereedschap dat bij onderhoudswerkzaamheden wordt gebruikt, moet vóór de inbedrijfname van de pomp volledig worden verwijderd.

De luchttoevoer op het motorhuis moet regelmatig worden gecontroleerd. Bij vervuiling moet ervoor worden gezorgd dat de toevoer van lucht weer is gegarandeerd, zodat de motor en de elektronicamodule voldoende worden gekoeld.

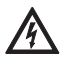

#### GEVAAR! Levensgevaar!

Bij werkzaamheden aan elektrische apparaten bestaat levensgevaar door elektrische schok.

• Controleren of deze spanningsvrij zijn en aangrenzende, onder spanning staande onderdelen afdekken of afsluiten.

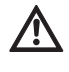

#### GEVAAR! Levensgevaar!

Door het naar beneden vallen van de pomp of afzonderlijke onderdelen kunnen levensgevaarlijke letsels ontstaan.

• Zorgen dat onderdelen van de pomp bij installatiewerkzaamheden niet naar beneden kunnen vallen.

10.1 Luchttoevoer

10.2 Onderhoudswerkzaamheden

#### 10.2.1 Mechanische afdichting vervangen

#### Demontage

In de inlooptijd moet rekening gehouden worden met geringe druppelvorming. Ook tijdens het normaal bedrijf van de pomp is het normaal dat er een kleine lekkage is. Toch moet er af en toe een visuele controle worden uitgevoerd. Bij duidelijk zichtbare lekkage moet de afdichting worden vervangen.

Wilo biedt een reparatieset aan, die de vereiste onderdelen voor vervanging bevat.

- 1. De installatie spanningsvrij schakelen en tegen onbevoegde herinschakeling beveiligen.
- 2. Afsluiters voor en achter de pomp sluiten.
- 3. Controleren of de installatie spanningsvrij is.
- 4. Werkbereik aarden en kortsluiten.
- 5. Netaansluitleiding afklemmen. Indien aanwezig, de kabel van de verschildruksensor verwijderen.
- 6. Pomp door het openen van het ontluchtingsventiel (afb. 38, pos. 1) drukloos maken.

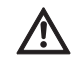

#### GEVAAR! Gevaar voor verbranding!

Door de hoge temperatuur van de vloeistof bestaat er verbrandingsgevaar.

- Bij een hoge temperatuur van de vloeistof, de pomp voor werkzaamheden altijd eerst laten afkoelen.
  - Motor/aandrijving met waaier en asafdichting door het losdraaien van de flensschroeven (afb. 6, pos. 1.4) van het pomphuis verwijderen.

#### OPMERKING:

Als een verschildruksensor op de pomp is gemonteerd, wordt deze dan alleen nog via de spiralen van de drukmeetleidingen gefixeerd. Opdat de verschildruksensor niet beschadigd raakt, kan deze gedeeltelijk opzij worden gebogen.

## (i)

(i)

OPMERKING:

Om de demontage van de motor eenvoudiger te maken, en om de electronicamodule te beschermen, moet de module worden verwijderd door de schroeven (afb. 6, pos. 7.4) en de tandschijven los te draaien (afb. 6, pos. 7.5).

- 8. O-ring (afb. 6, pos. 1.13) verwijderen.
- 9. Voorste borgring (afb. 6, pos. 1.12) van de as verwijderen.
- 10. Waaier (afb. 6, pos. 1.11) van de as verwijderen.
- 11. Achterste borgring (afb. 6, pos. 1.12) van de as verwijderen.
- 12. Afstandsring (pos. 1.22, zie "Tab. 11: Componenten van reserveonderdelen" op pagina 224) van de as trekken.
- 13. Mechanische afdichting (afb. 6, pos. 1.21) van de as trekken.
- 14. Tegenring van de mechanische afdichting uit de zitting in de motorflens drukken en de zittingvlakken reinigen.
- 15. Zittingvlakken van de as zorgvuldig reinigen.

#### Installatie

# OPMERKING:

Bij alle volgende stappen telkens erop letten welk schroefaanhaalmoment gebruikt moeten worden voor het betreffende schroefdraadtype (zie tabel 9 "Aanhaalmomenten schroeven").

- 16. Nieuwe tegenring inzetten.
- 17. Nieuwe mechanische afdichting (afb. 6, pos. 1.21) op de as schuiven. Beschadiging van de mechanische afdichting door kanteling vermijden.

- 18. Nieuwe afstandsring (pos.1.22, zie "Tab. 11: Componenten van reserveonderdelen" op pagina 224) op de as schuiven.
- 19. Achterste borgring (afb. 6, pos. 1.12) op de pompas opsteken.
- 20. Waaier (afb. 6, pos. 1.11) op de as monteren.
- 21. Voorste borgring (afb. 6, pos. 1.12) op de pompas opsteken.
- 22. Nieuwe o-ring (afb. 6, pos. 1.13) plaatsen.
- 23. Motor/aandrijving met waaier en asafdichting in het pomphuis plaatsen en met de flensschroeven (afb. 6, pos. 1.4) bevestigen.

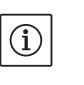

#### OPMERKING:

Als een verschildruksensor op de pomp is gemonteerd, deze bij de bevestiging van de flensschroeven opnieuw fixeren.

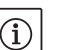

OPMERKING:

- Maatregelen van de inbedrijfname in acht nemen (hoofdstuk 9 "Inbedrijfname" op pagina 206.
- 24. Aansluitkabel van de verschildruksensor/netaansluitleiding weer vastklemmen als deze losgemaakt werd.
- 25. Afsluitarmaturen voor en achter de pomp openen.
- 26. Zekering weer inschakelen.

#### Aanhaalmomenten schroeven

| Onderdeel              | afb./pos.<br>Schroef (moer) | Schroefdraad | Aandraaimoment<br>Nm ± 10 %<br>(indien niet anders<br>aangegeven) | Montage-<br>aanwijzingen                 |
|------------------------|-----------------------------|--------------|-------------------------------------------------------------------|------------------------------------------|
| Pomphuis<br>—<br>Motor | afb. 6/pos. 1.4             | M6<br>M10    | 20<br>35                                                          | Gelijkmatig kruise-<br>lings vastdraaien |
| Stuurklemmen           | afb. 23/pos. 4              | -            | 0,5                                                               |                                          |
| Vermogensklemmen       | afb. 24/pos. 7              | -            | 0,5                                                               |                                          |
| Kabelklemmen           | Afb. 2                      | -            | 0,5                                                               |                                          |
| Elektronicamodule      | afb. 6/pos. 7               | M5           | 4,0                                                               |                                          |
| Moduledeksel           | afb. 3                      | M4           | 0,8                                                               |                                          |

Tab. 9: Aanhaalmomenten schroeven

#### 10.2.2 Motor/aandrijving vervangen

- Voor de demontage van de motor/aandrijving stappen 1 tot 7 uitvoeren volgens hoofdstuk 10.2 "Onderhoudswerkzaamheden" op pagina 211.
- Schroeven (afb. 6, pos. 7.4) en tandschijven (afb. 6, pos. 7.5) verwijderen en de elektronicamodule verticaal naar boven trekken (afb. 6).
- Bij de montage van de motor stappen 22 tot 23 uitvoeren volgens hoofdstuk 10.2 "Onderhoudswerkzaamheden" op pagina 211.
- Vooraleer de elektronicamodule opnieuw te monteren, de nieuwe Oring tussen elektronicamodule en motor (afb. 6, pos. 1) op de houder met contacten trekken.
- De elektronicamodule in het contact van de nieuwe motor duwen en met schroeven (afb. 6, pos. 7.4) en de tandschijven (afb. 6, pos. 7.5) bevestigen.

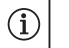

#### OPMERKING:

De elektronicamodule moet bij de montage tot op de aanslag worden gedrukt.

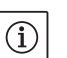

#### OPMERKING:

Voor schroefdraadtype voorgeschreven schroefaanhaalmoment in acht nemen (zie lijst "Tab. 9: Aanhaalmomenten schroeven" op pagina 213).

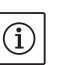

# vervangen.

**OPMERKING:** 

**GEVAAR!** Levensgevaar!

Bij werkzaamheden aan elektrische apparaten bestaat levensgevaar door elektrische schok.

Harde lagergeluiden en ongebruikelijke vibraties duiden op een versleten lager. De lager moet dan door de Wilo-klantendienst worden

- · Controleren of deze spanningsvrij zijn en aangrenzende, onder spanning staande onderdelen afdekken of afsluiten.
- Voor de demontage van de elektronicamodule stappen 1 tot 5 uitvoeren volgens hoofdstuk 10.2 "Onderhoudswerkzaamheden" op pagina 211.
- Schroeven (afb. 6, pos. 7.4) en tandschijven (afb. 6, pos. 7.5) verwijderen en de elektronicamodule van de motor trekken.
- · Vooraleer de elektronicamodule opnieuw te monteren, de nieuwe Oring tussen elektronicamodule en motor (afb. 6, pos. 1) op de houder met contacten trekken.
- De elektronicamodule in het contact van de nieuwe motor duwen en met schroeven (afb. 6, pos. 7.4) en tandschijven (afb. 6, pos. 7.5) bevestigen.
- Verdere procedure (pomp opnieuw bedrijfsklaar maken) zoals beschreven in hoofdstuk 10.2 "Onderhoudswerkzaamheden" op pagina 211 in omgekeerde volgorde (stappen 5 tot 1).

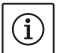

 $(\mathbf{i})$ 

**OPMERKING:** 

gedrukt.

**OPMERKING:** 

Maatregelen van de inbedrijfname in acht nemen (hoofdstuk 9 "Inbedrijfname" op pagina 206.

De elektronicamodule moet bij de montage tot op de aanslag worden

Storingen alleen door gekwalificeerd vakpersoneel laten verhelpen! Veiligheidsvoorschriften in hoofdstuk 10 "Onderhoud" op pagina 210 in acht nemen.

 Contact opnemen met een specialist, de dichtstbijzijnde servicedienst of een filiaal als de bedrijfsstoring niet kan worden verholpen.

Storingen, oorzaken en oplossingen, zie volgordeschema "Storings-/ waarschuwingsmelding" in hoofdstuk 11.3 "Fout bevestigen" op pagina 218 en onderstaande tabellen. De eerste kolom in de tabel vermeldt de codenummers die het display in geval van een storing weergeeft.

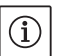

OPMFRKING:

Indien de oorzaak van de storing niet meer aanwezig is, worden enkele storingen vanzelf opgelost.

De onderstaande fouttypen kunnen met verschillende prioriteiten optreden (1 = lage prioriteit; 6 = hoogste prioriteit):

| Fouttype | Toelichting                                                                                                    | Priori-<br>teit |
|----------|----------------------------------------------------------------------------------------------------|-----------------|
| A        | Er is een fout opgetreden; de pomp stopt meteen.<br>De fout moet op de pomp bevestigd worden.                                                                                                    | 6               |
| В        | Er is een fout opgetreden; de pomp stopt met-<br>een. De teller wordt verhoogd en een timer<br>loopt af. Nadat de fout voor de 6e keer is<br>opgetreden, wordt het een definitieve fout en<br>moet deze op de pomp bevestigd worden. | 5               |

10.2.3 Elektronicamodule vervangen

11 Storingen, oorzaken en oplossingen

Storingsindicaties

Legenda

| Fouttype | Toelichting                                                                                                    | Priori-<br>teit |
|----------|----------------------------------------------------------------------------------------------------|-----------------|
| С        | Er is een fout opgetreden; de pomp stopt met-<br>een. Als de fout in > 5 min optreedt, wordt de<br>teller verhoogd. Nadat de fout voor de 6e keer<br>is opgetreden, wordt het een definitieve fout<br>en moet deze op de pomp bevestigd worden.<br>Anders herstart de pomp automatisch. | 4               |
| D        | Zoals A, alleen heeft fouttype A een hogere prioriteit t.o.v. fouttype D.                                                                                                    | 3               |
| E        | Noodbedrijf: waarschuwing met toerental van noodbedrijf en geactiveerde SSM                                                                                                    | 2               |
| F        | Waarschuwing – pomp draait verder                                                                                                    | 1               |

#### 11.1 Mechanische storingen

| Storing                        | Oorzaak                                   | Oplossingen                                                                                                    |
|--------------------------------|-------------------------------------------|----------------------------------------------------------------------------------------------------|
| Pomp start niet of valt uit    | Kabelklem los                             | Alle kabelverbindingen controleren                                                                                                    |
|                                | Zekeringen defect                         | Zekeringen controleren, defecte zekerin-<br>gen vervangen                                                                                                    |
| Pomp draait met lager vermogen | Afsluitkraan aan de perszijde<br>gesmoord | Afsluitkraan langzaam openen                                                                                                    |
|                                | Lucht in aanzuigleiding                   | Lekkage aan flenzen verhelpen, pomp<br>ontluchten, bij zichtbare lekkage de<br>mechanische afdichting vervangen                                                 |
| Pomp maakt geluiden            | Cavitatie door onvoldoende voordruk       | Voordruk verhogen, minimumdruk aan de<br>zuigaansluiting in acht nemen, schuifaf-<br>sluiter aan zuigzijde en filter controleren<br>en indien nodig schoonmaken |
|                                | Motor heeft lagerschade                   | Pomp door Wilo-servicedienst of specia-<br>list laten controleren en indien nodig<br>laten repareren                                                            |

### 11.2 Fouttabel

| Groepering                   | Nr.  | Storing                                                                  | Oorzaak                                                                           | Oplossingen                                                                                                    | Foutt | уре |
|------------------------------|------|--------------------------------------------------------------------------|-----------------------------------------------------------------------------------|----------------------------------------------------------------------------------------------------|-------|-----|
|                              |      |                                                                          |                                                                                   |                                                                                                    | HV    | AC  |
| -                            | 0    | Geen fout                                                                |                                                                                   |                                                                                                    |       |     |
| Installatie-/<br>systeemfout | E004 | Onderspanning                                                            | Net overbelast                                                                    | Elektrische installatie contro-<br>leren                                                                                                    | С     | A   |
|                              | E005 | Overspanning                                                             | Netspanning te hoog                                                               | Elektrische installatie contro-<br>leren                                                                                                    | С     | A   |
|                              | E006 | 2-fasenloop                                                              | Ontbrekende fase                                                                  | Elektrische installatie contro-<br>leren                                                                                                    | С     | A   |
|                              | E007 | Waarschuwing!<br>Generatorbedrijf<br>(doorstroming in<br>stroomrichting) | Stroming drijft het<br>pompwiel aan, er wordt<br>elektrische stroom opge-<br>wekt | Instelling controleren, werking<br>van de installatie controleren<br><b>Voorzichtig!</b> Een langer bedrijf<br>kan in de elektronicamodule<br>schade veroorzaken | F     | F   |

| Groepering                 | Nr.  | Storing                                                | Oorzaak                                                                    | Oplossingen                                                                                                    | Foutt | уре |
|----------------------------|------|--------------------------------------------------------|----------------------------------------------------------------------------|----------------------------------------------------------------------------------------------------|-------|-----|
|                            |      |                                                        |                                                                            |                                                                                                    | ΗV    | AC  |
| Pompfout                   | E010 | Blokkering                                             | As is mechanisch geblok-<br>keerd                                          | Indien blokkering na 10 s niet is<br>verholpen, wordt de pomp uit-<br>geschakeld.<br>Controleren of de as soepel<br>draait,<br>Contact opnemen met<br>servicedienst | A     | A   |
| Motorfout                  | E020 | Overtemperatuur wik-<br>keling                         | Motor overbelast                                                           | Motor laten afkoelen,<br>Instellingen controleren,<br>Bedrijfspunt controleren/corri-<br>geren                                                                      | В     | A   |
|                            |      |                                                        | Motorventilatie beperkt                                                    | Voor vrije luchttoevoer zorgen                                                                                                    |       |     |
|                            |      |                                                        | Watertemperatuur te<br>hoog                                                | Watertemperatuur verlagen                                                                                                    |       |     |
|                            | E021 | Overbelasting motor                                    | Bedrijfspunt ligt buiten<br>de karakteristiek                              | Bedrijfspunt controleren/corri-<br>geren                                                                                                    | В     | A   |
|                            |      |                                                        | Afzettingen in de pomp                                                     | Contact opnemen met servicedienst                                                                                                    |       |     |
|                            | E023 | Kort-/aardsluiting                                     | Motor of elektronicamo-<br>dule defect                                     | Contact opnemen met servicedienst                                                                                                    | A     | A   |
|                            | E025 | Contactfout                                            | Elektronicamodule heeft geen contact met motor                             | Contact opnemen met servicedienst                                                                                                    | A     | A   |
|                            |      | Wikkeling onderbro-<br>ken                             | Motor defect                                                               | Contact opnemen met servicedienst                                                                                                    |       |     |
|                            | E026 | WSK resp. PTC onder-<br>broken                         | Motor defect                                                               | Contact opnemen met servicedienst                                                                                                    | В     | A   |
| Elektronica-<br>modulefout | E030 | Overtemperatuur<br>elektronicamodule                   | Luchttoevoer naar het<br>koellichaam van de elek-<br>tronicamodule beperkt | Voor vrije luchttoevoer zorgen                                                                                                    | В     | A   |
|                            | E031 | Overtemperatuur<br>Hybrid/vermogensdeel                | Omgevingstemperatuur te hoog                                               | Ventilatie in de ruimte verbe-<br>teren                                                                                                    | В     | A   |
|                            | E032 | Onderspanning tus-<br>senkring                         | Spanningsschommelin-<br>gen in stroomnet                                   | Elektrische installatie contro-<br>leren                                                                                                    | F     | D   |
|                            | E033 | Overspanning tussen-<br>kring                          | Spanningsschommelin-<br>gen in stroomnet                                   | Elektrische installatie contro-<br>leren                                                                                                    | F     | D   |
|                            | E035 | DP/MP: gelijke identi-<br>teit meermaals aan-<br>wezig | Gelijke identiteit meer-<br>maals aanwezig                                 | Master en/of slave opnieuw<br>toewijzen (zie hoofdstuk 9.2<br>op pagina 207)                                                                                        | E     | E   |
| Communica-<br>tiefout      | E050 | BMS-communicatie-<br>timeout                           | Buscommunicatie onder-<br>broken of tijdoverschrij-<br>ding,<br>Kabelbreuk | Kabelverbinding naar gebouw-<br>beheersysteem controleren                                                                                                    | F     | F   |
|                            | E051 | Niet-toegestane<br>combinatie DP/MP                    | Verschillende pompen                                                       | Contact opnemen met ser-<br>vicedienst                                                                                                    | F     | F   |
|                            | E052 | DP/MP-communica-<br>tie-timeout                        | Kabel MP-communicatie<br>defect                                            | Kabel en kabelverbindingen<br>controleren                                                                                                    | E     | E   |
| Elektronica-<br>fout       | E070 | Interne communica-<br>tiefout (SPI)                    | Interne elektronicafout                                                    | Contact opnemen met servicedienst                                                                                                    | A     | A   |
|                            | E071 | EEPROM-fout                                            | Interne elektronicafout                                                    | Contact opnemen met servicedienst                                                                                                    | А     | A   |
|                            | E072 | Vermogensdeel/<br>omvormer                             | Interne elektronicafout                                                    | Contact opnemen met servicedienst                                                                                                    | A     | A   |
|                            | E073 | Ontoelaatbaar elektro-<br>nicamodule-nummer            | Interne elektronicafout                                                    | Contact opnemen met servicedienst                                                                                                    | А     | A   |

| Groepering                           | Nr.  | Storing                                                     | Oorzaak                                                     | Oplossingen                                   | Fout | type |
|--------------------------------------|------|-------------------------------------------------------------|-------------------------------------------------------------|-----------------------------------------------|------|------|
|                                      |      |                                                             |                                                             |                                               | ΗV   | AC   |
|                                      | E075 | Laadrelais defect                                           | Interne elektronicafout                                     | Contact opnemen met<br>servicedienst          | A    | A    |
|                                      | E076 | Interne stroomtrans-<br>formator defect                     | Interne elektronicafout                                     | Contact opnemen met<br>servicedienst          | A    | A    |
|                                      | E077 | 24V-bedrijfsspanning<br>voor verschildruksen-<br>sor defect | Verschildruksensor<br>defect of verkeerd aan-<br>gesloten   | Aansluiting verschildruksensor<br>controleren | A    | A    |
|                                      | E078 | Ontoelaatbaar motor-<br>nummer                              | Interne elektronicafout                                     | Contact opnemen met servicedienst             | A    | A    |
|                                      | E096 | Infobyte niet ingesteld                                     | Interne elektronicafout                                     | Contact opnemen met<br>servicedienst          | A    | A    |
|                                      | E097 | Flexpump-record ont-<br>breekt                              | Interne elektronicafout                                     | Contact opnemen met<br>servicedienst          | A    | A    |
|                                      | E098 | Flexpump-record<br>ongeldig                                 | Interne elektronicafout                                     | Contact opnemen met<br>servicedienst          | A    | A    |
|                                      | E121 | Kortsluiting motor-<br>PTC                                  | Interne elektronicafout                                     | Contact opnemen met servicedienst             | A    | A    |
|                                      | E122 | Onderbreking vermo-<br>gensdeel NTC                         | Interne elektronicafout                                     | Contact opnemen met servicedienst             | A    | A    |
|                                      | E124 | Onderbreking elektro-<br>nicamodule NTC                     | Interne elektronicafout                                     | Contact opnemen met servicedienst             | A    | A    |
| Niet-toege-<br>stane combi-<br>natie | E099 | Pomptype                                                    | Verschillende pompty-<br>pes zijn met elkaar ver-<br>bonden | Contact opnemen met<br>servicedienst          | A    | A    |

Tab. 10: Fouttabel

Verdere toelichtingen bij de foutcodes

#### Fout E021:

De fout 'E021' geeft weer dat meer vermogen van de pomp wordt vereist dan is toegestaan. Om te voorkomen dat de motor of de elektronicamodule onherstelbare schade oplopen, beschermt de aandrijving zichzelf en schakelt de pomp veiligheidshalve uit als er een overlast > 1 min optreedt.

Een te klein gedimensioneerd pomptype, vooral bij een viscose vloeistof, of ook een te groot debiet in de installatie zijn de voornaamste oorzaken van deze fout.

Als deze foutcode verschijnt, is er geen fout in de elektronicamodule opgetreden.

#### Fout E070; eventueel in combinatie met fout E073:

Bij extra aangesloten signaal- of besturingsleidingen in de elektronicamodule kan door het effect van de EMC (emissie/stoorvastheid) de interne communicatie verstoord raken. Hierdoor verschijnt de foutcode 'E070'.

Dit kan worden gecontroleerd door alle communicatieleidingen af te klemmen die door de klant in de elektronicamodule werden geïnstalleerd. Als de fout niet meer optreedt, kan een extern storend signaal op de communicatieleiding(en) aanwezig zijn dat buiten de geldige normwaarden ligt. Pas nadat de oorzaak van de storing is verholpen, kan de pomp opnieuw verderdraaien in het normale bedrijf.

#### 11.3 Fout bevestigen

#### Algemeen

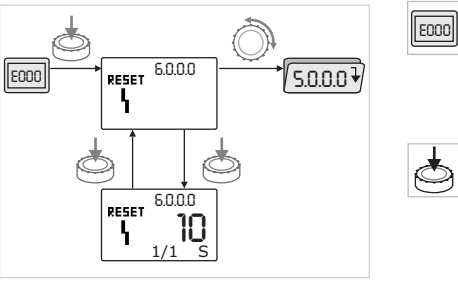

Afb. 42: Fout in navigatie

In geval van een fout wordt in plaats van de statuspagina de foutpagina weergegeven.

In dit geval kan meestal als volgt worden genavigeerd (afb. 42):Om naar de menumodus te wisselen, de rode knop indrukken.

Het menunummer <6.0.0.0> wordt knipperend weergegeven. Door de rode knop te draaien, kan zoals gebruikelijk in het menu worden genavigeerd.

Rode knop indrukken.

Het menunummer <6.0.0.0> wordt statisch weergegeven.

In de eenhedenindicatie wordt het actuele optreden (x) en het maximale optreden van de fout (y) in de vorm "x/y" weergegeven.

Zolang de fout niet kan worden bevestigd, leidt het opnieuw indrukken van de rode knop tot een terugkeer naar de menumodus.

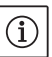

#### OPMERKING:

Na een time-out van 30 seconden wordt teruggekeerd naar de statuspagina resp. foutpagina.

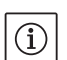

### OPMERKING:

Elk foutnummer heeft zijn eigen foutteller. Deze telt hoe vaak de fout binnen de afgelopen 24 uur is voorgekomen. Na een handmatige bevestiging, na een continue "Net–aan"–fase van 24 uur of bij een nieuwe "Net–aan" wordt de foutteller gereset.

#### 11.3.1 Fouttype A of D

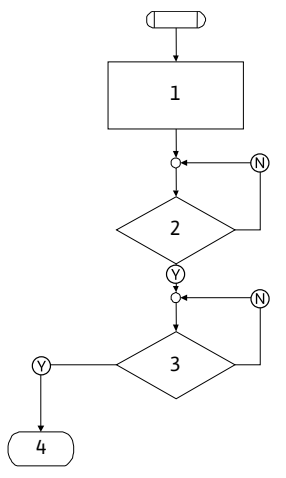

Afb. 43: Fouttype A, schema

## Fouttype A (afb. 43):

| Program-<br>ma-stap/<br>-opvraag | Inhoud                                                                                                    |
|----------------------------------|----------------------------------------------------------------------------------------------------|
| 1                                | <ul> <li>Foutcode wordt weergegeven</li> <li>Motor uit</li> <li>Rode LED aan</li> <li>SSM wordt geactiveerd</li> <li>Foutteller wordt verhoogd</li> </ul> |
| 2                                | > 1 minuut?                                                                                                    |
| 3                                | Fout bevestigd?                                                                                                    |
| 4                                | Einde; regelbedrijf wordt voortgezet                                                                                                    |
| $\bigotimes$                     | Ja                                                                                                    |
| $\mathbb{N}$                     | Nee                                                                                                    |

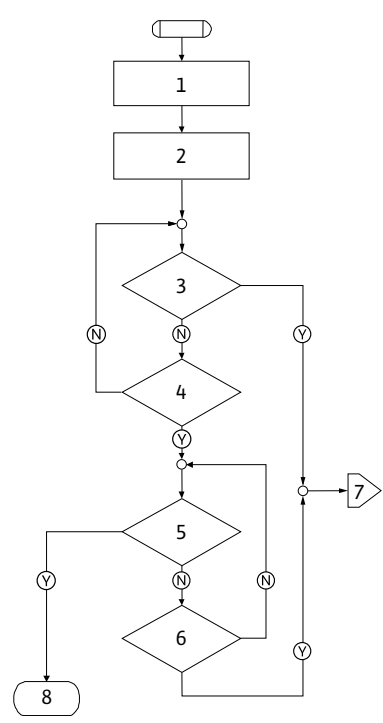

Afb. 44: Fouttype D, schema

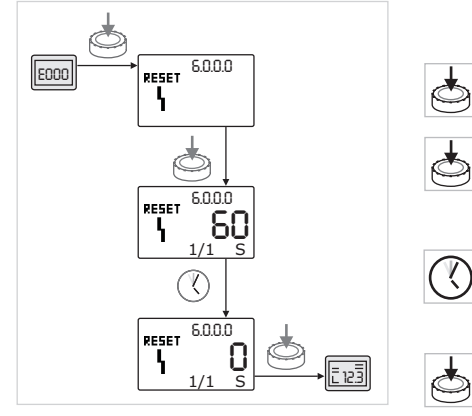

Afb. 45: Fouttype A of D bevestigen

| Foullype D (a          | ID. 44):                                            |
|------------------------|-----------------------------------------------------|
| Program-               | Inhoud                                              |
| ma-stap/               |                                                     |
| -opvraag               |                                                     |
| 1                      | Foutcode wordt weergegeven                          |
|                        | • Motor uit                                         |
|                        | Rode LED aan                                        |
|                        | SSM wordt geactiveerd                               |
| 2                      | Foutteller wordt verhoogd                           |
| 3                      | Is er een nieuwe storing van het type "A" aanwezig? |
| 4                      | > 1 minuut?                                         |
| 5                      | Fout bevestigd?                                     |
| 6                      | Is er een nieuwe storing van het type "A" aanwezig? |
| 7                      | Vertakking naar fouttype "A"                        |
| 8                      | Einde; regelbedrijf wordt voortgezet                |
| $(\tilde{\mathbf{y}})$ | Ja                                                  |
| N                      | Nee                                                 |

Indien er fouten van het type A of D optreden, als volgt te werk gaan om deze te bevestigen (afb. 45):

- Om naar de menumodus te wisselen, de rode knop indrukken.
- Het menunummer <6.0.0.0> wordt knipperend weergegeven.
- Rode knop opnieuw indrukken.

Het menunummer <6.0.0.0> wordt statisch weergegeven. Weergave resterende tijd totdat de fout kan worden bevestigd.

• Wachten tot de resterende tijd verstreken is.

De tijd tot het handmatig bevestigen is bij de fouttypen A en D altijd 60 seconden.

Rode knop opnieuw indrukken.

De fout is bevestigd en de statuspagina wordt weergegeven.

### 11.3.2 Fouttype B

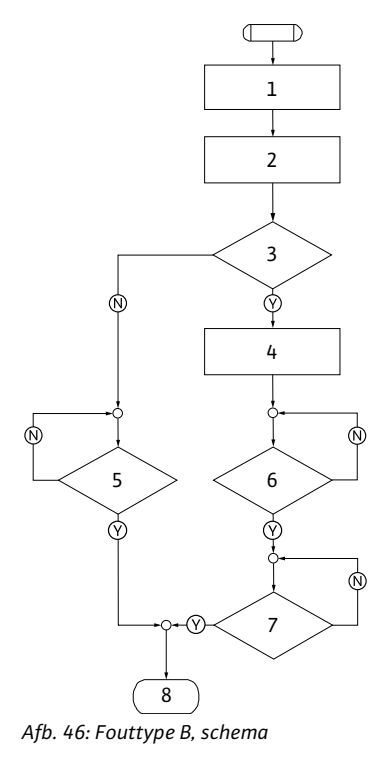

# Fouttype B (afb. 46):

| Program-<br>ma-stap/<br>-opvraag | Inhoud                                                                              |
|----------------------------------|-------------------------------------------------------------------------------------|
| 1                                | <ul><li>Foutcode wordt weergegeven</li><li>Motor uit</li><li>Rode LED aan</li></ul> |
| 2                                | Foutteller wordt verhoogd                                                           |
| 3                                | Foutteller > 5?                                                                     |
| 4                                | SSM wordt geactiveerd                                                               |
| 5                                | > 5 minuten?                                                                        |
| 6                                | > 5 minuten?                                                                        |
| 7                                | Fout bevestigd?                                                                     |
| 8                                | Einde; regelbedrijf wordt voortgezet                                                |
| $\bigotimes$                     | Ja                                                                                  |
| $\mathbb{N}$                     | Nee                                                                                 |

Indien er fouten van het type B optreden, als volgt te werk gaan om te bevestigen:

- Om naar de menumodus te wisselen, de rode knop indrukken.
- Het menunummer <6.0.0.0> wordt knipperend weergegeven.
- Rode knop opnieuw indrukken.

Het menunummer <6.0.0.0> wordt statisch weergegeven.

In de eenhedenindicatie wordt het actuele optreden (x) en het maximale optreden van de fout (y) in de vorm "x/y" weergegeven.

Optreden X < Y

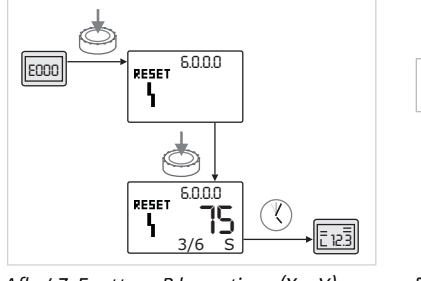

Afb. 47: Fouttype B bevestigen (X < Y)

Indien het actuele optreden van de fout kleiner is dan het maximale optreden (afb. 47):

• Autoresettijd afwachten.

In de waarde-indicatie wordt de resterende tijd tot aan de autoreset van de fout in seconden weergegeven.

Na afloop van de autoresettijd wordt de fout automatisch bevestigd en wordt de statuspagina weergegeven.

#### OPMERKING:

 $(\mathbf{i})$ 

De autoresettijd kan onder het menunummer <5.6.3.0> worden ingesteld (tijdsinstelling 10 tot 300 s).

#### Optreden X = Y

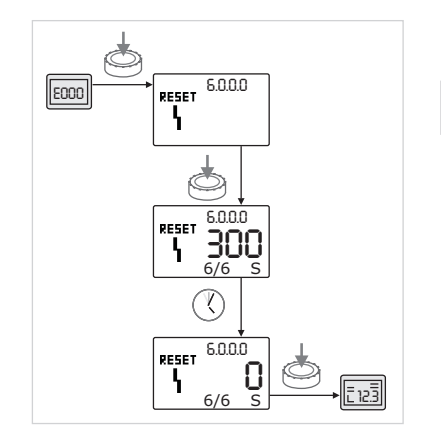

Afb. 48: Fouttype B bevestigen (X = Y)

#### 11.3.3 Fouttype C

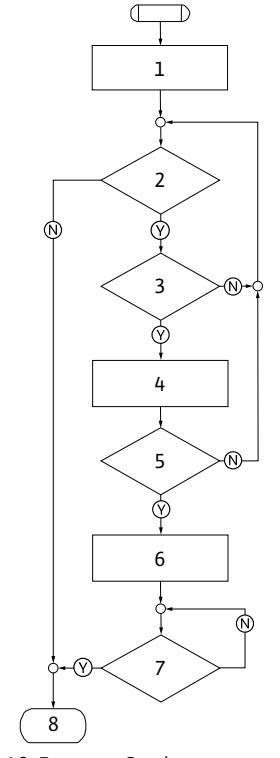

Afb. 49: Fouttype C, schema

Indien het actuele optreden van de fout gelijk is aan het maximale optreden (afb. 48):

• Wachten tot de resterende tijd verstreken is.

De tijd tot aan het handmatig bevestigen is altijd 300 seconden. In de waarde-indicatie wordt de resterende tijd tot aan de handmatige bevestiging in seconden weergegeven.

Rode knop opnieuw indrukken.

 $(\mathbb{Y})$ 

5

De fout is bevestigd en de statuspagina wordt weergegeven.

# Fouttype C (afb. 49):

| Program-<br>ma-stap/<br>-opvraag | Inhoud                               |
|----------------------------------|--------------------------------------|
| 1                                | Foutcode wordt weergegeven           |
|                                  | • Motor uit                          |
|                                  | Rode LED aan                         |
| 2                                | Aan foutcriterium voldaan?           |
| 3                                | > 5 minuten?                         |
| 4                                | Foutteller wordt verhoogd            |
| 5                                | Foutteller > 5?                      |
| 6                                | SSM wordt geactiveerd                |
| 7                                | Fout bevestigd?                      |
| 8                                | Einde; regelbedrijf wordt voortgezet |
| $\bigotimes$                     | Ja                                   |
| $\mathbb{N}$                     | Nee                                  |

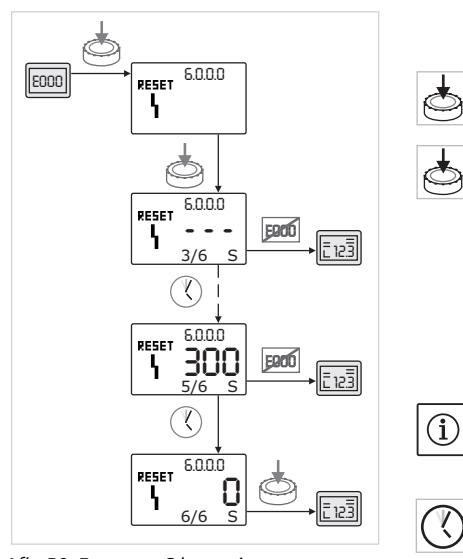

Afb. 50: Fouttype C bevestigen

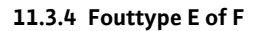

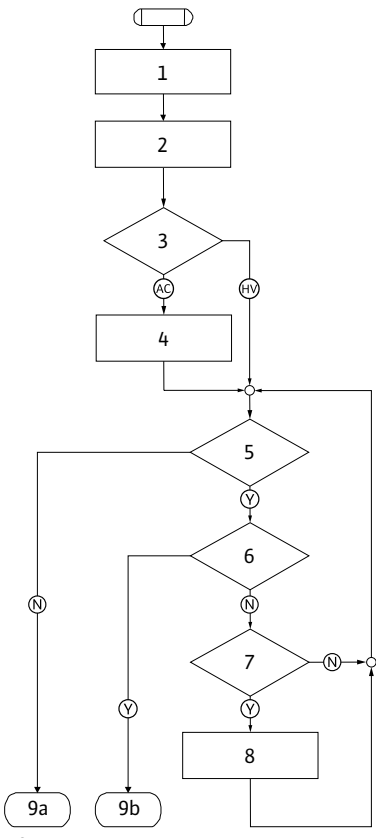

Afb. 51: Fouttype E, schema

Indien er fouten van het type C optreden, als volgt te werk gaan om deze te bevestigen (afb. 50):

- Om naar de menumodus te wisselen, de rode knop indrukken.
- Het menunummer <6.0.0.0> wordt knipperend weergegeven.Rode knop opnieuw indrukken.

Het menunummer <6.0.0.0> wordt statisch weergegeven.

In de waarde-indicatie wordt "- - -" weergegeven.

In de eenhedenindicatie wordt het actuele optreden (x) en het maximale optreden van de fout (y) in de vorm "x/y" weergegeven.

Steeds na 300 seconden wordt het actuele optreden met de waarde één verhoogd.

#### OPMERKING:

٩

Door de oorzaak van de fout te verhelpen, wordt de fout automatisch bevestigd.

• Wachten tot de resterende tijd verstreken is.

Indien het actuele optreden (x) gelijk is aan het maximale optreden van de fout (y) kan deze handmatig wordt bevestigd.

• Rode knop opnieuw indrukken.

De fout is bevestigd en de statuspagina wordt weergegeven.

#### Fouttype E (afb. 51):

| Program–<br>ma–stap/<br>–opvraag | Inhoud                                                                                        |
|----------------------------------|-----------------------------------------------------------------------------------------------|
| 1                                | <ul> <li>Foutcode wordt weergegeven</li> <li>Pomp schakelt om naar het noodbedrijf</li> </ul> |
| 2                                | Foutteller wordt verhoogd                                                                     |
| 3                                | Foutenmatrix AC of HV?                                                                        |
| 4                                | SSM wordt geactiveerd                                                                         |
| 5                                | Aan foutcriterium voldaan?                                                                    |
| 6                                | Fout bevestigd?                                                                               |
| 7                                | Foutenmatrix HV en > 30 minuten?                                                              |
| 8                                | SSM wordt geactiveerd                                                                         |
| 9a                               | Einde; regelbedrijf (dubbelpomp) wordt voortgezet                                             |
| 9b                               | Einde; regelbedrijf (enkelpomp) wordt voortgezet                                              |
| $\bigotimes$                     | Ja                                                                                            |
| $\mathbb{N}$                     | Nee                                                                                           |

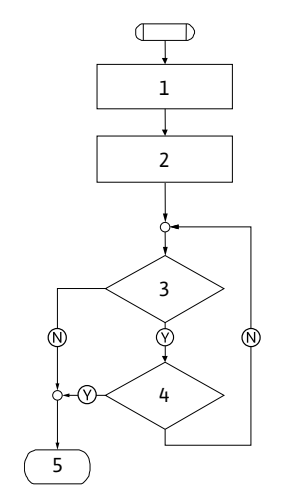

Afb. 52: Fouttype F, schema

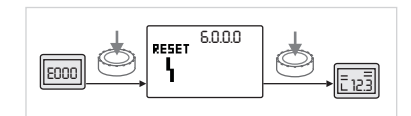

Afb. 53: Fouttype E of F bevestigen

| 12 | Reserveonderdelen |  |
|----|-------------------|--|
|----|-------------------|--|

Fouttype F (afh 52).

| Program–<br>ma–stap/<br>–opvraag | Inhoud                               |
|----------------------------------|--------------------------------------|
| 1                                | Foutcode wordt weergegeven           |
| 2                                | Foutteller wordt verhoogd            |
| 3                                | Aan foutcriterium voldaan?           |
| 4                                | Fout bevestigd?                      |
| 5                                | Einde; regelbedrijf wordt voortgezet |
| $\bigotimes$                     | Ja                                   |
| N                                | Nee                                  |

Indien er fouten van het type E of F optreden, als volgt te werk gaan om deze te bevestigen (afb. 53):

Om naar de menumodus te wisselen, de rode knop indrukken.

Het menunummer <6.0.0.0> wordt knipperend weergegeven.

Rode knop opnieuw indrukken.

De fout is bevestigd en de statuspagina wordt weergegeven.

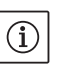

**OPMERKING:** 

Door de oorzaak van de fout te verhelpen, wordt de fout automatisch bevestigd.

De reserveonderdelen worden bij de plaatselijke specialist en/of de Wilo-servicedienst besteld.

Bij bestellingen van reserveonderdelen dienen alle gegevens op het typeplaatje van de pomp en de aandrijving te worden vermeld. Hierdoor worden latere vragen of verkeerde bestellingen vermeden.

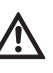

VOORZICHTIG! Gevaar voor materiële schade!

Alleen als er originele reserveonderdelen worden gebruikt, kan de correcte werking van de pomp worden gegarandeerd.

- Uitsluitend originele Wilo-reserveonderdelen gebruiken.
- In de onderstaande tabel kunnen afzonderlijke onderdelen worden geïdentificeerd.
- Vereiste gegevens bij de bestelling van reserveonderdelen:
  - Nummers reserveonderdelen
  - Aanduidingen reserveonderdelen
  - Alle gegevens op het typeplaatje van pomp en aandrijving **OPMERKING:**

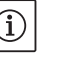

Lijst van originele reserveonderdelen: zie documentatie voor Wiloreserveonderdelen (www.wilo.com). De positienummers van de explosietekening (afb. 6) dienen ter oriëntatie en voor de opsomming van componenten van de pomp (zie lijst "Tab. 11: Componenten van reserveonderdelen" op pagina 224). Deze positienummers kunnen niet worden gebruikt voor het bestellen van reserveonderdelen.

Toewijzing van de bouwgroepen, zie afb. 6.

| Nr.  | Onderdeel    | Details  |
|------|--------------|----------|
| 1.1  | Waaier (set) |          |
| 1.11 |              | Waaier   |
| 1.12 |              | Borgring |
| 1.13 |              | O-ring   |

Tabel met reserveonderdelen

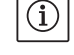

| Nr.  | Onderdeel                               | Details                |
|------|-----------------------------------------|------------------------|
| 1.2  | Mechanische afdichting<br>(montageset)  |                        |
| 1.12 |                                         | Borgring               |
| 1.13 |                                         | O-ring                 |
| 1.21 |                                         | Mechanische afdichting |
| 1.22 |                                         | Afstandsring           |
| 1.3  | Motor                                   |                        |
| 1.4  | Bevestigingsschroeven<br>motor/pomphuis |                        |
| 3    | Pomphuis (set)                          |                        |
| 1.13 |                                         | O-ring                 |
| 3.1  | -                                       | Pomphuis               |
| 3.2  |                                         | Sluitplug              |
|      | _                                       | (bij versieR1)         |
| 3.3  |                                         | Klep (bij dubbelpomp)  |
| 6    | Verschildruksensor<br>(montagesetset)   |                        |
| 7    | Elektronicamodule                       |                        |
| 7.1  | (montagesetset)                         | Elektronicamodule      |
| 7.3  |                                         | Moduledeksel           |
| 7.4  |                                         | Schroeven              |
| 7.5  |                                         | Tandschijven           |
| 8.2  | Ontluchtingsventiel                     |                        |

Tab. 11: Componenten van reserveonderdelen

## 13 Fabrieksinstellingen

Fabrieksinstelilingen, zie onderstaande tab. 12.

| Menu-<br>nr. | Omschrijving                      | Af fabriek ingestelde waarden                                                                                                    |
|--------------|-----------------------------------|----------------------------------------------------------------------------------------------------|
| 1.0.0.0      | Gewenste waarden                  | <ul> <li>Regelbedrijf:<br/>ca. 60% van n<sub>max</sub> pomp</li> <li>Δp-c:<br/>ca. 50% van H<sub>max</sub> pomp</li> <li>Δp-v:<br/>ca. 50% van H<sub>max</sub> pomp</li> </ul> |
| 2.0.0.0      | Regelingstype                     | Δp-c geactiveerd                                                                                                    |
| 3.0.0.0      | ∆p-v gradiënt                     | laagste waarde                                                                                                    |
| 2.3.3.0      | Pomp                              | ON                                                                                                    |
| 4.3.1.0      | Basislastpomp                     | MA                                                                                                    |
| 5.1.1.0      | Bedrijfssituatie                  | Hoofd-/reservebedrijf                                                                                                    |
| 5.1.3.2      | Pompwisseling intern/extern       | intern                                                                                                    |
| 5.1.3.3      | Pompwisseling tijdsinterval       | 24 h                                                                                                    |
| 5.1.4.0      | Pomp vrijgegeven/geblok-<br>keerd | vrijgegeven                                                                                                    |
| 5.1.5.0      | SSM                               | Verzamelstoringsmelding                                                                                                    |
| 5.1.6.0      | SBM                               | Verzamelbedrijfsmelding                                                                                                    |
| 5.1.7.0      | Extern off                        | Verzamel-extern off                                                                                                    |
| 5.3.2.0      | In1 (waardebereik)                | 0-10 V actief                                                                                                    |
| 5.4.1.0      | In2 actief/inactief               | OFF                                                                                                    |
| 5.4.2.0      | In2 (waardebereik)                | 0-10 V                                                                                                    |
| 5.5.0.0      | PID-parameters                    | zie hoofdstuk 9.4 "Instelling van<br>het regelingstype" op pagina 209                                                                                                    |
| 5.6.1.0      | HV/AC                             | HV                                                                                                    |

| Menu-   | Omschrijving              | Af fabriek ingestelde waarden       |
|---------|---------------------------|-------------------------------------|
| nr.     |                           |                                     |
| 5.6.2.0 | Noodtoerental             | ca. 60% van n <sub>max</sub> pomp   |
| 5.6.3.0 | Autoresettijd             | 300 s                               |
| 5.7.1.0 | Displayrichting           | Display op oorspronkelijke richting |
| 5.7.2.0 | Drukwaardecorrectie       | actief                              |
| 5.7.6.0 | SBM-functie               | SBM: Bedrijfsmelding                |
| 5.8.1.1 | Pomp-kick actief/inactief | ON                                  |
| 5.8.1.2 | Pomp-kick interval        | 24 h                                |
| 5.8.1.3 | Pomp-kick toerental       | n <sub>min</sub>                    |

Tab. 12: Fabrieksinstellingen

Door dit product op de voorgeschreven wijze af te voeren en correct te recyclen, worden milieuschade en persoonlijke gezondheidsrisico's voorkomen.

Voor de correcte afvoer moet het pompaggregaat worden geleegd en gereinigd.

Smeermiddelen dienen verzameld te worden. De componenten van de pomp dienen op materiaal (metaal, kunststof, elektronica) te worden gesorteerd.

1. Voor het afvoeren van het product en onderdelen ervan moet een beroep worden gedaan op openbare of particuliere afvalbedrijven.

2. Meer informatie over het correct afvoeren kan worden verkregen bij de gemeente, de gemeentelijke afvaldienst of daar waar u het product heeft gekocht.

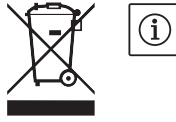

#### OPMERKING:

Het product of onderdelen van het product niet bij het huisafval weggooien! Voor meer informatie over recycling zie www.wilo-recycling.com

#### Technische wijzigingen voorbehouden!

#### 14 Afvoeren

# EU/EG KONFORMITÄTSERKLÄRUNG EU/EC DECLARATION OF CONFORMITY DECLARATION DE CONFORMITE UE/CE

Als Hersteller erklären wir unter unserer alleinigen Verantwortung, daβ die Pumpenbauarten der Baureihen, We, the manufacturer, declare under our sole responsability that the pump types of the series, Nous, fabricant, déclarons sous notre seule responsabilité que les types de pompes des séries,

> IPE... DPE...

(Die Seriennummer ist auf dem Typenschild des Produktes nach Punkten b) & c) von §1.7.4.2 und §1.7.3 des Anhanges I der Maschinenrichtlinie angegeben. / The serial number is marked on the product site plate according to points b) & c) of §1.7.4.2 and §1.7.3 of the annex I of the Machinery directive. / Le numéro de série est inscrit sur la plaque signalétique du produit en accord avec les points b) & c) du §1.7.4.2 et du §1.7.3 de l'annexe I de la Directive Machines.)

in der gelieferten Ausführung folgenden einschlägigen Bestimmungen entsprechen: In their delivered state comply with the following relevant directives: dans leur état de livraison sont conformes aux dispositions des directives suivantes :

- \_ Maschinenrichtlinie 2006/42/EG
- \_ Machinery 2006/42/EC

### \_ Machines 2006/42/CE

und gemäss Anhang 1, §1.5.1, werden die Schutzziele der Niederspannungsrichtlinie 2014/35/EU eingehalten and according to the annex 1, §1.5.1, comply with the safety objectives of the Low Voltage Directive 2014/35/EU et, suivant l'annexe 1, §1.5.1, respectent les objectifs de sécurité de la Directive Basse Tension 2014/35/UE

- \_ Elektromagnetische Verträglichkeit Richtlinie 2014/30/EU
- \_ Electromagnetic compatibility 2014/30/EU
- \_ Compabilité électromagnétique 2014/30/UE
- \_ Energieverbrauchsrelevanter Produkte Richtlinie 2009/125/EG
- \_ Energy-related products 2009/125/EC
- \_ Produits liés à l'énergie 2009/125/CE

Nach den Ökodesign-Anforderungen der Verordnung 640/2009 für Ausführungen mit einem einstufigen Dreiphasen - 50Hz - Käfigläufer -Induktionselektromotor, der Verordnung 4/2014 Geänderte / Nach den Ökodesign-Anforderungen der Verordnung 547/2012 für Wasserpumpen, This applies according to eco-design requirements of the regulation 640/2009 to the versions with an induction electric motor, squirrel cage, threephase, single speed, running at 50Hz, amended by Regulation 4/2014 / This applies according to eco-design requirements of the regulation suivant les exigences d'éco-conception du règlement 640/2009 aux versions comportant un moteur électrique à induction à cage d'écureuil, triphasé, mono-vitesse, fonctionnant à 50Hz, amendé par le règlement 4/2014 / suivant les exigences d'éco-conception du règlement 547/2012

und entsprechender nationaler Gesetzgebung, and with the relevant national legislation, et aux législations nationales les transposant,

sowie auch den Bestimmungen zu folgenden harmonisierten europäischen Normen: comply also with the following relevant harmonised European standards: sont également conformes aux dispositions des normes européennes harmonisées suivantes :

EN 809+A1

EN 60034-1 EN 60204-1 EN 61800-5-1

EN 61800-3+A1:2012

Bevollmächtigter für die Zusammenstellung der technischen Unterlagen ist: Person authorized to compile the technical file is: Personne autorisée à constituer le dossier technique est :

Dortmund,

pa. d. d. dunterschrieben von Holger Herchenhein Datum: 2017.05.24 07:45:04 +02'00'

H. HERCHENHEIN Senior Vice President - Group ITQ Division HVAC Quality Manager - PBU Circulating Pumps WILO SE Nortkirchenstraße 100 D-44263 Dortmund

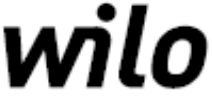

WILO SE Nortkirchenstraβe 100 44263 Dortmund - Germany

N°2117830.02 (CE-A-S n°2111938)

| (BG) - български език                                                                                                    | (CS) - Čeština                                                                                                    |
|----------------------------------------------------------------------------------------------------|----------------------------------------------------------------------------------------------------|
| <b>ДЕКЛАРАЦИЯ ЗА СЪОТЕТСТВИЕ ЕС/ЕО</b>                                                                                                    | EU/ES PROHLÁŠENÍ O SHODĚ                                                                                                    |
| WILO SE декларират, че продуктите посочени в настоящата декларация                                                                                                    | WILO SE prohlašuje, že výrobky uvedené v tomto prohlášení odpovídají                                                                                                    |
| съответстват на разпоредбите на следните европейски директиви и                                                                                                    | ustanovením níže uvedených evropských směrnic a národním právním                                                                                                    |
| приелите ги национални законодателства:                                                                                                    | předpisům, které je přejímají:                                                                                                    |
| Машини 2006/42/EO ; Електромагнитна съвместимост 2014/30/EC ;                                                                                                    | Stroje 2006/42/ES ; Elektromagnetická Kompatibilita 2014/30/EU ; Výrobků                                                                                                    |
| Продукти, свързани с енергопотреблението 2009/125/EO                                                                                                    | spojených se spotřebou energie 2009/125/ES                                                                                                    |
| както и на хармонизираните европейски стандарти, упоменати на                                                                                                    | a rovněž splňují požadavky harmonizovaných evropských norem uvedených                                                                                                    |
| предишната страница.                                                                                                    | na předcházející stránce.                                                                                                    |
| <i>(DA) - Dansk</i>                                                                                                    | <i>(EL) - Ελληνικά</i>                                                                                                    |
| EU/EF-OVERENSSTEMMELSESERKLÆRING                                                                                                    | ΔΗΛΩΣΗ ΣΥΜΜΟΡΦΩΣΗΣ ΕΕ/ΕΚ                                                                                                    |
| WILO SE erklærer, at produkterne, som beskrives i denne erklæring, er i                                                                                                    | WILO SE δηλώνει ότι τα προϊόντα που ορίζονται στην παρούσα ευρωπαϊκά                                                                                                    |
| overensstemmelse med bestemmelserne i følgende europæiske direktiver,                                                                                                    | δήλωση είναι σύμφωνα με τις διατάξεις των παρακάτω οδηγιών και τις εθνικές                                                                                                    |
| samt de nationale lovgivninger, der gennemfører dem:                                                                                                    | νομοθεσίες στις οποίες έχει μεταφερθεί:                                                                                                    |
| Maskiner 2006/42/EF ; Elektromagnetisk Kompatibilitet 2014/30/EU ;                                                                                                    | Μηχανήματα 2006/42/ΕΚ ; Ηλεκτρομαγνητικής συμβατότητας 2014/30/ΕΕ ;                                                                                                    |
| Energirelaterede produkter 2009/125/EF                                                                                                    | Συνδεόμενα με την ενέργεια προϊόντα 2009/125/ΕΚ                                                                                                    |
| De er ligeledes i overensstemmelse med de harmoniserede europæiske                                                                                                    | και επίσης με τα εξής εναρμονισμένα ευρωπαϊκά πρότυπα που αναφέρονται                                                                                                    |
| standarder, der er anført på forrige side.                                                                                                    | στην προηγούμενη σελίδα.                                                                                                    |
| (ES) - Español                                                                                                    | (ET) - Eesti keel                                                                                                    |
| DECLARACIÓN DE CONFORMIDAD UE/CE                                                                                                    | EL/EÜ VASTAVUSDEKLARATSIOONI                                                                                                    |
| WILO SE declara que los productos citados en la presenta declaración están<br>conformes con las disposiciones de las siguientes directivas europeas y con<br>las legislaciones nacionales que les son aplicables : | WILO SE kinnitab, et selles vastavustunnistuses kirjeldatud tooted on kooskõlas alljärgnevate Euroopa direktiivide sätetega ning riiklike seadusandlustega, mis nimetatud direktiivid üle on võtnud:        |
| Máquinas 2006/42/CE ; Compatibilidad Electromagnética 2014/30/UE ;                                                                                                    | Masinad 2006/42/EÜ ; Elektromagnetilist Ühilduvust 2014/30/EL ;                                                                                                    |
| Productos relacionados con la energía 2009/125/CE                                                                                                    | Energiamõjuga toodete 2009/125/EÜ                                                                                                    |
| Y igualmente están conformes con las disposiciones de las normas europeas                                                                                                    | Samuti on tooted kooskõlas eelmisel leheküljel ära toodud harmoniseeritud                                                                                                    |
| armonizadas citadas en la página anterior.                                                                                                    | Euroopa standarditega.                                                                                                    |
| (FI) - Suomen kieli                                                                                                    | ( <i>GA) - Gaeilge</i>                                                                                                    |
| EU/EY-VAATIMUSTENMUKAISUUSVAKUUTUS                                                                                                    | AE/EC DEARBHÚ COMHLÍONTA                                                                                                    |
| WILO SE vakuuttaa, että tässä vakuutuksessa kuvatut tuotteet ovat                                                                                                    | WILO SE ndearbhaíonn an cur síos ar na táirgí atá i ráiteas seo, siad i                                                                                                    |
| seuraavien eurooppalaisten direktiivien määräysten sekä niihin sovellettavien                                                                                                    | gcomhréir leis na forálacha atá sna treoracha seo a leanas na hEorpa agus leis                                                                                                    |
| kansallisten lakiasetusten mukaisia:                                                                                                    | na dlíthe náisiúnta is infheidhme orthu:                                                                                                    |
| Koneet 2006/42/EY ; Sähkömagneettinen Yhteensopivuus 2014/30/EU ;                                                                                                    | Innealra 2006/42/EC ; Comhoiriúnacht Leictreamaighnéadach 2014/30/AE ;                                                                                                    |
| Energiaan liittyvien tuotteiden 2009/125/EY                                                                                                    | Fuinneamh a bhaineann le táirgí 2009/125/EC                                                                                                    |
| Lisäksi ne ovat seuraavien edellisellä sivulla mainittujen yhdenmukaistettujen eurooppalaisten normien mukaisia.                                                                                                   | Agus siad i gcomhréir le forálacha na caighdeáin chomhchuibhithe na hEorpa<br>dá dtagraítear sa leathanach roimhe seo.                                                                                      |
| <i>(HR) - Hrvatski</i>                                                                                                    | <i>(HU) - Magyar</i>                                                                                                    |
| EU/EZ IZJAVA O SUKLADNOSTI                                                                                                    | EU/EK-MEGFELELŐSÉGI NYILATKOZAT                                                                                                    |
| WILO SE izjavljuje da su proizvodi navedeni u ovoj izjavi u skladu sa<br>sljedećim prihvaćenim europskim direktivama i nacionalnim zakonima:                                                                       | WILO SE kijelenti, hogy a jelen megfelelőségi nyilatkozatban megjelölt<br>termékek megfelelnek a következő európai irányelvek előírásainak, valamint<br>azok nemzeti jogrendbe átültetett rendelkezéseinek: |
| EZ smjernica o strojevima 2006/42/EZ ; Elektromagnetna kompatibilnost -<br>smjernica 2014/30/EU ; Smjernica za proizvode relevantne u pogledu<br>potrošnje energije 2009/125/EZ                                    | Gépek 2006/42/EK ; Elektromágneses összeférhetőségre 2014/30/EU ;<br>Energiával kapcsolatos termékek 2009/125/EK                                                                                            |
| i usklađenim europskim normama navedenim na prethodnoj stranici.                                                                                                    | valamint az előző oldalon szereplő, harmonizált európai szabványoknak.                                                                                                    |
| (IT) - Italiano                                                                                                    | (LT) - Lietuviu kalba                                                                                                    |
| DICHIARAZIONE DI CONFORMITÀ UE/CE                                                                                                    | ES/EB ATITIKTIES DEKLARACIJA                                                                                                    |
| WILO SE dichiara che i prodotti descritti nella presente dichiarazione sono<br>conformi alle disposizioni delle seguenti direttive europee nonché alle<br>legislazioni nazionali che le traspongono :              | WILO SE pareiškia, kad šioje deklaracijoje nurodyti gaminiai atitinka šių<br>Europos direktyvų ir jas perkeliančių nacionalinių įstatymų nuostatus:                                                         |
| Macchine 2006/42/CE ; Compatibilità Elettromagnetica 2014/30/UE ; Prodotti connessi all'energia 2009/125/CE                                                                                                    | Mašinos 2006/42/EB ; Elektromagnetinis Suderinamumas 2014/30/ES ;<br>Energija susijusiems gaminiams 2009/125/EB                                                                                             |
| E sono pure conformi alle disposizioni delle norme europee armonizzate citate a pagina precedente.                                                                                                    | ir taip pat harmonizuotas Europas normas, kurios buvo cituotos ankstesniame<br>puslapyje.                                                                                                    |
| (LV) - Latviešu valoda                                                                                                    | (MT) - Malti                                                                                                    |
| ES/EK ATRILSTĪRAS DEKLAPĀCIJU                                                                                                    | DIKIARAZZIONI TA' KONFORMITÀ UF/KE                                                                                                    |
| LO, EN ATDILOTIDAS DERLARACIJU                                                                                                    | DINGANALLUNI IA KUNI UKMITA UE/KE                                                                                                    |
| WILO SEdeklarē, ka izstrādājumi, kas ir nosaukti šajā deklarācijā, atbilst šeit                                                                                                    | WILO SE jiddikjara li l-prodotti speċifikati f'din id-dikjarazzjoni huma konformi                                                                                                    |
| uzskaitīto Eiropas direktīvu nosacījumiem, kā arī atsevišķu valstu likumiem,                                                                                                    | mad-direttivi Ewropej li jsegwu u mal-leģislazzjonijiet nazzjonali li                                                                                                    |
| kuros tie ir ietverti:                                                                                                    | japplikawhom:                                                                                                    |
| Mašīnas 2006/42/EK ; Elektromagnētiskās Saderības 2014/30/ES ; Enerģiju                                                                                                    | Makkinarju 2006/42/KE ; Kompatibbiltà Elettromanjetika 2014/30/UE ;                                                                                                    |
| saistītiem ražojumiem 2009/125/EK                                                                                                    | Prodotti relatati mal-energija 2009/125/KE                                                                                                    |
| un saskaņotajiem Eiropas standartiem, kas minēti iepriekšējā lappusē.                                                                                                    | kif ukoll man-normi Ewropej armoniżżati li jsegwu imsemmija fil-paġna<br>precedenti.                                                                                                    |

| (NL) - Nederlands                                                                                                    | (PL) - Polski                                                                                                    |
|----------------------------------------------------------------------------------------------------|----------------------------------------------------------------------------------------------------|
| EU/EG-VERKLARING VAN OVEREENSTEMMING                                                                                                    | DEKLARAČJA ZGODNOŚCI UE/WE                                                                                                    |
| WILO SE verklaart dat de in deze verklaring vermelde producten voldoen aan de bepalingen van de volgende Europese richtlijnen evenals aan de nationale wetgevingen waarin deze bepalingen zijn overgenomen: | WILO SE oświadcza, że produkty wymienione w niniejszej deklaracji są<br>zgodne z postanowieniami następujących dyrektyw europejskich i<br>transponującymi je przepisami prawa krajowego: |
| Machines 2006/42/EG ; Elektromagnetische Compatibiliteit 2014/30/EU ;<br>Energiegerelateerde producten 2009/125/EG                                                                                          | Maszyn 2006/42/WE ; Kompatybilności Elektromagnetycznej 2014/30/UE ;<br>Produktów związanych z energią 2009/125/WE                                                                       |
| De producten voldoen eveneens aan de geharmoniseerde Europese normen die op de vorige pagina worden genoemd.                                                                                                | oraz z nastepującymi normami europejskich zharmonizowanymi podanymi na poprzedniej stronie.                                                                                              |
| (PT) - Português                                                                                                    | (RO) - Română                                                                                                    |
| DECLARAÇÃO DE CONFORMIDADE UE/CE                                                                                                    | DECLARAȚIE DE CONFORMITATE UE/CE                                                                                                    |
| WILO SE declara que os materiais designados na presente declaração<br>obedecem às disposições das directivas europeias e às legislações nacionais<br>que as transcrevem :                                   | WILO SE declară că produsele citate în prezenta declarație sunt conforme cu<br>dispozițiile directivelor europene următoare și cu legislațiile naționale care le<br>transpun :           |
| Máquinas 2006/42/CE ; Compatibilidade Electromagnética 2014/30/UE ;<br>Produtos relacionados com o consumo de energia 2009/125/CE                                                                           | Mașini 2006/42/CE ; Compatibilitate Electromagnetică 2014/30/UE ;<br>Produselor cu impact energetic 2009/125/CE                                                                          |
| E obedecem também às normas europeias harmonizadas citadas na página precedente.                                                                                                    | și, de asemenea, sunt conforme cu normele europene armonizate citate în pagina precedentă.                                                                                               |
| (SK) - Slovenčina                                                                                                    | (SL) - Slovenščina                                                                                                    |
| EU/ES VYHLASENIE O ZHODE                                                                                                    | EU/ES-IZJAVA O SKLADNOSTI                                                                                                    |
| WILO SE čestne prehlasuje, že výrobky ktoré sú predmetom tejto deklarácie,<br>sú v súlade s požiadavkami nasledujúcich európskych direktív a<br>odpovedajúcich národných legislatívnych predpisov:          | WILO SE izjavlja, da so izdelki, navedeni v tej izjavi, v skladu z določili<br>naslednjih evropskih direktiv in z nacionalnimi zakonodajami, ki jih vsebujejo:                           |
| Strojových zariadeniach 2006/42/ES ; Elektromagnetickú Kompatibilitu<br>2014/30/EÚ ; Energeticky významných výrobkov 2009/125/ES                                                                            | Stroji 2006/42/ES ; Elektromagnetno Združljivostjo 2014/30/EU ; Izdelkov, povezanih z energijo 2009/125/ES                                                                               |
| ako aj s harmonizovanými európskych normami uvedenými na<br>predchádzajúcej strane.                                                                                                    | pa tudi z usklajenimi evropskih standardi, navedenimi na prejšnji strani.                                                                                                    |
| <i>(SV) - Svenska</i><br>EU/EG-FÖRSÄKRAN OM ÖVERENSSTÄMMELSE                                                                                                    | <i>(TR) - Türkçe</i><br>AB/CE UYGUNLUK TEYID BELGESI                                                                                                    |
| WILO SE intygar att materialet som beskrivs i följande intyg överensstämmer med bestämmelserna i följande europeiska direktiv och nationella lagstiftningar som inför dem:                                  | WILO SEbu belgede belirtilen ürünlerin aşağıdaki Avrupa yönetmeliklerine ve<br>ulusal kanunlara uygun olduğunu beyan etmektedir:                                                         |
| Maskiner 2006/42/EG ; Elektromagnetisk Kompatibilitet 2014/30/EU ;<br>Energirelaterade produkter 2009/125/EG                                                                                                | Makine Yönetmeliği 2006/42/AT ; Elektromanyetik Uyumluluk Yönetmeliği<br>2014/30/AB ; Eko Tasarım Yönetmeliği 2009/125/AT                                                                |
| Det överensstämmer även med följande harmoniserade europeiska<br>standarder som nämnts på den föregående sidan.                                                                                             | ve önceki sayfada belirtilen uyumlaştırılmış Avrupa standartlarına.                                                                                                    |
| (IS) - Íslenska<br>ESB/EB LEYFISYFIRLÝSING                                                                                                    | <i>(NO) - Norsk</i><br>EU/EG-OVERENSSTEMMELSESERKLAEING                                                                                                    |
| WILO SE lýsir því yfir að vörurnar sem um getur í þessari yfirlýsingu eru í<br>samræmi við eftirfarandi tilskipunum ESB og landslögum hafa samþykkt:                                                        | WILO SE erklærer at produktene nevnt i denne erklæringen er i samsvar med<br>følgende europeiske direktiver og nasjonale lover:                                                          |
| Vélartilskipun 2006/42/EB ; Rafseguls-samhæfni-tilskipun 2014/30/ESB ;<br>Tilskipun varðandi vörur tengdar orkunotkun 2009/125/EB                                                                           | EG-Maskindirektiv 2006/42/EG ; EG-EMV-Elektromagnetisk kompatibilitet<br>2014/30/EU ; Direktiv energirelaterte produkter 2009/125/EF                                                     |
| og samhæfða evrópska staðla sem nefnd eru í fyrri síðu.                                                                                                    | og harmoniserte europeiske standarder nevnt på forrige side.                                                                                                    |
| (RU) - русский язык<br>Декларация о соответствии Европейским нормам                                                                                                    |                                                                                                    |
| WILO SE заявляет, что продукты, перечисленные в данной декларации о<br>соответствии, отвечают следующим европейским директивам и<br>национальным предписаниям:                                              |                                                                                                    |
| Директива ЕС по машинному оборудованию 2006/42/ЕС ; Директива ЕС по электромагнитной совместимости 2014/30/ЕС ; Директива о продукции, связанной с энергопотреблением 2009/125/ЕС                           |                                                                                                    |
| и гармонизированным европейским стандартам, упомянутым на предыдущей странице.                                                                                                    |                                                                                                    |
|                                                                                                    |                                                                                                    |
|                                                                                                    |                                                                                                    |
|                                                                                                    |                                                                                                    |
|                                                                                                    |                                                                                                    |
|                                                                                                    |                                                                                                    |
|                                                                                                    |                                                                                                    |
|                                                                                                    |                                                                                                    |
|                                                                                                    |                                                                                                    |

#### Wilo - International (Subsidiaries)

#### Argentina

WILO SALMSON Argentina S.A. C1295ABI Ciudad Autónoma de Buenos Aires T +54 11 4361 5929 carlos.musich@wilo.com.ar

#### Australia

WILO Australia Pty Limited Murrarrie, Queensland, 4172 T +61 7 3907 6900 chris.dayton@wilo.com.au

#### Austria

WILO Pumpen Österreich GmbH 2351 Wiener Neudorf T +43 507 507-0 office@wilo.at

#### Azerbaijan

WILO Caspian LLC 1065 Baku T +994 12 5962372 info@wilo.az

#### Belarus

WILO Bel IOOO 220035 Minsk T +375 17 3963446 wilo@wilo.by

#### Belgium

WILO NV/SA 1083 Ganshoren T +32 2 4823333 info@wilo.be

#### Bulgaria

WILO Bulgaria EOOD 1125 Sofia T +359 2 9701970 info@wilo.bg

#### Brazil

WILO Comercio e Importacao Ltda Jundiaí – São Paulo – Brasil 13.213–105 T +55 11 2923 9456 wilo@wilo-brasil.com.br

#### Canada

WILO Canada Inc. Calgary, Alberta T2A 5L7 T +1 403 2769456 info@wilo-canada.com

#### China

WILO China Ltd. 101300 Beijing T +86 10 58041888 wilobj@wilo.com.cn

#### Croatia

WILO Hrvatska d.o.o. 10430 Samobor T +38 51 3430914 wilo-hrvatska@wilo.hr

Cuba

WILO SE Oficina Comercial Edificio Simona Apto 105 Siboney. La Habana. Cuba T +53 5 2795135 T +53 7 272 2330 raul.rodriguez@wilo-cuba. com

Czech Republic

WILO CS, s.r.o. 25101 Cestlice T +420 234 098711 info@wilo.cz

### Denmark

WILO Danmark A/S 2690 Karlslunde T +45 70 253312 wilo@wilo.dk

#### **Estonia** WILO Eesti OÜ 12618 Tallinn T +372 6 509780

info@wilo.ee

wilo@wilo.fi

**Finland** WILO Finland OY 02330 Espoo T +358 207401540

France Wilo Salmson France S.A.S. 53005 Laval Cedex T +33 2435 95400 info@wilo.fr

Great Britain WILO (U.K.) Ltd. Burton Upon Trent DE14 2WJ T +44 1283 523000 sales@wilo.co.uk

#### Greece

WILO Hellas SA 4569 Anixi (Attika) T +302 10 6248300 wilo.info@wilo.gr

#### Hungary WILO Magyarország Kft 2045 Törökbálint (Budapest) T +36 23 889500 wilo@wilo.hu

India Wilo Mather and Platt Pumps Private Limited Pune 411019 T +91 20 27442100 services@matherplatt.com

#### Indonesia

PT. WILO Pumps Indonesia Jakarta Timur, 13950 T +62 21 7247676 citrawilo@cbn.net.id Ireland WILO Ireland Limerick T +353 61 227566 sales@wilo.ie

**Italy** WILO Italia s.r.l. Via Novegro, 1/A20090 Segrate MI T +39 25538351 wilo.italia@wilo.it

Kazakhstan WILO Central Asia 050002 Almaty T +7 727 312 40 10 info@wilo.kz

Korea WILO Pumps Ltd. 20 Gangseo, Busan T +82 51 950 8000 wilo@wilo.co.kr

Latvia WILO Baltic SIA 1019 Riga T +371 6714-5229 info@wilo.lv

Lebanon WILO LEBANON SARL Jdeideh 1202 2030 Lebanon T +961 1 888910 info@wilo.com.lb

Lithuania WILO Lietuva UAB 03202 Vilnius T +370 5 2136495 mail@wilo.lt

Morocco

WILO Maroc SARL 20250 Casablanca T +212 (0) 5 22 66 09 24 contact@wilo.ma

The Netherlands WILO Nederland B.V. 1551 NA Westzaan T +31 88 9456 000 info@wilo.nl

Norway WILO Norge AS 0975 Oslo T +47 22 804570 wilo@wilo.no

Poland WILO Polska Sp. z.o.o. 5-506 Lesznowola T +48 22 7026161 wilo@wilo.pl

Portugal Bombas Wilo-Salmson Sistemas Hidraulicos Lda. 4475-330 Maia T +351 22 2080350 bombas@wilo.pt Romania WILO Romania s.r.l. 077040 Com. Chiajna Jud. Ilfov T +40 21 3170164 wilo@wilo.ro

**Russia** WILO Rus ooo 123592Moscow T +7 495 7810690 wilo@wilo.ru

Saudi Arabia WILO Middle East KSA Riyadh 11465 T +966 1 4624430 wshoula@wataniaind.com

#### Serbia and Montenegro

WILO Beograd d.o.o. 11000 Beograd T +381 11 2851278 office@wilo.rs

Slovakia WILO CS s.r.o., org. Zložka 83106 Bratislava T +421 2 33014511 info@wilo.sk

Slovenia WILO Adriatic d.o.o. 1000 Ljubljana T +386 1 5838130 wilo.adriatic@wilo.si

South Africa Wilo Pumps SA Pty LTD 1685 Midrand T +27 11 6082780 patrick.hulley@salmson.co.za

Spain WILO Ibérica S.A. 8806 Alcalá de Henares (Madrid) T +34 91 8797100 wilo.iberica@wilo.es

**Sweden** WILO NORDIC AB 35033 Växjö T +46 470 727600 wilo@wilo.se

Switzerland Wilo Schweiz AG 4310 Rheinfelden T +41 61 836 80 20 info@wilo.ch

#### Taiwan

WILO Taiwan CO., Ltd. 24159 New Taipei City T +886 2 2999 8676 nelson.wu@wilo.com.tw

#### Turkey

WILO Pompa Sistemleri San. ve Tic. A.S, 34956 İstanbul T +90 216 2509400 wilo@wilo.com.tr

Further subsidiaries, representation and sales offices on www.wilo.com

## Ukraina

WILO Ukraina t.o.w. 08130 Kiew T +38 044 3937384 wilo@wilo.ua

United Arab Emirates

WILO Middle East FZE Jebel Ali Free zone – South PO Box 262720 Dubai T +971 4 880 91 77 info@wilo.ae

USA

WILO USA LLC Rosemont, IL 60018 T +1 866 945 6872 info@wilo-usa.com

#### Vietnam

WILO Vietnam Co Ltd. Ho Chi Minh City, Vietnam T +84 8 38109975 nkminh@wilo.vn

# wilo

WILO SE Nortkirchenstraße 100 D-44263 Dortmund Germany T +49(0)231 4102-0 F +49(0)231 4102-7363 wilo@wilo.com www.wilo.com

# Pioneering for You